# Microservices with Docker, Flask, and React

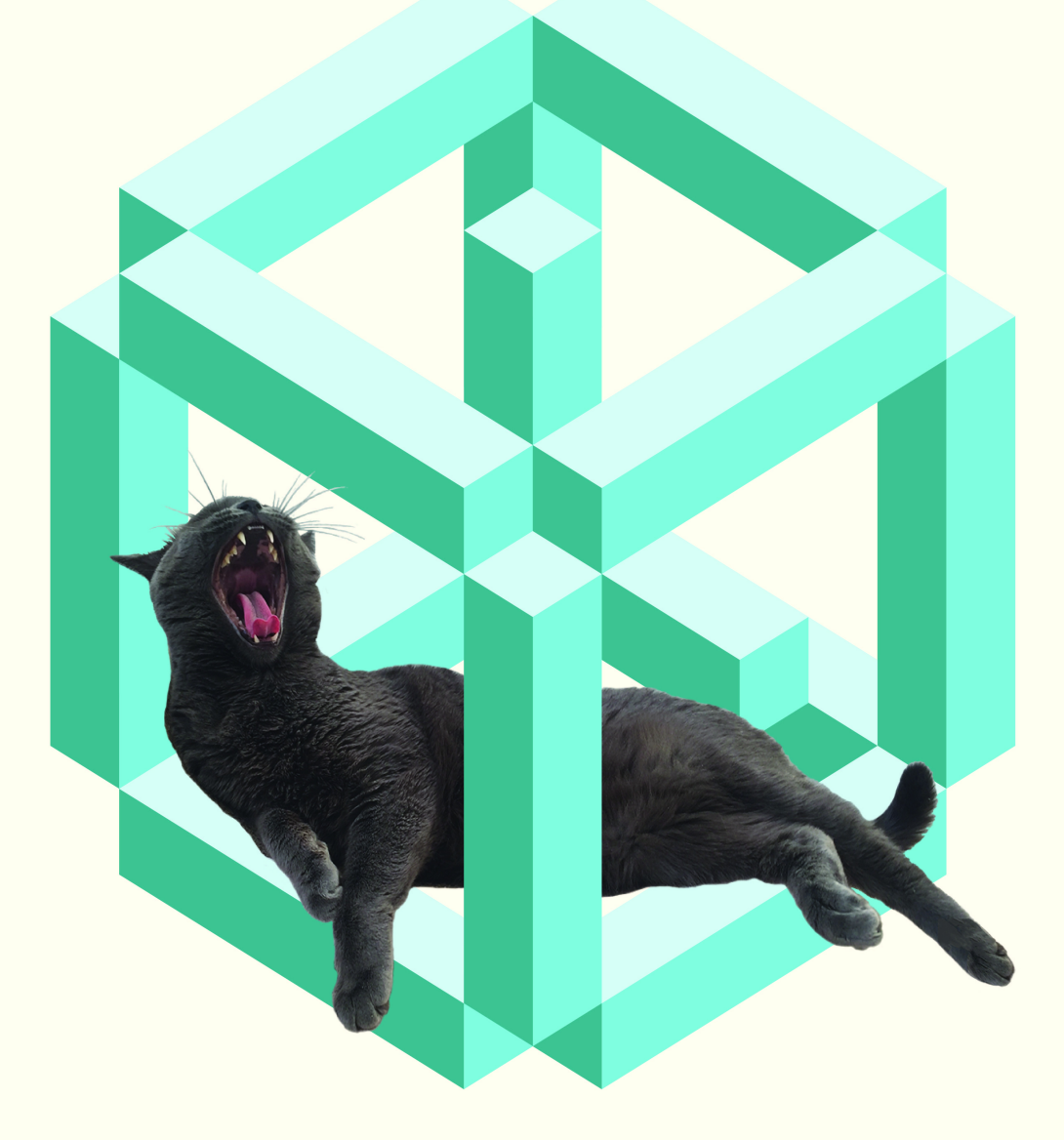

## Michael Herman

Powered By testdriven.io

## **Table of Contents**

| Introduction                  | 1.1    |
|-------------------------------|--------|
| Changelog                     | 1.2    |
| Part 1                        | 1.3    |
| Microservices                 | 1.3.1  |
| App Overview                  | 1.3.2  |
| Getting Started               | 1.3.3  |
| Docker Config                 | 1.3.4  |
| Postgres Setup                | 1.3.5  |
| Test Setup                    | 1.3.6  |
| Flask Blueprints              | 1.3.7  |
| RESTful Routes                | 1.3.8  |
| Deployment                    | 1.3.9  |
| Jinja Templates               | 1.3.10 |
| Workflow                      | 1.3.11 |
| Structure                     | 1.3.12 |
| Part 2                        | 1.4    |
| Code Coverage and Quality     | 1.4.1  |
| Continuous Integration        | 1.4.2  |
| Flask Debug Toolbar           | 1.4.3  |
| React Setup                   | 1.4.4  |
| Testing React                 | 1.4.5  |
| React Forms                   | 1.4.6  |
| React and Docker              | 1.4.7  |
| Next Steps                    | 1.4.8  |
| Structure                     | 1.4.9  |
| Part 3                        | 1.5    |
| Flask Migrate                 | 1.5.1  |
| Flask Bcrypt                  | 1.5.2  |
| JWT Setup                     | 1.5.3  |
| Auth Routes                   | 1.5.4  |
| React Router                  | 1.5.5  |
| React Bootstrap               | 1.5.6  |
| React Authentication - part 1 | 1.5.7  |

| Mocking User Interaction        | 1.5.8  |
|---------------------------------|--------|
| React Authentication - part 2   | 1.5.9  |
| Authorization                   | 1.5.10 |
| Update Components               | 1.5.11 |
| Update Docker                   | 1.5.12 |
| Structure                       | 1.5.13 |
| Part 4                          | 1.6    |
| End-to-End Test Setup           | 1.6.1  |
| End-to-End Test Specs           | 1.6.2  |
| React Component Refactor        | 1.6.3  |
| React Form Validation           | 1.6.4  |
| React Flash Messaging           | 1.6.5  |
| Swagger Setup                   | 1.6.6  |
| Staging Environment             | 1.6.7  |
| Production Environment          | 1.6.8  |
| Workflow                        | 1.6.9  |
| Structure                       | 1.6.10 |
| Part 5                          | 1.7    |
| Container Orchestration         | 1.7.1  |
| IAM                             | 1.7.2  |
| Elastic Container Registry      | 1.7.3  |
| Elastic Load Balancer           | 1.7.4  |
| Elastic Container Service       | 1.7.5  |
| ECS Staging                     | 1.7.6  |
| Setting up RDS                  | 1.7.7  |
| ECS Production Setup            | 1.7.8  |
| ECS Production Automation       | 1.7.9  |
| Workflow                        | 1.7.10 |
| Structure                       | 1.7.11 |
| Part 6                          | 1.8    |
| React Refactor                  | 1.8.1  |
| React Ace Code Editor           | 1.8.2  |
| Exercises Service Setup         | 1.8.3  |
| Exercises Database              | 1.8.4  |
| Exercises API                   | 1.8.5  |
| Code Evaluation with AWS Lambda | 1.8.6  |

|    | Update Exercises Component   | 1.8.7  |
|----|------------------------------|--------|
|    | ECS Staging                  | 1.8.8  |
|    | ECS Production               | 1.8.9  |
|    | Scaling                      | 1.8.10 |
|    | Workflow                     | 1.8.11 |
|    | Structure                    | 1.8.12 |
| Pa | art 7                        | 1.9    |
|    | Lambda Refactor              | 1.9.1  |
|    | Exercise Component           | 1.9.2  |
|    | AJAX Refactor                | 1.9.3  |
|    | Type Checking                | 1.9.4  |
|    | Scores Service               | 1.9.5  |
|    | Exercises Component Refactor | 1.9.6  |
|    | Updated Users List           | 1.9.7  |
|    | ECS Staging Update           | 1.9.8  |
|    | ECS Prod Update              | 1.9.9  |
|    | Next Steps                   | 1.9.10 |
|    | Structure                    | 1.9.11 |

## **Microservices with Docker, Flask, and React**

```
{
    "version": "2.2.0",
    "author": "Michael Herman",
    "email": "michael@mherman.org",
    "website": "https://testdriven.io",
    "copyright": "Copyright 2018 Michael Herman. All rights reserved."
}
```

Have questions? Run into issues? Want feedback on your code? Shoot an email to michael@mherman.org . Cheers!

## Changelog

## 2.2

#### Overall:

- 1. Upgraded to the latest versions of-
  - Python
  - Node and NPM
  - Docker, Docker Compose, and Docker Machine
  - React
  - Swagger UI
- 2. Added directory structure overviews to the end of each part
- 3. Corrected grammar, rewrote confusing sections

#### Part 1:

- 1. Replaced Flask-Script with the Flask CLI tool
- 2. Added info about using a .dockerignore file

#### Part 2:

- 1. Added the Flask Debug Toolbar extension
- 2. Updated React Snapshot testing
- 3. Added multistage Docker build to the React app
- 4. Replaced the pushstate server with Nginx for the production React Dockerfile
- 5. Added a Docker data volume for the React app

#### Parts 5, 6, and 7:

- 1. Added info on how to set up a new Amazon IAM user
- 2. Updated all AWS images

## 2.1

#### Added Part 7:

- 1. Refactored the AWS Lambda function
- 2. Added type checking via PropTypes
- 3. Introduced a scores service
- 4. Refactored a number of React components

## 2.0

Overall:

- 1. Simplified the overall project structure
- 2. Added full-text search
- 3. Upgraded to latest versions of Docker and Docker Compose file version
- 4. Added lots and lots of screenshots
- 5. Upgraded to the latest versions of Python and Node
- 6. Updated the development workflow so that all development work is done within the Docker containers
- 7. Updated the test script
- 8. Upgraded to TestCafe v0.18.2 for the e2e tests
- 9. Upgraded to OpenAPI 3.0 (based on the original Swagger 2.0 specification)

#### Client:

- 1. Upgraded to React v16
- 2. Upgraded Bootstrap 3 to 4
- 3. Added auto-reload to the Docker container to speed up the development process
- 4. Added client-side React tests with Jest and Enzyme

#### Server:

- 1. Refactored portions of the Flask APIs, adding a serialize method to the models
- 2. Refactored Flask error handlers to clean up the views
- 3. Added caching with Flask-Cache
- 4. Mocked time.sleep in the test suite

#### Orchestration and Deployment:

- 1. Revamped Parts 5 and 6
- 2. Reviewed ECS Service Task Placement Strategy
- 3. Added an AWS Billing Alarm
- 4. Added info on using Docker cache to speed up Travis CI builds
- 5. Added basic IAM and Route 53 setup info

## Part 1

In this first part, you'll learn how to quickly spin up a reproducible development environment with *Docker* to create a *RESTful API* powered by *Python*, *Postgres*, and the *Flask* web framework. After the app is up and running locally, you'll learn how to deploy it to an *Amazon EC2* instance.

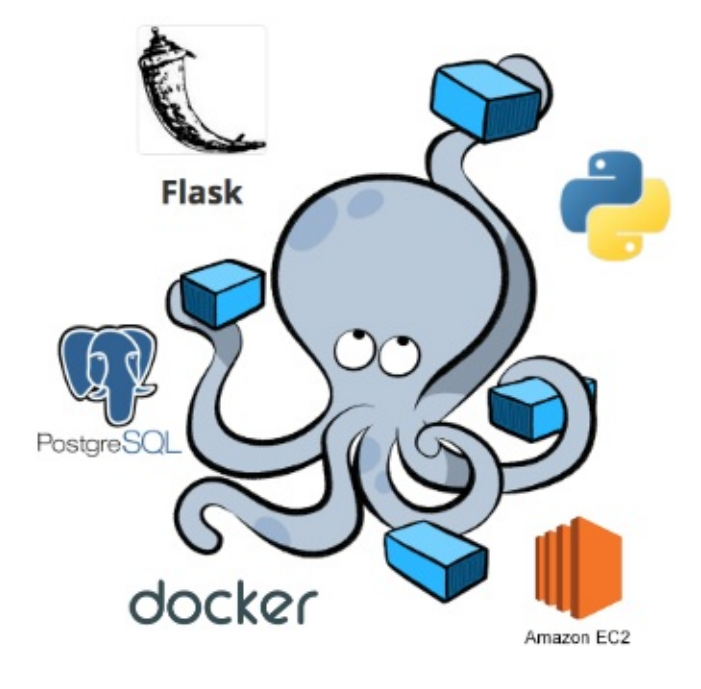

## **Prerequisites**

This is not a beginner course. It's designed for the advanced-beginner - someone with at least sixmonths of web development experience. Before beginning, you should have some familiarity with the following topics. Refer to the resources for more info:

| Торіс          | Resource                        |
|----------------|---------------------------------|
| Docker         | Get started with Docker         |
| Docker Compose | Get started with Docker Compose |
| Docker Machine | Docker Machine Overview         |
| Flask          | Flaskr TDD                      |

## **Objectives**

By the end of this part, you will be able to ...

- 1. Develop a RESTful API with Flask
- 2. Practice test driven development
- 3. Configure and run services locally with Docker, Docker Compose, and Docker Machine
- 4. Utilize volumes to mount your code into a container

- 5. Run unit and integration tests inside a Docker container
- 6. Enable services running in different containers to talk to one another
- 7. Work with Python and Flask running inside a Docker Container
- 8. Install Flask, Ngnix, and Gunicorn on an Amazon EC2 instance

## Арр

Check out the live apps, running on EC2 -

- 1. Production
- 2. Staging

You can also test out the following endpoints...

| Endpoint    | HTTP Method | CRUD Method | Result          |
|-------------|-------------|-------------|-----------------|
| /users      | GET         | READ        | get all users   |
| /users/:id  | GET         | READ        | get single user |
| /users      | POST        | CREATE      | add a user      |
| /users/ping | GET         | READ        | sanity check    |

The /users POST endpoint is restricted as of part 3.

Essentially, the app is running in three containers - Flask, Postgres, and Nginx. At the end of this first part, you will have the above app completed and deployed. We'll add authentication and a number of other services in the subsequent parts.

Finished code for part 1: https://github.com/testdrivenio/testdriven-app-2.2/releases/tag/part1

## Dependencies

You will use the following dependencies in part 1:

- 1. Python v3.6.4
- 2. Flask v0.12.2
- 3. Docker v17.12.0-ce
- 4. Docker Compose v1.18.0
- 5. Docker Machine v0.13.0
- 6. Docker Compose file v3.4
- 7. Flask-SQLAlchemy v2.3.2
- 8. psycopg2 v2.7.3.2
- 9. Flask-Testing v0.6.2
- 10. Gunicorn v19.7.1
- 11. Nginx v1.13.8
- 12. Bootstrap 4.0.0

## **Microservices**

Microservice architecture provides a means of breaking apart large applications into smaller services that interact and communicate with each another. Communication between the services usually happens over a network connection through HTTP calls (request/response). Web sockets, message queues and remote procedure calls (RPC) can also be used to connect standalone components (pub/sub).

Each individual service focuses on a single task, generally separated by business unit, and is governed by its RESTful contact.

The goal of this course is to detail one approach to developing an application in the microservice fashion. It's less about the *why* and more about the *how*. Microservices are hard. They present a number of challenges and issues that are very difficult to solve. Keep this in mind before you start breaking apart your monolith.

#### Pros

#### **Separation of Concerns**

With a clear separation between services, developers are free to focus on their own areas of expertise, like languages, frameworks, dependencies, tools, and build pipelines.

For example, a front-end JavaScript engineer could develop the client-facing views without ever having to understand the underlying code in the back-end API. He or she is free to use the languages and frameworks of choice, only having to communicate with the back-end via AJAX requests to consume the RESTful API. Put another way, developers can treat a service like a black box since services communicate via APIs. The actual implementation and complexity are hidden.

That said, it's a good idea to create some organization-wide standards to help ensure each team can work and function together - like code quality and style checking, code reviews, API design.

Clear separation means that errors are mostly localized to the service that the developer is working on. So, you can assign a junior developer to a less critical service so that way if she or he brings down that service, the remainder of the application is not affected.

Less coupling also makes scaling easier since each service can be deployed separately. It also helps to eliminate one team having to wait on another team to finish up work that another team may be dependent on.

#### **Smaller Code Bases**

Smaller code bases tend to be easier to understand since you do not have to grasp the entire system. This, along with the necessity for solid API design, means that applications in a microservice stack are generally faster to develop and easier to test, refactor, and scale.

#### **Accelerated Feedback Loops**

With microservices, developers often own the entire lifecycle of the app, from inception to delivery. Instead of aligning teams with a particular set of technologies - like client ui, server-side, etc. - teams are more product-focused, responsible for delivering the application to the customers themselves. Because of this, they have much more visibility into how the application is being used in the realworld. This speeds up the feedback loop, making it easier to fix bugs and iterate.

### Cons

#### **Design Complexity**

Deciding to split off a piece of your application into a microservice is no easy task. It's often much easier to refactor it into a separate module within the overall monolith rather than splitting it out.

Once you split out a service there is no going back.

#### **Network Complexity**

With a monolith, generally everything happens in a single process so you don't have to make very many calls to other services. As you break out pieces of your application into microservices, you'll find that you'll now have to make a network call when before you could just call a function.

This can cause problems especially if multiple services need to communicate with one another, resulting in ping-pong-like affect in terms of network requests. You will also have to account for a service going down altogether.

#### **Data Persistence**

Most applications have some sort of stateful layer, like databases or task queues. Microservice stacks also need to keep track of where services are deployed and the total number of deployed instances, so that when a new instance of a particular service is stood up, traffic can be re-routed appropriately. This is often referred to as service discovery.

Since we'll be dealing with containers, we need to take special care in how we handle stateful containers since they should not come down.

Isolating a particular service's state so that it is not shared or duplicated is incredible difficult. You'll often have to deal with various sources of truth, which will have to be reconciled frequently. Again, this comes down to design.

#### **Integration Tests**

Often, when developing applications with a microservice architecture, you cannot fully test out all services until you deploy to a staging or production server. This takes much too long to get feedback. Fortunately, Docker helps to speed up this process by making it easier to link together small, independent services locally.

## **App Overview**

What are we building?

By the end of this course, you will have built a code evaluation tool for grading code exercises, similar to Codecademy, with Python, Flask, JavaScript, and ReactJS. The app, itself, will allow a user to log in and submit solutions to a coding problem. They will also be able to get feedback on whether a particular solution is correct or not.

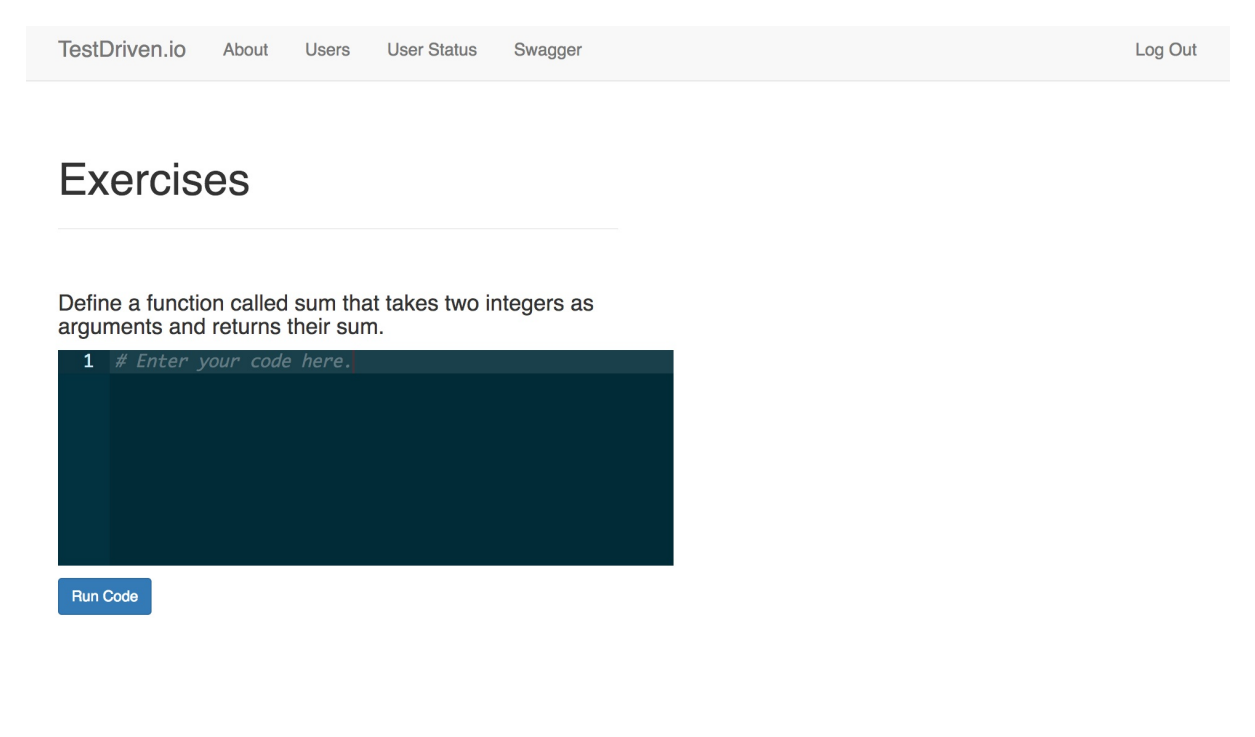

Copyright 2018 TestDriven.io.

We'll use the twelve-factor app pattern as we develop and design each microservice.

Along with twelve-factor, we'll also practice test-driven development (TDD), writing tests first when it makes sense to do so. The focus will be on server-side unit, functional, and integration tests, client-side unit tests, and end-to-end tests to ensure the entire system works as expected.

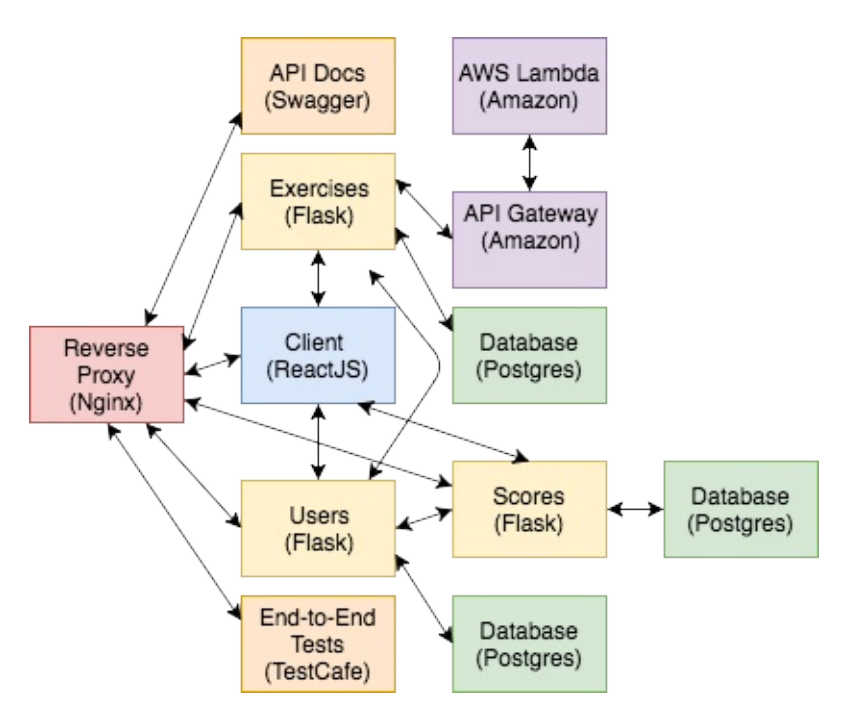

Finally, we'll dive into Docker and container orchestration to help manage, scale, and deploy our fleet of microservices.

## **Getting Started**

In this lesson, we'll set up the base project structure and define the first service...

Create a new project and install Flask:

```
$ mkdir testdriven-app && cd testdriven-app
$ mkdir services && cd services
$ mkdir users && cd users
$ mkdir project
$ python3.6 -m venv env
$ source env/bin/activate
(env)$ pip install flask==0.12.2
```

Add an <u>\_\_\_init\_\_\_</u>.py file to the "project" directory and configure the first route:

```
# services/users/project/__init__.py
from flask import Flask, jsonify
# instantiate the app
app = Flask(__name__)
@app.route('/users/ping', methods=['GET'])
def ping_pong():
    return jsonify({
        'status': 'success',
        'message': 'pong!'
    })
```

Next, let's configure the Flask CLI tool to run and manage the app from the command line.

Feel free to replace the Flask CLI tool with Flask Script if you're used to it. Just keep in mind that it is deprecated.

First, add a manage.py file to the "users" directory:

# services/users/manage.py

from flask.cli import FlaskGroup

from project import app

```
cli = FlaskGroup(app)
if __name__ == '__main__':
    cli()
```

Here, we created a new FlaskGroup instance to extend the normal CLI with commands related to the Flask app.

Run the server:

```
(env)$ export FLASK_APP=project/__init__.py
(env)$ python manage.py run
```

Navigate to http://localhost:5000/users/ping in your browser. You should see:

```
{
   "message": "pong!",
   "status": "success"
}
```

Kill the server and add a new file called *config.py* to the "project" directory:

```
# services/users/project/config.py
class BaseConfig:
    """Base configuration"""
    TESTING = False
class DevelopmentConfig(BaseConfig):
    """Development configuration"""
    pass
class TestingConfig(BaseConfig):
    """Testing configuration"""
    TESTING = True
class ProductionConfig(BaseConfig):
    """Production configuration"""
    pass
```

Update \_\_\_\_\_.py to pull in the dev config on init:

```
# services/users/project/__init__.py
from flask import Flask, jsonify
# instantiate the app
app = Flask(__name__)
# set config
app.config.from_object('project.config.DevelopmentConfig')
@app.route('/users/ping', methods=['GET'])
def ping_pong():
    return jsonify({
        'status': 'success',
        'message': 'pong!'
    })
```

Run the app again. This time, let's enable debug mode:

```
$ export FLASK_DEBUG=1
$ python manage.py run
* Serving Flask app "project"
* Forcing debug mode on
* Running on http://127.0.0.1:5000/ (Press CTRL+C to quit)
* Restarting with stat
* Debugger is active!
* Debugger PIN: 128-868-573
```

Now when you make changes to the code, the app will automatically reload. Once done, kill the server and deactivate from the virtual environment. Then, add a *requirements.txt* file to the "users" directory:

Flask==0.12.2

Finally, add a .gitignore, to the project root:

```
___pycache___
env
```

Init a git repo and commit your code to GitHub.

## **Docker Config**

Let's containerize the Flask app...

Start by ensuring that you have Docker, Docker Compose, and Docker Machine installed:

```
$ docker -v
Docker version 17.12.0-ce, build c97c6d6
$ docker-compose -v
docker-compose version 1.18.0, build 8dd22a9
$ docker-machine -v
docker-machine version 0.13.0, build 9ba6da9
```

Next, we need to create a new Docker host with Docker Machine and point the Docker client at it:

```
$ docker-machine create -d virtualbox testdriven-dev
$ docker-machine env testdriven-dev
$ eval "$(docker-machine env testdriven-dev)"
```

Learn more about the eval command here.

Add a Dockerfile-dev to the "users" directory, making sure to review the code comments:

```
FROM python:3.6.4
# set working directory
RUN mkdir -p /usr/src/app
WORKDIR /usr/src/app
# add requirements
COPY ./requirements.txt /usr/src/app/requirements.txt
# install requirements
RUN pip install -r requirements.txt
# add app
COPY . /usr/src/app
# run server
CMD python manage.py run -h 0.0.00
```

Add .dockerignore to the "users" directory as well:

env .dockerignore Dockerfile-dev Dockerfile-prod

Like the *.gitignore* file, the *.dockerignore* file lets you exclude certain files and folders from being copied over to the image.

Then add a *docker-compose-dev.yml* file to the root:

```
version: '3.4'
services:
users:
container_name: users
build:
   context: ./services/users
   dockerfile: Dockerfile-dev
volumes:
        - './services/users:/usr/src/app'
ports:
        - 5001:5000
environment:
        - FLASK_APP=project/__init__.py
        - FLASK_DEBUG=1
```

This config will create a container called users , from the Dockerfile.

Directories are relative to the *docker-compose-dev.yml* file.

The volume is used to mount the code into the container. This is a must for a development environment in order to update the container whenever a change to the source code is made. Without this, you would have to re-build the image after each code change.

Take note of the Docker compose file version used - 3.4. Keep in mind that this does *not* relate directly to the version of Docker Compose installed - it simply specifies the file format that you want to use.

Build the image:

\$ docker-compose -f docker-compose-dev.yml build

This will take a few minutes the first time. Subsequent builds will be much faster since Docker caches the results of the first build. Once the build is done, fire up the container:

```
$ docker-compose -f docker-compose-dev.yml up -d
```

The -d flag is used to run the containers in the background.

Grab the IP associated with the machine:

\$ docker-machine ip testdriven-dev

Navigate to http://DOCKER\_MACHINE\_IP:5001/users/ping. Make sure you see the same JSON response as before. Next, add an environment variable to the *docker-compose-dev.yml* file to load the app config for the dev environment:

```
version: '3.4'
services:
users:
container_name: users
build:
   context: ./services/users
   dockerfile: Dockerfile-dev
volumes:
        - './services/users:/usr/src/app'
ports:
        - 5001:5000
environment:
        - FLASK_APP=project/__init__.py
        FLASK_DEBUG=1
        - APP_SETTINGS=project.config.DevelopmentConfig
```

Then update *project/\_\_init\_\_.py*, to pull in the environment variables:

```
# services/users/project/__init__.py
import os
from flask import Flask, jsonify
# instantiate the app
app = Flask(__name__)
# set config
app_settings = os.getenv('APP_SETTINGS')
app.config.from_object(app_settings)
@app.route('/users/ping', methods=['GET'])
def ping_pong():
    return jsonify({
        'status': 'success',
        'message': 'pong!'
```

})

Update the container:

\$ docker-compose -f docker-compose-dev.yml up -d

Want to test, to ensure the proper config was loaded? Add a print statement to the \_\_init\_\_.py, right before the route handler, to view the app config to ensure that it is working:

```
import sys
print(app.config, file=sys.stderr)
```

Then just view the logs:

```
$ docker-compose -f docker-compose-dev.yml logs
```

You should see something like:

```
<Config {
  'DEBUG': True, 'TESTING': False, 'PROPAGATE_EXCEPTIONS': None,
  'PRESERVE_CONTEXT_ON_EXCEPTION': None, 'SECRET_KEY': None,
  'PERMANENT_SESSION_LIFETIME': datetime.timedelta(31), 'USE_X_SENDFILE':
  False, 'LOGGER_NAME': 'project', 'LOGGER_HANDLER_POLICY': 'always',
  'SERVER_NAME': None, 'APPLICATION_ROOT': None, 'SESSION_COOKIE_NAME':
  'session', 'SESSION_COOKIE_DOMAIN': None, 'SESSION_COOKIE_PATH': None,
  'SESSION_COOKIE_HTTPONLY': True, 'SESSION_COOKIE_SECURE': False,
  'SESSION_REFRESH_EACH_REQUEST': True, 'MAX_CONTENT_LENGTH': None,
  'SEND_FILE_MAX_AGE_DEFAULT': datetime.timedelta(0, 43200),
  'TRAP_BAD_REQUEST_ERRORS': False, 'TRAP_HTTP_EXCEPTIONS': False,
  'EXPLAIN_TEMPLATE_LOADING': False, 'PREFERRED_URL_SCHEME': 'http',
  'JSON_AS_ASCII': True, 'JSON_SORT_KEYS': True,
  'JSONIFY_PRETTYPRINT_REGULAR': True, 'JSONIFY_MIMETYPE':
  'application/json', 'TEMPLATES_AUTO_RELOAD': None}
>
```

Make sure to remove the print statement before moving on.

## **Postgres Setup**

In this lesson, we'll configure Postgres, get it up and running in another container, and link it to the users container...

Add Flask-SQLAlchemy and psycopg2 to the requirements.txt file:

```
Flask-SQLAlchemy==2.3.2
psycopg2==2.7.3.2
```

Update config.py:

```
# services/users/project/config.py
import os
class BaseConfig:
   """Base configuration"""
   TESTING = False
   SQLALCHEMY_TRACK_MODIFICATIONS = False
class DevelopmentConfig(BaseConfig):
   """Development configuration"""
   SQLALCHEMY_DATABASE_URI = os.environ.get('DATABASE_URL')
class TestingConfig(BaseConfig):
   """Testing configuration"""
   TESTING = True
   SQLALCHEMY_DATABASE_URI = os.environ.get('DATABASE_TEST_URL')
class ProductionConfig(BaseConfig):
    """Production configuration"""
   SQLALCHEMY_DATABASE_URI = os.environ.get('DATABASE_URL')
```

Update \_\_init\_\_.py, to create a new instance of SQLAIchemy and define the database model:

```
# services/users/project/__init__.py
import os
```

```
import datetime
from flask import Flask, jsonify
from flask_sqlalchemy import SQLAlchemy
# instantiate the app
app = Flask(__name__)
# set config
app_settings = os.getenv('APP_SETTINGS')
app.config.from_object(app_settings)
# instantiate the db
db = SQLAlchemy(app)
# model
class User(db.Model):
    __tablename__ = "users"
   id = db.Column(db.Integer, primary_key=True, autoincrement=True)
   username = db.Column(db.String(128), nullable=False)
   email = db.Column(db.String(128), nullable=False)
   active = db.Column(db.Boolean(), default=True, nullable=False)
   def __init__(self, username, email):
        self.username = username
        self.email = email
# routes
@app.route('/users/ping', methods=['GET'])
def ping_pong():
   return jsonify({
        'status': 'success',
        'message': 'pong!'
   })
```

Add a "db" directory to "project", and add a create.sql file in that new directory:

```
CREATE DATABASE users_prod;
CREATE DATABASE users_dev;
CREATE DATABASE users_test;
```

Next, add a *Dockerfile* to the same directory:

```
FROM postgres
# run create.sql on init
ADD create.sql /docker-entrypoint-initdb.d
```

Here, we extend the official Postgres image by adding a SQL file to the "docker-entrypoint-initdb.d" directory in the container, which will execute on init.

Update docker-compose.yml-dev:

```
version: '3.4'
services:
  users:
    container_name: users
    build:
      context: ./services/users
      dockerfile: Dockerfile-dev
    volumes:
      - './services/users:/usr/src/app'
    ports:
      - 5001:5000
    environment:
      - FLASK_APP=project/__init__.py
      - FLASK_DEBUG=1
      - APP_SETTINGS=project.config.DevelopmentConfig
      - DATABASE_URL=postgres://postgres:postgres@users-db:5432/users_dev
      - DATABASE_TEST_URL=postgres://postgres:postgres@users-db:5432/users_test
    depends_on:
      - users-db
    links:
      - users-db
  users-db:
    container_name: users-db
    build:
      context: ./services/users/project/db
      dockerfile: Dockerfile
    ports:
      - 5435:5432
    environment:
      - POSTGRES_USER=postgres
      - POSTGRES_PASSWORD=postgres
```

Once spun up, Postgres will be available on port 5435 on the host machine and on port 5432 for services running in other containers. Since the users service is dependent not only on the container being up and running but also the actual Postgres instance also being up and healthy, let's add an *entrypoint.sh* file to "users":

#!/bin/sh
echo "Waiting for postgres..."

```
while ! nc -z users-db 5432; do
    sleep 0.1
done
echo "PostgreSQL started"
python manage.py run -h 0.0.0.0
```

#### Update Dockerfile-dev:

```
FROM python:3.6.4
# install environment dependencies
RUN apt-get update -yqq \
  && apt-get install -yqq --no-install-recommends \
    netcat \
 && apt-get -q clean
# set working directory
RUN mkdir -p /usr/src/app
WORKDIR /usr/src/app
# add requirements
COPY ./requirements.txt /usr/src/app/requirements.txt
# install requirements
RUN pip install -r requirements.txt
# add entrypoint.sh
COPY ./entrypoint.sh /usr/src/app/entrypoint.sh
# add app
COPY . /usr/src/app
# run server
CMD ["./entrypoint.sh"]
```

#### Update the file permissions:

```
$ chmod +x services/users/entrypoint.sh
```

#### Sanity check:

```
$ docker-compose -f docker-compose-dev.yml up -d --build
```

Ensure http://DOCKER\_MACHINE\_IP:5001/users/ping still works:

```
{
   "message": "pong!",
   "status": "success"
}
```

Update manage.py:

```
# services/users/manage.py
from flask.cli import FlaskGroup
from project import app, db
cli = FlaskGroup(app)
@cli.command()
def recreate_db():
    db.drop_all()
    db.create_all()
    db.session.commit()

if __name__ == '__main__':
    cli()
```

This registers a new command, recreate\_db, to the CLI so that we can run it from the command line. Apply the model to the dev database:

\$ docker-compose -f docker-compose-dev.yml \
 run users python manage.py recreate\_db

Did this work? Let's hop into psql...

# \q

## **Test Setup**

Let's get our tests up and running for this endpoint...

Add a "tests" directory to the "project" directory, and then create the following files inside the newly created directory:

- 1. \_\_init\_\_.py
- 2. base.py
- 3. test\_config.py
- 4. test\_users.py

\_\_init\_\_.py

```
# services/users/project/tests/__init__.py
```

# services/users/project/tests/base.py

#### base.py

```
from flask_testing import TestCase
from project import app, db
class BaseTestCase(TestCase):
    def create_app(self):
        app.config.from_object('project.config.TestingConfig')
        return app
    def setUp(self):
        db.create_all()
        db.session.commit()
    def tearDown(self):
        db.session.remove()
        db.drop_all()
```

#### test\_config.py:

```
# services/users/project/tests/test_config.py
import os
```

```
import unittest
from flask import current_app
from flask_testing import TestCase
from project import app
class TestDevelopmentConfig(TestCase):
   def create_app(self):
        app.config.from_object('project.config.DevelopmentConfig')
        return app
   def test_app_is_development(self):
        self.assertTrue(app.config['SECRET_KEY'] == 'my_precious')
        self.assertFalse(current_app is None)
        self.assertTrue(
            app.config['SQLALCHEMY_DATABASE_URI'] ==
            os.environ.get('DATABASE_URL')
        )
class TestTestingConfig(TestCase):
   def create_app(self):
        app.config.from_object('project.config.TestingConfig')
        return app
   def test_app_is_testing(self):
        self.assertTrue(app.config['SECRET_KEY'] == 'my_precious')
        self.assertTrue(app.config['TESTING'])
        self.assertFalse(app.config['PRESERVE_CONTEXT_ON_EXCEPTION'])
        self.assertTrue(
            app.config['SQLALCHEMY_DATABASE_URI'] ==
            os.environ.get('DATABASE_TEST_URL')
        )
class TestProductionConfig(TestCase):
   def create_app(self):
        app.config.from_object('project.config.ProductionConfig')
        return app
    def test_app_is_production(self):
        self.assertTrue(app.config['SECRET_KEY'] == 'my_precious')
        self.assertFalse(app.config['TESTING'])
if __name__ == '__main__':
    unittest.main()
```

#### test\_users.py

```
# services/users/project/tests/test_users.py
import json
import unittest
from project.tests.base import BaseTestCase
class TestUserService(BaseTestCase):
    """Tests for the Users Service."""
    def test_users(self):
        """Ensure the /ping route behaves correctly."""
        response = self.client.get('/users/ping')
        data = json.loads(response.data.decode())
        self.assertEqual(response.status_code, 200)
        self.assertIn('pong!', data['message'])
        self.assertIn('success', data['status'])
if __name__ == '__main__':
```

unittest.main()

Add Flask-Testing to the requirements file:

```
Flask-Testing==0.6.2
```

Add a new command to *manage.py*, to discover and run the tests:

```
@cli.command()
def test():
    """ Runs the tests without code coverage"""
    tests = unittest.TestLoader().discover('project/tests', pattern='test*.py')
    result = unittest.TextTestRunner(verbosity=2).run(tests)
    if result.wasSuccessful():
        return 0
    return 1
```

Don't forget to import unittest :

import unittest

We need to re-build the images since requirements are installed at build time rather than run time:

\$ docker-compose -f docker-compose-dev.yml up -d --build

With the containers up and running, run the tests:

```
$ docker-compose -f docker-compose-dev.yml \
  run users python manage.py test
```

You should see the following error:

self.assertTrue(app.config['SECRET\_KEY'] == 'my\_precious')

Update the base config:

```
class BaseConfig:
    """Base configuration"""
    TESTING = False
    SQLALCHEMY_TRACK_MODIFICATIONS = False
    SECRET_KEY = 'my_precious'
```

#### Then re-test!

```
Ran 4 tests in 0.071s
OK
```

## **Flask Blueprints**

With tests in place, let's refactor the app, adding in Blueprints...

Unfamiliar with Blueprints? Check out the official Flask documentation. Essentially, they are self-contained components, used for encapsulating code, templates, and static files.

Create a new directory in "project" called "api", and add an <u>\_\_\_init\_\_\_</u>.py file along with users.py and models.py. Then within users.py add the following:

```
# services/users/project/api/users.py
from flask import Blueprint, jsonify
users_blueprint = Blueprint('users', __name__)
@users_blueprint.route('/users/ping', methods=['GET'])
def ping_pong():
    return jsonify({
        'status': 'success',
        'message': 'pong!'
    })
```

Here, we created a new instance of the Blueprint class and bound the ping\_pong() function to it.

Then, add the following code to models.py:

```
# services/users/project/api/models.py
from project import db
class User(db.Model):
    __tablename__ = "users"
    id = db.Column(db.Integer, primary_key=True, autoincrement=True)
    username = db.Column(db.String(128), nullable=False)
    email = db.Column(db.String(128), nullable=False)
    active = db.Column(db.Boolean(), default=True, nullable=False)
    def __init__(self, username, email):
        self.username = username
```

self.email = email

# services/users/project/\_\_init\_\_.py

Update *project/\_\_init\_\_.py*, removing the route and model and adding the Application Factory pattern:

```
import os
from flask import Flask, jsonify
from flask_sqlalchemy import SQLAlchemy
# instantiate the db
db = SQLAlchemy()
def create_app(script_info=None):
   # instantiate the app
   app = Flask(__name__)
   # set config
   app_settings = os.getenv('APP_SETTINGS')
   app.config.from_object(app_settings)
   # set up extensions
   db.init_app(app)
   # register blueprints
   from project.api.users import users_blueprint
   app.register_blueprint(users_blueprint)
   # shell context for flask cli
    app.shell_context_processor({'app': app, 'db': db})
    return app
```

Take note of the shell\_context\_processor. This is used to register the app and db to the shell. Now we can work with the application context and the database without having to import them directly into the shell.

Update *manage.py*:

# services/users/manage.py
import unittest
from flask.cli import FlaskGroup

```
from project import create_app, db
from project.api.models import User
app = create_app()
cli = FlaskGroup(create_app=create_app)
@cli.command()
def recreate_db():
    db.drop_all()
    db.create_all()
    db.session.commit()
@cli.command()
def test():
    """ Runs the tests without code coverage"""
    tests = unittest.TestLoader().discover('project/tests', pattern='test*.py')
    result = unittest.TextTestRunner(verbosity=2).run(tests)
    if result.wasSuccessful():
        return 0
    return 1
if __name__ == '__main__':
    cli()
```

Update the imports at the top of project/tests/base.py and project/tests/test\_config.py:

from project import create\_app
app = create\_app()

(import db as well in base.py)

Finally, remove the FLASK\_APP environment variable from docker-compose-dev.yml:

environment:

- FLASK\_DEBUG=1
- APP\_SETTINGS=project.config.DevelopmentConfig
- DATABASE\_URL=postgres://postgres:postgres@users-db:5432/users\_dev
- DATABASE\_TEST\_URL=postgres://postgres:postgres@users-db:5432/users\_test

Test!

\$ docker-compose -f docker-compose-dev.yml up -d
- \$ docker-compose -f docker-compose-dev.yml \
   run users python manage.py recreate\_db
- \$ docker-compose -f docker-compose-dev.yml \
   run users python manage.py test

Correct any errors and move on...

# **RESTful Routes**

Next, let's set up three new routes, following RESTful best practices, with TDD:

| Endpoint   | HTTP Method | CRUD Method | Result          |
|------------|-------------|-------------|-----------------|
| /users     | GET         | READ        | get all users   |
| /users/:id | GET         | READ        | get single user |
| /users     | POST        | CREATE      | add a user      |

For each, we'll-

- 1. write a test
- 2. run the test, watching it fail (red)
- 3. write just enough code to get the test to pass (green)
- 4. refactor (if necessary)

Let' start with the POST route ...

### POST

Add the test to the TestUserService() class in project/tests/test\_users.py:

Run the test to ensure it fails:

```
$ docker-compose -f docker-compose-dev.yml \
  run users python manage.py test
```

Then add the route handler to project/api/users.py

```
@users_blueprint.route('/users', methods=['POST'])
def add_user():
    post_data = request.get_json()
    username = post_data.get('username')
    email = post_data.get('email')
    db.session.add(User(username=username, email=email))
    db.session.commit()
    response_object = {
        'status': 'success',
        'message': f'{email} was added!'
    }
    return jsonify(response_object), 201
```

Update the imports as well:

from flask import Blueprint, jsonify, request
from project.api.models import User
from project import db

Run the tests. They all should pass:

Ran 5 tests in 0.092s OK

What about errors and exceptions? Like:

- 1. A payload is not sent
- 2. The payload is invalid i.e., the JSON object is empty or it contains the wrong keys
- 3. The user already exists in the database

Add some tests:

```
0.0.0
    Ensure error is thrown if the JSON object does not have a username key.
    .....
    with self.client:
        response = self.client.post(
            '/users',
            data=json.dumps({'email': 'michael@mherman.org'}),
            content_type='application/json',
        )
        data = json.loads(response.data.decode())
        self.assertEqual(response.status_code, 400)
        self.assertIn('Invalid payload.', data['message'])
        self.assertIn('fail', data['status'])
def test_add_user_duplicate_email(self):
    """Ensure error is thrown if the email already exists."""
    with self.client:
        self.client.post(
            '/users',
            data=json.dumps({
                'username': 'michael',
                'email': 'michael@mherman.org'
            }),
            content_type='application/json',
        )
        response = self.client.post(
            '/users',
            data=json.dumps({
                'username': 'michael',
                'email': 'michael@mherman.org'
            }),
            content_type='application/json',
        )
        data = json.loads(response.data.decode())
        self.assertEqual(response.status_code, 400)
        self.assertIn(
            'Sorry. That email already exists.', data['message'])
        self.assertIn('fail', data['status'])
```

Ensure the tests fail, and then update the route handler:

```
@users_blueprint.route('/users', methods=['POST'])
def add_user():
    post_data = request.get_json()
    response_object = {
        'status': 'fail',
        'message': 'Invalid payload.'
    }
    if not post_data:
        return jsonify(response_object), 400
```

```
username = post_data.get('username')
email = post_data.get('email')
try:
    user = User.query.filter_by(email=email).first()
    if not user:
        db.session.add(User(username=username, email=email))
        db.session.commit()
        response_object['status'] = 'success'
        response_object['message'] = f'{email} was added!'
        return jsonify(response_object), 201
    else:
        response_object['message'] = 'Sorry. That email already exists.'
        return jsonify(response_object), 400
except exc.IntegrityError as e:
    db.session.rollback()
    return jsonify(response_object), 400
```

Add the import:

from sqlalchemy import exc

Ensure the tests pass, and then move on to the next route...

### **GET single user**

Start with a test:

```
def test_single_user(self):
    """Ensure get single user behaves correctly."""
    user = User(username='michael', email='michael@mherman.org')
    db.session.add(user)
    db.session.commit()
    with self.client:
        response = self.client.get(f'/users/{user.id}')
        data = json.loads(response.data.decode())
        self.assertEqual(response.status_code, 200)
        self.assertIn('michael', data['data']['username'])
        self.assertIn('michael@mherman.org', data['data']['email'])
        self.assertIn('success', data['status'])
```

Add the following imports:

from project import db
from project.api.models import User

Ensure the test breaks before writing the view:

```
@users_blueprint.route('/users/<user_id>', methods=['GET'])
def get_single_user(user_id):
    """Get single user details"""
    user = User.query.filter_by(id=user_id).first()
    response_object = {
        'status': 'success',
        'data': {
            'id': user.id,
            'username': user.username,
            'email': user.email,
            'active': user.active
        }
    }
    return jsonify(response_object), 200
```

The tests should pass. Now, what about error handling?

- 1. An id is not provided
- 2. The id does not exist

#### Tests:

```
def test_single_user_no_id(self):
   """Ensure error is thrown if an id is not provided."""
   with self.client:
        response = self.client.get('/users/blah')
        data = json.loads(response.data.decode())
        self.assertEqual(response.status_code, 404)
        self.assertIn('User does not exist', data['message'])
        self.assertIn('fail', data['status'])
def test_single_user_incorrect_id(self):
    """Ensure error is thrown if the id does not exist."""
   with self.client:
        response = self.client.get('/users/999')
        data = json.loads(response.data.decode())
        self.assertEqual(response.status_code, 404)
        self.assertIn('User does not exist', data['message'])
        self.assertIn('fail', data['status'])
```

#### Updated view:

```
@users_blueprint.route('/users/<user_id>', methods=['GET'])
def get_single_user(user_id):
    """Get single user details"""
    response_object = {
        'status': 'fail',
        'message': 'User does not exist'
    }
```

```
try:
    user = User.query.filter_by(id=int(user_id)).first()
    if not user:
        return jsonify(response_object), 404
    else:
        response_object = {
            'status': 'success',
            'data': {
                'id': user.id,
                'username': user.username,
                'email': user.email,
                'active': user.active
            }
        }
        return jsonify(response_object), 200
except ValueError:
    return jsonify(response_object), 404
```

### GET all users

Again, let's start with a test. Since we'll have to add a few users first, let's add a quick helper function to the top of the *project/tests/test\_users.py* file, just above the TestUserService() class.

```
def add_user(username, email):
    user = User(username=username, email=email)
    db.session.add(user)
    db.session.commit()
    return user
```

Now, refactor the *test\_single\_user()* test, like so:

```
def test_single_user(self):
    """Ensure get single user behaves correctly."""
    user = add_user('michael', 'michael@mherman.org')
    with self.client:
        response = self.client.get(f'/users/{user.id}')
        data = json.loads(response.data.decode())
        self.assertEqual(response.status_code, 200)
        self.assertIn('michael', data['data']['username'])
        self.assertIn('michael@mherman.org', data['data']['email'])
        self.assertIn('success', data['status'])
```

With that, let's add the new test:

```
def test_all_users(self):
    """Ensure get all users behaves correctly."""
    add_user('michael', 'michael@mherman.org')
    add_user('fletcher', 'fletcher@notreal.com')
```

```
with self.client:
    response = self.client.get('/users')
    data = json.loads(response.data.decode())
    self.assertEqual(response.status_code, 200)
    self.assertEqual(len(data['data']['users']), 2)
    self.assertIn('michael', data['data']['users'][0]['username'])
    self.assertIn(
        'michael@mherman.org', data['data']['users'][0]['email'])
    self.assertIn('fletcher', data['data']['users'][1]['username'])
    self.assertIn(
        'fletcher@notreal.com', data['data']['users'][1]['email'])
    self.assertIn('success', data['status'])
```

Make sure it fails. Then add the view:

```
@users_blueprint.route('/users', methods=['GET'])
def get_all_users():
    """Get all users"""
    response_object = {
        'status': 'success',
        'data': {
            'users': [user.to_json() for user in User.query.all()]
        }
    }
    return jsonify(response_object), 200
```

Add the to\_json method to the models:

```
def to_json(self):
    return {
        'id': self.id,
        'username': self.username,
        'email': self.email,
        'active': self.active
}
```

Does the test past?

Before moving on, let's test the route in the browser - http://DOCKER\_MACHINE\_IP:5001/users. You should see:

```
{
    "data": {
        "users": []
    },
    "status": "success"
}
```

Add a seed command to the *manage.py* file to populate the database with some initial data:

```
@cli.command()
def seed_db():
    """Seeds the database."""
    db.session.add(User(username='michael', email="hermanmu@gmail.com"))
    db.session.add(User(username='michaelherman', email="michael@mherman.org"))
    db.session.commit()
```

Try it out:

```
$ docker-compose -f docker-compose-dev.yml \
  run users python manage.py seed_db
```

#### Make sure you can view the users in the JSON response http://DOCKER\_MACHINE\_IP:5001/users.

Think about how you could trim down some of the tests with shared setup code. Try not to sacrifice readability if you do decide to refactor.

# Deployment

With the routes up and tested, let's get this app deployed!

Follow the instructions here to sign up for AWS (if necessary) and create an IAM user (again, if necessary), making sure to add the credentials to an ~/.aws/credentials file.

Need help with IAM? Review the Controlling Access to Amazon EC2 Resources article.

Then, create the new host:

\$ docker-machine create --driver amazonec2 testdriven-prod

For more, review the Amazon Web Services (AWS) EC2 example from Docker.

Once done, set it as the active host and point the Docker client at it:

\$ docker-machine env testdriven-prod
\$ eval \$(docker-machine env testdriven-prod)

Run the following command to view the currently running Machines:

\$ docker-machine ls

Create a new compose file called *docker-compose-prod.yml* and add the contents of the other compose file minus the FLASK\_DEBUG environment variable (alternatively, you could set it to FLASK\_DEBUG=1 ) and the volumes .

What would happen if you left the volumes in?

Spin up the containers, create the database, seed, and run the tests:

```
$ docker-compose -f docker-compose-prod.yml up -d --build
$ docker-compose -f docker-compose-prod.yml \
  run users python manage.py recreate_db
$ docker-compose -f docker-compose-prod.yml \
  run users python manage.py seed_db
$ docker-compose -f docker-compose-prod.yml \
  run users python manage.py test
```

Add port 5001 to the AWS Security Group. Grab the IP and make sure to test in the browser.

## Config

What about the app config and environment variables? Are these set up right? Are we using the production config? To check, run:

\$ docker-compose -f docker-compose-prod.yml run users env

You should see the APP\_SETTINGS variable assigned to project.config.DevelopmentConfig.

To update this, change the environment variables within docker-compose-prod.yml:

environment:

- APP\_SETTINGS=project.config.ProductionConfig
- DATABASE\_URL=postgres://postgres:postgres@users-db:5432/users\_prod
- DATABASE\_TEST\_URL=postgres://postgres:postgres@users-db:5432/users\_test

Update:

```
$ docker-compose -f docker-compose-prod.yml up -d
```

Re-create the db and apply the seed again:

```
$ docker-compose -f docker-compose-prod.yml \
  run users python manage.py recreate_db
```

\$ docker-compose -f docker-compose-prod.yml \
 run users python manage.py seed\_db

Ensure the app is still running and check the environment variables again.

### Gunicorn

To use Gunicorn, first add the dependency to the *requirements.txt* file:

gunicorn==19.7.1

Create a new file in "users" called *entrypoint-prod.sh*:

```
#!/bin/sh
echo "Waiting for postgres..."
while ! nc -z users-db 5432; do
    sleep 0.1
done
```

echo "PostgreSQL started"

gunicorn -b 0.0.0.0:5000 manage:app

Update the permissions:

\$ chmod +x services/users/entrypoint-prod.sh

Add a new Dockerfile called Dockerfile-prod:

```
FROM python:3.6.4
# install environment dependencies
RUN apt-get update -yqq \
 && apt-get install -yqq --no-install-recommends \
    netcat \land
 && apt-get -q clean
# set working directory
RUN mkdir -p /usr/src/app
WORKDIR /usr/src/app
# add requirements
COPY ./requirements.txt /usr/src/app/requirements.txt
# install requirements
RUN pip install -r requirements.txt
# add entrypoint.sh
COPY ./entrypoint-prod.sh /usr/src/app/entrypoint-prod.sh
# add app
COPY . /usr/src/app
# run server
```

CMD ["./entrypoint-prod.sh"]

Then, change the build context for the users in *docker-compose-prod.yml* to reference the new Dockerfile:

```
build:
  context: ./services/users
  dockerfile: Dockerfile-prod
```

Update:

\$ docker-compose -f docker-compose-prod.yml up -d --build

The --build flag is necessary since we need to install the new dependency.

### Nginx

Next, let's get Nginx up and running as a reverse proxy to the web server. Create a new folder called "nginx" in the "services" folder, and then add a *Dockerfile*:

```
FROM nginx:1.13.8
RUN rm /etc/nginx/conf.d/default.conf
COPY /flask.conf /etc/nginx/conf.d
```

Add a new config file called *flask.conf* to the "nginx" folder as well:

```
server {
  listen 80;
  location / {
    proxy_pass http://users:5000;
    proxy_redirect default;
    proxy_set_header Host $host;
    proxy_set_header X-Real-IP $remote_addr;
    proxy_set_header X-Forwarded-For $proxy_add_x_forwarded_for;
    proxy_set_header X-Forwarded-Host $server_name;
  }
}
```

Add an nginx service to the docker-compose-prod.yml:

```
nginx:

container_name: nginx

build: ./services/nginx

restart: always

ports:

- 80:80

depends_on:

- users
```

Then, remove the exposed ports from the users service and only expose port 5000 to other containers:

```
expose:
- '5000'
```

Build the image and run the container:

```
$ docker-compose -f docker-compose-prod.yml up -d --build nginx
```

Add port 80 to the Security Group on AWS. Test the site in the browser again, this time at http://DOCKER\_MACHINE\_PROD\_IP/users.

Let's update this locally as well. First, add nginx to the *docker-compose-dev.yml* file:

```
nginx:

container_name: nginx

build: ./services/nginx

restart: always

ports:

- 80:80

depends_on:

- users
```

Next, we need to update the active host. To check which host is currently active, run:

```
$ docker-machine active
testdriven-prod
```

Change the active machine to testdriven-dev :

```
$ eval "$(docker-machine env testdriven-dev)"
```

Run the nginx container:

```
$ docker-compose -f docker-compose-dev.yml up -d --build nginx
```

#### Grab the IP and test it out!

Did you notice that you can access the site locally with or without the ports http://DOCKER\_MACHINE\_DEV\_IP/users or http://DOCKER\_MACHINE\_DEV\_IP:5001/users. Why? On prod, you can only access the site at http://DOCKER\_MACHINE\_PROD\_IP/users, though. Why?

# Jinja Templates

Instead of just serving up a JSON API, let's spice it up with server-side templates...

Add a new route handler to services/users/project/api/users.py:

```
@users_blueprint.route('/', methods=['GET'])
def index():
    return render_template('index.html')
```

Update the Blueprint config as well:

```
users_blueprint = Blueprint('users', __name__, template_folder='./templates')
```

Be sure to update the imports:

from flask import Blueprint, jsonify, request, render\_template

Then add a "templates" folder to "project/api", and add an index.html file to that folder:

```
<!DOCTYPE html>
<html>
  <head>
    <meta charset="utf-8">
    <title>Flask on Docker</title>
    <!-- meta -->
    <meta name="description" content="">
    <meta name="author" content="">
    <meta name="viewport" content="width=device-width,initial-scale=1">
    <!-- styles -->
    <link
      href="//maxcdn.bootstrapcdn.com/bootstrap/4.0.0/css/bootstrap.min.css"
      rel="stylesheet"
    ~
    {% block css %}{% endblock %}
  </head>
  <body>
    <div class="container">
      <div class="row">
        <div class="col-md-4">
          <br>
          <h1>All Users</h1>
          <hr><br>>
          <form action="/" method="POST">
            <div class="form-group">
```

```
<input
                name="username" class="form-control input-lg"
                type="text" placeholder="Enter a username" required>
            </div>
           <div class="form-group">
             <input
                name="email" class="form-control input-lg"
                type="email" placeholder="Enter an email address" required>
           </div>
           <input
              type="submit" class="btn btn-primary btn-lg btn-block"
             value="Submit">
          </form>
          <br>
          <hr>
            {% if users %}
             <01>
               {% for user in users %}
                 {{user.username}}
                {% endfor %}
             </01>
            {% else %}
             No users!
            {% endif %}
          </div>
       </div>
     </div>
   </div>
   <!-- scripts -->
   <script
     type="text/javascript"
     src="//code.jquery.com/jquery-2.2.4.min.js"
   ></script>
   <script
     type="text/javascript"
     src="//maxcdn.bootstrapcdn.com/bootstrap/4.0.0/js/bootstrap.min.js"
   >
   </script>
   {% block js %}{% endblock %}
  </body>
</html>
```

Ready to test? Simply open your browser and navigate to the IP associated with the testdrivendev machine.

# All Users

Enter a username

Enter an email address

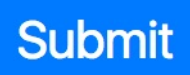

No users!

How about a test?

```
def test_main_no_users(self):
    """Ensure the main route behaves correctly when no users have been
    added to the database."""
    response = self.client.get('/')
    self.assertEqual(response.status_code, 200)
    self.assertIn(b'<h1>All Users</h1>', response.data)
    self.assertIn(b'No users!', response.data)
```

Do they pass?

```
$ docker-compose -f docker-compose-dev.yml \
  run users python manage.py test
```

Let's update the route handler to grab all users from the database and send them to the template, starting with a test:

```
def test_main_with_users(self):
```

```
"""Ensure the main route behaves correctly when users have been
added to the database."""
add_user('michael', 'michael@mherman.org')
add_user('fletcher', 'fletcher@notreal.com')
with self.client:
    response = self.client.get('/')
    self.assertEqual(response.status_code, 200)
    self.assertEqual(response.status_code, 200)
    self.assertIn(b'<hl>All Users</hl>', response.data)
    self.assertIn(b'<hl>All Users</hl>', response.data)
    self.assertIn(b'<hl>No users!', response.data)
    self.assertIn(b'michael', response.data)
    self.assertIn(b'fletcher', response.data)
```

Make sure it fails, and then update the view:

```
@users_blueprint.route('/', methods=['GET'])
def index():
    users = User.query.all()
    return render_template('index.html', users=users)
```

The test should now pass!

How about a form? Users should be able to add a new user and submit the form, which will then add the user to the database. Again, start with a test:

Then update the view:

```
@users_blueprint.route('/', methods=['GET', 'POST'])
def index():
    if request.method == 'POST':
        username = request.form['username']
        email = request.form['email']
        db.session.add(User(username=username, email=email))
        db.session.commit()
    users = User.query.all()
    return render_template('index.html', users=users)
```

Finally, let's update the code on AWS.

- eval \$(docker-machine env testdriven-prod)
- 2. docker-compose -f docker-compose-prod.yml up -d --build
- 3. Test:
  - http://DOCKER\_MACHINE\_PROD\_IP
  - http://DOCKER\_MACHINE\_PROD\_IP/users

# Workflow

Reference guide...

#### Aliases

To save some precious keystrokes, let's create aliases for both the docker-compose and dockermachine commands - dc and dm , respectively.

Simply add the following lines to your .bashrc file:

```
alias dc='docker-compose'
alias dm='docker-machine'
```

Save the file, then execute it:

```
$ source ~/.bashrc
```

#### Test them out!

On Windows? You will first need to create a PowerShell Profile (if you don't already have one), and then you can add the aliases to it using Set-Alias - i.e., Set-Alias dc docker-compose.

#### "Saved" State

Is the VM stuck in a "Saved" state?

| <pre>\$ docker-machine</pre> | ls     |            |         |                           |      |
|------------------------------|--------|------------|---------|---------------------------|------|
| NAME                         | ACTIVE | DRIVER     | STATE   | URL                       | SWAR |
| M DOCKER                     | ERRORS |            |         |                           |      |
| testdriven-prod              | *      | amazonec2  | Running | tcp://34.207.173.181:2376 |      |
| v17.09.0-ce                  |        |            |         |                           |      |
| testdriven-dev               | -      | virtualbox | Saved   |                           |      |
| Unknown                      |        |            |         |                           |      |

First, try:

\$ docker-machine start testdriven-dev

If that doesn't work, to break out of this, you'll need to power off the VM:

- 1. Start virtualbox virtualbox
- 2. Select the VM and click "start"
- 3. Exit the VM and select "Power off the machine"

#### 4. Exit virtualbox

The VM should now have a "Stopped" state:

```
$ docker-machine ls
NAME
                   ACTIVE
                             DRIVER
                                          STATE
                                                    URL
                                                                                 SWAR
   DOCKER
                  ERRORS
М
                   *
testdriven-prod
                             amazonec2
                                          Running
                                                    tcp://34.207.173.181:2376
    v17.09.0-ce
testdriven-dev
                            virtualbox
                                          Stopped
                   -
```

Now you can start the machine:

\$ docker-machine start dev

It should be "Running":

```
$ docker-machine ls
                   ACTIVE
                            DRIVER
                                                    URL
NAME
                                         STATE
                                                                                SWAR
М
                  ERRORS
   DOCKER
                   *
testdriven-prod
                            amazonec2
                                         Running
                                                    tcp://34.207.173.181:2376
   v17.09.0-ce
testdriven-dev
                            virtualbox
                                         Running
                                                    tcp://192.168.99.100:2376
                   -
   v17.09.0-ce
```

#### **Can't Download Python Packages?**

Are you running into this error when trying to pip install inside a Docker Machine?

```
Retrying (Retry(total=4, connect=None, read=None, redirect=None))
after connection broken by 'NewConnectionError(
    '<pip._vendor.requests.packages.urllib3.connection.VerifiedHTTPSConnection object
    at 0x7f0f88deec18>:
Failed to establish a new connection: [Errno -2] Name or service not known',)':
/simple/flask/
```

Restart the Machine and then start over:

\$ docker-machine restart testdriven-dev
\$ docker-machine env testdriven-dev
\$ eval \$(docker-machine env testdriven-dev)
\$ docker-compose -f docker-compose-dev.yml up -d --build

#### **Common Commands**

#### Build the images:

\$ docker-compose -f docker-compose-dev.yml build

#### Run the containers:

\$ docker-compose -f docker-compose-dev.yml up -d

#### Create the database:

```
$ docker-compose -f docker-compose-dev.yml \
  run users python manage.py recreate_db
```

Seed the database:

```
$ docker-compose -f docker-compose-dev.yml \
  run users python manage.py seed_db
```

#### Run the tests:

```
$ docker-compose -f docker-compose-dev.yml \
  run users python manage.py test
```

#### Other commands

To stop the containers:

\$ docker-compose -f docker-compose-dev.yml stop

To bring down the containers:

```
$ docker-compose -f docker-compose-dev.yml down
```

Want to force a build?

\$ docker-compose -f docker-compose-dev.yml build --no-cache

Remove images:

\$ docker rmi \$(docker images -q)

#### Postgres

#### Want to access the database via psql?

```
$ docker exec -ti users-db psql -U postgres -W
```

Then, you can connect to the database and run SQL queries. For example:

```
# \c users_dev
# select * from users;
```

# Structure

At the end of part 1, your project structure should look like this:

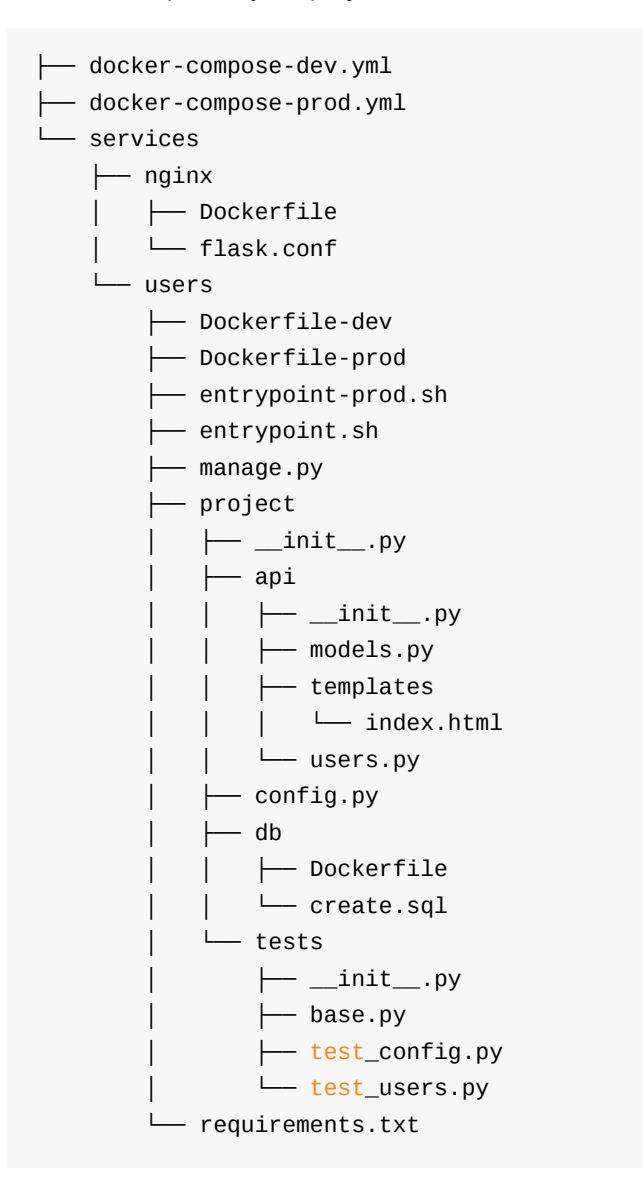

Code for part 1: https://github.com/testdrivenio/testdriven-app-2.2/releases/tag/part1

# Part 2

In part 2, we'll add *code coverage* and *continuous integration* testing to ensure that each service can be run and tested independently from the whole. Finally, we'll add *ReactJS* along with *Jest*, a JavaScript test runner, and *Enzyme*, a testing library made specifically for React, to the client-side.

### Structure

Before diving in, take a quick look at the current project structure:

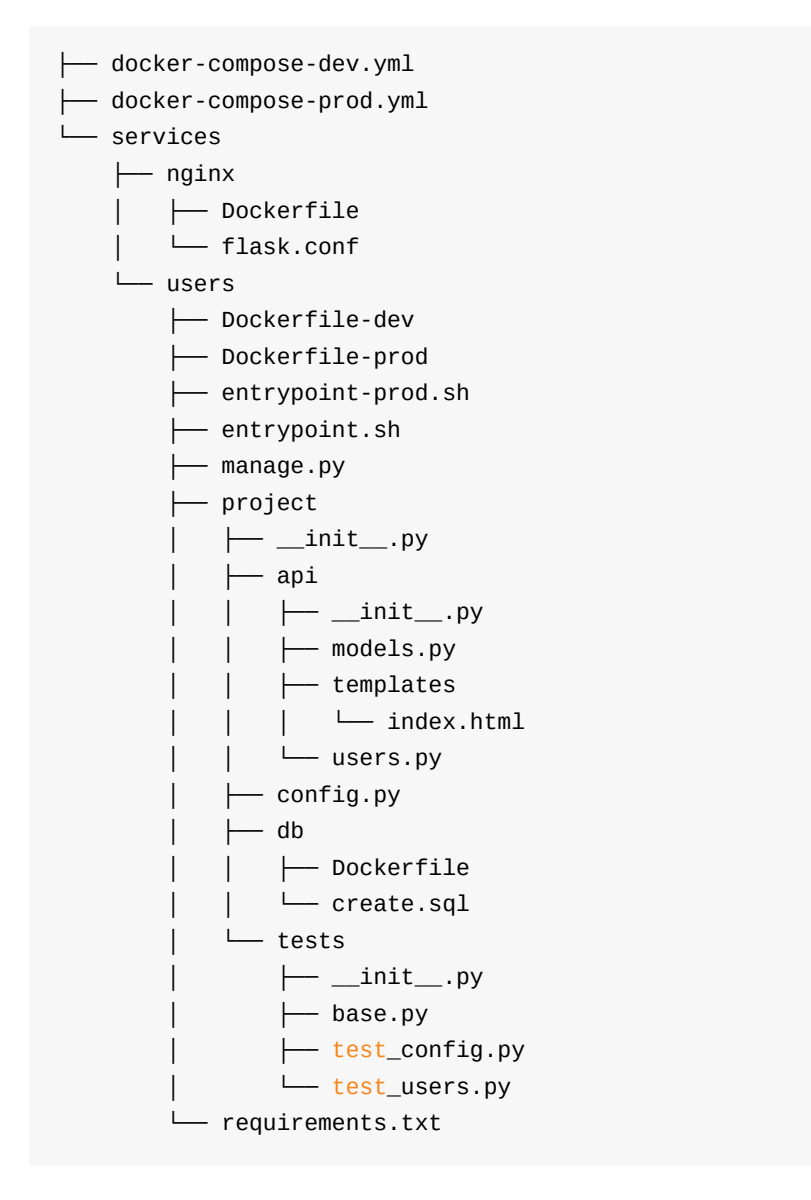

Notice how we are managing each microservice in a single project, with a single git repo. It's important to note that you can also break each service into a separate project, each with its own git repo. There are pros and cons to each approach - mono repo vs multiple repo. Do your research.

Interested in the mono approach? Review the code from version 1 of this course:

- 1. flask-microservices-main Docker Compose files, Nginx, admin scripts
- 2. flask-microservices-users Flask app for managing users and auth
- 3. flask-microservices-client client-side, React app
- 4. flask-microservices-swagger Swagger API docs
- 5. flask-microservices-eval Flask app for managing user scores and exercises

## **Objectives**

By the end of this part, you will be able to ...

- 1. Manage services housed in multiple git repos from a single Docker Compose file
- 2. Utilize a git repo as the "build context" for Docker Compose
- 3. Run unit and integration tests with code coverage inside a Docker Container
- 4. Check your code for any code quality issues via a linter
- 5. Work with each service independently without Docker
- 6. Configure Travis CI for continuous integration testing
- 7. Explain what React is
- 8. Work with React running inside a Docker Container
- 9. Unit test React components with Jest and Enzyme
- 10. Create a Single Page Application with React components
- 11. Use React props and state appropriately
- 12. Manage the state of a React component via component lifecycle methods
- 13. Pass environment variables to a Docker image at build time
- 14. Use React controlled components to handle form submissions
- 15. Create a production Dockerfile that uses multistage Docker builds

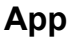

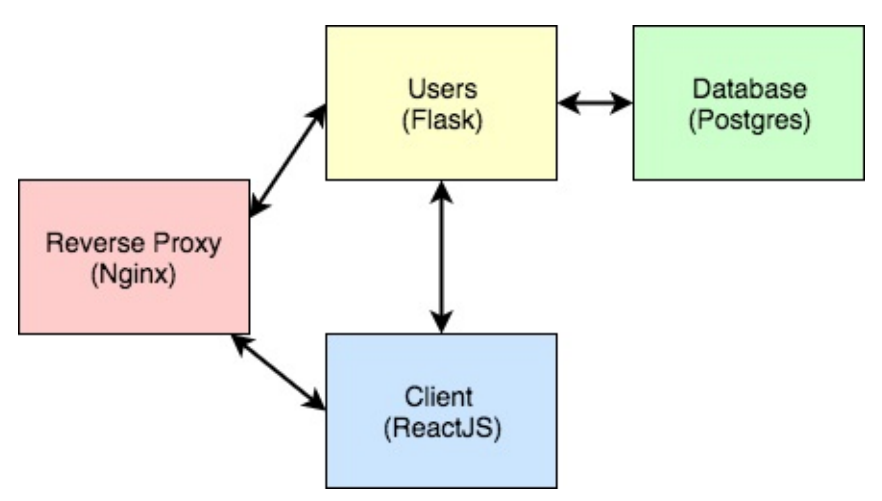

Check out the live apps, running on EC2 -

- 1. Production
- 2. Staging

You can also test out the following endpoints...

| Endpoint    | HTTP Method | CRUD Method | Result          |
|-------------|-------------|-------------|-----------------|
| /           | GET         | READ        | Load React app  |
| /users      | GET         | READ        | get all users   |
| /users/:id  | GET         | READ        | get single user |
| /users      | POST        | CREATE      | add a user      |
| /users/ping | GET         | READ        | sanity check    |

The /users POST endpoint is restricted as of part 3.

Finished code for part 2: https://github.com/testdrivenio/testdriven-app-2.2/releases/tag/part2

### Dependencies

You will use the following dependencies in part 2:

- 1. Coverage.py v4.4.2
- 2. flake8 v3.5.0
- 3. Flask Debug Toolbar v0.10.1
- 4. Node v9.4.0
- 5. npm v5.6.0
- 6. Create React App v1.5.1
- 7. React v16.2.0
- 8. React Scripts v1.1.0
- 9. React Dom 16.2.0
- 10. Axios v0.17.1
- 11. Flask-CORS v3.0.3
- 12. Enzyme v3.3.0
- 13. enzyme-adapter-react-16 v1.1.1

# **Code Coverage and Quality**

In this lesson, we'll add code coverage via Coverage.py to the project...

Start by setting testdriven-dev as the active Docker Machine:

```
$ docker-machine env testdriven-dev
$ eval $(docker-machine env testdriven-dev)
```

Update the containers:

```
$ docker-compose -f docker-compose-dev.yml up -d
```

Ensure the app is working in the browser, and then run the tests:

```
$ docker-compose -f docker-compose-dev.yml \
  run users python manage.py test
```

### **Code Coverage**

Code coverage is the process of finding areas of your code not exercised by tests. Keep in mind that this does not measure the overall effectiveness of the test suite.

Add Coverage.py to the *requirements.txt* file in the "users" directory:

```
coverage==4.4.2
```

Next, we need to configure the coverage reports in *manage.py*. Start by adding the configuration right after the imports:

```
COV = coverage.coverage(
    branch=True,
    include='project/*',
    omit=[
        'project/tests/*',
        'project/config.py',
    ]
)
COV.start()
```

Then add the new CLI command:

```
@cli.command()
def cov():
    """Runs the unit tests with coverage."""
    tests = unittest.TestLoader().discover('project/tests')
    result = unittest.TextTestRunner(verbosity=2).run(tests)
    if result.wasSuccessful():
        COV.stop()
        COV.stop()
        COV.save()
        print('Coverage Summary:')
        COV.report()
        COV.html_report()
        COV.erase()
        return 0
    return 1
```

#### Don't forget the import!

import coverage

Update the containers:

\$ docker-compose -f docker-compose-dev.yml up -d --build

Run the tests with coverage:

```
$ docker-compose -f docker-compose-dev.yml \
  run users python manage.py cov
```

You should see something like:

| Coverage Summary:     |       |      |        |        |       |
|-----------------------|-------|------|--------|--------|-------|
| Name                  | Stmts | Miss | Branch | BrPart | Cover |
|                       |       |      |        |        |       |
| project/initpy        | 13    | 5    | Θ      | Θ      | 62%   |
| project/api/models.py | 12    | 9    | Θ      | 0      | 25%   |
| project/api/users.py  | 48    | 10   | 10     | 0      | 83%   |
|                       |       |      |        |        |       |
| TOTAL                 | 73    | 24   | 10     | Θ      | 71%   |

The HTML version can be viewed within the newly created "htmlcov" directory. Now you can quickly see which parts of the code are, and are not, covered by a test.

Add this directory to the .gitignore and .dockerignore files.

### **Code Quality**

Linting is the process of checking your code for stylistic or programming errors. Although there are a number of commonly used linters for Python, we'll use Flake8 since it combines two other popular linters - pep8 and pyflakes.

Add flake8 to the *requirements.txt* file in the "users" directory:

flake8===3.5.0

Update the containers:

\$ docker-compose -f docker-compose-dev.yml up -d --build

Run flake8:

```
$ docker-compose -f docker-compose-dev.yml \
  run users flake8 project
```

Were any errors found?

project/\_\_init\_\_.py:6:1: F401 'flask.jsonify' imported but unused

Correct any issues before moving on. Commit your code, and push it to GitHub.

# **Continuous Integration**

Next, we'll add continuous integration (CI), via Travis CI, to our projects...

Follow steps 1 and 2 of the Getting Started guide to enable Travis in the project.

To trigger a build, add a .travis.yml to the project root:

```
sudo: required
services:
  - docker
env:
  DOCKER_COMPOSE_VERSION: 1.18.0
before_install:
  - sudo rm /usr/local/bin/docker-compose
  - curl -L https://github.com/docker/compose/releases/download/${DOCKER_COMPOSE_VE
RSION}/docker-compose-`uname -s`-`uname -m` > docker-compose
  - chmod +x docker-compose
  - sudo mv docker-compose /usr/local/bin
before_script:
  - docker-compose -f docker-compose-dev.yml up --build -d
script:
  - docker-compose -f docker-compose-dev.yml run users python manage.py test
  - docker-compose -f docker-compose-dev.yml run users flake8 project
after_script:
  - docker-compose -f docker-compose-dev.yml down
```

Commit your changes, and then push to GitHub. This *should* trigger a new build, which *should* pass. Once done, add a *README.md* file to the project root, adding the Travis status badge:

```
# Microservices with Docker, Flask, and React
[![Build Status](https://travis-ci.org/YOUR_GITHUB_USERNAME/testdriven-app.svg?bran
```

```
ch=master)](https://travis-ci.org/YOUR_GITHUB_USERNAME/testdriven-app)
```

Be sure to replace YOUR\_GITHUB\_USERNAME with your actual GitHub username.

In terms of workflow, for now, while the project structure is still somewhat simple, we'll:

1. Code a new feature locally

- 2. Commit and push code
- 3. Ensure tests pass on Travis

# Flask Debug Toolbar

Let's wire up the Flask Debug Toolbar before diving into React...

Flask Debug Toolbar is a Flask extension that helps you debug your applications. It adds a debugging toolbar into the view which provides info on HTTP headers, request variables, configuration settings, and the number of SQLAlchemy queries it took to render the view. You can use this information to find bottlenecks in the rendering of the view.

Add the package to the requirements.txt file:

flask-debugtoolbar==0.10.1

To enable, create an instance of the toolbar and then add it to the app in create\_app() in *services/users/project/\_\_init\_\_.py*:

```
# services/users/project/__init__.py
import os
from flask import Flask
from flask_sqlalchemy import SQLAlchemy
from flask_debugtoolbar import DebugToolbarExtension
# instantiate the extensions
db = SQLAlchemy()
toolbar = DebugToolbarExtension()
def create_app(script_info=None):
    # instantiate the app
    app = Flask(___name___)
    # set config
    app_settings = os.getenv('APP_SETTINGS')
    app.config.from_object(app_settings)
    # set up extensions
    db.init_app(app)
    toolbar.init_app(app)
    # register blueprints
    from project.api.users import users_blueprint
```

app.register\_blueprint(users\_blueprint)

```
# shell context for flask cli
app.shell_context_processor({'app': app, 'db': db})
return app
```

Next, update the config:

```
# services/users/project/config.py
import os
class BaseConfig:
    """Base configuration"""
   TESTING = False
   SQLALCHEMY_TRACK_MODIFICATIONS = False
   SECRET_KEY = 'my_precious'
   DEBUG_TB_ENABLED = False
   DEBUG_TB_INTERCEPT_REDIRECTS = False
class DevelopmentConfig(BaseConfig):
   """Development configuration"""
   SQLALCHEMY_DATABASE_URI = os.environ.get('DATABASE_URL')
    DEBUG_TB_ENABLED = True
class TestingConfig(BaseConfig):
   """Testing configuration"""
   TESTING = True
   SQLALCHEMY_DATABASE_URI = os.environ.get('DATABASE_TEST_URL')
class ProductionConfig(BaseConfig):
    """Production configuration"""
   SQLALCHEMY_DATABASE_URI = os.environ.get('DATABASE_URL')
```

Review the docs for more info on the configuration options.

Add the new configuration to the tests in services/users/project/tests/test\_config.py:

```
# services/users/project/tests/test_config.py
import os
import unittest
```

```
from flask import current_app
from flask_testing import TestCase
from project import create_app
app = create_app()
class TestDevelopmentConfig(TestCase):
     def create_app(self):
         app.config.from_object('project.config.DevelopmentConfig')
         return app
    def test_app_is_development(self):
         self.assertTrue(app.config['SECRET_KEY'] == 'my_precious')
         self.assertFalse(current_app is None)
         self.assertTrue(
             app.config['SQLALCHEMY_DATABASE_URI'] ==
             os.environ.get('DATABASE_URL')
         )
         self.assertTrue(app.config['DEBUG_TB_ENABLED'])
class TestTestingConfig(TestCase):
     def create_app(self):
         app.config.from_object('project.config.TestingConfig')
         return app
     def test_app_is_testing(self):
         self.assertTrue(app.config['SECRET_KEY'] == 'my_precious')
         self.assertTrue(app.config['TESTING'])
         self.assertFalse(app.config['PRESERVE_CONTEXT_ON_EXCEPTION'])
         self.assertTrue(
             app.config['SQLALCHEMY_DATABASE_URI'] ==
             os.environ.get('DATABASE_TEST_URL')
         )
         self.assertFalse(app.config['DEBUG_TB_ENABLED'])
class TestProductionConfig(TestCase):
     def create_app(self):
         app.config.from_object('project.config.ProductionConfig')
         return app
     def test_app_is_production(self):
         self.assertTrue(app.config['SECRET_KEY'] == 'my_precious')
         self.assertFalse(app.config['TESTING'])
         self.assertFalse(app.config['DEBUG_TB_ENABLED'])
```

if \_\_name\_\_ == '\_\_main\_\_':

Flask Debug Toolbar

unittest.main()

Update the containers and run the tests:

```
$ docker-compose -f docker-compose-dev.yml up -d
$ docker-compose -f docker-compose-dev.yml \
  run users python manage.py test
```

Finally, grab the IP associated with the testdriven-dev machine:

```
$ docker-machine ip testdriven-dev
```

Navigate to http://DOCKER\_MACHINE\_IP in your browser to view the toolbar in action:

| Versions<br>FLASK 0.12.2<br>Time<br>CPU: 0.00MS (77.40MS)<br>HTTP Headers<br>Request Vars<br>Config |
|----------------------------------------------------------------------------------------------------|
| Time<br>CPU: 0.00ms (77.40ms)<br>HTTP Headers<br>Request Vars<br>Config                             |
| HTTP Headers<br>Request Vars<br>Config                                                              |
| Request Vars Config                                                                                 |
| Config                                                                                              |
|                                                                                                    |
| Templates<br>1 RENDERED                                                                             |
| SQLAIchemy<br>1 QUERY                                                                               |
| Logging<br>0 messages                                                                               |
| Route List                                                                                          |
| Profiler<br>IN-ACTIVE                                                                               |
|                                                                                                    |

You may be wondering why we installed the toolbar in the first place since we won't be using server-rendered views all that much in this course. Well, it can still come in handy from time to time and it's a nice to have if you ever do serve up some Jinja templates.
#### **React Setup**

Let's turn our attention to the client-side and add React...

React is a declarative, component-based, JavaScript library for building user interfaces.

If you're new to React, review the Quick Start and the excellent Why did we build React? blog post. You may also want to step through the Intro to React tutorial to learn more about Babel and Webpack - and how they work beneath the scenes.

Make sure you have Node and NPM installed before continuing:

```
$ node -v
v9.4.0
$ npm -v
5.6.0
```

#### **Project Setup**

We'll use the amazing Create React App CLI to generate a boilerplate that's all set up and ready to go.

Again, it's important to understand what's happening under the hood with Webpack and Babel. For more, check out the Intro to React tutorial.

Start by installing Create React App globally:

```
$ npm install create-react-app@1.5.1 --global
```

Add a new directory to "services" called "client", and then cd into the newly created directory and create the boilerplate:

\$ create-react-app .

Along with creating the basic project structure, this will also install all dependencies. Once done, start the server:

```
$ npm start
```

After staring the server, Create React App automatically launches the app in your default browser on http://localhost:3000.

Ensure all is well, and then kill the server.

Next, to simplify the development process, remove the package-lock.json file. Let's also tell npm not to create one, during future module installations, for this project:

```
$ echo 'package-lock=false' >> .npmrc
```

Review the npm docs for more info on the .npmrc config file.

Now we're ready build our first component!

#### **First Component**

First, to simplify the structure, remove the *App.css*, *App.js*, *App.test.js*, and *index.css* from the "src" folder, and then update *index.js*:

```
import React from 'react';
import ReactDOM from 'react-dom';
const App = () => {
 return (
    <div className="container">
      <div className="row">
        <div className="col-md-4">
          <br/>
          <h1>All Users</h1>
          <hr/><br/>
        </div>
      </div>
    </div>
  )
};
ReactDOM.render(
  <App />,
  document.getElementById('root')
);
```

What's happening?

- 1. After importing the React and ReactDom classes, we created a functional component called App , which returns JSX.
- 2. We then used the render method from ReactDOM to mount the App to the DOM into the HTML element with an ID of root.

Take note of <div id="root"></div> within the index.html file in the "public" folder.

Add Bootstrap to index.html (found in the "public" folder) in the head :

#### <link

```
href="//maxcdn.bootstrapcdn.com/bootstrap/4.0.0/css/bootstrap.min.css"
rel="stylesheet"
>
```

Start the server again to see the changes in the browser:

\$ npm start

#### **Class-based Component**

Update index.js:

```
import React, { Component } from 'react';
import ReactDOM from 'react-dom';
class App extends Component {
  constructor() {
    super();
  }
  render() {
    return (
      <div className="container">
        <div className="row">
          <div className="col-md-4">
            <br/>
            <h1>All Users</h1>
            <hr/><br/>
          </div>
        </div>
      </div>
    )
 }
};
ReactDOM.render(
  <App />,
  document.getElementById('root')
);
```

What's happening?

- 1. We created a class-based component, which runs automatically when an instance is created (behind the scenes).
- 2. When ran, super() calls the constructor of Component , which App extends from.

You may have already noticed, but the output, in the browser, is the exact same as before, despite using a class-based component. We'll look at the differences between the two shortly!

#### AJAX

To connect the client to the server, add a getUsers() method to the App class, which uses Axios to manage the AJAX call:

```
getUsers() {
    axios.get(`${process.env.REACT_APP_USERS_SERVICE_URL}/users`)
    .then((res) => { console.log(res); })
    .catch((err) => { console.log(err); });
}
```

Install Axios:

\$ npm install axios@0.17.1 --save

Add the import:

import axios from 'axios';

You should now have:

```
import React, { Component } from 'react';
import ReactDOM from 'react-dom';
import axios from 'axios';
class App extends Component {
  constructor() {
    super();
  }
  getUsers() {
    axios.get(`${process.env.REACT_APP_USERS_SERVICE_URL}/users`)
    .then((res) => { console.log(res); })
    .catch((err) => { console.log(err); });
 }
  render() {
    return (
      <div className="container">
        <div className="row">
          <div className="col-md-4">
            <br/>
            <h1>All Users</h1>
            <hr/><br/>
          </div>
        </div>
      </div>
    )
 }
};
```

```
ReactDOM.render(
    <App />,
    document.getElementById('root')
);
```

To connect this up to the users service, open a new terminal window, navigate to the project root, set testdriven-dev as the active Docker Machine:

```
$ docker-machine env testdriven-dev
$ eval $(docker-machine env testdriven-dev)
```

Update the containers:

```
$ docker-compose -f docker-compose-dev.yml up -d
```

Ensure the app is working in the browser, and then run the tests:

```
$ docker-compose -f docker-compose-dev.yml \
  run users python manage.py test
```

Now, turning back to React, we need to add the environment variable,

process.env.REACT\_APP\_USERS\_SERVICE\_URL . Kill the Create React App server, and then run:

\$ export REACT\_APP\_USERS\_SERVICE\_URL=http://DOCKER\_MACHINE\_DEV\_IP

All custom environment variables must begin with REACT\_APP\_ . For more, check out the official docs.

We still need to call the getUsers() method, which we can do, for now, in the constructor() :

```
constructor() {
   super();
   this.getUsers();
};
```

Run the server - via npm start - and then within Chrome DevTools, open the JavaScript Console. You should see the following error:

```
Failed to load http://192.168.99.100/users:
No 'Access-Control-Allow-Origin' header is present on the requested resource.
Origin 'http://localhost:3000' is therefore not allowed access.
```

In short, we're making a cross-origin AJAX request (from <a href="http://localhost:3000">http://localhost:3000</a> to <a href="http://localhost:3000">http://localhost:3000</a> to <a href="http://localhost:3000">http:

Within the "users" directory, add Flask-CORS to the requirements.txt file:

```
flask-cors==3.0.3
```

To keep things simple, let's allow cross origin requests on all routes, from any domain. Simply update create\_app() in *services/users/project/\_\_init\_\_.py* like so:

```
def create_app(script_info=None):
    # instantiate the app
    app = Flask(___name___)
    # enable CORS
    CORS(app)
    # set config
    app_settings = os.getenv('APP_SETTINGS')
    app.config.from_object(app_settings)
    # set up extensions
    db.init_app(app)
    toolbar.init_app(app)
    # register blueprints
    from project.api.users import users_blueprint
    app.register_blueprint(users_blueprint)
    # shell context for flask cli
    app.shell_context_processor({'app': app, 'db': db})
```

return app

Add the import at the top:

from flask\_cors import CORS

To test, start by updating the containers:

\$ docker-compose -f docker-compose-dev.yml up -d --build

Then, update and seed the database:

```
$ docker-compose -f docker-compose-dev.yml \
  run users python manage.py recreate_db
```

```
$ docker-compose -f docker-compose-dev.yml \
  run users python manage.py seed_db
```

Fire back up both servers, open the JavaScript Console again, and this time you should see the results of console.log(res); :

# All Users

| R | 6                                            | Elements                                                                                                    | Console                                                                                                    | Sources                  | Network                                              | Performance                                                         | Memory                                             | Application                                            | »                                        | : >                           | <  |
|---|----------------------------------------------|----------------------------------------------------------------------------------------------------|----------------------------------------------------------------------------------------------------|--------------------------|------------------------------------------------------|---------------------------------------------------------------------|----------------------------------------------------|--------------------------------------------------------|------------------------------------------|-------------------------------|----|
| 0 | top                                          |                                                                                                    | ▼   F                                                                                                    | ilter                    |                                                      | Default levels <b>v</b>                                             |                                                    | 5 items hidde                                          | n by filt                                | ers 🛛 🗱                       | *  |
|   | Download<br>experiend                        | the Reac                                                                                                    | <u>react-d</u>                                                                                                    | om.developme             | nt.js:                                               | 15374                                                               |                                                    |                                                        |                                          |                               |    |
|   | <pre>{data:</pre>                            | <pre>{}, star<br/>g: {adapt<br/>a:<br/>sers: Arr;<br/>0: {activ<br/>1: {activ<br/>length: 2<br/>proto;<br/>proto; suc<br/>roto : 0</pre> | <pre>tus: 200,<br/>er: f, tra<br/>ay(2)<br/>ve: true,<br/>ve: true,<br/>2<br/>_: Array(0<br/>Object<br/>cess"<br/>biect</pre> | email: "he<br>email: "he | t: "OK", h<br>Juest: {…}<br>ermanmu@gm<br>ichael@mhe | eaders: {}, c<br>, transformRes<br>mail.com", id:<br>rman.org", id: | ponse: {…,<br>ponse: {…}<br>1, userna<br>2, userna | },} 1<br>c, timeout: 0<br>me: "michael<br>ame: "michae | <u>index.</u><br>, xsrf<br>'}<br>Lhermar | <u>js:12</u><br>CookieN<br>"} | aı |
|   | <pre>heade heade reque statu statu pro</pre> | rs: {cont<br>st: XMLHt<br>s: 200<br>sText: "O<br>to: Obj                                                                                 | ent-type:<br>tpRequest<br>K"<br>ect                                                                                           | "applicat<br>{onreadys   | i <b>on/json"</b><br>tatechango                      | }<br>e: <i>f</i> , readySta                                         | te: 4, tim                                         | neout: 0, wit                                          | hCrede                                   | ntials:                       |    |

>

Let's parse the JSON object:

```
getUsers() {
    axios.get(`${process.env.REACT_APP_USERS_SERVICE_URL}/users`)
    .then((res) => { console.log(res.data.data); })
    .catch((err) => { console.log(err); })
}
```

Now you should have an array with two objects in the JavaScript Console:

```
[
{
    "active": true,
    "email": "hermanmu@gmail.com",
```

```
"id": 1,
   "username": "michael"
},
{
   "active": true,
   "email": "michael@mherman.org",
   "id": 2,
   "username": "michaelherman"
}
```

Before we move on, we need to do a quick refactor. Remember how we called the getUsers() method in the constructor?

```
constructor() {
   super();
   this.getUsers();
};
```

Well, the constructor() fires *before* the component is mounted to the DOM. What would happen if the AJAX request took longer than expected and the component mounted before the request completed? This introduces a race condition. Fortunately, React makes it fairly simple to correct this via Lifecycle Methods.

## **Component Lifecycle Methods**

Class-based components have several functions available to them that execute at certain times during the life of the component. These are called Lifecycle Methods. Take a quick look at the official documentation to learn about each method and when each is called.

The AJAX call should be made in the componentDidMount() method:

```
componentDidMount() {
   this.getUsers();
};
```

Update the component:

```
class App extends Component {
   constructor() {
      super();
   };
   componentDidMount() {
      this.getUsers();
   };
   getUsers() {
      axios.get(`${process.env.REACT_APP_USERS_SERVICE_URL}/users`)
```

```
.then((res) => { console.log(res.data.data.users); })
    .catch((err) => { console.log(err); })
 };
  render() {
    return (
      <div className="container">
        <div className="row">
          <div className="col-md-4">
            <br/>
            <h1>All Users</h1>
            <hr/><br/>
          </div>
        </div>
      </div>
    )
 }
};
```

Make sure everything still works as it did before.

#### State

To add the state - i.e., the users - to the component we need to use setState(), which is an asynchronous function used to update state.

```
Update getUsers() :
```

```
getUsers() {
   axios.get(`${process.env.REACT_APP_USERS_SERVICE_URL}/users`)
   .then((res) => { this.setState({ users: res.data.data.users }); })
   .catch((err) => { console.log(err); });
};
```

Add state to the constructor:

```
constructor() {
   super();
   this.state = {
     users: []
   };
};
```

So, this.state adds the state property to the class and sets users to an empty array.

Review Using State Correctly from the official docs.

Finally, update the render() method to display the data returned from the AJAX call to the end user:

```
render() {
  return (
    <div className="container">
      <div className="row">
        <div className="col-md-6">
          <br/>
          <h1>All Users</h1>
          <hr/><br/>
          {
            this.state.users.map((user) => {
              return (
                <h4
                  key={user.id}
                  className="card card-body bg-light"
                >{ user.username }
                </h4>
              )
            })
          }
        </div>
      </div>
    </div>
  )
};
```

What's happening?

- 1. We iterated over the users (from the AJAX request) and created a new H4 element. This is why we needed to set an initial state of an empty array it prevents map from exploding.
- 2. key ? used by React to keep track of each element. Review the official docs for more.

## **Functional Component**

Let's create a new component for the users list. Add a new folder called "components" to "src". Add a new file to that folder called *UsersList.jsx*:

)
})
}/
//div>
)
};
export default UsersList;

Why did we use a functional component here rather than a class-based component?

Notice how we used props instead of state in this component. Essentially, you can pass state to a component with either props or state :

- 1. Props data flows down via props (from state to props ), read only
- 2. State data is tied to a component, read and write

For more, check out ReactJS: Props vs. State.

It's a good practice to limit the number of class-based (stateful) components since they can manipulate state and are, thus, less predictable. If you just need to render data (like in the above case), then use a functional (state-less) component.

Now we need to pass state from the parent to the child component via props. First, add the import to *index.js*:

import UsersList from './components/UsersList';

Then, update the render() method:

Review the code in each component and add comments as necessary. Commit your code.

## **Testing React**

Let's look at testing React components...

Create React App uses Jest, a JavaScript test runner, by default, so we can start writing test specs without having to install a runner. Along with Jest, we'll use Enzyme, a fantastic utility library made specifically for testing React components.

Install it as well enzyme-adapter-react-16:

```
$ npm install --save-dev enzyme@3.3.0 enzyme-adapter-react-16@1.1.1
```

To configure Enzyme to use the React 16 adapter, add a new file to "src" called setupTests.js:

```
import { configure } from 'enzyme';
import Adapter from 'enzyme-adapter-react-16';
```

configure({ adapter: new Adapter() });

For more on setting up Enzyme, review the official docs.

With that, run the tests:

\$ npm test

You should see:

No tests found related to files changed since last commit.

By default, the tests run in watch mode, so the tests will re-run every time you save a file.

#### **Testing Components**

Add a new directory called "\_\_tests\_\_" within the "components" directory. Then, create a new file called *UsersList.test.jsx* in "\_\_tests\_\_":

```
import React from 'react';
import { shallow } from 'enzyme';
import UsersList from '../UsersList';
const users = [
 {
```

```
'active': true,
    'email': 'hermanmu@gmail.com',
    'id': 1,
    'username': 'michael'
  },
  {
    'active': true,
    'email': 'michael@mherman.org',
    'id': 2,
    'username': 'michaelherman'
 }
1;
test('UsersList renders properly', () => {
  const wrapper = shallow(<UsersList users={users}/>);
  const element = wrapper.find('h4');
  expect(element.length).toBe(2);
  expect(element.get(0).props.className).toBe('well');
  expect(element.get(0).props.children).toBe('michael');
});
```

In this test, we used the shallow helper method to create the UsersList component and then we retrieved the output and made assertions against it. It's important to note that with "shallow rendering", we can test the component in complete isolation, which helps to ensure child components do not indirectly affect assertions.

For more on shallow rendering, along with the other methods of rendering components for testing, mount and render, see this Stack Overflow article.

Run the test to ensure it passes.

#### **Snapshot Testing**

Next, add a Snapshot test to ensure the UI does not change:

```
test('UsersList renders a snapshot properly', () => {
  const tree = renderer.create(<UsersList users={users}/>).toJSON();
  expect(tree).toMatchSnapshot();
});
```

Add the import to the top:

import renderer from 'react-test-renderer';

Run the tests:

On the first test run, a snapshot of the component output is saved to the "\_\_\_snapshots\_\_\_" folder:

During subsequent test runs, the new output will be compared to the saved output. The test will fail if they differ.

Let's run a quick sanity check!

With the tests in watch mode, change {user.username} to {user.email} in the UsersList component. Save the changes to trigger a new test run. You should see both tests failing, which is exactly what we want:

FAIL src/components/\_\_tests\_/UsersList.test.jsx

```
• UsersList renders properly
   expect(received).toBe(expected)
   Expected value to be (using ===):
     "michael"
   Received:
     "hermanmu@gmail.com"
     at Object.<anonymous>.test (src/components/__tests__/UsersList.test.jsx:27:41)
         at new Promise (<anonymous>)
     at Promise.resolve.then.el (node_modules/p-map/index.js:46:16)
         at <anonymous>
 • UsersList renders a snapshot properly
   expect(value).toMatchSnapshot()
   Received value does not match stored snapshot 1.
   - Snapshot
   + Received
   <div>
      <h4
        className="card card-body bg-light"
      >
        michael
       hermanmu@gmail.com
      </h4>
      <h4
        className="card card-body bg-light"
     >
       michaelherman
      michael@mherman.org
   +
      </h4>
   </div>
     at Object.<anonymous>.test (src/components/__tests__/UsersList.test.jsx:32:16)
         at new Promise (<anonymous>)
     at Promise.resolve.then.el (node_modules/p-map/index.js:46:16)
         at <anonymous>
 × UsersList renders properly (5ms)
 × UsersList renders a snapshot properly (4ms)
Snapshot Summary
> 1 snapshot test failed in 1 test suite.
Inspect your code changes or press `u` to update them.
Test Suites: 1 failed, 1 total
```

**Testing React** 

```
Tests:2 failed, 2 totalSnapshots:1 failed, 1 totalTime:0.544s, estimated 1sRan all testsuites related to changed files.
```

Now, if this change is intentional, you need to update the snapshot. To do so, just need to press the u key:

```
Watch Usage
    Press a to run all tests.
    Press u to update failing snapshots.
    Press p to filter by a filename regex pattern.
    Press t to filter by a test name regex pattern.
    Press q to quit watch mode.
    Press Enter to trigger a test run.
```

Try it out - press u. The tests will run again and the snapshot test should pass:

```
FAIL src/components/__tests__/UsersList.test.jsx
• UsersList renders properly
   expect(received).toBe(expected)
   Expected value to be (using ===):
     "michael"
   Received:
    "hermanmu@gmail.com"
     at Object.<anonymous>.test (src/components/__tests__/UsersList.test.jsx:27:41)
         at new Promise (<anonymous>)
     at Promise.resolve.then.el (node_modules/p-map/index.js:46:16)
         at <anonymous>
 × UsersList renders properly (7ms)
 ✓ UsersList renders a snapshot properly (3ms)
Snapshot Summary
> 1 snapshot updated in 1 test suite.
Test Suites: 1 failed, 1 total
Tests:
        1 failed, 1 passed, 2 total
Snapshots: 1 updated, 1 total
Time:
            0.126s, estimated 1s
Ran all test suites related to changed files.
```

#### **Test Coverage**

#### Curious about test coverage?

```
$ react-scripts test --coverage
```

```
You may need to globally install React Scripts - npm install react-scripts@1.1.0 -- global .
```

```
PASS src/components/__tests__/UsersList.test.jsx
✓ UsersList renders properly (10ms)
✓ UsersList renders a snapshot properly (8ms)
Test Suites: 1 passed, 1 total
Tests: 2 passed, 2 total
Snapshots: 1 passed, 1 total
       1.071s
Time:
Ran all test suites.
----|
               | % Stmts | % Branch | % Funcs | % Lines |Uncovered L
File
ines |
----|
              1
                          0 | 8.33 |
All files
                  7.14 |
                                     12.9 |
 | 1.89 | 0 | 0 | 3.57 |
src
  1
                   0 | 0 |
                                0 |
index.js
                                      0 |... 19,20,23
,38 |
registerServiceWorker.js | 0 | 0 | 0 | 0 |... 137,138,
139 |
                               100 | 100 |
          100 | 100 |
setupTests.js
  | 100 | 100 |
                               100 | 100 |
src/components
 1
          | 100 | 100 |
UsersList.jsx
                               100 | 100 |
  ----|
```

## **Testing Interactions**

Enzyme can also be used to test user interactions. We can simulate actions and events and then test that the actual results are the same as the expected results. We'll look at this in a future lesson.

It's worth noting that we'll focus much of our React testing on unit testing the individual components. We'll let the end-to-end tests handle testing user interaction as well as the interaction between the client and server.

#### requestAnimationFrame polyfill error

Do you get this error when your tests run?

```
console.error node_modules/fbjs/lib/warning.js:33
Warning: React depends on requestAnimationFrame.
Make sure that you load a polyfill in older browsers.
http://fb.me/react-polyfills
```

If so, add a new folder to "services/client/src/components" called "\_\_mocks\_\_\_", and then add a file to that folder called *react.js*:

```
const react = require('react');
// Resolution for requestAnimationFrame not supported in jest error :
// https://github.com/facebook/react/issues/9102#issuecomment-283873039
global.window = global;
window.addEventListener = () => {};
window.requestAnimationFrame = () => {
  throw new Error('requestAnimationFrame is not supported in Node');
};
module.exports = react;
```

Review this comment on GitHub for more info.

#### **React Forms**

In this lesson, we'll create a functional component for adding a new user....

Add two new files:

- 1. services/client/src/components/AddUser.jsx
- 2. services/client/src/components/\_\_tests\_\_/AddUser.test.jsx

Start with the test:

```
import React from 'react';
import { shallow } from 'enzyme';
import renderer from 'react-test-renderer';
import AddUser from './AddUser';
test('AddUser renders properly', () => {
   const wrapper = shallow(<AddUser/>);
   const element = wrapper.find('form');
   expect(element.find('input').length).toBe(3);
   expect(element.find('input').get(0).props.name).toBe('username');
   expect(element.find('input').get(1).props.name).toBe('email');
   expect(element.find('input').get(2).props.type).toBe('submit');
});
```

Here, we're asserting that a form, with three inputs, is present. Run the tests to ensure they fail, and then add the component:

```
import React from 'react';
const AddUser = (props) => {
  return (
    <form>
      <div className="form-group">
        <input
          name="username"
          className="form-control input-lg"
          type="text"
          placeholder="Enter a username"
          required
        />
      </div>
      <div className="form-group">
        <input
          name="email"
```

```
className="form-control input-lg"
    type="email"
    placeholder="Enter an email address"
    required
    />
    </div>
    <input
    type="submit"
    className="btn btn-primary btn-lg btn-block"
    value="Submit"
    />
    </form>
)
};
export default AddUser;
```

Import the component in *index.js*:

import AddUser from '../components/AddUser';

Then update the render method:

```
render() {
  return (
    <div className="container">
      <div className="row">
        <div className="col-md-6">
          <br/>
          <h1>All Users</h1>
          <hr/><br/>
          <AddUser/>
          <br/>
          <UsersList users={this.state.users}/>
        </div>
      </div>
    </div>
  )
};
```

Ensure the testdriven-dev machine is up and running and the REACT\_APP\_USERS\_SERVICE\_URL environment variable is properly assigned to the IP associated with the testdriven-dev machine. Run npm start to test.

If all went well, you should see the form along with the users.

# All Users

Enter a username

Enter an email address

Submit

michael

## michaelherman

Make sure the tests past as well:

```
PASS src/components/__tests__/UsersList.test.jsx
PASS src/components/__tests__/AddUser.test.jsx
Test Suites: 2 passed, 2 total
Tests: 3 passed, 3 total
Snapshots: 1 passed, 1 total
Time: 0.593s, estimated 1s
Ran all test suites related to changed files.
```

With that, let's add a snapshot test to AddUser.test.jsx:

```
test('AddUser renders a snapshot properly', () => {
  const tree = renderer.create(<AddUser/>).toJSON();
  expect(tree).toMatchSnapshot();
});
```

Ensure it passes before moving on.

Now, since this is a single page application, we want to prevent the normal browser behavior when a form is submitted to avoid a page refresh.

#### Steps:

- 1. Handle form submit event
- 2. Obtain user input
- 3. Send AJAX request
- 4. Update the page

#### Handle form submit event

To handle the submit event, simply update the form element in AddUser.jsx:

```
<form onSubmit={(event) => event.preventDefault()}>
```

Enter a dummy username and email address, and then try submitting the form. Nothing should happen, which is exactly what we want - we prevented the normal browser behavior.

Next, add the following method to the App component:

```
addUser(event) {
  event.preventDefault();
  console.log('sanity check!');
};
```

Since Adduser is a functional component, we need to pass this method down to it via props. Update the Adduser element in the render method like so:

```
<AddUser addUser={this.addUser}/>
```

Update the form element again:

<form onSubmit={(event) => props.addUser(event)}>

Then, update the constructor as well:

```
constructor() {
  super();
  this.state = {
    users: []
  };
  this.addUser = this.addUser.bind(this);
};
```

Here, we bound the context of this manually via bind():

```
this.addUser = this.addUser.bind(this);
```

Without it, the context of this inside the method will not be correct. Want to test this out? Simply add console.log(this) to addUser() and then submit the form. What's the context? Remove the bind and test it again. What's the context now?

For more on this, review Handling Events from the official React docs.

All Lloore

Test it out in the browser. You should see sanity check! in the JavaScript console on form submit.

|                    |               | 7201      | 3          |                |                 |                       |            |           |         |
|--------------------|---------------|-----------|------------|----------------|-----------------|-----------------------|------------|-----------|---------|
|                    |               |           |            |                |                 |                       |            |           |         |
|                    | testing       |           |            |                |                 |                       |            |           |         |
|                    | test@test.com |           |            |                |                 |                       |            |           |         |
|                    |               |           |            |                |                 |                       |            |           |         |
|                    |               | _         |            |                |                 |                       |            |           |         |
|                    | mich          | nael      |            |                |                 |                       |            |           |         |
|                    | mich          | naelhe    | erman      |                |                 |                       |            |           |         |
| Elements           | Console       | Sources   | Network    | Performance    | Memory          | Application           | Security   | Audits    | AdBlock |
| 🛇 top              | ▼   Filte     | er        |            |                | De              | fault levels <b>v</b> |            |           |         |
| Download the React | DevTools      | for a bet | ter develo | opment experie | nce: <u>htt</u> | os://fb.me/rea        | act-devtoo | <u>ls</u> |         |
| >                  |               |           |            |                |                 |                       |            |           |         |

#### Obtain user input

We'll use controlled components to obtain the user submitted input. Start by adding two new properties to the state object in the App component:

```
this.state = {
    users: [],
    username: '',
    email: '',
};
```

Then, pass them through to the component:

```
<AddUser
username={this.state.username}
email={this.state.email}
```

```
addUser={this.addUser}
/>
```

These are accessible now via the props object, which can be used as the current value of the input like so:

```
<div className="form-group">
  <input
   name="username"
   className="form-control input-lg"
   type="text"
   placeholder="Enter a username"
   required
   value={props.username}
  />
</div>
<div className="form-group">
 <input
   name="email"
   className="form-control input-lg"
   type="email"
   placeholder="Enter an email address"
   required
   value={props.email}
 />
</div>
```

So, this defines the value of the inputs from the parent component. Test out the form now. What happens if you try to add a username? You shouldn't see anything being typed since the value is being "pushed" down from the parent - and that value is \_\_\_\_.

What do you think will happen if the initial state of those values was set as test rather than an empty string? Try it.

How do we update the state in the parent component so that it updates when the user enters text into the input boxes?

First, add a handleChange method to the App component:

```
handleChange(event) {
  const obj = {};
  obj[event.target.name] = event.target.value;
  this.setState(obj);
};
```

Add the bind to the constructor:

this.handleChange = this.handleChange.bind(this);

Then, pass the method down to the component:

```
<AddUser
username={this.state.username}
email={this.state.email}
handleChange={this.handleChange}
addUser={this.addUser}
/>
```

Add it to the form inputs:

```
<div className="form-group">
  <input
    name="username"
    className="form-control input-lg"
    type="text"
    placeholder="Enter a username"
    required
    value={props.username}
    onChange={props.handleChange}
  />
</div>
<div className="form-group">
  <input
    name="email"
    className="form-control input-lg"
    type="email"
    placeholder="Enter an email address"
    required
    value={props.email}
    onChange={props.handleChange}
  />
</div>
```

Test the form out now. It should be working. If curious, you can see the value of the state by logging it to the console in the addUser method:

```
addUser(event) {
   event.preventDefault();
   console.log('sanity check!');
   console.log(this.state);
};
```

# All Users

|                     | 87654    | 1321       |            |               |                     |               |          |        |         |  |
|---------------------|----------|------------|------------|---------------|---------------------|---------------|----------|--------|---------|--|
|                     | 87654    | 1321@123   |            |               |                     |               |          |        |         |  |
|                     | Submit   |            |            |               |                     |               |          |        |         |  |
|                     | mic      | hael       |            |               |                     |               |          |        |         |  |
|                     | mic      | haelhe     | erman      |               |                     |               |          |        |         |  |
| Elements            | Console  | Sources    | Network    | Performance   | Memory              | Application   | Security | Audits | AdBlock |  |
| ⊗ top               | ▼   Fi   | lter       |            |               | Defa                | ault levels V |          |        |         |  |
| sanity check!       |          |            |            |               |                     |               |          |        |         |  |
| ▶ {users: Array(2), | username | e: "876543 | 21", email | * "87654321@1 | 2345678 <b>.</b> co | <b>m"</b> }   |          |        |         |  |
| >                   |          |            |            |               |                     |               |          |        |         |  |

Now that we have the values, let's fire off the AJAX request to add the data to the database and then update the DOM...

## Send AJAX request

Turn your attention back to users service. What do we need to send in the JSON payload to add a user - username and email, right?

db.session.add(User(username=username, email=email))

Use Axios to send the POST request:

```
addUser(event) {
  event.preventDefault();
  const data = {
    username: this.state.username,
    email: this.state.email
  };
  axios.post(`${process.env.REACT_APP_USERS_SERVICE_URL}/users`, data)
  .then((res) => { console.log(res); })
  .catch((err) => { console.log(err); });
}
```

Test it out. Be sure to use a unique username and email. Although this does not matter so much now, it will present problems in the future since unique constraints will be added to the database table.

|                    | All User            | S         |                |                  |                |            |           |         |
|--------------------|---------------------|-----------|----------------|------------------|----------------|------------|-----------|---------|
|                    |                     |           |                |                  |                |            |           |         |
|                    | 8765                |           |                |                  |                |            |           |         |
|                    | 8765@4321.com       |           |                |                  |                |            |           |         |
|                    |                     |           |                |                  |                |            |           |         |
|                    | michael             |           |                |                  |                |            |           |         |
|                    | michaelher          | rman      |                |                  |                |            |           |         |
| Elements           | Console Sources     | Network   | Performance    | Memory           | Application    | Security   | Audits    | AdBlock |
| 🛇 top              | Filter              |           |                | Default I        | evels <b>v</b> |            |           |         |
| Download the React | DevTools for a bett | er develo | pment experie  | nce: <u>http</u> | s://fb.me/rea  | act-devtoo | <u>ls</u> |         |
| ▶ {data: {}, statu | s: 201, statusText: | "CREATED  | ", headers: {. | .}, config       | : {},}         |            |           |         |
| >                  |                     |           |                |                  |                |            |           |         |

If you have problems, analyze the response object from the "Network" tab in Chrome Developer Tools. You can also fire up the users service outside of Docker and debug using the Flask debugger or with print statements.

## Update the page

Finally, let's update the list of users on a successful form submit and then clear the form:

```
addUser(event) {
  event.preventDefault();
  const data = {
    username: this.state.username,
    email: this.state.email
  };
  axios.post(`${process.env.REACT_APP_USERS_SERVICE_URL}/users`, data)
  .then((res) => {
    this.getUsers();
    this.setState({ username: '', email: '' });
  })
  .catch((err) => { console.log(err); });
}
```

That's it. Manually test it out. Then, run the test suite. Update the snapshot test (by pressing u on the keyboard).

PASS src/components/\_\_tests\_/AddUser.test.jsx
PASS src/components/\_\_tests\_/UsersList.test.jsx
Test Suites: 2 passed, 2 total
Tests: 4 passed, 4 total
Snapshots: 2 passed, 2 total
Time: 0.159s, estimated 1s
Ran all test suites related to changed files.

Review and then commit your code.

## **React and Docker**

Let's containerize the React app...

#### Local Development

Add *Dockerfile-dev* to the root of the "client" directory, making sure to review the code comments:

```
# base image
FROM node:9.4
# set working directory
RUN mkdir /usr/src/app
WORKDIR /usr/src/app/node_modules/.bin` to $PATH
ENV PATH /usr/src/app/node_modules/.bin` $PATH
# install and cache app dependencies
COPY package.json /usr/src/app/package.json
RUN npm install --silent
RUN npm install react-scripts@1.1.0 -g --silent
# start app
CMD ["npm", "start"]
```

Silencing the NPM output via --silent is a personal choice. It's often frowned upon, though, since it can swallow errors. Keep this in mind so you don't waste time debugging.

#### Add a .dockerignore:

```
node_modules
coverage
build
env
htmlcov
.dockerignore
Dockerfile-dev
Dockerfile-prod
```

Then, add the new service to the docker-compose-dev.yml file like so:

```
client:
  container_name: client
  build:
```

In the terminal, make sure testdriven-dev is the active machine and then add the valid environment variable:

\$ export REACT\_APP\_USERS\_SERVICE\_URL=http://DOCKER\_MACHINE\_DEV\_IP

Build the image and fire up the new container:

```
$ docker-compose -f docker-compose-dev.yml up --build -d client
```

Run the client-side tests:

```
$ docker-compose -f docker-compose-dev.yml \
  run client npm test
```

Navigate to http://DOCKER\_MACHINE\_DEV\_IP:3007/ in your browser to test the app.

What happens if you navigate to the main route? Since we're still routing traffic to the Flask app (via Nginx), you will see the old app, served up with server-side templating. We need to update the Nginx configuration to route traffic to that main route to the React app.

Update services/nginx/flask.conf:

```
server {
    listen 80;
    location / {
        proxy_pass http://client:3000;
        proxy_redirect default;
        proxy_set_header Host $host;
        proxy_set_header X-Real-IP $remote_addr;
        proxy_set_header X-Forwarded-For $proxy_add_x_forwarded_for;
    }
}
```

```
proxy_set_header X-Forwarded-Host $server_name;
}
location /users {
    proxy_pass http://users:5000;
    proxy_redirect default;
    proxy_set_header Host $host;
    proxy_set_header X-Real-IP $remote_addr;
    proxy_set_header X-Forwarded-For $proxy_add_x_forwarded_for;
    proxy_set_header X-Forwarded-Host $server_name;
}
```

What's happening?

- 1. The location blocks define the reverse proxies.
- 2. When a requested URI matches the URI in a location block, Nginx passes the request either to the Create React App development server (serving the React app) or to the Flask development server (serving up the Flask app).

Also, client needs to spin up before nginx, so update docker-compose-dev.yml:

```
nginx:
  container_name: nginx
  build: ./services/nginx
  restart: always
  ports:
    - 80:80
  depends_on:
    - users
    - client
```

Update the containers (via docker-compose -f docker-compose-dev.yml up -d --build ) and then test the app out in the browser:

- 1. http://DOCKER\_MACHINE\_DEV\_IP/
- 2. http://DOCKER\_MACHINE\_DEV\_IP/users

We can also take advantage of auto-reload since we set up a volume. To test, fire up the logs:

\$ docker-compose -f docker-compose-dev.yml logs -f

Clear the terminal screen, and then change the state object in the App component:

```
this.state = {
   users: [],
   username: 'justatest',
```

email: '' };

As soon as you save, you should see the app re-compile and the browser should refresh on its own:

| $\leftrightarrow$ $\rightarrow$ $C$ $\triangle$ $\square$ 192.168.99.                                                                                                    | 100:3007                                                                                                    | 🖭 () 🌄 🛈 🔜 🖸 🗄 🖬                                                                               | ent   Compiling                     |                                            |
|----------------------------------------------------------------------------------------------------|----------------------------------------------------------------------------------------------------|------------------------------------------------------------------------------------------------|-------------------------------------|--------------------------------------------|
| Apps 	Bookmarks                                                                                                    | er 🚖 Bookmarks 🗋 editor 🗋 Make loca                                                                                                    | .lhost:800 »                                                                                   | ent   Compiled successfully!        |                                            |
| All Users                                                                                                    | •                                                                                                    |                                                                                                |                                     |                                            |
| justatest                                                                                                    |                                                                                                    |                                                                                                |                                     |                                            |
| Enter an email address                                                                                                    |                                                                                                    |                                                                                                |                                     |                                            |
|                                                                                                    | Submit                                                                                                    |                                                                                                |                                     |                                            |
|                                                                                                    |                                                                                                    | index.js — ~/repos/realpy                                                                      | hon/testdriven-app                  |                                            |
| Project                                                                                                    | 07_react-docker.md o                                                                                                    | undex.js 🛛 🖾 v                                                                                 | ersion-two.md 🛛 🧼 docker-compose-de | v 🛛                                        |
| G side.html<br>G side.html<br>Jayouts<br>→ Jayouts<br>→ Jayout | 10 super();<br>11 this.state<br>12 users: [<br>13 username<br>14 email: '<br>15 };<br>16 this.addUs<br>17 this.handl<br>18 };<br>19 componentDid | <pre>; t ; 'justatest', er = this.addUser.bind(th: eChange = this.handleChang Mount() { </pre> | is);<br>pe.bind(this);              |                                            |
| README.md                                                                                                    | No results found for 'MACHINE'                                                                                                    |                                                                                                |                                     | Finding with Options: Case Sensitive 📪 🛄 🗙 |

Make sure to change the state back before moving on.

Having problems getting auto-reload to work properly with Docker Machine and VirtualBox?

- Try enabling a polling mechanism via chokidar by adding the following environment variable key/pair to the *docker-compose-dev.yml* file - CHOKIDAR\_USEPOLLING=true.
   Review Dockerizing a React App for more info.
- 2. Try reseting the Docker environment back to localhost. Rebuild the images, spin up the containers, and test auto-reload again.

#### **Create React App Build**

Before updating the production environment, let's create a build with Create React App locally, outside of Docker (e.g., in a new terminal window), which will generate static files.

Make sure the REACT\_APP\_USERS\_SERVICE\_URL environment variable is set:

\$ export REACT\_APP\_USERS\_SERVICE\_URL=http://DOCKER\_MACHINE\_DEV\_IP

All environment variables are embedded into the app at build time. Keep this in mind.

Then run the build command from the "services/client" directory:

\$ npm run build

You should see a "build" directory, within "services/client", with the static files. We need to serve this up with a basic web server. Let's use the HTTP server from the Python standard library. Navigate to the "build" directory, and then run the server:

\$ python3 -m http.server

This will serve up the app on http://localhost:8000/. Test it out in the browser to make sure it works. Once done, kill the server and navigate back to the project root.

#### Production

Add Dockerfile-prod to the root of the "client" directory:

```
# build environment
FROM node:9.4 as builder
RUN mkdir /usr/src/app
WORKDIR /usr/src/app
ENV PATH /usr/src/app/node_modules/.bin:$PATH
ARG REACT_APP_USERS_SERVICE_URL
ARG NODE_ENV
ENV NODE_ENV $NODE_ENV
ENV REACT_APP_USERS_SERVICE_URL $REACT_APP_USERS_SERVICE_URL
COPY package.json /usr/src/app/package.json
RUN npm install --silent
RUN npm install react-scripts@1.1.0 -g --silent
COPY . /usr/src/app
RUN npm run build
# production environment
FROM nginx:1.13.5-alpine
COPY --from=builder /usr/src/app/build /usr/share/nginx/html
EXPOSE 80
CMD ["nginx", "-g", "daemon off;"]
```

Here, we used multistage builds to create a temporary image (build environment) used for building the artifact that is then copied over to the production image (production environment). The temporary build image is discarded along with the original files and folders associated with the image. This produces a lean, production-ready image.

When the image is built, arguments will be passed to the *Dockerfile*, via the ARG instruction, which can then be used as environment variables. npm run build will generate static files that are served up on port 80 via Nginx.

Let's test it without Docker Compose.

First, from "services/client", build the image, making sure to use the --build-arg flag to pass in the appropriate arguments:

```
$ docker build -f Dockerfile-prod -t "test" ./ \
    --build-arg NODE_ENV=development \
    --build-arg REACT_APP_USERS_SERVICE_URL=http://DOCKER_MACHINE_PROD_IP
```

Make sure to replace DOCKER\_MACHINE\_PROD\_IP with your actual IP.

This uses the *Dockerfile-prod* file found in "services/client", ./, to build a new image called test with the required build arguments.

You can view all images by running docker image.

Spin up the container from the test image, mapping port 80 in the container to port 9000 outside the container:

```
$ docker run -d -p 9000:80 test
```

Navigate to http://localhost:9000/ in your browser to test.

Stop and remove the container once done:

```
$ docker stop CONTAINER_ID
$ docker rm CONTAINER_ID
```

Finally, remove the image:

\$ docker rmi test

With the Dockerfile-prod file set up and tested, add the service to docker-compose-prod.yml:

```
client:
  container_name: client
  build:
    context: ./services/client
    dockerfile: Dockerfile-prod
    args:
        - NODE_ENV=production
        - REACT_APP_USERS_SERVICE_URL=${REACT_APP_USERS_SERVICE_URL}
  ports:
        - '3007:80'
  depends_on:
        - users
  links:
        - users
```

So, instead of passing NODE\_ENV and REACT\_APP\_USERS\_SERVICE\_URL as environment variables, which happens at runtime, we defined them as build arguments.
Again, the client service needs to spin up before nginx, so update docker-compose-prod.yml:

```
nginx:

container_name: nginx

build: ./services/nginx

restart: always

ports:

- 80:80

depends_on:

- users

- client
```

Did you notice that we exposed a different internal port for the client service in production?

- 3000 for dev
- 80 for prod

Because of this, we need to use a different Nginx config file in production:

- 1. Rename services/nginx/Dockerfile to services/nginx/Dockerfile-dev
- 2. Rename services/nginx/flask.conf to services/nginx/dev.conf
- 3. Update services/nginx/Dockerfile-dev:

FROM nginx:1.13.8

```
RUN rm /etc/nginx/conf.d/default.conf
COPY /dev.conf /etc/nginx/conf.d
```

4. Update nginx in docker-compose-dev.yml:

```
nginx:
  container_name: nginx
  build:
    context: ./services/nginx
    dockerfile: Dockerfile-dev
  restart: always
  ports:
    - 80:80
  depends_on:
    - users
    - client
```

5. Create a new file called services/nginx/Dockerfile-prod:

```
FROM nginx:1.13.8
RUN rm /etc/nginx/conf.d/default.conf
COPY /prod.conf /etc/nginx/conf.d
```

6. Add services/nginx/prod.conf as well:

```
server {
  listen 80;
  location / {
    proxy_pass http://client:80;
    proxy_redirect
                      default;
    proxy_set_header Host $host;
    proxy_set_header X-Real-IP $remote_addr;
    proxy_set_header X-Forwarded-For $proxy_add_x_forwarded_for;
    proxy_set_header X-Forwarded-Host $server_name;
  }
  location /users {
                     http://users:5000;
    proxy_pass
    proxy_redirect
                     default;
    proxy_set_header Host $host;
    proxy_set_header X-Real-IP $remote_addr;
    proxy_set_header X-Forwarded-For $proxy_add_x_forwarded_for;
    proxy_set_header X-Forwarded-Host $server_name;
  }
}
```

7. Update nginx in docker-compose-prod.yml:

```
nginx:

container_name: nginx

build:

context: ./services/nginx

dockerfile: Dockerfile-prod

restart: always

ports:

- 80:80

depends_on:

- users

- client
```

To update production, set the testdriven-prod machine as the active machine, change the REACT\_APP\_USERS\_SERVICE\_URL environment variable to the IP associated with the testdriven-prod machine, and update the containers:

```
$ docker-machine env testdriven-prod
$ eval $(docker-machine env testdriven-prod)
$ export REACT_APP_USERS_SERVICE_URL=http://DOCKER_MACHINE_AWS_IP
```

\$ docker-compose -f docker-compose-prod.yml up -d --build

Remember: Since the environment variables are added at the build time, if you change the variables, you *will* have to re-build the Docker image.

Make sure all is well in the browser.

# Travis

One more thing: Add the REACT\_APP\_USERS\_SERVICE\_URL environment variable to the *.travis.yml* file, within the before\_script :

```
before_script:
```

- export REACT\_APP\_USERS\_SERVICE\_URL=http://127.0.0.1
- docker-compose -f docker-compose-dev.yml up --build -d

Commit and push your code to GitHub. Ensure the Travis build passes before moving on.

# **Next Steps**

Now is a great time to pause, review the code, and write more unit and integration tests. Do this on your own to check your understanding.

Want feedback on your code? Shoot an email to michael@mherman.org with a link to the GitHub repo. Cheers!

# Structure

At the end of part 2, your project structure should look like this:

```
- README.md
├── docker-compose-dev.yml
├── docker-compose-prod.yml

    services

   ├── client
       ├─ Dockerfile-dev
       ├── Dockerfile-prod
       - README.md
       ├── build
        ├─ coverage
       ├─ package.json
       ├── public
           ├── favicon.ico
       ├── index.html
           └── manifest.json
       L
          - src
           ├── components
               ├── AddUser.jsx
               ├── UsersList.jsx
               └── __tests__
                   ├── AddUser.test.jsx
                   ├── UsersList.test.jsx
                   L
                     — ____snapshots___
                       ├── AddUser.test.jsx.snap
                       └── UsersList.test.jsx.snap
           ├── index.js
           ├── logo.svg
           registerServiceWorker.js
           └── setupTests.js
      – nginx
       ├── Dockerfile-dev
       ├── Dockerfile-prod
       ├─ dev.conf
       └── prod.conf
      – users
       ├─ Dockerfile-dev
        ├── Dockerfile-prod
        ├── entrypoint-prod.sh
        ├── entrypoint.sh
       ├── htmlcov
       ├─ manage.py
        ├─ project
          ├── __init__.py
       ├── api
```

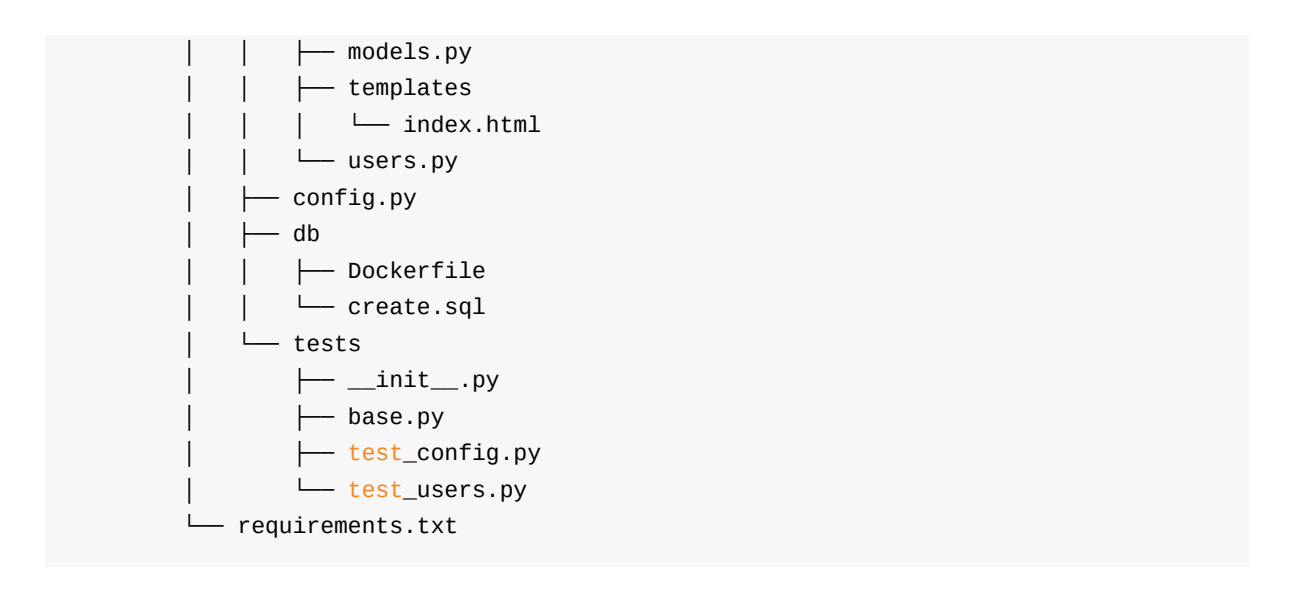

Code for part 2: https://github.com/testdrivenio/testdriven-app-2.2/releases/tag/part2

# Part 3

In part 3, we'll add *database migrations* along with *password hashing* in order to implement *token-based authentication* to the users service with JSON Web Tokens (JWTs). We'll then turn our attention to the client-side and add *React Router* to the React app to enable client-side routing along with client-side authentication.

# **Objectives**

By the end of part 3, you will be able to ...

- 1. Use Flask Migrate to handle database migrations
- 2. Configure Flask Bcrypt for password hashing
- 3. Implement user authentication with JWTs
- 4. Write tests to create and verify JWTs and user authentication
- 5. Use React Router to define client-side routes in React
- 6. Build UI components with React Bootstrap
- 7. Explain the difference between user authentication and authorization
- 8. Test user interactions with Jest and Enzyme
- 9. Implement user authorization

# Арр

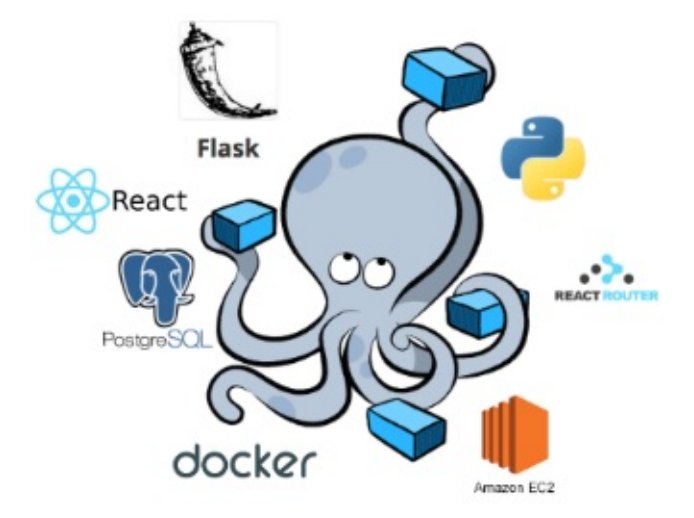

Check out the live apps, running on EC2 -

- 1. Production
- 2. Staging

You can also test out the following endpoints...

| Endpoint       | HTTP Method | Authenticated? | Result        |
|----------------|-------------|----------------|---------------|
| /auth/register | POST        | No             | register user |

| /auth/login  | POST | No          | log in user       |
|--------------|------|-------------|-------------------|
| /auth/logout | GET  | Yes         | log out user      |
| /auth/status | GET  | Yes         | check user status |
| /users       | GET  | No          | get all users     |
| /users/:id   | GET  | No          | get single user   |
| /users       | POST | Yes (admin) | add a user        |
| /users/ping  | GET  | No          | sanity check      |

Finished code for part 3: https://github.com/testdrivenio/testdriven-app-2.2/releases/tag/part3

# Dependencies

You will use the following dependencies in part 3:

- 1. Flask-Migrate v2.1.1
- 2. Flask-Bcrypt v0.7.1
- 3. PyJWT v1.5.3
- 4. react-router-dom v4.2.2
- 5. React Bootstrap v0.32.1
- 6. React Router Bootstrap v0.24.4

# **Flask Migrate**

In this lesson, we'll utilize Flask Migrate to handle database migrations...

```
Set testdriven-dev as the active Docker Machine:
```

```
$ docker-machine env testdriven-dev
$ eval $(docker-machine env testdriven-dev)
```

Update the containers:

```
$ docker-compose -f docker-compose-dev.yml up -d
```

Ensure the app is working in the browser, and then run the tests:

```
$ docker-compose -f docker-compose-dev.yml \
  run users python manage.py test
```

```
$ docker-compose -f docker-compose-dev.yml \
    run client npm test
```

## Model

Let's make a few changes to the schema in services/users/project/api/models.py:

- 1. username must be unique
- 2. email must be unique

We'll also add a password field (in an upcoming lesson), which will be hashed before it's added to the database:

password = db.Column(db.String(255), nullable=False)

Don't make any changes just yet. Let's start with some tests. Add a new file to "services/users/project/tests" called *test\_user\_model.py*. This file will hold tests related to our database model:

```
# services/users/project/tests/test_user_model.py
import unittest
from project import db
from project.api.models import User
```

```
from project.tests.base import BaseTestCase
class TestUserModel(BaseTestCase):
    def test_add_user(self):
        user = User(
            username='justatest',
             email='test@test.com',
        )
        db.session.add(user)
        db.session.commit()
        self.assertTrue(user.id)
        self.assertEqual(user.username, 'justatest')
        self.assertEqual(user.email, 'test@test.com')
        self.assertTrue(user.active)
    def test_add_user_duplicate_username(self):
        user = User(
            username='justatest',
             email='test@test.com',
        )
        db.session.add(user)
        db.session.commit()
        duplicate_user = User(
            username='justatest',
            email='test@test2.com',
        )
        db.session.add(duplicate_user)
        self.assertRaises(IntegrityError, db.session.commit)
    def test_add_user_duplicate_email(self):
        user = User(
            username='justatest',
             email='test@test.com',
        )
        db.session.add(user)
        db.session.commit()
        duplicate_user = User(
             username='justanothertest',
            email='test@test.com',
        )
        db.session.add(duplicate_user)
        self.assertRaises(IntegrityError, db.session.commit)
    def test_to_json(self):
      user = User(
          username='justatest',
          email='test@test.com',
       )
      db.session.add(user)
```

```
db.session.commit()
self.assertTrue(isinstance(user.to_json(), dict))
if __name__ == '__main__':
unittest.main()
```

Notice how we didn't invoke db.session.commit the second time, when adding a user. Instead, we passed db.session.commit to assertRaises() and let assertRaises() invoke it and assert that the exception was raised.

It's worth nothing that you could use assertRaises as a context manager instead:

```
with self.assertRaises(IntegrityError):
    db.session.commit()
```

Add the import:

from sqlalchemy.exc import IntegrityError

Run the tests. You should see two failures:

```
test_add_user_duplicate_email (test_user_model.TestUserModel) ... FAIL
test_add_user_duplicate_username (test_user_model.TestUserModel) ... FAIL
```

Error:

```
NameError: name 'add_user' is not defined
AssertionError: IntegrityError not raised by do
AssertionError: IntegrityError not raised by do
```

## Flask Migrate Setup

Since we need to make a schema change, add Flask-Migrate to the requirements.txt file:

flask-migrate==2.1.1

In *services/users/project/\_\_init\_\_.py*, add the import, create a new instance, and update create\_app() :

```
# services/users/project/__init__.py
import os
from flask import Flask
```

```
from flask_sqlalchemy import SQLAlchemy
from flask_debugtoolbar import DebugToolbarExtension
from flask_cors import CORS
from flask_migrate import Migrate
# instantiate the extensions
db = SQLAlchemy()
toolbar = DebugToolbarExtension()
migrate = Migrate()
def create_app(script_info=None):
    # instantiate the app
    app = Flask(___name___)
    # enable CORS
    CORS(app)
    # set config
    app_settings = os.getenv('APP_SETTINGS')
    app.config.from_object(app_settings)
    # set up extensions
    db.init_app(app)
    toolbar.init_app(app)
    migrate.init_app(app, db)
    # register blueprints
    from project.api.users import users_blueprint
    app.register_blueprint(users_blueprint)
    # shell context for flask cli
    app.shell_context_processor({'app': app, 'db': db})
    return app
```

Before we create the migrations, update the .dockerignore:

env htmlcov .dockerignore Dockerfile-dev Dockerfile-prod migrations

Then, update the containers:

\$ docker-compose -f docker-compose-dev.yml up -d --build

Generate the migrations folder, add the initial migration, and then apply it to the database:

```
$ docker-compose -f docker-compose-dev.yml \
  run users python manage.py db init
$ docker-compose -f docker-compose-dev.yml \
  run users python manage.py db migrate
```

```
$ docker-compose -f docker-compose-dev.yml \
  run users python manage.py db upgrade
```

Review the Flask-Migrate documentation for more info on the above commands.

Now, we can make the changes to the schema:

```
class User(db.Model):
    __tablename__ = "users"
    id = db.Column(db.Integer, primary_key=True, autoincrement=True)
    username = db.Column(db.String(128), unique=True, nullable=False)
    email = db.Column(db.String(128), unique=True, nullable=False)
    active = db.Column(db.Boolean, default=True, nullable=False)
```

Again, run:

```
$ docker-compose -f docker-compose-dev.yml \
  run users python manage.py db migrate
```

\$ docker-compose -f docker-compose-dev.yml \
 run users python manage.py db upgrade

Keep in mind that if you have any duplicate usernames and/or emails already in your database, you will get an error when trying to apply the migration to the database. You can either update the data or drop the database and start over.

#### Hop into psql to ensure the table was updated:

```
$ docker exec -ti users-db psql -U postgres -W
```

Then:

```
# \c users_dev
# \d+ users
```

You should see the unique constraints:

Indexes:

"users\_pkey" PRIMARY KEY, btree (id)
"users\_email\_key" UNIQUE CONSTRAINT, btree (email)
"users\_username\_key" UNIQUE CONSTRAINT, btree (username)

Run the tests again. You should now just have a single error:

```
NameError: name 'add_user' is not defined
```

## Refactor

Now is a good time to do some refactoring...

Did you notice that we added a new user a number of times in the *test\_user\_model.py* tests? Let's abstract out the add\_user helper function from *test\_users.py* to a utility file so we can use it in both test files.

Add a new file called utils.py to "tests":

```
# services/users/project/tests/utils.py
from project import db
from project.api.models import User
def add_user(username, email):
    user = User(username=username, email=email)
    db.session.add(user)
    db.session.commit()
    return user
```

Then remove the helper from *test\_users.py* and add the import to the same file:

from project.tests.utils import add\_user

Refactor test\_user\_model.py like so:

```
# services/users/project/tests/test_user_model.py
import unittest
from sqlalchemy.exc import IntegrityError
from project import db
from project.api.models import User
from project.tests.base import BaseTestCase
from project.tests.utils import add_user
```

```
class TestUserModel(BaseTestCase):
    def test_add_user(self):
        user = add_user('justatest', 'test@test.com')
        self.assertTrue(user.id)
        self.assertEqual(user.username, 'justatest')
        self.assertEqual(user.email, 'test@test.com')
        self.assertTrue(user.active)
    def test_add_user_duplicate_username(self):
        add_user('justatest', 'test@test.com')
        duplicate_user = User(
            username='justatest',
            email='test@test2.com',
        )
        db.session.add(duplicate_user)
        self.assertRaises(IntegrityError, db.session.commit)
    def test_add_user_duplicate_email(self):
        add_user('justatest', 'test@test.com')
        duplicate_user = User(
            username='justatest2',
            email='test@test.com',
        )
        db.session.add(duplicate_user)
        self.assertRaises(IntegrityError, db.session.commit)
    def test_to_json(self):
        user = add_user('justatest', 'test@test.com')
        self.assertTrue(isinstance(user.to_json(), dict))
if __name__ == '__main__':
    unittest.main()
```

Run the tests again to ensure nothing broke from the refactor:

Ran 19 tests in 0.512s

#### What about flake8?

```
$ docker-compose -f docker-compose-dev.yml \
  run users flake8 project
```

Correct any issues, and then commit and push your code to GitHub. Make sure the Travis build passes.

# **Flask Bcrypt**

In this lesson, we'll add support for password hashing...

# Flask Bcrypt Setup

To manage password hashing, we'll use the Flask-Bcrypt extension. Add it to the *requirements.txt* file like so:

flask-bcrypt==0.7.1

Feel free to swap out Flask-Bcrypt for Werkzeug's password hashing helpers if that's what your prefer. Review this thread for more info on the differences.

Next, wire it up to the app in services/users/project/\_\_init\_\_.py:

```
# services/users/project/__init__.py
```

import os

```
from flask import Flask
from flask_sqlalchemy import SQLAlchemy
from flask_debugtoolbar import DebugToolbarExtension
from flask_cors import CORS
from flask_migrate import Migrate
from flask_bcrypt import Bcrypt
```

```
# instantiate the extensions
db = SQLAlchemy()
toolbar = DebugToolbarExtension()
migrate = Migrate()
bcrypt = Bcrypt()
```

def create\_app(script\_info=None):

# instantiate the app
app = Flask(\_\_\_name\_\_\_)

```
# enable CORS
CORS(app)
```

```
# set config
app_settings = os.getenv('APP_SETTINGS')
```

```
app.config.from_object(app_settings)

# set up extensions
db.init_app(app)
toolbar.init_app(app)
migrate.init_app(app, db)
bcrypt.init_app(app)

# register blueprints
from project.api.users import users_blueprint
app.register_blueprint(users_blueprint)

# shell context for flask cli
app.shell_context_processor({'app': app, 'db': db})
return app
```

Before we update the model, add the following test to test\_user\_model.py:

```
def test_passwords_are_random(self):
    user_one = add_user('justatest', 'test@test.com', 'greaterthaneight')
    user_two = add_user('justatest2', 'test@test2.com', 'greaterthaneight')
    self.assertNotEqual(user_one.password, user_two.password)
```

Update the helper to take a password:

```
def add_user(username, email, password):
    user = User(username=username, email=email, password=password)
    db.session.add(user)
    db.session.commit()
    return user
```

Make sure to pass in an argument for all instances of add\_user() and User() as well as in the payload for POST requests to /users and / in both *test\_user\_model.py* and *test\_users.py*. Do this now.

Examples:

```
response = self.client.post(
    '/users',
    data=json.dumps({
        'username': 'michael',
        'email': 'michael@mherman.org',
        'password': 'greaterthaneight'
    }),
    content_type='application/json',
)
```

```
user = add_user('justatest', 'test@test.com', 'greaterthaneight')
....
duplicate_user = User(
    username='justatest',
    email='test@test2.com',
    password='greaterthaneight'
)
```

Update the containers:

\$ docker-compose -f docker-compose-dev.yml up -d --build

Run the tests:

```
$ docker-compose -f docker-compose-dev.yml \
  run users python manage.py test
```

You should see a number of failures:

TypeError: \_\_init\_\_() got an unexpected keyword argument 'password'

To get them green, first add the password field to the model in services/users/project/api/models.py:

```
class User(db.Model):
    __tablename__ = "users"
    id = db.Column(db.Integer, primary_key=True, autoincrement=True)
    username = db.Column(db.String(128), unique=True, nullable=False)
    email = db.Column(db.String(128), unique=True, nullable=False)
    password = db.Column(db.String(255), nullable=False)
    active = db.Column(db.Boolean, default=True, nullable=False)
    def __init__(self, username, email, password):
        self.username = username
        self.email = email
        self.password = bcrypt.generate_password_hash(password).decode()
```

Then, add the bcrypt import:

from project import db, bcrypt

Run the tests again. More failures, right?

TypeError: \_\_init\_\_() missing 1 required positional argument: 'password'

#### Apply the migrations:

- \$ docker-compose -f docker-compose-dev.yml \
   run users python manage.py db migrate
- \$ docker-compose -f docker-compose-dev.yml \
   run users python manage.py db upgrade

#### Did you get this error?

```
sqlalchemy.exc.IntegrityError: (psycopg2.IntegrityError) column "password"
contains null values
[SQL: 'ALTER TABLE users ADD COLUMN password VARCHAR(255) NOT NULL']
(Background on this error at: http://sqlalche.me/e/gkpj)
```

If so, you can either-

- 1. Remove all users in psql delete from users;
- 2. Update the actual migration file to create the new field without adding the non-nullable constraint, modify the data, and then add the constraint:

```
def upgrade():
```

```
# ### commands auto generated by Alembic - please adjust! ###
op.add_column('users', sa.Column('password', sa.String(length=255)))
op.execute('UPDATE users SET password=email')
op.alter_column('users', 'password', nullable=False)
# ### end Alembic commands ###
```

Since we're operating in development mode at this point, it really does not matter which one you go with. Take a minute to think through how you'd handle this on a live database, though.

#### Moving on, update add\_user() in services/users/project/api/users.py:

```
@users_blueprint.route('/users', methods=['POST'])
def add_user():
    post_data = request.get_json()
    response_object = {
        'status': 'fail',
        'message': 'Invalid payload.'
    }
    if not post_data:
        return jsonify(response_object), 400
    username = post_data.get('username')
    email = post_data.get('email')
    password = post_data.get('password')
    try:
        user = User.query.filter_by(email=email).first()
```

```
if not user:
    db.session.add(User(
        username=username, email=email, password=password))
    db.session.commit()
    response_object['status'] = 'success'
    response_object['message'] = f'{email} was added!'
    return jsonify(response_object), 201
else:
    response_object['message'] = 'Sorry. That email already exists.'
    return jsonify(response_object), 400
except exc.IntegrityError as e:
    db.session.rollback()
    return jsonify(response_object), 400
```

```
Also, update index() :
```

```
@users_blueprint.route('/', methods=['GET', 'POST'])
def index():
    if request.method == 'POST':
        username = request.form['username']
        email = request.form['email']
        password = request.form['password']
        db.session.add(User(username=username, email=email, password=password))
        db.session.commit()
    users = User.query.all()
    return render_template('index.html', users=users)
```

The tests should now pass:

```
Ran 20 tests in 6.121s
```

Turning back to the API, what if we don't pass a password into the payload? Write a test!

```
test_users.py:
```

```
data = json.loads(response.data.decode())
self.assertEqual(response.status_code, 400)
self.assertIn('Invalid payload.', data['message'])
self.assertIn('fail', data['status'])
```

You should see the following error when the tests are ran:

```
raise ValueError('Password must be non-empty.')
ValueError: Password must be non-empty.
```

To fix, add a another exception handler to the try/except block in the add\_user view handler:

```
except (exc.IntegrityError, ValueError) as e:
    db.session.rollback()
    return jsonify(response_object), 400
```

Test again. Then, update the following test in *test\_user\_model.py*, asserting the user object has a password field:

```
def test_add_user(self):
    user = add_user('justatest', 'test@test.com', 'test')
    self.assertTrue(user.id)
    self.assertEqual(user.username, 'justatest')
    self.assertEqual(user.email, 'test@test.com')
    self.assertTrue(user.active)
    self.assertTrue(user.password)
```

## Log Rounds

Finally, did you notice that the tests are running *much* slower than before? This is due to the BCRYPT\_LOG\_ROUNDS setting for Flask Bcrypt. Since we have not defined a value yet in the app config, Flask Bcrypt uses the default value of 12, which is unnecessarily high for a test environment.

Update the test specs in services/users/project/tests/test\_config.py:

```
self.assertTrue(app.config['DEBUG_TB_ENABLED'])
        self.assertTrue(app.config['BCRYPT_LOG_ROUNDS'] == 4)
class TestTestingConfig(TestCase):
    def create_app(self):
        app.config.from_object('project.config.TestingConfig')
        return app
   def test_app_is_testing(self):
        self.assertTrue(app.config['SECRET_KEY'] == 'my_precious')
        self.assertTrue(app.config['TESTING'])
        self.assertFalse(app.config['PRESERVE_CONTEXT_ON_EXCEPTION'])
        self.assertTrue(
            app.config['SQLALCHEMY_DATABASE_URI'] ==
            os.environ.get('DATABASE_TEST_URL')
        )
        self.assertFalse(app.config['DEBUG_TB_ENABLED'])
        self.assertTrue(app.config['BCRYPT_LOG_ROUNDS'] == 4)
class TestProductionConfig(TestCase):
    def create_app(self):
        app.config.from_object('project.config.ProductionConfig')
        return app
    def test_app_is_production(self):
        self.assertTrue(app.config['SECRET_KEY'] == 'my_precious')
        self.assertFalse(app.config['TESTING'])
        self.assertFalse(app.config['DEBUG_TB_ENABLED'])
        self.assertTrue(app.config['BCRYPT_LOG_ROUNDS'] == 13)
```

Make sure the tests fail, then update services/users/project/config.py:

```
# services/users/project/config.py
import os
class BaseConfig:
    """Base configuration"""
    DEBUG = False
    TESTING = False
    SQLALCHEMY_TRACK_MODIFICATIONS = False
    SECRET_KEY = 'my_precious'
    BCRYPT_LOG_ROUNDS = 13
```

```
class DevelopmentConfig(BaseConfig):
    """Development configuration"""
    DEBUG = True
    SQLALCHEMY_DATABASE_URI = os.environ.get('DATABASE_URL')
    BCRYPT_LOG_ROUNDS = 4

class TestingConfig(BaseConfig):
    """Testing configuration"""
    DEBUG = True
    TESTING = True
    SQLALCHEMY_DATABASE_URI = os.environ.get('DATABASE_TEST_URL')
    BCRYPT_LOG_ROUNDS = 4

class ProductionConfig(BaseConfig):
    """Production configuration"""
    DEBUG = False
    SQLALCHEMY_DATABASE_URI = os.environ.get('DATABASE_URL')
```

Then, update \_\_init\_\_ from the User model:

```
class User(db.Model):
    __tablename__ = "users"
    id = db.Column(db.Integer, primary_key=True, autoincrement=True)
    username = db.Column(db.String(128), unique=True, nullable=False)
    email = db.Column(db.String(255), nullable=False)
    password = db.Column(db.Boolean, default=True, nullable=False)
    active = db.Column(db.Boolean, default=True, nullable=False)
    def __init__(self, username, email, password):
        self.username = username
        self.email = email
        self.password = bcrypt.generate_password_hash(
            password, current_app.config.get('BCRYPT_LOG_ROUNDS')
        ).decode()
```

Don't forget the import:

from flask import current\_app

Run the tests again!

- 1. Do they pass?
- 2. Are they faster? (0.371s vs 4.322s on my end)

Need help deciding how many rounds to use in production? Check out this Stack Exchange article.

Commit, then push your code to GitHub. Make sure the Travis build passes. With that, let's get JWTs up and running...

# **JWT Setup**

In this lesson, we'll add JWT to the users service...

If you're new to JWTs and/or token-based authentication, review the Introduction of the Token-Based Authentication With Flask post. How We Solved Authentication and Authorization in Our Microservice Architecture is an excellent read as well.

The auth workflow works as follows:

- 1. The end user submits login credentials from the client to the users service via AJAX
- 2. The users service then verifies that the credentials are valid and responds with an auth token
- 3. The token is stored on the client and is sent with all subsequent requests, where the users service decodes the token and validates it

Tokens have three main parts:

- 1. Header
- 2. Payload
- 3. Signature

If you're curious, you can read more about each part from Introduction to JSON Web Tokens.

# **PyJWT**

To work with JSON Web Tokens in our app, add the PyJWT package to the requirements.txt file:

pyjwt==1.5.3

### **Encode Token**

Add the following test to TestUserModel() in services/users/project/tests/test\_user\_model.py:

```
def test_encode_auth_token(self):
    user = add_user('justatest', 'test@test.com', 'test')
    auth_token = user.encode_auth_token(user.id)
    self.assertTrue(isinstance(auth_token, bytes))
```

As always, make sure the tests fail. Next, add the encode\_auth\_token method to the User() class in *models.py*:

```
def encode_auth_token(self, user_id):
    """Generates the auth token"""
    try:
        payload = {
```

Given a user id, encode\_auth\_token encodes and returns a token. Take note of the payload. This is where we add metadata about the token and information about the user. This info is often referred to as JWT Claims. We utilized the following "claims":

- 1. exp : token expiration date
- 2. iat (issued at): token generation date
- 3. sub : the subject of the token e.g., the user whom it identifies

Add the following imports:

- 1. import datetime
- import jwt

Update the containers:

```
$ docker-compose -f docker-compose-dev.yml up -d --build
```

Run the tests. They should pass, right?

Turn to the app config. The secret key needs to be updated for production. Let's configure it with an environment variable.

First, within *test\_config.py*, change all instances of:

```
self.assertTrue(app.config['SECRET_KEY'] == 'my_precious')
```

To:

```
self.assertTrue(
    app.config['SECRET_KEY'] ==
    os.environ.get('SECRET_KEY'))
```

Then update BaseConfig in services/users/project/config.py:

class BaseConfig:

```
"""Base configuration"""
TESTING = False
SQLALCHEMY_TRACK_MODIFICATIONS = False
SECRET_KEY = os.environ.get('SECRET_KEY')
DEBUG_TB_ENABLED = False
DEBUG_TB_INTERCEPT_REDIRECTS = False
BCRYPT_LOG_ROUNDS = 13
```

Add the SECRET\_KEY environment variable to environment within docker-compose-dev.yml:

environment:

- FLASK\_DEBUG=1
- APP\_SETTINGS=project.config.DevelopmentConfig
- DATABASE\_URL=postgres://postgres:postgres@users-db:5432/users\_dev
- DATABASE\_TEST\_URL=postgres://postgres:postgres@users-db:5432/users\_test
- SECRET\_KEY=my\_precious

Let's also add the token expiration to the config:

```
class BaseConfig:
    """Base configuration"""
    TESTING = False
    SQLALCHEMY_TRACK_MODIFICATIONS = False
    SECRET_KEY = os.environ.get('SECRET_KEY')
    DEBUG_TB_ENABLED = False
    DEBUG_TB_INTERCEPT_REDIRECTS = False
    BCRYPT_LOG_ROUNDS = 13
    TOKEN_EXPIRATION_DAYS = 30
    TOKEN_EXPIRATION_SECONDS = 0
```

class DevelopmentConfig(BaseConfig):

"""Development configuration"""
SQLALCHEMY\_DATABASE\_URI = os.environ.get('DATABASE\_URL')
DEBUG\_TB\_ENABLED = True
BCRYPT\_LOG\_ROUNDS = 4

```
class TestingConfig(BaseConfig):
```

```
"""Testing configuration"""
TESTING = True
SQLALCHEMY_DATABASE_URI = os.environ.get('DATABASE_TEST_URL')
BCRYPT_LOG_ROUNDS = 4
TOKEN_EXPIRATION_DAYS = 0
TOKEN_EXPIRATION_SECONDS = 3
```

```
class ProductionConfig(BaseConfig):
```

```
"""Production configuration"""
```

SQLALCHEMY\_DATABASE\_URI = os.environ.get('DATABASE\_URL')

#### Update the tests:

```
class TestDevelopmentConfig(TestCase):
    def create_app(self):
        app.config.from_object('project.config.DevelopmentConfig')
        return app
   def test_app_is_development(self):
        self.assertTrue(
            app.config['SECRET_KEY'] ==
            os.environ.get('SECRET_KEY'))
        self.assertFalse(current_app is None)
        self.assertTrue(
            app.config['SQLALCHEMY_DATABASE_URI'] ==
            os.environ.get('DATABASE_URL')
        )
        self.assertTrue(app.config['DEBUG_TB_ENABLED'])
        self.assertTrue(app.config['BCRYPT_LOG_ROUNDS'] == 4)
        self.assertTrue(app.config['TOKEN_EXPIRATION_DAYS'] == 30)
        self.assertTrue(app.config['TOKEN_EXPIRATION_SECONDS'] == 0)
class TestTestingConfig(TestCase):
    def create_app(self):
        app.config.from_object('project.config.TestingConfig')
        return app
   def test_app_is_testing(self):
        self.assertTrue(
            app.config['SECRET_KEY'] ==
            os.environ.get('SECRET_KEY'))
        self.assertTrue(app.config['TESTING'])
        self.assertFalse(app.config['PRESERVE_CONTEXT_ON_EXCEPTION'])
        self.assertTrue(
            app.config['SQLALCHEMY_DATABASE_URI'] ==
            os.environ.get('DATABASE_TEST_URL')
        )
        self.assertFalse(app.config['DEBUG_TB_ENABLED'])
        self.assertTrue(app.config['BCRYPT_LOG_ROUNDS'] == 4)
        self.assertTrue(app.config['TOKEN_EXPIRATION_DAYS'] == 0)
        self.assertTrue(app.config['TOKEN_EXPIRATION_SECONDS'] == 3)
class TestProductionConfig(TestCase):
    def create_app(self):
        app.config.from_object('project.config.ProductionConfig')
        return app
    def test_app_is_production(self):
```

self.assertTrue( app.config['SECRET\_KEY'] == os.environ.get('SECRET\_KEY')) self.assertFalse(app.config['TESTING']) self.assertFalse(app.config['DEBUG\_TB\_ENABLED']) self.assertTrue(app.config['BCRYPT\_LOG\_ROUNDS'] == 13) self.assertTrue(app.config['TOKEN\_EXPIRATION\_DAYS'] == 30) self.assertTrue(app.config['TOKEN\_EXPIRATION\_SECONDS'] == 0)

Then update the encode\_auth\_token in the model:

```
def encode_auth_token(self, user_id):
    """Generates the auth token"""
    try:
        payload = {
            'exp': datetime.datetime.utcnow() + datetime.timedelta(
                days=current_app.config.get('TOKEN_EXPIRATION_DAYS'),
                seconds=current_app.config.get('TOKEN_EXPIRATION_SECONDS')
            ),
            'iat': datetime.datetime.utcnow(),
            'sub': user_id
        }
        return jwt.encode(
            payload,
            current_app.config.get('SECRET_KEY'),
            algorithm='HS256'
        )
    except Exception as e:
        return e
```

Now is a great time to check your understanding: See if you can write the test as well as the code for decoding a token on your own.

### **Decode Token**

Moving on, add the following test to test\_user\_model.py for decoding a token:

```
def test_decode_auth_token(self):
    user = add_user('justatest', 'test@test.com', 'test')
    auth_token = user.encode_auth_token(user.id)
    self.assertTrue(isinstance(auth_token, bytes))
    self.assertEqual(User.decode_auth_token(auth_token), user.id)
```

Add the following method to the User() class:

```
@staticmethod
def decode_auth_token(auth_token):
    """
```

```
Decodes the auth token - :param auth_token: - :return: integer|string
"""
try:
    payload = jwt.decode(
        auth_token, current_app.config.get('SECRET_KEY'))
    return payload['sub']
except jwt.ExpiredSignatureError:
    return 'Signature expired. Please log in again.'
except jwt.InvalidTokenError:
    return 'Invalid token. Please log in again.'
```

Again, every authenticated request *must* include the auth token to verity the user's authenticity. Make sure the tests pass before moving on.

# **Auth Routes**

Now we can configure the authentication routes...

Before writing any code, let's ensure that the test coverage does not decrease as we add the new routes. Where are we at right now?

| Coverage Summary:     |       |      |        |        |       |
|-----------------------|-------|------|--------|--------|-------|
| Name                  | Stmts | Miss | Branch | BrPart | Cover |
|                       |       |      |        |        |       |
| project/initpy        | 24    | 12   | Θ      | 0      | 50%   |
| project/api/models.py | 31    | 21   | 2      | 0      | 30%   |
| project/api/users.py  | 50    | 10   | 10     | 0      | 83%   |
|                       |       |      |        |        |       |
| TOTAL                 | 105   | 43   | 12     | Θ      | 62%   |

# **Routes Setup**

We'll set up the following routes...

| Endpoint       | HTTP Method | Authenticated? | Result          |
|----------------|-------------|----------------|-----------------|
| /auth/register | POST        | No             | register a user |
| /auth/login    | POST        | No             | log in a user   |
| /auth/logout   | GET         | Yes            | log out a user  |
| /auth/status   | GET         | Yes            | get user status |

Add a new file to the "services/users/project/api" directory called auth.py:

# services/users/project/api/auth.py

from flask import Blueprint, jsonify, request
from sqlalchemy import exc, or\_

from project.api.models import User
from project import db, bcrypt

auth\_blueprint = Blueprint('auth', \_\_name\_\_)

Then, register the new Blueprint with the app in *services/users/project/\_\_init\_\_.py*:

. . .

# register blueprints
from project.api.users import users\_blueprint
app.register\_blueprint(users\_blueprint)
from project.api.auth import auth\_blueprint
app.register\_blueprint(auth\_blueprint)
...

Add a new file called *test\_auth.py* to the "tests" folder to hold all tests associated with the Blueprint:

```
# services/users/project/tests/test_auth.py
import json
from project import db
from project.api.models import User
from project.tests.base import BaseTestCase
from project.tests.utils import add_user
class TestAuthBlueprint(BaseTestCase):
    pass
```

# **Register Route**

#### Start with a test:

```
def test_user_registration(self):
    with self.client:
        response = self.client.post(
            '/auth/register',
            data=json.dumps({
                'username': 'justatest',
                'email': 'test@test.com',
                'password': '123456',
            }),
            content_type='application/json'
        )
        data = json.loads(response.data.decode())
        self.assertTrue(data['status'] == 'success')
        self.assertTrue(data['message'] == 'Successfully registered.')
        self.assertTrue(data['auth_token'])
        self.assertTrue(response.content_type == 'application/json')
        self.assertEqual(response.status_code, 201)
```

This only tests the happy path. What about failures?

```
1. email already exists
```

- 2. username already exists
- 3. invalid payload (empty, no username, no email, no password)

```
def test_user_registration_duplicate_email(self):
    add_user('test', 'test@test.com', 'test')
    with self.client:
        response = self.client.post(
            '/auth/register',
            data=json.dumps({
                'username': 'michael',
                'email': 'test@test.com',
                'password': 'test'
            }),
            content_type='application/json',
        )
        data = json.loads(response.data.decode())
        self.assertEqual(response.status_code, 400)
        self.assertIn(
            'Sorry. That user already exists.', data['message'])
        self.assertIn('fail', data['status'])
def test_user_registration_duplicate_username(self):
    add_user('test', 'test@test.com', 'test')
    with self.client:
        response = self.client.post(
            '/auth/register',
            data=json.dumps({
                'username': 'test',
                'email': 'test@test.com2',
                'password': 'test'
            }),
            content_type='application/json',
        )
        data = json.loads(response.data.decode())
        self.assertEqual(response.status_code, 400)
        self.assertIn(
            'Sorry. That user already exists.', data['message'])
        self.assertIn('fail', data['status'])
def test_user_registration_invalid_json(self):
    with self.client:
        response = self.client.post(
            '/auth/register',
            data=json.dumps({}),
            content_type='application/json'
        )
        data = json.loads(response.data.decode())
        self.assertEqual(response.status_code, 400)
        self.assertIn('Invalid payload.', data['message'])
        self.assertIn('fail', data['status'])
```

```
def test_user_registration_invalid_json_keys_no_username(self):
    with self.client:
        response = self.client.post(
            '/auth/register',
            data=json.dumps({
                'email': 'test@test.com',
                'password': 'test'
            }),
            content_type='application/json',
        )
        data = json.loads(response.data.decode())
        self.assertEqual(response.status_code, 400)
        self.assertIn('Invalid payload.', data['message'])
        self.assertIn('fail', data['status'])
def test_user_registration_invalid_json_keys_no_email(self):
    with self.client:
        response = self.client.post(
            '/auth/register',
            data=json.dumps({
                'username': 'justatest',
                'password': 'test'
            }),
            content_type='application/json',
        )
        data = json.loads(response.data.decode())
        self.assertEqual(response.status_code, 400)
        self.assertIn('Invalid payload.', data['message'])
        self.assertIn('fail', data['status'])
def test_user_registration_invalid_json_keys_no_password(self):
    with self.client:
        response = self.client.post(
            '/auth/register',
            data=json.dumps({
                'username': 'justatest',
                'email': 'test@test.com'
            }),
            content_type='application/json',
        )
        data = json.loads(response.data.decode())
        self.assertEqual(response.status_code, 400)
        self.assertIn('Invalid payload.', data['message'])
        self.assertIn('fail', data['status'])
```

Ensure the tests fail, and then add the view:

```
@auth_blueprint.route('/auth/register', methods=['POST'])
def register_user():
```

```
# get post data
post_data = request.get_json()
response_object = {
    'status': 'fail',
    'message': 'Invalid payload.'
}
if not post_data:
    return jsonify(response_object), 400
username = post_data.get('username')
email = post_data.get('email')
password = post_data.get('password')
try:
    # check for existing user
    user = User.query.filter(
        or_(User.username == username, User.email == email)).first()
    if not user:
        # add new user to db
        new_user = User(
            username=username,
            email=email,
            password=password
        )
        db.session.add(new_user)
        db.session.commit()
        # generate auth token
        auth_token = new_user.encode_auth_token(new_user.id)
        response_object['status'] = 'success'
        response_object['message'] = 'Successfully registered.'
        response_object['auth_token'] = auth_token.decode()
        return jsonify(response_object), 201
    else:
        response_object['message'] = 'Sorry. That user already exists.'
        return jsonify(response_object), 400
# handler errors
except (exc.IntegrityError, ValueError) as e:
    db.session.rollback()
    return jsonify(response_object), 400
```

Be sure the tests pass!

# Login Route

Again, start with a few tests:
```
data=json.dumps({
                'email': 'test@test.com',
                'password': 'test'
            }),
            content_type='application/json'
        )
        data = json.loads(response.data.decode())
        self.assertTrue(data['status'] == 'success')
        self.assertTrue(data['message'] == 'Successfully logged in.')
        self.assertTrue(data['auth_token'])
        self.assertTrue(response.content_type == 'application/json')
        self.assertEqual(response.status_code, 200)
def test_not_registered_user_login(self):
    with self.client:
        response = self.client.post(
            '/auth/login',
            data=json.dumps({
                'email': 'test@test.com',
                'password': 'test'
            }),
            content_type='application/json'
        )
        data = json.loads(response.data.decode())
        self.assertTrue(data['status'] == 'fail')
        self.assertTrue(data['message'] == 'User does not exist.')
        self.assertTrue(response.content_type == 'application/json')
        self.assertEqual(response.status_code, 404)
```

Run the tests. They should fail. Now, add the view:

```
@auth_blueprint.route('/auth/login', methods=['POST'])
def login_user():
    # get post data
    post_data = request.get_json()
    response_object = {
        'status': 'fail',
        'message': 'Invalid payload.'
    }
    if not post_data:
        return jsonify(response_object), 400
    email = post_data.get('email')
    password = post_data.get('password')
    try:
        # fetch the user data
        user = User.query.filter_by(email=email).first()
        if user and bcrypt.check_password_hash(user.password, password):
            auth_token = user.encode_auth_token(user.id)
            if auth_token:
                response_object['status'] = 'success'
```

```
response_object['message'] = 'Successfully logged in.'
response_object['auth_token'] = auth_token.decode()
return jsonify(response_object), 200
else:
    response_object['message'] = 'User does not exist.'
    return jsonify(response_object), 404
except Exception as e:
    response_object['message'] = 'Try again.'
    return jsonify(response_object), 500
```

Do the tests pass?

### Logout Route

Test valid logout:

```
def test_valid_logout(self):
    add_user('test', 'test@test.com', 'test')
    with self.client:
        # user login
        resp_login = self.client.post(
            '/auth/login',
            data=json.dumps({
                'email': 'test@test.com',
                'password': 'test'
            }),
            content_type='application/json'
        )
        # valid token logout
        token = json.loads(resp_login.data.decode())['auth_token']
        response = self.client.get(
            '/auth/logout',
            headers={'Authorization': f'Bearer {token}'}
        )
        data = json.loads(response.data.decode())
        self.assertTrue(data['status'] == 'success')
        self.assertTrue(data['message'] == 'Successfully logged out.')
        self.assertEqual(response.status_code, 200)
```

Test invalid logout:

```
def test_invalid_logout_expired_token(self):
    add_user('test', 'test@test.com', 'test')
    with self.client:
        resp_login = self.client.post(
            '/auth/login',
            data=json.dumps({
               'email': 'test@test.com',
               'password': 'test'
```

```
}),
            content_type='application/json'
        )
        # invalid token logout
        time.sleep(4)
        token = json.loads(resp_login.data.decode())['auth_token']
        response = self.client.get(
            '/auth/logout',
            headers={'Authorization': f'Bearer {token}'}
        )
        data = json.loads(response.data.decode())
        self.assertTrue(data['status'] == 'fail')
        self.assertTrue(
            data['message'] == 'Signature expired. Please log in again.')
        self.assertEqual(response.status_code, 401)
def test_invalid_logout(self):
   with self.client:
        response = self.client.get(
            '/auth/logout',
            headers={'Authorization': 'Bearer invalid'})
        data = json.loads(response.data.decode())
        self.assertTrue(data['status'] == 'fail')
        self.assertTrue(
            data['message'] == 'Invalid token. Please log in again.')
        self.assertEqual(response.status_code, 401)
```

#### Add the import:

import time

#### Update the views:

```
@auth_blueprint.route('/auth/logout', methods=['GET'])
def logout_user():
    # get auth token
    auth_header = request.headers.get('Authorization')
    response_object = {
        'status': 'fail',
        'message': 'Provide a valid auth token.'
    }
    if auth_header:
        auth_token = auth_header.split(' ')[1]
        resp = User.decode_auth_token(auth_token)
        if not isinstance(resp, str):
            response_object['status'] = 'success'
            response_object['message'] = 'Successfully logged out.'
            return jsonify(response_object), 200
        else:
```

```
response_object['message'] = resp
return jsonify(response_object), 401
else:
return jsonify(response_object), 403
```

Run the tests:

```
Ran 35 tests in 5.040s
OK
```

Did you notice the time.sleep(4) in the test\_invalid\_logout\_expired\_token test? This adds an additional 4 seconds to our test suite. To speed things up, let's update the TOKEN\_EXPIRATION\_SECONDS for this specific test:

```
def test_invalid_logout_expired_token(self):
    add_user('test', 'test@test.com', 'test')
   current_app.config['TOKEN_EXPIRATION_SECONDS'] = -1
   with self.client:
        resp_login = self.client.post(
            '/auth/login',
            data=json.dumps({
                'email': 'test@test.com',
                'password': 'test'
            }),
            content_type='application/json'
        )
        # invalid token logout
        token = json.loads(resp_login.data.decode())['auth_token']
        response = self.client.get(
            '/auth/logout',
            headers={'Authorization': f'Bearer {token}'}
        )
        data = json.loads(response.data.decode())
        self.assertTrue(data['status'] == 'fail')
        self.assertTrue(
            data['message'] == 'Signature expired. Please log in again.')
        self.assertEqual(response.status_code, 401)
```

Add the import:

from flask import current\_app

You can also remove the time import:

import time

Make sure the tests still pass:

```
Ran 35 tests in 1.015s
OK
```

#### **Status Route**

Remember: In order to get the user details of the currently logged in user, the auth token *must* be sent with the request.

Start with some tests:

```
def test_user_status(self):
   add_user('test', 'test@test.com', 'test')
   with self.client:
        resp_login = self.client.post(
            '/auth/login',
            data=json.dumps({
                'email': 'test@test.com',
                'password': 'test'
            }),
            content_type='application/json'
        )
        token = json.loads(resp_login.data.decode())['auth_token']
        response = self.client.get(
            '/auth/status',
            headers={'Authorization': f'Bearer {token}'}
        )
        data = json.loads(response.data.decode())
        self.assertTrue(data['status'] == 'success')
        self.assertTrue(data['data'] is not None)
        self.assertTrue(data['data']['username'] == 'test')
        self.assertTrue(data['data']['email'] == 'test@test.com')
        self.assertTrue(data['data']['active'] is True)
        self.assertEqual(response.status_code, 200)
def test_invalid_status(self):
   with self.client:
        response = self.client.get(
            '/auth/status',
            headers={'Authorization': 'Bearer invalid'})
        data = json.loads(response.data.decode())
        self.assertTrue(data['status'] == 'fail')
        self.assertTrue(
            data['message'] == 'Invalid token. Please log in again.')
        self.assertEqual(response.status_code, 401)
```

The tests should fail. Now, in the route handler, we should:

- 1. extract the auth token and check its validity
- 2. grab the user id from the payload and get the user details (if the token is valid, of course)

```
@auth_blueprint.route('/auth/status', methods=['GET'])
def get_user_status():
   # get auth token
   auth_header = request.headers.get('Authorization')
    response_object = {
        'status': 'fail',
        'message': 'Provide a valid auth token.'
   }
    if auth_header:
        auth_token = auth_header.split(' ')[1]
        resp = User.decode_auth_token(auth_token)
        if not isinstance(resp, str):
            user = User.query.filter_by(id=resp).first()
            response_object['status'] = 'success'
            response_object['message'] = 'Success.'
            response_object['data'] = user.to_json()
            return jsonify(response_object), 200
        response_object['message'] = resp
        return jsonify(response_object), 401
    else:
        return jsonify(response_object), 401
```

Test one final time.

Ran 37 tests in 1.144s

0K

Then, check coverage:

| Coverage Summary:     |       |      |        |        |       |
|-----------------------|-------|------|--------|--------|-------|
| Name                  | Stmts | Miss | Branch | BrPart | Cover |
|                       |       |      |        |        |       |
| project/initpy        | 26    | 12   | Θ      | Θ      | 54%   |
| project/api/auth.py   | 78    | 15   | 18     | 4      | 80%   |
| project/api/models.py | 31    | 17   | 2      | Θ      | 48%   |
| project/api/users.py  | 50    | 10   | 10     | Θ      | 83%   |
|                       |       |      |        |        |       |
| TOTAL                 | 185   | 54   | 30     | 4      | 73%   |
|                       |       |      |        |        |       |

Finally, update seed\_db() in manage.py:

```
@cli.command()
def seed_db():
    """Seeds the database."""
    db.session.add(User(
        username='michael',
        email='michael@reallynotreal.com',
        password='greaterthaneight'
    ))
    db.session.add(User(
        username='michaelherman',
        email='michael@mherman.org',
        password='greaterthaneight'
    ))
    db.session.commit()
```

Commit and push your code. Do the tests pass on Travis CI?

# **React Router**

In this lesson, we'll wire up routing in the React app to manage navigation between different components so the end user has unique pages to interact with...

Let's add an /about route!

At this point, you should already be quite familiar with the concept of routing on the server-side. Well, as the name suggests, client-side routing is the really the same - it's just happening in the browser.

For more on this, review the excellent Deep dive into client-side routing article.

## **Check Your Understanding**

This part is optional but highly recommended.

Put your skills to test!

- 1. Start a new React App on your own with Create React App in a new project directory.
- 2. Add two components Home and Contact . These should be functional components that just display an <h2> element with the name of the component.
- 3. Follow the official Quick Start guide to add react-router-dom to your app.

## **Quick Refactor**

Before adding the router, let's move the App component out of *index.js* to clean things up. Add an *App.jsx* file to the "src" directory, and then update both files...

App.jsx:

```
import React, { Component } from 'react';
import axios from 'axios';
import UsersList from './components/UsersList';
import AddUser from './components/AddUser';
class App extends Component {
  constructor() {
    super();
    this.state = {
        users: [],
        username: '',
        email: ''
    };
    this.addUser = this.addUser.bind(this);
    this.handleChange = this.handleChange.bind(this);
```

```
};
  componentDidMount() {
    this.getUsers();
  };
  getUsers() {
    axios.get(`${process.env.REACT_APP_USERS_SERVICE_URL}/users`)
    .then((res) => { this.setState({ users: res.data.data.users }); })
    .catch((err) => { console.log(err); });
  };
  addUser(event) {
    event.preventDefault();
    const data = {
      username: this.state.username,
      email: this.state.email
    };
    axios.post(`${process.env.REACT_APP_USERS_SERVICE_URL}/users`, data)
    .then((res) => \{
      this.getUsers();
      this.setState({ username: '', email: '' });
    })
    .catch((err) => { console.log(err); });
  }
  handleChange(event) {
    const obj = {};
    obj[event.target.name] = event.target.value;
    this.setState(obj);
  };
  render() {
    return (
      <div className="container">
        <div className="row">
          <div className="col-md-6">
            <hr/>>
            <h1>All Users</h1>
            <hr/><br/>
            <AddUser
              username={this.state.username}
              email={this.state.email}
              handleChange={this.handleChange}
              addUser={this.addUser}
            />
            <br/>
            <UsersList users={this.state.users}/>
          </div>
        </div>
      </div>
    )
 };
};
```

export default App;

index.js:

Update the containers:

\$ docker-compose -f docker-compose-dev.yml up -d --build

Manually test in the browser, making sure all is well. Then, run the tests:

```
$ docker-compose -f docker-compose-dev.yml \
  run client npm test
```

Finally, let's add a new test to ensure the overall app renders. Create a new file called *App.test.jsx* within the "services/client/src/components/\_\_tests\_\_/" directory:

```
import React from 'react';
import { shallow } from 'enzyme';
import App from '../../App';
test('App renders without crashing', () => {
  const wrapper = shallow(<App/>);
});
```

Make sure the tests still pass!

```
PASS src/components/__tests__/UsersList.test.jsx
PASS src/components/__tests__/App.test.jsx
PASS src/components/__tests__/AddUser.test.jsx
Test Suites: 3 passed, 3 total
Tests: 5 passed, 5 total
Snapshots: 2 passed, 2 total
Time: 1.415s, estimated 8s
Ran all test suites.
```

#### **Router Setup**

Add react-router-dom to the dependencies within services/client/package.json file:

```
"dependencies": {
    "axios": "^0.17.1",
    "react": "^16.2.0",
    "react-dom": "^16.2.0",
    "react-router-dom": "^4.2.2",
    "react-scripts": "1.1.0"
},
```

Update the containers to install the new dependency:

```
$ docker-compose -f docker-compose-dev.yml up -d --build
```

React Router has two main components:

- 1. Router : keeps your UI and URL in sync
- 2. Route : maps a route to a component

We'll be using the BrowserRouter for routing, which uses the HTML 5 History API. Review the docs for more info.

Add the router to index.js:

Now, let's add a basic /about route ...

### **New Component**

We'll start by adding a new About component, starting with a test of course:

```
import React from 'react';
import { shallow } from 'enzyme';
import renderer from 'react-test-renderer';
```

```
import About from '../About';
test('About renders properly', () => {
  const wrapper = shallow(<About/>);
  const element = wrapper.find('p');
  expect(element.length).toBe(1);
  expect(element.text()).toBe('Add something relevant here.');
});
```

Add the test to a new file in "services/client/src/components/\_\_tests\_\_" called *About.test.jsx*. And then run the tests to ensure they fail:

```
FAIL src/components/__tests__/About.test.jsx
• Test suite failed to run
Cannot find module '../About' from 'About.test.jsx'
```

Add a new component to use for the route to new file called About.jsx within "components":

To get a quick sanity check, import the component into App.jsx:

```
import About from './components/About';
```

Then add the component to the render method, just below the UsersList component:

```
...
<UsersList users={this.state.users}/>
<br/><About/>
...
```

Make sure you can view the new component in the browser:

# All Users

Enter a username

Enter an email address

# Submit

michael

michaelherman

# About

Add something relevant here.

Now, to render the About component in a different route, update the render method again:

```
render() {
  return (
    <div className="container">
        <div className="row">
        <div className="row">
        <div className="col-md-6">
        <br/>
        <br/>
        <Switch>
        <Route exact path='/' render={() => (
            <div>
                <hl>></pr>
                <hl>> lusers</pr>
                <hl>> lusers
                <hl>> lusers
                <hl>> lusers
                <hl>> lusers
                <hl>> lusername={this.state.username}
```

Here, we used the <Switch> component to group <Route> s and then defined two routes - / and /about .

Make sure to review the official documentation on the Switch component.

Don't forget the import:

import { Route, Switch } from 'react-router-dom';

Save, and then test each route in the browser. Once done, return to the terminal and make sure the tests pass.

Now, let's add a quick snapshot test to About.test.jsx:

```
test('About renders a snapshot properly', () => {
  const tree = renderer.create(<About/>).toJSON();
  expect(tree).toMatchSnapshot();
});
```

Take the snapshot. Commit and push your code.

# **React Bootstrap**

In this lesson, we'll add a Navbar and a form component with React Bootstrap to set the stage for adding in full auth...

### Setup

Add React Bootstrap and React Router Boostrap to the package.json file:

```
"dependencies": {
    "axios": "^0.17.1",
    "react": "^16.2.0",
    "react-bootstrap": "^0.32.1",
    "react-dom": "^16.2.0",
    "react-router-bootstrap": "^0.24.4",
    "react-router-dom": "^4.2.2",
    "react-scripts": "1.1.0"
},
```

For each component, we'll roughly follow these steps:

- 1. Write a unit test
- 2. Run the test to ensure it fails
- 3. Create the component file
- 4. Add the component
- 5. Wire up the component to *App.jsx*, passing down any necessary props
- 6. Manually test it in the browser
- 7. Ensure the unit tests pass
- 8. Write a snapshot test

### Navbar

Create two new files:

- 1. services/client/src/components/\_\_tests\_\_/NavBar.test.jsx
- 2. services/client/src/components/NavBar.jsx

Start with some tests:

```
import React from 'react';
import { shallow } from 'enzyme';
import renderer from 'react-test-renderer';
import NavBar from '../NavBar';
```

```
const title = 'Hello, World!';
test('NavBar renders properly', () => {
  const wrapper = shallow(<NavBar title={title}/>);
  const element = wrapper.find('span');
  expect(element.length).toBe(1);
  expect(element.get(0).props.children).toBe(title);
});
```

Ensure it fails, and then add the component:

```
import React from 'react';
import { Navbar, Nav, NavItem } from 'react-bootstrap';
import { LinkContainer } from 'react-router-bootstrap';
const NavBar = (props) => (
  <Navbar inverse collapseOnSelect>
    <Navbar.Header>
      <Navbar.Brand>
        <span>{props.title}</span>
      </Navbar.Brand>
      <Navbar.Toggle />
    </Navbar.Header>
    <Navbar.Collapse>
      <Nav>
        <LinkContainer to="/">
          <NavItem eventKey={1}>Home</NavItem>
        </LinkContainer>
        <LinkContainer to="/about">
          <NavItem eventKey={2}>About</NavItem>
        </LinkContainer>
        <LinkContainer to="/status">
          <NavItem eventKey={3}>User Status</NavItem>
        </LinkContainer>
      </Nav>
      <Nav pullRight>
        <LinkContainer to="/register">
          <NavItem eventKey={1}>Register</NavItem>
        </LinkContainer>
        <LinkContainer to="/login">
          <NavItem eventKey={2}>Log In</NavItem>
        </LinkContainer>
        <LinkContainer to="/logout">
          <NavItem eventKey={3}>Log Out</NavItem>
        </LinkContainer>
      </Nav>
    </Navbar.Collapse>
  </Navbar>
)
```

export default NavBar;

Add the import to App.jsx:

```
import NavBar from './components/NavBar';
```

Add a title to state :

```
this.state = {
  users: [],
  username: '',
  email: '',
  title: 'TestDriven.io'
};
```

```
And update render() :
```

```
render() {
  return (
    <div>
      <NavBar
        title={this.state.title}
      />
      <div className="container">
        <div className="row">
          <div className="col-md-6">
            <br/>
            <Switch>
              <Route exact path='/' render={() => (
                <div>
                  <h1>All Users</h1>
                  <hr/><br/>
                  <AddUser
                    username={this.state.username}
                    email={this.state.email}
                    handleChange={this.handleChange}
                    addUser={this.addUser}
                  />
                  <br/>
                  <UsersList users={this.state.users}/>
                </div>
              )} />
              <Route exact path='/about' component={About}/>
            </Switch>
          </div>
        </div>
      </div>
    </div>
```

) };

Update the Bootstrap stylesheet in services/client/public/index.html:

```
<link
rel="stylesheet" href="//maxcdn.bootstrapcdn.com/bootstrap/3.3.7/css/bootstrap.mi
n.css"
>
```

Then, update the className in the UsersList component:

```
import React from 'react';
const UsersList = (props) => {
  return (
    <div>
      {
        props.users.map((user) => {
          return (
            <h4
              key={user.id}
              className="well"
            >{user.username}
            </h4>
          )
        })
      }
    </div>
  )
};
export default UsersList;
```

Be sure to make the change in the test as well, and then update the container:

\$ docker-compose -f docker-compose-dev.yml up -d --build

Test it out in the browser.

| TestDriven.io Home About User Status Register Log In Log Out                                                      |
|----------------------------------------------------------------------------------------------------|
| All Users                                                                                                    |
| Enter a username                                                                                                  |
| Enter an email address                                                                                            |
| Submit                                                                                                    |
| michael                                                                                                    |
| michaelherman                                                                                                    |
|                                                                                                    |
| Run into this issue?                                                                                              |
| Cannot find module 'react-bootstrap' from 'NavBar.jsx'                                                            |
| Enter the bash shell in the container and manually install the dependencies:                                      |
| <pre>\$ docker-compose -f docker-compose-dev.yml run client bash # npm install added 11 packages in 21.307s</pre> |

Ensure the tests pass. Then, add a snapshot test:

```
test('NavBar renders a snapshot properly', () => {
  const tree = renderer.create(
        <Router location="/"><NavBar title={title}/></Router>
    ).toJSON();
    expect(tree).toMatchSnapshot();
});
```

Add the import:

import { MemoryRouter as Router } from 'react-router-dom';

Here, we used the MemoryRouter to provide context to the Router for the test.

Review the official Testing guide for more info.

### Form

Instead of using two different components to handle user registration and login, let's create a generic form component and customize it based on the state.

Add the files:

- 1. Form.test.jsx
- 2. Form.jsx

Test:

```
import React from 'react';
import { shallow } from 'enzyme';
import renderer from 'react-test-renderer';
import Form from '../Form';
const formData = {
  username: '',
  email: '',
  password: ''
};
test('Register Form renders properly', () => {
  const component = <Form formType={'Register'} formData={formData} />;
  const wrapper = shallow(component);
  const h1 = wrapper.find('h1');
  expect(h1.length).toBe(1);
  expect(h1.get(0).props.children).toBe('Register');
  const formGroup = wrapper.find('.form-group');
  expect(formGroup.length).toBe(3);
  expect(formGroup.get(0).props.children.props.name).toBe('username');
  expect(formGroup.get(0).props.children.props.value).toBe('');
});
test('Login Form renders properly', () => {
  const component = <Form formType={'Login'} formData={formData} />;
  const wrapper = shallow(component);
  const h1 = wrapper.find('h1');
  expect(h1.length).toBe(1);
  expect(h1.get(0).props.children).toBe('Login');
  const formGroup = wrapper.find('.form-group');
  expect(formGroup.length).toBe(2);
  expect(formGroup.get(0).props.children.props.name).toBe('email');
```

```
expect(formGroup.get(0).props.children.props.value).toBe('');
});
```

#### Component:

```
import React from 'react';
const Form = (props) => {
  return (
    <div>
      <h1>{props.formType}</h1>
      <hr/><br/>
      <form onSubmit={(event) => props.handleUserFormSubmit(event)}>
        {props.formType === 'Register' &&
          <div className="form-group">
            <input
              name="username"
              className="form-control input-lg"
              type="text"
              placeholder="Enter a username"
              required
              value={props.formData.username}
              onChange={props.handleFormChange}
            />
          </div>
        }
        <div className="form-group">
          <input
            name="email"
            className="form-control input-lg"
            type="email"
            placeholder="Enter an email address"
            required
            value={props.formData.email}
            onChange={props.handleFormChange}
          />
        </div>
        <div className="form-group">
          <input
            name="password"
            className="form-control input-lg"
            type="password"
            placeholder="Enter a password"
            required
            value={props.formData.password}
            onChange={props.handleFormChange}
          />
        </div>
        <input
          type="submit"
```

```
className="btn btn-primary btn-lg btn-block"
    value="Submit"
    />
    </form>
    </div>
  )
};
export default Form;
```

Did you notice the inline if statement - props.formType === 'Register' && ? Review the code above, adding in code comments as needed.

Import the component into App.jsx, and then update the state in the constructor:

```
this.state = {
  users: [],
  username: '',
  email: '',
  title: 'TestDriven.io',
  formData: {
    username: '',
    email: '',
    password: ''
  }
};
```

Add the component to the <Switch>, within the render :

```
<Route exact path='/register' render={() => (
  <Form
    formType={'Register'}
    formData={this.state.formData}
  />
)} />
<Route exact path='/login' render={() => (
  <Form
    formType={'Login'}
    formData={this.state.formData}
  />
)} />
```

Make sure the routes work in the browser, but don't try to submit the forms just yet - we still need to wire them up!

Add the snapshot tests:

```
test('Register Form renders a snapshot properly', () => {
```

```
const component = <Form formType={'Register'} formData={formData} />;
const tree = renderer.create(component).toJSON();
expect(tree).toMatchSnapshot();
});
test('Login Form renders a snapshot properly', () => {
const component = <Form formType={'Login'} formData={formData} />;
const tree = renderer.create(component).toJSON();
expect(tree).toMatchSnapshot();
});
```

Make sure the tests pass!

```
PASS src/components/__tests__/Form.test.jsx
PASS src/components/__tests__/NavBar.test.jsx
PASS src/components/__tests__/App.test.jsx
PASS src/components/__tests__/AddUser.test.jsx
PASS src/components/__tests__/AddUser.test.jsx
PASS src/components/__tests__/About.test.jsx
Test Suites: 6 passed, 6 total
Tests: 13 passed, 13 total
Snapshots: 6 passed, 6 total
Time: 2.761s, estimated 7s
Ran all test suites.
```

### Refactor

Before moving on, let's do two quick refactors...

#### Form tests

This code is not DRY. It may be fine for the two forms we have now, but what if we had 20? Re-write this on your own before reviewing the solution.

```
import React from 'react';
import { shallow } from 'enzyme';
import renderer from 'react-test-renderer';
import Form from '../Form';
const testData = [
    {
    formType: 'Register',
    formData: {
        username: '',
        email: '',
        password: ''
```

```
},
  },
  {
    formType: 'Login',
    formData: {
      email: '',
      password: ''
   },
  }
]
testData.forEach((el) => {
  test(`${el.formType} Form renders properly`, () => {
   const component = <Form formType={el.formType} formData={el.formData} />;
   const wrapper = shallow(component);
   const h1 = wrapper.find('h1');
   expect(h1.length).toBe(1);
   expect(h1.get(0).props.children).toBe(el.formType);
   const formGroup = wrapper.find('.form-group');
   expect(formGroup.length).toBe(Object.keys(el.formData).length);
   expect(formGroup.get(0).props.children.props.name).toBe(Object.keys(el.formData
)[0]);
    expect(formGroup.get(0).props.children.props.value).toBe('');
  });
  test(`${el.formType} Form renders a snapshot properly`, () => {
   const component = <Form formType={el.formType} formData={el.formData} />;
   const tree = renderer.create(component).toJSON();
   expect(tree).toMatchSnapshot();
  });
});
```

Run the tests again.

```
PASS src/components/__tests__/NavBar.test.jsx
PASS src/components/__tests__/App.test.jsx
PASS src/components/__tests__/Form.test.jsx
PASS src/components/__tests__/AddUser.test.jsx
PASS src/components/__tests__/UsersList.test.jsx
PASS src/components/__tests__/About.test.jsx
Test Suites: 6 passed, 6 total
Tests: 13 passed, 13 total
Snapshots: 6 passed, 6 total
Time: 4.426s, estimated 5s
Ran all test suites.
```

Also, it's important to ensure that the rendered components have not actually changed. Start by visually inspecting them in the browser, and then, as long as the two snapshots pass without having to create new snapshots, then we know all is well. How do you know if the snapshot has changed?

You'll see the following message in the terminal when the tests run:

Snapshot Summary
> 1 snapshot written in 1 test suite.
> 1 obsolete snapshot found, press `u` to remove them.

If you see that message, immediately revert your code back, take a new snapshot, and then start the refactor over again.

Commit your code. Push to GitHub.

# **React Authentication - part 1**

Moving right along, let's add some methods to handle a user signing up, logging in, and logging out...

With the Form component set up, we can now configure the methods to:

- 1. Handle form submit event
- 2. Obtain user input
- 3. Send AJAX request
- 4. Update the page

These steps should look familiar since we already went through this process in the React Forms lesson. Put your skills to the test and implement the code on your own before going through this lesson.

#### Handle form submit event

Turn to Form.jsx. Which method gets fired on the form submit?

<form onSubmit={(event) => props.handleUserFormSubmit(event)}>

Add the method to the App component:

```
handleUserFormSubmit(event) {
  event.preventDefault();
  console.log('sanity check!');
};
```

Bind the method in the constructor:

```
this.handleUserFormSubmit = this.handleUserFormSubmit.bind(this);
```

And then pass it down via the props :

```
<Route exact path='/register' render={() => (
  <Form
    formType={'Register'}
    formData={this.state.formData}
    handleUserFormSubmit={this.handleUserFormSubmit}
  />
)} />
<Route exact path='/login' render={() => (
  <Form
    formType={'Login'}
```

```
formData={this.state.formData}
    handleUserFormSubmit={this.handleUserFormSubmit}
    />
)} />
```

To test, remove the required attribute on each of the form input s in *services/client/src/components/Form.jsx*. Then, you should see sanity check! in the JavaScript console on form submit for both forms in the browser.

```
TestDriven.io
                    Home
                             About
                                     User Status
                                                                    Register
                                                                               Log In
                                                                                        Log Out
  Register
     Enter a username
     Enter an email address
     Enter a password
                                              Submit
Elements
                                                                                              :
                    Console
                             Sources
                                               Performance
                                                            Memory
                                                                                \gg
                                                                                                 ×
                                      Network
                                                                     Application
                                                                                                 $
⊘ top

    Filter

                                                  Default levels V
  sanity check!
                                                                                       App.jsx:58
>
```

Remove console.log('sanity check!') and add the required attributes back when done.

## **Obtain user input**

Next, to get the user inputs, add the following method to the App component:

```
handleFormChange(event) {
  const obj = this.state.formData;
  obj[event.target.name] = event.target.value;
  this.setState(obj);
};
```

Again, bind it in the constructor, and then pass it down to the components via the props :

```
handleFormChange={this.handleFormChange}
```

Add a console.log() to the method - console.log(this.state.formData); - to ensure it works when you test it in the browser. Remove it once done.

What's next? AJAX!

#### Send AJAX request

Update the handleUserFormSubmit method to send the data to the user service on a successful form submit:

```
handleUserFormSubmit(event) {
  event.preventDefault();
  const formType = window.location.href.split('/').reverse()[0];
  let data = {
    email: this.state.formData.email,
    password: this.state.formData.password,
  };
  if (formType === 'register') {
    data.username = this.state.formData.username;
  }
  const url = `${process.env.REACT_APP_USERS_SERVICE_URL}/auth/${formType}`
  axios.post(url, data)
  .then((res) => {
    console.log(res.data);
  })
  .catch((err) => { console.log(err); });
};
```

Add a new location block to both Nginx config files to handle requests to /auth :

```
location /auth {
  proxy_pass http://users:5000;
  proxy_redirect default;
  proxy_set_header Host $host;
  proxy_set_header X-Real-IP $remote_addr;
  proxy_set_header X-Forwarded-For $proxy_add_x_forwarded_for;
  proxy_set_header X-Forwarded-Host $server_name;
}
```

Set the REACT\_APP\_USERS\_SERVICE\_URL environment variable:

\$ export REACT\_APP\_USERS\_SERVICE\_URL=http://DOCKER\_MACHINE\_DEV\_IP

Update the containers:

```
$ docker-compose -f docker-compose-dev.yml up -d --build
```

Test the user registration out. If you have everything set up correctly, you should see an object in the JavaScript console with an auth token:

| {<br>"auth_token":<br>CI6MTQ5Nzc1MzY3<br>"message": "S<br>"status": "su<br>} | <pre>{     "auth_token": "eyJ0eXAi0iJKV1QiLCJhbGci0iJIUzI1NiJ9.eyJleHAi0jE00Tc3NTM20DMsImlhd CI6MTQ5Nzc1MzY30Cwic3ViIj00fQ.vcRFb5v3znHkz8An12QUxrgXsLqoKv93kIsMf-pdfVw",     "message": "Successfully registered.",     "status": "success" }</pre> |       |             |          |        |         |  |  |
|------------------------------------------------------------------------------|----------------------------------------------------------------------------------------------------|-------|-------------|----------|--------|---------|--|--|
| TestDriven.io                                                                | Home                                                                                                    | About | User Status | Register | Log In | Log Out |  |  |
|                                                                              |                                                                                                    |       |             |          |        |         |  |  |

#### Register

|                                                                | testing12                                                                              | 3                                                        |                                 |                                |                                   |                               |                         |                       |                               |                                                                                 |            |            |
|----------------------------------------------------------------|----------------------------------------------------------------------------------------|----------------------------------------------------------|---------------------------------|--------------------------------|-----------------------------------|-------------------------------|-------------------------|-----------------------|-------------------------------|---------------------------------------------------------------------------------|------------|------------|
|                                                                | testing@1                                                                              | 23.com                                                   |                                 |                                |                                   |                               |                         |                       |                               |                                                                                 |            |            |
|                                                                | •••••                                                                                  |                                                          |                                 |                                |                                   |                               |                         |                       |                               |                                                                                 |            |            |
|                                                                |                                                                                        |                                                          | Subm                            | it                             |                                   |                               |                         |                       |                               |                                                                                 |            |            |
| Elem                                                           | ents Consol                                                                            | e Sources                                                | Network                         | Performance                    | Memory                            | Application                   | Security                | Audits                | AdBlock                       |                                                                                 | :          | ×          |
| S top                                                          | •                                                                                      | Filter                                                   |                                 |                                | Default leve                      | els 🔻                         |                         |                       |                               |                                                                                 |            | \$         |
| <pre>{auth_token registered. auth_token message: status:</pre> | : "eyJ0eXAiO<br>", status: "<br>n: "eyJ0eXAid<br>"Successfully<br>success"<br>: Object | iJKV1QiLCJh<br>success"}<br>DiJKV1QiLCJh<br>y registered | bGci0iJIUz<br>bGci0iJIUz<br>I." | IlNiJ9.eyJleH<br>IlNiJ9.eyJleH | A <i>iOjE1M…jo</i><br>HAiOjE1MTk2 | 4fQ.9X8h4YQyF<br>NjAyMDksImlh | R7e0m7DKer<br>dCI6MTU×N | zFnvbWBf<br>zA20DIw09 | EkW1-bGobAzJI<br>Wic3ViIjo4fQ | VlRDs", message: "Successfully <sup>E</sup><br>.9X8h4YQyR7e0m7DKerzFnvbWBfEkW1- | hpp.jsx:70 | 0<br>LRDs" |

Test logging in as well. Again, you should see the very same object in the console.

## Update the page

After a user register or logs in, we need to:

- 1. Clear the formData object
- 2. Save the auth token in the browser's LocalStorage, a client-side data store
- 3. Update the state to indicate that the user is authenticated
- 4. Redirect the user to /

First, to clear the form, update the .then block within handleUserFormSubmit() :

```
.then((res) => {
   this.setState({
    formData: {username: '', email: '', password: '' },
    username: '',
   email: ''
  });
})
```

Try this out. After you register or log in, the field inputs should be cleared since we set the properties in the formData object to empty strings.

What happens if you enter data for the registration form but *don't* submit it and then navigate to the login form? The fields should remain. Is this okay? Should we clear the state on page load? Your call. You could simply update the state within the componentWillMount lifecycle method.

Next, let's save the auth token in LocalStorage so that we can use it for subsequent API calls that require a user to be authenticated. To do this, add the following code to the .then , just below the setState :

```
window.localStorage.setItem('authToken', res.data.auth_token);
```

Try logging in again. After a successful login, open the "Application" tab in Chrome DevTools. Click the arrow pointing toward LocalStorage and select the IP (which should be the IP associated with the Docker Machine). You should see a key of authToken with a value of the actual token in the pane.

| TestDriven.io Home                                                                                          | About       | User Statu  | us     |             | Re       | gister   | Log In       | Log Out         |        |
|----------------------------------------------------------------------------------------------------|-------------|-------------|--------|-------------|----------|----------|--------------|-----------------|--------|
| Login                                                                                                    |             |             |        |             |          |          |              |                 |        |
| Enter an email addr                                                                                         | ess         |             |        |             |          |          |              | •••1            |        |
| Enter a password                                                                                            |             |             |        |             |          |          |              | •••1            |        |
|                                                                                                    |             | 3           | Submit |             | ,        |          |              |                 |        |
|                                                                                                    |             |             |        |             |          |          |              |                 |        |
| 🕞 🚹 Elements Console Source                                                                                 | ces Network | Performance | Memory | Application | Security | Audits   | AdBlock      | 🛛 1 🗛 1         | : ×    |
| Application                                                                                                 | C Ø X       | Filter      |        |             |          |          |              |                 |        |
| Manifest                                                                                                    | Key         |             |        |             | Value    |          |              |                 |        |
| Service Workers                                                                                             | authloken   |             |        |             | eyJUeXAI | UJKV1QIL | CJhbGciOiJIL | zI1NiJ9.eyJleH/ | AIOJE1 |
| Clear storage<br>Storage<br>▼ ■ Local Storage<br>■ Local Storage<br>■ IndexedDB<br>■ Web SQL<br>▶ ☆ Cookies |             |             |        |             |          | 1        |              |                 |        |
| Cache<br>Cache Storage<br>Application Cache                                                                 |             |             |        |             |          |          |              |                 |        |

Instead of always checking LocalStorage for the auth token, let's add a boolean to the state so we can quickly tell if a user is authenticated.

Add an isAuthenticated property to the state:

```
this.state = {
   users: [],
   username: '',
   email: '',
   title: 'TestDriven.io',
   formData: {
      username: '',
      email: '',
      password: ''
   },
   isAuthenticated: false,
};
```

Now, we can update the state in the .then within handleUserFormSubmit() :

```
this.setState({
  formData: {username: '', email: '', password: '' },
  username: '',
  email: '',
  isAuthenticated: true,
});
```

Finally, to redirect the user after a successful log in or registration, pass isAuthenticated through to the Form component:

```
<Route exact path='/register' render={() => (
  <Form
   formType={'Register'}
    formData={this.state.formData}
    handleUserFormSubmit={this.handleUserFormSubmit}
   handleFormChange={this.handleFormChange}
   isAuthenticated={this.state.isAuthenticated}
 />
)} />
<Route exact path='/login' render={() => (
  <Form
   formType={'Login'}
   formData={this.state.formData}
    handleUserFormSubmit={this.handleUserFormSubmit}
   handleFormChange={this.handleFormChange}
   isAuthenticated={this.state.isAuthenticated}
 />
)} />
```

Then, within Form.jsx add the following conditional right before the return :

```
if (props.isAuthenticated) {
  return <Redirect to='/' />;
}
```

Add the import:

```
import { Redirect } from 'react-router-dom';
```

To test, log in and then make sure that you are redirected to / . Also, once logged in, you should be redirected if you try to go to the /register or /login links. Before moving on, try registering a new user. Did you notice that even though the redirect works, the user list is not updating?

To update that, fire this.getUsers() in the .then within handleUserFormSubmit() :

```
.then((res) => {
   this.setState({
    formData: {username: '', email: '', password: ''},
    username: '',
    email: '',
    isAuthenticated: true
   });
   window.localStorage.setItem('authToken', res.data.auth_token);
   this.getUsers();
})
```

Test it out again.

## Logout

How about logging out? Add a new file called *Logout.test.jsx* to the "services/client/src/components/\_\_tests\_\_" directory:

```
import React from 'react';
import { shallow } from 'enzyme';
import Logout from '../Logout';
const logoutUser = jest.fn();
test('Logout renders properly', () => {
  const wrapper = shallow(<Logout logoutUser={logoutUser}/>);
  const element = wrapper.find('p');
  expect(element.length).toBe(1);
  expect(element.get(0).props.children[0]).toContain('You are now logged out.');
});
```

Here, we're using jest.fn() to mock the logoutUser function. Ensure the tests fail, and then add a new component to the "components" folder called *Logout.jsx*:

```
import React, { Component } from 'react';
import { Link } from 'react-router-dom';
class Logout extends Component {
  componentDidMount() {
    this.props.logoutUser();
  };
  render() {
    return (
        <div>
        You are now logged out. Click <Link to="/login">here</Link> to log back
in.
        </div>
```

)
};
};
export default Logout;

Then, add a logoutUser method to the App component to remove the token from LocalStorage and update the state:

```
logoutUser() {
  window.localStorage.clear();
  this.setState({ isAuthenticated: false });
};
```

Bind the method:

this.logoutUser = this.logoutUser.bind(this);

Import the component into *App.jsx*, and then add the new route:

```
<Route exact path='/logout' render={() => (
  <Logout
    logoutUser={this.logoutUser}
    isAuthenticated={this.state.isAuthenticated}
  />
)} />
```

To test:

- 1. Log in
- 2. Verify that the token was added to LocalStorage
- 3. Log out
- 4. Verify that the token was removed from LocalStorage

Once you're done manually testing in the browser, ensure the unit tests pass. Then, add a snapshot test:

```
test('Logout renders a snapshot properly', () => {
  const tree = renderer.create(
        <Router><Logout logoutUser={logoutUser}/></Router>
    ).toJSON();
    expect(tree).toMatchSnapshot();
});
```

We need to provide the <Router> context (via the MemoryRouter) since it's required in the component (by the Link ).

#### Don't forget the imports:

```
import renderer from 'react-test-renderer';
import { MemoryRouter as Router } from 'react-router-dom';
```

Ensure the tests pass:

PASS src/components/\_\_tests\_\_/NavBar.test.jsx
PASS src/components/\_\_tests\_\_/App.test.jsx
PASS src/components/\_\_tests\_\_/Logout.test.jsx
PASS src/components/\_\_tests\_\_/About.test.jsx
PASS src/components/\_\_tests\_\_/Form.test.jsx
PASS src/components/\_\_tests\_\_/AddUser.test.jsx
PASS src/components/\_\_tests\_\_/AddUser.test.jsx
PASS src/components/\_\_tests\_\_/AddUser.test.jsx
PASS src/components/\_\_tests\_\_/AddUser.test.jsx
Test Suites: 7 passed, 7 total
Tests: 15 passed, 7 total
Snapshots: 7 passed, 7 total
Time: 3.847s, estimated 5s
Ran all test suites.

Commit your code.

# **Mocking User Interaction**

Let's look at how to test user interactions with Enzyme...

When testing components, especially user interactions, pay close attention to both the inputs and outputs:

- 1. Inputs props, state, user interactions
- 2. Output what the component renders

So, given the Form component, for the register route, what are the inputs:

- 1. formType={'Register'}
- 2. formData={this.state.formData}
- 3. handleUserFormSubmit={this.handleUserFormSubmit}
- 4. handleFormChange={this.handleFormChange}
- 5. isAuthenticated={this.state.isAuthenticated}

What happens when a user submits the registration form correctly? What does the component render? Does the component behave differently based on the provided inputs? What would change if the value of formType was Login ?

### Refactor

Let's start by refactoring the current tests in services/client/src/components/\_\_tests\_\_/Form.test.jsx:

```
describe('When not authenticated', () => {
  testData.forEach((el) => {
    const component = <Form</pre>
      formType={el.formType}
      formData={el.formData}
      isAuthenticated={false}
    />;
    it(`${el.formType} Form renders properly`, () => {
      const wrapper = shallow(component);
      const h1 = wrapper.find('h1');
      expect(h1.length).toBe(1);
      expect(h1.get(0).props.children).toBe(el.formType);
      const formGroup = wrapper.find('.form-group');
      expect(formGroup.length).toBe(Object.keys(el.formData).length);
      expect(formGroup.get(0).props.children.props.name).toBe(Object.keys(el.formDa
ta)[0]);
      expect(formGroup.get(0).props.children.props.value).toBe('');
    });
    it(`${el.formType} Form renders a snapshot properly`, () => {
      const tree = renderer.create(component).toJSON();
```
```
expect(tree).toMatchSnapshot();
    });
});
});
```

Run the tests with the --verbose flag so we can see the full output:

```
docker-compose -f docker-compose-dev.yml \
  run client npm test -- --verbose
```

You should see something similar to:

```
PASS src/components/__tests__/NavBar.test.jsx
✓ NavBar renders properly (4ms)
✓ NavBar renders a snapshot properly (9ms)
PASS src/components/__tests__/App.test.jsx
✓ App renders without crashing (5ms)
PASS src/components/__tests__/AddUser.test.jsx
✓ AddUser renders properly (13ms)
✓ AddUser renders a snapshot properly (2ms)
PASS src/components/__tests__/Logout.test.jsx
✓ Logout renders properly (3ms)
✓ Logout renders a snapshot properly (2ms)
PASS src/components/__tests__/Form.test.jsx
When not authenticated
   ✓ Register Form renders properly (7ms)
   ✓ Register Form renders a snapshot properly (7ms)
   ✓ Login Form renders properly (2ms)
   ✓ Login Form renders a snapshot properly (5ms)
PASS src/components/__tests__/UsersList.test.jsx
 ✓ UsersList renders properly (3ms)
✓ UsersList renders a snapshot properly (1ms)
PASS src/components/__tests__/About.test.jsx
✓ About renders properly (2ms)
✓ About renders a snapshot properly (2ms)
Test Suites: 7 passed, 7 total
            15 passed, 15 total
Tests:
Snapshots: 7 passed, 7 total
Time:
            3.415s, estimated 4s
Ran all test suites.
```

Now, turn back to the component. What will happen if isAuthenticated is true ? Will this cause the component to behave differently?

#### Need a hint?

```
if (props.isAuthenticated) {
  return <Redirect to='/' />;
}
```

Add a another set of test cases:

```
describe('When authenticated', () => {
  testData.forEach((el) => {
    const component = <Form
    formType={el.formType}
    formData={el.formData}
    isAuthenticated={true}
    />;
    it(`${el.formType} redirects properly`, () => {
      const wrapper = shallow(component);
      expect(wrapper.find('Redirect')).toHaveLength(1);
    });
  });
});
```

For this test case, we're just asserting that the render component is rendered. Ensure the tests pass.

```
Test Suites: 7 passed, 7 total
Tests: 17 passed, 17 total
Snapshots: 7 passed, 7 total
Time: 3.483s, estimated 4s
Ran all test suites.
```

Next, let's look at how to test a user interaction...

### **Testing Interactions**

Before we start, brainstorm on your own for a bit on what happens during a form submit, paying particular attention to the component's inputs and outputs...

#### **Form Submit**

Add a new describe block to services/client/src/components/\_tests\_/Form.test.jsx:

```
describe('When not authenticated', () => {
  const testValues = {
```

```
formType: 'Register',
    formData: {
      username: '',
      email: '',
      password: ''
    },
    handleUserFormSubmit: jest.fn(),
    handleFormChange: jest.fn(),
    isAuthenticated: false,
  };
  const component = <Form {...testValues} />;
  it(`${testValues.formType} Form submits the form properly`, () => {
    const wrapper = shallow(component);
    expect(testValues.handleUserFormSubmit).toHaveBeenCalledTimes(0);
    wrapper.find('form').simulate('submit')
    expect(testValues.handleUserFormSubmit).toHaveBeenCalledTimes(1);
  });
});
```

Here, we used jest.fn() to mock the handleUserFormSubmit method and then asserted that the function was called on the simulated form submit.

#### **Form Values**

Let's take it one step further and assert that the form values are being handled correctly. Update the it block like so:

```
it(`${testValues.formType} Form submits the form properly`, () => {
  const wrapper = shallow(component);
  expect(testValues.handleUserFormSubmit).toHaveBeenCalledTimes(0);
  wrapper.find('form').simulate('submit', testValues.formData)
  expect(testValues.handleUserFormSubmit).toHaveBeenCalledWith(
    testValues.formData);
  expect(testValues.handleUserFormSubmit).toHaveBeenCalledTimes(1);
});
```

#### OnChange

How about the onChange ?

```
it(`${testValues.formType} Form submits the form properly`, () => {
  const wrapper = shallow(component);
  const input = wrapper.find('input[type="text"]');
  expect(testValues.handleUserFormSubmit).toHaveBeenCalledTimes(0);
  expect(testValues.handleFormChange).toHaveBeenCalledTimes(0);
  input.simulate('change')
  expect(testValues.handleFormChange).toHaveBeenCalledTimes(1);
  wrapper.find('form').simulate('submit', testValues.formData)
  expect(testValues.handleUserFormSubmit).toHaveBeenCalledWith(
```

```
testValues.formData);
expect(testValues.handleUserFormSubmit).toHaveBeenCalledTimes(1);
});
```

### Refactor

Finally, update the tests to incorporate the previous it block into the original describe block :

```
import React from 'react';
import { shallow, simulate } from 'enzyme';
import renderer from 'react-test-renderer';
import { MemoryRouter, Switch, Redirect } from 'react-router-dom';
import Form from '../Form';
const testData = [
  {
    formType: 'Register',
    formData: {
      username: '',
      email: '',
      password: ''
    },
    handleUserFormSubmit: jest.fn(),
    handleFormChange: jest.fn(),
    isAuthenticated: false,
  },
  {
    formType: 'Login',
    formData: {
      email: '',
      password: ''
    },
    handleUserFormSubmit: jest.fn(),
    handleFormChange: jest.fn(),
    isAuthenticated: false,
  }
]
describe('When not authenticated', () => {
  testData.forEach((el) => {
    const component = <Form {...el} />;
    it(`${el.formType} Form renders properly`, () => {
      const wrapper = shallow(component);
      const h1 = wrapper.find('h1');
      expect(h1.length).toBe(1);
      expect(h1.get(0).props.children).toBe(el.formType);
      const formGroup = wrapper.find('.form-group');
      expect(formGroup.length).toBe(Object.keys(el.formData).length);
      expect(formGroup.get(0).props.children.props.name).toBe(
```

```
Object.keys(el.formData)[0]);
      expect(formGroup.get(0).props.children.props.value).toBe('');
    });
    it(`${el.formType} Form submits the form properly`, () => {
      const wrapper = shallow(component);
      const input = wrapper.find('input[type="email"]');
      expect(el.handleUserFormSubmit).toHaveBeenCalledTimes(0);
      expect(el.handleFormChange).toHaveBeenCalledTimes(0);
      input.simulate('change')
      expect(el.handleFormChange).toHaveBeenCalledTimes(1);
      wrapper.find('form').simulate('submit', el.formData)
      expect(el.handleUserFormSubmit).toHaveBeenCalledWith(el.formData);
      expect(el.handleUserFormSubmit).toHaveBeenCalledTimes(1);
    });
    it(`${el.formType} Form renders a snapshot properly`, () => {
      const tree = renderer.create(component).toJSON();
      expect(tree).toMatchSnapshot();
    });
 })
});
describe('When authenticated', () => {
  testData.forEach((el) => {
    const component = <Form</pre>
      formType={el.formType}
      formData={el.formData}
      isAuthenticated={true}
    />;
    it(`${el.formType} redirects properly`, () => {
      const wrapper = shallow(component);
      expect(wrapper.find('Redirect')).toHaveLength(1);
    });
  })
});
```

Insure the tests pass before moving on:

```
✓ UsersList renders a snapshot properly (2ms)
PASS src/components/__tests__/About.test.jsx
✓ About renders properly (2ms)
✓ About renders a snapshot properly (2ms)
PASS src/components/__tests__/Form.test.jsx
When not authenticated
   ✓ Register Form renders properly (3ms)
   ✓ Register Form submits the form properly (2ms)
   ✓ Register Form renders a snapshot properly (1ms)
   ✓ Login Form renders properly (4ms)
   ✓ Login Form submits the form properly (4ms)
   ✓ Login Form renders a snapshot properly (2ms)
When authenticated
   ✓ Register redirects properly (1ms)
   ✓ Login redirects properly (1ms)
PASS src/components/__tests__/Logout.test.jsx
✓ Logout renders properly (3ms)
✓ Logout renders a snapshot properly (5ms)
Test Suites: 7 passed, 7 total
Tests: 19 passed, 19 total
Snapshots: 7 passed, 7 total
Time:
            3.553s, estimated 4s
Ran all test suites.
```

Commit and push your code.

## **React Authentication - part 2**

Moving on, let's finish up user auth...

### **User Status**

For the /status link, we need to add a new component that displays the response from a call to /auth/status from the users service. *Remember*. You need to be authenticated to hit this end-point successfully. So, we will need to add the token to the header prior to sending the AJAX request.

First, add a new component called UserStatus.jsx:

```
import React, { Component } from 'react';
import axios from 'axios';
class UserStatus extends Component {
  constructor (props) {
   super(props);
   this.state = {
      email: '',
      id: '',
      username: ''
   };
  };
  componentDidMount() {
    this.getUserStatus();
  };
  getUserStatus(event) {
   const options = {
      url: `${process.env.REACT_APP_USERS_SERVICE_URL}/auth/status`,
      method: 'get',
      headers: {
        'Content-Type': 'application/json',
        Authorization: `Bearer ${window.localStorage.authToken}`
     }
    };
    return axios(options)
    .then((res) => { console.log(res.data.data) })
    .catch((error) => { console.log(error); });
  };
  render() {
   return (
      <div>
        test
      </div>
    )
  };
```

};

#### export default UserStatus;

Here, we used a stateful, class-based component to give the component its own internal state. Notice how we also included the header with the AJAX request.

Import the component into App.jsx, and then add a new route:

```
<Route exact path='/status' component={UserStatus}/>
```

Test this out first when you're not logged in. You should see a 401 error in the JavaScript console. Try again when you are logged in. You should see an object with the keys <code>active</code>, <code>email</code>, <code>id</code>, and <code>username</code> in the console.

To add the values to the component, update the .then :

```
.then((res) => {
   this.setState({
    email: res.data.data.email,
    id: res.data.data.id,
    username: res.data.data.username
  })
})
```

Also, update the render() :

Test it out.

### **Update Navbar**

Finally, let's make the following changes to the Navbar :

- 1. When the user is logged in, the register and log in links should be hidden
- 2. When the user is logged out, the log out and user status links should be hidden

Update the NavBar component like so to show/hide based on the value of isAuthenticated :

```
const NavBar = (props) => (
  <Navbar inverse collapseOnSelect>
    <Navbar.Header>
      <Navbar.Brand>
        <span>{props.title}</span>
      </Navbar.Brand>
      <Navbar.Toggle />
    </Navbar.Header>
    <Navbar.Collapse>
      <Nav>
        <LinkContainer to="/">
          <NavItem eventKey={1}>Home</NavItem>
        </LinkContainer>
        <LinkContainer to="/about">
          <NavItem eventKey={2}>About</NavItem>
        </LinkContainer>
        {props.isAuthenticated &&
          <LinkContainer to="/status">
            <NavItem eventKey={3}>User Status</NavItem>
          </LinkContainer>
        }
      </Nav>
      <Nav pullRight>
        {!props.isAuthenticated &&
          <LinkContainer to="/register">
            <NavItem eventKey={1}>Register</NavItem>
          </LinkContainer>
        }
        {!props.isAuthenticated &&
          <LinkContainer to="/login">
            <NavItem eventKey={2}>Log In</NavItem>
          </LinkContainer>
        }
        {props.isAuthenticated &&
          <LinkContainer to="/logout">
            <NavItem eventKey={3}>Log Out</NavItem>
          </LinkContainer>
        }
      </Nav>
    </Navbar.Collapse>
  </Navbar>
)
```

Make sure to pass isAuthenticated down on the props :

```
<NavBar
title={this.state.title}
```

```
isAuthenticated={this.state.isAuthenticated}
/>
```

This merely hides the links. An unauthenticated user could still access the route via entering the URL into the URL bar. To restrict access, update the render() in *UserStatus.jsx*:

```
render() {
 if (!this.props.isAuthenticated) {
   return (
     You must be logged in to view this. Click <Link to="/login">here</Link> to
 log back in.
   )
 };
 return (
   <div>
     <strong>User ID:</strong> {this.state.id}
       <strong>Email:</strong> {this.state.email}
       <strong>Username:</strong> {this.state.username}
     </div>
 )
};
```

Add the import:

import { Link } from 'react-router-dom';

Then update the route in the App component:

```
<Route exact path='/status' render={() => (
  <UserStatus
    isAuthenticated={this.state.isAuthenticated}
  />
)} />
```

Open the JavaScript console, and then try this out. Did you notice that the AJAX request still fires when you were unauthenticated?

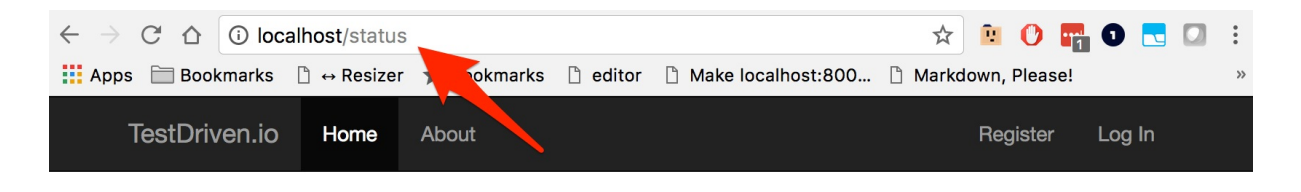

You must be logged in to view this. Click here to log back in.

| 🕞 🚹 🛛 Elements Console S | Sources N | etwork Performance Memor | y Application   | Security A  | Audits Adl | Block     | 82      | : × |
|--------------------------|-----------|--------------------------|-----------------|-------------|------------|-----------|---------|-----|
| 🔴 🛇 🔳 🍸 View: 🏥 ≒        | 🔲 Group   | by frame Preserve log    | Disable cache   | Offline Onl | ine 🔻      |           |         |     |
| Filter Regex             | Hide data | URLs All XHR JS CSS Img  | Media Font Doc  | WS Manife   | est Other  |           |         |     |
| Name                     | Status    | Туре                     | Initiator       | Size        | Time       | Waterfall | 40.00 s | 4.  |
| status                   | 304       | document                 | Other           | 1.9 KB      | 9.90 s     | •         |         |     |
| bootstrap.min.css        | 200       | stylesheet               | status          | (from di    | 121 ms     |           |         |     |
| bundle.js                | 304       | script                   | status          | 203 B       | 121 ms     |           |         |     |
| status                   | 200       | xhr                      | <u>VM4329:1</u> | 370 B       | 78 ms      |           |         |     |
| users                    | 200       | xhr                      | <u>VM4329:1</u> | 839 B       | 92 ms      |           |         |     |
| status                   | 401       | xhr                      | Other           | 301 B       | 116 ms     |           |         |     |

To fix, add a conditional to the componentDidMount() in the UserStatus component:

```
componentDidMount() {
   if (this.props.isAuthenticated) {
     this.getUserStatus();
   }
};
```

Commit your code.

# Authorization

With authentication done we can now turn our attention to authorization...

First, some definitions:

- 1. Authentication verifying (via user credentials) that the user is who they say they are
- 2. Authorization ensuring (via permissions) that a user is allowed to do something

Review Authentication vs. Authorization on Wikipedia for more info.

### **Docker Machine**

Set testdriven-dev as the active Docker Machine:

```
$ docker-machine env testdriven-dev
$ eval $(docker-machine env testdriven-dev)
```

Ensure the app is working in the browser, and then run the tests:

```
$ docker-compose -f docker-compose-dev.yml \
  run users python manage.py test
```

- \$ docker-compose -f docker-compose-dev.yml \
   run users flake8 project
- \$ docker-compose -f docker-compose-dev.yml \
   run client npm test -- --verbose

### Routes

| Endpoint       | HTTP Method | Authenticated? | Active? | Admin? |
|----------------|-------------|----------------|---------|--------|
| /auth/register | POST        | No             | N/A     | N/A    |
| /auth/login    | POST        | No             | N/A     | N/A    |
| /auth/logout   | GET         | Yes            | Yes     | No     |
| /auth/status   | GET         | Yes            | Yes     | No     |
| /users         | GET         | No             | N/A     | N/A    |
| /users/:id     | GET         | No             | N/A     | N/A    |
| /users         | POST        | Yes            | Yes     | Yes    |
| /users/ping    | GET         | No             | N/A     | N/A    |

Users must be active to view authenticated routes, and users must be an admin to POST to the /users endpoint.

### Active

Start with a test. Add the following to services/users/project/tests/test\_auth.py:

```
def test_invalid_logout_inactive(self):
    add_user('test', 'test@test.com', 'test')
    # update user
    user = User.query.filter_by(email='test@test.com').first()
    user.active = False
    db.session.commit()
    with self.client:
        resp_login = self.client.post(
            '/auth/login',
            data=json.dumps({
                'email': 'test@test.com',
                'password': 'test'
            }),
            content_type='application/json'
        )
        token = json.loads(resp_login.data.decode())['auth_token']
        response = self.client.get(
            '/auth/logout',
            headers={'Authorization': f'Bearer {token}'}
        )
        data = json.loads(response.data.decode())
        self.assertTrue(data['status'] == 'fail')
        self.assertTrue(data['message'] == 'Provide a valid auth token.')
        self.assertEqual(response.status_code, 401)
```

Add the imports:

```
from project import db
from project.api.models import User
```

Ensure the tests fail, and then update logout\_user() in services/users/project/api/auth.py:

```
@auth_blueprint.route('/auth/logout', methods=['GET'])
def logout_user():
    # get auth token
    auth_header = request.headers.get('Authorization')
    response_object = {
        'status': 'fail',
        'message': 'Provide a valid auth token.'
    }
    if auth_header:
```

```
auth_token = auth_header.split(' ')[1]
resp = User.decode_auth_token(auth_token)
if not isinstance(resp, str):
    user = User.query.filter_by(id=resp).first()
    if not user or not user.active:
        return jsonify(response_object), 401
else:
        response_object['status'] = 'success'
        response_object['message'] = 'Successfully logged out.'
        return jsonify(response_object), 200
else:
        response_object['message'] = resp
        return jsonify(response_object), 401
else:
    return jsonify(response_object), 401
```

Before moving on, let's do a quick refactor to keep our code DRY. We can move the auth logic out of the route handler and into a decorator.

Create a new file in "project/api" called utils.py:

```
# services/users/project/api/utils.py
from functools import wraps
from flask import request, jsonify
from project.api.models import User
def authenticate(f):
   @wraps(f)
    def decorated_function(*args, **kwargs):
        response_object = {
            'status': 'fail',
            'message': 'Provide a valid auth token.'
        }
        auth_header = request.headers.get('Authorization')
        if not auth_header:
            return jsonify(response_object), 403
        auth_token = auth_header.split(" ")[1]
        resp = User.decode_auth_token(auth_token)
        if isinstance(resp, str):
            response_object['message'] = resp
            return jsonify(response_object), 401
        user = User.query.filter_by(id=resp).first()
        if not user or not user.active:
            return jsonify(response_object), 401
        return f(resp, *args, **kwargs)
```

return decorated\_function

Here, we abstracted out all the logic for ensuring a token is present and valid and that the associated user is active.

Import the decorator into services/users/project/api/auth.py:

```
from project.api.utils import authenticate
```

Update the view:

```
@auth_blueprint.route('/auth/logout', methods=['GET'])
@authenticate
def logout_user(resp):
    response_object = {
        'status': 'success',
        'message': 'Successfully logged out.'
    }
    return jsonify(response_object), 200
```

The code is DRY and now we can test the auth logic separate from the view in a unit test! Win-win. Let's do the same thing for the /auth/status endpoint.

Add the test:

```
def test_invalid_status_inactive(self):
    add_user('test', 'test@test.com', 'test')
    # update user
    user = User.query.filter_by(email='test@test.com').first()
    user.active = False
    db.session.commit()
    with self.client:
        resp_login = self.client.post(
            '/auth/login',
            data=json.dumps({
                'email': 'test@test.com',
                'password': 'test'
            }),
            content_type='application/json'
        )
        token = json.loads(resp_login.data.decode())['auth_token']
        response = self.client.get(
            '/auth/status',
            headers={'Authorization': f'Bearer {token}'}
        )
        data = json.loads(response.data.decode())
        self.assertTrue(data['status'] == 'fail')
        self.assertTrue(data['message'] == 'Provide a valid auth token.')
```

```
self.assertEqual(response.status_code, 401)
```

```
Now, update get_user_status() :
```

```
@auth_blueprint.route('/auth/status', methods=['GET'])
@authenticate
def get_user_status(resp):
    user = User.query.filter_by(id=resp).first()
    response_object = {
        'status': 'success',
        'message': 'success',
        'data': user.to_json()
    }
    return jsonify(response_object), 200
```

Make sure the tests pass:

```
Ran 39 tests in 1.349s
```

Moving on, for the /users POST endpoint, add a new test: to services/users/project/tests/test\_users.py

```
def test_add_user_inactive(self):
    add_user('test', 'test@test.com', 'test')
    # update user
    user = User.query.filter_by(email='test@test.com').first()
    user.active = False
    db.session.commit()
    with self.client:
        resp_login = self.client.post(
            '/auth/login',
            data=json.dumps({
                'email': 'test@test.com',
                'password': 'test'
            }),
            content_type='application/json'
        )
        token = json.loads(resp_login.data.decode())['auth_token']
        response = self.client.post(
            '/users',
            data=json.dumps({
                'username': 'michael',
                'email': 'michael@sonotreal.com',
                'password': 'test'
            }),
```

```
content_type='application/json',
    headers={'Authorization': f'Bearer {token}'}
)
data = json.loads(response.data.decode())
self.assertTrue(data['status'] == 'fail')
self.assertTrue(data['message'] == 'Provide a valid auth token.')
self.assertEqual(response.status_code, 401)
```

Add the imports:

```
from project import db
from project.api.models import User
```

Make sure it fails, and then add the decorator to add\_user() in services/users/project/api/users.py:

```
@users_blueprint.route('/users', methods=['POST'])
@authenticate
def add_user(resp):
    ...
```

Don't forget the import:

from project.api.utils import authenticate

Run the tests. You should see a number of failures since we are not passing a valid token within the requests in the remaining tests for that endpoint:

```
FAIL: test_add_user (test_users.TestUserService)
FAIL: test_add_user_duplicate_email (test_users.TestUserService)
FAIL: test_add_user_invalid_json (test_users.TestUserService)
FAIL: test_add_user_invalid_json_keys (test_users.TestUserService)
FAIL: test_add_user_invalid_json_keys_no_password (test_users.TestUserService)
```

To fix, in each of the failing tests, you need to-

1. Add a user:

add\_user('test', 'test@test.com', 'test')

2. Log the user in:

```
resp_login = self.client.post(
    '/auth/login',
    data=json.dumps({
        'email': 'test@test.com',
        'password': 'test'
```

```
}),
content_type='application/json'
)
```

3. Add the token to the request:

```
token = json.loads(resp_login.data.decode())['auth_token']
response = self.client.post(
    '/users',
    data=json.dumps({
        'username': 'michael',
        'email': 'michael@sonotreal.com',
        'password': 'test'
    }),
    content_type='application/json',
    headers={'Authorization': f'Bearer {token}'}
)
```

Refactor as necessary. Test again to make sure all tests pass:

```
Ran 40 tests in 1.490s
OK
```

### Admin

Finally, in order to POST to the /users endpoint, you must be an admin. Turn to the models. Do we have an admin property? No. Let's add one. Start by adding an additional assert to the test\_add\_user test in *services/users/project/tests/test\_user\_model.py*:

```
def test_add_user(self):
    user = add_user('justatest', 'test@test.com', 'test')
    self.assertTrue(user.id)
    self.assertEqual(user.username, 'justatest')
    self.assertEqual(user.email, 'test@test.com')
    self.assertTrue(user.password)
    self.assertTrue(user.active)
    self.assertFalse(user.admin)
```

After the tests fail - AttributeError: 'User' object has no attribute 'admin' - add the property to the model:

admin = db.Column(db.Boolean, default=False, nullable=False)

Create the migration:

\$ docker-compose -f docker-compose-dev.yml \
 run users python manage.py db migrate

Do not apply it to the actual database just yet, though. Instead, find the newly created migration file and change the upgrade() :

```
def upgrade():
    # ### commands auto generated by Alembic - please adjust! ###
    op.add_column('users', sa.Column('admin', sa.Boolean(), nullable=True))
    op.execute('UPDATE users SET admin=False')
    op.alter_column('users', 'admin', nullable=False)
    # ### end Alembic commands ###
```

Now, when we apply the migration, nullable is first set to true, the users are updated, and then nullable is changed to false.

```
$ docker-compose -f docker-compose-dev.yml \
  run users python manage.py db upgrade
```

The tests should pass. Next, let's add a new test to services/users/project/tests/test\_users.py:

```
def test_add_user_not_admin(self):
    add_user('test', 'test@test.com', 'test')
    with self.client:
        # user login
        resp_login = self.client.post(
            '/auth/login',
            data=json.dumps({
                'email': 'test@test.com',
                'password': 'test'
            }),
            content_type='application/json'
        )
        token = json.loads(resp_login.data.decode())['auth_token']
        response = self.client.post(
            '/users',
            data=json.dumps({
                'username': 'michael',
                'email': 'michael@sonotreal.com',
                'password': 'test'
            }),
            content_type='application/json',
            headers={'Authorization': f'Bearer {token}'}
        )
        data = json.loads(response.data.decode())
        self.assertTrue(data['status'] == 'fail')
        self.assertTrue(
```

```
data['message'] == 'You do not have permission to do that.')
self.assertEqual(response.status_code, 401)
```

Add a helper to services/users/project/api/utils.py:

```
def is_admin(user_id):
    user = User.query.filter_by(id=user_id).first()
    return user.admin
```

Import it in to services/users/project/api/users.py, and then add the check to the top of the function:

```
@users_blueprint.route('/users', methods=['POST'])
@authenticate
def add_user(resp):
    post_data = request.get_json()
    response_object = {
        'status': 'fail',
        'message': 'Invalid payload.'
    }
    if not is_admin(resp):
        response_object['message'] = 'You do not have permission to do that.'
        return jsonify(response_object), 401
....
```

The full view should now look like:

```
@users_blueprint.route('/users', methods=['POST'])
@authenticate
def add_user(resp):
    post_data = request.get_json()
    response_object = {
        'status': 'fail',
        'message': 'Invalid payload.'
    }
    if not is_admin(resp):
        response_object['message'] = 'You do not have permission to do that.'
        return jsonify(response_object), 401
    if not post_data:
        return jsonify(response_object), 400
    username = post_data.get('username')
    email = post_data.get('email')
    password = post_data.get('password')
    try:
        user = User.query.filter_by(email=email).first()
        if not user:
            db.session.add(User(
                username=username, email=email, password=password))
            db.session.commit()
```

```
response_object['status'] = 'success'
response_object['message'] = f'{email} was added!'
return jsonify(response_object), 201
else:
    response_object['message'] = 'Sorry. That email already exists.'
    return jsonify(response_object), 400
except exc.IntegrityError as e:
    db.session.rollback()
    return jsonify(response_object), 400
except (exc.IntegrityError, ValueError) as e:
    db.session.rollback()
    return jsonify(response_object), 400
```

Run the tests. Even though test\_add\_user\_not\_admin should now pass, you should see a number of failures:

```
test_add_user (test_users.TestUserService)
test_add_user_duplicate_email (test_users.TestUserService)
test_add_user_invalid_json (test_users.TestUserService)
test_add_user_invalid_json_keys (test_users.TestUserService)
test_add_user_invalid_json_keys_no_password (test_users.TestUserService)
```

Add the following to the top of the failing tests, right after add\_user('test', 'test@test.com', 'test') :

```
# update user
user = User.query.filter_by(email='test@test.com').first()
user.admin = True
db.session.commit()
```

#### Test it again:

```
Ran 41 tests in 1.476s
```

0K

You may want to encapsulate the logic of adding a new admin user into a helper function:

```
def add_admin(username, email, password):
    user = User(
        username=username, email=email,
        password=password, admin=True
    )
    db.session.add(user)
    db.session.commit()
    return user
```

#### to\_json

Before moving on, we should update the to\_json method in *services/users/project/api/models.py* since we updated the model. This will affect the data sent back in these routes:

- 1. /auth/status
- 2. /users

So, let's update the tests.

1. test\_user\_status :

```
def test_user_status(self):
    add_user('test', 'test@test.com', 'test')
    with self.client:
        resp_login = self.client.post(
            '/auth/login',
            data=json.dumps({
                'email': 'test@test.com',
                'password': 'test'
            }),
            content_type='application/json'
        )
        token = json.loads(resp_login.data.decode())['auth_token']
        response = self.client.get(
            '/auth/status',
            headers={'Authorization': f'Bearer {token}'}
        )
        data = json.loads(response.data.decode())
        self.assertTrue(data['status'] == 'success')
        self.assertTrue(data['data'] is not None)
        self.assertTrue(data['data']['username'] == 'test')
        self.assertTrue(data['data']['email'] == 'test@test.com')
        self.assertTrue(data['data']['active'])
        self.assertFalse(data['data']['admin'])
        self.assertEqual(response.status_code, 200)
```

2. test\_all\_users :

```
def test_all_users(self):
    """Ensure get all users behaves correctly."""
    add_user('michael', 'michael@mherman.org', 'test')
    add_user('fletcher', 'fletcher@noteal.com', 'test')
    with self.client:
        response = self.client.get('/users')
        data = json.loads(response.data.decode())
        self.assertEqual(response.status_code, 200)
        self.assertEqual(len(data['data']['users']), 2)
        self.assertIn('michael', data['data']['users'][0]['username'])
```

```
self.assertIn(
    'michael@mherman.org', data['data']['users'][0]['email'])
self.assertTrue(data['data']['users'][0]['active'])
self.assertFalse(data['data']['users'][0]['admin'])
self.assertIn('fletcher', data['data']['users'][1]['username'])
self.assertIn(
    'fletcher@noteal.com', data['data']['users'][1]['email'])
self.assertTrue(data['data']['users'][1]['active'])
self.assertFalse(data['data']['users'][1]['admin'])
self.assertIn('success', data['status'])
```

Make sure the tests fail:

```
self.assertFalse(data['data']['admin'])
KeyError: 'admin'
```

Update the method:

```
def to_json(self):
    return {
        'id': self.id,
        'username': self.username,
        'email': self.email,
        'active': self.active,
        'admin': self.admin
}
```

Ensure the tests pass:

```
Ran 41 tests in 1.474s
```

How about coverage?

| Coverage Summary:     |       |      |        |        |       |
|-----------------------|-------|------|--------|--------|-------|
| Name                  | Stmts | Miss | Branch | BrPart | Cover |
|                       |       |      |        |        |       |
| project/initpy        | 26    | 12   | Θ      | Θ      | 54%   |
| project/api/auth.py   | 60    | 16   | 10     | 2      | 74%   |
| project/api/models.py | 32    | 18   | 2      | Θ      | 47%   |
| project/api/users.py  | 58    | 12   | 14     | 0      | 83%   |
| project/api/utils.py  | 22    | 8    | 6      | 1      | 68%   |
|                       |       |      |        |        |       |
| TOTAL                 | 198   | 66   | 32     | 3      | 70%   |
|                       |       |      |        |        |       |

### Commit your code and move on.

It's probably a good time to refactor some of the tests to keep them DRY. Do this on your own.

# **Update Component**

In this lesson, we'll refactor the UsersList and UserStatus components...

### **Docker Machine**

Set testdriven-dev as the active Docker Machine:

```
$ docker-machine env testdriven-dev
$ eval $(docker-machine env testdriven-dev)
```

Ensure the app is working in the browser, and then run the tests:

```
$ docker-compose -f docker-compose-dev.yml \
  run users python manage.py test
```

```
$ docker-compose -f docker-compose-dev.yml \
  run users flake8 project
```

\$ docker-compose -f docker-compose-dev.yml \
 run client npm test -- --verbose

### UsersList

Let's remove the add user form and display a Bootstrap-styled table of users...

#### Remove the form

To remove the form, update UsersList.jsx:

) }) }(div> ) }; export default UsersList;

Update the route in the App component:

```
<Route exact path='/' render={() => (
  <UsersList
    users={this.state.users}
  />
)} />
```

Make sure to remove the AddUser import at the top of the file, and then test it out in the browser:

| TestDriven.io | Home | About |  |  | Register | Log In |
|---------------|------|-------|--|--|----------|--------|
|---------------|------|-------|--|--|----------|--------|

```
All Users
```

michael

michaelherman

What about the tests?

\$ docker-compose -f docker-compose-dev.yml \
 run client npm test -- --verbose

You should see the snapshot test fail:

× UsersList renders a snapshot properly

It should also spit out the diff to the terminal:

```
FAIL src/components/__tests__/UsersList.test.js
• UsersList renders a snapshot properly
```

```
expect(value).toMatchSnapshot()
Received value does not match stored snapshot 1.
- Snapshot
+ Received
@@ -1,6 +1,11 @@
<div>
+ <h1>
+ All Users
+ </h1>
+ <hr />
+ <br />
  <h4
    className="well"
  >
    michael
   </h4>
```

Since this is expected, update the snapshot by pressing the u key:

```
Watch Usage
    Press a to run all tests.
    Press u to update failing snapshots.
    Press p to filter by a filename regex pattern.
    Press t to filter by a test name regex pattern.
    Press q to quit watch mode.
    Press Enter to trigger a test run.
```

All tests should now pass. Before moving on, since <h1>All Users</h1> is now part of the UsersList component, let's update the unit test:

```
test('UsersList renders properly', () => {
  const wrapper = shallow(<UsersList users={users}/>);
  const element = wrapper.find('h4');
  expect(wrapper.find('h1').get(0).props.children).toBe('All Users');
  expect(element.length).toBe(2);
  expect(element.get(0).props.className).toBe('well');
  expect(element.get(0).props.children).toBe('michael');
});
```

### Add a table

Next, let's use React-Bootstrap to add a table to the UsersList component:

```
import React from 'react';
```

```
import { Table } from 'react-bootstrap';
const UsersList = (props) => {
 return (
   <div>
    <h1>All Users</h1>
    <hr/><br/>
    <Table striped bordered condensed hover>
      <thead>
       User ID
         Email
         Username
         Active
         Admin
       </thead>
      {
         props.users.map((user) => {
          return (
            {user.id}
             {user.email}
             {user.username}
             {String(user.active)}
             {String(user.admin)}
            )
         })
       }
      </Table>
   </div>
 )
};
export default UsersList;
```

The rendered component should now look like:

```
TestDriven.io
```

Home About

# **All Users**

| User ID | Email                  | Username           | Active | Admin |
|---------|------------------------|--------------------|--------|-------|
| 1       | michael@realpython.com | michael            | true   | false |
| 2       | michael@mherman.org    | michaelherman      | true   | false |
| 3       | happy@birthday.com     | happy@birthday.com | true   | false |

#### Update the test:

```
test('UsersList renders properly', () => {
  const wrapper = shallow(<UsersList users={users}/>);
  expect(wrapper.find('h1').get(0).props.children).toBe('All Users');
  // table
  const table = wrapper.find('Table');
  expect(table.length).toBe(1);
  expect(table.get(0).props.striped).toBe(true);
  expect(table.get(0).props.bordered).toBe(true);
  expect(table.get(0).props.condensed).toBe(true);
  expect(table.get(0).props.hover).toBe(true);
  // table head
  expect(wrapper.find('thead').length).toBe(1);
  const th = wrapper.find('th');
  expect(th.length).toBe(5);
  expect(th.get(0).props.children).toBe('User ID');
  expect(th.get(1).props.children).toBe('Email');
  expect(th.get(2).props.children).toBe('Username');
  expect(th.get(3).props.children).toBe('Active');
  expect(th.get(4).props.children).toBe('Admin');
  // table body
  expect(wrapper.find('tbody').length).toBe(1);
  expect(wrapper.find('tbody > tr').length).toBe(2);
  const td = wrapper.find('tbody > tr > td');
  expect(td.length).toBe(10);
  expect(td.get(0).props.children).toBe(1);
  expect(td.get(1).props.children).toBe('hermanmu@gmail.com');
  expect(td.get(2).props.children).toBe('michael');
  expect(td.get(3).props.children).toBe('true');
  expect(td.get(4).props.children).toBe('false');
});
```

Make sure to update the fixture as well:

```
const users = [
  {
    'active': true,
    'admin': false,
    'email': 'hermanmu@gmail.com',
    'id': 1,
    'username': 'michael'
 },
  {
    'active': true,
    'admin': false,
    'email': 'michael@mherman.org',
    'id': 2,
    'username': 'michaelherman'
 }
]
```

Run the tests, making sure to update the snapshot test again:

### UserStatus

Next, let's add the active and admin properties to the UserStatus component:

```
class UserStatus extends Component {
  constructor (props) {
    super(props);
    this.state = {
      email: '',
      id: '',
      username: '',
      active: '',
      admin: ''
    };
  };
  componentDidMount() {
    if (this.props.isAuthenticated) {
      this.getUserStatus();
  }
}
```

```
};
 }
 getUserStatus(event) {
   const options = {
     url: `${process.env.REACT_APP_USERS_SERVICE_URL}/auth/status`,
     method: 'get',
     headers: {
       'Content-Type': 'application/json',
       Authorization: `Bearer ${window.localStorage.authToken}`
     }
   };
    return axios(options)
    .then((res) => \{
     this.setState({
       email: res.data.data.email,
       id: res.data.data.id,
       username: res.data.data.username,
       active: String(res.data.data.active),
       admin: String(res.data.data.admin),
     })
   })
    .catch((error) => { console.log(error); });
 };
 render() {
   if (!this.props.isAuthenticated) {
     return You must be logged in to view this. Click <Link to="/login">here</L
ink> to log back in.
   };
    return (
     <div>
       <strong>User ID:</strong> {this.state.id}
         <strong>Email:</strong> {this.state.email}
         <strong>Username:</strong> {this.state.username}
         <strong>Active:</strong> {this.state.active}
         <strong>Admin:</strong> {this.state.admin}
       </div>
    )
 };
};
```

We'll look at how to test this one in a future lesson.

That's it. Short lesson. Make sure the tests still pass.

```
PASS src/components/__tests__/App.test.jsx
✓ App renders without crashing (6ms)
PASS src/components/__tests__/UsersList.test.jsx
 ✓ UsersList renders properly (12ms)
 ✓ UsersList renders a snapshot properly (3ms)
PASS src/components/__tests__/Form.test.jsx
When not authenticated
   ✓ Register Form renders properly (4ms)
   ✓ Register Form submits the form properly (2ms)
   ✓ Register Form renders a snapshot properly (2ms)
   ✓ Login Form renders properly (2ms)
   ✓ Login Form submits the form properly (1ms)
   ✓ Login Form renders a snapshot properly (1ms)
When authenticated
   ✓ Register redirects properly
   ✓ Login redirects properly (1ms)
PASS src/components/__tests__/AddUser.test.jsx
 ✓ AddUser renders properly (5ms)
 AddUser renders a snapshot properly (2ms)
PASS src/components/__tests__/Logout.test.jsx
✓ Logout renders properly (4ms)
✓ Logout renders a snapshot properly (11ms)
PASS src/components/__tests__/About.test.jsx
 ✓ About renders properly (2ms)
✓ About renders a snapshot properly (1ms)
Test Suites: 7 passed, 7 total
            19 passed, 19 total
Tests:
Snapshots: 7 passed, 7 total
Time:
            4.163s
Ran all test suites.
```

#### Commit you code.

You may have noticed that we are not handling errors on the client. We'll tackle that in an upcoming lesson!

# **Update Docker**

In this last lesson, we'll update Docker on AWS...

```
Change the machine to testdriven-prod :
```

```
$ docker-machine env testdriven-prod
$ eval $(docker-machine env testdriven-prod)
```

We need to add the SECRET\_KEY environment variable for the users in *docker-compose-prod.yml*:

```
users:
  container_name: users
  build:
    context: ./services/users
    dockerfile: Dockerfile-prod
  expose:
    - '5000'
  environment:
    - APP_SETTINGS=project.config.ProductionConfig
    - DATABASE_URL=postgres://postgres:postgres@users-db:5432/users_dev
    - DATABASE_TEST_URL=postgres://postgres:postgres@users-db:5432/users_test
    - SECRET_KEY=${SECRET_KEY}
  depends_on:
    - users-db
  links:
    - users-db
```

Since this key should truly be random, we'll set the key locally and pull it into the container at the build time.

To create a key, open the Python shell and run:

```
>>> import binascii
>>> import os
>>> binascii.hexlify(os.urandom(24))
b'0ccd512f8c3493797a23557c32db38e7d51ed74f14fa7580'
```

Exit the shell. Set it as an environment variable:

\$ export SECRET\_KEY=0ccd512f8c3493797a23557c32db38e7d51ed74f14fa7580

Grab the IP for the testdriven-prod machine and use it for the REACT\_APP\_USERS\_SERVICE\_URL environment variable:

\$ export REACT\_APP\_USERS\_SERVICE\_URL=http://DOCKER\_MACHINE\_AWS\_IP

Then, update the containers:

\$ docker-compose -f docker-compose-prod.yml up -d --build

Re-create and seed the database:

```
$ docker-compose -f docker-compose-prod.yml \
  run users python manage.py recreate_db
```

\$ docker-compose -f docker-compose-prod.yml \
 run users python manage.py seed\_db

Manually test it in the browser. Try navigating to an individual route from the URL bar:

- 1. http://DOCKER\_MACHINE\_AWS\_IP/login
- 2. http://DOCKER\_MACHINE\_AWS\_IP/about

You should see a 404. Why? Essentially, the Docker Nginx image is overriding the behavior of React Router.

To fix, update services/client/Dockerfile-prod:

```
# build environment
FROM node:9.4 as builder
RUN mkdir /usr/src/app
WORKDIR /usr/src/app
ENV PATH /usr/src/app/node_modules/.bin:$PATH
ARG REACT_APP_USERS_SERVICE_URL
ARG NODE_ENV
ENV NODE_ENV $NODE_ENV
ENV REACT_APP_USERS_SERVICE_URL $REACT_APP_USERS_SERVICE_URL
COPY package.json /usr/src/app/package.json
RUN npm install --silent
RUN npm install react-scripts@1.1.0 -g --silent
COPY . /usr/src/app
RUN npm run build
# production environment
FROM nginx:1.13.5-alpine
RUN rm -rf /etc/nginx/conf.d
COPY conf /etc/nginx
COPY --from=builder /usr/src/app/build /usr/share/nginx/html
EXPOSE 80
```

```
CMD ["nginx", "-g", "daemon off;"]
```

Take note of the two new lines:

```
RUN rm -rf /etc/nginx/conf.d
COPY conf /etc/nginx
```

Here, we removed the default Nginx configuration and replaced it with our own. Add a new folder to "services/client" called "conf", add a new folder in "conf" called "conf.d", and then add a new file to "conf.d" called *default.conf*:

```
└── conf
└── conf.d
└── default.conf
```

Finally, update default.conf:

```
server {
  listen 80;
  location / {
    root /usr/share/nginx/html;
    index index.html index.htm;
    try_files $uri $uri/ /index.html;
  }
  error_page 500 502 503 504 /50x.html;
  location = /50x.html {
    root /usr/share/nginx/html;
  }
}
```

Update the containers:

\$ docker-compose -f docker-compose-prod.yml up -d --build

Manually test in the browser again. Commit and push your code once done.

# Structure

At the end of part 3, your project structure should look like this:

```
├── README.md
└── docker-compose-dev.yml
 — docker-compose-prod.yml

    services

    ├── client
        ├─ Dockerfile-dev
        ├── Dockerfile-prod
        ├── README.md
          — build
            – conf
              └── conf.d
                  └── default.conf
          – coverage
        F

package.json

          - public
            ├── favicon.ico
            ├── index.html
            └── manifest.json
        L
          - src
            ├── App.jsx
            ├── components
                ├── About.jsx
                ├── AddUser.jsx
                ├── Form.jsx
                ├── Logout.jsx
                ├── NavBar.jsx
                ├── UserStatus.jsx
                ├── UsersList.jsx
                └── __tests__
                     ├── About.test.jsx
                     ├── AddUser.test.jsx
                     ├── App.test.jsx
                     ├── Form.test.jsx
                     └── Logout.test.jsx
                     ├── NavBar.test.jsx
                     └── UsersList.test.jsx
                     └── __snapshots__
                         ├── About.test.jsx.snap
                         ├── AddUser.test.jsx.snap
                         ├── Form.test.jsx.snap
                         ├── Logout.test.jsx.snap
                         ├── NavBar.test.jsx.snap
                         └── UsersList.test.jsx.snap
              – index.js
              – logo.svg
```
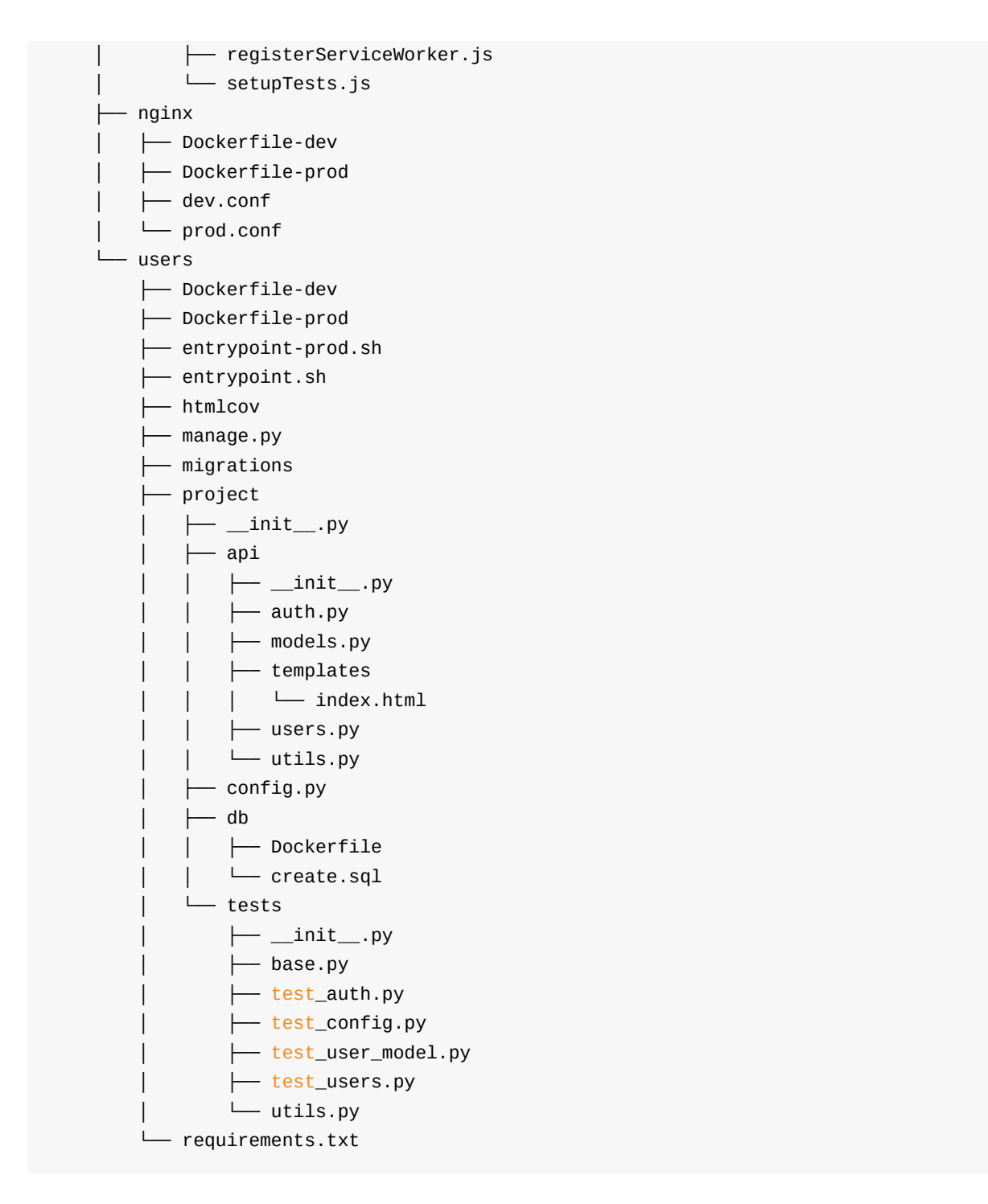

Code for part 3: https://github.com/testdrivenio/testdriven-app-2.2/releases/tag/part3

# Part 4

In part 4, we'll add an *end-to-end* (e2e) testing solution, *form validation* to the React app, a *Swagger* service to document the API, and deal with some *tech debt*. We'll also set up a *staging* environment to test on before the app goes into production.

### Objectives

By the end of part 4, you will be able to ...

- 1. Test the entire set of services with functional, end-to-end tests via TestCafe
- 2. Integrate TestCafe into the continuous integration process
- 3. Handle form validation within React
- 4. Add a flash messaging system to the React app
- 5. Describe the purpose of Swagger
- 6. Generate a Swagger Spec based on an existing RESTful API
- 7. Configure Swagger to interact with a service running inside a Docker Container
- 8. Set up a staging environment on AWS

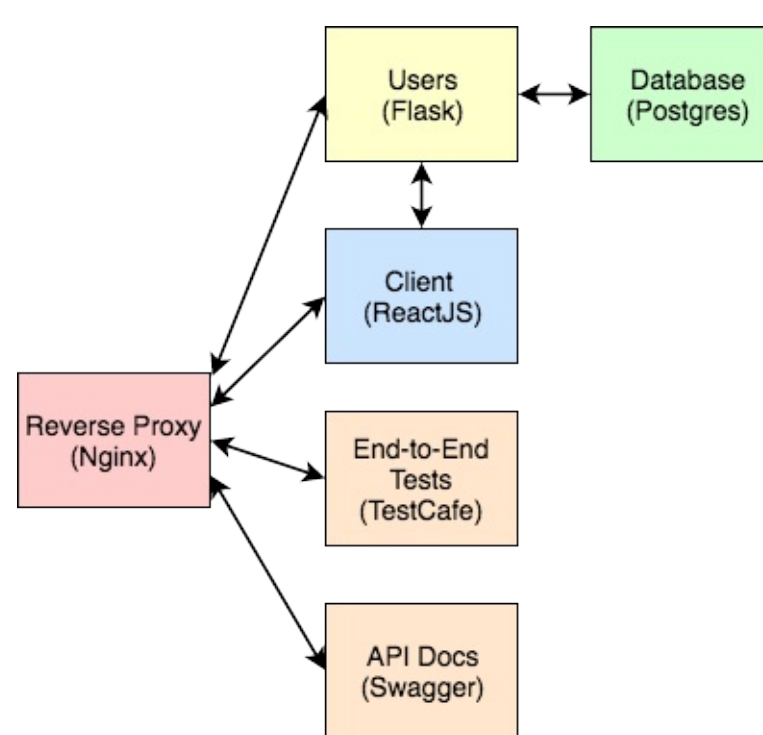

Check out the live apps, running on EC2 -

- 1. Production
- 2. Staging

You can also test out the following endpoints...

#### Арр

| Endpoint       | HTTP Method | Authenticated? | Result            |
|----------------|-------------|----------------|-------------------|
| /auth/register | POST        | No             | register user     |
| /auth/login    | POST        | No             | log in user       |
| /auth/logout   | GET         | Yes            | log out user      |
| /auth/status   | GET         | Yes            | check user status |
| /users         | GET         | No             | get all users     |
| /users/:id     | GET         | No             | get single user   |
| /users         | POST        | Yes (admin)    | add a user        |
| /users/ping    | GET         | No             | sanity check      |

Finished code for part 4: https://github.com/testdrivenio/testdriven-app-2.2/releases/tag/part4

# Dependencies

You will use the following dependencies in part 4:

- 1. TestCafe v0.18.6
- 2. node-randomstring v1.1.5
- 3. Swagger UI v3.9.3

# **End-to-End Test Setup**

In this lesson, we'll set up e2e testing with TestCafe...

### **Test Script**

Before adding TestCafe into the mix, let's simplify the running of tests. Start by setting testdrivendev as the active Docker Machine:

```
$ docker-machine env testdriven-dev
$ eval $(docker-machine env testdriven-dev)
```

Ensure the app is working in the browser, and then run the tests:

```
$ docker-compose -f docker-compose-dev.yml \
  run users python manage.py test
$ docker-compose -f docker-compose-dev.yml \
  run users flake8 project
$ docker-compose -f docker-compose-dev.yml \
  run client npm test -- --verbose
```

Once done, add a new file to the project root called *test.sh*:

```
#!/bin/bash
env=<mark>$1</mark>
file=""
fails=""
if [[ "${env}" == "stage" ]]; then
 file="docker-compose-dev.yml"
elif [[ "${env}" == "dev" ]]; then
 file="docker-compose-dev.yml"
elif [[ "${env}" == "prod" ]]; then
  file="docker-compose-prod.yml"
else
  echo "USAGE: sh test.sh environment_name"
 echo "* environment_name: must either be 'dev', 'stage', or 'prod'"
 exit 1
fi
inspect() {
 if [ $1 -ne 0 ]; then
```

```
fails="${fails} $2"
 fi
}
docker-compose -f $file run users python manage.py test
inspect $? users
docker-compose -f $file run users flake8 project
inspect $? users-lint
if [[ "${env}" == "dev" ]]; then
  docker-compose -f $file run client npm test -- --coverage
  inspect $? client
fi
if [ -n "${fails}" ]; then
 echo "Tests failed: ${fails}"
 exit 1
else
 echo "Tests passed!"
 exit 0
fi
```

Here, we run the tests, calculate the number of failures (via the inspect function), and then exit with the proper code.

Run the tests to ensure all is well:

\$ sh test.sh dev

Update the script in .travis.yml:

```
script:
    - bash test.sh stage
```

Commit and push your code to ensure the tests still pass on Travis.

## TestCafe

Unlike the majority of other end-to-end (e2e) testing tools, TestCafe is not dependent on Selenium or WebDriver. Instead, it injects scripts into the browser to communicate directly with the DOM and handle events. It works on any modern browser that supports HTML5 without any plugins.

Please review the Getting Started guide before beginning.

To install, first add a *package.json* to the project root:

```
{
   "name": "test-driven"
}
```

Next, to simplify the development process, let's tell npm not to create a package-lock.json file for this project:

```
$ echo 'package-lock=false' >> .npmrc
```

Review the npm docs for more info on the .npmrc config file.

Then install the dependency:

```
$ npm install testcafe@0.18.6 --save-dev
```

The --save-dev flag adds the dependency info to the *package.json* as a development dependency:

```
{
   "name": "test-driven",
   "devDependencies": {
    "testcafe": "^0.18.6"
   }
}
```

The dependency (and sub dependencies) were installed to a newly created "node\_modules" directory. Add this directory to the *.gitignore* file.

Let's write our first test spec!

### **First Test**

First, add a new folder to the project root called "e2e". Then add a new file to that folder called *index.test.js*:

```
import { Selector } from 'testcafe';
const TEST_URL = process.env.TEST_URL;
fixture('/').page(`${TEST_URL}/`);
test(`users should be able to view the '/' page`, async (t) => {
  await t
   .navigateTo(TEST_URL)
   .expect(Selector('H1').withText('All Users').exists).ok()
});
```

This test simply navigates to the main URL, /, and then asserts that an H1 element exists with the text All Users .

Set the environment variable:

\$ export TEST\_URL=http://DOCKER\_MACHINE\_DEV\_IP

Run the tests:

```
$ testcafe chrome e2e
```

You should see a new Chrome window open, which navigates to the main page and then TestCafe runs the assertion.

In the terminal, you should see something like:

```
Using locally installed version of TestCafe.
Running tests in:
- Chrome 63.0.3239 / Mac OS X 10.12.0
/
< users should be able to view the '/' page
1 passed (1s)
```

Experiment with this. Try navigating to a different page. Add a click action. Set up additional selectors and run some more assertions.

### CI

Add the test to the test.sh file:

```
#!/bin/bash
env=$1
file=""
fails=""
if [[ "${env}" == "stage" ]]; then
  file="docker-compose-dev.yml"
elif [[ "${env}" == "dev" ]]; then
  file="docker-compose-dev.yml"
elif [[ "${env}" == "prod" ]]; then
  file="docker-compose-prod.yml"
else
  echo "USAGE: sh test.sh environment_name"
```

```
echo "* environment_name: must either be 'dev', 'stage', or 'prod'"
   exit 1
 fi
 inspect() {
  if [ $1 -ne 0 ]; then
    fails="${fails} $2"
  fi
 }
 docker-compose -f $file run users python manage.py test
 inspect $? users
 docker-compose -f $file run users flake8 project
 inspect $? users-lint
 if [[ "${env}" == "dev" ]]; then
   docker-compose -f $file run client npm test -- --coverage
   inspect $? client
   testcafe chrome e2e
   inspect $? e2e
 else
   testcafe chrome e2e/index.test.js
   inspect $? e2e
 fi
 if [ -n "${fails}" ]; then
  echo "Tests failed: ${fails}"
   exit 1
 else
   echo "Tests passed!"
   exit 0
 fi
```

Make sure the tests pass again, and then update .travis.yml like so:

```
language: node_js
node_js: '9'
before_install:
  - stty cols 80
dist: trusty
sudo: required
addons:
  apt:
    sources:
    - google-chrome
    packages:
    - google-chrome-stable
```

```
services:
  - docker
env:
  DOCKER_COMPOSE_VERSION: 1.18.0
before_install:
  - sudo rm /usr/local/bin/docker-compose
  - curl -L https://github.com/docker/compose/releases/download/${DOCKER_COMPOSE_VE
RSION}/docker-compose-`uname -s`-`uname -m` > docker-compose
  - chmod +x docker-compose
  - sudo mv docker-compose /usr/local/bin
before_script:
  - export TEST_URL=http://127.0.0.1
  - export REACT_APP_USERS_SERVICE_URL=http://127.0.0.1
  - export DISPLAY=:99.0
  - sh -e /etc/init.d/xvfb start
  - sleep 3
  - docker-compose -f docker-compose-prod.yml up --build -d
script:
  - bash test.sh stage
after_script:
  - docker-compose -f docker-compose-prod.yml down
```

Here, we added the Node version along with some basic Chrome settings. Also, we used xvfb to fake a GUI so that Chrome thinks it's running in a graphical environment.

Review the Running Tests in Firefox and Chrome Using Travis CI for more info.

Commit your code and push it up to GitHub. Make sure the tests pass on Travis.

# **End-to-End Test Specs**

With TestCafe in place, we can now write some test cases...

#### What should we test?

Turn to your app. Navigate through it as an end user. What are some common user interactions? How about frequent error cases that you expect *most* users to encounter?

Turn your answers into test cases...

## **Test Cases**

#### /register :

- 1. should display the registration form
- 2. should allow a user to register
- 3. should throw an error if the username is taken
- 4. should throw an error if the email address is taken

#### /login :

- 1. should display the sign in form
- 2. should allow a user to sign in
- 3. should throw an error if the credentials are incorrect

/logout :

```
1. should log a user out
```

#### /status :

- 1. should display user info if a user is logged in
- 2. should not display user info if a user is not logged in

/:

1. should display the page correctly if a user is not logged in

## Register

Add a new file called *register.test.js* to the "e2e" directory:

```
import { Selector } from 'testcafe';
```

```
const TEST_URL = process.env.TEST_URL;
```

```
fixture('/register').page(`${TEST_URL}/register`);
```

Now add the following test specs:

1. should display the registration form

```
test(`should display the registration form`, async (t) => {
   await t
    .navigateTo(`${TEST_URL}/register`)
   .expect(Selector('H1').withText('Register').exists).ok()
   .expect(Selector('form').exists).ok()
});
```

2. should allow a user to register

```
test(`should allow a user to register`, async (t) => {
 // register user
 await t
    .navigateTo(`${TEST_URL}/register`)
   .typeText('input[name="username"]', username)
   .typeText('input[name="email"]', email)
   .typeText('input[name="password"]', 'test')
    .click(Selector('input[type="submit"]'))
 // assert user is redirected to '/'
 // assert '/' is displayed properly
 const tableRow = Selector('td').withText(username).parent();
 await t
    .expect(Selector('H1').withText('All Users').exists).ok()
    .expect(tableRow.child().withText(username).exists).ok()
    .expect(tableRow.child().withText(email).exists).ok()
    .expect(Selector('a').withText('User Status').exists).ok()
    .expect(Selector('a').withText('Log Out').exists).ok()
    .expect(Selector('a').withText('Register').exists).notOk()
    .expect(Selector('a').withText('Log In').exists).notOk()
```

});

Add the import and global variables at the top:

```
const randomstring = require('randomstring');
const username = randomstring.generate();
const email = `${username}@test.com`;
```

Make sure to install the dependency as well:

\$ npm install randomstring@1.1.5 --save-dev

Since we're not handling errors yet, let's hold off on these two test cases:

- 1. should throw an error if the username is taken
- 2. should throw an error if the email address is taken

## Login

Try writing the next few test cases on your own!

Add a new file called *login.test.js* to the "e2e" directory:

```
import { Selector } from 'testcafe';
const randomstring = require('randomstring');
const username = randomstring.generate();
const email = `${username}@test.com`;
const TEST_URL = process.env.TEST_URL;
fixture('/login').page(`${TEST_URL}/login`);
```

Now add the following test specs:

1. should display the sign in form

```
test(`should display the sign in form`, async (t) => {
   await t
    .navigateTo(`${TEST_URL}/login`)
   .expect(Selector('H1').withText('Login').exists).ok()
   .expect(Selector('form').exists).ok()
});
```

2. should allow a user to sign in

```
test(`should allow a user to sign in`, async (t) => {
    // register user
    await t
    .navigateTo(`${TEST_URL}/register`)
    .typeText('input[name="username"]', username)
    .typeText('input[name="email"]', email)
    .typeText('input[name="password"]', 'test')
    .click(Selector('input[type="submit"]'))
```

```
// log a user out
  await t
    .click(Selector('a').withText('Log Out'))
  // log a user in
  await t
    .navigateTo(`${TEST_URL}/login`)
    .typeText('input[name="email"]', email)
    .typeText('input[name="password"]', 'test')
    .click(Selector('input[type="submit"]'))
  // assert user is redirected to '/'
  // assert '/' is displayed properly
  const tableRow = Selector('td').withText(username).parent();
  await t
    .expect(Selector('H1').withText('All Users').exists).ok()
    .expect(tableRow.child().withText(username).exists).ok()
    .expect(tableRow.child().withText(email).exists).ok()
    .expect(Selector('a').withText('User Status').exists).ok()
    .expect(Selector('a').withText('Log Out').exists).ok()
    .expect(Selector('a').withText('Register').exists).notOk()
    .expect(Selector('a').withText('Log In').exists).notOk()
});
```

Again, since we're not handling errors yet, let's hold off on the following test case: *should throw an error if the credentials are incorrect*.

# Logout

Let's just add *should log a user out* to the previous test case, *should allow a user to sign in*, in *login.test.js*:

```
test(`should allow a user to sign in`, async (t) => {
    // register user
    await t
    .navigateTo(`${TEST_URL}/register`)
    .typeText('input[name="username"]', username)
    .typeText('input[name="email"]', email)
    .typeText('input[name="password"]', 'test')
    .click(Selector('input[type="submit"]'))
    // log a user out
    await t
    .click(Selector('a').withText('Log Out'))
    // log a user in
    await t
```

```
.navigateTo(`${TEST_URL}/login`)
    .typeText('input[name="email"]', email)
    .typeText('input[name="password"]', 'test')
    .click(Selector('input[type="submit"]'))
  // assert user is redirected to '/'
  // assert '/' is displayed properly
  const tableRow = Selector('td').withText(username).parent();
  await t
    .expect(Selector('H1').withText('All Users').exists).ok()
    .expect(tableRow.child().withText(username).exists).ok()
    .expect(tableRow.child().withText(email).exists).ok()
    .expect(Selector('a').withText('User Status').exists).ok()
    .expect(Selector('a').withText('Log Out').exists).ok()
    .expect(Selector('a').withText('Register').exists).notOk()
    .expect(Selector('a').withText('Log In').exists).notOk()
  // log a user out
  await t
    .click(Selector('a').withText('Log Out'))
  // assert '/logout' is displayed properly
  await t
    .expect(Selector('p').withText('You are now logged out').exists).ok()
    .expect(Selector('a').withText('User Status').exists).notOk()
    .expect(Selector('a').withText('Log Out').exists).notOk()
    .expect(Selector('a').withText('Register').exists).ok()
    .expect(Selector('a').withText('Log In').exists).ok()
});
```

## Status

Add a new file called *status.test.js* to the "e2e" directory:

```
import { Selector } from 'testcafe';
const randomstring = require('randomstring');
const username = randomstring.generate();
const email = `${username}@test.com`;
const TEST_URL = process.env.TEST_URL;
fixture('/status').page(`${TEST_URL}/status`);
```

Add the following test specs:

1. should not display user info if a user is not logged in

```
test(`should not display user info if a user is not logged in`, async (t) => {
  await t
    .navigateTo(`${TEST_URL}/status`)
    .expect(Selector('p').withText(
        'You must be logged in to view this.').exists).ok()
    .expect(Selector('a').withText('User Status').exists).notOk()
    .expect(Selector('a').withText('Log Out').exists).notOk()
    .expect(Selector('a').withText('Register').exists).ok()
    .expect(Selector('a').withText('Log In').exists).ok()
});
```

2. should display user info if a user is logged in

```
test(`should display user info if a user is logged in`, async (t) => {
 // register user
 await t
    .navigateTo(`${TEST_URL}/register`)
   .typeText('input[name="username"]', username)
   .typeText('input[name="email"]', email)
   .typeText('input[name="password"]', 'test')
   .click(Selector('input[type="submit"]'))
 // assert '/status' is displayed properly
 await t
   .navigateTo(`${TEST_URL}/status`)
    .expect(Selector('li > strong').withText('User ID:').exists).ok()
   .expect(Selector('li > strong').withText('Email:').exists).ok()
   .expect(Selector('li').withText(email).exists).ok()
    .expect(Selector('li > strong').withText('Username:').exists).ok()
   .expect(Selector('li').withText(username).exists).ok()
    .expect(Selector('a').withText('User Status').exists).ok()
    .expect(Selector('a').withText('Log Out').exists).ok()
    .expect(Selector('a').withText('Register').exists).notOk()
    .expect(Selector('a').withText('Log In').exists).notOk()
```

#### });

### Main Page

Within *index.test.js*, remove users should be able to view the page and, in its place, add should display the page correctly if a user is not logged in:

```
test(`should display the page correctly if a user is not logged in`, async (t) => {
    await t
    .navigateTo(TEST_URL)
```

```
.expect(Selector('H1').withText('All Users').exists).ok()
.expect(Selector('a').withText('User Status').exists).notOk()
.expect(Selector('a').withText('Log Out').exists).notOk()
.expect(Selector('a').withText('Register').exists).ok()
.expect(Selector('a').withText('Log In').exists).ok()
});
```

# Test!

Set the environment variable:

\$ export REACT\_APP\_USERS\_SERVICE\_URL=http://DOCKER\_MACHINE\_DEV\_IP

Update the containers:

```
$ docker-compose -f docker-compose-dev.yml up --build -d
```

Set the TEST\_URL variable:

```
$ export TEST_URL=http://DOCKER_MACHINE_DEV_IP
```

Run the tests. You should see should display user info if a user is logged in fail.

```
Using locally installed version of TestCafe.
 Running tests in:
 - Chrome 63.0.3239 / Mac OS X 10.12.0
 1
 should display the page correctly if a user is not logged in
 /login
 \checkmark should display the sign in form
 ✓ should allow a user to sign in
 /register
 \checkmark should display the registration form
 ✓ should allow a user to register
 /status
 \checkmark should not display user info if a user is not logged in
 * should display user info if a user is logged in
   1) AssertionError: expected false to be truthy
      Browser: Chrome 63.0.3239 / Mac OS X 10.12.0
         31 |
                   .click(Selector('input[type="submit"]'))
```

```
32 |
                // assert '/status' is displayed properly
         33 |
         34 |
                await t
                  .navigateTo(`${TEST_URL}/status`)
         35 |
       > 36 |
                  .expect(Selector('li > strong').withText('User ID:').exists).ok()
         37 |
                  .expect(Selector('li > strong').withText('Email:').exists).ok()
                  .expect(Selector('li').withText(email).exists).ok()
         38 |
                  .expect(Selector('li > strong').withText('Username:').exists).ok(
         39 |
)
                  .expect(Selector('li').withText(username).exists).ok()
         40 |
         41 |
                  .expect(Selector('a').withText('User Status').exists).ok()
         at <anonymous>
      (/testdriven-app/e2e/status.test.js:36:67)
 1/7 failed (19s)
```

Why? Well, in that test we logged a user in and then instead of clicking the link for user status, we navigated to it in the browser. Try manually testing both scenarios - clicking the /status link and navigating to the route in the browser. Essentially, when we navigate to the route in the browser, isAuthenticated is reset to its initial value of false.

Take a moment to find isAuthenticated in the code. When does the value change from false to true ? What happened in the UserStatus component?

To fix this, we can set the state of isAuthenticated to true if there is a token in LocalStorage by adding the following Lifecycle Method to the App component:

```
componentWillMount() {
   if (window.localStorage.getItem('authToken')) {
     this.setState({ isAuthenticated: true });
   };
};
```

What would happen at this point if an unauthorized user simply added an object to LocalStorage with a key of authToken and a dummy value? What would be displayed? Would they have access to any sensitive data from the server-side? Why or why not?

Update the containers and run the tests again:

```
$ testcafe chrome e2e
```

They should pass:

```
Running tests in:
- Chrome 63.0.3239 / Mac OS X 10.12.0
```

/
/
should display the page correctly if a user is not logged in
/login
/should display the sign in form
/ should allow a user to sign in
//register
/ should display the registration form
/ should allow a user to register
//status
/ should not display user info if a user is not logged in
/ should display user info if a user is logged in
/ passed (20s)

A few tips...

- 1. Want to run a single test or fixture to debug? Use the only method.
- 2. Notice your tests running slower than mine? Try running TestCafe against the production build with a headless version of Chrome:

```
$ docker-compose -f docker-compose-prod.yml up -d --build
$ testcafe "chrome:headless" e2e
```

Since we made a change in a React component, let's run the unit tests as well:

```
$ docker-compose -f docker-compose-dev.yml \
  run client npm test -- --verbose
```

You should see a single failure:

```
x App renders without crashing
TypeError: Cannot read property 'getItem' of undefined
```

This is failing because LocalStorage is part of the browser, which is not available during a unit test. So, we need to mock it:

```
beforeAll(() => {
  global.localStorage = {
   getItem: () => 'someToken'
  };
});
```

```
test('App renders without crashing', () => {
  const wrapper = shallow(<App/>);
});
```

The tests should now pass.

Finally, "shallow rendering" does not capture the full Lifecycle of the component, so componentWillMount will not be fired in the test. Instead, we can use mount to test the full rendering along with the Lifecycle methods:

```
test('App will call componentWillMount when mounted', () => {
  const onWillMount = jest.fn();
  App.prototype.componentWillMount = onWillMount;
  const wrapper = mount(<Router><App/></Router>);
  expect(onWillMount).toHaveBeenCalledTimes(1)
});
```

Add the imports:

```
import { shallow, mount } from 'enzyme';
import { MemoryRouter as Router } from 'react-router-dom';
```

Make sure the tests pass:

```
PASS src/components/__tests__/App.test.jsx
✓ App renders without crashing (6ms)
✓ App will call componentWillMount when mounted (20ms)
PASS src/components/__tests__/UsersList.test.jsx
 ✓ UsersList renders properly (29ms)
 ✓ UsersList renders a snapshot properly (4ms)
PASS src/components/__tests__/NavBar.test.jsx
 ✓ NavBar renders properly (4ms)
NavBar renders a snapshot properly (15ms)
PASS src/components/__tests_/Logout.test.jsx
 ✓ Logout renders properly (3ms)
 ✓ Logout renders a snapshot properly (2ms)
PASS src/components/__tests__/Form.test.jsx
When not authenticated
   ✓ Register Form renders properly (4ms)
   ✓ Register Form submits the form properly (2ms)
   Register Form renders a snapshot properly (2ms)
   ✓ Login Form renders properly (2ms)
   ✓ Login Form submits the form properly (2ms)
   ✓ Login Form renders a snapshot properly (1ms)
```

Keep in mind that the end-to-end tests are nowhere near being DRY. Plus, multiple tests are testing the same thing. Although this is fine on the first go around, you generally want to avoid this, especially with end-to-end tests since they are so expensive. Now is a great time to refactor! Do this on your own.

Commit your code once done.

# **React Component Refactor**

In this lesson, we'll convert a stateless, functional component to a stateful, class-based component...

Before jumping into validation, let's refactor the Form component into a class-based component, so state can be managed in the component itself.

```
Update src/components/Form.jsx like so:
```

```
import React, { Component } from 'react';
import { Redirect } from 'react-router-dom';
class Form extends Component {
  constructor (props) {
    super(props);
  };
  render() {
    if (this.props.isAuthenticated) {
      return <Redirect to='/' />;
    };
    return (
      <div>
        <h1>{this.props.formType}</h1>
        <hr/><br/>
        <form onSubmit={(event) => this.props.handleUserFormSubmit(event)}>
          {this.props.formType === 'Register' &&
            <div className="form-group">
              <input
                name="username"
                className="form-control input-lg"
                type="text"
                placeholder="Enter a username"
                required
                value={this.props.formData.username}
                onChange={this.props.handleFormChange}
              />
            </div>
          }
          <div className="form-group">
            <input
              name="email"
              className="form-control input-lg"
              type="email"
              placeholder="Enter an email address"
              required
              value={this.props.formData.email}
              onChange={this.props.handleFormChange}
```

```
/>
          </div>
          <div className="form-group">
            <input
              name="password"
              className="form-control input-lg"
              type="password"
              placeholder="Enter a password"
              required
              value={this.props.formData.password}
              onChange={this.props.handleFormChange}
            />
          </div>
          <input
            type="submit"
            className="btn btn-primary btn-lg btn-block"
            value="Submit"
          />
        </form>
      </div>
    )
 };
};
export default Form;
```

Update the containers:

\$ docker-compose -f docker-compose-dev.yml up -d --build

And then run the tests to ensure we didn't break anything:

\$ sh test.sh dev

Now, instead of passing everything down via the props, we can manage the state of the component within the component itself.

Again, update *src/components/Form.jsx*:

```
import React, { Component } from 'react';
import axios from 'axios';
import { Redirect } from 'react-router-dom';
class Form extends Component {
  constructor (props) {
    super(props);
    this.state = {
    formData: {
```

```
username: '',
      email: '',
      password: ''
    }
 };
  this.handleUserFormSubmit = this.handleUserFormSubmit.bind(this);
  this.handleFormChange = this.handleFormChange.bind(this);
};
componentDidMount() {
 this.clearForm();
};
componentWillReceiveProps(nextProps) {
  if (this.props.formType !== nextProps.formType) {
    this.clearForm();
 };
};
clearForm() {
  this.setState({
    formData: {username: '', email: '', password: ''}
 });
};
handleFormChange(event) {
 const obj = this.state.formData;
 obj[event.target.name] = event.target.value;
 this.setState(obj);
};
handleUserFormSubmit(event) {
 event.preventDefault();
 const formType = this.props.formType
 let data;
 if (formType === 'login') {
    data = \{
      email: this.state.formData.email,
      password: this.state.formData.password
   };
  };
  if (formType === 'register') {
    data = \{
      username: this.state.formData.username,
      email: this.state.formData.email,
      password: this.state.formData.password
   };
 };
  const url = `${process.env.REACT_APP_USERS_SERVICE_URL}/auth/${formType}`;
  axios.post(url, data)
  .then((res) => \{
    this.clearForm();
    this.props.loginUser(res.data.auth_token);
 })
  .catch((err) => { console.log(err); });
};
```

```
render() {
  if (this.props.isAuthenticated) {
    return <Redirect to='/' />;
 };
  return (
    <div>
      <h1 style={{'textTransform':'capitalize'}}>{this.props.formType}</h1>
      <hr/><br/>
      <form onSubmit={(event) => this.handleUserFormSubmit(event)}>
        {this.props.formType === 'register' &&
          <div className="form-group">
            <input
              name="username"
              className="form-control input-lg"
              type="text"
              placeholder="Enter a username"
              required
              value={this.state.formData.username}
              onChange={this.handleFormChange}
            />
          </div>
        }
        <div className="form-group">
          <input
            name="email"
            className="form-control input-lg"
            type="email"
            placeholder="Enter an email address"
            required
            value={this.state.formData.email}
            onChange={this.handleFormChange}
          />
        </div>
        <div className="form-group">
          <input
            name="password"
            className="form-control input-lg"
            type="password"
            placeholder="Enter a password"
            required
            value={this.state.formData.password}
            onChange={this.handleFormChange}
          />
        </div>
        <input
          type="submit"
          className="btn btn-primary btn-lg btn-block"
          value="Submit"
        />
      </form>
    </div>
```

) }; };

```
export default Form;
```

If you have the client tests running in watch mode, you should see the tests failing:

```
Test Suites: 1 failed, 6 passed, 7 total
Tests: 5 failed, 15 passed, 20 total
Snapshots: 2 failed, 5 passed, 7 total
Time: 3.216s, estimated 4s
```

Then update src/App.jsx:

```
import React, { Component } from 'react';
import { Route, Switch } from 'react-router-dom';
import axios from 'axios';
import UsersList from './components/UsersList';
import About from './components/About';
import NavBar from './components/NavBar';
import Form from './components/Form';
import Logout from './components/Logout';
import UserStatus from './components/UserStatus';
class App extends Component {
  constructor() {
   super();
   this.state = {
      users: [],
      title: 'TestDriven.io',
      isAuthenticated: false
   };
    this.logoutUser = this.logoutUser.bind(this);
    this.loginUser = this.loginUser.bind(this)
  }
  componentWillMount() {
    if (window.localStorage.getItem('authToken')) {
      this.setState({ isAuthenticated: true });
   };
  };
  componentDidMount() {
    this.getUsers();
  };
  getUsers() {
    axios.get(`${process.env.REACT_APP_USERS_SERVICE_URL}/users`)
    .then((res) => { this.setState({ users: res.data.data.users }); })
    .catch((err) => { });
```

```
};
logoutUser() {
 window.localStorage.clear();
  this.setState({ isAuthenticated: false });
};
loginUser(token) {
 window.localStorage.setItem('authToken', token);
  this.setState({ isAuthenticated: true });
 this.getUsers();
};
render() {
  return (
    <div>
      <NavBar
        title={this.state.title}
        isAuthenticated={this.state.isAuthenticated}
      />
      <div className="container">
        <div className="row">
          <div className="col-md-6">
            <br/>
            <Switch>
              <Route exact path='/' render={() => (
                <UsersList
                  users={this.state.users}
                />
              )} />
              <Route exact path='/about' component={About}/>
              <Route exact path='/register' render={() => (
                <Form
                  formType={'register'}
                  isAuthenticated={this.state.isAuthenticated}
                  loginUser={this.loginUser}
                />
              )} />
              <Route exact path='/login' render={() => (
                <Form
                  formType={'login'}
                  isAuthenticated={this.state.isAuthenticated}
                  loginUser={this.loginUser.bind(this)}
                />
              )} />
              <Route exact path='/logout' render={() => (
                <Logout
                  logoutUser={this.logoutUser}
                  isAuthenticated={this.state.isAuthenticated}
                />
              )} />
              <Route exact path='/status' render={() => (
                <UserStatus
                  isAuthenticated={this.state.isAuthenticated}
```

Review the changes. Notice anything new? There's a number of changes, but really the only thing that you have not seen before is the use of the componentWillReceiveProps Lifecycle Method:

```
componentWillReceiveProps(nextProps) {
    if (this.props.formType !== nextProps.formType) {
        this.clearForm();
    };
};
```

This method is called *after* the initial rendering and *before* a component receives new props. So, if you have a change in props, not on the initial render, then this method will fire.

Remember: We are sharing state for both signing up and logging in. This can cause problems with form validation on a route change - i.e., /login to /register - if the state is not cleared out. In other words, if an end user fills out the login form, and it validates correctly, and for whatever reason does not submit the form but instead navigates to /register , the registration form will automatically be valid. To prevent that from happening, componentWillReceiveProps() fires on the route change, clearing the state of the form.

It's important to note that this method can be called by React for strange reasons, at odd times. For that reason, you should *always* compare the current ( this.props.formType ) and next prop values ( nextProps.formType ) if you only want to do something based on a prop change.

With that, update the containers and run the tests:

```
$ docker-compose -f docker-compose-dev.yml up -d --build
$ docker-compose -f docker-compose-dev.yml \
run client npm test -- --verbose
```

You should see a number of failures:

```
FAIL src/components/__tests__/Form.test.js
When not authenticated
```

× Register Form renders properly (7ms) × Register Form submits the form properly (2ms) × Register Form renders a snapshot properly (5ms) ✓ Login Form renders properly (1ms) × Login Form submits the form properly (2ms) × Login Form renders a snapshot properly (3ms) When authenticated ✓ Register redirects properly (1ms) ✓ Login redirects properly (1ms) PASS src/components/\_\_tests\_/UsersList.test.js ✓ UsersList renders properly (14ms) ✓ UsersList renders a snapshot properly (7ms) PASS src/components/\_\_tests\_/App.test.js ✓ App renders without crashing (8ms) ✓ App will call componentWillMount when mounted (34ms) PASS src/components/\_\_tests\_\_/NavBar.test.js ✓ NavBar renders properly (5ms) ✓ NavBar renders a snapshot properly (15ms) PASS src/components/\_\_tests\_\_/About.test.js ✓ About renders properly (4ms) ✓ About renders a snapshot properly (5ms) PASS src/components/\_\_tests\_/Logout.test.js ✓ Logout renders properly (3ms) ✓ Logout renders a snapshot properly (5ms) PASS src/components/\_\_tests\_\_/AddUser.test.js ✓ AddUser renders properly (6ms) AddUser renders a snapshot properly (6ms) Snapshot Summary > 2 snapshot tests failed in 1 test suite. Inspect your code changes or press `u` t o update them. Test Suites: 1 failed, 6 passed, 7 total 5 failed, 15 passed, 20 total Tests: Snapshots: 2 failed, 5 passed, 7 total Time: 3.17s, estimated 4s Ran all test suites.

Fortunately, we can fix this by making two small changes to the form tests in *services/client/src/components/\_\_tests\_\_/Form.test.jsx*.

1. First, update the testData array, to pass in the correct props:

```
const testData = [
```

```
{
    formType: 'register',
    formData: {
      username: '',
      email: '',
      password: ''
    },
    isAuthenticated: false,
    loginUser: jest.fn(),
  },
  {
    formType: 'login',
    formData: {
      email: '',
      password: ''
    },
    isAuthenticated: false,
    loginUser: jest.fn(),
  }
]
```

2. Then, update the following it block:

```
it(`${el.formType} Form submits the form properly`, () => {
   const wrapper = shallow(component);
   wrapper.instance().handleUserFormSubmit = jest.fn();
   wrapper.update();
   const input = wrapper.find('input[type="email"]');
   expect(wrapper.instance().handleUserFormSubmit).toHaveBeenCalledTimes(0);
   input.simulate(
       'change', { target: { name: 'email', value: 'test@test.com'} })
   wrapper.find('form').simulate('submit', el.formData)
   expect(wrapper.instance().handleUserFormSubmit).toHaveBeenCalledWith(el.form
Data);
   expect(wrapper.instance().handleUserFormSubmit).toHaveBeenCalledTimes(1);
   });
```

Take note of wrapper.update(). This is shorthand for wrapper.instance().forceUpdate(), and it is used to re-render the component, adding the mocked method ( handleUserFormSubmit ) to the form instance. Without it, the actual, non-mocked method would have been called.

Press the u key to updated the snapshot tests, and then make sure they all pass:

```
✓ App will call componentWillMount when mounted (48ms)
PASS src/components/__tests__/Form.test.js
When not authenticated
   ✓ register Form renders properly (7ms)
   ✓ register Form submits the form properly (3ms)
   ✓ register Form renders a snapshot properly (4ms)
   ✓ login Form renders properly (3ms)
   ✓ login Form submits the form properly (3ms)
   ✓ login Form renders a snapshot properly (4ms)
When authenticated
   register redirects properly (2ms)
   ✓ login redirects properly (1ms)
PASS src/components/__tests__/NavBar.test.js
 ✓ NavBar renders properly (9ms)
 ✓ NavBar renders a snapshot properly (8ms)
PASS src/components/__tests_/Logout.test.js
✓ Logout renders properly (4ms)
✓ Logout renders a snapshot properly (3ms)
PASS src/components/__tests__/AddUser.test.js
 ✓ AddUser renders properly (5ms)
✓ AddUser renders a snapshot properly (5ms)
PASS src/components/__tests__/About.test.js
✓ About renders properly (3ms)
About renders a snapshot properly (2ms)
Test Suites: 7 passed, 7 total
         20 passed, 20 total
Tests:
Snapshots: 7 passed, 7 total
            3.53s, estimated 4s
Time:
Ran all test suites.
```

Finally, run the end-to-end tests:

\$ testcafe chrome e2e

# **React Form Validation**

In this lesson, we'll add form validation to the register and sign in forms (example)...

Since we are using controlled inputs to obtain the user submitted input, we can evaluate whether the form is valid on every value change as the input values are on the state.

Let's test-drive the updates!

#### **Rules**

Register:

- 1. Username and email are greater than 5 characters
- 2. Password must be greater than 10 characters
- 3. Email is a valid email address ( something@something.something )

Login:

1. Username and email must not be empty

## **Disable Button**

Let's add a disabled attribute to the button and set the initial value to true so the form cannot be submitted. Then, when the form validates properly, disabled will be set to false.

#### Test

Add the following assert to *should display the registration form* in *e2e/register.test.js* and *should display the sign in form* in *e2e/login.test.js*:

.expect(Selector('input[disabled]').exists).ok()

Re-build the components, and then run the end-to-end tests. Ensure they fail. Then, run the unit tests. They should pass. Let's add a test to the forEach in *services/client/src/components/ tests /Form.test.jsx*:

```
it(`${el.formType} Form should be disabled by default`, () => {
  const wrapper = shallow(component);
  const input = wrapper.find('input[type="submit"]');
  expect(input.get(0).props.disabled).toEqual(true);
});
```

The test should fail:

```
Expected value to equal:
true
Received:
undefined
```

#### Component

Update the input button in *src/components/Form.jsx*:

```
<input

type="submit"

className="btn btn-primary btn-lg btn-block"

value="Submit"

disabled={true}

/>
```

Re-build and run the tests again. The unit tests should pass along with the updated end-to-end test, but a number of new end-to-end test cases should fail since the form can no longer be submitted. To update, let's validate the form on submit

Add a new property called valid to the state in the Form() component:

```
this.state = {
  formData: {
    username: '',
    email: '',
    password: ''
  },
  valid: false,
};
```

As the name suggests, when valid is true, the form input values are valid and the form can be properly submitted.

Next, update the input button again, changing how the disabled attribute is set:

```
<input

type="submit"

className="btn btn-primary btn-lg btn-block"

value="Submit"

disabled={!this.state.valid}

/>
```

So, when the form is valid, disabled is false . Next, Add a method to update the state of valid :

```
validateForm() {
```

```
this.setState({valid: true});
};
```

When should we call this method?

```
handleFormChange(event) {
   const obj = this.state.formData;
   obj[event.target.name] = event.target.value;
   this.setState(obj);
   this.validateForm();
};
```

Re-build the components. Run both sets of tests. They should pass!

#### Test

Then, update the following test, asserting that the validateForm method gets called when the form is submitted:

```
it(`${el.formType} Form submits the form properly`, () => {
  const wrapper = shallow(component);
  wrapper.instance().handleUserFormSubmit = jest.fn();
  wrapper.instance().validateForm = jest.fn();
  wrapper.update();
  const input = wrapper.find('input[type="email"]');
  expect(wrapper.instance().handleUserFormSubmit).toHaveBeenCalledTimes(0);
  input.simulate(
    'change', { target: { name: 'email', value: 'test@test.com'} })
  wrapper.find('form').simulate('submit', el.formData)
  expect(wrapper.instance().handleUserFormSubmit).toHaveBeenCalledWith(el.formData)
;
  expect(wrapper.instance().handleUserFormSubmit).toHaveBeenCalledTimes(1);
  expect(wrapper.instance().validateForm).toHaveBeenCalledTimes(1);
  });
```

Make sure the unit tests still pass:

```
Test Suites: 7 passed, 7 total
Tests: 22 passed, 22 total
Snapshots: 7 passed, 7 total
Time: 2.994s, estimated 4s
```

We still need to add validation logic to validateForm(), but before that we need to define the rules...

## Validation Rules

Next, let's add the validation rules below each input field, starting with some tests...

#### Test

Update should display the sign in form

```
test(`should display the sign in form`, async (t) => {
  await t
    .navigateTo(`${TEST_URL}/login`)
    .expect(Selector('H1').withText('Login').exists).ok()
    .expect(Selector('form').exists).ok()
    .expect(Selector('input[disabled]').exists).ok()
    .expect(Selector('.validation-list').exists).ok()
    .expect(Selector('.validation-list > .error').nth(0).withText(
    'Email is required.').exists).ok()
});
```

Update should display the registration form

```
test(`should display the registration form`, async (t) => {
  await t
    .navigateTo(`${TEST_URL}/register`)
    .expect(Selector('H1').withText('Register').exists).ok()
    .expect(Selector('form').exists).ok()
    .expect(Selector('input[disabled]').exists).ok()
    .expect(Selector('.validation-list').exists).ok()
    .expect(Selector('.validation-list > .error').nth(0).withText(
    'Username must be greater than 5 characters.').exists).ok()
});
```

Make sure the tests fail.

#### Component

To fix, we first need to define the rules.

First, add a new folder in "components" called "forms", and move the *Form.jsx* file to that new folder. Be sure to update the imports in *App.jsx* and *Form.test.jsx*.

Then add a new file called *form-rules.js* to "forms":

```
export const registerFormRules = [
    {
        id: 1,
        field: 'username',
        name: 'Username must be greater than 5 characters.',
        valid: false
    },
    {
```

```
id: 2,
    field: 'email',
    name: 'Email must be greater than 5 characters.',
   valid: false
 },
  {
   id: 3,
   field: 'email',
   name: 'Email must be a valid email address.',
   valid: false
 },
  {
   id: 4,
   field: 'password',
    name: 'Password must be greater than 10 characters.',
   valid: false
 }
];
export const loginFormRules = [
 {
   id: 1,
   field: 'email',
   name: 'Email is required.',
   valid: false
 },
 {
   id: <mark>2</mark>,
   field: 'password',
   name: 'Password is required.',
   valid: false
 }
];
```

Update the state object in the component:

```
this.state = {
  formData: {
    username: '',
    email: '',
    password: ''
  },
  registerFormRules: registerFormRules,
  loginFormRules: loginFormRules,
  valid: false,
};
```

Don't forget the import:

import { registerFormRules, loginFormRules } from './form-rules.js';

You could render these within the Form component, but since there is a bit of logic separate from the form, let's create a new functional component.

#### Test

Add a new test file called FormErrors.test.jsx:

```
import React from 'react';
import { shallow, mount } from 'enzyme';
import renderer from 'react-test-renderer';
import { MemoryRouter as Router } from 'react-router-dom';
import FormErrors from '.../forms/FormErrors';
import { registerFormRules, loginFormRules } from '.../forms/form-rules.js';
const registerFormProps = {
  formType: 'Register',
  formRules: registerFormRules,
}
const loginFormProps = {
  formType: 'Login',
  formRules: loginFormRules,
}
test('FormErrors (with register form) renders properly', () => {
  const wrapper = shallow(<FormErrors {...registerFormProps} />);
  const ul = wrapper.find('ul');
  expect(ul.length).toBe(1);
  const li = wrapper.find('li');
  expect(li.length).toBe(4);
  expect(li.get(0).props.children).toContain(
    'Username must be greater than 5 characters.');
  expect(li.get(1).props.children).toContain(
    'Email must be greater than 5 characters.');
  expect(li.get(2).props.children).toContain(
    'Email must be a valid email address.');
  expect(li.get(3).props.children).toContain(
    'Password must be greater than 10 characters.');
});
test('FormErrors (with register form) renders a snapshot properly', () => {
  const tree = renderer.create(
    <Router><FormErrors {...registerFormProps} /></Router>
  ).toJSON();
  expect(tree).toMatchSnapshot();
});
```
```
test('FormErrors (with login form) renders properly', () => {
  const wrapper = shallow(<FormErrors {...loginFormProps} />);
  const ul = wrapper.find('ul');
  expect(ul.length).toBe(1);
  const li = wrapper.find('li');
  expect(li.length).toBe(2);
  expect(li.get(0).props.children).toContain(
    'Email is required.');
  expect(li.get(1).props.children).toContain(
    'Password is required.');
});
test('FormErrors (with login form) renders a snapshot properly', () => {
  const tree = renderer.create(
    <Router><FormErrors {...loginFormProps} /></Router>
  ).toJSON();
  expect(tree).toMatchSnapshot();
});
```

Try re-factoring this into a for loop, like we did with the form component tests.

#### Component

FormErrors.jsx:

```
import React from 'react';
import './FormErrors.css';
const FormErrors = (props) => {
 return (
   <div>
     {
        props.formRules.map((rule) => {
          return <li
            className={rule.valid ? "success" : "error"} key={rule.id}>{rule.name
}
          })
       }
     </div>
 )
};
export default FormErrors;
```

Add this file to the "forms" directory, and then add the associated styles to a new file called *FormErrors.css*:

```
.validation-list {
  padding-left: 25px;
}
.validation-list > li {
 display: block;
}
li:before {
  font-family: 'Glyphicons Halflings';
 font-size: 9px;
 float: left;
margin-top: 4px;
 margin-left: 17px;
}
.error {
  color: red;
}
.error:before {
 content: "\e014";
  color: red;
}
.success {
 color: green;
}
.success:before {
 content: "\e013";
 color: green;
}
```

Finally, render the component just above the form, back within the Form component:

```
render() {
    if (this.props.isAuthenticated) {
        return <Redirect to='/' />;
    };
    let formRules = this.state.loginFormRules;
    if (this.props.formType === 'register') {
        formRules = this.state.registerFormRules;
    }
    return (
        <div>
```

```
<h1 style={{'textTransform':'capitalize'}}>{this.props.formType}</h1>
<hr/><hr/><
<FormErrors
formType={this.props.formType}
formRules={formRules}
/>
<form onSubmit={(event) => this.handleUserFormSubmit(event)}>
...
</form>
</div>
)
};
```

Add the import as well:

import FormErrors from './FormErrors.jsx';

Run the unit tests, making sure to update the snapshot tests.

```
PASS src/components/__tests__/UsersList.test.jsx
✓ UsersList renders properly (19ms)
✓ UsersList renders a snapshot properly (2ms)
PASS src/components/__tests__/NavBar.test.jsx
 NavBar renders properly (3ms)
 ✓ NavBar renders a snapshot properly (10ms)
PASS src/components/__tests__/Form.test.jsx
When not authenticated
   ✓ register Form renders properly (4ms)
   ✓ register Form submits the form properly (3ms)
   ✓ register Form renders a snapshot properly (3ms)
   ✓ register Form should be disabled by default (1ms)
   ✓ login Form renders properly (2ms)
   ✓ login Form submits the form properly (2ms)
   ✓ login Form renders a snapshot properly (2ms)
   ✓ login Form should be disabled by default (1ms)
When authenticated
   register redirects properly (1ms)
   ✓ login redirects properly (1ms)
PASS src/components/__tests__/About.test.jsx
 ✓ About renders properly (2ms)
About renders a snapshot properly (1ms)
PASS src/components/__tests__/FormErrors.test.jsx
✓ FormErrors (with register form) renders properly (3ms)
✓ FormErrors (with register form) renders a snapshot properly (2ms)
 ✓ FormErrors (with login form) renders properly (1ms)
```

```
    FormErrors (with login form) renders a snapshot properly (1ms)

PASS src/components/__tests_/Logout.test.jsx
    Logout renders properly (3ms)
    Logout renders a snapshot properly (2ms)

PASS src/components/__tests_/AddUser.test.jsx
    AddUser renders properly (4ms)
    AddUser renders a snapshot properly (2ms)

Test Suites: 8 passed, 8 total
Tests: 26 passed, 8 total
Snapshots: 9 passed, 9 total
Time: 3.5s, estimated 4s
Ran all test suites.
```

Ensure the end-to-end tests pass as well.

# Validate Password Input

To keep things simple, we can start with validating a single input.

#### Test

To test, add the following spec to the register tests:

```
test(`should validate the password field`, async (t) => {
  await t
    .navigateTo(`${TEST_URL}/register`)
    .expect(Selector('H1').withText('Register').exists).ok()
    .expect(Selector('form').exists).ok()
    .expect(Selector('input[disabled]').exists).ok()
    .expect(Selector('.validation-list > .error').nth(3).withText(
        'Password must be greater than 10 characters.').exists).ok()
    .typeText('input[name="password"]', 'greaterthanten')
    .expect(Selector('.validation-list > .error').nth(3).withText(
        'Password must be greater than 10 characters.').exists).ok()
    .expect(Selector('.validation-list > .error').nth(3).withText(
        'Password must be greater than 10 characters.').exists).notOk()
    .expect(Selector('.validation-list > .error').nth(3).withText(
        'Password must be greater than 10 characters.').exists).notOk()
    .expect(Selector('.validation-list > .success').nth(0).withText(
        'Password must be greater than 10 characters.').exists).ok()
```

#### Component

Update validateForm() to check whether the password has a length greater than 10:

```
validateForm() {
    // define self as this
```

```
const self = this;
// get form data
const formData = this.state.formData;
// reset all rules
self.resetRules()
// validate register form
if (self.props.formType === 'register') {
    const formRules = self.state.registerFormRules;
    if (formData.password.length > 10) formRules[3].valid = true;
    self.setState({registerFormRules: formRules})
    if (self.allTrue()) self.setState({valid: true});
  }
};
```

Then add the helpers:

```
allTrue() {
  let formRules = registerFormRules;
  if (this.props.formType === 'login') {
   formRules = loginFormRules;
  }
  for (const rule of formRules) {
   if (!rule.valid) return false;
  }
  return true;
};
resetRules() {
 if (this.props.formType === 'login') {
   const formRules = this.state.loginFormRules;
    for (const rule of formRules) {
      rule.valid = false;
   }
   this.setState({loginFormRules: formRules})
  }
  if (this.props.formType === 'register') {
   const formRules = this.state.registerFormRules;
   for (const rule of formRules) {
      rule.valid = false;
   }
    this.setState({registerFormRules: formRules})
  }
  this.setState({valid: false});
};
```

allTrue() simply iterates through all the rules and returns true only if they are all valid. Meanwhile, resetRules() simply resets all instances of valid back to false.

Update the containers, and then run the tests.

#### Test

Before moving on, we need to update the componentWillReceiveProps method, to reset the rules on a route change. Why is this necessary? Let's look. Update the test:

```
test(`should validate the password field`, async (t) => {
  await t
    .navigateTo(`${TEST_URL}/register`)
    .expect(Selector('H1').withText('Register').exists).ok()
    .expect(Selector('form').exists).ok()
    .expect(Selector('input[disabled]').exists).ok()
    .expect(Selector('.validation-list > .error').nth(3).withText(
      'Password must be greater than 10 characters.').exists).ok()
    .typeText('input[name="password"]', 'greaterthanten')
    .expect(Selector('.validation-list').exists).ok()
    .expect(Selector('.validation-list > .error').nth(3).withText(
      'Password must be greater than 10 characters.').exists).notOk()
    .expect(Selector('.validation-list > .success').nth(0).withText(
      'Password must be greater than 10 characters.').exists).ok()
    .click(Selector('a').withText('Log In'))
    .click(Selector('a').withText('Register'))
    .expect(Selector('.validation-list > .error').nth(3).withText(
      'Password must be greater than 10 characters.').exists).ok()
});
```

#### Component

We just need to call resetRules() in componentWillReceiveProps()

```
componentWillReceiveProps(nextProps) {
    if (this.props.formType !== nextProps.formType) {
        this.clearForm();
        this.resetRules();
    };
};
```

Re-build the containers. Test again.

# Validate Inputs

Now, we need to apply that same logic to the remaining fields...

#### Test

First, add a password to the top of login.test.js, register.test.js, and status.test.js:

```
const password = 'greaterthanten';
```

Change .typeText('input[name="password"]', 'test') to

.typeText('input[name="password"]', password) in those same files, and then run the tests to ensure they still properly fail.

#### Component

```
Update validateForm() :
 validateForm() {
   // define self as this
   const self = this;
   // get form data
   const formData = this.state.formData;
   // reset all rules
   self.resetRules()
   // validate register form
   if (self.props.formType === 'register') {
     const formRules = self.state.registerFormRules;
     if (formData.username.length > 5) formRules[0].valid = true;
     if (formData.email.length > 5) formRules[1].valid = true;
     if (this.validateEmail(formData.email)) formRules[2].valid = true;
     if (formData.password.length > 10) formRules[3].valid = true;
      self.setState({registerFormRules: formRules})
     if (self.allTrue()) self.setState({valid: true});
   }
   // validate login form
   if (self.props.formType === 'login') {
     const formRules = self.state.loginFormRules;
     if (formData.email.length > 0) formRules[0].valid = true;
     if (formData.password.length > 0) formRules[1].valid = true;
      self.setState({registerFormRules: formRules})
     if (self.allTrue()) self.setState({valid: true});
   }
 };
```

Add the following regular expression to validate the email address:

```
validateEmail(email) {
    // eslint-disable-next-line
    var re = /^(([^<>()\[\]\\.,;:\s@"]+(\.[^<>()\[\]\\.,;:\s@"]+)*)|(".+"))@((\[[0-9]
    {1,3}\.[0-9]{1,3}\.[0-9]{1,3}])|(([a-zA-Z\-0-9]+\.)+[a-zA-Z]{2,}))$/;
    return re.test(email);
};
```

#### Re-build. Test. Commit your code.

We didn't test any of the validation logic in our unit tests. Do this on your own. Also, what about special characters? Try restricting these on your own as well.

# **React Flash Messaging**

Let's add flash messaging to send quick alerts to the end user...

#### **Create Message**

#### **End-to-End Test**

Start by adding .expect(Selector('.alert-success').withText('Welcome!').exists).ok() to
the should allow a user to sign in test:

```
// assert user is redirected to '/'
// assert '/' is displayed properly
const tableRow = Selector('td').withText(username).parent();
await t
    .expect(Selector('H1').withText('All Users').exists).ok()
    .expect(tableRow.child().withText(username).exists).ok()
    .expect(tableRow.child().withText(email).exists).ok()
    .expect(Selector('a').withText('User Status').exists).ok()
    .expect(Selector('a').withText('Log Out').exists).ok()
    .expect(Selector('a').withText('Register').exists).notOk()
    .expect(Selector('a').withText('Log In').exists).notOk()
    .expect(Selector('a').withText('Log In').exists).notOk()
    .expect(Selector('.alert-success').withText('Welcome!').exists).ok()
```

With testdriven-dev as the active Docker Machine, update the containers:

\$ docker-compose -f docker-compose-dev.yml up -d

Run the tests:

\$ testcafe chrome e2e

Ensure the tests fail.

#### Component

Add a new functional component, called Message to a new component file called *Message.jsx*, which is responsible *only* for displaying a message:

```
import React from 'react';
const Message = (props) => {
```

```
return (
    <div className={`alert alert-${props.messageType}`}>
        <span
            className="glyphicon glyphicon-exclamation-sign"
            aria-hidden="true">
            </span>
        <span>&anbsp;{props.messageName}</span>
        <button
            className='close'
            data-dismiss='alert'
            >&times;</button>
        </div>
)
};
export default Message;
```

Now that the component is ready to go, let's wire it up to the App component:

1. Add messageName and messageType to the state:

```
this.state = {
   users: [],
   title: 'TestDriven.io',
   isAuthenticated: false,
   messageName: null,
   messageType: null,
};
```

2. Import the Message component:

import Message from './components/Message';

3. Render the component, just below the NavBar :

```
<div>
<NavBar
title={this.state.title}
isAuthenticated={this.state.isAuthenticated}
/>
<div className="container">
{this.state.messageName && this.state.messageType &&
<Message
messageName={this.state.messageName}
messageType={this.state.messageType}
/>
}
```

4. Finally, add a createMessage method, with default parameters, to the App component:

```
createMessage(name='Sanity Check', type='success') {
  this.setState({
    messageName: name,
    messageType: type
  });
};
```

Call it in the componentDidMount Lifecycle Method.

```
componentDidMount() {
   this.getUsers();
   this.createMessage();
};
```

Re-build, and then manually test in the browser. You should see the alert on every route.

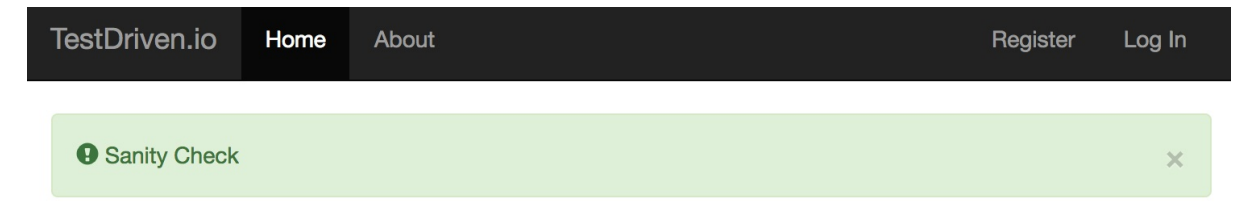

# **All Users**

| User ID | Email                  | Username      | Active | Admin |
|---------|------------------------|---------------|--------|-------|
| 1       | michael@realpython.com | michael       | true   | false |
| 2       | michael@mherman.org    | michaelherman | true   | false |

To get the tests to pass though, we need to dynamically create the message.

Remove the call in componentDidMount(), and, instead, call the method in loginUser():

```
loginUser(token) {
  window.localStorage.setItem('authToken', token);
  this.setState({ isAuthenticated: true });
  this.getUsers();
  this.createMessage('Welcome!', 'success');
};
```

Update the containers and run the end-to-end tests again. They should pass.

Now, turn to the tests. What else do we need to test?

Update *should display the page correctly if a user is not logged in* to ensure the message is not displayed on page load:

```
test(`should display the page correctly if a user is not logged in`, async (t) => {
  await t
    .navigateTo(TEST_URL)
    .expect(Selector('H1').withText('All Users').exists).ok()
    .expect(Selector('a').withText('User Status').exists).notOk()
    .expect(Selector('a').withText('Log Out').exists).notOk()
    .expect(Selector('a').withText('Register').exists).ok()
    .expect(Selector('a').withText('Log In').exists).ok()
    .expect(Selector('a').withText('Log In').exists).ok()
    .expect(Selector('.alert').exists).notOk()
});
```

Make sure the tests still pass. Then, run the client-side tests as well since we made changes to the code:

```
$ docker-compose -f docker-compose-dev.yml \
  run client npm test -- --verbose
```

### **Error Messages**

Let's use the flash message system to properly handle errors...

#### **End-to-End Test**

#### /register :

1. should throw an error if the username is taken

```
test(`should throw an error if the username is taken`, async (t) => {
  // register user with duplicate user name
  await t
    .navigateTo(`${TEST_URL}/register`)
    .typeText('input[name="username"]', username)
    .typeText('input[name="email"]', `${email}unique`)
    .typeText('input[name="password"]', password)
    .click(Selector('input[type="submit"]'))
  // assert user registration failed
  await t
    .expect(Selector('H1').withText('Register').exists).ok()
    .expect(Selector('a').withText('User Status').exists).notOk()
    .expect(Selector('a').withText('Log Out').exists).notOk()
    .expect(Selector('a').withText('Register').exists).ok()
    .expect(Selector('a').withText('Log In').exists).ok()
    .expect(Selector('.alert-success').exists).notOk()
    .expect(Selector('.alert-danger').withText(
      'That user already exists.').exists).ok()
});
```

2. should throw an error if the email is taken

```
test(`should throw an error if the email is taken`, async (t) => {
 // register user with duplicate email
 await t
    .navigateTo(`${TEST_URL}/register`)
    .typeText('input[name="username"]', `${username}unique`)
   .typeText('input[name="email"]', email)
   .typeText('input[name="password"]', password)
   .click(Selector('input[type="submit"]'))
 // assert user registration failed
 await t
    .expect(Selector('H1').withText('Register').exists).ok()
    .expect(Selector('a').withText('User Status').exists).notOk()
    .expect(Selector('a').withText('Log Out').exists).notOk()
    .expect(Selector('a').withText('Register').exists).ok()
   .expect(Selector('a').withText('Log In').exists).ok()
   .expect(Selector('.alert-success').exists).notOk()
   .expect(Selector('.alert-danger').withText(
      'That user already exists.').exists).ok()
```

});

#### /login :

1. should throw an error if the credentials are incorrect

```
test(`should throw an error if the credentials are incorrect`, async (t) => {
  // attempt to log in
  await t
    .navigateTo(`${TEST_URL}/login`)
    .typeText('input[name="email"]', 'incorrect@email.com')
    .typeText('input[name="password"]', password)
    .click(Selector('input[type="submit"]'))
  // assert user login failed
  await t
    .expect(Selector('H1').withText('Login').exists).ok()
    .expect(Selector('a').withText('User Status').exists).notOk()
    .expect(Selector('a').withText('Log Out').exists).notOk()
    .expect(Selector('a').withText('Register').exists).ok()
    .expect(Selector('a').withText('Log In').exists).ok()
    .expect(Selector('.alert-success').exists).notOk()
    .expect(Selector('.alert-danger').withText(
      'User does not exist.').exists).ok()
  // attempt to log in
  await t
    .navigateTo(`${TEST_URL}/login`)
    .typeText('input[name="email"]', email)
    .typeText('input[name="password"]', 'incorrectpassword')
    .click(Selector('input[type="submit"]'))
  // assert user login failed
  await t
    .expect(Selector('H1').withText('Login').exists).ok()
    .expect(Selector('a').withText('User Status').exists).notOk()
    .expect(Selector('a').withText('Log Out').exists).notOk()
    .expect(Selector('a').withText('Register').exists).ok()
    .expect(Selector('a').withText('Log In').exists).ok()
    .expect(Selector('.alert-success').exists).notOk()
    .expect(Selector('.alert-danger').withText(
      'User does not exist.').exists).ok()
});
```

#### Component

Add createMessage() to the Form component via the props:

```
. . .
<Route exact path='/register' render={() => (
  <Form
    formType={'register'}
    isAuthenticated={this.state.isAuthenticated}
    loginUser={this.loginUser}
    createMessage={this.createMessage}
 />
)} />
<Route exact path='/login' render={() => (
  <Form
    formType={'login'}
    isAuthenticated={this.state.isAuthenticated}
    loginUser={this.loginUser}
    createMessage={this.createMessage}
 />
)} />
. . .
```

Bind the method in the constructor:

```
this.createMessage = this.createMessage.bind(this);
```

```
Then update handleUserFormSubmit() :
```

```
handleUserFormSubmit(event) {
  event.preventDefault();
  const formType = this.props.formType
  let data;
  if (formType === 'login') {
    data = {
      email: this.state.formData.email,
      password: this.state.formData.password
    };
  };
  if (formType === 'register') {
    data = {
      username: this.state.formData.username,
      email: this.state.formData.email,
      password: this.state.formData.password
    };
  };
  const url = `${process.env.REACT_APP_USERS_SERVICE_URL}/auth/${formType}`;
  axios.post(url, data)
  .then((res) => \{
    this.clearForm();
    this.props.loginUser(res.data.auth_token);
  })
  .catch((err) => {
```

```
if (formType === 'login') {
    this.props.createMessage('User does not exist.', 'danger');
    };
    if (formType === 'register') {
      this.props.createMessage('That user already exists.', 'danger');
    };
  });
};
```

#### Update the containers, and then test.

User does not exist isn't really accurate if the error was due to an incorrect password. Login failed is probably a better generic error message. Check your understanding and update this on your own.

#### **Delete Message**

Next, the message should disappear when any of these events occur-

- 1. An end user clicks the  $\times$ , on the right side of the message
- 2. A new message is flashed
- 3. Three seconds passes

#### **End-to-End Test**

Create a new test file called *message.test.js*:

```
import { Selector } from 'testcafe';
const randomstring = require('randomstring');
const username = randomstring.generate();
const email = `${username}@test.com`;
const password = 'greaterthanten';
const TEST_URL = process.env.TEST_URL;
fixture('/register').page(`${TEST_URL}/register`);
test(`should display flash messages correctly`, async (t) => {
    // register user
    await t
    .navigateTo(`${TEST_URL}/register`)
    .typeText('input[name="username"]', username)
    .typeText('input[name="mail"]', email)
    .typeText('input[name="mail"]', password)
    .click(Selector('input[type="submit"]'))
```

```
// assert flash messages are removed when user clicks the 'x'
await t
  .expect(Selector('.alert-success').withText('Welcome!').exists).ok()
  .click(Selector('.alert > button'))
  .expect(Selector('.alert-success').withText('Welcome!').exists).notOk()
// log a user out
await t
  .click(Selector('a').withText('Log Out'))
// attempt to log in
await t
  .navigateTo(`${TEST_URL}/login`)
  .typeText('input[name="email"]', 'incorrect@email.com')
  .typeText('input[name="password"]', password)
  .click(Selector('input[type="submit"]'))
// assert correct message is flashed
await t
  .expect(Selector('.alert-success').exists).notOk()
  .expect(Selector('.alert-danger').withText(
    'User does not exist.').exists).ok()
// log a user in
await t
  .navigateTo(`${TEST_URL}/login`)
  .typeText('input[name="email"]', email)
  .typeText('input[name="password"]', password)
  .click(Selector('input[type="submit"]'))
// assert flash message is removed when a new message is flashed
await t
  .expect(Selector('.alert-success').withText('Welcome!').exists).ok()
  .expect(Selector('.alert-danger').withText(
    'User does not exist.').exists).notOk()
// log a user out
await t
  .click(Selector('a').withText('Log Out'))
// log a user in
await t
  .navigateTo(`${TEST_URL}/login`)
  .typeText('input[name="email"]', email)
  .typeText('input[name="password"]', password)
  .click(Selector('input[type="submit"]'))
// assert flash message is removed after three seconds
await t
  .expect(Selector('.alert-success').withText('Welcome!').exists).ok()
  .wait(4000)
```

.expect(Selector('.alert-success').withText('Welcome!').exists).notOk()

#### });

#### Component

To get the first set of expects - assert flash messages are removed when user clicks the 'x' - to pass, add a removeMessage method to the App component:

```
removeMessage() {
  this.setState({
    messageName: null,
    messageType: null
  });
};
```

Pass it down on the props :

```
...
<div className="container">
    {this.state.messageName && this.state.messageType &&
        <message
        messageName={this.state.messageName}
        messageType={this.state.messageType}
        removeMessage={this.removeMessage}
        />
    }
...
```

Bind:

```
constructor() {
   super();
   this.state = {
     users: [],
     title: 'TestDriven.io',
     isAuthenticated: false,
     messageName: null,
     messageType: null,
   };
   this.logoutUser = this.logoutUser.bind(this);
   this.loginUser = this.loginUser.bind(this);
   this.createMessage = this.createMessage.bind(this);
   this.removeMessage = this.removeMessage.bind(this);
}
```

Then update the button, so that the removeMessage method is fired on click:

```
const Message = (props) => {
  return (
   <div className={`alert alert-${props.messageType}`}>
      <span
        className="glyphicon glyphicon-exclamation-sign"
        aria-hidden="true">
      </span>
      <span>&nbsp;{props.messageName}</span>
      <button
       className='close'
        data-dismiss='alert'
        onClick={()=>{props.removeMessage()}}
     >×</button>
    </div>
  )
};
```

Run the tests again.

Did you notice that the next set of expects passed - assert flash message is removed when a new message is flashed ? To get the last set to pass, add a setTimeout to createMessage() :

```
createMessage(name='Sanity Check', type='success') {
  this.setState({
    messageName: name,
    messageType: type
  });
  setTimeout(() => {
    this.removeMessage();
  }, 3000);
};
```

Is there any way to mock the wait time so that the test doesn't *actually* take an extra four seconds to run?

#### Re-build. Run your tests.

```
/
/
  should display the page correctly if a user is not logged in
/login
  should display the sign in form
  should allow a user to sign in
  should throw an error if the credentials are incorrect
/register
  should display flash messages correctly
/register
```

```
should display the registration form
should allow a user to register
should validate the password field
should throw an error if the username is taken
should throw an error if the email is taken
/status
should not display user info if a user is not logged in
should display user info if a user is logged in
```

# **Unit Tests**

Before moving on, let's write four quick client-side tests for the Message component:

- 1. When given a success message Message renders properly
- 2. When given a success message Message renders a snapshot properly
- 3. When given a danger message Message renders properly
- 4. When given a danger message Message renders a snapshot properly

Add a new test file called Message.test.jsx:

```
import React from 'react';
import { shallow } from 'enzyme';
import renderer from 'react-test-renderer';
import { MemoryRouter as Router } from 'react-router-dom';
import Message from '.../Message';
describe('When given a success message', () => {
  const removeMessage = jest.fn();
  const messageSuccessProps = {
   messageName: 'Hello, World!',
   messageType: 'success',
   removeMessage: removeMessage,
  }
  it(`Message renders properly`, () => {
    const wrapper = shallow(<Message {...messageSuccessProps} />);
   const element = wrapper.find('.alert-success');
    expect(element.length).toBe(1);
    const span = wrapper.find('span');
    expect(span.length).toBe(2);
    expect(span.get(1).props.children[1]).toContain(
```

```
messageSuccessProps.messageName);
    const button = wrapper.find('button');
    expect(button.length).toBe(1);
    expect(removeMessage).toHaveBeenCalledTimes(0);
    button.simulate('click');
    expect(removeMessage).toHaveBeenCalledTimes(1);
  });
  test('Message renders a snapshot properly', () => {
    const tree = renderer.create(
      <Message { ... messageSuccessProps } />
    ).toJSON();
    expect(tree).toMatchSnapshot();
  });
});
describe('When given a danger message', () => {
  const removeMessage = jest.fn();
  const messageDangerProps = {
    messageName: 'Hello, World!',
    messageType: 'danger',
    removeMessage: removeMessage,
  }
  it(`Message renders properly`, () => {
    const wrapper = shallow(<Message {...messageDangerProps} />);
    const element = wrapper.find('.alert-danger');
    expect(element.length).toBe(1);
    const span = wrapper.find('span');
    expect(span.length).toBe(2);
    expect(span.get(1).props.children[1]).toContain(
      messageDangerProps.messageName);
    const button = wrapper.find('button');
    expect(button.length).toBe(1);
    expect(removeMessage).toHaveBeenCalledTimes(0);
    button.simulate('click');
    expect(removeMessage).toHaveBeenCalledTimes(1);
  });
  test('Message renders a snapshot properly', () => {
    const tree = renderer.create(
      <Message {...messageDangerProps} />
    ).toJSON();
    expect(tree).toMatchSnapshot();
  });
});
```

Make sure to review the code, and then ensure the tests pass:

```
PASS src/components/__tests__/App.test.jsx
✓ App renders without crashing (6ms)
✓ App will call componentWillMount when mounted (38ms)
PASS src/components/__tests__/UsersList.test.jsx
✓ UsersList renders properly (8ms)
✓ UsersList renders a snapshot properly (3ms)
PASS src/components/__tests__/Form.test.jsx
When not authenticated
   ✓ register Form renders properly (4ms)
   ✓ register Form submits the form properly (2ms)
   register Form renders a snapshot properly (3ms)
   ✓ register Form should be disabled by default (1ms)
   ✓ login Form renders properly (2ms)
   ✓ login Form submits the form properly (7ms)
   ✓ login Form renders a snapshot properly (3ms)
   ✓ login Form should be disabled by default (2ms)
When authenticated
   ✓ register redirects properly (1ms)
   ✓ login redirects properly
PASS src/components/__tests__/NavBar.test.jsx
 ✓ NavBar renders properly (4ms)
 ✓ NavBar renders a snapshot properly (8ms)
PASS src/components/__tests__/Logout.test.jsx
✓ Logout renders properly (2ms)
✓ Logout renders a snapshot properly (2ms)
PASS src/components/__tests__/FormErrors.test.jsx
 ✓ FormErrors (with register form) renders properly (4ms)
 FormErrors (with register form) renders a snapshot properly (3ms)
 ✓ FormErrors (with login form) renders properly (1ms)
 ✓ FormErrors (with login form) renders a snapshot properly (2ms)
PASS src/components/__tests__/Message.test.jsx
When given a success message
   ✓ Message renders properly (4ms)
   ✓ Message renders a snapshot properly (1ms)
When given a danger message
   ✓ Message renders properly (2ms)
   ✓ Message renders a snapshot properly (1ms)
PASS src/components/__tests__/About.test.jsx
✓ About renders properly (2ms)
 About renders a snapshot properly (1ms)
```

Commit your code.

# Swagger Setup

In this lesson, we'll document the user-service API with Swagger ...

Swagger, which is now the OpenAPI Specification, is a specification for describing, producing, consuming, testing, and visualizing a RESTful API. It comes packed with a number of tools for automatically generating documentation based on a given endpoint. The focus of this lesson will be on one of those tools - Swagger UI, which is used to build client-side API docs.

New to Swagger? Review the What Is Swagger? guide from the official documentation.

### **New Service**

Let's set up a new service for this.

Create a new directory in "services" called "swagger" and add a *Dockerfile-dev* to the new directory to pull in the base Nginx image from Docker Hub, install Swagger UI, update Nginx, and then run *start.sh*:

```
FROM nginx:1.13.8
ENV SWAGGER_UI_VERSION 3.9.3
ENV URL **None**
RUN apt-get update \
    && apt-get install -y curl \
    && curl -L https://github.com/swagger-api/swagger-ui/archive/v${SWAGGER_UI_VERS
ION}.tar.gz | tar -zxv -C /tmp \
    && cp -R /tmp/swagger-ui-${SWAGGER_UI_VERSION}/dist/* /usr/share/nginx/html \
    && rm -rf /tmp/*
RUN rm /etc/nginx/conf.d/default.conf
COPY /nginx.conf /etc/nginx/conf.d
# COPY swagger.json /usr/share/nginx/html/swagger.json
COPY start.sh /start.sh
RUN ["chmod", "+x", "/start.sh"]
CMD ["/start.sh"]
```

Add the nginx.conf file:

```
server {
    listen 8080;
    root /usr/share/nginx/html/;
```

```
location / {
   try_files $uri /index.html;
  }
}
```

And finally, add start.sh:

```
#!/bin/bash
if [ $URL != "**None**" ]; then
  sed -i -e 's@http://petstore.swagger.io/v2/swagger.json@'"$URL"'@g' /usr/share/ng
inx/html/index.html
fi
exec nginx -g 'daemon off;'
```

Take note of the if statement. Here, if the URL environment variable exists, we're replacing any occurrences of <a href="http://petstore.swagger.io/v2/swagger.json">http://petstore.swagger.io/v2/swagger.json</a> with that URL in /usr/share/nginx/html/index.html.

Add the new service to the docker-compose-dev.yml file:

```
swagger:
  container_name: swagger
  build:
    context: ./services/swagger
    dockerfile: Dockerfile-dev
  ports:
    - '3008:8080'
environment:
    - URL=http://petstore.swagger.io/v2/swagger.json
  depends_on:
    - users
```

Spin up the new container:

\$ docker-compose -f docker-compose-dev.yml up -d --build

Once up, ensure you can see the sample API docs (Swagger Petstore) in your browser at http://DOCKER\_MACHINE\_DEV\_IP:3008/.

Now, add a new location block to services/nginx/dev.conf and services/nginx/prod.conf:

```
location /swagger {
  proxy_pass http://swagger:8080;
  proxy_redirect default;
```

```
proxy_set_header Host $host;
proxy_set_header X-Real-IP $remote_addr;
proxy_set_header X-Forwarded-For $proxy_add_x_forwarded_for;
proxy_set_header X-Forwarded-Host $server_name;
}
```

Update the containers:

\$ docker-compose -f docker-compose-dev.yml up -d --build

Ensure http://DOCKER\_MACHINE\_DEV\_IP/swagger works.

# **Spec File**

Next, we simply need to provide our own custom spec file. We could add additional logic to the Flask app, to automatically generate the spec from the route handlers, but this is quite a bit of work. For now, let's just create this file by hand, based on the following routes:

| Endpoint       | HTTP Method | Authenticated? | Result            |
|----------------|-------------|----------------|-------------------|
| /auth/register | POST        | No             | register user     |
| /auth/login    | POST        | No             | log in user       |
| /auth/logout   | GET         | Yes            | log out user      |
| /auth/status   | GET         | Yes            | check user status |
| /users         | GET         | No             | get all users     |
| /users/:id     | GET         | No             | get single user   |
| /users         | POST        | Yes (admin)    | add a user        |
| /users/ping    | GET         | No             | sanity check      |

Add a swagger.json file to "services/swagger":

```
{
    "openapi": "3.0.0",
    "info": {
        "version": "0.0.1",
        "title": "Users Service",
        "description": "Swagger spec for documenting the users service"
    },
    "servers": [
        {
            "url": "http://UPDATE_ME"
        }
    ],
    "paths": {
     },
```

```
"components": {
    "schemas": {
    }
}
}
```

Be sure to update the value of url with your local DOCKER\_MACHINE\_DEV\_IP.

Here, we defined some basic metadata about the users API. Be sure to review the official spec documentation for more info.

The configuration file can be written in YAML as well - i.e., *swagger.yaml*. The JSON to YAML online convertor can be used to convert the examples to YAML.

Update the environment variable in *docker-compose-dev.yml* and add a volume:

```
swagger:
container_name: swagger
build:
context: ./services/swagger
dockerfile: Dockerfile-dev
volumes:
    - './services/swagger/swagger.json:/usr/share/nginx/html/swagger.json'
ports:
    - '3008:8080'
environment:
    - URL=swagger.json
depends_on:
    - users
```

Uncomment the following line in services/swagger/Dockerfile-dev:

# COPY swagger.json /usr/share/nginx/html/swagger.json

Update the container. Test it out in the browser.

| 🕀 swagger                        | swagger.json         | Explore |
|----------------------------------|----------------------|---------|
| Lisers Serv                      |                      |         |
| swagger.json                     |                      |         |
| Swagger spec for documenti       | ng the users service |         |
| Servers <b>http:∥localhost</b> ∨ |                      |         |

# Unauthenticated Routes

No operations defined in spec!

Add each of these as properties to the paths object in the swagger.json file...

/ping :

```
"/users/ping": {
   "get": {
      "summary": "Just a sanity check",
      "responses": {
         "200": {
            "description": "Will return 'pong!'"
        }
    }
}
```

/users :

```
"/users": {
    "get": {
        "summary": "Returns all users",
        "responses": {
            "200": {
            "description": "user object"
            }
        }
    }
}
```

/users/:id :

```
"/users/{id}": {
  "get": {
    "summary": "Returns a user based on a single user ID",
    "parameters": [
      {
        "name": "id",
        "in": "path",
        "description": "ID of user to fetch",
        "required": true,
        "schema": {
          "type": "integer",
          "format": "int64"
        }
     }
    ],
    "responses": {
     "200": {
        "description": "user object"
      }
    }
 }
}
```

#### /auth/register :

```
"/auth/register": {
 "post": {
   "summary": "Creates a new user",
    "requestBody": {
     "description": "User to add",
      "required": true,
      "content": {
        "application/json": {
          "schema": {
            "type": "object",
            "required": [
             "username",
              "email",
              "password"
            ],
            "properties": {
              "username": {
               "type": "string"
              },
              "email": {
               "type": "string"
              },
```

```
"password": {
    "type": "string"
    }
    }
    }
    }
    /
    /
    /
    /
    /
    /
    /
    /
    /
    /
    /
    /
    /
    /
    /
    /
    /
    /
    /
    /
    /
    /
    /
    /
    /
    /
    /
    /
    /
    /
    /
    /
    /
    /
    /
    /
    /
    /
    /
    /
    /
    /
    /
    /
    /
    /
    /
    /
    /
    /
    /
    /
    /
    /
    /
    /
    /
    /
    /
    /
    /
    /
    /
    /
    /
    /
    /
    /
    /
    /
    /
    /
    /
    /
    /
    /
    /
    /
    /
    /
    /
    /
    /
    /
    /
    /
    /
    /
    /
    /
    /
    /
    /
    /
    /
    /
    /
    /
    /
    /
    /
    /
    /
    /
    /
    /
    /
    /
    /
    /
    /
    /
    /
    /
    /
    /
    /
    /
    /
    /
    /
    /
    /
    /
    /
    /
    /
    /
    /
    /
    /
    /
    /
    /
    /
    /
    /
    /
    /
    /
    /
    /
    /
    /
    /
    /
    /
    /
    /
    /
    /
    /
    /
    /
    /
    /
    /
    /
    /
    /
    /
    /
    /
    /
    /
    /
    /
    /
    /
    /
    /
    /
    /
    /
    /
    /
    /
    /
    /
    /
    /
    /
    /
    /
    /
    /
    /
    /
    /
    /
    /
    /
    /
    /
    /
    /
    /
    /
    /
    /
    /
    /
    /
    /
    /
    /
    /
    /
    /
    /
    /
    /
    /
    /
    /
    /
    /
    /
    /
    /
    /
    /
    /
    /
    /
    /
    /
    /
    /
    /
    /
    /
    /
    /
    /
    /
    /
    /
    /
    /
    /
    /
    /
    /
    /
    /
    /
    /
    /
    /
    /
    /
    /
    /
    /
    /
    /
    /
    /
    /
    /
    /
    /
    /
    /
    /
    /
    /
    /
    /
    /
    /
    /
    /
    /
    /
    /
    /
    /
    /
    /
    /
    /
    /
    /
    /
    /
    /
    /
    /
    /
    /
    /
    /
    /
    /
    /
    /
    /
    /
    /
    /
    /
    /
    /
    /
    /
    /
    /
    /
    /
    /
    /
    /
    /
    /
    /
    /
    /
    /
    /
    /
    /
    /
    /
    /
    /
    /
    /
    /
```

/auth/login :

```
"/auth/login": {
  "post": {
   "summary": "Logs a user in",
   "requestBody": {
     "description": "User to log in",
      "required": true,
      "content": {
        "application/json": {
         "schema": {
         }
       }
     }
   },
    "responses": {
     "200": {
        "description": "Successfully logged in"
     }
   }
 }
}
```

Refresh the browser to see the changes.

| 💮 swagger                                 | swagger.json                                | Explore |
|-------------------------------------------|---------------------------------------------|---------|
|                                           |                                             |         |
| Users Serv                                | /ice ••••                                   |         |
| swagger.json<br>Swagger spec for document | ting the users service                      |         |
| 00                                        |                                             |         |
| Servers http://localhost ~                | ·                                           |         |
| default $\checkmark$                      |                                             |         |
| GET /users/pi                             | <b>ng</b> Just a sanity check               |         |
| GET /users Ret                            | turns all users                             |         |
| GET /users/{i                             | d} Returns a user based on a single user ID |         |
| POST /auth/reg                            | gister Creates a new user                   |         |
| POST /auth/log                            | <b>; in</b> Logs a user in                  |         |

# Schemas

To keep things DRY, let's abstract out the schema definitions via a reference object. Add two new schemas to the components :

```
},
    "user-full": {
     "properties": {
       "username": {
         "type": "string"
        },
        "email": {
         "type": "string"
        },
        "password": {
         "type": "string"
        }
     }
   }
 }
}
```

Now, turn back to the /auth/login route and update the schema like so:

```
"schema": {
   "$ref": "#/components/schemas/user"
}
```

Then, update the schema in the /auth/register route:

```
"schema": {
   "$ref": "#/components/schemas/user-full"
}
```

These schema definition can now be re-used.

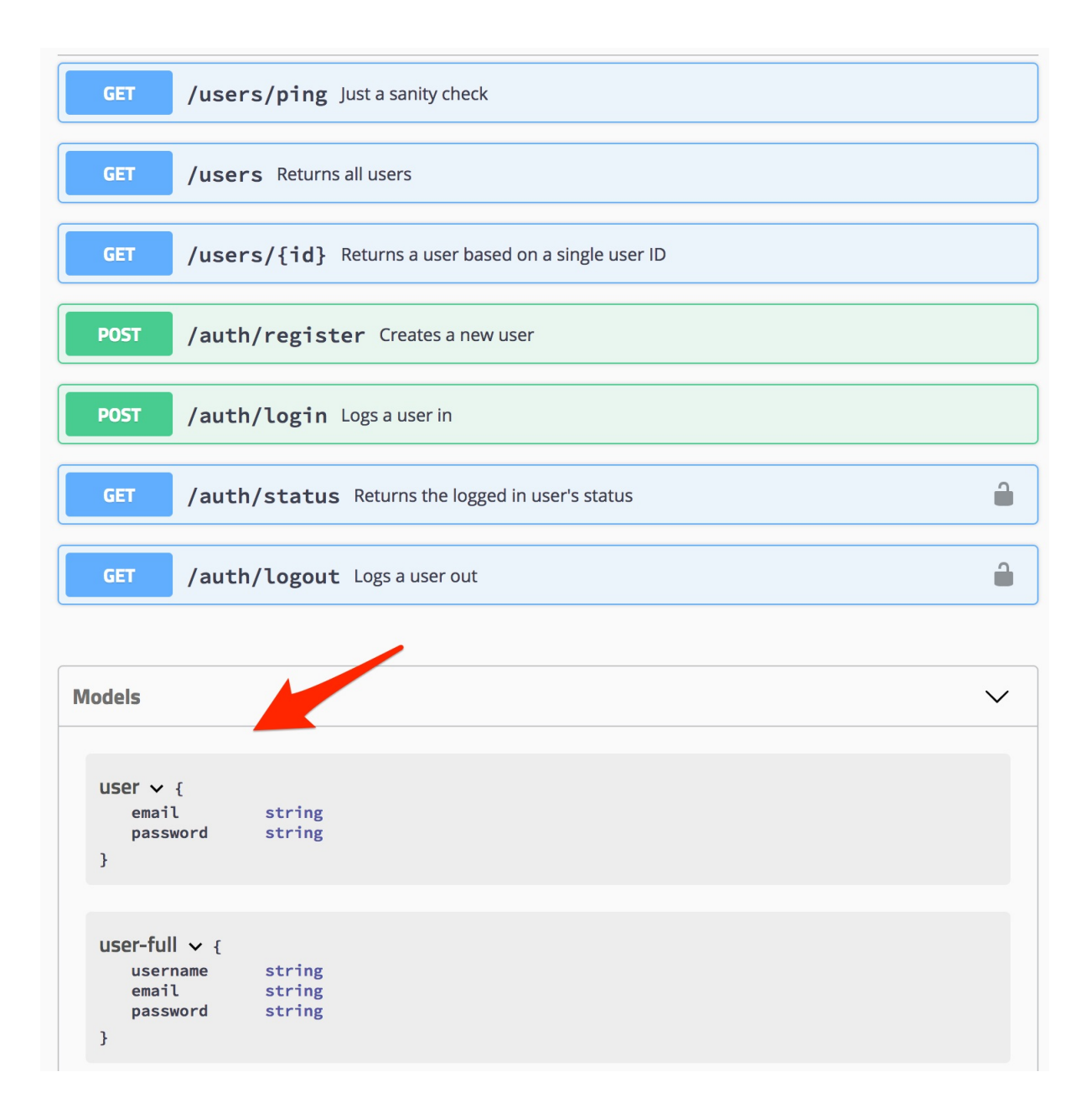

# **Authenticated Routes**

To access authenticated routes, we need to add a Bearer token to the request header. Fortunately Swagger supports this out of the box.

Start by adding a securitySchemes object to the components :

```
"components": {
   "securitySchemes": {
      "bearerAuth": {
        "type": "http",
        "scheme": "bearer"
    }
  },
  "schemas": {
     "user": {
```

```
"properties": {
    "email": {
        "type": "string"
      },
      "password": {
        "type": "string"
      }
      }
    }
}
```

Now, we can provide a security property to paths that require authentication...

```
/auth/status :
```

```
"/auth/status": {
   "get": {
      "summary": "Returns the logged in user's status",
      "security": [
        {
            "bearerAuth": []
        }
      ],
      "responses": {
            "200": {
            "description": "user object"
        }
    }
  }
}
```

```
/auth/logout :
```

```
"/auth/logout": {
    "get": {
        "summary": "Logs a user out",
        "security": [
            {
            "bearerAuth": []
            }
        ],
        "responses": {
            "200": {
            "description": "Successfully logged out"
        }
      }
    }
}
```

Refresh the browser.

Servers
http://ocalhost 

default 

GET

GET

GET

/users/fid}

Returns all users

GET

/users/fid}

Returns a user based on a single user ID

POST

/auth/register

Creates a new user

POST

/auth/login

Logs a user in

GET

/auth/status

Returns the logged in user's status

To test, first log a user in and grab the provided token.

| Responses                   |                                                                                                    |                                               |
|-----------------------------|----------------------------------------------------------------------------------------------------|-----------------------------------------------|
| Curl<br>curl -X<br>applicat | POST "http://localhost/auth/login" -H "accept: */*" -H "Content<br>ion/json" -d "{\"email\":\"happy@birthday.com\",\"password\":\"                                                                               | -Type:<br>happy@birthday.com\"}"              |
| Request UR                  | L                                                                                                    |                                               |
| http://l                    | ocalhost/auth/login                                                                                                    |                                               |
| Server resp                 | onse                                                                                                    |                                               |
| Code                        | Details                                                                                                    |                                               |
| 200                         | Response body                                                                                                    |                                               |
|                             | <pre>{     "auth_token": "eyJ0eXAi0iJKV1QiLCJhbGci0iJIUzI1NiJ9.eyJleH     "mlhdCI6MTUxMTEy0Tk0MSwic3ViIjo2fQ.3D3vWXpT-6TgXxGYokIX4MmLW     "message": "Successfully logged in.",     "status": "success" }</pre> | IAiOjE1MTM3MjE5NDEs-<br>IQyB3QSxfXhlsrei-6M", |
| Response headers            |                                                                                                    |                                               |
|                             | access-control-allow-origin: http://localhost<br>connection: keep-alive<br>content-length: 227<br>content-type: application/json<br>date: Sun, 19 Nov 2017 22:19:01 GMT<br>server: nginx/1.13.5<br>vary: Origin  |                                               |
| Responses                   |                                                                                                    |                                               |
| Code                        | Description                                                                                                    | Links                                         |
| 200                         | Successfully logged in                                                                                                    | No links                                      |

Then click the "Authorize" button at the top of the page and add the token to the input box.
|                                           |                                    | swagger.json                                |   |
|-------------------------------------------|------------------------------------|---------------------------------------------|---|
| <b>User</b><br>swagger.json<br>Swagger sp | <b>'S Serv</b><br>ec for documenti | ng the users service                        |   |
| A                                         | vailable auth                      | orizations                                  | × |
|                                           | bearerAuth                         | ı (http. Bearer)                            |   |
|                                           | Value:                             |                                             |   |
| Servers                                   | eyJ0eXAiOiJKV1G                    | niLCJhbGciOiJIUzI1NiJ!                      |   |
| def                                       | -<br>                              | Authorize                                   |   |
|                                           | /users/pi                          | ng Just a sanity check                      |   |
|                                           | /users Ret                         | arns all users                              |   |
|                                           | /users/{i                          | i} Returns a user based on a single user ID |   |
|                                           | /auth/reg                          | ster Creates a new user                     |   |

Finally, for the /users route, since we already defined a users path, we can just add a new request method to the current object:

```
"required": true,
      "content": {
        "application/json": {
          "schema": {
            ""%ref": "#/components/schemas/user-full"
          }
        }
      }
    },
    "security": [
      {
        "bearerAuth": []
      }
    ],
    "responses": {
      "200": {
        "description": "User added"
      }
    }
 }
},
```

Remember: To test this route, you will need to be authenticated as an admin.

### **Next Steps**

Before moving on, add error handling to the responses for each path, based on the actual error responses from the users service.

Commit and push your code.

# **Staging Environment**

In this lesson, we'll set up a staging environment on AWS...

It's important to test applications out in an environment as close to production as possible when deploying to avoid hitting unexpected, environment-specific bugs in production. Docker containers help to eliminate much of the disparity between development and production, but problems can (and will) still arise. So, let's set up a staging environment.

#### **Docker Machine**

Create a new Docker machine:

\$ docker-machine create --driver amazonec2 testdriven-stage

#### **Docker Compose**

While the new EC2 instance is being provisioned, create a new file called *docker-compose-stage.yml*:

```
version: '3.4'
services:
  users:
    container_name: users
    build:
      context: ./services/users
      dockerfile: Dockerfile-stage
    expose:
      - 5000
    environment:
      - APP_SETTINGS=project.config.StagingConfig
      - DATABASE_URL=postgres://postgres:postgres@users-db:5432/users_stage
      - DATABASE_TEST_URL=postgres://postgres:postgres@users-db:5432/users_test
      - SECRET_KEY=my_precious
    depends_on:
      - users-db
    links:
      - users-db
  users-db:
    container_name: users-db
    build:
      context: ./services/users/project/db
      dockerfile: Dockerfile
```

| expose:                                                                         |
|---------------------------------------------------------------------------------|
| - 5432                                                                          |
| environment:                                                                    |
| - POSTGRES_USER=postgres                                                        |
| - POSTGRES_PASSWORD=postgres                                                    |
| client:                                                                         |
| container_name: client                                                          |
| build:                                                                          |
| context: ./services/client                                                      |
| dockerfile: Dockerfile-stage                                                    |
| args:                                                                           |
| - NODE_ENV=production                                                           |
| <ul> <li>REACT_APP_USERS_SERVICE_URL=\${REACT_APP_USERS_SERVICE_URL}</li> </ul> |
| expose:                                                                         |
| - 80                                                                            |
| depends_on:                                                                     |
| - users                                                                         |
| links:                                                                          |
| - users                                                                         |
| nginx:                                                                          |
| container_name: nginx                                                           |
| build:                                                                          |
| context: ./services/nginx                                                       |
| dockerfile: Dockerfile-stage                                                    |
| restart: always                                                                 |
| ports:                                                                          |
| - 80:80                                                                         |
| depends_on:                                                                     |
| - users                                                                         |
| - client                                                                        |
| swagger:                                                                        |
| container_name: swagger                                                         |
| build:                                                                          |
| context: ./services/swagger                                                     |
| dockerfile: Dockerfile-stage                                                    |
| expose:                                                                         |
| - 8080                                                                          |
| environment:                                                                    |
| - URL=swagger.json                                                              |
| depends_on:                                                                     |
| - users                                                                         |
|                                                                                 |

Take note of any changes, and then update services/users/project/db/create.sql:

```
CREATE DATABASE users_prod;
CREATE DATABASE users_stage;
CREATE DATABASE users_dev;
```

CREATE DATABASE users\_test;

Then, add a StagingConfig to services/users/project/config.py:

```
class StagingConfig(BaseConfig):
    """Staging configuration"""
    SQLALCHEMY_DATABASE_URI = os.environ.get('DATABASE_URL')
```

#### **Dockerfiles**

Add four new Dockerfiles:

- 1. services/users/Dockerfile-stage
- 2. services/client/Dockerfile-stage
- 3. services/swagger/Dockerfile-stage
- 4. services/nginx/Dockerfile-stage

services/users/Dockerfile-stage

```
FROM python:3.6.4
# install environment dependencies
RUN apt-get update -yqq \
 && apt-get install -yqq --no-install-recommends \
    netcat \
 && apt-get -q clean
# set working directory
RUN mkdir -p /usr/src/app
WORKDIR /usr/src/app
# add requirements
COPY ./requirements.txt /usr/src/app/requirements.txt
# install requirements
RUN pip install -r requirements.txt
# add entrypoint.sh
COPY ./entrypoint-prod.sh /usr/src/app/entrypoint-prod.sh
# add app
COPY . /usr/src/app
# run server
CMD ["./entrypoint-prod.sh"]
```

#### services/client/Dockerfile-stage

```
# build environment
FROM node:9.4 as builder
RUN mkdir /usr/src/app
WORKDIR /usr/src/app
ENV PATH /usr/src/app/node_modules/.bin:$PATH
ARG REACT_APP_USERS_SERVICE_URL
ARG NODE_ENV
ENV NODE_ENV $NODE_ENV
ENV REACT_APP_USERS_SERVICE_URL $REACT_APP_USERS_SERVICE_URL
COPY package.json /usr/src/app/package.json
RUN npm install --silent
RUN npm install react-scripts@1.1.0 -g --silent
COPY . /usr/src/app
RUN npm run build
# production environment
FROM nginx:1.13.5-alpine
RUN rm -rf /etc/nginx/conf.d
COPY conf /etc/nginx
COPY --from=builder /usr/src/app/build /usr/share/nginx/html
EXPOSE 80
CMD ["nginx", "-g", "daemon off;"]
```

services/swagger/Dockerfile-stage

```
FROM nginx:1.13.8
ENV SWAGGER_UI_VERSION 3.9.3
ENV URL **None**
RUN apt-get update \
    && apt-get install -y curl \
    && curl -L https://github.com/swagger-api/swagger-ui/archive/v${SWAGGER_UI_VERS
ION}.tar.gz | tar -zxv -C /tmp \
    && cp -R /tmp/swagger-ui-${SWAGGER_UI_VERSION}/dist/* /usr/share/nginx/html \
    && rm -rf /tmp/*
RUN rm /etc/nginx/conf.d/default.conf
COPY /nginx.conf /etc/nginx/conf.d
COPY swagger.json /usr/share/nginx/html/swagger.json
COPY start.sh /start.sh
RUN ["chmod", "+x", "/start.sh"]
CMD ["/start.sh"]
```

services/nginx/Dockerfile-stage

FROM nginx:1.13.8

```
RUN rm /etc/nginx/conf.d/default.conf
COPY /prod.conf /etc/nginx/conf.d
```

#### Swagger

Next, we need to update the host URL in services/swagger/swagger.json:

```
...
"servers": [
    {
        "url": "http://UPDATE_ME"
    }
],
...
```

Let's write a script for this.

```
import os
import sys
import json
def update_json_file(url):
   full_path = os.path.abspath('services/swagger/swagger.json')
   with open(full_path, 'r') as file:
        data = json.load(file)
   data['servers'][0]['url'] = url
   with open(full_path, 'w') as file:
        json.dump(data, file)
    return True
if __name__ == '__main__':
   try:
        update_json_file(sys.argv[1])
   except IndexError:
        print('Please provide a URL.')
        print('USAGE: python update-spec.py URL')
        sys.exit()
```

Save this as *update-spec.py* to the "swagger" directory. Grab the IP for the staging machine, and then run the script:

\$ python services/swagger/update-spec.py http://DOCKER\_MACHINE\_STAGING\_IP

#### Deploy

Update the REACT\_APP\_USERS\_SERVICE\_URL environment variable:

\$ export REACT\_APP\_USERS\_SERVICE\_URL=http://DOCKER\_MACHINE\_STAGING\_IP

Spin up the containers:

```
$ docker-compose -f docker-compose-stage.yml \
    up -d --build
```

Create and seed the database and run the following tests:

- \$ docker-compose -f docker-compose-stage.yml \
   run users python manage.py recreate\_db
- \$ docker-compose -f docker-compose-stage.yml \
   run users python manage.py seed\_db
- \$ docker-compose -f docker-compose-stage.yml \
   run users python manage.py test
- \$ docker-compose -f docker-compose-stage.yml \
   run users flake8 project

Set the TEST\_URL variable for the end-to-end tests:

\$ export TEST\_URL=http://DOCKER\_MACHINE\_STAGING\_IP

Run the end-to-end tests:

\$ testcafe chrome e2e

Make sure the Swagger docs are up and running as well.

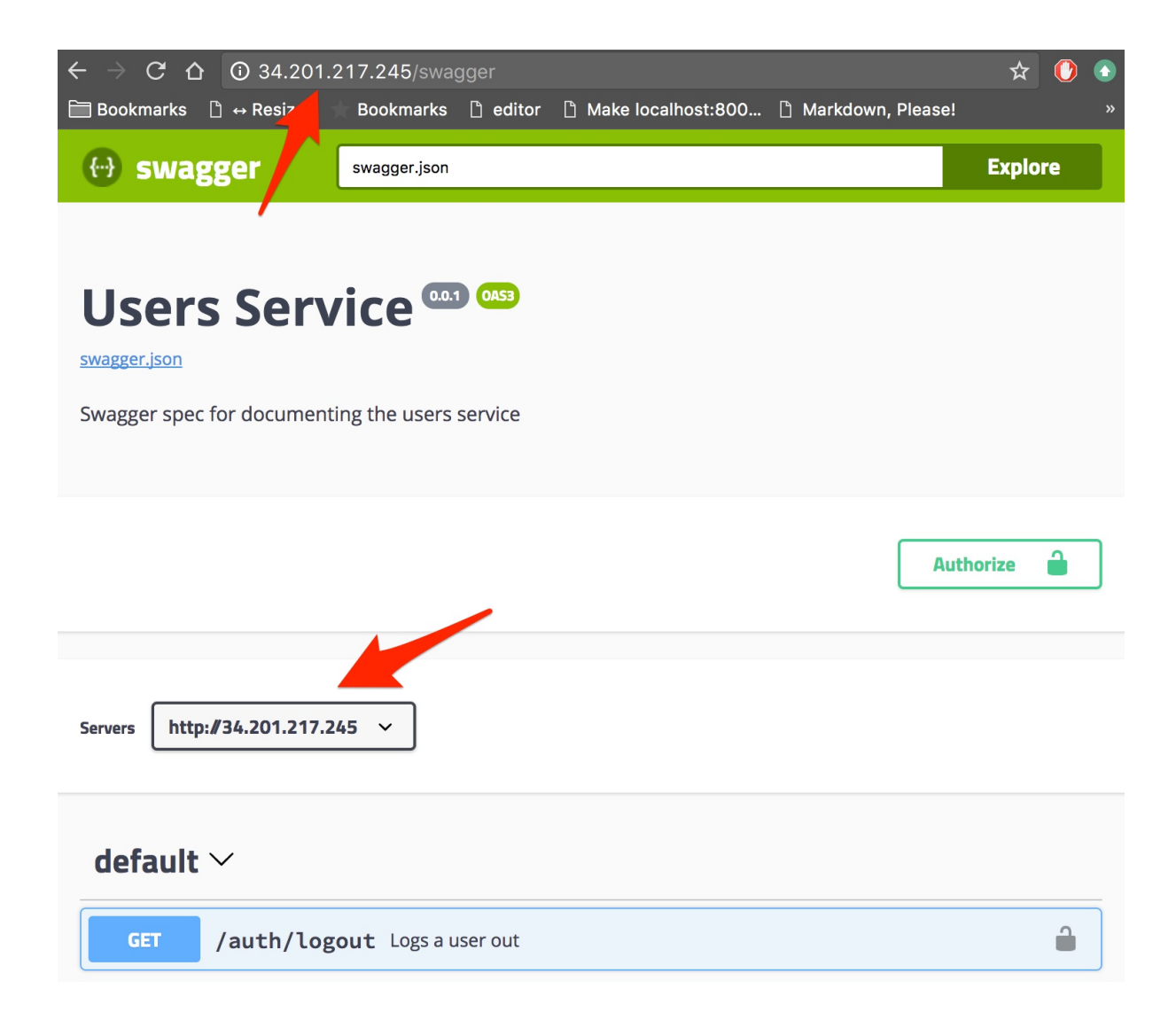

# **Production Environment**

In this lesson, we'll update the production environment on AWS...

Think about the steps needed to update the production environment:

- 1. Add the Swagger service to docker-compose-prod.yml
- 2. Add Dockerfile-prod to "services/swagger"
- 3. Change to the testdriven-prod machine, taking note of the IP address
- 4. Run update-spec.py
- 5. Set the proper environment variables
- 6. Update the containers and run the automated tests

Try doing this on your own!

#### **Docker Compose**

Add the service to docker-compose-prod.yml:

```
version: '3.4'
services:
  users:
    container_name: users
    build:
      context: ./services/users
      dockerfile: Dockerfile-prod
    expose:
      - 5000
    environment:
      - APP_SETTINGS=project.config.ProductionConfig
      - DATABASE_URL=postgres://postgres:postgres@users-db:5432/users_prod
      - DATABASE_TEST_URL=postgres://postgres:postgres@users-db:5432/users_test
      - SECRET_KEY=${SECRET_KEY}
    depends_on:
      - users-db
    links:
      - users-db
  users-db:
    container_name: users-db
    build:
      context: ./services/users/project/db
      dockerfile: Dockerfile
    expose:
      - 5432
```

```
environment:
    - POSTGRES_USER=postgres
    - POSTGRES_PASSWORD=postgres
client:
  container_name: client
  build:
    context: ./services/client
    dockerfile: Dockerfile-prod
    args:
      - NODE_ENV=production
      - REACT_APP_USERS_SERVICE_URL=${REACT_APP_USERS_SERVICE_URL}
  expose:
    - 80
  depends_on:
    - users
 links:
    - users
nginx:
 container_name: nginx
  build:
    context: ./services/nginx
    dockerfile: Dockerfile-prod
  restart: always
  ports:
    - 80:80
 depends_on:
    - users
    - client
swagger:
  container_name: swagger
  build:
    context: ./services/swagger
    dockerfile: Dockerfile-prod
 expose:
    - 8080
  environment:
    - URL=swagger.json
  depends_on:
    - users
```

#### Dockerfile

Create a new file called services/swagger/Dockerfile-prod:

```
FROM nginx:1.13.8
ENV SWAGGER_UI_VERSION 3.9.3
```

ENV URL \*\*None\*\*

```
RUN apt-get update \
    && apt-get install -y curl \
    && curl -L https://github.com/swagger-api/swagger-ui/archive/v${SWAGGER_UI_VERS
ION}.tar.gz | tar -zxv -C /tmp \
    && cp -R /tmp/swagger-ui-${SWAGGER_UI_VERSION}/dist/* /usr/share/nginx/html \
    && rm -rf /tmp/*
RUN rm /etc/nginx/conf.d/default.conf
COPY /nginx.conf /etc/nginx/conf.d
COPY swagger.json /usr/share/nginx/html/swagger.json
COPY start.sh /start.sh
RUN ["chmod", "+x", "/start.sh"]
CMD ["/start.sh"]
```

#### **Docker Machine**

Set testdriven-prod as the active Docker Machine:

```
$ docker-machine env testdriven-prod
$ eval $(docker-machine env testdriven-prod)
```

Grab the IP address:

```
$ docker-machine ip testdriven-prod
```

#### Swagger

Update swagger.json:

\$ python services/swagger/update-spec.py http://DOCKER\_MACHINE\_PROD\_IP

#### **Environment Variables**

Set the following environment variables:

```
$ export SERVER_KEY=test
$ export REACT_APP_USERS_SERVICE_URL=http://DOCKER_MACHINE_PROD_IP
$ export TEST_URL=http://DOCKER_MACHINE_PROD_IP
```

#### Deploy

Update:

\$ docker-compose -f docker-compose-prod.yml \
 up -d --build

Ensure all is well:

```
$ docker-compose -f docker-compose-prod.yml \
  run users python manage.py recreate_db
$ docker-compose -f docker-compose-prod.yml \
  run users python manage.py seed_db
$ docker-compose -f docker-compose-prod.yml \
  run users python manage.py test
$ docker-compose -f docker-compose-prod.yml \
  run users flake8 project
$ testcafe chrome e2e
```

Make sure the Swagger docs are up and running. Commit and push your code! The build should now pass.

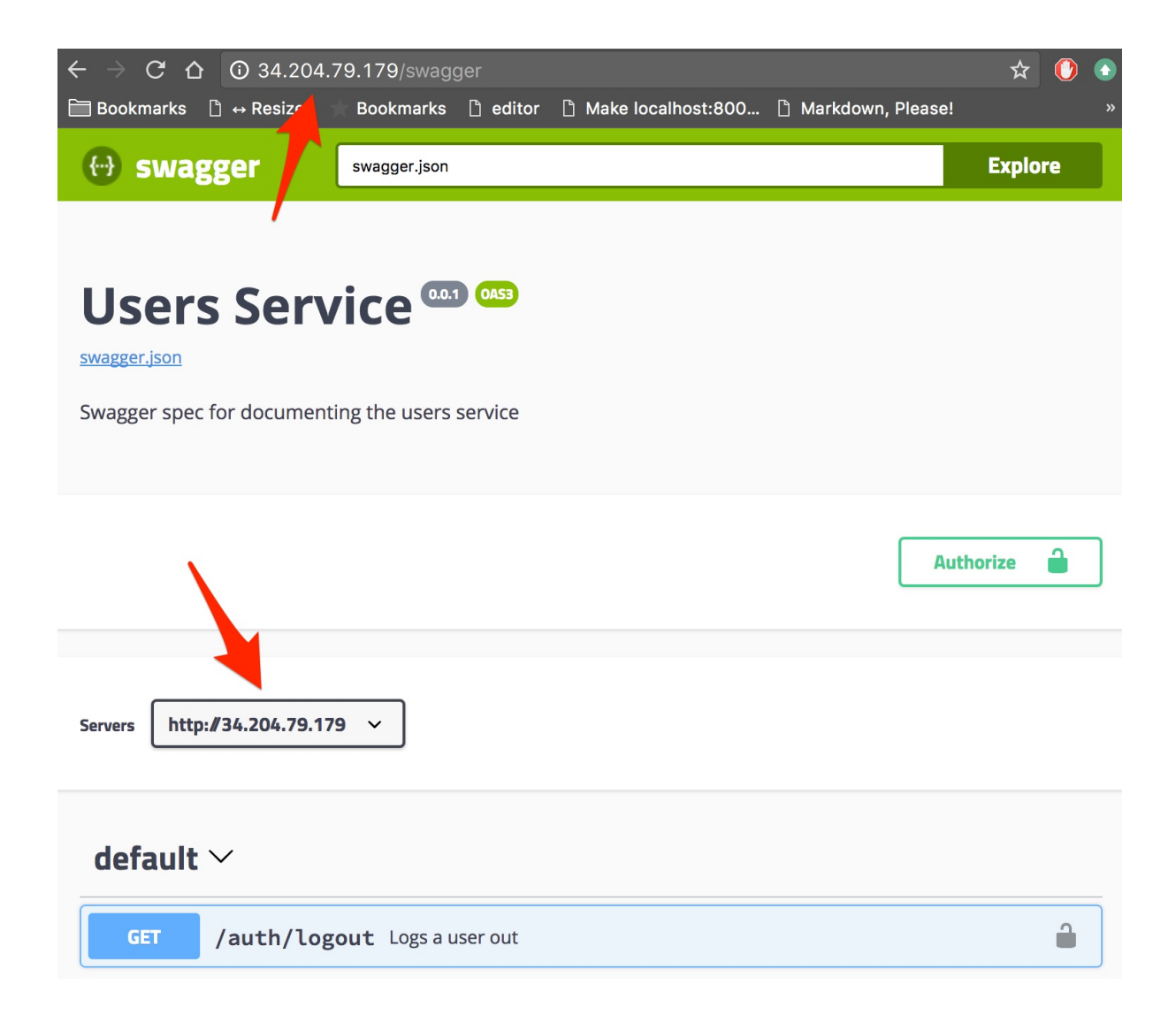

# Workflow

Updated reference guide...

### **All Services**

The following commands are for spinning up all the containers...

#### **Environment Variables**

Development:

```
$ export REACT_APP_USERS_SERVICE_URL=http://DOCKER_MACHINE_DEV_IP
```

```
$ export TEST_URL=http://DOCKER_MACHINE_DEV_IP
```

Staging:

```
$ export REACT_APP_USERS_SERVICE_URL=http://DOCKER_MACHINE_STAGING_IP
```

\$ export TEST\_URL=http://DOCKER\_MACHINE\_STAGING\_IP

Production:

```
$ export REACT_APP_USERS_SERVICE_URL=http://DOCKER_MACHINE_PROD_IP
$ export SECRET_KEY=SOMETHING_SUPER_SECRET
$ export TEST_URL=http://DOCKER_MACHINE_PROD_IP
```

### Start

Build the images:

\$ docker-compose -f docker-compose-dev.yml build

Run the containers:

\$ docker-compose -f docker-compose-dev.yml up -d

Create and seed the database:

```
$ docker-compose -f docker-compose-dev.yml \
  run users python manage.py recreate_db
```

\$ docker-compose -f docker-compose-dev.yml \
 run users python manage.py seed\_db

Run the unit and integration tests:

```
$ docker-compose -f docker-compose-dev.yml \
  run users python manage.py test
```

Lint:

```
$ docker-compose -f docker-compose-dev.yml \
  run users flake8 project
```

Run the client-side tests:

```
$ docker-compose -f docker-compose-dev.yml \
  run client npm test -- --verbose
```

Run the e2e tests:

\$ testcafe chrome e2e

#### Stop

Stop the containers:

```
$ docker-compose -f docker-compose-dev.yml stop
```

Bring down the containers:

\$ docker-compose -f docker-compose-dev.yml down

Remove images:

```
$ docker rmi $(docker images -q)
```

### **Individual Services**

The following commands are for spinning up individual containers...

#### **Users DB**

Build and run:

\$ docker-compose -f docker-compose-dev.yml up -d --build users-db

Test:

\$ docker exec -ti users-db psql -U postgres -W

#### Users

Build and run:

```
$ docker-compose -f docker-compose-dev.yml up -d --build users
```

Create and seed the database:

```
$ docker-compose -f docker-compose-dev.yml \
  run users python manage.py recreate_db
$ docker-compose -f docker-compose-dev.yml \
```

run users python manage.py seed\_db

Run the unit and integration tests:

```
$ docker-compose -f docker-compose-dev.yml run users python manage.py test
```

Lint:

```
$ docker-compose -f docker-compose-dev.yml \
  run users flake8 project
```

#### Client

Set env variable:

\$ export REACT\_APP\_USERS\_SERVICE\_URL=http://DOCKER\_MACHINE\_DEV\_IP

Build and run:

```
$ docker-compose -f docker-compose-dev.yml up -d --build web-service
```

To test, navigate to http://DOCKER\_MACHINE\_DEV\_IP:3007 in your browser.

Keep in mind that you won't be able to register or log in until Nginx is set up.

Run the client-side tests:

```
$ docker-compose -f docker-compose-dev.yml \
  run client npm test -- --verbose
```

#### Nginx

Build and run:

```
$ docker-compose -f docker-compose-dev.yml up -d --build nginx
```

To test, navigate to http://DOCKER\_MACHINE\_DEV\_IP in your browser. Also, run the e2e tests:

```
$ export TEST_URL=http://DOCKER_MACHINE_DEV_IP
$ testcafe chrome e2e
```

#### Swagger

Build and run:

```
$ docker-compose -f docker-compose-dev.yml up -d --build swagger
```

To test, navigate to http://DOCKER\_MACHINE\_DEV\_IP:3008 in your browser.

### Aliases

To save some precious keystrokes, create aliases for both the docker-compose and dockermachine commands - dc and dm , respectively.

Simply add the following lines to your .bashrc file:

```
alias dc='docker-compose'
alias dm='docker-machine'
```

Save the file, then execute it:

\$ source ~/.bashrc

#### Test out the new aliases!

On Windows? You will first need to create a PowerShell Profile (if you don't already have one), and then you can add the aliases to it using Set-Alias - i.e., Set-Alias dc docker-compose.

### "Saved" State

Is the VM stuck in a "Saved" state?

| \$ doc | ker-machir | ne ls     |         |                           |       |          |
|--------|------------|-----------|---------|---------------------------|-------|----------|
| NAME   | ACTIVE     | DRIVER    | STATE   | URL                       | SWARM | DOCKER   |
| aws    | *          | amazonec2 | Running | tcp://34.207.173.181:2376 |       | v17.05.0 |

-ce dev - virtualbox Saved Unknown

To break out of this, you'll need to power off the VM:

- 1. Start virtualbox virtualbox
- 2. Select the VM and click "start"
- 3. Exit the VM and select "Power off the machine"
- 4. Exit virtualbox

The VM should now have a "Stopped" state:

\$ docker-machine ls ACTIVE DRIVER NAME STATE URL SWARM DOCKER ERRORS amazonec2 Running tcp://34.207.173.181:2376 v17.05.0 aws \* -ce dev virtualbox Stopped Unknown

Now you can start the machine:

\$ docker-machine start dev

It should be "Running":

\$ docker-machine ls NAME ACTIVE DRIVER STATE URL SWARM DOCKER ERRORS \* amazonec2 Running tcp://34.207.173.181:2376 v17.05.0 aws -ce dev virtualbox Running tcp://192.168.99.100:2376 v17.05.0 --ce

### **Other Commands**

Want to force a build?

\$ docker-compose -f docker-compose-dev.yml build --no-cache

Remove images:

```
$ docker rmi $(docker images -q)
```

Reset Docker environment back to localhost, unsetting all Docker environment variables:

\$ eval \$(docker-machine env -u)

# Structure

At the end of part 4, your project structure should look like this:

```
├── README.md
└── docker-compose-dev.yml
  — docker-compose-prod.yml
  — docker-compose-stage.yml
+
 — e2e
    ├── index.test.js
    ├── login.test.js
    ├── message.test.js
    ├── register.test.js
    └── status.test.js
   package.json
   services
    ├── client
        ├── Dockerfile-dev

    Dockerfile-prod

        ⊢
        ├── Dockerfile-stage
        ├── README.md
          — build
        ┢
          – conf
            └── conf.d
        └── default.conf
          – coverage
          — package.json
           - public
        ┝
            ├── favicon.ico
            ├── index.html
            └── manifest.json
        L
           - src
            ├── App.jsx

    components

            ŀ
                ├── About.jsx
                 ├── AddUser.jsx
                ├── Logout.jsx
                ├── Message.jsx
                ├── NavBar.jsx
                ├── UserStatus.jsx
                 ├── UsersList.jsx
                 F
                   – __tests__
                     ├── About.test.jsx
                     ├── AddUser.test.jsx
                     ├── App.test.jsx
                     ├── Form.test.jsx
                     ├── FormErrors.test.jsx
                     ├── Logout.test.jsx
                      — Message.test.jsx
```

| │  │  │  │  │  │  │  │  │  │  │  │  │               |  |
|-----------------------------------------------------|--|
| │  │  │  │  │  │  │  │  │  │  │  UsersList.test.jsx |  |
| │ │ │ │ └──snapshots                                |  |
| About.test.jsx.snap                                 |  |
| │  │  │  │  │                                       |  |
| │  │  │  │  │  ├── Form.test.jsx.snap               |  |
| FormErrors.test.jsx.snap                            |  |
| Logout.test.jsx.snap                                |  |
| │                                                   |  |
| │                                                   |  |
| UsersList.test.jsx.snap                             |  |
| forms                                               |  |
| │ │ │ ├── Form.jsx                                  |  |
| FormErrors.css                                      |  |
| │                                                   |  |
| │ │ │ └── form-rules.js                             |  |
| ↓ index.js                                          |  |
| l logo.svg                                          |  |
| │  │  │  ├── registerServiceWorker.is               |  |
| └── setupTests.js                                   |  |
|                                                     |  |
| │  │  ├── Dockerfile-dev                            |  |
| Dockerfile-prod                                     |  |
| - Dockerfile-stage                                  |  |
| dev.conf                                            |  |
| prod.conf                                           |  |
|                                                     |  |
| │  │  ├── Dockerfile-dev                            |  |
|                                                     |  |
| - Dockerfile-stage                                  |  |
| nginx.conf                                          |  |
|                                                     |  |
|                                                     |  |
| L— update-spec.py                                   |  |
| users                                               |  |
| Dockerfile-dev                                      |  |
| Dockerfile-prod                                     |  |
| Dockerfile-stage                                    |  |
| entrypoint-prod.sh                                  |  |
| entrypoint.sh                                       |  |
| htmlcov                                             |  |
| i manage.py                                         |  |
| │                                                   |  |
| ⊨ project                                           |  |
| initpy                                              |  |
|                                                     |  |
| initpv                                              |  |
| $ $ $ $ $ $ $ $ auth.py                             |  |
| ⊢ models.py                                         |  |
| — templates                                         |  |
| index.html                                          |  |
|                                                     |  |

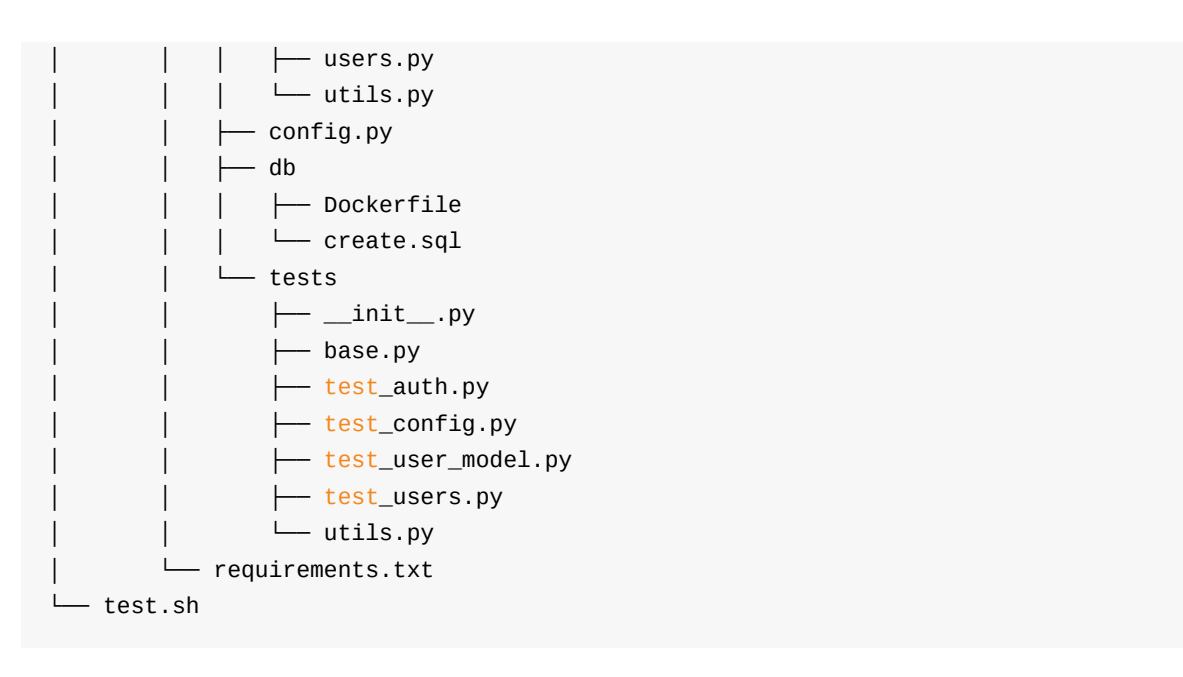

Code for part 4: https://github.com/testdrivenio/testdriven-app-2.2/releases/tag/part4

# Part 5

In part 5, we'll dive into *container orchestration* with Amazon ECS as we move our staging and production environments to a more scaleable infrastructure. We'll also add Amazon Elastic Container Registry along with Amazon's Elastic Load Balancing for *load balancing* and Amazon's Relational Database Service for *data persistence*.

### Objectives

By the end of part 5, you will be able to ...

- 1. Explain what container orchestration is and why you may need to use an orchestration tool to manage deployments
- 2. Discuss the pros and cons of using Elastic Container Service (ECS) over other orchestration tools like Kubernetes, Mesos, and Docker Swarm
- 3. Set up an IAM user
- 4. Configure an Application Load Balancer (ALB) along with ECS to run a set of microservices
- 5. Integrate Amazon Elastic Container Registry (ECR) into the deployment process
- 6. Send container logs to CloudWatch
- 7. Update a running container via a zero-downtime deployment strategy to not disrupt the current users or your application
- 8. Explain the types of scaling that are available to you within ECS
- 9. Add Relational Database Service, for data persistence, to our production stack

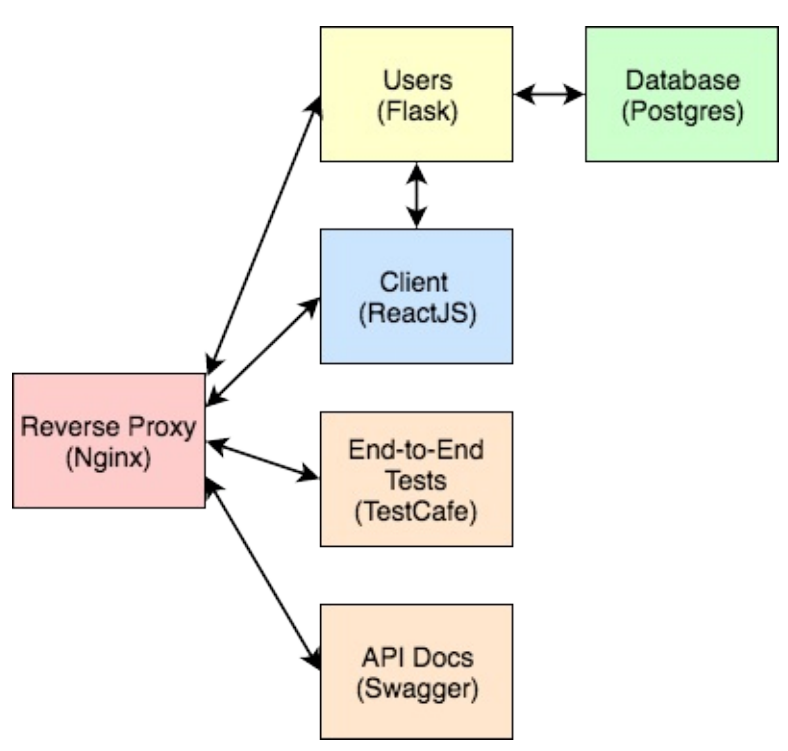

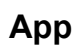

Check out the live apps, running on EC2 -

- 1. Production
- 2. Staging

You can also test out the following endpoints...

| Endpoint       | HTTP Method | Authenticated? | Result            |
|----------------|-------------|----------------|-------------------|
| /auth/register | POST        | No             | register user     |
| /auth/login    | POST        | No             | log in user       |
| /auth/logout   | GET         | Yes            | log out user      |
| /auth/status   | GET         | Yes            | check user status |
| /users         | GET         | No             | get all users     |
| /users/:id     | GET         | No             | get single user   |
| /users         | POST        | Yes (admin)    | add a user        |
| /users/ping    | GET         | No             | sanity check      |

Finished code for part 5: https://github.com/testdrivenio/testdriven-app-2.2/releases/tag/part5

# Dependencies

No new dependencies.

# **Container Orchestration**

# What is Container Orchestration?

As you move from deploying containers on a single machine to deploying them across a number of machines, you need an orchestration tool to manage the arrangement and coordination of the containers across the entire system. This is where ECS fits in along with a number of other orchestration tools - like Kubernetes, Mesos, and Docker Swarm.

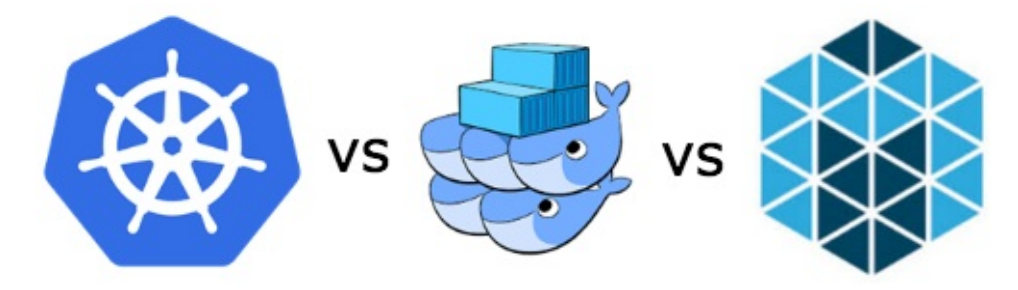

# Why ECS?

ECS is simpler to set up and easier to use and you have the full power of AWS behind it, so you can easily integrate it into other AWS services (which we will be doing shortly). In short, you get scheduling, service discovery, load balancing, and auto-scaling out-of-the-box. Plus, you can take full advantage of EC2's multiple availability-zones.

If you're already on AWS and have no desire to leave, then it makes sense to use AWS.

Keep in mind, that ECS is often lagging behind Kubernetes, in terms of features, though. If you're looking for the most features and portability and you don't mind installing and managing the tool, then Kubernetes, Docker Swarm, or Mesos may be right for you.

One last thing to take note of is that since ECS is closed-source, there isn't a true way to run an environment locally in order to achieve development-to-production parity.

For more, review the Choosing the Right Containerization and Cluster Management Tool blog post.

### **Orchestration Feature Wish-List**

Most orchestration tools come with a core set of features. You can find those features below along with the associated AWS service...

| Feature          | Info                                          | AWS<br>Service |
|------------------|-----------------------------------------------|----------------|
| Health<br>checks | Verify when a task is ready to accept traffic | ALB            |
|                  |                                               |                |

| Path-based routing               | Forward requests based on the URL path                                                                                | ALB                             |
|----------------------------------|----------------------------------------------------------------------------------------------------|---------------------------------|
| Dynamic<br>port-<br>mapping      | Ports are assigned dynamically when a new container is spun up                                                        | ALB                             |
| Zero-<br>downtime<br>deployments | Deployments do not disrupt the users                                                                                  | ALB                             |
| Service<br>discovery             | Automatic detection of new containers and services                                                                    | ALB, ECS                        |
| High<br>availability             | Containers are evenly distributed across Availability Zones                                                           | ECS                             |
| Auto scaling                     | Automatically scaling resources up or down based on fluctuations in traffic patterns or metrics (like CPU usage)      | ECS                             |
| Provisioning                     | New containers should select hosts based on resources and configuration                                               | ECS                             |
| Container<br>storage             | Private image storage and management                                                                                  | ECR                             |
| Container<br>logs                | Centralized storage of container logs                                                                                 | CloudWatch                      |
| Monitoring                       | Ability to monitor basic stats like CPU usage, memory, I/O, and network usage as well as set alarms and create events | CloudWatch                      |
| Secrets<br>management            | Sensitive info should be encrypted and stored in a centralized store                                                  | Parameter<br>Store, KMS,<br>IAM |

If you're completely new to ECS, please review the Getting Started with Amazon ECS guide.

# IAM

In this lesson, we'll configure a new AWS user with IAM ...

Instead of using the root user (assuming you already set one up), let's configure a new user that has a bit less access.

We will be using the us-west-1 region throughout this course.

Navigate to the Amazon IAM dashboard, click "Users" and then "Add user". Add a username, select both of the checkmarks next to the "Access type", and then uncheck "Require password reset":

| Select AWS access type                                  |      |                                                                                                    |  |  |
|---------------------------------------------------------|------|----------------------------------------------------------------------------------------------------|--|--|
| Select how these users will access AWS. Access keys and | auto | generated passwords are provided in the last step. Learn more                                                                                                    |  |  |
| Access type*                                            |      | Programmatic access<br>Enables an access key ID and secret access key for the AWS API, CLI, SDK, and other development tools.<br>AWS Management Console access<br>Enables a password that allows users to sign-in to the AWS Management Console. |  |  |
| Console password*                                       |      | Autogenerated password<br>Custom password                                                                                                    |  |  |
| Require password reset                                  |      | User must create a new password at next sign-in<br>Users automatically get the IAMUserChangePassword policy to allow them to change their own password.                                                                                          |  |  |

On the "Permissions" page, click "Attach existing policies directly" and check both the "Administrator Access" and "Billing" policies. Click "Next" to review and then create the new user.

#### Permissions summary

The following policies will be attached to the user shown above.

| Туре           | Name                |
|----------------|---------------------|
| Managed policy | AdministratorAccess |
| Managed policy | Billing             |

Then, update your ~/.aws/credentials file. Take note of the generated password and log in, with your new user, at https://YOUR\_AWS\_ACCOUNT\_ID.signin.aws.amazon.com/console.

Although not required, it's a good idea to set up another new IAM User and Role specifically for container instances. For more, review the following guide from Amazon.

# **Elastic Container Registry**

In this lesson, we'll add the Elastic Container Registry (ECR), a private image registry into the CI process...

It's a good idea to set up a Billing Alert via CloudWatch to alert you if you're AWS usage costs exceed a certain amount. Review Creating a Billing Alarm for more info.

# **Image Registry**

A container image registry is used to store and distribute container images. Docker Hub is one of the more popular image registry services for public images - basically GitHub for Docker images.

Review the following Stack Overflow **article** for more info on Docker Hub and image registries in general.

## ECR

Why Elastic Container Registry?

- 1. We do not want to add any sensitive info to the images on Docker Hub since they are publicly available
- 2. ECR plays nice with the Elastic Container Service (which we'll be setting up shortly)

Navigate to Amazon ECS, click "Repositories", and then add four new repositories:

- 1. test-driven-users
- 2. test-driven-users\_db
- 3. test-driven-client
- 4. test-driven-swagger

*Why only four images?* We'll use the Application Load Balancer instead of Nginx in our stack so we won't need that image or container.

You can ignore the "build, tag, and push" instructions. For now, just set up the images.

| aws Services                     | ✓ Resource Groups ✓ ★               | ب michaelherm                                    | nan @ 0465-0596 👻 N. California 👻 Support 👻                         |
|----------------------------------|-------------------------------------|--------------------------------------------------|---------------------------------------------------------------------|
| Clusters                         | Repositories                        |                                                  |                                                                     |
| Task Definitions<br>Repositories | Create repository Delete repository | Las                                              | st updated on January 30, 2018 3:54:10 PM (0m ago)                  |
|                                  | ▼ Filter in this page               |                                                  | < 1-4 > Page size 100 -                                             |
|                                  | Repository name *                   | Repository URI 👻                                 | Created at 👻                                                        |
|                                  | test-driven-users                   | 046505967931.dkr.ecr.us-west-1.amazonaws.com/tes | 2018-01-30 15:52:51 -0700                                           |
|                                  | test-driven-swagger                 | 046505967931.dkr.ecr.us-west-1.amazonaws.com/tes | 2018-01-30 15:53:38 -0700                                           |
|                                  | test-driven-users_db                | 046505967931.dkr.ecr.us-west-1.amazonaws.com/tes | 2018-01-30 15:53:03 -0700                                           |
|                                  | test-driven-client                  | 046505967931.dkr.ecr.us-west-1.amazonaws.com/tes | 2018-01-30 15:53:21 -0700                                           |
|                                  |                                     |                                                  |                                                                     |
| 🔍 🗨 Feedback 🔇 English (U        | s)                                  | © 2008 - 2018, Amazon Web Services, Inc.         | or its affiliates. All rights reserved. Privacy Policy Terms of Use |
| You can also                     | create a new repository with t      | the AWS CLI:                                     |                                                                     |
| \$ aws ecr                       | create-repositoryrepos              | itory-name REPOSITORY N                          | AME                                                                 |

Instead of building the images locally, let's incorporate the process into our current CI workflow...

### **Update Travis**

Add a new file to the project root called *docker-push.sh*:

```
#!/bin/sh
if [ -z "$TRAVIS_PULL_REQUEST" ] || [ "$TRAVIS_PULL_REQUEST" == "false" ]
then
  if [ "$TRAVIS_BRANCH" == "staging" ] || \
     [ "$TRAVIS_BRANCH" == "production" ]
  then
   curl "https://s3.amazonaws.com/aws-cli/awscli-bundle.zip" -o "awscli-bundle.zip"
   unzip awscli-bundle.zip
    ./awscli-bundle/install -b ~/bin/aws
   export PATH=~/bin:$PATH
   # add AWS_ACCOUNT_ID, AWS_ACCESS_KEY_ID, AWS_SECRET_ACCESS_KEY env vars
   eval $(aws ecr get-login --region us-west-1 --no-include-email)
   export TAG=$TRAVIS_BRANCH
   export REPO=$AWS_ACCOUNT_ID.dkr.ecr.us-west-1.amazonaws.com
  fi
  if [ "$TRAVIS_BRANCH" == "staging" ] || \
     [ "$TRAVIS_BRANCH" == "production" ]
```

| then                                                                                                    |
|----------------------------------------------------------------------------------------------------|
| # users                                                                                                 |
| docker build <b>\$USERS_REPO</b> -t <b>\$USERS:\$COMMIT</b> -f Dockerfile-prod                          |
| docker tag <pre>\$USERS:\$COMMIT \$REPO/\$USERS:\$TAG</pre>                                             |
| docker push <b>\$REPO/\$USERS:\$TAG</b>                                                                 |
| # users db                                                                                              |
| docker build <pre>\$USERS_DB_REPO -t \$USERS_DB:\$COMMIT -f Dockerfile</pre>                            |
| <pre>docker tag \$USERS_DB:\$COMMIT \$REPO/\$USERS_DB:\$TAG</pre>                                       |
| docker push <pre>\$REP0/\$USERS_DB:\$TAG</pre>                                                          |
| # client                                                                                                |
| docker build <pre>\$CLIENT_REPO -t \$CLIENT:\$COMMIT -f Dockerfile-prodbuild-arg REA</pre>              |
| CT_APP_USERS_SERVICE_URL=TBD                                                                            |
| docker tag <pre>\$CLIENT:\$COMMIT \$REPO/\$CLIENT:\$TAG</pre>                                           |
| docker push <b>\$REPO/\$CLIENT:\$TAG</b>                                                                |
| # swagger                                                                                               |
| docker build <b>\$SWAGGER_REPO</b> -t <b>\$SWAGGER:\$COMMIT</b> -f Dockerfile-prod <b>\$SWAGGER_DIR</b> |
| <pre>docker tag \$SWAGGER:\$COMMIT \$REPO/\$SWAGGER:\$TAG</pre>                                         |
| docker push <b>\$REPO/\$SWAGGER:\$TAG</b>                                                               |
| fi                                                                                                    |
| fi                                                                                                    |
| .1                                                                                                    |
| ۹ <u>۱</u>                                                                                              |

So, if the branch is staging or production and it's not a pull request, we download the AWS CLI, log in to AWS, and then set the appropriate TAG and REPO.

Grab your AWS credentials from the ~/.aws/credentials file:

\$ cat ~/.aws/credentials

Set them as environment variables within the Repository Settings of your *testdriven-app* on Travis:

- 1. AWS\_ACCOUNT\_ID YOUR\_ACCOUNT\_ID
- 2. AWS\_ACCESS\_KEY\_ID YOUR\_ACCCES\_KEY\_ID
- 3. AWS\_SECRET\_ACCESS\_KEY YOUR\_SECRET\_ACCESS\_KEY

| realpython / testdriven-app 💭 🔤 🖬                                                                                                    |                                 |  |  |  |
|----------------------------------------------------------------------------------------------------|---------------------------------|--|--|--|
| Current Branches Build History Pull Requests Settings                                                                                                    | More options 📃                  |  |  |  |
| General                                                                                                    |                                 |  |  |  |
| OFF Build only if .travis.yml is present                                                                                                    | Build branch updates            |  |  |  |
| OFF Limit concurrent jobs ?                                                                                                    | Build pull request updates      |  |  |  |
| Auto Cancellation Auto Cancellation allows you to only run builds for the latest commits in the queue. This setting can be applied to builds for Branch builds and Pull Request builds separately. Builds will only be canceled if they are waiting to run, allowing for any running jobs to finish.                                                                                                    |                                 |  |  |  |
| Auto cancel branch builds                                                                                                    | Auto cancel pull request builds |  |  |  |
| Environment Variables Variables |                                 |  |  |  |
| AWS_ACCESS_KEY_ID                                                                                                    | <u>ا</u>                        |  |  |  |
| AWS_ACCOUNT_ID                                                                                                    | <u>ا</u>                        |  |  |  |
| AWS_SECRET_ACCESS_KEY                                                                                                    | <u>ا</u>                        |  |  |  |

Update .travis.yml, adding in the necessary environment variables and an after\_success step:

```
language: node_js
node_js: '9'
before_install:
  - stty cols 80
dist: trusty
sudo: required
addons:
 apt:
   sources:
    - google-chrome
    packages:
     - google-chrome-stable
services:
  - docker
env:
  global:
    - DOCKER_COMPOSE_VERSION=1.18.0
    - COMMIT=${TRAVIS_COMMIT::8}
    - MAIN_REPO=https://github.com/testdrivenio/testdriven-app-2.2.git
```

```
- USERS=test-driven-users
    - USERS_REPO=${MAIN_REPO}#${TRAVIS_BRANCH}:services/users
    - USERS_DB=test-driven-users_db
    - USERS_DB_REPO=${MAIN_REPO}#${TRAVIS_BRANCH}:services/users/project/db
    - CLIENT=test-driven-client
    - CLIENT_REPO=${MAIN_REPO}#${TRAVIS_BRANCH}:services/client
    - SWAGGER=test-driven-swagger
    - SWAGGER_REPO=${MAIN_REPO}#${TRAVIS_BRANCH}:services/swagger
before_install:
  - sudo rm /usr/local/bin/docker-compose
  - curl -L https://github.com/docker/compose/releases/download/${DOCKER_COMPOSE_VE
RSION}/docker-compose-`uname -s`-`uname -m` > docker-compose
  - chmod +x docker-compose
  - sudo mv docker-compose /usr/local/bin
before_script:
  - export TEST_URL=http://127.0.0.1
  - export REACT_APP_USERS_SERVICE_URL=http://127.0.0.1
  - export SECRET_KEY=my_precious
  - export DISPLAY=:99.0
  - sh -e /etc/init.d/xvfb start
  - sleep 3
  - docker-compose -f docker-compose-prod.yml up --build -d
script:
  - bash test.sh stage
after_script:
  - docker-compose -f docker-compose-prod.yml down
after_success:
  - bash ./docker-push.sh
```

Did you notice the COMMIT variable?

COMMIT=\${TRAVIS\_COMMIT::8}

This sets a new environment variable, which contains the first 8 characters of the git commit hash. We not only have a unique name with the image, we can now tie it back to a commit in case we need to troubleshoot the code in the image.

Let's test this out. Create a staging branch, commit your code, and then push it to GitHub.

```
$ git checkout -b staging
$ git add -A
$ git commit -m "added ecr into the ci process (part 5)"
$ git push origin staging
```

If all goes well, the build should pass and a new image should be added to each of the repositories.

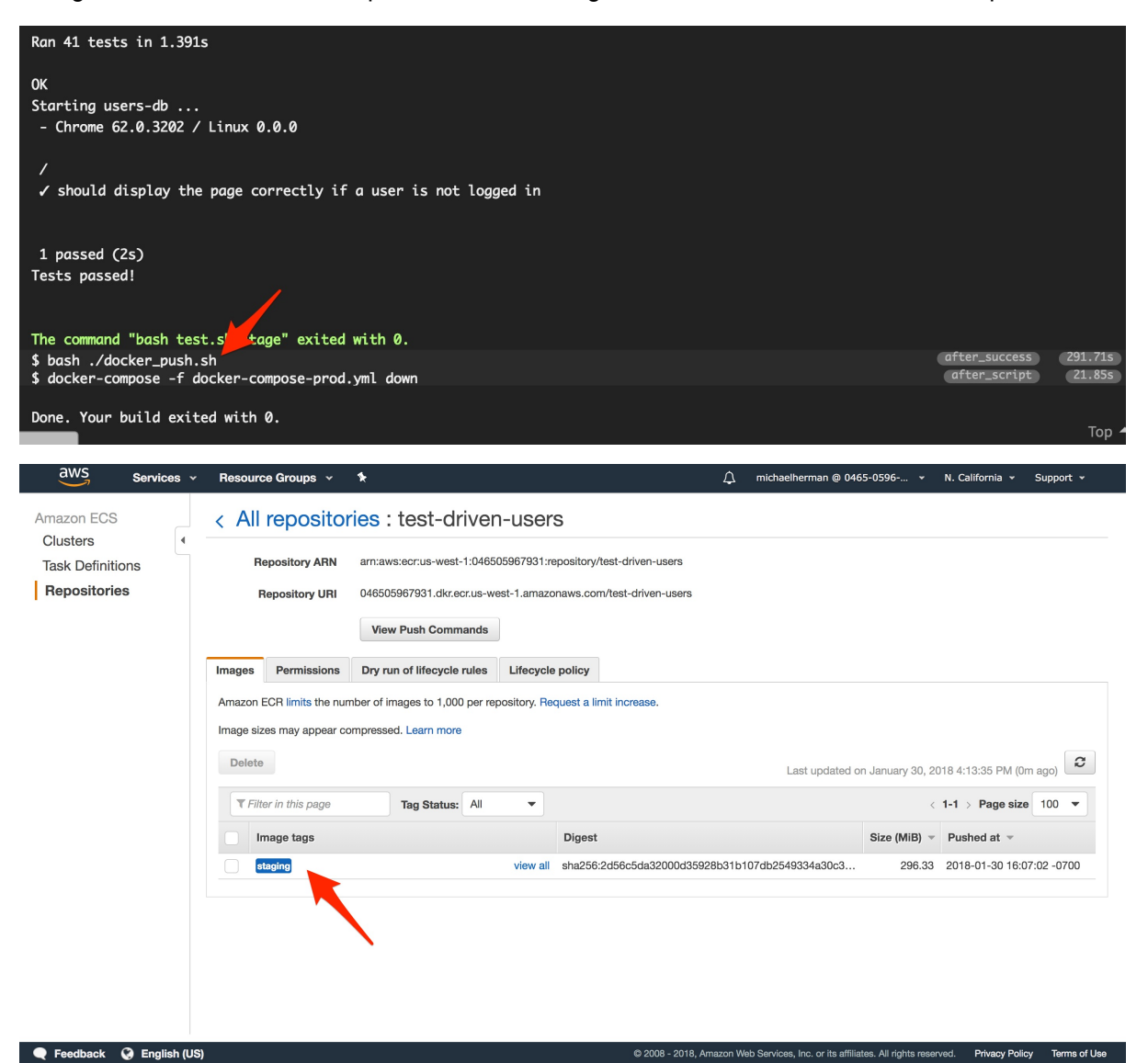

We're not currently handling errors in the *docker-push.sh* script. How would you add some sort of error handling so that the build fails if any of the commands in that script fail? Try this on your own.

### Build

Regardless of whether the build is for staging or production, we're using *docker-compose-prod.yml* in *.travis.yml*:

docker-compose -f docker-compose-prod.yml up --build -d

To make this dynamic, let's update *.travis.yml* to dynamically set the DOCKER\_ENV environment variable based on the TRAVIS\_BRANCH :

```
language: node_js
```

```
node_js: '9'
before_install:
  - stty cols 80
dist: trusty
sudo: required
addons:
  apt:
   sources:
    - google-chrome
    packages:
     - google-chrome-stable
services:
  - docker
env:
  global:
   - DOCKER_COMPOSE_VERSION=1.18.0
    - COMMIT=${TRAVIS_COMMIT::8}
    - MAIN_REPO=https://github.com/testdrivenio/testdriven-app-2.2.git
    - USERS=test-driven-users
    - USERS_REPO=${MAIN_REPO}#${TRAVIS_BRANCH}:services/users
    - USERS_DB=test-driven-users_db
    - USERS_DB_REPO=${MAIN_REPO}#${TRAVIS_BRANCH}:services/users/project/db
    - CLIENT=test-driven-client
    - CLIENT_REPO=${MAIN_REPO}#${TRAVIS_BRANCH}:services/client
    - SWAGGER=test-driven-swagger
    - SWAGGER_REPO=${MAIN_REPO}#${TRAVIS_BRANCH}:services/swagger
before_install:
  - sudo rm /usr/local/bin/docker-compose
  - curl -L https://github.com/docker/compose/releases/download/${DOCKER_COMPOSE_VE
RSION}/docker-compose-`uname -s`-`uname -m` > docker-compose
  - chmod +x docker-compose
  - sudo mv docker-compose /usr/local/bin
before_script:
  - export TEST_URL=http://127.0.0.1
  - export REACT_APP_USERS_SERVICE_URL=http://127.0.0.1
  - export SECRET_KEY=my_precious
  - export DISPLAY=:99.0
  - export DOCKER_ENV=$(if [ "$TRAVIS_BRANCH" == "production" ]; then echo "prod";
else echo "stage"; fi)
  - sh -e /etc/init.d/xvfb start
  - sleep 3
  - docker-compose -f docker-compose-$DOCKER_ENV.yml up --build -d
script:
```
```
    bash test.sh $DOCKER_ENV
    after_script:

            docker-compose -f docker-compose-$DOCKER_ENV.yml down

    after_success:

            bash ./docker-push.sh
```

Then, update docker-push.sh:

```
#!/bin/sh
if [ -z "$TRAVIS_PULL_REQUEST" ] || [ "$TRAVIS_PULL_REQUEST" == "false" ]
then
  if [ "$TRAVIS_BRANCH" == "staging" ] || \
     [ "$TRAVIS_BRANCH" == "production" ]
  then
   curl "https://s3.amazonaws.com/aws-cli/awscli-bundle.zip" -o "awscli-bundle.zip"
   unzip awscli-bundle.zip
    ./awscli-bundle/install -b ~/bin/aws
   export PATH=~/bin:$PATH
   # add AWS_ACCOUNT_ID, AWS_ACCESS_KEY_ID, AWS_SECRET_ACCESS_KEY env vars
   eval $(aws ecr get-login --region us-west-1 --no-include-email)
   export TAG=$TRAVIS_BRANCH
   export REP0=$AWS_ACCOUNT_ID.dkr.ecr.us-west-1.amazonaws.com
  fi
  if [ "$TRAVIS_BRANCH" == "staging" ] || \
     [ "$TRAVIS_BRANCH" == "production" ]
  then
   # users
    docker build $USERS_REPO -t $USERS:$COMMIT -f Dockerfile-$DOCKER_ENV
    docker tag $USERS:$COMMIT $REPO/$USERS:$TAG
    docker push $REPO/$USERS:$TAG
    # users db
    docker build $USERS_DB_REPO -t $USERS_DB:$COMMIT -f Dockerfile
    docker tag $USERS_DB:$COMMIT $REPO/$USERS_DB:$TAG
    docker push $REP0/$USERS_DB:$TAG
    # client
    docker build $CLIENT_REPO -t $CLIENT:$COMMIT -f Dockerfile-$DOCKER_ENV --build-
arg REACT_APP_USERS_SERVICE_URL=TBD
    docker tag $CLIENT:$COMMIT $REPO/$CLIENT:$TAG
    docker push $REPO/$CLIENT:$TAG
    # swagger
   docker build $SWAGGER_REPO -t $SWAGGER:$COMMIT -f Dockerfile-$DOCKER_ENV $SWAGG
ER DIR
   docker tag $SWAGGER:$COMMIT $REPO/$SWAGGER:$TAG
    docker push $REP0/$SWAGGER:$TAG
```

| fi       |  |
|----------|--|
| fi       |  |
| <b>1</b> |  |

### **Sanity Check**

Commit your code.

Assuming you're on the staging branch, create two new branches, development and production :

```
$ git branch development
$ git checkout development
$ git push origin development
$ git branch production
$ git checkout production
$ git push origin production
```

Then, merge staging into master :

\$ git checkout master
\$ git merge staging

Now, test out the following workflow:

#### Development

1. Create a new feature branch from the master branch, make an arbitrary change, commit and push it up to GitHub:

\$ git checkout -b feature-branch \$ git push origin feature-branch

- 2. After the build passes, open a PR against the development branch to trigger a new build on Travis
- 3. Merge the PR after the build passes

#### Staging

- 1. Open PR from the development branch against the staging branch to trigger a new build on Travis
- 2. Merge the PR after the build passes to trigger a new build
- 3. After the build passes, images are created, tagged staging , and pushed to ECR

#### Production

- 1. Open PR from the staging branch against the production branch to trigger a new build on Travis
- 2. Merge the PR after the build passes to trigger a new build
- 3. After the build passes, images are created, tagged production, and pushed to ECR
- 4. Merge the changes into the master branch

| aws Services -   | Resource Groups 👻         | *                                          | 🗘 michaelherman @ 046                              | 55-0596 👻 N. California 👻 Support 👻    |
|------------------|---------------------------|--------------------------------------------|----------------------------------------------------|----------------------------------------|
| Amazon ECS       | < All reposito            | r <mark>ies</mark> : test-driven-user      | S                                                  |                                        |
| Task Definitions | Repository ARN            | arn:aws:ecr:us-west-1:046505967931:re      | epository/test-driven-users                        |                                        |
| Repositories     | Repository URI            | 046505967931.dkr.ecr.us-west-1.amazo       | onaws.com/test-driven-users                        |                                        |
|                  |                           | View Push Commands                         |                                                    |                                        |
|                  | Images Permissions        | Dry run of lifecycle rules Lifecycle       | a policy                                           |                                        |
|                  | Amazon ECR limits the nur | nber of images to 1,000 per repository. Re | quest a limit increase.                            |                                        |
|                  | Image sizes may appear co | ompressed. Learn more                      |                                                    |                                        |
|                  | Delete                    |                                            |                                                    | 3                                      |
|                  |                           |                                            | Last updated o                                     | n January 30, 2018 5:01:55 PM (0m ago) |
|                  | T Filter in this page     | Tag Status: All                            |                                                    | < 1-3 > Page size 100 -                |
|                  | Image tags                |                                            | Digest                                             | Size (MiB) 👻 Pushed at 💌               |
|                  | production                | view all                                   | sha256:058bfe4a987c8a09433418c7dc69bd47c4150663    | 296.33 2018-01-30 17:01:52 -0700       |
|                  | staging                   | view all                                   | sha256:ebadcee9f5f69f318745e5f387ffbbe4ca29af510d1 | 296.33 2018-01-30 16:50:56 -0700       |
|                  |                           |                                            | sha256:2d56c5da32000d35928b31b107db2549334a30c3    | 296.33 2018-01-30 16:07:02 -0700       |
|                  | T                         |                                            |                                                    |                                        |

### **Docker Cache**

With ECR configured, you can speed up builds by first pulling from ECR. Try this on your own.

# **Elastic Load Balancer**

In the lesson, we'll add load balancing via Elastic Load Balancing to distribute traffic and create a more reliable app with automatic scaling and failover...

The Elastic Load Balancer distributes incoming application traffic and scales resources as needed to meet traffic needs.

A load balancer is one of (if not) the most important parts of your application since it needs to always be up, routing traffic to healthy back-ends, and ready to scale at a moment's notice.

There are currently three types of Elastic Load Balancers to choose from. We'll be using the *Application Load Balancer* since it provides support for path-based routing and dynamic portmapping and it also enables zero-downtime deployments and support for A/B testing. The Application Load Balancer is one of those AWS services that makes ECS so powerful. In fact, before it's release, ECS was not a viable orchestration solution.

## **Configure ALB**

Navigate to Amazon EC2, click "Load Balancers" on the sidebar, and then click the "Create Load Balancer" button. Select the "Create" button under "Application Load Balancer".

#### Step 1: Configure Load Balancer

- 1. "Name": testdriven-staging-alb
- 2. "VPC": Select the default VPC to keep things simple
- 3. "Availability Zones": Select at least two available subnets

| 1. configure Load Balancer   2. configure Security Setting   3. configure Security Groups   4. configure Routing   5. Register Targets   6. Review   Statemers   Coad Balancer Protocol   IntTP   80   Add listemer   Statemers   Statisher is a process that checks for connection requests, using the protocol and port that you configured.     IntTP   80     Add listemer   Statisher is to process the abale for your load balancer. The load balancer routes traffic to the targets in these Availability Zones only. You can specify only one subnet per Availability Zone. You must specify subnet statisher in the set on the targets in these Availability Zones only. You can specify only one subnet per Availability Zone. You must specify only one subnet per Availability Zone. You must specify only one subnet per Availability Zone. You must specify only one subnet per Availability Zone. You must specify only one subnet per Availability Zone. You must specify only one subnet per Availability Zone. You must specify only one subnet per Availability Zone. You must specify only one subnet per Availability Zone. You must specify only one subnet per Availability Zone. You must specify only one subnet per Availability Zone. You must specify only one subnet per Availability Zone. You must specify only one subnet per Availability Zone. You must specify only one subnet per Availability Zone. You must specify only one subnet per Availability Zone. You must specify Clip Name    I ver in verset-1b subnet 1D Subnet 1Pv4 CIDR Name    i us-west-1c subnet 186566 172.31.0.020                                                                                                    |                                                                                                    | <ul> <li>Resource droups</li> </ul>                                                                                                    | <u> </u>                                                                                                    |                                                                                                    |                           | 4                          | michaelherman @ 046   | 5-0596        | <ul> <li>N. California</li> </ul>                        | <ul> <li>Support *</li> </ul>                               |
|----------------------------------------------------------------------------------------------------|----------------------------------------------------------------------------------------------------|----------------------------------------------------------------------------------------------------|----------------------------------------------------------------------------------------------------|----------------------------------------------------------------------------------------------------|---------------------------|----------------------------|-----------------------|---------------|----------------------------------------------------------|-------------------------------------------------------------|
| Step 1: Configure Load Balancer   Listeners     A listener is a process that checks for connection requests, using the protocol and port that you configured.   Cod Balancer Protocol   Cod Balancer Protocol   Add listener   Availability Zones   Specify the Availability Zones to enable for your load balancer. The load balancer routes traffic to the targets in these Availability Zones only. You can specify only one subnet per Availability Zone. You must specify subnet for your load balancer. The load balancer outes traffic to the targets in these Availability Zones only. You can specify only one subnet per Availability Zone. You must specify subnet for your load balancer. The load balancer outes traffic to the targets in these Availability Zones only. You can specify only one subnet per Availability Zone. You must specify subnet for your load balancer. The load balancer is traffic to the targets in these Availability Zones only. You can specify only one subnet per Availability Zone. You must specify subnet for your load balancer. The load balancer is traffic to the targets in these Availability Zones only. You can specify only one subnet per Availability Zone. You must specify subnet for your load balancer.                                                                                                    | 1. Configure Load Balancer 2                                                                                                    | Configure Security Settings 3                                                                                                    | 3. Configure Security Groups                                                                                                 | 4. Configure Routing                                                                                        | 5. Register Targets       | 6. Review                  |                       |               |                                                          |                                                             |
| Listeners A latener is a process that checks for connection requests, using the protocol and port that you configured.          Load Balancer Protocol       Load Balancer Port         Coad Balancer Protocol       Load Balancer Port         HTTP       80         Add listener       80         Add listener       80         Availability Zones       Some submet of your load balancer, The load balancer routes traffic to the targets in these Availability Zones to increase the availability of your load balancer. The load balancer routes traffic to the targets in these Availability Zones on the reverse the availability Zones to increase the availability of your load balancer. The load balancer routes traffic to the targets in these Availability Zones on the process the availability Zones to increase the availability of your load balancer. The load balancer routes traffic to the targets in these Availability Zones on the process the availability Zones to increase the availability of your load balancer. The load balancer routes traffic to the targets in these Availability Zones on the process the availability Zone to increase the availability of your load balancer. The load balancer routes traffic to the targets in these Availability Zone to the submet proces.         VPC       Ope-73326217 (172.31.0.0/16) (default)       •         I us-west-1b       Submet I/D       Submet I/D       Name       Name       Name       Name       Name       Name       Name       Name       Name       Name       Name       Name       Name       Name       Name       Name       Name       Name <td>Step 1: Configure L</td> <td>_oad Balancer</td> <td></td> <td></td> <td></td> <td></td> <td></td> <td></td> <td></td> <td></td> | Step 1: Configure L                                                                                                    | _oad Balancer                                                                                                    |                                                                                                    |                                                                                                    |                           |                            |                       |               |                                                          |                                                             |
| A laterer is a process that checks for connection requests, using the protocol and port that you configured.          Load Balancer Protocol       Load Balancer Port         HTTP       ®         Ad listener       80         Add listener       Add listener         Availability Zones       Sobert For your load balancer. The load balancer routes traffic to the targets in these Availability Zones only. You can specify only one subnet per Availability Zone. You must specify subnet for your load balancer. The load balancer routes traffic to the targets in these Availability Zones only. You can specify only one subnet per Availability Zone. You must specify subnet for your load balancer. The load balancer outes traffic to the targets in these Availability Zones only. You can specify only one subnet per Availability Zone. You must specify subnet for your load balancer.         VPC ()       ypc-73326217 (172.31.0.0/16) (default)       +         • us-west-1b       subnet IPA       Subnet IPA       Name         • us-west-1c       subnet-84659666       172.31.16.0/20       172.31.16.0/20                                                                                                    | Listeners                                                                                                    |                                                                                                    |                                                                                                    |                                                                                                    |                           |                            |                       |               |                                                          |                                                             |
| Load Balancer Protocol Load Balancer Port   HTTP 80     Add listener      Availability Zones   VPC Top-73326217 (172.31.0.0/16) (default)   • VPC   • Vpc   • Vpc   • Vpc   • Vpc   • Vpc   • Usweet-1b   • usweet-1c   • usweet-1c   Subnet B6596e6 172.31.6.0/20                                                                                                    | A listener is a process that check                                                                                                    | ks for connection requests, using                                                                                                    | ing the protocol and port th                                                                                                 | nat you configured.                                                                                         |                           |                            |                       |               |                                                          |                                                             |
| HTTP       80         Add listener         Add listener         Availability Zones         Specify the Availability Zones to enable for your load balancer. The load balancer routes traffic to the targets in these Availability Zones only. You can specify only one subnet per Availability Zone. You must specify subnet from at least two Availability Zones to increase the availability of your load balancer.         VPC ()       Vpc-73326217 (172.31.0.0/16) (default)         ()       Availability Zone         VPC ()       Subnet ID         Subnet IPV4 CIDR       Name         ()       us-west-1b         subnet-94bcbcccc       172.31.0.0/20                                                                                                    | Load Balancer Protocol                                                                                                    |                                                                                                    |                                                                                                    |                                                                                                    | Load Balancer Port        |                            |                       |               |                                                          |                                                             |
| Add listener         Availability Zones         Specify the Availability Zones to enable for your load balancer. The load balancer routes traffic to the targets in these Availability Zones only. You can specify only one subnet per Availability Zone. You must specify subnet row Availability Zones to increase the availability of your load balancer.         vPc       vpc.73326217 (172.31.0.0/16) (default)         • Availability Zone       Subnet ID         • us-west-1b       subnet-94bcbccc         • us-west-1c       subnet-816596e6                                                                                                    | HTTP \$                                                                                                    |                                                                                                    |                                                                                                    |                                                                                                    | 80                        |                            |                       |               |                                                          | 8                                                           |
| Availability Zones         Specify the Availability Zones to enable for your load balancer. The load balancer routes traffic to the targets in these Availability Zones only. You can specify only one subnet per Availability Zone. You must specify subnet for availability Zone to increase the availability of your load balancer.         vpc () vpc-73326217 (172.31.0.0/16) (default)       •         availability Zone       Subnet ID       Subnet IPv4 CIDR       Name         u us-west-1b       subnet-94bcbccc       172.31.0.0/20         u us-west-1c       subnet-81659666       172.31.6.0/20                                                                                                    | Add listener                                                                                                    |                                                                                                    |                                                                                                    |                                                                                                    |                           |                            |                       |               |                                                          |                                                             |
| VPC       Vpc-73326217 (172.31.0.0/16) (default)       +         • vesest-1b       Subnet ID       Subnet IPv4 CIDR       Name         • us-west-1c       subnet-84569666       172.31.0.0/20                                                                                                    |                                                                                                    |                                                                                                    |                                                                                                    |                                                                                                    |                           |                            |                       |               |                                                          |                                                             |
| Specify the Availability Zones to enable for your load balancer. The load balancer routes traffic to the targets in these Availability Zones only. You can specify only one subnet per Availability Zone. You must specify subnet for your load balancer.         VPC ()       vpc-73326217 (172.31.0.0/16) (default)       ¢         Availability Zone       Subnet ID       Subnet IPV4 CIDR       Name         us-west-1b       subnet-94bcbcccc       172.31.0.0/20       172.31.6.0/20                                                                                                    | Availability Zapaa                                                                                                    |                                                                                                    |                                                                                                    |                                                                                                    |                           |                            |                       |               |                                                          |                                                             |
| VPC ()         Vpc-73326217 (172.31.0.0/16) (default)         +           Availability Zone         Subnet ID         Subnet IPv4 CIDR         Name           us-west-1b         subnet-94bcbcccc         172.31.0.0/20         172.31.0.0/20           us-west-1c         subnet-816596e6         172.31.16.0/20         172.31.16.0/20                                                                                                    | Availability Zones                                                                                                    |                                                                                                    |                                                                                                    |                                                                                                    |                           |                            |                       |               |                                                          |                                                             |
| Availability Zone     Subnet ID     Subnet IPV4 CIDR     Name       us-west-1b     subnet-94bcbccc     172.31.0.0/20       us-west-1c     subnet-81659666     172.31.16.0/20                                                                                                    | Specify the Availability Zones to<br>from at least two Availability Zone                                                                   | enable for your load balancer.                                                                                                    | The load balancer routes t                                                                                                   | raffic to the targets ir                                                                                    | n these Availability Zone | es only. You can s         | pecify only one subne | et per Availa | oility Zone. You mu                                      | st specify subnets                                          |
| us-west-1b         subnet-94bcbccc         172.31.0.0/20           us-west-1c         subnet-816598e6         172.31.16.0/20                                                                                                    | Specify the Availability Zones to<br>from at least two Availability Zon                                                                    | enable for your load balancer.<br>les to increase the availability o                                                                            | The load balancer routes t<br>of your load balancer.<br>3) (default)                                                         | raffic to the targets ir                                                                                    | n these Availability Zone | es only. You can s         | pecify only one subne | et per Availa | bility Zone. You mu                                      | st specify subnets                                          |
| <b>u</b> s-west-1c subnet-816596e6 172.31.16.0/20                                                                                                    | Specify the Availability Zones to<br>from at least two Availability Zone<br>VPC ()<br>Availability Zone                                    | enable for your load balancer.<br>es to increase the availability o<br>vpc-73326217 (172.31.0.0/16<br>Subnet ID                                 | The load balancer routes t<br>of your load balancer.<br>3) (default)                                                         | traffic to the targets in                                                                                   | n these Availability Zone | es only. You can s         | pecify only one subne | et per Availa | bility Zone. You mu                                      | st specify subnets                                          |
|                                                                                                    | Specify the Availability Zones to<br>from at least two Availability Zone<br>VPC 1<br>Availability Zone<br>us-west-1b                       | enable for your load balancer.<br>es to increase the availability of<br>vpc-73326217 (172.31.0.0/16<br>Subnet ID<br>subnet-94bc                 | The load balancer routes t<br>of your load balancer.<br>(default)<br>bbccc                                                   | to the targets in     the subset IPv4 (     172.31.0.0/20                                                   | ) these Availability Zone | is only. You can s<br>Name | pecify only one subne | et per Availa | oility Zone. You mu                                      | st specify subnets                                          |
|                                                                                                    | Specify the Availability Zones to<br>from at least two Availability Zone<br>VPC 1<br>Availability Zone<br>us-west-1b<br>us-west-1c         | enable for your load balancer.<br>enable for your load balancer.<br>vpc-73326217 (172.31.0.0/16<br>Subnet ID<br>subnet-94bc<br>subnet-8165      | The load balancer routes t<br>of your load balancer.<br>(default)<br>:bocc<br>:9666                                          | <ul> <li>to the targets in</li> <li>Subnet IPv4 (</li> <li>172.31.0.0/20</li> <li>172.31.16.0/20</li> </ul> | n these Availability Zone | s only. You can s          | pecify only one subne | et per Availa | oility Zone. You mu                                      | st specify subnets                                          |
| ▶ Tags                                                                                                    | Availability Zones to<br>from at least two Availability Zone<br>vpc ()<br>Availability Zone<br>us-west-1b<br>us-west-1c                    | enable for your load balancer.<br>es to increase the availability of<br>vpc-73326217 (172.31.0.0/16<br>Subnet ID<br>subnet-94bc<br>subnet-8165) | The load balancer routes t<br>of your load balancer.<br>a) (default)<br>bcccc<br>b96e6                                       | * Subnet IPv4 0<br>172.31.0.0/20<br>172.31.16.0/20                                                          | these Availability Zone   | is only. You can s         | pecify only one subne | et per Availa | bility Zone. You mu                                      | st specify subnets                                          |
| Cancel Next: Configure Security Sett                                                                                                    | Specify the Availability Zones to<br>from at least two Availability Zone<br>VPC   Availability Zone<br>Us-west-1b<br>Us-west-1c<br>Tags    | enable for your load balancer.<br>ees to increase the availability c<br>vpc-73326217 (172.31.0.0/16<br>Subnet ID<br>subnet-94bc<br>subnet-8165  | The load balancer routes to<br>of your load balancer.<br>(i) (default)<br>(bbccc<br>(i))<br>(i)) (default)<br>(i)) (default) | traffic to the targets in     Subnet IPv4 (     172.31.0.0/20     172.31.16.0/20                            | these Availability Zone   | is only. You can s<br>Name | pecify only one subne | rt per Availa | bility Zone. You mu                                      | st specify subnets                                          |
| Feedback Q English (US) © 2008 - 2018. Amazon Web Services. Inc. or its affiliates. All rights meanwed Privacy Policy. Terms of                                                                                                    | Specify the Availability Zones to<br>from at least two Availability Zone<br>VPC 1<br>Availability Zone<br>us-west-1b<br>us-west-1c<br>Tags | enable for your load balancer.<br>ees to increase the availability c<br>vpc-73326217 (172.31.0.0/16<br>Subnet ID<br>subnet-94bc<br>subnet-8165  | The load balancer routes t<br>of your load balancer.<br>(default)<br>(bbccc<br>(996e6                                        | *           Subnet IPv4 (           172.31.0.0/20           172.31.16.0/20                                  | these Availability Zone   | is only. You can s         | pecify only one subne | tt per Availa | bility Zone. You mu                                      | st specify subnets                                          |
|                                                                                                    | Availability Zones to<br>from at least two Availability Zone<br>vPc ()<br>Availability Zone<br>us-west-1b<br>us-west-1c<br>Tags            | enable for your load balancer.<br>es to increase the availability c<br>vpc-73326217 (172.31.0.0/16<br>Subnet ID<br>subnet-94bc<br>subnet-8165   | The load balancer routes t<br>of your load balancer.<br>3) (default)<br>3) bocc<br>596e6                                     | *           Subnet IPv4 (           172.31.0.0/20           172.31.16.0/20                                  | n these Availability Zone | ns only. You can s<br>Name | pecify only one subne | tt per Availa | bility Zone. You mu<br>Next: Configu<br>reserved Privacy | st specify subnets re Security Settings Policy Terms of Use |

#### **Step 2: Configure Security Settings**

Skip this for now.

#### **Step 3: Configure Security Groups**

Select an existing Security Group or create a new Security Group called testdriven-securitygroup, making sure at least HTTP 80 and SSH 22 are open.

| aws Servic                                                                       | es 🗸 Resource Groups 🤟 🛠                                                                                                    |                                         | 🗘 michaelherman @ 0465-0596 N. California                            | ✓ Support ✓           |
|----------------------------------------------------------------------------------|----------------------------------------------------------------------------------------------------|-----------------------------------------|----------------------------------------------------------------------|-----------------------|
| 1. Configure Load Balancer                                                       | 2. Configure Security Settings 3. Configure Security Groups 4. Configure Security Groups 4. Configure Security 6. Configure Security 6. Configure Security 6. Configure Security 6. Configure Security 6. Configure Security 6. Configure Security 6. Configure Security 6. Configure Security 6. Configure Security 6. Configure Security 6. Configure Security 6. Configure Security 6. Configure Secur | igure Routing 5. Register Targets 6     | i. Review                                                            |                       |
| Step 3: Configure<br>A security group is a set of fir<br>select an existing one. | Security Groups<br>ewall rules that control the traffic to your load balancer. On this page                                                                                                    | you can add rules to allow specific tra | affic to reach your load balancer. First, decide whether to create a | new security group or |
| Assign a security group:                                                         | • Create a new security group                                                                                                    |                                         |                                                                      |                       |
|                                                                                  | Select an existing security group                                                                                                    |                                         |                                                                      |                       |
| Security group name:                                                             | testdriven-security-group                                                                                                    | — 🖌                                     |                                                                      |                       |
| Description:                                                                     | load-balancer-wizard-1 created on 2018-01-31T07:25:00.891-0                                                                                                    | 7:00                                    |                                                                      |                       |
| Туре ()                                                                          | Protocol (i)                                                                                                    | Port Range (i)                          | Source (i)                                                           |                       |
| HTTP \$                                                                          | TCP                                                                                                    | 80                                      | Anywhere \$ 0.0.0.0/0, ::/0                                          | 8                     |
| SSH \$                                                                           | TCP                                                                                                    | 22                                      | Anywhere \$ 0.0.0.0/0, ::/0                                          | 8                     |
| Add Rule                                                                         |                                                                                                    |                                         | 1                                                                    |                       |
|                                                                                  |                                                                                                    |                                         | Cancel Previous Nex                                                  | t: Configure Routing  |

### Step 4: Configure Routing

- 1. "Name": testdriven-client-stage-tg
- 2. "Port": 80
- 3. "Path": /

| aws Serv                                                                     | ices ~                         | Resource Group                                  | os v 1k                         |                         |                      | ¢                  | michaelherman @ 0465-0596                      | <ul> <li>N. Californi</li> </ul> | a 🗸 Support 🗸           |
|------------------------------------------------------------------------------|--------------------------------|-------------------------------------------------|---------------------------------|-------------------------|----------------------|--------------------|------------------------------------------------|----------------------------------|-------------------------|
| 1. Configure Load Balancer                                                   | 2. Con                         | figure Security Settings                        | 3. Configure Security Groups    | 4. Configure Routing    | 5. Register Targets  | 6. Review          |                                                |                                  |                         |
| Step 4: Configu<br>Your load balancer routes r<br>be associated with only on | re Rc<br>requests<br>e load ba | outing<br>to the targets in this ta<br>alancer. | rget group using the protocol a | and port that you speci | fy, and performs hea | lth checks on th   | ne targets using these health check            | settings. Note tha               | t each target group can |
| Target group                                                                 |                                |                                                 |                                 |                         |                      |                    |                                                |                                  |                         |
| Target group                                                                 | (i)                            | New target group                                | \$                              |                         |                      |                    |                                                |                                  |                         |
| Name                                                                         | ()                             | testdriven-client-stag                          | ge-tg                           |                         |                      |                    |                                                |                                  |                         |
| Protocol                                                                     | (j)                            | HTTP                                            | \$                              |                         |                      |                    |                                                |                                  |                         |
| Port                                                                         | ()                             | 80                                              |                                 |                         |                      |                    |                                                |                                  |                         |
| Target type                                                                  | ()                             | instance                                        | \$                              |                         |                      |                    |                                                |                                  |                         |
| Health checks                                                                |                                |                                                 |                                 |                         |                      |                    |                                                |                                  |                         |
| Protocol                                                                     | ()                             | HTTP                                            | \$                              |                         |                      |                    |                                                |                                  |                         |
| Path                                                                         | i                              | /                                               |                                 |                         |                      |                    |                                                |                                  |                         |
| Advanced health                                                              | check                          | settings                                        |                                 |                         |                      |                    |                                                |                                  |                         |
|                                                                              |                                | g-                                              |                                 |                         |                      |                    |                                                |                                  |                         |
|                                                                              |                                |                                                 |                                 |                         |                      |                    |                                                |                                  |                         |
|                                                                              |                                |                                                 |                                 |                         |                      |                    |                                                |                                  |                         |
|                                                                              |                                |                                                 |                                 |                         |                      |                    |                                                |                                  |                         |
|                                                                              |                                |                                                 |                                 |                         |                      |                    |                                                |                                  |                         |
|                                                                              |                                |                                                 |                                 |                         |                      |                    | Cancel                                         | Previous                         | Next: Register Targets  |
| 🗨 Feedback 🔇 Eng                                                             | glish (US                      | i)                                              |                                 |                         | © 2008               | 8 - 2018, Amazon V | Veb Services, Inc. or its affiliates. All righ | s reserved. Priva                | cy Policy Terms of Use  |

### Step 5: Register Targets

Do not assign any instances manually since this will be managed by ECS. Review and then create the new load balancer.

Once created, take note of the new Security Group:

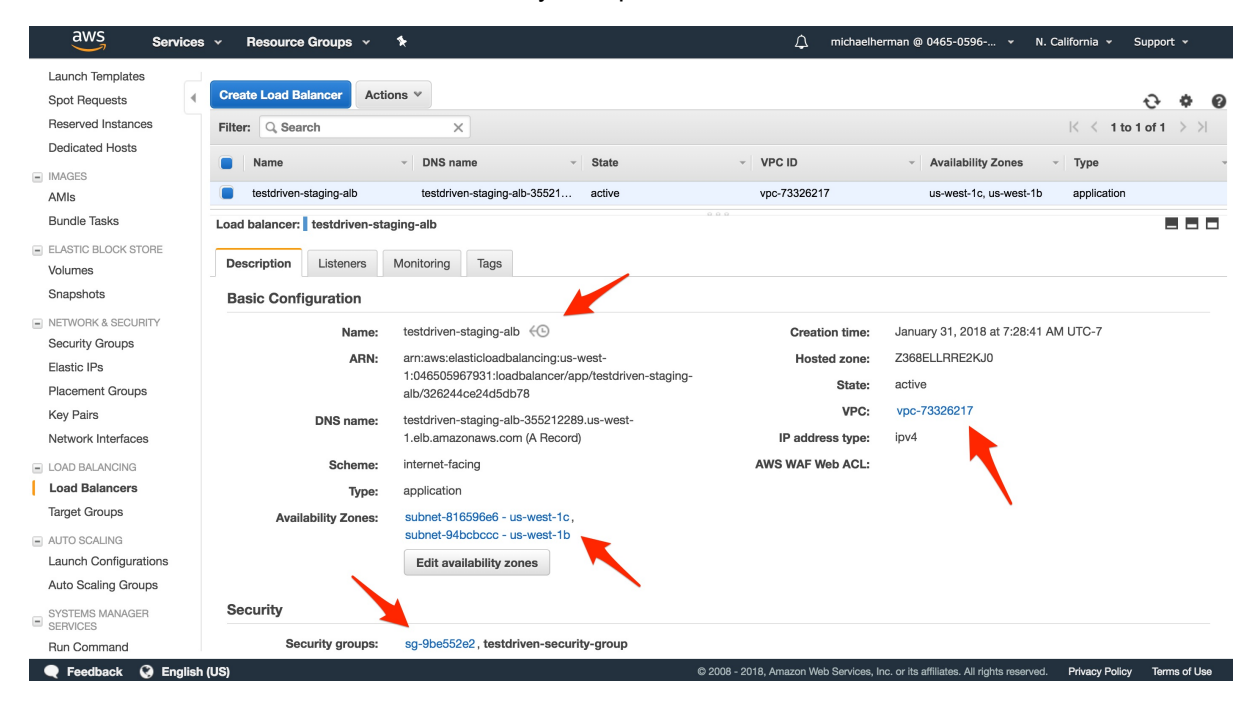

With that, we also need to set up Target Groups and Listeners:

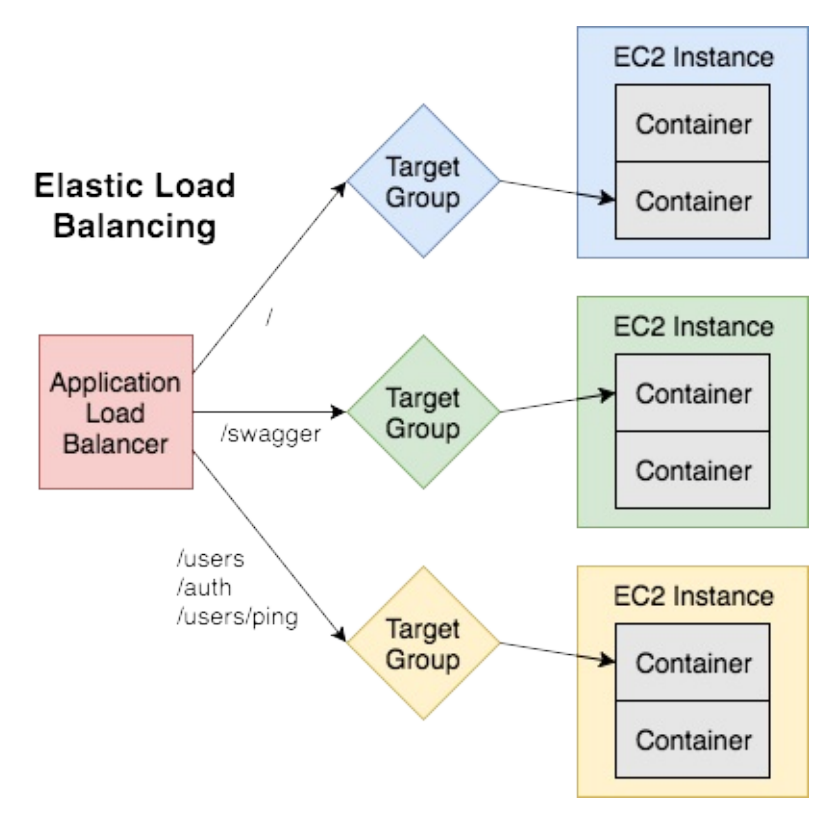

# **Target Groups**

Target Groups are attached to the Application Load Balancer and are used to route traffic to the containers found in the ECS Service.

You may have already noticed, but a Target Group called testdriven-client-stage-tg was already created (which we'll use for the client app) when we set up the Application Load Balancer, so we just need to set up two more.

Within the EC2 Dashboard, click "Target Groups", and then create the following Target Groups...

#### Target Group 1: users

- 1. "Target group name": testdriven-users-stage-tg
- 2. "Port": 5000
- 3. Then, under "Health check settings" set the "Path" to /users/ping.

|          | av        | VS Services 🗸             | Res       | ource Groups 👻 🔭                                      |                                                | ۵         | michaelherman @ 0465-0596 👻                        | N. California 👻       | Support 👻  |         |
|----------|-----------|---------------------------|-----------|-------------------------------------------------------|------------------------------------------------|-----------|----------------------------------------------------|-----------------------|------------|---------|
|          | _         | · · · · ·                 |           |                                                       |                                                |           |                                                    |                       |            | _       |
| D        | ec        | Create target gr          | oup       | 1                                                     |                                                |           |                                                    |                       | ×          | 0       |
|          |           | Your load balancer routes | requests  | s to the thets in a target group using the protocol a | and port that you specify, and performs health | n checks  | on the targets using the health chec               | k settings that you s | pecify.    |         |
| B        |           | Target group name         |           | testdriven-users-stage-tg                             |                                                |           |                                                    |                       |            |         |
|          | م<br>ااد  | Protocol                  |           | HTTP                                                  |                                                |           |                                                    |                       |            |         |
| S        | าะ        | Protocol                  | •         | 5000                                                  |                                                |           |                                                    |                       |            |         |
| E NI     | EC        | Por                       | U         | 5000                                                  |                                                |           |                                                    |                       |            |         |
| El       | a         | Target type               | (i)       | instance 🔶                                            |                                                |           |                                                    |                       |            | _       |
| PI<br>Ki | a<br>ey   | VPC                       | (j)       | vpc-73326217 (172.31.0.0/16) (My Default V 🗘          |                                                |           |                                                    |                       |            |         |
| N        | et        | Health check sett         | ngs       |                                                       |                                                |           |                                                    |                       |            |         |
|          | DA<br>DE  | Protocol                  | (1)       | (HTTP 🗘                                               |                                                |           |                                                    |                       |            |         |
| Ta       | ar        | Path                      | <b>()</b> | /users/ping                                           |                                                |           |                                                    |                       |            |         |
| = Al     | JTI<br>AL | Advanced heal             | h che     | ck settings                                           |                                                |           |                                                    |                       |            |         |
| A        | ut        |                           |           |                                                       |                                                |           |                                                    |                       |            |         |
| E SE     | 7S<br>EF  |                           |           |                                                       |                                                |           |                                                    | Cancel                | reate      |         |
| SI       | tate M    | lanager                   | C         | Deregistration delay (i) 300 seconds                  |                                                |           |                                                    |                       |            |         |
|          | Fee       | dback 🙆 English (US       | )         |                                                       | © 2008 - 2018 Am                               | nazon Wel | n Services. Inc. or its affiliates. All rights re- | served. Privacy Poli  | cy Terms o | f I leo |

#### Target Group 2: swagger

- 1. "Target group name": testdriven-swagger-stage-tg
- 2. "Port": 8080
- 3. Then, under "Health check settings" set the "Path" to /swagger.

|       | aws      | Services ~           | Re       | source Groups 👻 🕏                                          |                                               | $\Diamond$ | michaelherman @ 0465-0596 👻                         |                     | Support 🔻  | ~      |
|-------|----------|----------------------|----------|------------------------------------------------------------|-----------------------------------------------|------------|-----------------------------------------------------|---------------------|------------|--------|
|       |          |                      |          |                                                            |                                               |            |                                                     |                     |            | _      |
| Res   | Cre      | ate target gr        | oup      |                                                            |                                               |            |                                                     |                     | ×          | 0      |
|       | Vour     |                      | -        | to to the terrete interview areas up using the protocol of | nd part that you apacify and parforms backto  | abook      | on the terrete using the health sheek               | aattinga that you a | nooifu     | N      |
| AM    | four     | IOAU DAIANCEI TOULES | reques   | its to the targets in a larget group using the protocol a  | nd port that you spechy, and performs nearing | JIECK      | s on the targets using the health check             | settings that you s | pecity.    |        |
| Bur   |          | Target group name    | (i)      | testdriven-swagger-stage-tg                                |                                               |            |                                                     |                     |            |        |
| E ELA |          |                      | <u> </u> |                                                            |                                               |            |                                                     |                     |            |        |
| Vol   |          | Protoco              | i        | HTTP \$                                                    |                                               |            |                                                     |                     |            |        |
|       |          | Por                  | i)       | 8080                                                       |                                               |            |                                                     |                     |            |        |
| Sec   |          |                      |          |                                                            |                                               |            |                                                     |                     |            |        |
| Ela   |          | larget typ           |          | Instance                                                   |                                               |            |                                                     |                     |            | _      |
| Pla   |          | VPC                  | (j)      | vpc-73326217 (172.31.0.0/16) (My Default V \$              |                                               |            |                                                     |                     |            |        |
| Net   | Hea      | Ith check set        | inas     |                                                            |                                               |            |                                                     |                     |            |        |
|       |          |                      | 0        |                                                            |                                               |            |                                                     |                     |            |        |
| Loa   |          | Protoco              | ()       | (HTTP \$                                                   |                                               |            |                                                     |                     |            |        |
| Tar   |          | Pat                  |          | /swagger                                                   |                                               |            |                                                     |                     |            |        |
|       |          |                      |          |                                                            |                                               |            |                                                     |                     |            |        |
| Aut   | ► A      | dvanced heal         | th ch    | eck settings                                               |                                               |            |                                                     |                     |            |        |
| _ SYS |          |                      |          |                                                            |                                               |            |                                                     |                     |            |        |
| SEF   |          |                      |          |                                                            |                                               |            |                                                     | Cancel              | eate       |        |
| Stat  | te Manag | er                   |          | Deregistration delay (i) 300 seconds                       |                                               |            |                                                     |                     |            |        |
|       | Feedbac  | k 😧 English (U       | 5)       |                                                            | © 2008 - 2018, Ama:                           | izon We    | b Services, Inc. or its affiliates. All rights rese | rved. Privacy Polic | cy Terms c | of Use |

You should now have the following Target Groups:

| aws Services         | s 🔻 Resource Groups 👻 🏷                        | 🗘 michaelherman @ 0465-0596 👻 N. G                                               | California 👻 Support 👻                                  |
|----------------------|------------------------------------------------|----------------------------------------------------------------------------------|---------------------------------------------------------|
| Reports              | Create target group Actions *                  |                                                                                  | ÷ † 0                                                   |
| Limits               | Filter: Q Search X                             |                                                                                  | $ \langle \langle 1 \text{ to 3 of 3} \rangle \rangle $ |
| INSTANCES Instances  | Name - Port - Protocol - Target ty             | pe v VPC ID v Monitoring v                                                       |                                                         |
| Launch Templates     | testdriven-client-stage-tg 80 HTTP instance    | vpc-73326217                                                                     |                                                         |
| Spot Requests        | testdriven-swagger-stage-tg 8080 HTTP instance | vpc-73326217                                                                     |                                                         |
| Reserved Instances   | testdriven-users-stage-tg 5000 HTTP instance   | vpc-73326217                                                                     |                                                         |
| Dedicated Hosts      |                                                |                                                                                  |                                                         |
| IMAGES     AMIs      |                                                |                                                                                  |                                                         |
| Bundle Tasks         | Salact a target group                          |                                                                                  |                                                         |
| ELASTIC BLOCK STORE  | Select a target group                          |                                                                                  |                                                         |
| Volumes              |                                                |                                                                                  |                                                         |
| Snapshots            |                                                |                                                                                  |                                                         |
| NETWORK & SECURITY   |                                                |                                                                                  |                                                         |
| Security Groups      |                                                |                                                                                  |                                                         |
| Elastic IPs          |                                                |                                                                                  |                                                         |
| Placement Groups     |                                                |                                                                                  |                                                         |
| Key Pairs            |                                                |                                                                                  |                                                         |
| Network Interfaces   |                                                |                                                                                  |                                                         |
| LOAD BALANCING       |                                                |                                                                                  |                                                         |
| Load Balancers       |                                                |                                                                                  |                                                         |
| Target Groups        |                                                |                                                                                  |                                                         |
|                      |                                                |                                                                                  |                                                         |
| 🗨 Feedback 🔇 English | n (US)                                         | © 2008 - 2018, Amazon Web Services, Inc. or its affiliates. All rights reserved. | Privacy Policy Terms of Use                             |

### Listeners

Back on the "Load Balancers" page within the EC2 Dashboard, select the testdriven-stagingalb Load Balancer, and then click the "Listeners" tab. Here, we can add Listeners to the load balancer, which are then forwarded to a specific Target Group.

There should already be a listener for "HTTP : 80". Click the "View/edit rules >" link, and then insert four new rules:

- 1. If /swagger\* , Then testdriven-swagger-stage-tg
- 2. If /auth\* , Then testdriven-users-stage-tg

- 3. If /users\* , Then testdriven-users-stage-tg
- 4. If /users/ping , Then testdriven-users-stage-tg

| aws Services - F                                                                                                    | lesource Groups 👻 🔭                     | 🗘 michaelhe                                    | erman @ 0465-0596 👻 N. California 👻 | Support 👻 |
|----------------------------------------------------------------------------------------------------|-----------------------------------------|------------------------------------------------|-------------------------------------|-----------|
| < Rules <ul> <li>Image: A state</li> <li>Image: A state</li> <li>Image: A sta</li></ul> | 11   testdriven-staging-alb   HTTP:80 ~ |                                                |                                     | 20        |
| To edit, select a mode above.                                                                                                    |                                         |                                                |                                     |           |
| testdriven-staging-alb   H                                                                                                    | ITTP:80 (5 rules)                       |                                                |                                     |           |
| 1 arnd64e7 💌                                                                                                    | IF<br>✓ Path is /swagger*               | THEN<br>Forward to testdriven-swagger-stage-tg |                                     |           |
| 2 arneacad 🔻                                                                                                    | IF<br>✓ Path is /auth*                  | THEN<br>Forward to testdriven-users-stage-tg   |                                     |           |
| 3 arne7c41 ▼                                                                                                    | IF<br>✓ Path is /users*                 | THEN<br>Forward to testdriven-users-stage-tg   |                                     |           |
| 4 arn7b64d ▼                                                                                                    | IF<br>✓ Path is /users/ping             | THEN<br>Forward to testdriven-users-stage-tg   |                                     |           |
| last HTTP 80:<br>default action<br>This rule<br>cannot be<br>moved or<br>deleted                                                                                                    | IF<br>✔ Requests otherwise not routed   | THEN<br>Forward to testdriven-client-stage-tg  |                                     |           |
|                                                                                                    |                                         |                                                |                                     |           |

# **Update Travis**

🔍 Feedback 🔇 English (US)

Finally, navigate back to the Load Balancer and grab the "DNS name" from the "Description" tab:

| aws Services ~                                                                                       | Resource Groups 👻                         | ۶                                                                                                    | 🗘 michaelhe                                      | erman @ 0465-0596 👻 N. C                                  | California 👻 Si                            | upport 👻                              |
|----------------------------------------------------------------------------------------------------|-------------------------------------------|----------------------------------------------------------------------------------------------------|--------------------------------------------------|-----------------------------------------------------------|--------------------------------------------|---------------------------------------|
| Reserved Instances<br>Dedicated Hosts<br>IMAGES<br>AMIs<br>Bundle Tasks<br>Image: LASTIC BLOCK STORE | Create Load Balancer Actio                | DNS name      State     testdriven-staging-alb-35521 active                                                                                      | <ul> <li>VPC ID</li> <li>vpc-73326217</li> </ul> | Availability Zones us-west-1c, us-west-1b                 | I to 1       Image: Type       application | - <b>○ ◆ ②</b><br>of 1 > > <br>-<br>- |
| Snapshots  NETWORK & SECURITY  Security Groups                                                       | Description Listeners Basic Configuration | Monitoring Tags                                                                                                    |                                                  |                                                           |                                            |                                       |
| Elastic IPs<br>Placement Groups<br>Key Pairs<br>Network Interfaces                                   | Name:<br>ARN:                             | testdriven-staging-alb 🚱<br>arr:aws:elasticloadbalancing:us-west-<br>1:046505967931:loadbalancer/app/testdriven-staging-<br>alb/326244ce24d5db78 | Creation time:<br>Hosted zone:<br>State:         | January 31, 2018 at 7:28:41 A<br>Z368ELLRRE2KJ0<br>active | M UTC-7                                    |                                       |
| LOAD BALANCING     Load Balancers     Target Groups                                                  | DNS name:<br>Scheme:<br>Type:             | testdriven-staging-alb-355212289.us-west-<br>1.elb.amazonaws.com (A Record)<br>internet-facing                                                   | IP address type:<br>AWS WAF Web ACL:             | ipv4                                                      |                                            |                                       |
| AUTO SCALING     Launch Configurations     Auto Scaling Groups                                       | Availability Zones:                       | subnet-816596e6 - us-west-1c,<br>subnet-94bcbccc - us-west-1b<br>Edit availability zones                                                         |                                                  |                                                           |                                            |                                       |
| SYSTEMS MANAGER<br>SERVICES<br>Run Command<br>State Manager                                          | Security<br>Security groups:              | sg-9be552e2, testdriven-security-group                                                                                                    |                                                  |                                                           |                                            |                                       |
| 🗨 Feedback 🔇 English (US                                                                             | 5)                                        |                                                                                                    | © 2008 - 2018, Amazon Web Services, I            | nc. or its affiliates. All rights reserved.               | Privacy Policy                             | Terms of Use                          |

We need to set this as the value of **REACT\_APP\_USERS\_SERVICE\_URL** in *docker-push.sh*:

```
if [ "$TRAVIS_BRANCH" == "staging" ]
then
    export REACT_APP_USERS_SERVICE_URL="http://LOAD_BALANCER_STAGE_DNS_NAME"
fi
```

ces, Inc. or its affiliates. All rights reserved. Privacy Policy Terms of Use

We'll use this value for the build-time arg for the client service:

```
docker build $CLIENT_REPO -t $CLIENT:$COMMIT -f Dockerfile-$DOCKER_ENV --build-arg
REACT_APP_USERS_SERVICE_URL=$REACT_APP_USERS_SERVICE_URL
```

Did you notice that we are setting the value of REACT\_APP\_USERS\_SERVICE\_URL in the before\_script step of *.travis.yml*:

```
export REACT_APP_USERS_SERVICE_URL=http://127.0.0.1
```

This value needs to be initially set since we build the images for our tests from the *docker-compose-stage.yml* file. We then need to update the value for the building of the images before the push to ECR.

Updated script:

```
#!/bin/sh
if [ -z "$TRAVIS_PULL_REQUEST" ] || [ "$TRAVIS_PULL_REQUEST" == "false" ]
then
  if [ "$TRAVIS_BRANCH" == "staging" ] || \
     [ "$TRAVIS_BRANCH" == "production" ]
  then
   curl "https://s3.amazonaws.com/aws-cli/awscli-bundle.zip" -o "awscli-bundle.zip"
   unzip awscli-bundle.zip
    ./awscli-bundle/install -b ~/bin/aws
   export PATH=~/bin:$PATH
   # add AWS_ACCOUNT_ID, AWS_ACCESS_KEY_ID, AWS_SECRET_ACCESS_KEY env vars
   eval $(aws ecr get-login --region us-west-1 --no-include-email)
   export TAG=$TRAVIS_BRANCH
   export REP0=$AWS_ACCOUNT_ID.dkr.ecr.us-west-1.amazonaws.com
  fi
  if [ "$TRAVIS_BRANCH" == "staging" ]
  then
    export REACT_APP_USERS_SERVICE_URL="http://LOAD_BALANCER_STAGE_DNS_NAME"
  fi
  if [ "$TRAVIS_BRANCH" == "staging" ] || \
     [ "$TRAVIS_BRANCH" == "production" ]
  then
   # users
    docker build $USERS_REPO -t $USERS:$COMMIT -f Dockerfile-$DOCKER_ENV
    docker tag $USERS:$COMMIT $REPO/$USERS:$TAG
    docker push $REPO/$USERS:$TAG
```

```
# users db
     docker build $USERS_DB_REPO -t $USERS_DB:$COMMIT -f Dockerfile
     docker tag $USERS_DB:$COMMIT $REPO/$USERS_DB:$TAG
     docker push $REP0/$USERS_DB:$TAG
     # client
     docker build $CLIENT_REPO -t $CLIENT:$COMMIT -f Dockerfile-$DOCKER_ENV --build-
 arg REACT_APP_USERS_SERVICE_URL=$REACT_APP_USERS_SERVICE_URL
     docker tag $CLIENT:$COMMIT $REPO/$CLIENT:$TAG
     docker push $REPO/$CLIENT:$TAG
     # swagger
     docker build $SWAGGER_REPO -t $SWAGGER: $COMMIT -f Dockerfile-$DOCKER_ENV $SWAGG
 ER DIR
     docker tag $SWAGGER:$COMMIT $REPO/$SWAGGER:$TAG
     docker push $REPO/$SWAGGER:$TAG
   fi
 fi
4
```

# **Update ECR**

Assuming you're on the staging branch, update the Swagger spec:

\$ python services/swagger/update-spec.py http://LOAD\_BALANCER\_STAGE\_DNS\_NAME

Commit and push your code to trigger a new Travis build. Make sure new images are added to ECR once the build is done.

With that, we can turn our attention to ECS...

# **Elastic Container Service**

Let's configure a Task Definition along with a Cluster and a Service within Elastic Container Service (ECS)...

ECS is a container orchestration system used for managing and deploying Docker-based containers. It has four main components:

- 1. Task Definitions
- 2. Tasks
- 3. Services
- 4. Clusters

In short, Task Definitions are used to spin up Tasks that get assigned to a Service, which is then assigned to a Cluster.

### Amazon EC2 Container Service (ECS)

| Service |          |
|---------|----------|
| EC2     | Instance |
| Task    | Task     |
|         |          |
| EC2     | Instance |
| Task    | Task     |

# **Task Definition**

Task Definitions define which containers make up the overall app and how much resources are allocated to each container. You can think of them as blueprints, similar to a Docker Compose file.

Navigate to Amazon ECS, click "Task Definitions", and then click the button "Create new Task Definition".

### Target Definition 1: client

First, Update the "Task Definition Name" to testdriven-client-stage-td and then add a new container:

1. "Container name": client

- 2. "Image": YOUR\_AWS\_ACCOUNT\_ID.dkr.ecr.us-west-1.amazonaws.com/test-drivenclient:staging
- 3. "Memory Limits (MB)": 300 soft limit
- 4. "Port mappings": 0 host, 80 container

We set the host port for the service to o so that a port is dynamically assigned when the Task is spun up.

|   |                                                                                     | Add container                          |                                                                                                    |                                                                                                    |                                                                                    |                      | ×          |
|---|-------------------------------------------------------------------------------------|----------------------------------------|----------------------------------------------------------------------------------------------------|----------------------------------------------------------------------------------------------------|------------------------------------------------------------------------------------|----------------------|------------|
|   |                                                                                     | Container name*                        | client                                                                                                    |                                                                                                    |                                                                                    | 0                    |            |
|   |                                                                                     | Image*                                 | 046505967931.dk<br>client:staging                                                                            | r.ecr.us-west-1.amazona                                                                               | ws.com/test-driven-                                                                | 0                    |            |
| 1 | Task size                                                                           |                                        | Custom image format:                                                                                         | [registry-url]/[namespace]/[in                                                                        | nage]:[tag]                                                                        | le                   |            |
| s | settings are optional when task size is                                             | Memory Limits (MiB)*                   | Soft limit 🔹                                                                                                 | 300                                                                                                   |                                                                                    | 0                    |            |
|   |                                                                                     |                                        | • Add Hard limit<br>Define hard and/or soft<br>correspond to the `mer<br>definitions.<br>ECS recommends 300- | it<br>t memory limits in MiB for you<br>mory' and 'memoryReservatio<br>-500 MiB as a starting point f | ur container. Hard and soft<br>n` parameters, respectively<br>or web applications. | limits<br>y, in task |            |
| C | Container Definitions                                                               |                                        |                                                                                                    |                                                                                                    |                                                                                    |                      |            |
|   | Add container                                                                       | Port mappings                          | Host port                                                                                                    | Container port                                                                                        | Protocol                                                                           | 0                    |            |
|   | Container Name                                                                      |                                        | 0                                                                                                    | 80                                                                                                    | tcp 🕶                                                                              | 0                    |            |
|   |                                                                                     |                                        | Add port map                                                                                                 | oping                                                                                                 |                                                                                    |                      |            |
| ( | Constraint                                                                          | <ul> <li>Advanced container</li> </ul> | configuration                                                                                                |                                                                                                    |                                                                                    |                      |            |
| C | Constraints allow you to filter the insta<br>then applies the placement strategy to | * Required                             |                                                                                                    |                                                                                                    |                                                                                    |                      | Cancel Add |

It's important to note that you will not need to add the REACT\_APP\_USERS\_SERVICE\_URL environment variable in the container definition. This variable is required at the build-time, not the run-time, and is added during the building of the image on Travis:

```
docker build $CLIENT_REPO -t $CLIENT:$COMMIT -f Dockerfile-$DOCKER_ENV --build-arg
REACT_APP_USERS_SERVICE_URL=$REACT_APP_USERS_SERVICE_URL
```

It's a good idea to configure logs, via LogConfiguration, to pipe logs to CloudWatch.

To set up, we need to create a new Log Group. Simply navigate to CloudWatch, click "Logs" on the navigation pane, click the "Actions" drop-down button, and then select "Create log group". Name the group testdriven-client-stage.

| т                                                                               | Add container     |                                                    |                       |                                  |        | ×   |
|---------------------------------------------------------------------------------|-------------------|----------------------------------------------------|-----------------------|----------------------------------|--------|-----|
|                                                                                 | Mount points      | Source<br>volume<br>Container<br>path<br>Read only | vone> *               | Û                                |        |     |
|                                                                                 |                   | 0 /                                                | Add mount point       |                                  |        |     |
|                                                                                 | Volumes from      | Source container                                   | Read only             | 0                                |        |     |
| Task size                                                                       |                   |                                                    |                       | 0                                |        |     |
| The task size allows you to specify a f settings are optional when task size is |                   | Add volumes                                        |                       |                                  | ,      |     |
|                                                                                 | Log configuration | Log driver                                         | awslogs *             |                                  |        | 0   |
|                                                                                 |                   | Log options                                        | Key<br>awslogs-group  | Value<br>testdriven-client-stage |        |     |
|                                                                                 |                   |                                                    | awslogs-region        | us-west-1                        |        |     |
| Container Definitions                                                           |                   |                                                    | awslogs-stream-prefix | Add value                        | 0      |     |
| Add container                                                                   |                   |                                                    | Add key               | Add value                        |        |     |
| Container Name                                                                  | -                 |                                                    |                       |                                  |        |     |
|                                                                                 | SECURITY          |                                                    |                       |                                  |        |     |
| Constraint                                                                      | * Required        |                                                    |                       |                                  | Cancel | Add |

#### Target Definition 2: users

Set up a single Task Definition for the users service with the name testdriven-users-stagetd . Then, add two containers:

Container 1:

- 1. "Container name": users
- 2. "Image": YOUR\_AWS\_ACCOUNT\_ID.dkr.ecr.us-west-1.amazonaws.com/test-drivenusers:staging
- 3. "Memory Limits (MB)": 300 soft limit
- 4. "Port mappings": 0 host, 5000 container
- 5. "Links": users-db
- 6. "Log configuration": testdriven-users-stage

Also, add the following environment variables:

- 1. SECRET\_KEY my\_precious
- 2. APP\_SETTINGS project.config.StagingConfig
- 3. DATABASE\_URL postgres://postgres:postgres@users-db:5432/users\_stage
- 4. DATABASE\_TEST\_URL postgres://postgres:postgres@users-db:5432/users\_test

|                         |                                                                                     | Add container     |                            |                           |   |    | ×          |
|-------------------------|-------------------------------------------------------------------------------------|-------------------|----------------------------|---------------------------|---|----|------------|
|                         | Container Definitions                                                               | ENVIRONMENT       |                            |                           |   |    |            |
|                         | Add container                                                                       | CPU units         |                            |                           |   | 0  |            |
|                         | Container Name                                                                      | Essential         |                            |                           |   | 0  |            |
|                         | Constraint                                                                          | Entry point       | comma delimited: sh,-c     |                           |   | 0  |            |
|                         | Constraints allow you to filter the insta<br>then applies the placement strategy to | Command           | comma delimited: echo,hell | o world                   |   | 0  |            |
|                         | Туре                                                                                |                   |                            |                           |   | li |            |
|                         | Add constraint     Volumes                                                          | Working directory | /usr/app                   |                           |   | 0  |            |
|                         | Name                                                                                | Env Variables     | Key                        | Value                     |   | 0  |            |
|                         |                                                                                     |                   | SECRET_KEY                 | my_precious               | 0 |    |            |
|                         | C Add volume                                                                        |                   | APP_SETTINGS               | project.config.StagingCor | O |    |            |
|                         |                                                                                     |                   | DATABASE_URL               | postgres://postgres:postç | 0 |    |            |
|                         | Configure via JSON                                                                  |                   | DATABASE_TEST_URL          | postgres://postgres:postç | 0 |    |            |
|                         |                                                                                     |                   | Add key                    | Add value                 |   |    |            |
| 🗨 Feedback 🚱 English (U | IS)                                                                                 | * Required        |                            |                           |   |    | Cancel Add |

Container 2:

- 1. "Container name": users-db
- 2. "Image": YOUR\_AWS\_CCOUNT\_ID.dkr.ecr.us-west-1.amazonaws.com/test-drivenusers\_db:staging
- 3. "Memory Limits (MB)": 300 soft limit
- 4. "Port mappings": 5432 container
- 5. "Env Variables":
  - i. POSTGRES\_USER postgres
  - ii. POSTGRES\_PASSWORD postgres
- 6. "Log configuration": testdriven-users\_db-stage

### Target Definition 3: swagger

Add a final Task Definition for the swagger service with the name testdriven-swagger-stage-td .

- 1. "Container name": swagger
- 2. "Image": YOUR\_AWS\_ACCOUNT\_ID.dkr.ecr.us-west-1.amazonaws.com/test-drivenswagger:staging
- 3. "Memory Limits (MB)": 300 soft limit
- 4. "Port mappings": 0 host, 8080 container
- 5. "Env Variables":
  - i. URL swagger.json
- 6. "Log configuration": testdriven-swagger-stage

### Cluster

Clusters are where the actual containers run. They are just groups of EC2 instances that run Docker containers managed by ECS. To create a Cluster, click "Clusters" on the ECS Console sidebar, and then click the "Create Cluster" button. Select "EC2 Linux + Networking".

Add:

- 1. "Cluster name": test-driven-staging-cluster
- 2. "EC2 instance type": t2.micro
- 3. "Number of instances": 2
- 4. "Key pair": Select an existing Key Pair or create a new one (see below for details on how to create a new Key Pair)

| Step 2: Configure cluster | Cluster name*          | test-driven-staging-cluster                                                                                                    | 0 |
|---------------------------|------------------------|----------------------------------------------------------------------------------------------------|---|
|                           |                        | Create an empty cluster                                                                                                    |   |
|                           | Instance configuration |                                                                                                    |   |
|                           | Provisioning Model     | On-Demand Instance With On-Demand Instances, you pay for compute capacity by the hour, with no long-                                 |   |
|                           |                        | term commitments or upfront payments.                                                                                                |   |
|                           |                        | Amazon EC2 Spot Instances allow you to bid<br>on spare Amazon EC2 computing capacity for<br>up to 90% off the On-Demand price. Learn |   |
|                           |                        | more                                                                                                    |   |
|                           | EC2 instance type*     | t2.micro 👻                                                                                                    | 0 |
|                           | Number of instances*   | 2                                                                                                    | 0 |
|                           | EC2 Ami Id*            | amzn-ami-2017.09.g-amazon-ecs-<br>optimized [ami-74262414]                                                                           | 0 |
|                           | EBS storage (GiB)*     | 22                                                                                                    | 0 |
|                           | Key pair               | ecs-west                                                                                                    | 0 |

Select the default VPC and the previously created Security Group along with the appropriate subnets.

| objects, such as Amazon EC2 instances. Y | fou can choose an existing VPC, or create a new one with this wizard.                     |
|------------------------------------------|-------------------------------------------------------------------------------------------|
| VPC                                      | vpc-73326217 (172.31 💌 🔁 🚯                                                                |
|                                          | Check the structure for vpc-73326217 C in the Amazon EC2 console.                         |
| Subnets                                  | subnet-816596e6 (1(72.31.16.0/20) - us-west-<br>1c assign ipv6 on creation: Di<br>sabled  |
|                                          | subnet-94bcbccc (172.31.0.0/20) - us-west-1<br>b<br>assign ipv6 on creation: Di<br>sabled |
|                                          | Select a subnet                                                                           |
| Security group                           | sg-9be552e2 (testdrive 🔹 🛛 🕄 🕄                                                            |
|                                          | Rules for sp-9be552e2[2] in the EC2 Console.                                              |
| Container instance IAM role              |                                                                                           |

It will take a few minutes to setup the EC2 resources.

# **Key Pair**

To create a new EC2 Key Pair, so we can SSH into the EC2 instances managed by ECS, navigate to Amazon EC2, click "Key Pairs" on the sidebar, and then click the "Create Key Pair" button.

Name the new key pair ecs and add it to "~/.ssh".

### Service

Services instantiate the containers from the Task Definitions and run them on EC2 boxes within the ECS Cluster. Such instances are called Tasks. To define a Service, on the "Services" tab within the newly created Cluster, click "Create".

Create the following Services...

### Client

Configure service:

- 1. "Task Definition": testdriven-client-stage-td:LATEST\_REVISION\_NUMBER
- 2. "Service name": testdriven-client-stage-service
- 3. "Number of tasks": 1

| aws Services - Re                   | esource Groups 🗸 🔭                                                            |                                        | ۵                       | michaelherman @ 0465-0596       | 👻 N. California 👻 | Support 👻 |
|-------------------------------------|-------------------------------------------------------------------------------|----------------------------------------|-------------------------|---------------------------------|-------------------|-----------|
| Create Service                      |                                                                               |                                        |                         |                                 |                   |           |
| Step 1: Configure service           | Configure service                                                             |                                        |                         |                                 |                   |           |
| Step 2: Configure network           | A service lets you specify how many copies of                                 | f your task definition to run and mai  | ntain in a cluster. You | can optionally use an Elastic   |                   |           |
| Step 3: Set Auto Scaling (optional) | Load Balancing load balancer to distribute inc                                | coming traffic to containers in your s | ervice. Amazon ECS r    | maintains that number of        |                   |           |
| Step 4: Review                      | tasks and coordinates task scheduling with th of tasks in your service.       | ie ioad balancer. You can also optiol  | ally use Service Auto   | Scaling to adjust the humber    |                   |           |
|                                     | Task Definition                                                               | testdriven-client-stage-td:1           | • 0                     |                                 |                   |           |
|                                     | Cluster                                                                       | test-driven-staging-cluster            | • 0                     |                                 |                   |           |
|                                     | Service name                                                                  | testdriven-client-stage-service        | 0                       |                                 |                   |           |
|                                     | Number of tasks                                                               | 1                                      | 0                       |                                 |                   |           |
|                                     |                                                                               |                                        |                         |                                 |                   |           |
|                                     | Minimum healthy percent                                                       | 50                                     | 0                       |                                 |                   |           |
|                                     | M                                                                             | 000                                    | A                       |                                 |                   |           |
|                                     | maximum percent                                                               | 200                                    | U                       |                                 |                   |           |
|                                     | Task Placement                                                                |                                        |                         |                                 |                   |           |
|                                     | Lets you customize how tasks are placed on in<br>availability and efficiency. | nstances within your cluster. Differe  | nt placement strategie  | es are available to optimize fo | r                 |           |

You can configure how and where new Tasks are placed in a Cluster via "Task Placement" Strategies. We will use the basic "AZ Balanced Spread" in this course, which spreads Tasks evenly across Availability Zones (AZ), and, then within each AZ, Tasks are spread evenly among Instances. For more, review Amazon ECS Task Placement Strategies

Click "Next".

Configure network:

Select the "Application Load Balancer" under "Load balancer type".

- 1. "Load balancer name": testdriven-staging-alb
- 2. "Container name : port": client:0:80

| An Elastic Load Balanc<br>balancer, or create a ne | sing load balancer distributes incoming traffic across the tasks running in your service. Choose an existing loa<br>ew one in the Amazon EC2 console.                                                                                                    |
|----------------------------------------------------|----------------------------------------------------------------------------------------------------|
| Load balancer                                      | O None                                                                                                    |
| type:                                              | Your service will not use a load balancer.                                                                                                    |
|                                                    | Application Load Balancer                                                                                                    |
|                                                    | Allows containers to use dynamic host port mapping (multiple tasks allowed per container<br>instance). Multiple services can use the same listener port on a single load balancer with rule-<br>based routing and paths.                                     |
|                                                    | Network Load Balancer                                                                                                    |
|                                                    | A Network Load Balancer functions at the fourth layer of the Open Systems Interconnection (OSI)<br>model. After the load balancer receives a request, it selects a target from the target group for the<br>default rule using a flow hash routing algorithm. |
|                                                    | Classic Load Balancer                                                                                                    |
|                                                    | Requires static host port mappings (only one task allowed per container instance); rule-based<br>routing and paths are not supported.                                                                                                    |
| Service IAM<br>role                                | Task definitions that use the awsvpc network mode use the AWSServiceRoleForECS service-linked role, which is created for you automatically. Learn more.                                                                                                    |
|                                                    | Service IAM role ecsServiceRole                                                                                                    |
|                                                    | .oad balancer name testdriven-staging-alb 🔹 📿                                                                                                    |
|                                                    |                                                                                                    |
| Container to load                                  | balance                                                                                                    |

Click "Add to load balancer".

- 1. "Listener port": 80:HTTP
- 2. "Target group name": testdriven-client-stage-tg

| Service IAM<br>role | Task definitions the which is created for | at use the awsvpc network mode<br>or you automatically. Learn more. | use the AWSServic       | eRoleForECS service     | -linked role,   |
|---------------------|-------------------------------------------|---------------------------------------------------------------------|-------------------------|-------------------------|-----------------|
|                     | Service IAM role                          | ecsServiceRole                                                      | • 0                     |                         |                 |
|                     | Load balancer name                        | testdriven-staging-alb                                              |                         |                         |                 |
| Container to loa    | d balance                                 |                                                                     |                         |                         |                 |
| client : 80         |                                           |                                                                     |                         |                         | Remove 3        |
|                     | Listener port                             | 80:HTTP 🔻 🕄                                                         |                         |                         |                 |
|                     | Listener protocol                         | нттр                                                                |                         |                         |                 |
|                     | Target group name                         | testdriven-clien 🔻                                                  |                         | 0                       |                 |
|                     | Target group protocol                     | HTTP                                                                | 0                       |                         |                 |
|                     | Target type                               | instance                                                            | 0                       |                         |                 |
|                     | Path pattern                              | 1                                                                   |                         | Evaluation order        | default         |
|                     | Health check path                         | 1                                                                   | 0                       |                         |                 |
|                     |                                           | Additional health check options can be                              | e configured in the ELE | console after you creat | e your service. |

Click the next button a few times, and then "Create Service".

#### Users

Configure service:

- 1. "Task Definition": testdriven-users-stage-td:LATEST\_REVISION\_NUMBER
- 2. "Service name": testdriven-users-stage-service
- 3. "Number of tasks": 1

Click "Next".

Configure network:

Select the "Application Load Balancer" under "Load balancer type".

- 1. "Load balancer name": testdriven-staging-alb
- 2. "Container name : port": users-service:0:5000

Click "Add to load balancer".

- 1. "Listener port": 80:HTTP
- 2. "Target group name": testdriven-users-stage-tg

Click the next button a few times, and then "Create Service".

#### Swagger

Configure service:

- 1. "Task Definition": testdriven-swagger-stage-td:LATEST\_REVISION\_NUMBER
- 2. "Service name": testdriven-swagger-stage-service
- 3. "Number of tasks": 1

Click "Next".

Configure network:

Select the "Application Load Balancer" under "Load balancer type".

- 1. "Load balancer name": testdriven-staging-alb
- 2. "Container name : port": swagger:0:8080

Click "Add to load balancer".

- 1. "Listener port": 80:HTTP
- 2. "Target group name": testdriven-swagger-stage-tg

Click the next button a few times, and then "Create Service".

You should now have the following Services running, each with a single Task:

| Amazon ECS       | Clusters > test-driven-staging-cluster                |                 |                           |                           |                                     |
|------------------|-------------------------------------------------------|-----------------|---------------------------|---------------------------|-------------------------------------|
| Task Definitions | Cluster : test-driven-staging-                        | cluster         |                           |                           | Delete Cluster                      |
| Repositories     | Get a detailed view of the resources on your cluster. |                 |                           |                           |                                     |
|                  | Status ACTIVE                                         |                 |                           |                           |                                     |
|                  | Registered container instances 2                      |                 |                           |                           |                                     |
|                  | Pending tasks count 0                                 |                 |                           |                           |                                     |
|                  | Running tasks count 3                                 |                 |                           |                           |                                     |
|                  | Services Tasks ECS Instances Metrics                  | Scheduled Tasks |                           |                           |                                     |
|                  | Create Update Delete                                  |                 | Last updat                | ed on January 31, 2018 8: | 25:47 AM (0m ago) 25:47 AM (0m ago) |
|                  | ▼ Filter in this page                                 |                 |                           |                           | < 1-3 >                             |
|                  | Service Name                                          | Status          | Task Definition           | Desired tasks             | Running tasks                       |
|                  | testdriven-users-stage-service                        | ACTIVE          | testdriven-users-stage-t  | 1                         | 1                                   |
|                  | testdriven-swagger-stage-service                      | ACTIVE          | testdriven-swagger-stag   | 1                         | 1                                   |
|                  | testdriven-client-stage-service                       | ACTIVE          | testdriven-client-stage-t | 1                         | 1                                   |
|                  |                                                       |                 |                           |                           |                                     |
|                  |                                                       |                 |                           |                           |                                     |
|                  |                                                       |                 |                           |                           |                                     |

### **Sanity Check**

Navigate to the EC2 Dashboard, and click "Target Groups".

Make sure testdriven-client-stage-tg, testdriven-users-stage-tg, and testdrivenswagger-stage-tg have a single registered instance each. Each of the instances should be unhealthy because they failed their respective health checks.

| aws Services                                             | • Resource Groups •                                               | *                                                                   |                                            |                    | , ⊂ C                 | ichaelherman @ 0465-0596            | <ul> <li>N. California</li> </ul> | - Support -               |   |
|----------------------------------------------------------|-------------------------------------------------------------------|---------------------------------------------------------------------|--------------------------------------------|--------------------|-----------------------|-------------------------------------|-----------------------------------|---------------------------|---|
| Instances                                                | Create target group Action                                        | ns 👻                                                                |                                            |                    |                       |                                     |                                   | <del>०</del> •            | ( |
| Spot Requests                                            | Filter: Q, Search                                                 | ×                                                                   |                                            |                    |                       |                                     | K <                               | 1 to 3 of 3 $\rightarrow$ | > |
| Reserved Instances                                       | Name                                                              | - Port -                                                            | Protocol - Ta                              | arget type         | · VPC ID              | ~ Monitoring                        | ~                                 |                           |   |
| Dedicated Hosts                                          | testdriven-client-stage-tg                                        | 80                                                                  | HTTP in                                    | stance             | vpc-73326217          |                                     |                                   |                           |   |
| IMAGES                                                   | testdriven-swagger-stage-te                                       | g 8080                                                              | HTTP in                                    | stance             | vpc-73326217          |                                     |                                   |                           |   |
| AMIs                                                     | testdriven-users-stage-tg                                         | 5000                                                                | HTTP in                                    | stance             | vpc-73326217          |                                     |                                   |                           |   |
|                                                          |                                                                   |                                                                     |                                            |                    |                       |                                     |                                   |                           |   |
| <ul> <li>ELASTIC BLOCK STORE</li> <li>Volumes</li> </ul> |                                                                   |                                                                     |                                            |                    |                       |                                     |                                   |                           |   |
| Snapshots                                                |                                                                   |                                                                     |                                            |                    |                       |                                     |                                   |                           |   |
| NETWORK & SECURITY                                       | Target group: testdriven-clie                                     | nt-stage-tg                                                         |                                            |                    |                       |                                     |                                   |                           |   |
| Security Groups                                          | Description Targets                                               | Health checks Monitoring                                            | Tags                                       |                    |                       |                                     |                                   |                           |   |
| Elastic IPs                                              | Boonplion                                                         | Monitoring                                                          | lugo                                       |                    |                       |                                     |                                   |                           |   |
| Placement Groups                                         | The load balancer starts routir<br>targets increases, you can reg | ng requests to a newly register<br>ister additional targets. If dem | red target as soon a<br>and on your target | as the registratio | n process completes   | and the target passes the init<br>s | ial health checks. If d           | lemand on your            |   |
| Key Pairs                                                |                                                                   | iotor additional targeter in deri                                   | and on your target                         | 0 000100000, 900   | our dorogiotor targot |                                     | ×                                 |                           |   |
| Network Interfaces                                       | Edit                                                              |                                                                     |                                            |                    |                       |                                     |                                   |                           |   |
| LOAD BALANCING                                           | Registered targets                                                |                                                                     |                                            |                    |                       |                                     |                                   |                           |   |
| Load Balancers                                           | Instance ID                                                       | Name                                                                |                                            |                    |                       | Port Availabili                     | ty Zone S                         | Status                    |   |
| larget Groups                                            | i-0f178fe20c77a18c8                                               | ECS Instance - EC2Contai                                            | nerService-test-drive                      | n-staging-cluster  |                       | 32781 us-west-1                     | c u                               | inhealthy (j)             |   |
| AUTO SCALING                                             | i-01f990f3aa26a9868                                               | ECS Instance - EC2Contai                                            | nerService-test-drive                      | n-staging-cluster  |                       | 32782 us-west-1                     | o d                               | Iraining (i)              |   |
| Launch Configurations                                    | Availability Zones                                                |                                                                     |                                            |                    |                       |                                     |                                   |                           |   |
| Auto Scaling Groups                                      | Availability Zone                                                 | Target cour                                                         | t                                          | Healthy?           |                       |                                     |                                   |                           |   |
| SYSTEMS MANAGER                                          | Availability 2010                                                 | larget cour                                                         |                                            | rioannyr           |                       |                                     |                                   |                           | 1 |

To get them to pass the health checks, we need to add another inbound rule to the Security Group associated with the containers (which we defined when we configured the Cluster), allowing traffic from the Load Balancer to reach the containers.

### **Inbound Rule**

Within the EC2 Dashboard, click "Security Groups" and select the Security Group associated with the containers, which is the same group assigned to the Load Balancer. Click the "Inbound" tab and then click "Edit"

Add a new rule:

- 1. "Type": All traffic
- 2. "Port Range": 0 65535
- 3. "Source": Choose Custom , then add the Security Group ID

| aws Services                                                                                                    | s v F                                    | Resource Groups                                                                                                    | ~ <b>%</b>                                                                       |                                                                                                    |                                                                                         |                                                                              |                                          | Ą                                                                                                    | Mike Herman                                                  | • N. Virginia • S     | Support 👻                      |
|----------------------------------------------------------------------------------------------------|------------------------------------------|----------------------------------------------------------------------------------------------------|----------------------------------------------------------------------------------|----------------------------------------------------------------------------------------------------|-----------------------------------------------------------------------------------------|------------------------------------------------------------------------------|------------------------------------------|----------------------------------------------------------------------------------------------------|--------------------------------------------------------------|-----------------------|--------------------------------|
| Reports<br>Limits                                                                                                    | Create                                   | Security Group                                                                                                    | Actions *                                                                        | eyword                                                                                                |                                                                                         |                                                                              |                                          |                                                                                                    |                                                              | @ K < 1 to 3          | - <b>२- १- 0</b><br>3 of 3 → > |
| INSTANCES     Instances     Spot Requests     Reserved Instances     Scheduled Instances     Dedicated Hosts                                                                                                    |                                          | Name Gi<br>sg<br>sg                                                                                                    | -230c685d<br>-a9fa4ddc                                                           | Group Name     docker-machin     testdriven-secu                                                      | e<br>urity-group                                                                        | VPC ID<br>vpc-46e1103f<br>vpc-46e1103f                                       | Descriptio     Docker Ma     Security Gr | on<br>chine<br>roup for Testdriven                                                                                                    | ~                                                            |                       |                                |
| MAGES AMIs Bundle Tasks ELASTIC BLOCK STORE Volumes Snapshots ENETWORK & SECURITY Sourthy Groups Elastic IPs Placement Groups Key Pars Network Interfaces Load Balancers Target Groups AUTO SCALING Launch Configurations ENERGING | S (()()()()()()()()()()()()()()()()()()( | Type ()<br>(HTTP ()<br>(SSH ()<br>(All traffic ()<br>Add Rule<br>()<br>()<br>()<br>()<br>()<br>()<br>()<br>()<br>()<br>() | Protocol ()<br>TCP<br>TCP<br>All<br>de on existing rule<br>or a very brief perio | Port Range ()<br>80<br>22<br>0 - 65535<br>s will result in the edited r<br>d of time until the new ru | Source ()<br>Custom :<br>Custom :<br>Custom :<br>Ule being deleted<br>le can be created | 0.0.0.00     0.0.0.00     0.0.0.00     sg-a9fa4ddc  and a new o created with | h the new details                        | Description ()<br>(e.g. SSH for Admin Deek<br>(e.g. SSH for Admin Deek<br>(e.g. | ttop 😵<br>ttop 😵<br>ttop 😵<br>depends on that<br>Cancel Save | ion ()                |                                |
| 👤 Feedback 🔇 English                                                                                                    | n (US)                                   |                                                                                                    |                                                                                  |                                                                                                    |                                                                                         |                                                                              | © 2008 - 2017,                           | Amazon Web Services, Inc. or its                                                                                                    | s affiliates. All rights res                                 | erved. Privacy Policy | Terms of Use                   |

Once added, the next time a container is added to each of the Target Groups, the instance should be *healthy*:

| aws Services               | Resource Groups                                           | ~ *                                 |                                                                      | ⊥ micha                                                    | aelherman @ 0465-0596 👻 🛛                       | N. California 👻 Support 👻       |
|----------------------------|-----------------------------------------------------------|-------------------------------------|----------------------------------------------------------------------|------------------------------------------------------------|-------------------------------------------------|---------------------------------|
| Reports                    | Create target group Ac                                    | ctions 👻                            |                                                                      |                                                            |                                                 | 단 🕈 🛙                           |
| Limits                     | Filter: Q Search                                          | ×                                   |                                                                      |                                                            |                                                 | < < 1 to 3 of 3 > >             |
| INSTANCES                  |                                                           |                                     |                                                                      |                                                            |                                                 |                                 |
| Instances                  | Name                                                      | · Port ·                            | Protocol   Target type                                               | - VPC ID                                                   | <ul> <li>Monitoring </li> </ul>                 |                                 |
| Launch Templates           | testdriven-client-stage-t                                 | tg 80                               | HTTP instance                                                        | vpc-73326217                                               |                                                 |                                 |
| Spot Requests              | testdriven-swagger-stag                                   | ge-tg 8080                          | HTTP instance                                                        | vpc-73326217                                               |                                                 |                                 |
| Reserved Instances         | testdriven-users-stage-f                                  | tg 5000                             | HTTP instance                                                        | vpc-73326217                                               |                                                 |                                 |
| Dedicated Hosts            |                                                           |                                     |                                                                      |                                                            |                                                 |                                 |
| <ul> <li>IMAGES</li> </ul> |                                                           |                                     |                                                                      |                                                            |                                                 |                                 |
| AMIs                       |                                                           |                                     |                                                                      |                                                            |                                                 |                                 |
| Bundle Tasks               | ·····                                                     | - H                                 |                                                                      |                                                            |                                                 |                                 |
| ELASTIC BLOCK STORE        | larget group: testariven-o                                | client-stage-tg                     |                                                                      |                                                            |                                                 |                                 |
| Volumes                    | Description Targets                                       | Health checks Monitoring            | Tags                                                                 |                                                            |                                                 |                                 |
| Snapshots                  |                                                           |                                     |                                                                      |                                                            |                                                 |                                 |
| NETWORK & SECURITY         | The load balancer starts ro<br>targets increases, you can | register additional targets. If dem | red target as soon as the registri<br>and on your targets decreases. | ation process completes and<br>vou can deregister targets. | the target passes the initial health            | 1 checks. If demand on your     |
| Security Groups            |                                                           |                                     |                                                                      | ,                                                          |                                                 | ×                               |
| Elastic IPs                | Edit                                                      |                                     |                                                                      |                                                            |                                                 |                                 |
| Placement Groups           | Registered targets                                        |                                     |                                                                      |                                                            |                                                 |                                 |
| Key Pairs                  | Instance ID                                               | Name                                |                                                                      |                                                            | Port Availability Zo                            | ne Status                       |
| Network Interfaces         | i-01f990f3aa26a9868                                       | ECS Instance - EC2Contai            | inerService-test-driven-staging-clu                                  | uster                                                      | 32782 us-west-1b                                | healthy (i)                     |
| LOAD BALANCING             | Availability Zonoo                                        |                                     |                                                                      |                                                            |                                                 |                                 |
| Load Balancers             | Availability Zolles                                       |                                     |                                                                      |                                                            |                                                 |                                 |
| Target Groups              | Availability Zone                                         |                                     | Target coun                                                          | t                                                          | Healthy?                                        |                                 |
|                            | us-west-1b                                                |                                     | 1                                                                    |                                                            | Yes                                             |                                 |
| 🗨 Feedback 🔇 English       | (US)                                                      |                                     | 0                                                                    | 2008 - 2018, Amazon Web Servic                             | ces, Inc. or its affiliates. All rights reserve | ed. Privacy Policy Terms of Use |

Essentially, when the Service was spun up, ECS automatically discovered and associated the new Cluster instances with the Application Load Balancer.

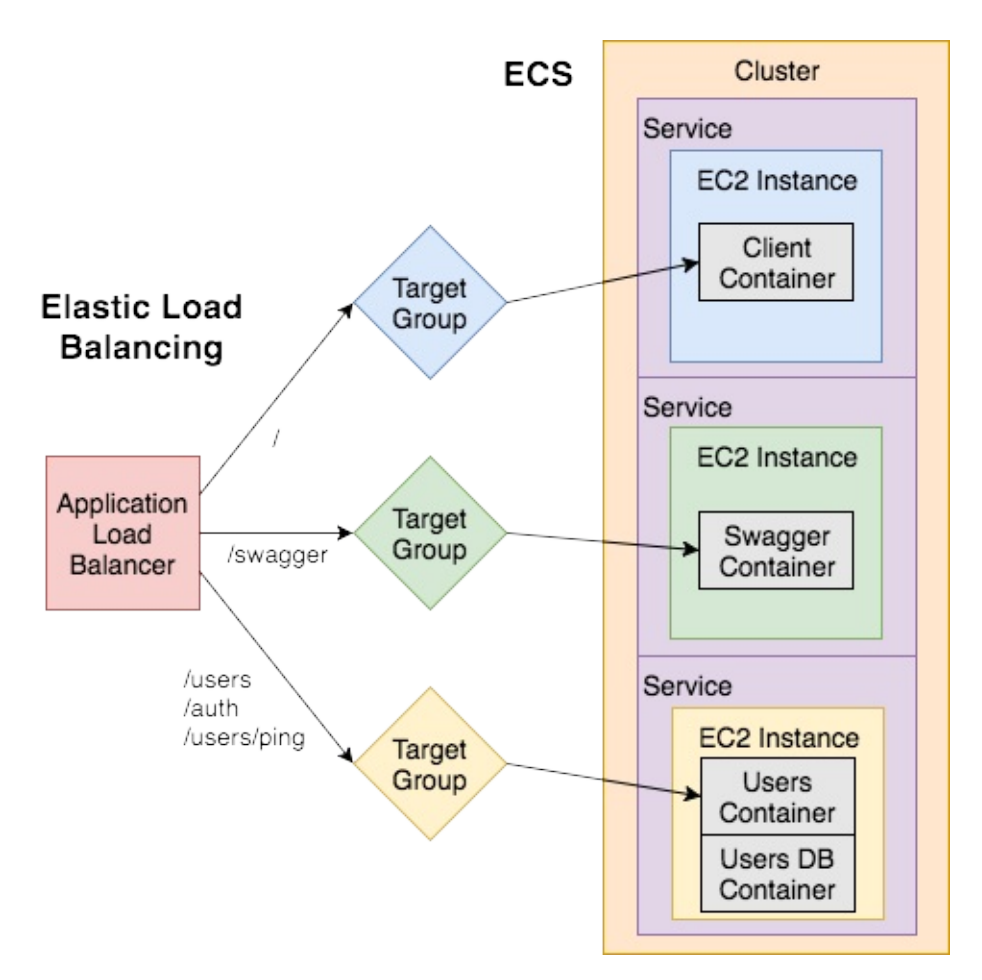

Next, navigate back to the Load Balancer and grab the "DNS name" from the "Description" tab, and navigate to http://LOAD\_BALANCER\_STAGE\_DNS\_NAME/users/ping in your browser.

If all went well, you should see:

```
{
   "message": "pong!",
   "status": "success"
}
```

Try the /users endpoint at http://LOAD\_BALANCER\_STAGE\_DNS\_NAME/users. You should see a 500 error since the migrations have not been ran.

# **Migrations**

We'll need to SSH into the EC2 instance associated with the users-db service to apply the migrations. First, on the "Services" tab within the created Cluster, click the link for the testdriven-users-stage-service service.

| aws Services                                               | Resource Groups 👻 🔭                                                                                                    | 🎝 michaelherman @ 0465-0596 ▾ N. California ▾ Support ▾                                                                       |
|------------------------------------------------------------|----------------------------------------------------------------------------------------------------|----------------------------------------------------------------------------------------------------|
| Amazon ECS<br>Clusters<br>Task Definitions<br>Repositories | Resource Groups       *         Clusters > test-driven-staging-cluster > Service: testdriven-users-stage-service         Service : testdriven-users-stage-service         Cluster test-driven-staging-cluster         Status ACTIVE         Task definition testdriven-users-stage-td:1         Service role cosServiceRole         Details         Tasks       Events         Auto Scaling       Deployments         Metrics         Load Balancing         Target Group Name       Container Name         Container Port         testdriven-users-stage-tg         Network Access | Michaelherman @ 0465-0596 V. California V Support V<br>Update Delete<br>Desired count 1<br>Pending count 0<br>Running count 1 |
|                                                            | testdriven-users-stage-tg users-service 5000 Network Access Health check grace period 0                                                                                                    |                                                                                                    |
|                                                            |                                                                                                    |                                                                                                    |

. All rights r

Terms of Use

acv Policv

🗨 Feedback 🔇 English (US)

From there, click on the "Tasks" tab and click the link for the associated Task.

| aws Services                                               | Resource Groups ~                                                                                                    | *                                                                                                    |         | naelherman @ 046 | 55-0596 <del>•</del> | N. California 👻 | Support 👻   |
|------------------------------------------------------------|----------------------------------------------------------------------------------------------------|----------------------------------------------------------------------------------------------------|---------|------------------|----------------------|-----------------|-------------|
| Amazon ECS<br>Clusters<br>Task Definitions<br>Repositories | Clusters > test-driven-sta<br>Task : 1338988                                                                                   | ging-cluster > Task: 13389889-4f24-4389-b03a-f696e4a2bfeb<br>39-4f24-4389-b03a-f696e4a2bfeb                                                                                                    |         |                  |                      | Run more like   | e this Stop |
|                                                            | Cluster<br>Container instance ld<br>EC2 instance ld<br>Task definition<br>Group<br>Task rolue<br>Last status<br>Desized status | test-driven-staging-cluster<br>84511fa9-1666-4ea7-bd11-fba208566429<br>i-01f990f3aa26a9868<br>testdriven-users-stage-td:1<br>service:testdriven-users-stage-service<br>None<br>RUNNING<br>RUNNING |         |                  |                      |                 |             |
|                                                            | Created at<br>Network<br>Network mode<br>Containers                                                                            | 2018-01-31 10:41:47 -0700<br>bridge                                                                                                    |         |                  |                      |                 |             |
|                                                            |                                                                                                    |                                                                                                    | Last    | updated on Janua | ary 31, 2018 11:     | 31:11 AM (0m ag | jo) 😂 🛛     |
|                                                            | Name                                                                                                    | Container Id                                                                                                    | Status  | Image            | CPU Units            | Hard/Soft       | Essential   |
|                                                            | <ul> <li>users-db</li> </ul>                                                                                                   | 064617f7-ffab-4dd6-8040-19d27c13d7a9                                                                                                    | RUNNING | 046505967        | 0                    | /300            | true        |
|                                                            | <ul> <li>users-service</li> </ul>                                                                                              | fd63fa7d-08ab-4da5-a8ae-cb1d0a91ee0b                                                                                                    | RUNNING | 046505967        | 0                    | /300            | true        |

Then, click the link for the EC2 Instance ID and grab the public IP:

| aws Service         | s - Resourc    | e Groups 👻 🕈                    | ł                                   |                      |                  | ⊥ michaelheri          | man @ 0465-0596-                   | 👻 N. Cali                 | ifornia 👻      | Suppor | t •       |     |
|---------------------|----------------|---------------------------------|-------------------------------------|----------------------|------------------|------------------------|------------------------------------|---------------------------|----------------|--------|-----------|-----|
| EC2 Dashboard       | Launch Instand | ce 🔻 Connec                     | t Actions *                         |                      |                  |                        |                                    |                           |                | Ð      | ۰         | 0   |
| Tags                | Q Instance I   | D : i-01f990f3aa26a9            | 868 💿 Add filter                    |                      |                  |                        |                                    | 0                         | K < 1 to       | 1 of 1 | > >       | 4   |
| Reports             |                |                                 |                                     |                      |                  |                        |                                    |                           |                |        |           |     |
| Limits              | Name           | <ul> <li>Instance ID</li> </ul> | <ul> <li>Instance Type –</li> </ul> | Availability Zone 👻  | Instance State 👻 | Status Checks 👻        | Alarm Status                       | Public DNS (I             | Pv4) -         | IPv4   | Public    | IP  |
| INSTANCES           | ECS Insta      | nc i-01f990f3aa                 | 26a9868 t2.micro                    | us-west-1b           | 🥥 running        | 🥝 2/2 checks           | None 🍃                             | ec2-54-241-15             | 4-247.us       | 54.24  | 1.154.2   | 247 |
| Instances           |                |                                 |                                     |                      |                  |                        |                                    |                           |                |        |           |     |
| Launch Templates    | Instance: i-01 | f990f3aa26a9868 (               | ECS Instance - EC2Container         | Service-test-driven- | staging-cluster) | Public DNS: ec2-       | 54-241-154-247.us                  | s-west-                   |                |        |           |     |
| Spot Requests       | 1.compute.ama  | zonaws.com                      |                                     |                      |                  |                        |                                    |                           |                |        |           |     |
| Reserved Instances  | Description    | Status Checks                   | Monitoring Tags                     |                      |                  |                        |                                    |                           |                |        |           |     |
| Dedicated Hosts     |                |                                 |                                     |                      |                  |                        |                                    |                           |                |        |           |     |
| IMAGES              |                | Instance ID                     | i-01f990f3aa26a9868                 |                      |                  | Public DNS (IPv4)      | ec2-54-241-154-<br>1.compute.amaze | 247.us-west-<br>onaws.com |                |        |           |     |
| AMIs                |                | Instance state                  | running                             |                      |                  | IPv4 Public IP         | 54.241.154.247                     |                           |                |        |           |     |
| Bundle Tasks        |                | Instance type                   | t2.micro                            |                      |                  | IPv6 IPs               | -                                  |                           |                |        |           |     |
|                     |                | Elastic IPs                     |                                     |                      |                  | Private DNS            | ip-172-31-7-228.                   | us-west-1.comp            | ute.internal   |        |           |     |
| ELASTIC BLOCK STORE |                | Availability zone               | us-west-1b                          |                      |                  | Private IPs            | 172.31.7.228                       |                           |                |        |           |     |
| Volumes             |                | Security groups                 | testdriven-security-group. view     | v inbound rules      | S                | Secondary private IPs  |                                    |                           |                |        |           |     |
| Snapshots           |                | Scheduled events                | No scheduled events                 |                      |                  | VPC ID                 | vpc-73326217                       |                           |                |        |           |     |
| NETWORK & SECURITY  |                | AMI ID                          | amzn-ami-2017.09.g-amazon-e         | ecs-optimized (ami-  |                  | Subnet ID              | subnet-94bcbccc                    | 0                         |                |        |           |     |
| Security Groups     |                | Platform                        | -                                   |                      |                  | Network interfaces     | eth0                               |                           |                |        |           |     |
| Elastic IPs         |                | IAM role                        | ecsInstanceRole                     |                      |                  | Source/dest. check     | True                               |                           |                |        |           |     |
| Placement Groups    |                | Key pair name                   | ecs-west                            |                      |                  | T2 Unlimited           | Disabled                           |                           |                |        |           |     |
| Key Pairs           |                |                                 |                                     |                      |                  | Owner                  | 046505967931                       |                           |                |        |           |     |
| Network Interfaces  |                | EBS-optimized                   | False                               |                      |                  | Launch time            | January 31, 2018                   | at 8:18:30 AM U           | JTC-7 (3 hou   | rs)    |           |     |
|                     |                | Root device type                | ebs                                 |                      | Ţ                | ermination protection  | False                              |                           |                |        |           |     |
| LOAD BALANCING      |                | Root device                     | /dev/xvda                           |                      |                  | Lifecycle              | normal                             |                           |                |        |           |     |
|                     | . (118)        |                                 |                                     |                      | @ 2009 2019 Am   | aron Wah Convision Inc | or ito offiliatoo All ric          | ahte mean and             | Drivery Policy | Torr   | ne of Lie |     |

SSH into the instance:

\$ ssh -i ~/.ssh/ecs-west.pem ec2-user@@EC2\_PUBLIC\_IP

You may need to update the permissions on the Perm file - i.e., chmod 400 ~/.ssh/ecs-west.pem .

Next, grab the Container ID for users (via docker ps), enter the shell within the running container, and then update the database:

```
$ docker exec -it Container_ID bash
 # python manage.py recreate_db
 # python manage.py seed_db
1. michael.herman@gMH8c2cb7-911: ~/repos/testdriven/testdriven-app-2.2 (zsh)
   gitbook (node) 🛛 🗱 X ...riven-app-2.2 (zsh) 🕊 X ...otion-scraper (zsh) 🛱 X ...presentations (zsh) 🛱
X
[ec2-user@ip-172-31-7-228 ~]$ docker exec -it 4b561de26dcf bash
root@4b561de26dcf:/usr/src/app# python manage.py recreate_db
root@4b561de26dcf:/usr/src/app# python manage.py seed_db
root@4b561de26dcf:/usr/src/app# exit
exit
[ec2-user@ip-172-31-7-228 ~]$ exit
logout
Connection to 54.241.154.247 closed.
testdriven-app-2.2 git:(production) X
```

Navigate to http://LOAD\_BALANCER\_STAGE\_DNS\_NAME/users again and you should see the users. Then, test the remaining GET endpoints in your browser:

- 1. http://LOAD\_BALANCER\_STAGE\_DNS\_NAME
- 2. http://LOAD\_BALANCER\_STAGE\_DNS\_NAME/swagger

# Test

Finally, let's point our local end-to-end tests at the new instance on AWS:

```
$ export TEST_URL=http://LOAD_BALANCER_STAGE_DNS_NAME
$ testcafe chrome e2e
```

They should pass:

```
/
\checkmark should display the page correctly if a user is not logged in
/login
\checkmark should display the sign in form
\checkmark should allow a user to sign in
\checkmark should throw an error if the credentials are incorrect
/register
✓ should display flash messages correctly
/register
✓ should display the registration form
✓ should allow a user to register
\checkmark should validate the password field
✓ should throw an error if the username is taken
\checkmark should throw an error if the email is taken
/status
✓ should not display user info if a user is not logged in
✓ should display user info if a user is logged in
12 passed (1m 22s)
```

# **ECS Staging**

In the lesson, we'll update the CI/CD workflow to add a new revision to the Task Definition and update the Service...

### **Zero Downtime Deployments**

Before jumping in, check your understanding by updating the app on your own:

- 1. From the staging branch, make a quick change to the app locally.
- 2. Commit and push your code to GitHub.
- 3. Once the Travis build passes, the new images will be built, tagged, and pushed to ECR.
- 4. Once done, add a new revision to the applicable Task Definitions.
- 5. Update the Service.

Once you update the Service, ECS will automatically pick up on these changes and instantiate the Task Definitions, creating new Tasks that will spin up on the Cluster instances.

ALB will run health checks on the new instances once they are up:

- 1. *Pass?* If the health checks pass, traffic is forwarded appropriately to the new Tasks while the old Tasks are spun down.
- 2. Fail? If the health checks fail, the new Tasks are spun down.

Try this again while pinging the service in a background terminal tab. Does the application go down at all. It shouldn't. Zero-downtime.

Now, let's automate that process...

### **Task Definitions**

Let's create JSON files for the Task Definitions in a new folder at the project root called "ecs".

- 1. ecs\_client\_stage\_taskdefinition.json
- 2. ecs\_users\_stage\_taskdefinition.json
- 3. ecs\_swagger\_stage\_taskdefinition.json

#### Client

```
{
    "containerDefinitions": [
    {
        "name": "client",
        "image": "%s.dkr.ecr.us-west-1.amazonaws.com/test-driven-client:staging",
        "essential": true,
        "memoryReservation": 300,
```

```
"portMappings": [
        {
          "hostPort": 0,
          "protocol": "tcp",
          "containerPort": 80
        }
      ],
      "logConfiguration": {
        "logDriver": "awslogs",
        "options": {
          "awslogs-group": "testdriven-client-stage",
          "awslogs-region": "us-west-1"
        }
      }
    }
  ],
  "family": "testdriven-client-stage-td"
}
```

#### Users

```
{
  "containerDefinitions": [
    {
      "name": "users",
      "image": "%s.dkr.ecr.us-west-1.amazonaws.com/test-driven-users:staging",
      "essential": true,
      "memoryReservation": 300,
      "portMappings": [
        {
          "hostPort": 0,
          "protocol": "tcp",
          "containerPort": 5000
        }
      ],
      "environment": [
        {
          "name": "APP_SETTINGS",
          "value": "project.config.StagingConfig"
        },
        {
          "name": "DATABASE_TEST_URL",
          "value": "postgres://postgres:postgres@users-db:5432/users_test"
        },
        {
          "name": "DATABASE_URL",
          "value": "postgres://postgres:postgres@users-db:5432/users_stage"
        },
        {
          "name": "SECRET_KEY",
```

```
"value": "my_precious"
       }
      ],
      "links": [
        "users-db"
      ],
      "logConfiguration": {
        "logDriver": "awslogs",
        "options": {
          "awslogs-group": "testdriven-users-stage",
          "awslogs-region": "us-west-1"
        }
      }
    },
    {
      "name": "users-db",
      "image": "%s.dkr.ecr.us-west-1.amazonaws.com/test-driven-users_db:staging",
      "essential": true,
      "memoryReservation": 300,
      "portMappings": [
        {
          "hostPort": 0,
          "protocol": "tcp",
          "containerPort": 5432
        }
      ],
      "environment": [
        {
          "name": "POSTGRES_PASSWORD",
          "value": "postgres"
        },
        {
          "name": "POSTGRES_USER",
          "value": "postgres"
        }
      ],
      "logConfiguration": {
        "logDriver": "awslogs",
        "options": {
          "awslogs-group": "testdriven-users_db-stage",
          "awslogs-region": "us-west-1"
        }
      }
    }
  ],
  "family": "testdriven-users-stage-td"
}
```

### Swagger

```
{
  "containerDefinitions": [
    {
      "name": "swagger",
      "image": "%s.dkr.ecr.us-west-1.amazonaws.com/test-driven-swagger:staging",
      "essential": true,
      "logConfiguration": {
        "logDriver": "awslogs",
        "options": {
          "awslogs-group": "testdriven-swagger-stage",
          "awslogs-region": "us-west-1"
        }
      },
      "portMappings": [
        {
          "hostPort": 0,
          "protocol": "tcp",
          "containerPort": 8080
        }
      ],
      "environment": [
        {
          "name": "URL",
          "value": "swagger.json"
        }
      ],
      "memoryReservation": 300
    }
  ],
  "family": "testdriven-swagger-stage-td"
}
```

# Travis - update task definition

Add a new file to the root called *docker-deploy-stage.sh*:

```
#!/bin/sh
if [ -z "$TRAVIS_PULL_REQUEST" ] || [ "$TRAVIS_PULL_REQUEST" == "false" ]
then
if [ "$TRAVIS_BRANCH" == "staging" ]
then
JQ="jq --raw-output --exit-status"
configure_aws_cli() {
    aws --version
```

```
aws configure set default.region us-west-1
         aws configure set default.output json
         echo "AWS Configured!"
     }
     register_definition() {
       if revision=$(aws ecs register-task-definition --cli-input-json "$task_def" |
 $JQ '.taskDefinition.taskDefinitionArn'); then
         echo "Revision: $revision"
       else
         echo "Failed to register task definition"
         return 1
       fi
      }
     deploy_cluster() {
       # users
       template="ecs_users_stage_taskdefinition.json"
       task_template=$(cat "ecs/$template")
       task_def=$(printf "$task_template" $AWS_ACCOUNT_ID $AWS_ACCOUNT_ID)
       echo "$task_def"
       register_definition
       # client
       template="ecs_client_stage_taskdefinition.json"
       task_template=$(cat "ecs/$template")
       task_def=$(printf "$task_template" $AWS_ACCOUNT_ID)
       echo "$task_def"
        register_definition
       # swagger
       template="ecs_swagger_stage_taskdefinition.json"
       task_template=$(cat "ecs/$template")
       task_def=$(printf "$task_template" $AWS_ACCOUNT_ID)
       echo "$task def"
       register_definition
     }
     configure_aws_cli
     deploy_cluster
   fi
 fi
4
                                                                                      ► Î
```

Here, if the branch is staging and it's not a a pull request, the AWS CLI is configured and then the deploy\_cluster function is fired, which updates the existing Task Definitions with the definitions found in the JSON files we just created.

Update the after\_success in .travis.yml:

```
after_success:
- bash ./docker-push.sh
```

- bash ./docker-deploy-stage.sh

Assuming you're still on the staging branch, commit and push your code to GitHub. After the Travis build passes, make sure new images were created and revisions to the Task Definitions were added.

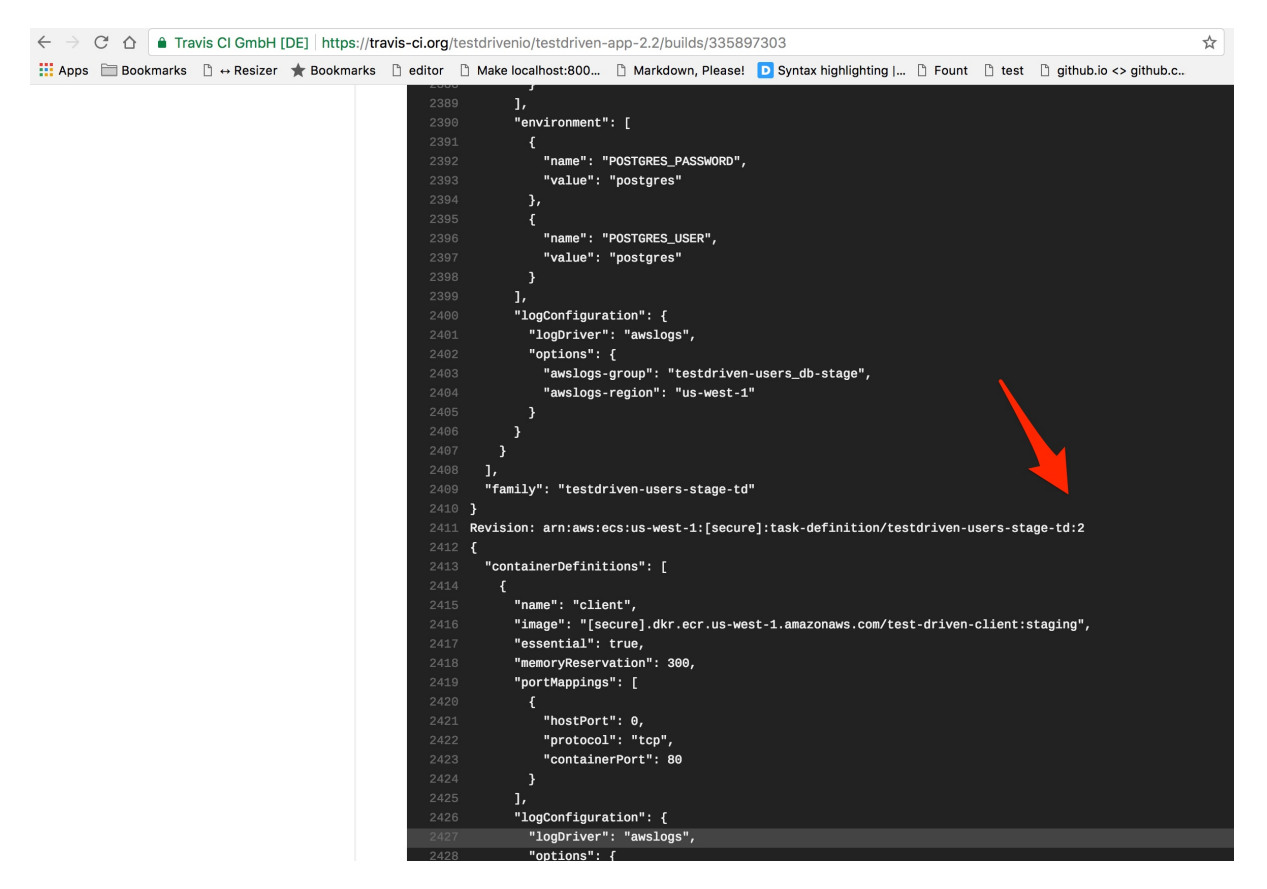

| aws Services                      | 🗸 Resource Groups 👻 🛠                                          | ¢                   | michaelherman @ 0465-0596 👻 N. California 👻 Support 👻                                |  |  |  |  |  |
|-----------------------------------|----------------------------------------------------------------|---------------------|--------------------------------------------------------------------------------------|--|--|--|--|--|
| Amazon ECS                        | Task Definitions > testdriven-users-stage-td > status > ACTIVE |                     |                                                                                      |  |  |  |  |  |
| Task Definitions                  | Task Definition Name : testdriven-users-stage-td               |                     |                                                                                      |  |  |  |  |  |
| Repositories                      | Select a revision for more details                             |                     |                                                                                      |  |  |  |  |  |
|                                   | Create new revision Actions                                    |                     | Last updated on January 31, 2018 5:39:45 PM (0m ago)                                 |  |  |  |  |  |
|                                   | Status: Active Inactive                                        |                     |                                                                                      |  |  |  |  |  |
|                                   | ▼ Filter in this page                                          |                     | < 1-2 > Page size 50 -                                                               |  |  |  |  |  |
|                                   | Task Definition Name : Revision                                | Status              |                                                                                      |  |  |  |  |  |
|                                   | testdriven-users-stage-td:2                                    | Active              |                                                                                      |  |  |  |  |  |
|                                   | testdriven-users-stage-td:1                                    | Active              |                                                                                      |  |  |  |  |  |
|                                   |                                                                |                     |                                                                                      |  |  |  |  |  |
|                                   |                                                                |                     |                                                                                      |  |  |  |  |  |
|                                   |                                                                |                     |                                                                                      |  |  |  |  |  |
|                                   |                                                                |                     |                                                                                      |  |  |  |  |  |
|                                   |                                                                |                     |                                                                                      |  |  |  |  |  |
|                                   |                                                                |                     |                                                                                      |  |  |  |  |  |
|                                   |                                                                |                     |                                                                                      |  |  |  |  |  |
| vs.amazon.com/terms/ C English (U | S) © 200                                                       | 8 - 2018, Amazon We | b Services, Inc. or its affiliates. All rights reserved. Privacy Policy Terms of Use |  |  |  |  |  |

Then, navigate to the Cluster. Update each of the Services so that they use the new Task Definitions.

| aws Services - F                                                                                                | Resource Groups 👻 🔭                                                                                                    |                                | ¢   | michaelherman @ 0465-0596 | <ul> <li>N. California </li> </ul> | Support 👻 |
|----------------------------------------------------------------------------------------------------|----------------------------------------------------------------------------------------------------|--------------------------------|-----|---------------------------|------------------------------------|-----------|
| Update Service                                                                                                  |                                                                                                    |                                |     |                           |                                    |           |
| Step 1: Configure service<br>Step 2: Configure network<br>Step 3: Set Auto Scaling (optional)<br>Step 4: Review | Configure service<br>A service lets you specify how many copies of your task definition to run and maintain in a cluster. You can optionally use an Elastic<br>Load Balancing load balancer to distribute incoming traffic to containers in your service. Amazon ECS maintains that number of<br>tasks and coordinates task scheduling with the load balancer. You can also optionally use Service Auto Scaling to adjust the number<br>of tasks in war concion. |                                |     |                           |                                    |           |
|                                                                                                    | Task Definition<br>Force new deployment                                                                                                    | testdriven-users-stage-td:2    | • 0 |                           |                                    |           |
|                                                                                                    | Cluster                                                                                                    | test-driven-staging-cluster    | • 0 |                           |                                    |           |
|                                                                                                    | Service name<br>Number of tasks                                                                                                    | testdriven-users-stage-service | • 0 |                           |                                    |           |
|                                                                                                    | Minimum healthy percent<br>Maximum percent                                                                                                    | 50<br>200                      | 0   |                           |                                    |           |
|                                                                                                    |                                                                                                    |                                |     |                           |                                    |           |

Again, ECS will instantiate the Task Definitions, creating new Tasks that will spin up on the Cluster instances. Then, as long as the health checks pass, the load balancer will start sending traffic to them.

Make sure the instances associated with the Target Groups - testdriven-client-stage-tg, testdriven-users-stage-tg, and testdriven-swagger-stage-tg - are healthy. And then run the end-to-end tests. You should see several errors since we didn't run the migrations:

4/12 failed (1m 23s)

You can confirm that it is a database migration issue by checking the logs in CloudWatch:

| aws          | Services  | • Resource Groups •          | ★                                                                                                    |
|--------------|-----------|------------------------------|----------------------------------------------------------------------------------------------------|
| CloudWatch   |           | CloudWatch > Log Groups >    | testdriven-users-stage > e652ac004301a5f761536fb534cbf3041d050de69b76329fd3622a4139c75a08                                                             |
| Dashboards   |           |                              |                                                                                                    |
| Alarme       |           |                              | Expand all 💿 Row 🔿 Text 😂 🌣 🔞                                                                                                    |
| Alamis       |           |                              |                                                                                                    |
| ALARM        |           | Eliter evente                | all 00- 5m th th th the sustain                                                                                                    |
| INSUFFICIENT | 0         | Filter events                | all JUS Sm in on id iw custom -                                                                                                    |
| OK           | 0         | Time (UTC +00:00)            | Message                                                                                                    |
| Billing      |           | 2018-02-01                   |                                                                                                    |
| Events       |           | ▶ 00:58:44                   | context)                                                                                                    |
| Rules        |           | ▶ 00:58:44                   | File "/usr/local/lib/python3.6/site-packages/sglalchemy/engine/default.py", line 507, in do execute                                                   |
| Event Buses  |           | 00:58:44                     | cursor.execute(statement, parameters)                                                                                                    |
| Logo         |           | 00:58:44                     | sqlalchemy.exc.ProgrammingError: (psycopg2.ProgrammingError) relation "users" does not exist                                                          |
| Logs         |           | 00:58:44                     | LINE 2: FROM users                                                                                                    |
| Metrics      |           | 00:58:44                     | A                                                                                                    |
|              |           | 00:58:44                     | [SQL: 'SELECT users.id AS users_id, users.username AS users_username, users.email AS users_email, users.password AS users_password, users.active AS u |
| Favorites    |           | 00:58:44                     | [2018-02-01 00:58:44,740] ERROR in app: Exception on /users [GET]                                                                                     |
|              |           | 00:58:44                     | Traceback (most recent call last):                                                                                                    |
|              |           | 00:58:44                     | File "/usr/local/lib/python3.6/site-packages/sqlalchemy/engine/base.py", line 1193, in _execute_context                                               |
|              |           | <ul> <li>00:58:44</li> </ul> | context)                                                                                                    |
|              |           | 00:58:44                     | File "/usr/local/lib/python3.6/site-packages/sqlalchemy/engine/default.py", line 507, in do_execute                                                   |
|              |           | 00:58:44                     | cursor.execute(statement, parameters)                                                                                                    |
|              |           | 00:58:44                     | psycopg2.ProgrammingError: relation "users" does not exist                                                                                            |
|              |           | 00:58:44                     | LINE 2: FROM users                                                                                                    |
|              |           | 00:58:44                     |                                                                                                    |
|              |           | 00:58:44                     | The above exception was the direct cause of the following exception:                                                                                  |
|              |           | 00:58:44                     | Traceback (most recent call last):                                                                                                    |
|              |           | 00:58:44                     | File "/usr/local/lib/python3.6/site-packages/flask/app.py", line 1982, in wsgi_app                                                                    |
|              |           | 00:58:44                     | response = self.full_dispatch_request()                                                                                                    |
|              |           | 00:58:44                     | File "/usr/local/lib/python3.6/site-packages/flask/app.py", line 1614, in full_dispatch_request                                                       |
|              |           | 00:58:44                     | rv = self.handle_user_exception(e)                                                                                                    |
|              |           | 00:58:44                     | File "/usr/local/lib/python3.6/site-packages/flask_cors/extension.py", line 161, in wrapped_function                                                  |
|              |           | ▶ 00:58:44                   | return cors_after_request(app.make_response(f(*args, **kwargs)))                                                                                      |
|              |           | ► nn·58·11                   | Eila "Juerlanalliih/nuthan3 R/eita_nankanae/flaek/ann nut" lina 1517 in handla uear avoantian                                                         |
| Eachbook (   | 3 English | (110)                        | @ 2009 2019 Amazon Moh Sanvisan Inc. or its officiates All rights resourced Privacy Palicy Torms of Line                                              |

We could run the migrations manually, but let's automate this as well by updating *services/users/entrypoint-prod.sh*:

```
#!/bin/sh
echo "Waiting for postgres..."
while ! nc -z users-db 5432; do
    sleep 0.1
done
echo "PostgreSQL started"
python manage.py recreate_db
python manage.py seed_db
gunicorn -b 0.0.0.0:5000 manage:app
```

Here, we wait for the users-db service to be up before updating and seeding the database and then firing the server.

Commit and push your code, and after the build passes ensure:

- 1. New images were created
- 2. Revisions were added to the Task Definitions

Then, update each of the Services so that they reference the new Task Definitions. Run the end-toend tests after the Tasks spin up and new instances are added to the Target Groups:

/ / should display the page correctly if a user is not logged in

```
/login
\checkmark should display the sign in form
✓ should allow a user to sign in
✓ should throw an error if the credentials are incorrect
/register
✓ should display flash messages correctly
/register
\checkmark should display the registration form
✓ should allow a user to register
✓ should validate the password field
✓ should throw an error if the username is taken
✓ should throw an error if the email is taken
/status
should not display user info if a user is not logged in
\checkmark should display user info if a user is logged in
12 passed (53s)
```

### Travis - update service

Now, update *docker-deploy-stage.sh*, like so, to automatically update the Services after new revisions are added to the Task Definitions:

```
#!/bin/sh
if [ -z "$TRAVIS_PULL_REQUEST" ] || [ "$TRAVIS_PULL_REQUEST" == "false" ]
then
  if [ "$TRAVIS_BRANCH" == "staging" ]
  then
    JQ="jq --raw-output --exit-status"
   configure_aws_cli() {
        aws --version
        aws configure set default.region us-west-1
        aws configure set default.output json
        echo "AWS Configured!"
   }
   register_definition() {
      if revision=$(aws ecs register-task-definition --cli-input-json "$task_def" |
$JQ '.taskDefinition.taskDefinitionArn'); then
        echo "Revision: $revision"
      else
```

```
echo "Failed to register task definition"
        return 1
      fi
    }
   update_service() {
      if [[ $(aws ecs update-service --cluster $cluster --service $service --task-d
efinition $revision | $JQ '.service.taskDefinition') != $revision ]]; then
        echo "Error updating service."
        return 1
      fi
   }
    deploy_cluster() {
      cluster="test-driven-staging-cluster"
      # users
      service="testdriven-users-stage-service"
      template="ecs_users_stage_taskdefinition.json"
      task_template=$(cat "ecs/$template")
      task_def=$(printf "$task_template" $AWS_ACCOUNT_ID $AWS_ACCOUNT_ID)
      echo "$task_def"
      register_definition
      update_service
      # client
      service="testdriven-client-stage-service"
      template="ecs_client_stage_taskdefinition.json"
      task_template=$(cat "ecs/$template")
      task_def=$(printf "$task_template" $AWS_ACCOUNT_ID)
      echo "$task_def"
      register_definition
      update_service
      # swagger
      service="testdriven-swagger-stage-service"
      template="ecs_swagger_stage_taskdefinition.json"
      task_template=$(cat "ecs/$template")
      task_def=$(printf "$task_template" $AWS_ACCOUNT_ID)
      echo "$task def"
      register_definition
      update_service
    }
    configure_aws_cli
    deploy_cluster
```

```
fi
```
| fi   |     |
|------|-----|
| . 41 | اط. |

If you haven't already, update the URL in the services/swagger/swagger.json file:

```
$ python services/swagger/update-spec.py http://LOAD_BALANCER_STAGE_DNS_NAME
```

Commit and push your code to GitHub to trigger a new Travis build. Once done, you should see a new revision associated with each Task Definition and the Services should now be running a new Task based on that revision.

Test everything out again, manually and with the e2e tests!

# Setting up RDS

Before adding our production Cluster, let's set up Amazon RDS...

First off, why should we set up Amazon Relational Database Service (RDS)? Why should we not just manage Postgres within the Cluster itself?

- Since the recommended means of service discovery in ECS is load balancing, we'll have to
  register the Postgres instance with the ALB. There's additional costs and overhead associated
  with this. We'll also have to assign a public IP to it and expose it to the internet. It's best to keep it
  private. Now, we could add Route 53 in front of the ALB, to restrict traffic to specific endpoints
  (like Postgres), but this is yet another service.
- 2. Data integrity is an issue as well. What happens if the container crashes?
- 3. In the end, you will save time and money using RDS rather than managing your own Postgres instance on a server somewhere

For more, check out this Reddit post.

## **RDS Setup**

Navigate to Amazon RDS, click "Instances" on the sidebar, and then click the "Launch DB Instance" button.

### Step 1: Select engine

You *probably* want to click the "Only enable options eligible for RDS Free Usage Tier". More info.

Select the "PostgreSQL" engine and click "Next".

#### Step 2: Specify DB details

- 1. "DB Engine Version": PostgreSQL 9.6.5-R1
- 2. "DB Instance Class": db.t2.micro
- 3. "Multi-AZ Deployment": No
- 4. "Storage Type": General Purpose (SSD)
- 5. "Allocated Storage": 20 GB
- 6. "DB Instance Identifier": testdriven-production
- 7. "Master Username": webapp
- 8. "Master Password": something\_super\_secret

Click "Next".

### Step 3: Configure advanced settings

Under "Network & Security", make sure to pick the "VPC" and "Security group" associated with ALB. Select one of the available "Subnets" as well - either us-west-1b or us-west-1c.

|   | aws Services -               | Resource Groups 🗸 🔭 🏠 michaelherman @ 0465-0596 👻 N. California 🛪 Support 👻                                                                                                    |
|---|------------------------------|----------------------------------------------------------------------------------------------------|
| = | Step 1<br>Select engine      | Configure advanced settings                                                                                                    |
|   | Step 2<br>Specify DB details | Network & Security Refresh                                                                                                    |
|   | Step 3<br>Configure advanced | Virtual Private Cloud (VPC) info<br>VPC defines the virtual networking environment for this DB instance.                                                                                                    |
|   | settings                     | Default VPC (vpc-73326217)                                                                                                    |
|   |                              | Only VPCs with a corresponding DB subnet group are listed.                                                                                                    |
|   |                              | Subnet group info DB subnet group that defines which subnets and IP ranges the DB instance can use in the VPC you selected.                                                                                                    |
|   |                              | default 🔻                                                                                                    |
|   |                              | Public accessibility info                                                                                                    |
|   |                              | Yes<br>EC2 instances and devices outside of the VPC hosting the DB instance will connect to the DB instances. You must also select one<br>or more VPC security groups that specify which EC2 instances and devices can connect to the DB instance. |
|   |                              | No     DB instance will not have a public IP address assigned. No EC2 instance or devices outside of the VPC will be able to connect.                                                                                                    |
|   |                              | Availability zone info                                                                                                    |
|   |                              | us-west-1b                                                                                                    |
|   | N                            | VPC security groups<br>Security groups have rules authorizing connections from all the EC2 instances and devices that need to access the DB instance.                                                                                              |
|   |                              | Create new VPC security group                                                                                                    |
|   |                              | Select existing VPC security groups                                                                                                    |
|   |                              | Select VPC security groups                                                                                                    |
|   |                              | testdriven-security-group (VPC) X                                                                                                    |
|   | Feedback 🙆 English (US)      | © 2008 - 2018. Amazon Web Services. Inc. or its affiliates. All rights reserved. Privacy Policy Terms of Use                                                                                                    |

Change the DB name to users\_prod and then create the new database.

You can quickly check the status via:

Then, once the status is "available", grab the address:

```
$ aws --region us-west-1 rds describe-db-instances \
    --db-instance-identifier testdriven-production \
    --query 'DBInstances[].{Address:Endpoint.Address}'
```

Take note of the production URI:

postgres://webapp:YOUR\_PASSWORD@YOUR\_ADDRESS:5432/users\_prod

Keep in mind that you cannot access the DB outside the VPC. So, if you want to connect to the instance, you will need to use SSH tunneling via SSHing into an EC2 instance on the same VPC and, from there, connecting to the database. We'll go through this process in a future

lesson.

# **ECS Production Setup**

In this lesson, we'll set up our production Cluster on ECS...

Start by reviewing the Staging Cluster. Which AWS resources do we need to set up for the production Cluster? Think about the steps we have to take, starting with the manual setup of the resources...

# **Setup Steps**

## Load Balancer

- 1. Create an Application Load Balancer (ALB)
- 2. Configure Target Groups
- 3. Add Listeners to the ALB
- 4. Update docker-push.sh

## ECS

- 1. Configure Task Definitions
- 2. Add images to ECR
- 3. Create an ECS Cluster
- 4. Update entrypoint-prod.sh
- 5. Create Services

### Switch to the production branch. Let's get to it!

This is a great time to check your understanding. There are a number of steps, but the big difference between production and staging is the RDS database. Do your best to configure everything on your own before reviewing the lesson.

# Load Balancer

## **Application Load Balancer**

Navigate to the Amazon EC2 Dashboard. Click "Load Balancers" on the sidebar, and then click the "Create Load Balancer" button. Select "Application Load Balancer".

### Step 1: Configure Load Balancer

- 1. "Name": testdriven-production-alb
- 2. "VPC": Select the default VPC to keep things simple
- 3. "Availability Zones": Select at least two available subnets

## Step 2: Configure Security Settings

Skip this for now.

#### **Step 3: Configure Security Groups**

Select the testdriven-security-group .

#### **Step 4: Configure Routing**

- 1. "Name": testdriven-client-prod-tg
- 2. "Port": 80
- 3. "Path": /

### Step 5: Register Targets

Do not assign any instances manually since this will be managed by ECS. Review and then create the new load balancer.

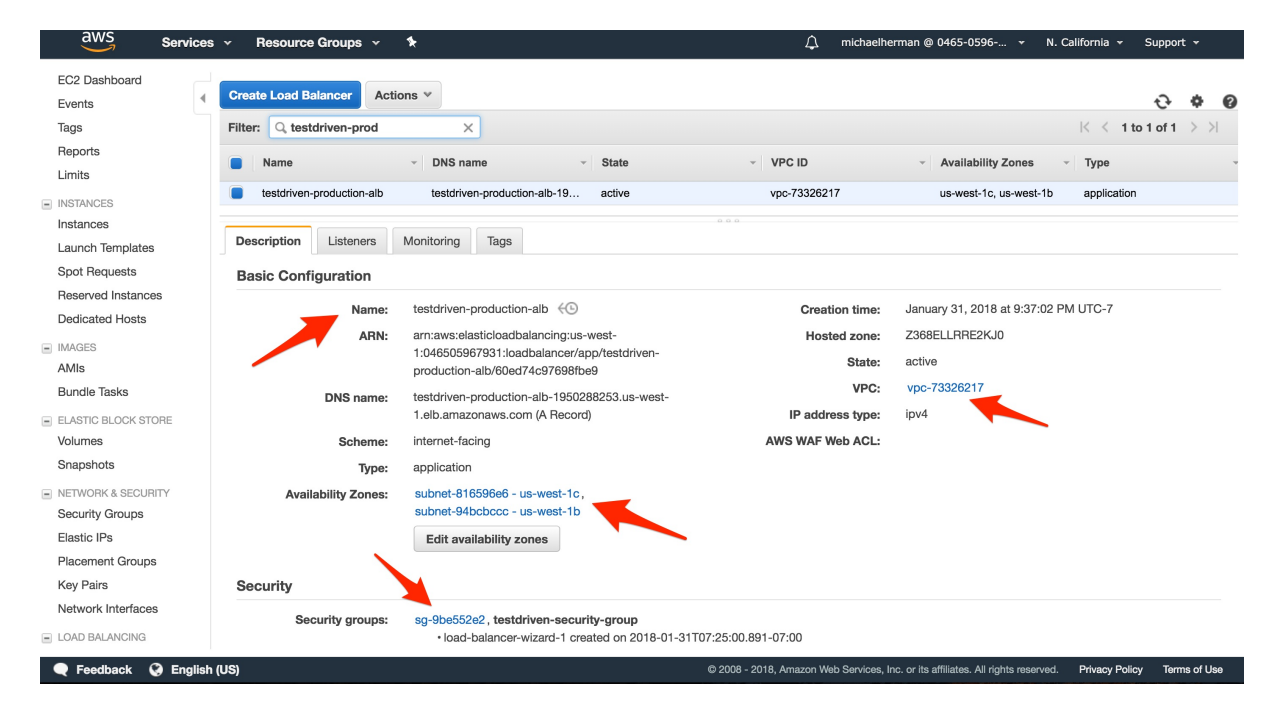

# **Target Groups**

Next, set up new Target Groups for swagger and the users service. Within Amazon EC2, click "Target Groups", and then create the following Target Groups:

#### Target Group 1: users

- 1. "Target group name": testdriven-users-prod-tg
- 2. "Port": 5000
- 3. Then, under "Health check settings" set the "Path" to /users/ping.

## Target Group 2: swagger

1. "Target group name": testdriven-swagger-prod-tg

- 2. "Port": 8080
- 3. Then, under "Health check settings" set the "Path" to /swagger.

You should now have the following Target Groups:

| aws Services                  | s 👻 Resource Groups 👻 🛠     |      |          |             | Д micha                      | aelherman @ 0465-0596 👻                        | N. California 👻 S   | upport 👻         |
|-------------------------------|-----------------------------|------|----------|-------------|------------------------------|------------------------------------------------|---------------------|------------------|
| Heports                       | Create tarriet group        |      |          |             |                              |                                                |                     |                  |
| Limits 4                      | Actions .                   |      |          |             |                              |                                                |                     | <del>ତ ବ ପ</del> |
| <ul> <li>INSTANCES</li> </ul> | Filter: Q Search            | ×    |          |             |                              |                                                | < < 1 to 6          | of 6 > >         |
| Instances                     |                             | D. d | Protocol | Townshipson | 1/20.12                      | March Strategy                                 |                     |                  |
| Launch Templates              | Name                        | γоη  | Protocol | larget type | + APC ID                     | <ul> <li>Monitoring +</li> </ul>               |                     |                  |
| Spot Requests                 | testdriven-client-prod-tg   | 80   | HTTP     | instance    | vpc-73326217                 |                                                |                     |                  |
| Reserved Instances            | testdriven-client-stage-tg  | 80   | HTTP     | instance    | vpc-73326217                 |                                                |                     |                  |
| Dedicated Hosts               | testdriven-swagger-prod-tg  | 8080 | HTTP     | instance    | vpc-73326217                 |                                                |                     |                  |
| <ul> <li>IMAGES</li> </ul>    | testdriven-swagger-stage-tg | 8080 | HTTP     | instance    | vpc-73326217                 |                                                |                     |                  |
| AMIs                          | testdriven-users-prod-tg    | 5000 | HTTP     | instance    | vpc-73326217                 |                                                |                     |                  |
| Bundle Tasks                  | testdriven-users-stage-tg   | 5000 | HTTP     | instance    | vpc-73326217                 |                                                |                     |                  |
| ELASTIC BLOCK STORE           |                             |      |          |             |                              |                                                |                     |                  |
| Volumes                       | Select a target group       |      |          |             |                              |                                                |                     |                  |
| Snapshots                     |                             |      |          |             |                              |                                                |                     |                  |
| NETWORK & SECURITY            |                             |      |          |             |                              |                                                |                     |                  |
| Security Groups               |                             |      |          |             |                              |                                                |                     |                  |
| Elastic IPs                   |                             |      |          |             |                              |                                                |                     |                  |
| Placement Groups              |                             |      |          |             |                              |                                                |                     |                  |
| Key Pairs                     |                             |      |          |             |                              |                                                |                     |                  |
| Network Interfaces            |                             |      |          |             |                              |                                                |                     |                  |
| LOAD BALANCING                |                             |      |          |             |                              |                                                |                     |                  |
| Load Balancers                |                             |      |          |             |                              |                                                |                     |                  |
| Target Groups                 |                             |      |          |             |                              |                                                |                     |                  |
| AUTO SCALING                  |                             |      |          |             |                              |                                                |                     |                  |
| Feedback Q English            | (US)                        |      |          | © 20        | 08 - 2018, Amazon Web Servic | es, Inc. or its affiliates. All rights reserve | ved. Privacy Policy | Terms of Use     |

## Listeners

Back on the "Load Balancers" page, click the testdriven-production-alb Load Balancer, and then select the "Listeners" tab. Here, we can add Listeners to the ALB, which forward traffic to a specific Target Group.

There should already be a listener for "HTTP : 80". Click the "View/edit rules >" link, and then insert four new rules:

- 1. If /swagger\* , Then testdriven-swagger-prod-tg
- 2. If /auth\* , Then testdriven-users-prod-tg
- 3. If /users\* , Then testdriven-users-prod-tg
- 4. If /users/ping , Then testdriven-users-prod-tg

|   | aws           | Services ~                                                                | Resource Groups          | s 🗸 🏌                                      | 4                                             | michaelherman @ I | 0465-0596 👻 | N. California 👻 | Support 👻 |
|---|---------------|---------------------------------------------------------------------------|--------------------------|--------------------------------------------|-----------------------------------------------|-------------------|-------------|-----------------|-----------|
| < | Rules         | +                                                                         | tl 🗇                     | testdriven-production-alb   HTTP:80 $\sim$ |                                               |                   |             |                 | 20        |
|   | To edit, sele | ct a mode abov                                                            | /e.                      |                                            |                                               |                   |             |                 |           |
|   | testdriver    | 1-productior                                                              | n-alb   <b>HTTP:80</b> ( | (5 rules)                                  |                                               |                   |             |                 |           |
|   | 1             | arnc2f87 🔻                                                                | IF<br>✓Path is /swa      | gger*                                      | THEN<br>Forward to testdriven-swagger-prod-tg |                   |             |                 |           |
|   | 2             | arn74a16 🔻                                                                | IF<br>✓ Path is /auth    | ĭ                                          | THEN<br>Forward to testdriven-users-prod-tg   |                   |             |                 |           |
|   | 3             | arn53555 🤻                                                                | IF<br>✓ Path is /user    | ′S*                                        | THEN<br>Forward to testdriven-users-prod-tg   |                   |             |                 |           |
|   | 4             | arn10502 🔻                                                                | IF<br>✓ Path is /user    | rs/ping                                    | THEN<br>Forward to testdriven-users-prod-tg   |                   |             |                 |           |
|   | last          | HTTP 80:<br>default acti<br>This rule<br>cannot be<br>moved or<br>deleted | IF<br>on ✔Requests oth   | herwise not routed                         | THEN<br>Forward to testdriven-client-prod-tg  |                   |             |                 |           |
|   |               |                                                                           |                          |                                            |                                               |                   |             |                 |           |

#### 🗨 Feedback 🔇 English (US)

## Update docker-push.sh

Navigate back to the Load Balancer and grab the "DNS name" from the "Description" tab. We need to set this as the value of REACT\_APP\_USERS\_SERVICE\_URL in *docker-push.sh*, so that the build-time arg for the client service is set correctly.

© 2008 - 2018, Amazon Web Services, Inc. or its affiliates. All rights reserved. Privacy Policy Terms of Use

Updated script:

```
#!/bin/sh
if [ -z "$TRAVIS_PULL_REQUEST" ] || [ "$TRAVIS_PULL_REQUEST" == "false" ]
then
  if [ "$TRAVIS_BRANCH" == "staging" ] || \
     [ "$TRAVIS_BRANCH" == "production" ]
  then
   curl "https://s3.amazonaws.com/aws-cli/awscli-bundle.zip" -o "awscli-bundle.zip"
   unzip awscli-bundle.zip
    ./awscli-bundle/install -b ~/bin/aws
   export PATH=~/bin:$PATH
   # add AWS_ACCOUNT_ID, AWS_ACCESS_KEY_ID, AWS_SECRET_ACCESS_KEY env vars
   eval $(aws ecr get-login --region us-west-1 --no-include-email)
   export TAG=$TRAVIS_BRANCH
   export REPO=$AWS_ACCOUNT_ID.dkr.ecr.us-west-1.amazonaws.com
  fi
  if [ "$TRAVIS_BRANCH" == "staging" ]
  then
    export REACT_APP_USERS_SERVICE_URL="http://LOAD_BALANCER_STAGE_DNS_NAME"
  fi
  if [ "$TRAVIS_BRANCH" == "production" ]
```

```
then
     export REACT_APP_USERS_SERVICE_URL="http://LOAD_BALANCER_PROD_DNS_NAME"
   fi
   if [ "$TRAVIS_BRANCH" == "staging" ] || \
       [ "$TRAVIS_BRANCH" == "production" ]
   then
     # users
     docker build $USERS_REPO -t $USERS:$COMMIT -f Dockerfile-$DOCKER_ENV
     docker tag $USERS:$COMMIT $REPO/$USERS:$TAG
     docker push $REPO/$USERS:$TAG
     # users db
     docker build $USERS_DB_REPO -t $USERS_DB:$COMMIT -f Dockerfile
     docker tag $USERS_DB:$COMMIT $REPO/$USERS_DB:$TAG
     docker push $REPO/$USERS_DB:$TAG
     # client
     docker build $CLIENT_REPO -t $CLIENT:$COMMIT -f Dockerfile-$DOCKER_ENV --build-
 arg REACT_APP_USERS_SERVICE_URL=$REACT_APP_USERS_SERVICE_URL
     docker tag $CLIENT:$COMMIT $REPO/$CLIENT:$TAG
     docker push $REP0/$CLIENT:$TAG
     # swagger
     docker build $SWAGGER_REPO -t $SWAGGER:$COMMIT -f Dockerfile-$DOCKER_ENV $SWAGG
 ER_DIR
     docker tag $SWAGGER:$COMMIT $REPO/$SWAGGER:$TAG
     docker push $REPO/$SWAGGER:$TAG
   fi
 fi
4
                                                                                     •
```

# ECS

## **Task Definitions**

Navigate to Amazon ECS, click "Task Definitions", and then click the button "Create new Task Definition".

Make sure you set up the production logs. To set up, navigate to CloudWatch, click "Logs", click the "Actions" drop-down button, and then select "Create log group".

## Target Definition 1: client

First, Update the "Task Definition Name" to testdriven-client-prod-td and then add a new container:

- 1. "Container name": client
- 2. "Image": YOUR\_AWS\_ACCOUNT\_ID.dkr.ecr.us-west-1.amazonaws.com/test-drivenclient:production
- 3. "Memory Limits (MB)": 300 soft limit
- 4. "Port mappings": 0 host, 80 container
- 5. "Log configuration": testdriven-client-prod

### Target Definition 2: users

For the users service, use the name testdriven-users-prod-td , and then add a single container:

- 1. "Container name": users
- 2. "Image": YOUR\_AWS\_ACCOUNT\_ID.dkr.ecr.us-west-1.amazonaws.com/test-drivenusers:production
- 3. "Memory Limits (MB)": 300 soft limit
- 4. "Port mappings": 0 host, 5000 container
- 5. "Log configuration": testdriven-users-prod

Also, add the following environment variables:

- 1. SECRET\_KEY my\_precious
- 2. APP\_SETTINGS project.config.ProductionConfig
- 3. DATABASE\_URL YOUR\_RDS\_URI
- 4. DATABASE\_TEST\_URL postgres://postgres:postgres@users-db:5432/users\_test

We'll update the SECRET\_KEY, when we add the automation script.

## Target Definition 3: swagger

Add a final Task Definition for the swagger service with the name testdriven-swagger-prod-td.

- 1. "Container name": swagger
- 2. "Image": YOUR\_AWS\_ACCOUNT\_ID.dkr.ecr.us-west-1.amazonaws.com/test-drivenswagger:production
- 3. "Memory Limits (MB)": 300 soft limit
- 4. "Port mappings": 0 host, 8080 container
- 5. "Env Variables":
  - i. URL swagger.json
- 6. "Log configuration": testdriven-swagger-prod

## ECR

Update the Swagger spec:

\$ python services/swagger/update-spec.py http://LOAD\_BALANCER\_PROD\_DNS\_NAME

To create the images, commit and push to GitHub. Make sure the images were created and tagged as production on ECR, after the build passes.

| aws Services     | Resourc                | e Groups 😽         | *                              |               | 🗘 michaelherman @ 04                              | 65-0596 <del>•</del> | N. California 👻 Support 👻 |
|------------------|------------------------|--------------------|--------------------------------|---------------|---------------------------------------------------|----------------------|---------------------------|
| Amazon ECS       | < All                  | repositor          | i <mark>es</mark> : test-drive | n-user        | S                                                 |                      |                           |
| Task Definitions | Re                     | epository ARN      | arn:aws:ecr:us-west-1:046      | 505967931:m   | epository/test-driven-users                       |                      |                           |
| Repositories     | R                      | epository URI      | 046505967931.dkr.ecr.us-v      | vest-1.amazo  | naws.com/test-driven-users                        |                      |                           |
|                  |                        |                    | View Push Commands             |               |                                                   |                      |                           |
|                  | Images                 | Permissions        | Dry run of lifecycle rules     | Lifecycle     | policy                                            |                      |                           |
|                  | Amazon E<br>Image size | ECR limits the num | nber of images to 1,000 per re | epository. Re | quest a limit increase.                           |                      |                           |
|                  | Delete                 |                    |                                |               | Last updated or                                   | 1 January 31, 201    | 8 10:09:00 PM (0m ago)    |
|                  | T Filte                | er in this page    | Tag Status: All                | •             |                                                   | < 1                  | I-12 > Page size 100 ▼    |
|                  |                        | nage tags          |                                |               | Digest                                            | Size (MiB) 👻         | Pushed at 💌               |
|                  | D pr                   | roduction          |                                | view all      | sha256:b655b377f7c72f37af79bb6ae8990394bf5a9ba3e7 | 296.33               | 2018-01-31 22:06:53 -0700 |
|                  |                        |                    |                                |               | sha256:222b093a4cbdf61cd0668e5cade5e663957e67de   | 296.33               | 2018-01-31 21:37:11 -0700 |
|                  | st                     | aging              |                                | view all      | sha256:cd596b5e9fc1e9b200779f9b8d09ba2945a753779  | 296.33               | 2018-01-31 21:24:20 -0700 |
|                  |                        |                    |                                |               | sha256:2ea3753c6cd1d536dba1d2e89964b973f2090819   | 296.33               | 2018-01-31 20:43:16 -0700 |
|                  |                        |                    |                                |               | sha256:00cee3b04d9d9b386ba733a0f75b49cc87d911ee   | 296.33               | 2018-01-31 20:20:38 -0700 |
|                  |                        |                    |                                |               | sha256:681a4a8dc703ed0d9614f659637f91b20e57be803  | 296.32               | 2018-01-31 19:31:12 -0700 |
|                  |                        |                    |                                |               | sha256:1533dd6dca12294cd43c67c6d4e54cf546a5f2d39  | 296.32               | 2018-01-31 17:28:46 -0700 |
|                  |                        |                    |                                |               | sha256:a46c2918c120a2b5386c2777ea3289ad31370e9e   | 296.32               | 2018-01-31 12:09:50 -0700 |
|                  |                        |                    |                                |               | cho256-82d610f50f42817chc40bdc3425b8301500d8c7of  | 206.33               | 2018-01-30 17:11:32 -0700 |

Since we're not using users\_db in production, you may want to update the *docker-push.sh* file so it is not built, tagged, or pushed when the branch is production.

## Cluster

Navigate to Amazon ECS, and create a new Cluster (make sure to select "EC2 Linux + Networking"):

- 1. "Cluster name": test-driven-production-cluster
- 2. "EC2 instance type": t2.micro
- 3. "Number of instances": 2
- 4. "Key pair": Select an existing Key Pair, like ecs-west, or create a new one
- 5. Make sure to pick the "VPC" and "Security group" associated with ALB along with the appropriate "Subnets" us-west-1b and us-west-1c.

Although it doesn't matter so much for this course, it is best practice to use a different key pair for production, especially for large development teams.

It will take a few minutes to setup the EC2 resources.

## Update entrypoint-prod.sh

First, rename *entrypoint-prod.sh* to *entrypoint-stage.sh* within the "users" service, and then update the run service command in *services/users/Dockerfile-stage* to:

```
# run server
CMD ["./entrypoint-stage.sh"]
```

Make sure you add the correct file as well:

```
# add entrypoint-stage.sh
```

COPY ./entrypoint-stage.sh /usr/src/app/entrypoint-stage.sh

Then, update the run service command in services/users/Dockerfile-prod to:

```
# run server
CMD gunicorn -b 0.0.0.0:5000 manage:app
```

You can remove this layer:

```
# add entrypoint.sh
COPY ./entrypoint-prod.sh /usr/src/app/entrypoint-prod.sh
```

So, instead of running an *entrypoint* file, we are now just running Gunicorn in production. Why? Well, first off, we will not be using a users-db container in production. Also, we only want to create the database and seed it once, rather than on every deploy, to persist the data.

This will introduce a race condition on Travis if we use the *docker-compose-prod.yml* file since it's no longer waiting for the database to spin up before it starts.

To fix, in the before\_script step in .travis.yml, change:

```
- docker-compose -f docker-compose-$DOCKER_ENV.yml up --build -d
```

To:

```
- docker-compose -f docker-compose-stage.yml up --build -d
```

Also, change the after\_script from:

```
after_script:
    - docker-compose -f docker-compose-$DOCKER_ENV.yml down
```

To:

## Services

Create the following Services...

#### Client

Configure service:

1. "Task Definition": testdriven-client-prod-td:LATEST\_REVISION\_NUMBER

- 2. "Service name": testdriven-client-prod-service
- 3. "Number of tasks": 1

Click "Next".

Configure network:

Select the "Application Load Balancer" under "Load balancer type".

- 1. "Load balancer name": testdriven-production-alb
- 2. "Container name : port": client:0:80

Click "Add to load balancer".

- 1. "Listener port": 80:HTTP
- 2. "Target group name": testdriven-client-prod-tg

Click the next button a few times, and then "Create Service".

#### Users

#### Configure service:

- 1. "Task Definition": testdriven-users-prod-td:LATEST\_REVISION\_NUMBER
- 2. "Service name": testdriven-users-prod-service
- 3. "Number of tasks": 1

Click "Next".

#### Configure network:

Select the "Application Load Balancer" under "Load balancer type".

- 1. "Load balancer name": testdriven-production-alb
- 2. "Container name : port": users:0:5000

Click "Add to load balancer".

- 1. "Listener port": 80:HTTP
- 2. "Target group name": testdriven-users-prod-tg

Click the next button a few times, and then "Create Service".

### Swagger

#### Configure service:

- 1. "Task Definition": testdriven-swagger-prod-td:LATEST\_REVISION\_NUMBER
- 2. "Service name": testdriven-swagger-prod-service
- 3. "Number of tasks": 1

Click "Next".

Configure network:

Select the "Application Load Balancer" under "Load balancer type".

- 1. "Load balancer name": testdriven-production-alb
- 2. "Container name : port": swagger:0:8080

Click "Add to load balancer".

- 1. "Listener port": 80:HTTP
- 2. "Target group name": testdriven-swagger-prod-tg

Click the next button a few times, and then "Create Service".

You should now have the following Services running, each with a single Task:

| aws Services           | 🗸 Resource Groups 👻 🛠                                                                                                    |                | 🗘 michaelher                         | man @ 0465-0596 👻 N                     | I. California 👻 Support 👻       |
|------------------------|----------------------------------------------------------------------------------------------------|----------------|--------------------------------------|-----------------------------------------|---------------------------------|
| Amazon ECS             | Clusters > test-driven-production-cluster                                                                                                    |                |                                      |                                         |                                 |
| Task Definitions       | Cluster : test-driven-production                                                                                                    | n-cluster      |                                      |                                         | Delete Cluster                  |
| Repositories           | Get a detailed view of the resources on your cluster.                                                                                                    |                |                                      |                                         |                                 |
|                        | Status ACTVE<br>Registered container instances 2<br>Pending tasks court 0<br>Running tasks court 0<br>Services Tasks ECS Instances Metrics So<br>Create Update Delete | sheduled Tasks | Last update                          | d on January 31, 2018 10:30:            | 01 PM (0m ago) 2 0              |
|                        | Service Name                                                                                                    | Status         | Task Definition                      | Desired tasks                           | Bunning tasks                   |
|                        | testdriven-client-prod-service                                                                                                    | ACTIVE         | testdriven-client-prod-td:2          | 1                                       | 1                               |
|                        | testdriven-swagger-prod-service                                                                                                    | ACTIVE         | testdriven-swagger-prod              | 1                                       | 1                               |
|                        | testdriven-users-prod-service                                                                                                    | ACTIVE         | testdriven-users-prod-td:1           | 1                                       | 1                               |
| Easthack () English () | 51                                                                                                    | e              | 2018 - 2018 America Mich Sandone Int | , or its affiliator. All slatte ranonus | ud Deluneu Delun. Torma el Lion |

## Sanity Check (take one)

Navigate to Amazon EC2, and click "Target Groups". Make sure testdriven-client-prod-tg, testdriven-users-prod-tg, and testdriven-swagger-prod-tg have a single registered instance each. They should all be healthy.

Then, navigate back to the Load Balancer and grab the "DNS name" from the "Description" tab. Test each in your browser:

- 1. http://LOAD\_BALANCER\_PROD\_DNS\_NAME
- 2. http://LOAD\_BALANCER\_PROD\_DNS\_NAME/users/ping

Try the /users endpoint at http://LOAD\_BALANCER\_PROD\_DNS\_NAME/users. You should see a 500 error since the migrations have not been ran. To do this, let's SSH into the EC2 instance associated with the testdriven-users-prod-tg Target Group:

\$ ssh -i ~/.ssh/ecs.pem ec2-user@EC2\_PUBLIC\_IP

You may need to update the permissions on the Pem file - i.e., chmod 400 ~/.ssh/ecs.pem .

Next, grab the Container ID for users (via docker ps), enter the shell within the running container, and then update the RDS database:

```
$ docker exec -it Container_ID bash
# python manage.py recreate_db
# python manage.py seed_db
```

Navigate to http://LOAD\_BALANCER\_PROD\_DNS\_NAME/users again and you should see the users.

Now for the real sanity check - run the e2e tests!

Set the TEST\_URL environment variable and then run the tests:

```
$ export TEST_URL=http://LOAD_BALANCER_PROD_DNS_NAME
$ testcafe chrome e2e
```

They should pass!

# **ECS Production Automation**

In the lesson, we'll update the CI/CD workflow to add a new revision to the Task Definition and update the Service for the production Cluster on ECS...

Again, try this on your own before reviewing the lesson.

## Steps

- 1. Create local Task Definition JSON files
- 2. Update creation of Task Definitions on AWS via Travis
- 3. Update Service via Travis

# **Task Definitions**

Create JSON files for the Task Definitions in the "ecs" folder.

- 1. ecs\_client\_prod\_taskdefinition.json
- 2. ecs\_users\_prod\_taskdefinition.json
- 3. ecs\_swagger\_prod\_taskdefinition.json

## Client

```
{
  "containerDefinitions": [
    {
      "name": "client",
      "image": "%s.dkr.ecr.us-west-1.amazonaws.com/test-driven-client:production",
      "essential": true,
      "memoryReservation": 300,
      "portMappings": [
        {
          "hostPort": 0,
          "protocol": "tcp",
          "containerPort": 80
        }
      ],
      "logConfiguration": {
        "logDriver": "awslogs",
        "options": {
          "awslogs-group": "testdriven-client-prod",
          "awslogs-region": "us-west-1"
        }
      }
    }
```

```
],
"family": "testdriven-client-prod-td"
}
```

## Users

```
{
  "containerDefinitions": [
    {
      "name": "users",
      "image": "%s.dkr.ecr.us-west-1.amazonaws.com/test-driven-users:production",
      "essential": true,
      "memoryReservation": 300,
      "portMappings": [
        {
          "hostPort": 0,
          "protocol": "tcp",
          "containerPort": 5000
        }
      ],
      "environment": [
        {
          "name": "APP_SETTINGS",
          "value": "project.config.ProductionConfig"
        },
        {
          "name": "DATABASE_TEST_URL",
          "value": "postgres://postgres:postgres@users-db:5432/users_test"
        },
        {
          "name": "DATABASE_URL",
          "value": "%s"
        },
        {
          "name": "SECRET_KEY",
          "value": "%s"
        }
      ],
      "logConfiguration": {
        "logDriver": "awslogs",
        "options": {
          "awslogs-group": "testdriven-users-prod",
          "awslogs-region": "us-west-1"
        }
      }
    }
  ],
  "family": "testdriven-users-prod-td"
}
```

### Swagger

```
{
  "containerDefinitions": [
    {
      "name": "swagger",
      "image": "%s.dkr.ecr.us-west-1.amazonaws.com/test-driven-swagger:production",
      "essential": true,
      "logConfiguration": {
        "logDriver": "awslogs",
        "options": {
          "awslogs-group": "testdriven-swagger-prod",
          "awslogs-region": "us-west-1"
        }
      },
      "portMappings": [
        {
          "hostPort": 0,
          "protocol": "tcp",
          "containerPort": 8080
        }
      ],
      "environment": [
        {
          "name": "URL",
          "value": "swagger.json"
        }
      ],
      "memoryReservation": 300
    }
  ],
  "family": "testdriven-swagger-prod-td"
}
```

# Travis - update task definition

Start by updating the environment variables for production in docker-push.sh:

```
if [ "$TRAVIS_BRANCH" == "production" ]
then
    export REACT_APP_USERS_SERVICE_URL="http://LOAD_BALANCER_PROD_DNS_NAME"
    export DATABASE_URL="$AWS_RDS_URI"
    export SECRET_KEY="$PRODUCTION_SECRET_KEY"
fi
```

Add the AWS\_RDS\_URI and PRODUCTION\_SECRET\_KEY environment variables to the Travis project.

#### **Environment Variables**

Notice that the values are not escaped when your builds are executed. Special characters (for bash) should be escaped accordingly.

| AWS_ACCESS_KEY_ID     | Ŷ ·····                        |     |
|-----------------------|--------------------------------|-----|
| AWS_ACCOUNT_ID        |                                | 1   |
| AWS_RDS_URI           |                                |     |
| AWS_SECRET_ACCESS_KEY | ·····                          | 11  |
| PRODUCTION_SECRET_KEY |                                | 1   |
| Name                  | OFF Display value in build log | Add |

To create a key, open the Python shell and run:

```
>>> import binascii
>>> import os
>>> binascii.hexlify(os.urandom(24))
b'958185f1b6ec1290d5aec4eb4dc77e67846ce85cdb7a212a'
```

Next, create a new file called *docker-deploy-prod.sh*:

```
#!/bin/sh
if [ -z "$TRAVIS_PULL_REQUEST" ] || [ "$TRAVIS_PULL_REQUEST" == "false" ]
then
 if [ "$TRAVIS_BRANCH" == "production" ]
  then
    JQ="jq --raw-output --exit-status"
   configure_aws_cli() {
        aws --version
        aws configure set default.region us-west-1
        aws configure set default.output json
        echo "AWS Configured!"
   }
   register_definition() {
      if revision=$(aws ecs register-task-definition --cli-input-json "$task_def" |
$JQ '.taskDefinition.taskDefinitionArn'); then
        echo "Revision: $revision"
      else
        echo "Failed to register task definition"
        return 1
      fi
   }
```

```
deploy_cluster() {
       # users
       template="ecs_users_prod_taskdefinition.json"
        task_template=$(cat "ecs/$template")
       task_def=$(printf "$task_template" $AWS_ACCOUNT_ID $AWS_RDS_URI $PRODUCTION_S
 ECRET_KEY)
       echo "$task_def"
       register_definition
       # client
        template="ecs_client_prod_taskdefinition.json"
        task_template=$(cat "ecs/$template")
        task_def=$(printf "$task_template" $AWS_ACCOUNT_ID)
       echo "$task_def"
        register_definition
       # swagger
       template="ecs_swagger_prod_taskdefinition.json"
        task_template=$(cat "ecs/$template")
        task_def=$(printf "$task_template" $AWS_ACCOUNT_ID)
       echo "$task_def"
        register_definition
     }
     configure_aws_cli
      deploy_cluster
   fi
 fi
4
```

```
Update the after_success step in .travis.yml:
```

```
after_success:
- bash ./docker-push.sh
- bash ./docker-deploy-stage.sh
- bash ./docker-deploy-prod.sh
```

Commit and push your code to GitHub. After the Travis build passes, make sure new images were created and revisions to the Task Definitions were added.

You can ensure that the correct Task Definition JSON files were used to create the revisions by reviewing the latest revisions added to each of the Task Definitions. For example, open the latest revision for testdriven-users-prod-td . Under the "Container Definitions", click the drop-down

next to the users container. Make sure the DATABASE\_URL and SECRET\_KEY environment variables are correct:

| Container Definitions       | ints                                       | •         |                            |                         |           |
|-----------------------------|--------------------------------------------|-----------|----------------------------|-------------------------|-----------|
| Container Name              | Image                                      | CPU Units | Hard/So                    | oft memory limits (MiB) | Essenti   |
| - users-service             | 046505967931.dkr.ecr.us-west-1.am          | 0         | /300                       |                         | true      |
| Details                     |                                            |           | Mount Points               |                         |           |
| Port Mappings               |                                            |           | Container Path             | Source Volume           | Read only |
| Host Port Contai            | ner Port Protocol                          |           | No Mount Points            |                         |           |
| 0 5<br>Environment Variable | 000 tcp<br>Is                              |           | Source Container Read only |                         |           |
| Key                         | Value                                      |           | No volumes from            | n                       |           |
| APP_SET<br>TINGS            | project.config.ProductionConfig            |           | Name                       | Soft limit Hard limit   |           |
| DATABA<br>SE_TEST post      | gres://postgres:postgres@users-db:5432/use | ers_test  | No ulimit                  |                         | _         |
| _URL                        |                                            |           | Log Configurati            | on                      |           |
| SE_URL                      |                                            |           | Log driver: awslogs        |                         |           |
| SECRET                      |                                            | 1000      | Key                        | Value                   | _         |
| KEY                         |                                            |           |                            |                         |           |

Next, navigate to the Cluster. Update each of the production Services so that they use the new Task Definitions. After the new instances are spun up and recognized by the Load Balancer, test everything out again manually and with the e2e tests.

## Travis - update service

Update *docker-deploy-prod.sh* to automatically update the Services after new revisions are added to the Task Definitions:

```
#!/bin/sh
if [ -z "$TRAVIS_PULL_REQUEST" ] || [ "$TRAVIS_PULL_REQUEST" == "false" ]
then
if [ "$TRAVIS_BRANCH" == "production" ]
then
JQ="jq --raw-output --exit-status"
configure_aws_cli() {
    aws --version
    aws configure set default.region us-west-1
    aws configure set default.output json
    echo "AWS Configured!"
}
register_definition() {
    if revision=$(aws ecs register-task-definition --cli-input-json "$task_def" |
}
```

```
$JQ '.taskDefinition.taskDefinitionArn'); then
        echo "Revision: $revision"
      else
        echo "Failed to register task definition"
        return 1
      fi
    }
   update_service() {
      if [[ $(aws ecs update-service --cluster $cluster --service $service --task-d
efinition $revision | $JQ '.service.taskDefinition') != $revision ]]; then
        echo "Error updating service."
        return 1
      fi
    }
    deploy_cluster() {
      cluster="test-driven-production-cluster"
      # users
      service="testdriven-users-prod-service"
      template="ecs_users_prod_taskdefinition.json"
      task_template=$(cat "ecs/$template")
      task_def=$(printf "$task_template" $AWS_ACCOUNT_ID $AWS_RDS_URI $PRODUCTION_S
ECRET_KEY)
      echo "$task_def"
      register_definition
      update_service
      # client
      service="testdriven-client-prod-service"
      template="ecs_client_prod_taskdefinition.json"
      task_template=$(cat "ecs/$template")
      task_def=$(printf "$task_template" $AWS_ACCOUNT_ID)
      echo "$task_def"
      register_definition
      update_service
      # swagger
      service="testdriven-swagger-prod-service"
      template="ecs_swagger_prod_taskdefinition.json"
      task_template=$(cat "ecs/$template")
      task_def=$(printf "$task_template" $AWS_ACCOUNT_ID)
      echo "$task_def"
      register_definition
      update_service
   }
```

```
configure_aws_cli
```

| deploy_cluster |  |  |
|----------------|--|--|
| fi             |  |  |
| fi             |  |  |
| [ <b>4</b> ]   |  |  |

Compare this file to docker-deploy-stage.sh. What are the differences?

Be sure to update the URL in the services/swagger/swagger.json file:

\$ python services/swagger/update-spec.py http://LOAD\_BALANCER\_PROD\_DNS\_NAME

Commit and push your code to GitHub to trigger a new Travis build. Once done, you should see a new revision associated with the each Task Definition and the Services should now be running a new Task based on that revision.

| Endpoint       | HTTP Method | Authenticated? | Result            |
|----------------|-------------|----------------|-------------------|
| /auth/register | POST        | No             | register user     |
| /auth/login    | POST        | No             | log in user       |
| /auth/logout   | GET         | Yes            | log out user      |
| /auth/status   | GET         | Yes            | check user status |
| /users         | GET         | No             | get all users     |
| /users/:id     | GET         | No             | get single user   |
| /users         | POST        | Yes (admin)    | add a user        |
| /users/ping    | GET         | No             | sanity check      |

Test everything out again!

/

 $\boldsymbol{\checkmark}$  should display the page correctly if a user is not logged in

/login

✓ should display the sign in form

✓ should allow a user to sign in

 $\checkmark$  should throw an error if the credentials are incorrect

/register

✓ should display flash messages correctly

/register

✓ should display the registration form

 $\checkmark$  should allow a user to register

✓ should validate the password field

 $\checkmark$  should throw an error if the username is taken

```
should throw an error if the email is taken
/status
should not display user info if a user is not logged in
should display user info if a user is logged in
12 passed (57s)
```

# **Domain Name**

Route 53 can be used to link a domain name to the instances running on the Cluster. The setup is fairly simple. Review Routing Traffic to an ELB Load Balancer for more details.

# **Docker Machines**

Go ahead and spin down the testdriven-prod and testdriven-stage Docker Machines:

```
$ docker-machine stop testdriven-prod
```

\$ docker-machine stop testdriven-stage

Make sure both EC2 instances were brought down as well.

# Workflow

Updated reference guide...

## **Development Environment**

The following commands are for spinning up all the containers in your development environment...

## **Docker Machine**

Set testdriven-dev as the active Docker Machine:

- \$ docker-machine env testdriven-dev
- \$ eval \$(docker-machine env testdriven-dev)

#### **Environment Variables**

```
$ export REACT_APP_USERS_SERVICE_URL=http://DOCKER_MACHINE_DEV_IP
```

\$ export TEST\_URL=http://DOCKER\_MACHINE\_DEV\_IP

#### Start

Update swagger.json:

```
$ python services/swagger/update-spec.py http://DOCKER_MACHINE_DEV_IP
```

Build the images:

\$ docker-compose -f docker-compose-dev.yml build

Run the containers:

```
$ docker-compose -f docker-compose-dev.yml up -d
```

Create and seed the database:

- \$ docker-compose -f docker-compose-dev.yml \
   run users python manage.py recreate\_db
- \$ docker-compose -f docker-compose-dev.yml \
   run users python manage.py seed\_db

Run the unit and integration tests:

\$ docker-compose -f docker-compose-dev.yml \
 run users python manage.py test

Lint:

```
$ docker-compose -f docker-compose-dev.yml \
  run users flake8 project
```

Run the client-side tests:

\$ docker-compose -f docker-compose-dev.yml \
 run client npm test -- --verbose

Run the e2e tests:

\$ testcafe chrome e2e

Enter psql:

\$ docker exec -ti users-db psql -U postgres -W

#### Stop

Stop the containers:

\$ docker-compose -f docker-compose-dev.yml stop

Bring down the containers:

\$ docker-compose -f docker-compose-dev.yml down

## Aliases

To save some precious keystrokes, create aliases for both the docker-compose and dockermachine commands - dc and dm , respectively.

Simply add the following lines to your .bashrc file:

```
alias dc='docker-compose'
alias dm='docker-machine'
```

Save the file, then execute it:

\$ source ~/.bashrc

### Test out the new aliases!

On Windows? You will first need to create a PowerShell Profile (if you don't already have one), and then you can add the aliases to it using Set-Alias - i.e., Set-Alias dc docker-compose.

## "Saved" State

### Is the VM stuck in a "Saved" state?

| \$ doc     | ker-machir       | ne ls      |         |                           |       |          |
|------------|------------------|------------|---------|---------------------------|-------|----------|
| NAME       | ACTIVE<br>ERRORS | DRIVER     | STATE   | URL                       | SWARM | DOCKER   |
| aws<br>-ce | *                | amazonec2  | Running | tcp://34.207.173.181:2376 |       | v17.05.0 |
| dev        | -                | virtualbox | Saved   |                           |       | Unknown  |

To break out of this, you'll need to power off the VM:

- 1. Start virtualbox virtualbox
- 2. Select the VM and click "start"
- 3. Exit the VM and select "Power off the machine"
- 4. Exit virtualbox

The VM should now have a "Stopped" state:

| \$ docl | ker-machin | e ls       |         |                           |       |          |
|---------|------------|------------|---------|---------------------------|-------|----------|
| NAME    | ACTIVE     | DRIVER     | STATE   | URL                       | SWARM | DOCKER   |
|         | ERRORS     |            |         |                           |       |          |
| aws     | *          | amazonec2  | Running | tcp://34.207.173.181:2376 |       | v17.05.0 |
| -ce     |            |            |         |                           |       |          |
| dev     | -          | virtualbox | Stopped |                           |       | Unknown  |

Now you can start the machine:

\$ docker-machine start dev

It should be "Running":

| \$ docker-machine ls |        |            |         |                           |       |          |  |  |
|----------------------|--------|------------|---------|---------------------------|-------|----------|--|--|
| NAME                 | ACTIVE | DRIVER     | STATE   | URL                       | SWARM | DOCKER   |  |  |
|                      | ERRORS |            |         |                           |       |          |  |  |
| aws                  | *      | amazonec2  | Running | tcp://34.207.173.181:2376 |       | v17.05.0 |  |  |
| -ce                  |        |            |         |                           |       |          |  |  |
| dev                  | -      | virtualbox | Running | tcp://192.168.99.100:2376 |       | v17.05.0 |  |  |

-ce

## **Other Commands**

Want to force a build?

```
$ docker-compose build --no-cache
```

Remove exited containers:

\$ docker rm -v \$(docker ps -a -q -f status=exited)

Remove images:

```
$ docker rmi $(docker images -q)
```

Remove untagged images:

\$ docker rmi \$(docker images | grep "^<none>" | awk '{print \$3}')

Reset Docker environment back to localhost, unsetting all Docker environment variables:

\$ eval \$(docker-machine env -u)

## **Development Workflow**

Try out the following development workflow...

#### **Development:**

- 1. Create a new feature branch from the master branch
- 2. Make an arbitrary change; commit and push it up to GitHub
- 3. After the build passes, open a PR against the development branch to trigger a new build on Travis
- 4. Merge the PR after the build passes

#### Staging:

- 1. Open PR from the development branch against the staging branch to trigger a new build on Travis
- 2. Merge the PR after the build passes to trigger a new build
- 3. After the build passes, images are created, tagged staging , and pushed to ECR, revisions are added to the Task Definitions, and the Service is updated

## Production:

- 1. Open PR from the staging branch against the production branch to trigger a new build on Travis
- 2. Merge the PR after the build passes to trigger a new build
- 3. After the build passes, images are created, tagged production, and pushed to ECR, revisions are added to the Task Definitions, and the Service is updated
- 4. Merge the changes into the master branch

# Structure

At the end of part 5, your project structure should look like this:

```
├── README.md
├── docker-compose-dev.yml
 — docker-compose-prod.yml
 — docker-compose-stage.yml
 — docker-deploy-prod.sh
\vdash
  - docker-deploy-stage.sh
  – docker-push.sh
  – e2e
    ├── index.test.js
    ├-- login.test.js
    ├── message.test.js
    ├─ register.test.js
    └── status.test.js
  - ecs
    ecs_client_prod_taskdefinition.json
    ecs_client_stage_taskdefinition.json
    ecs_swagger_prod_taskdefinition.json
     ecs_swagger_stage_taskdefinition.json
    ecs_users_prod_taskdefinition.json
    └── ecs_users_stage_taskdefinition.json
   package.json
   services
    \vdash
     — client
        ├── Dockerfile-dev
        ├── Dockerfile-prod
        ├── Dockerfile-stage
          — README.md
        ├── build
        ├─ conf
            └── conf.d
                └── default.conf
          — coverage
        ├── package.json
          — public
        F
            ├── favicon.ico
            ├── index.html
            └── manifest.json
        L
          – src
            ├── App.jsx
             — components
            \vdash
                ├── About.jsx
                ├── AddUser.jsx
                ├── Logout.jsx
                ├── Message.jsx
                ├── NavBar.jsx
```

|            | │                                       |
|------------|-----------------------------------------|
|            | │                                       |
|            | tests                                   |
|            | About.test.jsx                          |
| İİ         | │ │ ├── AddUser.test.jsx                |
| i i        | App.test.isx                            |
|            | $ $ $ $ $\rightarrow$ Form test is      |
|            | $ $ $ $ EormErrors test is:             |
|            |                                         |
|            |                                         |
|            |                                         |
|            |                                         |
|            | UsersList.test.jsx                      |
|            | │ │ └──snapshots                        |
|            | About.test.jsx.snap                     |
|            | │  │  │  │                              |
|            | Form.test.jsx.snap                      |
|            | FormErrors.test.jsx.snap                |
|            | │  │  │  └── Logout.test.jsx.snap       |
|            | │  │  │  │  │  │  Message.test.jsx.snap |
|            | NavBar.test.jsx.snap                    |
|            | UsersList.test.jsx.snap                 |
| İİ         | │ └── forms                             |
| İİ         | └── Form.jsx                            |
| İİ         | FormErrors.css                          |
| İİ         | │                                       |
| İİ         | form-rules.js                           |
| i i        | index.js                                |
|            | L logo.svg                              |
| i i        | - registerServiceWorker.js              |
|            | └── setupTests.js                       |
| ¦ ⊢ ngir   | 1                                       |
|            | Dockerfile-dev                          |
| i i i      | Dockerfile-prod                         |
| i i i      | Dockerfile-stage                        |
| i i i      | dev.conf                                |
| i i i      | prod.conf                               |
| i ⊢ swag   | gger                                    |
|            | Dockerfile-dev                          |
| i i i      | Dockerfile-prod                         |
|            | Dockerfile-stage                        |
| i i i      | nainx.conf                              |
|            | start.sh                                |
|            | swagger.ison                            |
|            | update-spec.pv                          |
| ∣ └── user | rs                                      |
|            | Dockerfile-dev                          |
|            | Dockerfile-prod                         |
|            | Dockerfile-stage                        |
|            | entrypoint-stage.sh                     |
|            | entrypoint.sh                           |
|            | htmlcov                                 |
| 1          |                                         |

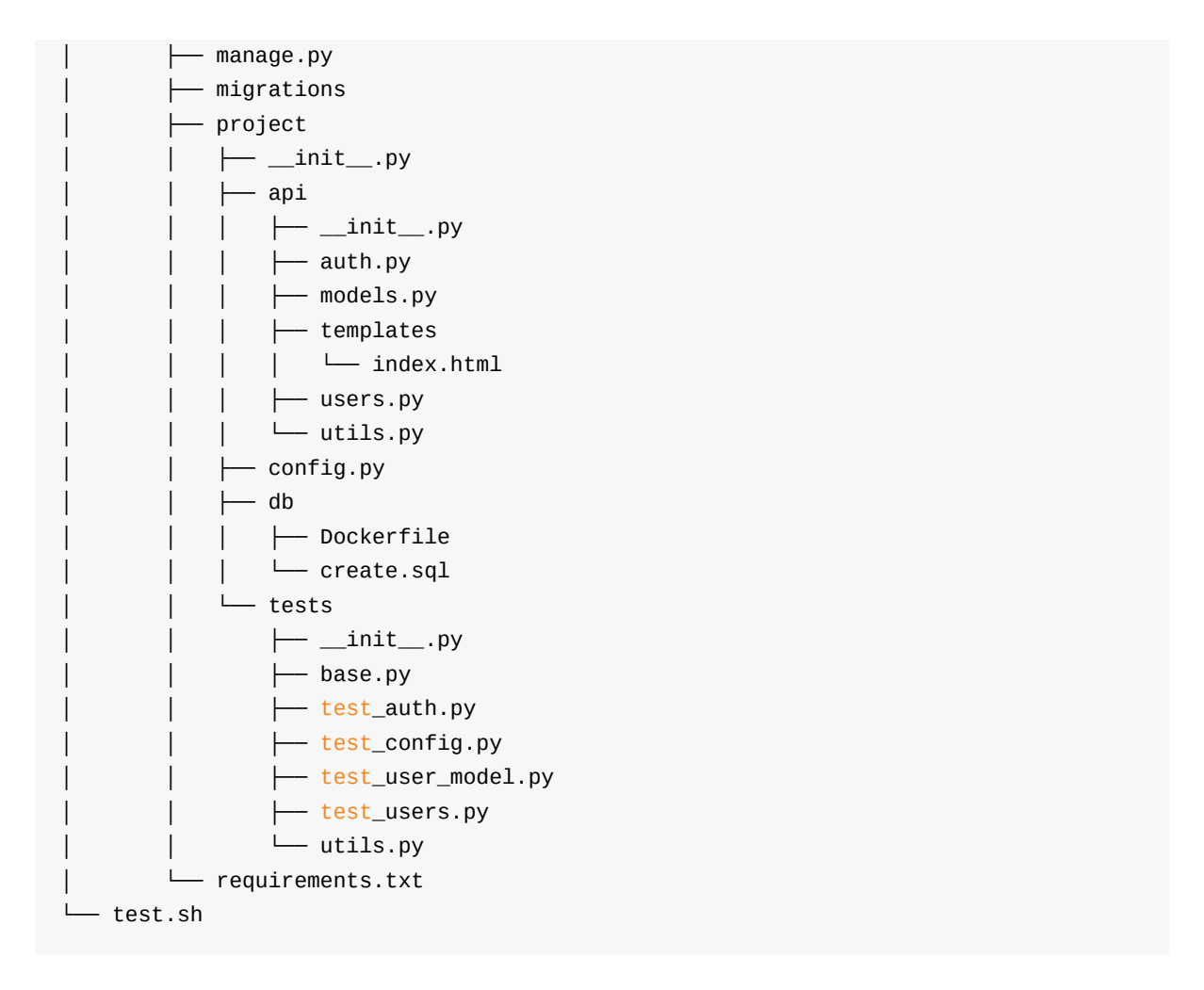

Code for part 5: https://github.com/testdrivenio/testdriven-app-2.2/releases/tag/part5

# Part 6

In part 6, we'll focus our attention on adding a new *Flask* service, with two RESTful-resources, to evaluate user-submitted code. Along the way, we'll tie in *AWS Lambda* and *API Gateway* and spend a bit of time refactoring *React* and the *end-to-end* test suite. Finally, we'll update the staging and production environments on ECS.

## Objectives

By the end of part 6, you will be able to ...

- 1. Practice test driven development while refactoring code
- 2. Integrate a new microservice in the existing set of services
- 3. Explain what AWS Lambda and API Gateway are and why would would want to use them
- 4. Develop a RESTful API endpoint with API Gateway that triggers an AWS Lambda function
- 5. Update the staging and production environments on Amazon ECS

Арр

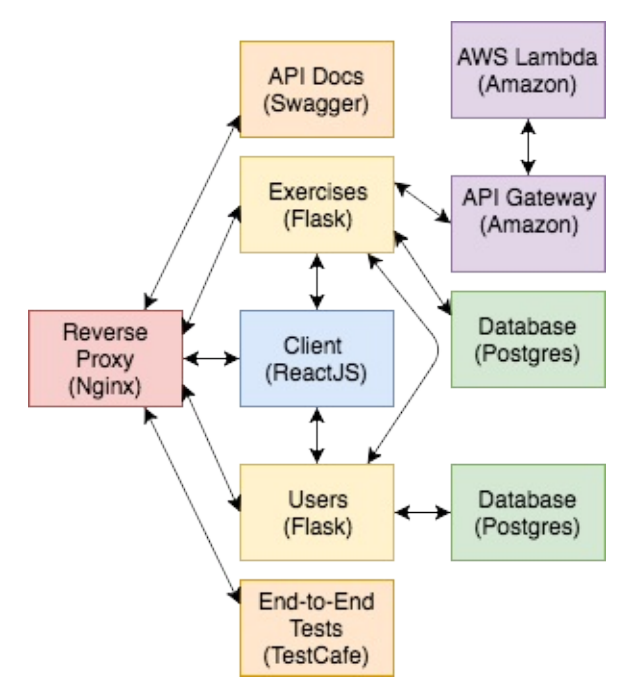

Check out the live apps, running on EC2 -

- 1. Production
- 2. Staging

You can also test out the following endpoints...

| Endpoint       | HTTP Method | Authenticated? | Result        |
|----------------|-------------|----------------|---------------|
| /auth/register | POST        | No             | register user |
| /auth/login    | POST        | No             | log in user   |

| /auth/logout | GET  | Yes         | log out user      |
|--------------|------|-------------|-------------------|
| /auth/status | GET  | Yes         | check user status |
| /users       | GET  | No          | get all users     |
| /users/:id   | GET  | No          | get single user   |
| /users       | POST | Yes (admin) | add a user        |
| /users/ping  | GET  | No          | sanity check      |
| /exercises   | GET  | No          | get all exercises |
| /exercises   | POST | Yes (admin) | add an exercise   |

Finished code for part 6: https://github.com/testdrivenio/testdriven-app-2.2/releases/tag/part6

# Dependencies

You will use the following dependencies in part 6:

- 1. React-Ace v5.9.0
- 2. Flask v0.12.2
- 3. Flask-SQLAlchemy v2.3.2
- 4. psycopg2 v2.7.3.2
- 5. Flask-Testing v0.6.2
- 6. Gunicorn v19.7.1
- 7. Coverage.py v4.4.2
- 8. flake8 v3.5.0
- 9. Flask Debug Toolbar v0.10.1
- 10. Flask-CORS v3.0.3
- 11. Flask-Migrate v2.1.1
- 12. Requests v2.18.4

# **React Refactor**

Before we start work on the new services, let's refactor a number of React components...

## **Docker Machine**

```
Set testdriven-dev as the active Docker Machine:
```

```
$ docker-machine env testdriven-dev
$ eval $(docker-machine env testdriven-dev)
```

Update the REACT\_APP\_USERS\_SERVICE\_URL environment variable:

\$ export REACT\_APP\_USERS\_SERVICE\_URL=http://DOCKER\_MACHINE\_DEV\_IP

Spin up the app:

```
$ docker-compose -f docker-compose-dev.yml up -d --build
```

Update the database:

```
$ docker-compose -f docker-compose-dev.yml \
  run users python manage.py recreate_db
```

\$ docker-compose -f docker-compose-dev.yml \
 run users python manage.py seed\_db

Ensure the app is working in the browser, and then run the tests:

```
$ docker-compose -f docker-compose-dev.yml \
  run users python manage.py test
```

- \$ docker-compose -f docker-compose-dev.yml \
   run users flake8 project
- \$ docker-compose -f docker-compose-dev.yml \
   run client npm test -- --verbose

Set the TEST\_URL variable for the end-to-end tests:

\$ export TEST\_URL=http://DOCKER\_MACHINE\_DEV\_IP

Run the end-to-end tests:

\$ testcafe chrome e2e

## Workflow

For each component, you'll want to follow this workflow:

### Development:

- 1. Create a new feature branch from the master branch
- 2. Write tests, ensuring they fail (red)
- 3. Update code
- 4. Run the tests again, ensuring they pass (green)
- 5. Refactor (if necessary)
- 6. Commit and push your code up to GitHub
- 7. After the build passes, open a PR against the development branch to trigger a new build on Travis
- 8. Merge the PR after the build passes

### Staging:

- 1. Open PR from the development branch against the staging branch to trigger a new build on Travis
- 2. Merge the PR after the build passes to trigger a new build
- 3. After the build passes, images are created, tagged staging , and pushed to ECR, revisions are added to the Task Definitions, and the Service is updated

#### Production:

- 1. Open PR from the staging branch against the production branch to trigger a new build on Travis
- 2. Merge the PR after the build passes to trigger a new build
- 3. After the build passes, images are created, tagged production, and pushed to ECR, revisions are added to the Task Definitions, and the Service is updated
- 4. Merge the changes into the master branch

## NavBar

For the NavBar , let's update the styles and also add a link to the Swagger docs.

## Test

```
Update should display the page correctly if a user is not logged in in e2e/index.test.js:
```

```
test(`should display the page correctly if a user is not logged in`, async (t) => {
    await t
```
```
.navigateTo(TEST_URL)
.expect(Selector('H1').withText('All Users').exists).ok()
.expect(Selector('a').withText('User Status').exists).notOk()
.expect(Selector('a').withText('Log Out').exists).notOk()
.expect(Selector('a').withText('Register').exists).ok()
.expect(Selector('a').withText('Swagger').exists).ok()
.expect(Selector('a').withText('Swagger').exists).ok()
.expect(Selector('.alert').exists).notOk()
});
```

Let's also add a new test to assert that the Swagger docs load and reference the correct endpoint URL. Add a new file to "e2e" called *swagger.test.js*:

```
import { Selector } from 'testcafe';
const TEST_URL = process.env.TEST_URL;
const SERVER_URL = process.env.SERVER_URL;
fixture('/swagger').page(`${TEST_URL}/`);
test(`should display the swagger docs correctly`, async (t) => {
  await t
    .navigateTo(TEST_URL)
    .click(Selector('a').withText('Swagger'))
    .expect(Selector('select > option').withText(SERVER_URL).exists).ok()
});
```

Set the environment variable:

\$ export SERVER\_URL=http://DOCKER\_MACHINE\_DEV\_IP

Ensure the tests fail.

### Code

Within "services/client/src/components", add a new file called NavBar.css:

```
.navbar {
   border-radius: 0;
   color: rgba(255, 255, 255, .5);
}
.navbar-brand {
   color: #777 !important;
}
.navbar-brand:hover {
```

```
cursor: pointer;
color: #5e5e5e !important;
}
```

Then, update NavBar.jsx:

```
import React from 'react';
import { Navbar, Nav, NavItem } from 'react-bootstrap';
import { LinkContainer } from 'react-router-bootstrap';
import './NavBar.css';
const NavBar = (props) => (
 <Navbar collapseOnSelect>
   <Navbar.Header>
      <Navbar.Brand>
       <LinkContainer to="/">
         <span>{props.title}</span>
       </LinkContainer>
     </Navbar.Brand>
     <Navbar.Toggle />
    </Navbar.Header>
   <Navbar.Collapse>
     <Nav>
       <LinkContainer to="/about">
         <NavItem eventKey={2}>About</NavItem>
       </LinkContainer>
       {props.isAuthenticated &&
         <LinkContainer to="/status">
           <NavItem eventKey={4}>User Status</NavItem>
         </LinkContainer>
       }
     </Nav>
      <a href="/swagger">Swagger</a>
     <Nav pullRight>
       {!props.isAuthenticated &&
         <LinkContainer to="/register">
           <NavItem eventKey={1}>Register</NavItem>
         </LinkContainer>
       }
       {!props.isAuthenticated &&
         <LinkContainer to="/login">
           <NavItem eventKey={2}>Log In</NavItem>
         </LinkContainer>
       }
       {props.isAuthenticated &&
         <LinkContainer to="/logout">
           <NavItem eventKey={3}>Log Out</NavItem>
```

```
</LinkContainer>
}
</Nav>
</Navbar.Collapse>
</Navbar>
)
export default NavBar;
```

LinkContainer does not play nice with external links, so we had to use a regular <a> tag with custom styles.

Update swagger.json:

```
$ python services/swagger/update-spec.py http://DOCKER_MACHINE_DEV_IP
```

Ensure the tests pass!

### Footer

Next, let's add a basic footer component.

#### Test

We'll stick with a unit test for this one, but feel free to update the should display the page correctly if a user is not logged in end-to-end test spec as well.

services/client/src/components/\_\_tests\_\_/Footer.test.js:

```
import React from 'react';
import { shallow } from 'enzyme';
import renderer from 'react-test-renderer';
import Footer from '../Footer';
test('Footer renders properly', () => {
   const wrapper = shallow(<Footer/>);
   const element = wrapper.find('span');
   expect(element.length).toBe(1);
   expect(element.length).toBe(1);
   expect(element.text()).toBe('Copyright 2018 TestDriven.io.');
});
test('Footer renders a snapshot properly', () => {
   const tree = renderer.create(<Footer/>).toJSON();
   expect(tree).toMatchSnapshot();
});
```

#### Code

Add a new file to "src/components" called Footer.jsx:

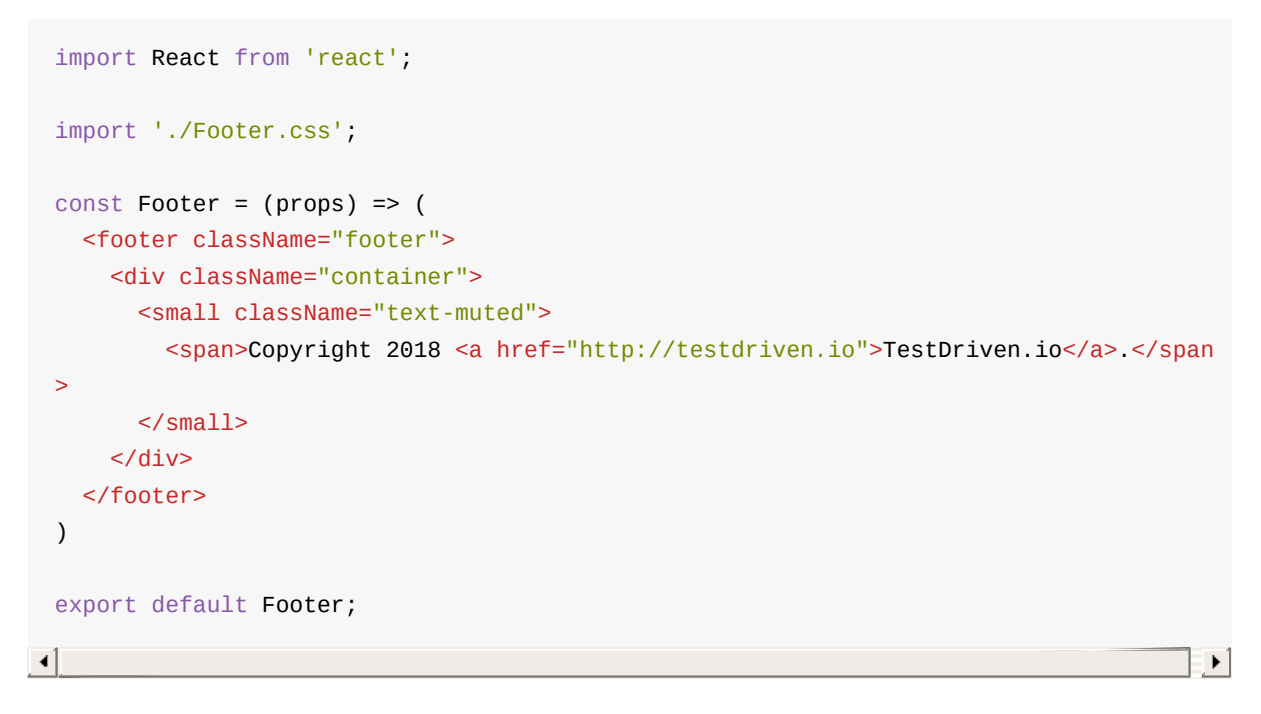

#### Create a Footer.css file as well:

```
.footer {
   bottom: 0;
   width: 100%;
   height: 50px;
   line-height: 50px;
   margin-top: 50px;
}
```

Add the import to App.jsx:

import Footer from './components/Footer';

Then, add the component in the render(), just before the closing div :

<Footer/>

### Users

Next, let's move the UsersList component to a new route.

#### Test

Update should display the page correctly if a user is not logged in from e2e/index.test.js:

```
test(`should display the page correctly if a user is not logged in`, async (t) => {
    await t
    .navigateTo(TEST_URL)
    .expect(Selector('a').withText('User Status').exists).notOk()
    .expect(Selector('a').withText('Log Out').exists).notOk()
    .expect(Selector('a').withText('Register').exists).ok()
    .expect(Selector('a').withText('Log In').exists).ok()
    .expect(Selector('a').withText('Users').exists).ok()
    .expect(Selector('a').withText('Users').exists).ok()
    .expect(Selector('a').withText('Users').exists).ok()
    .expect(Selector('a').withText('Users').exists).ok()
    .expect(Selector('a').withText('Users').exists).ok()
    .expect(Selector('a').withText('Users').exists).ok()
    .expect(Selector('a').withText('Users').exists).ok()
    .expect(Selector('a').withText('Users').exists).ok()
    .expect(Selector('a').withText('Users').exists).ok()
    .expect(Selector('a').withText('Users').exists).ok()
    .expect(Selector('a').withText('Users').exists).ok()
    .expect(Selector('a').withText('Users').exists).ok()
    .expect(Selector('a').withText('Users').exists).ok()
    .expect(Selector('a').withText('Users').exists).ok()
    .expect(Selector('a').withText('Users').exists).ok()
    .expect(Selector('a').exists).notOk()
});
```

Update should allow a user to sign in from e2e/login.test.js:

```
test(`should allow a user to sign in`, async (t) => {
 // register user
 await t
    .navigateTo(`${TEST_URL}/register`)
    .typeText('input[name="username"]', username)
    .typeText('input[name="email"]', email)
    .typeText('input[name="password"]', password)
    .click(Selector('input[type="submit"]'))
 // log a user out
 await t
    .click(Selector('a').withText('Log Out'))
 // log a user in
 await t
    .navigateTo(`${TEST_URL}/login`)
    .typeText('input[name="email"]', email)
    .typeText('input[name="password"]', password)
    .click(Selector('input[type="submit"]'))
 // assert user is redirected to '/'
 // assert '/all-users' is displayed properly
 const tableRow = Selector('td').withText(username).parent();
 await t
    .expect(Selector('.alert-success').withText('Welcome!').exists).ok()
    .navigateTo(`${TEST_URL}/all-users`)
    .expect(Selector('H1').withText('All Users').exists).ok()
    .expect(tableRow.child().withText(username).exists).ok()
    .expect(tableRow.child().withText(email).exists).ok()
    .expect(Selector('a').withText('User Status').exists).ok()
    .expect(Selector('a').withText('Log Out').exists).ok()
    .expect(Selector('a').withText('Register').exists).notOk()
    .expect(Selector('a').withText('Log In').exists).notOk()
  // log a user out
```

```
await t
.click(Selector('a').withText('Log Out'))

// assert '/logout' is displayed properly
await t
.expect(Selector('p').withText('You are now logged out').exists).ok()
.expect(Selector('a').withText('User Status').exists).notOk()
.expect(Selector('a').withText('Log Out').exists).notOk()
.expect(Selector('a').withText('Register').exists).ok()
.expect(Selector('a').withText('Log In').exists).ok()
```

```
});
```

Update should allow a user to register from e2e/register.test.js:

```
test(`should allow a user to register`, async (t) => {
   // register user
   await t
     .navigateTo(`${TEST_URL}/register`)
     .typeText('input[name="username"]', username)
     .typeText('input[name="email"]', email)
     .typeText('input[name="password"]', password)
     .click(Selector('input[type="submit"]'))
  // assert user is redirected to '/'
   // assert '/all-users' is displayed properly
   const tableRow = Selector('td').withText(username).parent();
   await t
     .navigateTo(`${TEST_URL}/all-users`)
     .expect(Selector('H1').withText('All Users').exists).ok()
     .expect(tableRow.child().withText(username).exists).ok()
     .expect(tableRow.child().withText(email).exists).ok()
     .expect(Selector('a').withText('User Status').exists).ok()
     .expect(Selector('a').withText('Log Out').exists).ok()
     .expect(Selector('a').withText('Register').exists).notOk()
     .expect(Selector('a').withText('Log In').exists).notOk()
```

});

Add a new test case to a new file called e2e/users.test.js:

```
import { Selector } from 'testcafe';
const TEST_URL = process.env.TEST_URL;
fixture('/all-users').page(`${TEST_URL}/all-users`);
```

```
test(`should display the all-users page correctly if a user is not logged in`, async
(t) => {
  await t
   .navigateTo(`${TEST_URL}/all-users`)
   .expect(Selector('H1').withText('All Users').exists).ok()
   .expect(Selector('a').withText('User Status').exists).notOk()
   .expect(Selector('a').withText('Log Out').exists).notOk()
   .expect(Selector('a').withText('Register').exists).ok()
   .expect(Selector('a').withText('Log In').exists).ok()
   .expect(Selector('a').withText('Users').exists).ok()
   .expect(Selector('a').withText('Users').exists).ok()
   .expect(Selector('a').withText('Users').exists).ok()
   .expect(Selector('a').withText('Users').exists).ok()
   .expect(Selector('a').withText('Users').exists).ok()
   .expect(Selector('.alert').exists).notOk()
});
```

### Code

Within the render() in *src/App.jsx*, update the main route to:

```
<Route exact path='/' render={() => (
  Something.
)} />
```

Then, create a new route for the UsersList component:

```
<Route exact path='/all-users' render={() => (
  <UsersList
    users={this.state.users}
  />
)} />
```

Finally, add a new link just below the /about link in src/components/NavBar.jsx:

```
<LinkContainer to="/all-users">
<NavItem>Users</NavItem>
</LinkContainer>
```

### **Custom Font**

Let's add the Roboto font. First, add the stylesheet to the head in *index.html*, just below the Bootstrap stylesheet:

<link href="//fonts.googleapis.com/css?family=Roboto" rel="stylesheet">

To apply the font, create a new file called *main.css* in the "public" directory:

```
html, body {
   font-family: 'Roboto', sans-serif !important;
}
```

Again, add the stylesheet to the index.html file, below the Roboto stylesheet:

```
link rel="stylesheet" href="main.css">

Register Log In
Register Log In
Register Log In
Register Log In
Register Log In
Register Log In
Register Log In
Inter an email address
Enter a password
Submit
```

Copyright 2018 TestDriven.io.

Add more tests as needed. Ensure they are all green before moving on.

```
/
/
   should display the page correctly if a user is not logged in
/login
   should display the sign in form
   should allow a user to sign in
   should throw an error if the credentials are incorrect
/register
```

✓ should display flash messages correctly /register ✓ should display the registration form ✓ should allow a user to register ✓ should validate the password field ✓ should throw an error if the username is taken ✓ should throw an error if the email is taken /status ✓ should not display user info if a user is not logged in ✓ should display user info if a user is logged in /swagger ✓ should display the swagger docs correctly /all-users  $\boldsymbol{\checkmark}$  should display the all-users page correctly if a user is not logged in 14 passed (56s) PASS src/components/\_\_tests\_\_/App.test.jsx ✓ App renders without crashing (6ms) ✓ App will call componentWillMount when mounted (26ms) PASS src/components/\_\_tests\_\_/NavBar.test.jsx ✓ NavBar renders properly (17ms) ✓ NavBar renders a snapshot properly (10ms) PASS src/components/\_\_tests\_\_/UsersList.test.jsx ✓ UsersList renders properly (9ms) ✓ UsersList renders a snapshot properly (15ms) PASS src/components/\_\_tests\_\_/Form.test.jsx When not authenticated register Form renders properly (10ms) ✓ register Form submits the form properly (12ms) register Form renders a snapshot properly (6ms) ✓ register Form should be disabled by default (1ms) ✓ login Form renders properly (3ms) ✓ login Form submits the form properly (26ms) ✓ login Form renders a snapshot properly (3ms) ✓ login Form should be disabled by default (1ms) When authenticated / register redirects properly (1ms) ✓ login redirects properly (1ms) PASS src/components/\_\_tests\_\_/Message.test.jsx When given a success message

```
✓ Message renders properly (5ms)
   ✓ Message renders a snapshot properly (1ms)
When given a danger message
   ✓ Message renders properly (2ms)
   ✓ Message renders a snapshot properly (2ms)
PASS src/components/__tests__/Footer.test.jsx
✓ Footer renders properly (2ms)
✓ Footer renders a snapshot properly (1ms)
PASS src/components/__tests__/AddUser.test.jsx
✓ AddUser renders properly (6ms)
AddUser renders a snapshot properly (1ms)
PASS src/components/__tests__/About.test.jsx
✓ About renders properly (2ms)
✓ About renders a snapshot properly (2ms)
PASS src/components/__tests__/FormErrors.test.jsx
✓ FormErrors (with register form) renders properly (17ms)
✓ FormErrors (with register form) renders a snapshot properly (3ms)
 ✓ FormErrors (with login form) renders properly (1ms)
FormErrors (with login form) renders a snapshot properly (2ms)
PASS src/components/__tests__/Logout.test.jsx
✓ Logout renders properly (2ms)
✓ Logout renders a snapshot properly (3ms)
Test Suites: 10 passed, 10 total
Tests: 32 passed, 32 total
Snapshots: 12 passed, 12 total
Time:
      4.959s, estimated 5s
Ran all test suites.
```

# **React Ace Code Editor**

In this lesson, we'll add code exercises to the client-side using the Ace code editor plugin...

### **Exercise Component**

Let's add a class-based component to the React app to display the exercises.

#### Test

Start by adding a new file in "services/client/src/components/\_\_tests\_\_/" called Exercises.test.jsx:

```
import React from 'react';
import { shallow, mount } from 'enzyme';
import renderer from 'react-test-renderer';
import Exercises from '../Exercises';
test('Exercises renders properly', () => {
 const wrapper = shallow(<Exercises/>);
  const element = wrapper.find('h4');
  expect(element.length).toBe(1);
});
test('Exercises renders a snapshot properly', () => {
  const tree = renderer.create(<Exercises/>).toJSON();
  expect(tree).toMatchSnapshot();
});
test('Exercises will call componentWillMount when mounted', () => {
  const onWillMount = jest.fn();
  Exercises.prototype.componentWillMount = onWillMount;
  const wrapper = mount(<Exercises/>);
  expect(onWillMount).toHaveBeenCalledTimes(1)
});
```

#### Code

Add a new class-based component called Exercises.jsx to "services/client/src/components":

```
import React, { Component } from 'react';
class Exercises extends Component {
  constructor (props) {
    super(props)
    this.state = {};
```

Update the main route in *src/App.jsx*:

```
<Route exact path='/' render={() => (
<Exercises />
)} />
```

Add the import at the top:

import Exercises from './components/Exercises';

You should see Hello, world! in your browser.

Next, we'll need to write up an AJAX call to grab the exercises. Since we don't have the exercises service wired up, we'll hard-code some dummy exercises.

Add a new method to the component:

```
getExercises() {
  const exercises = [
    {
      id: 0,
      body: `Define a function called sum that takes
      two integers as arguments and returns their sum.`
    },
    {
      id: 1,
      body: `Define a function called reverse that takes a string
      as an argument and returns the string in reversed order.`
    },
    {
      id: 2,
      body: `Define a function called factorial that takes a random
      number as an argument and then returns the factorial of that
      given number.`,
    }
  ];
  this.setState({ exercises: exercises });
```

};

Add exercises to the state:

```
this.state = {
    exercises: []
};
```

Call getExercises() in the componentDidMount Lifecycle method:

```
componentDidMount() {
   this.getExercises();
}
```

```
Finally, update the render() :
```

```
render() {
  return (
    <div>
        <h1>Exercises</h1>
        <hr/>><br/>
        {this.state.exercises.length &&
        <div key={this.state.exercises[0].id}>
        <h4>{this.state.exercises[0].body}</h4>
        </div>
      }
      </div>
    )
};
```

Make sure the tests pass before moving on.

### Ace Code Editor

Ace is an embeddable code editor, which we'll use to allow end users to submit their exercise solutions directly in the browser. We'll use a pre-configured component for Ace called React-Ace.

Add Ace to the services/client/package.json file:

```
"dependencies": {
    "axios": "^0.17.1",
    "react": "^16.2.0",
    "react-ace": "^5.9.0",
    "react-bootstrap": "^0.32.1",
    "react-dom": "^16.2.0",
    "react-router-bootstrap": "^0.24.4",
    "react-router-dom": "^4.2.2",
```

```
"react-scripts": "1.1.0"
},
```

Add the imports to services/client/src/components/Exercises.jsx:

```
import AceEditor from 'react-ace';
import 'brace/mode/python';
import 'brace/theme/solarized_dark';
```

```
Update the render() :
```

```
render() {
  return (
    <div>
      <h1>Exercises</h1>
      <hr/><br/>
        {this.state.exercises.length &&
          <div key={this.state.exercises[0].id}>
            <h4>{this.state.exercises[0].body}</h4>
              <AceEditor
                mode="python"
                theme="solarized_dark"
                name={(this.state.exercises[0].id).toString()}
                onLoad={this.onLoad}
                fontSize={14}
                height={'175px'}
                showPrintMargin={true}
                showGutter={true}
                highlightActiveLine={true}
                value={'# Enter your code here.'}
                style={{
                  marginBottom: '10px'
                }}
              />
            <Button bsStyle="primary" bsSize="small">Run Code</Button>
            <br/><br/>
          </div>
        }
    </div>
  )
};
```

Take note of how we created a new instance of the Ace Editor. Experiment with the available props if you'd like. We also added a Bootstrap-styled button with React Bootstrap. Make sure you add the import:

import { Button } from 'react-bootstrap';

#### Update the components:

```
$ docker-compose -f docker-compose-prod.yml up -d --build
```

Jump back to the browser. You should see something similar to:

| TestDriven.io | About | Users | Swagger | Register | Log In |
|---------------|-------|-------|---------|----------|--------|
|               |       |       |         |          |        |

# Exercises

Define a function called sum that takes two integers as arguments and returns their sum.

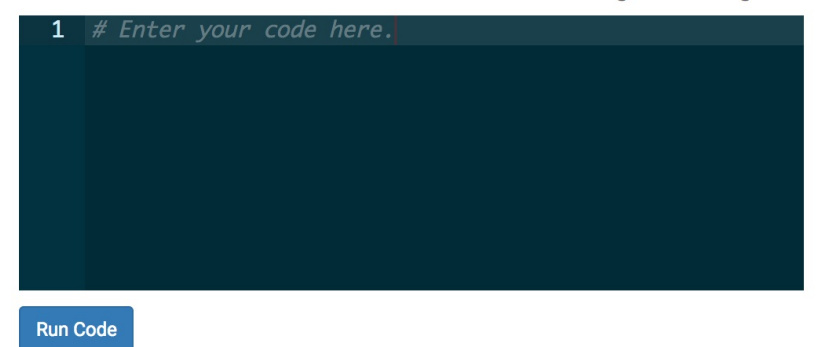

Copyright 2018 TestDriven.io.

Run the tests:

```
$ docker-compose -f docker-compose-dev.yml \
  run client npm test -- --verbose
```

You should see a few failures since the AceEditor is not being rendered properly in the tests:

Cannot find module 'react-ace' from 'Exercises.jsx'

Let's mock the entire module.

Exercises.test.jsx:

```
import React from 'react';
import { shallow, mount } from 'enzyme';
```

```
import renderer from 'react-test-renderer';
import AceEditor from 'react-ace';
jest.mock('react-ace');
import Exercises from '../Exercises';
test('Exercises renders properly', () => {
 const wrapper = shallow(<Exercises/>);
 const element = wrapper.find('h4');
  expect(element.length).toBe(1);
});
test('Exercises renders a snapshot properly', () => {
  const tree = renderer.create(<Exercises/>).toJSON();
  expect(tree).toMatchSnapshot();
});
test('Exercises will call componentWillMount when mounted', () => {
  const onWillMount = jest.fn();
  Exercises.prototype.componentWillMount = onWillMount;
  const wrapper = mount(<Exercises/>);
  expect(onWillMount).toHaveBeenCalledTimes(1)
});
```

App.test.jsx:

```
import React from 'react';
import { shallow, mount } from 'enzyme';
import { MemoryRouter as Router } from 'react-router-dom';
import AceEditor from 'react-ace';
jest.mock('react-ace');
import App from '../../App';
beforeAll(() => {
  global.localStorage = {
    getItem: () => 'someToken'
  };
});
test('App renders without crashing', () => {
  const wrapper = shallow(<App/>);
});
test('App will call componentWillMount when mounted', () => {
  const onWillMount = jest.fn();
  App.prototype.componentWillMount = onWillMount;
  App.prototype.AceEditor = jest.fn();
  const wrapper = mount(<Router><App/></Router>);
```

```
expect(onWillMount).toHaveBeenCalledTimes(1)
});
```

### **Ensure Authenticated**

Next, let's only display the button if a user is logged in.

### Test

Update e2e/index.test.js:

```
import { Selector } from 'testcafe';
const randomstring = require('randomstring');
const username = randomstring.generate();
const email = `${username}@test.com`;
const password = 'greaterthanten';
const TEST_URL = process.env.TEST_URL;
fixture('/').page(`${TEST_URL}/`);
test(`should display the page correctly if a user is not logged in`, async (t) => {
  await t
    .navigateTo(TEST_URL)
    .expect(Selector('h1').withText('Exercises').exists).ok()
    .expect(Selector('a').withText('User Status').exists).notOk()
    .expect(Selector('a').withText('Log Out').exists).notOk()
    .expect(Selector('a').withText('Register').exists).ok()
    .expect(Selector('a').withText('Log In').exists).ok()
    .expect(Selector('a').withText('Swagger').exists).ok()
    .expect(Selector('a').withText('Users').exists).ok()
    .expect(Selector('button').withText('Run Code').exists).notOk()
    .expect(Selector('.alert-warning').withText(
      'Please log in to submit an exercise.').exists).ok()
});
test(`should display the page correctly if a user is logged in`, async (t) => {
  await t
    .navigateTo(`${TEST_URL}/register`)
    .typeText('input[name="username"]', username)
    .typeText('input[name="email"]', email)
    .typeText('input[name="password"]', password)
    .click(Selector('input[type="submit"]'))
    .navigateTo(TEST_URL)
    .expect(Selector('h1').withText('Exercises').exists).ok()
    .expect(Selector('a').withText('User Status').exists).ok()
```

```
.expect(Selector('a').withText('Log Out').exists).ok()
.expect(Selector('a').withText('Register').exists).notOk()
.expect(Selector('a').withText('Log In').exists).notOk()
.expect(Selector('a').withText('Swagger').exists).ok()
.expect(Selector('a').withText('Users').exists).ok()
.expect(Selector('.alert').exists).notOk()
.expect(Selector('.alert').withText('Run Code').exists).ok()
.expect(Selector('.alert-warning').withText(
        'Please log in to submit an exercise.').exists).notOk()
});
```

Then, update Exercises.test.jsx:

```
import React from 'react';
import { shallow, mount } from 'enzyme';
import renderer from 'react-test-renderer';
import AceEditor from 'react-ace';
jest.mock('react-ace');
import Exercises from '../Exercises';
test('Exercises renders properly when not authenticated', () => {
  const wrapper = shallow(<Exercises isAuthenticated={false}/>);
  const heading = wrapper.find('h4');
  expect(heading.length).toBe(1);
  const alert = wrapper.find('.alert');
  expect(alert.length).toBe(1);
  expect(alert.get(0).props.children[1].props.children).toContain(
    'Please log in to submit an exercise.')
});
test('Exercises renders properly when authenticated', () => {
  const wrapper = shallow(<Exercises isAuthenticated={true}/>);
  const heading = wrapper.find('h4');
  expect(heading.length).toBe(1);
  const alert = wrapper.find('.alert');
  expect(alert.length).toBe(0);
});
test('Exercises renders a snapshot properly', () => {
  const tree = renderer.create(<Exercises/>).toJSON();
  expect(tree).toMatchSnapshot();
});
test('Exercises will call componentWillMount when mounted', () => {
  const onWillMount = jest.fn();
  Exercises.prototype.componentWillMount = onWillMount;
  const wrapper = mount(<Exercises/>);
  expect(onWillMount).toHaveBeenCalledTimes(1)
```

});

### Code

```
{this.props.isAuthenticated &&
    <Button bsStyle="primary" bsSize="small">Run Code</Button>
}
```

Pass the appropriate prop in by updating the route in *src/App.jsx*:

```
<Route exact path='/' render={() => (
  <Exercises
    isAuthenticated={this.state.isAuthenticated}
  />
)} />
```

Let's also add a message for those not logged in. Update the render() method in *src/components/Exercises.jsx* 

```
render() {
 return (
   <div>
      <h1>Exercises</h1>
      <hr/><br/>
        {!this.props.isAuthenticated &&
          <div>
            <div className="alert alert-warning">
              <span
                className="glyphicon glyphicon-exclamation-sign"
                aria-hidden="true">
              </span>
              <span>&nbsp;Please log in to submit an exercise.</span>
            </div>
            <br/>
          </div>
        }
        {this.state.exercises.length &&
          <div key={this.state.exercises[0].id}>
            <h4>{this.state.exercises[0].body}</h4>
              <AceEditor
                mode="python"
                theme="solarized dark"
                name={(this.state.exercises[0].id).toString()}
                onLoad={this.onLoad}
                fontSize={14}
                height={'175px'}
                showPrintMargin={true}
                showGutter={true}
```

```
highlightActiveLine={true}
value={'# Enter your code here.'}
style={{
marginBottom: '10px'
}}
/>
{this.props.isAuthenticated &&
<Button bsStyle="primary" bsSize="small">Run Code</Button>
}
<br/>><br/>>
</div>
};
```

### **Event Handler**

Before moving on, let's add two event handlers that will add the actual value to the code editor.

### Code

Start by adding the value to the state:

```
this.state = {
  exercises: [],
  editor: {
    value: '# Enter your code here.'
  }
};
```

Then, update the value property of the AceEditor :

value={this.state.editor.value}

Next, add an onChange prop to the AceEditor as well:

onChange={this.onChange}

Bind it in the constructor:

```
this.onChange = this.onChange.bind(this);
```

onChange, which is an event used to retrieve the current content of the editor, can be used to fire the following function to update the state:

```
onChange(value) {
   this.setState({
     editor: {
        value: value
     }
   });
};
```

Add it, and then add an onClick handler to the button:

Add the bind to the constructor:

```
this.submitExercise = this.submitExercise.bind(this);
```

Add the submitExercise method to the component:

```
submitExercise(event) {
  event.preventDefault();
  console.log(this.state.editor.value);
};
```

We'll just log the value for now. Re-build the containers to manually test.

| TestDriven.io About Users User Status Swag                                                                                                    | agger Log Out                                    |
|----------------------------------------------------------------------------------------------------|--------------------------------------------------|
| Exercises                                                                                                    |                                                  |
| Define a function called sum that takes two integer<br>arguments and returns their sum.<br>1 - def sum(n1, n2):<br>2 return n1 + n2<br>Run Code | ers as                                           |
| Elements Console Sources Network Performation                                                                                                   | nance Memory Application Security Audits AdBlock |
| S top Filter                                                                                                    | Default levels V                                 |
| def sum(n1, n2):<br>return n1 + n2                                                                                                    | Exercises.jsx:48                                 |
| >                                                                                                    |                                                  |

Commit and push your code to GitHub once done.

# **Exercises Service Setup**

In this lesson, we'll quickly wire up a new Flask microservice that is responsible for maintaining exercises...

From the project root, download the base project directory and unzip it:

```
$ curl https://raw.githubusercontent.com/testdriven/testdriven-app-2.2/master/base.
zip \
    --output base.zip
$ unzip base.zip
```

Open the project in your code editor of choice, and quickly review the code. Then, copy and rename:

\$ cp -r base services/exercises

Add the service to docker-compose-dev.yml:

```
exercises:
  container_name: exercises
  build:
    context: ./services/exercises
    dockerfile: Dockerfile-dev
  volumes:
    - './services/exercises:/usr/src/app'
  ports:
    - 5002:5000
  environment:
    - FLASK_DEBUG=1
    - APP_SETTINGS=project.config.DevelopmentConfig
    - USERS_SERVICE_URL=http://users:5000
    - SECRET_KEY=my_precious
  depends_on:
    - users
  links:
    - users
```

Take note of the USERS\_SERVICE\_URL above. Then, jump to the ensure\_authenticated function in *services/exercises/project/api/utils.py*:

```
def ensure_authenticated(token):
    if current_app.config['TESTING']:
        return True
    url = '{0}/auth/status'.format(current_app.config['USERS_SERVICE_URL'])
```

```
bearer = 'Bearer {0}'.format(token)
headers = {'Authorization': bearer}
response = requests.get(url, headers=headers)
data = json.loads(response.text)
if response.status_code == 200 and \
    data['status'] == 'success' and \
    data['data']['active']:
    return data
else:
    return False
```

In this case, we'll need to make a request from one container to another so we need to reference the container name rather than the Docker Machine IP.

Did you notice that we simply return True in the ensure\_authenticated function in test mode? It's probably better to mock the authenticate function in the test suite to separate the source code from the test code. Refactor on your own.

Next, to spin up the containers, first set testdriven-dev as the active machine:

```
$ docker-machine env testdriven-dev
$ eval $(docker-machine env testdriven-dev)
```

Set the environment variables:

```
$ export REACT_APP_USERS_SERVICE_URL=http://DOCKER_MACHINE_DEV_IP
```

\$ export TEST\_URL=http://DOCKER\_MACHINE\_DEV\_IP

Update swagger.json:

\$ python services/swagger/update-spec.py http://DOCKER\_MACHINE\_DEV\_IP

Update the file permissions:

\$ chmod +x services/exercises/entrypoint.sh

Fire up the containers:

\$ docker-compose -f docker-compose-dev.yml up -d --build

Create and seed the database:

```
$ docker-compose -f docker-compose-dev.yml \
  run users python manage.py recreate_db
```

```
 docker-compose -f docker-compose-dev.yml \
```

run users python manage.py seed\_db

#### Update test.sh:

```
#!/bin/bash
env=<mark>$1</mark>
file=""
fails=""
if [[ "${env}" == "stage" ]]; then
 file="docker-compose-stage.yml"
elif [[ "${env}" == "dev" ]]; then
 file="docker-compose-dev.yml"
elif [[ "${env}" == "prod" ]]; then
 file="docker-compose-prod.yml"
else
 echo "USAGE: sh test.sh environment_name"
echo "* environment_name: must either be 'dev', 'stage', or 'prod'"
 exit 1
fi
inspect() {
 if [ $1 -ne 0 ]; then
   fails="${fails} $2"
 fi
}
/bin/sleep 5
docker-compose -f $file run users python manage.py test
inspect $? users
docker-compose -f $file run users flake8 project
inspect $? users-lint
docker-compose -f $file run exercises python manage.py test
inspect $? exercises
docker-compose -f $file run exercises flake8 project
inspect $? exercises-lint
if [[ "${env}" == "dev" ]]; then
  docker-compose -f $file run client npm test -- --coverage
  inspect $? client
  testcafe chrome e2e
  inspect $? e2e
else
 testcafe chrome e2e/index.test.js
  inspect $? e2e
fi
```

```
if [ -n "${fails}" ]; then
    echo "Tests failed: ${fails}"
    exit 1
else
    echo "Tests passed!"
    exit 0
fi
```

Run the tests:

\$ sh test.sh dev

# **Exercises Database**

In this lesson, we'll test-drive the development of the exercises API starting with the database...

### Tasks

It's highly, highly recommended to implement this *all* on your own. Put your skills to test! The end goal is to set up an Exercise model with the following columns:

| Name               | Туре    | Example                                                                                  |
|--------------------|---------|------------------------------------------------------------------------------------------|
| id                 | integer | 1                                                                                        |
| body               | string  | Define a function called sum that takes two integers as arguments and returns their sum. |
| test_code          | string  | sum(2, 2)                                                                                |
| test_code_solution | string  | 4                                                                                        |

#### Steps:

- 1. Configure Docker Machine
- 2. Write a test
- 3. Add SQLAlchemy
- 4. Update Docker
- 5. Add the model
- 6. Update manage.py
- 7. Update .travis.yml

# **Docker Machine**

Set testdriven-dev as the active Docker Machine:

```
$ docker-machine env testdriven-dev
```

\$ eval \$(docker-machine env testdriven-dev)

#### Set the environment variables:

```
$ export REACT_APP_USERS_SERVICE_URL=http://DOCKER_MACHINE_DEV_IP
$ export TEST_URL=http://DOCKER_MACHINE_DEV_IP
```

#### Update *swagger.json*:

```
$ python services/swagger/update-spec.py http://DOCKER_MACHINE_DEV_IP
```

Fire up the containers:

\$ docker-compose -f docker-compose-dev.yml up -d --build

Create and seed the database:

```
$ docker-compose -f docker-compose-dev.yml \
  run users python manage.py recreate_db
```

\$ docker-compose -f docker-compose-dev.yml \
 run users python manage.py seed\_db

Run the tests:

\$ sh test.sh dev

### Write a test

Add a new file called test\_exercises\_model.py to "services/exercises/project/tests":

```
# services/exercises/project/tests/test_exercises_model.py
from project.tests.base import BaseTestCase
from project.tests.utils import add_exercise
class TestExerciseModel(BaseTestCase):
    def test_add_exercise(self):
        exercise = add_exercise()
        self.assertTrue(exercise.id)
        self.assertTrue(exercise.body)
        self.assertEqual(exercise.test_code, 'sum(2, 2)')
        self.assertEqual(exercise.test_code_solution, '4')
```

Then, create the *utils.py* file as well in "services/exercises/project/tests":

```
# services/exercises/project/tests/utils.py
from project import db
from project.api.models import Exercise
def add_exercise(
            body=('Define a function called sum that takes two integers as '
```

```
'arguments and returns their sum'),
    test_code='sum(2, 2)',
    test_code_solution='4'):
exercise = Exercise(
    body=body,
    test_code=test_code,
    test_code=test_code,
    test_code_solution=test_code_solution,
)
db.session.add(exercise)
db.session.commit()
return exercise
```

Ensure the tests fail before moving on:

```
$ docker-compose -f docker-compose-dev.yml \
  run exercises python manage.py test
```

# Add SQLAIchemy

Update services/exercises/project/config.py:

```
# services/exercises/project/config.py
import os
class BaseConfig:
   """Base configuration"""
   TESTING = False
    DEBUG_TB_ENABLED = False
   DEBUG_TB_INTERCEPT_REDIRECTS = False
   USERS_SERVICE_URL = os.environ.get('USERS_SERVICE_URL')
   SECRET_KEY = os.environ.get('SECRET_KEY')
   SQLALCHEMY_TRACK_MODIFICATIONS = False
class DevelopmentConfig(BaseConfig):
    """Development configuration"""
    DEBUG_TB_ENABLED = True
    SQLALCHEMY_DATABASE_URI = os.environ.get('DATABASE_URL')
class TestingConfig(BaseConfig):
   """Testing configuration"""
   TESTING = True
    SQLALCHEMY_DATABASE_URI = os.environ.get('DATABASE_TEST_URL')
```

```
class StagingConfig(BaseConfig):
    """Staging configuration"""
    SQLALCHEMY_DATABASE_URI = os.environ.get('DATABASE_URL')
class ProductionConfig(BaseConfig):
    """Production configuration"""
    SQLALCHEMY_DATABASE_URI = os.environ.get('DATABASE_URL')
```

Update *services/exercises/project/\_\_init\_\_\_.py* to create new instances of SQLAIchemy and Flask-Migrate:

```
# services/exercises/project/__init__.py
```

import os

```
from flask import Flask
from flask_cors import CORS
from flask_debugtoolbar import DebugToolbarExtension
from flask_sqlalchemy import SQLAlchemy
from flask_migrate import Migrate
```

```
# instantiate the extensions
db = SQLAlchemy()
migrate = Migrate()
toolbar = DebugToolbarExtension()
```

def create\_app(script\_info=None):

```
# instantiate the app
app = Flask(___name___)
```

```
# enable CORS
CORS(app)
```

```
# set config
app_settings = os.getenv('APP_SETTINGS')
app.config.from_object(app_settings)
```

```
# set up extensions
```

```
toolbar.init_app(app)
db.init_app(app)
migrate.init_app(app, db)
```

```
# register blueprints
```

```
from project.api.base import base_blueprint
app.register_blueprint(base_blueprint)
```

```
# shell context for flask cli
app.shell_context_processor({'app': app, 'db': db})
return app
```

Next, update *services/exercises/project/tests/base.py* to create the database in the setUp() and then drop it in the tearDown():

```
# services/exercises/project/tests/base.py
from flask_testing import TestCase
from project import create_app, db
app = create_app()
class BaseTestCase(TestCase):
    def create_app(self):
        app.config.from_object('project.config.TestingConfig')
        return app
    def setUp(self):
        db.create_all()
        db.session.commit()
    def tearDown(self):
        db.session.remove()
        db.drop_all()
```

Finally, update services/exercises/project/tests/test\_config.py:

# services/exercises/project/tests/test\_config.py

```
import unittest
from flask import current_app
from flask_testing import TestCase
from project import create_app
app = create_app()
class TestDevelopmentConfig(TestCase):
    def create_app(self):
        app.config.from_object('project.config.DevelopmentConfig')
```

```
return app
   def test_app_is_development(self):
        self.assertFalse(current_app is None)
class TestTestingConfig(TestCase):
   def create_app(self):
        app.config.from_object('project.config.TestingConfig')
        return app
    def test_app_is_testing(self):
        self.assertTrue(app.config['TESTING'])
        self.assertFalse(app.config['PRESERVE_CONTEXT_ON_EXCEPTION'])
class TestProductionConfig(TestCase):
   def create_app(self):
        app.config.from_object('project.config.ProductionConfig')
        return app
    def test_app_is_production(self):
        self.assertFalse(app.config['TESTING'])
if __name__ == '__main__':
    unittest.main()
```

### **Update Docker**

Add a "db" directory to "services/exercises/project", and then add a create.sq/ file in "db":

```
CREATE DATABASE exercises_prod;
CREATE DATABASE exercises_stage;
CREATE DATABASE exercises_dev;
CREATE DATABASE exercises_test;
```

Add a Dockerfile to the "db" directory as well:

```
FROM postgres
# run create.sql on init
ADD create.sql /docker-entrypoint-initdb.d
```

Then, add the service to *docker-compose-dev.yml*:

```
exercises-db:
    container_name: exercises-db
```

```
build:
    context: ./services/exercises/project/db
    dockerfile: Dockerfile
ports:
    - 5436:5432
environment:
    - POSTGRES_USER=postgres
    - POSTGRES_PASSWORD=postgres
```

Update the exercises service to link the exercises-db to it and set the DATABASE\_URL and DATABASE\_TEST\_URL environment variables:

```
exercises:
  container_name: exercises
  build:
    context: ./services/exercises
    dockerfile: Dockerfile-dev
  volumes:
    - './services/exercises:/usr/src/app'
  ports:
    - 5002:5000
  environment:
    - FLASK_DEBUG=1
    - APP_SETTINGS=project.config.DevelopmentConfig
    - USERS_SERVICE_URL=http://users:5000
    - SECRET_KEY=my_precious
    - DATABASE_URL=postgres://postgres:postgres@exercises-db:5432/exercises_dev
    - DATABASE_TEST_URL=postgres://postgres:postgres@exercises-db:5432/exercises_te
st
  depends_on:
    - users
    - exercises-db
  links:
    - users
    - exercises-db
```

Then, update services/exercises/entrypoint.sh:

```
#!/bin/sh
echo "Waiting for postgres..."
while ! nc -z exercises-db 5432; do
    sleep 0.1
done
echo "PostgreSQL started"
python manage.py run -h 0.0.0.0
```

### Add the model

Add a new file to "services/exercises/project/api" called models.py:

```
# services/exercises/project/api/models.py
from project import db
class Exercise(db.Model):
    __tablename__ = "exercises"
   id = db.Column(db.Integer, primary_key=True, autoincrement=True)
   body = db.Column(db.String, nullable=False)
    test_code = db.Column(db.String, nullable=False)
    test_code_solution = db.Column(db.String, nullable=False)
    def __init__(self, body, test_code, test_code_solution):
        self.body = body
        self.test_code = test_code
        self.test_code_solution = test_code_solution
   def to_json(self):
        return {
            'id': self.id,
            'body': self.body,
            'test_code': self.test_code,
            'test_code_solution': self.test_code_solution
        }
```

Run the tests to ensure they pass:

```
$ docker-compose -f docker-compose-dev.yml \
  run exercises python manage.py test
```

### Update manage.py

Now, let's update manage.py:

```
# services/exercises/manage.py
import unittest
import coverage
from flask.cli import FlaskGroup
```

```
from project import create_app, db
from project.api.models import Exercise
app = create_app()
cli = FlaskGroup(create_app=create_app)
COV = coverage.coverage(
    branch=True,
    include='project/*',
    omit=[
        'project/tests/*',
        'project/config.py',
    1
)
COV.start()
@cli.command()
def test():
    """ Runs the tests without code coverage"""
    tests = unittest.TestLoader().discover('project/tests', pattern='test*.py')
    result = unittest.TextTestRunner(verbosity=2).run(tests)
    if result.wasSuccessful():
        return O
    return 1
@cli.command()
def cov():
    """Runs the unit tests with coverage."""
    tests = unittest.TestLoader().discover('project/tests')
    result = unittest.TextTestRunner(verbosity=2).run(tests)
    if result.wasSuccessful():
        COV.stop()
        COV.save()
        print('Coverage Summary:')
        COV.report()
        COV.html_report()
        COV.erase()
        return O
    return 1
@cli.command()
def recreate_db():
    db.drop_all()
    db.create_all()
    db.session.commit()
```

```
if __name__ == '__main__':
    cli()
```

Apply the model to the dev database:

```
$ docker-compose -f docker-compose-dev.yml \
    run exercises python manage.py recreate_db
```

Did it work?

Commit. Push your code to GitHub. Ensure the Travis build passes.
# **Exercises API**

In this lesson, we'll add an API to the exercises service...

### Tasks

Again, try this on our own to check your understanding.

#### Routes

| Endpoint   | HTTP Method | Authenticated? | Result            |
|------------|-------------|----------------|-------------------|
| /exercises | GET         | No             | get all exercises |
| /exercises | POST        | Yes (admin)    | add an exercise   |

Process:

- 1. write a test
- 2. run the test to ensure it fails (red)
- 3. write just enough code to get the test to pass (green)
- 4. refactor (if necessary)

#### Files:

- 1. Test services/exercises/project/tests/test\_exercises\_api.py
- 2. API services/exercises/project/api/exercises.py

## **GET all exercises**

#### Test:

```
# services/exercises/project/tests/test_exercises_api.py
import json
import unittest
from project.tests.base import BaseTestCase
from project.tests.utils import add_exercise
class TestExercisesService(BaseTestCase):
    """Tests for the Exercises Service."""
    def test_all_exercises(self):
    """Ensure get all exercises behaves correctly."""
```

```
add_exercise()
        add_exercise(
            'Just a sample', 'print("Hello, World!")', 'Hello, World!')
        with self.client:
            response = self.client.get('/exercises')
            data = json.loads(response.data.decode())
            self.assertEqual(response.status_code, 200)
            self.assertEqual(len(data['data']['exercises']), 2)
            self.assertIn(
                'Define a function called sum',
                data['data']['exercises'][0]['body'])
            self.assertEqual(
                'Just a sample',
                data['data']['exercises'][1]['body'])
            self.assertEqual(
                'sum(2, 2)', data['data']['exercises'][0]['test_code'])
            self.assertEqual(
                'print("Hello, World!")',
                data['data']['exercises'][1]['test_code'])
            self.assertEqual(
                '4', data['data']['exercises'][0]['test_code_solution'])
            self.assertEqual(
                'Hello, World!',
                data['data']['exercises'][1]['test_code_solution'])
            self.assertIn('success', data['status'])
if __name__ == '__main__':
```

```
unittest.main()
```

#### Route:

```
from sqlalchemy import exc
from flask import Blueprint, jsonify, request
from project import db
from project.api.models import Exercise
from project.api.utils import authenticate
exercises_blueprint = Blueprint('exercises', __name__)
@exercises_blueprint.route('/exercises', methods=['GET'])
def get_all_exercises():
    """Get all exercises"""
    response_object = {
```

# services/exercises/project/api/exercises.py

```
'status': 'success',
    'data': {
        'exercises': [ex.to_json() for ex in Exercise.query.all()]
    }
}
return jsonify(response_object), 200
```

Be sure to wire up the Blueprint in *services/exercises/project/\_\_init\_\_.py*:

```
from project.api.exercises import exercises_blueprint
app.register_blueprint(exercises_blueprint)
```

# POST

#### Tests:

```
def test_add_exercise(self):
    """Ensure a new exercise can be added to the database."""
    with self.client:
        response = self.client.post(
            '/exercises',
            data=json.dumps({
                'body': 'Sample sample',
                'test_code': 'get_sum(2, 2)',
                'test_code_solution': '4',
            }),
            content_type='application/json',
            headers=({'Authorization': 'Bearer test'})
        )
        data = json.loads(response.data.decode())
        self.assertEqual(response.status_code, 201)
        self.assertIn('New exercise was added!', data['message'])
        self.assertIn('success', data['status'])
def test_add_exercise_invalid_json(self):
    """Ensure error is thrown if the JSON object is empty."""
    with self.client:
        response = self.client.post(
            '/exercises',
            data=json.dumps({}),
            content_type='application/json',
            headers=({'Authorization': 'Bearer test'})
        )
        data = json.loads(response.data.decode())
        self.assertEqual(response.status_code, 400)
        self.assertIn('Invalid payload.', data['message'])
        self.assertIn('fail', data['status'])
```

def test\_add\_exercise\_invalid\_json\_keys(self):

```
"""Ensure error is thrown if the JSON object is invalid."""
    with self.client:
        response = self.client.post(
            '/exercises',
            data=json.dumps({'body': 'test'}),
            content_type='application/json',
            headers=({'Authorization': 'Bearer test'})
        )
        data = json.loads(response.data.decode())
        self.assertEqual(response.status_code, 400)
        self.assertIn('Invalid payload.', data['message'])
        self.assertIn('fail', data['status'])
def test_add_exercise_no_header(self):
    """Ensure error is thrown if 'Authorization' header is empty."""
    response = self.client.post(
        '/exercises',
        data=json.dumps({
            'body': 'Sample sample',
            'test_code': 'get_sum(2, 2)',
            'test_code_solution': '4',
        }),
        content_type='application/json'
    )
    data = json.loads(response.data.decode())
    self.assertEqual(response.status_code, 403)
    self.assertIn('Provide a valid auth token.', data['message'])
    self.assertIn('error', data['status'])
```

```
Route:
```

```
@exercises_blueprint.route('/exercises', methods=['POST'])
@authenticate
def add_exercise(resp):
    """Add exercise"""
    if not resp['admin']:
        response_object = {
            'status': 'error',
            'message': 'You do not have permission to do that.'
        }
        return jsonify(response_object), 401
    post_data = request.get_json()
    if not post_data:
        response_object = {
            'status': 'fail',
            'message': 'Invalid payload.'
        }
        return jsonify(response_object), 400
    body = post_data.get('body')
    test_code = post_data.get('test_code')
```

```
test_code_solution = post_data.get('test_code_solution')
try:
    db.session.add(Exercise(
        body=body,
        test_code=test_code,
        test_code_solution=test_code_solution))
    db.session.commit()
    response_object = {
        'status': 'success',
        'message': 'New exercise was added!'
    }
    return jsonify(response_object), 201
except (exc.IntegrityError, ValueError) as e:
    db.session().rollback()
    response_object = {
        'status': 'fail',
        'message': 'Invalid payload.'
    }
    return jsonify(response_object), 400
```

Update the ensure\_authenticated function in *project/api/utils.py* as well:

```
def ensure_authenticated(token):
    if current_app.config['TESTING']:
        test_response = {
            'data': {'id': 998877},
            'status': 'success',
            'admin': True
        }
        return test_response
    url = '{0}/auth/status'.format(current_app.config['USERS_SERVICE_URL'])
    bearer = 'Bearer {0}'.format(token)
    headers = {'Authorization': bearer}
    response = requests.get(url, headers=headers)
    data = json.loads(response.text)
    if response.status_code == 200 and \setminus
       data['status'] == 'success' and \setminus
       data['data']['active']:
        print(data)
        return data
    else:
        return False
```

Instead of returning True, we are now returning a test object. So, there's even more test code polluting the source code. Refactor this!

### Sanity Check

Set testdriven-dev as the active Docker Machine:

\$ docker-machine env testdriven-dev
\$ eval \$(docker-machine env testdriven-dev)

Set the environment variables:

```
$ export REACT_APP_USERS_SERVICE_URL=http://DOCKER_MACHINE_DEV_IP
```

\$ export TEST\_URL=http://DOCKER\_MACHINE\_DEV\_IP

Update swagger.json:

\$ python services/swagger/update-spec.py http://DOCKER\_MACHINE\_DEV\_IP

Fire up the containers:

```
$ docker-compose -f docker-compose-dev.yml up -d --build
```

Create and seed the database:

- \$ docker-compose -f docker-compose-dev.yml \
   run exercises python manage.py recreate\_db
- \$ docker-compose -f docker-compose-dev.yml \
   run users python manage.py recreate\_db
- \$ docker-compose -f docker-compose-dev.yml \
   run users python manage.py seed\_db

Run the tests:

\$ sh test.sh dev

How about test coverage?

| \$ docker-compose -f docker-compose-dev.ym⊥ ∖ |       |      |        |        |       |  |
|-----------------------------------------------|-------|------|--------|--------|-------|--|
| run exercises nython manage ny cov            |       |      |        |        |       |  |
| run exercises pychon managerpy eev            |       |      |        |        |       |  |
|                                               |       |      |        |        |       |  |
| ОК                                            |       |      |        |        |       |  |
| Coverage Summary:                             |       |      |        |        |       |  |
| coverage Summary.                             |       |      |        |        |       |  |
| Name                                          | Stmts | Miss | Branch | BrPart | Cover |  |
|                                               |       |      |        |        |       |  |
| project/ init pv                              | 22    | 10   | 0      | ٥      | 57%   |  |
| project/initpy                                | 23    | 10   | 0      | 0      | 51%   |  |
| project/api/base.py                           | 6     | 5    | 0      | Θ      | 17%   |  |
| project/api/exercises.py                      | 30    | 11   | 6      | 1      | 67%   |  |
| project/api/models.py                         | 13    | 9    | Θ      | Θ      | 31%   |  |
|                                               |       |      |        |        |       |  |

| project/api/utils.py | 33  | 19 | 8  | 2 | 44% |
|----------------------|-----|----|----|---|-----|
|                      |     |    |    |   |     |
| TOTAL                | 105 | 54 | 14 | 3 | 50% |

Write additional routes and tests as needed. Once done, commit and push your code to GitHub.

# Code Evaluation with AWS Lambda

In this lesson, we'll set up a RESTful API with AWS Lambda and API Gateway to handle code evaluation...

It's a good idea to move long-running processes (like code evaluation) outside of the direct HTTP request/response cycle to improve performance of the web app. This is typically handled by Redis or RabbitMQ along with Celery. We're going to take a different approach with AWS Lambda.

With AWS Lambda, we can run scripts without having to provision or manage servers in response to an HTTP POST request.

## What is AWS Lambda?

Amazon Web Services (AWS) Lambda is an on-demand compute service that lets you run code in response to events or HTTP requests.

Use cases:

| Event                        | Action                   |
|------------------------------|--------------------------|
| Image added to S3            | Image is processed       |
| HTTP Request via API Gateway | HTTP Response            |
| Log file added to Cloudwatch | Analyze the log          |
| Scheduled event              | Back up files            |
| Scheduled event              | Synchronization of files |

For more examples, review the Examples of How to Use AWS Lambda guide from AWS.

You can run scripts and apps without having to provision or manage servers in a seemingly infinitelyscalable environment where you pay only for usage. This is "serverless" computing in a nut shell. For our purposes, AWS Lambda is a perfect solution for running user-supplied code quickly, securely, and cheaply.

As of writing, Lambda supports code written in JavaScript (Node.js), Python, Java, GO, and C#.

We'll start by simply setting up an HTTP endpoint with API Gateway, which is used to trigger the Lambda function. Keep in mind that you would probably want to set up a message queuing service, like Redis or SQS, as well. To quickly get up and running we'll skip the message queue... for now.

## AWS Lambda Setup

Within the AWS Console, navigate to the main Lambda page and click "Create a function":

| aWS Services → Resource Groups → ★                                                                                                    | ⚠ michaelherman @ 0465-0596 ▼ N. California ▼ Support ▼                                           |
|----------------------------------------------------------------------------------------------------|---------------------------------------------------------------------------------------------------|
| СОМРИТЕ                                                                                                    |                                                                                                   |
| AWS Lambda                                                                                                    | Get started                                                                                       |
| lets you run code without thinking about servers.                                                                                                    | Author a Lambda function from scratch, or<br>choose from one of many preconfigured<br>examples.   |
| You pay only for the compute time you consume — there is no charge when your code is<br>not running. With Lambda, you can run code for virtually any type of application or backend<br>service, all with zero administration. | Create a function                                                                                 |
| How it works                                                                                                    | n Next: Lambda responds to events                                                                 |
| <pre>1 - exports.handler = (event, context, callback) =&gt; { 2  // Succed with the string "Hello world!" 3  callback(null, 'Hello world!');</pre>                                                                            |                                                                                                   |
| 4 J;                                                                                                    |                                                                                                   |
|                                                                                                    |                                                                                                   |
| Feedback @ English (US) © 2008 - 201                                                                                                    | 18, Amazon Web Services, Inc. or its affiliates. All rights reserved. Privacy Policy Terms of Use |

#### **Create function**

Click the "Author from scratch" pane to start with a blank function:

| Lambda > Functions > Create function                                                                                                    |                                                                                              |
|----------------------------------------------------------------------------------------------------|----------------------------------------------------------------------------------------------|
| Create function                                                                                                    |                                                                                              |
| Author from scratch<br>Start with a simple "hello world" example.                                                                                                    | Blueprints     Choose a preconfigured template as a starting point for your Lambda function. |
|                                                                                                    |                                                                                              |
| Author from scratch Info                                                                                                    |                                                                                              |
| Author from scratch Info Name* myFunctionName                                                                                                    |                                                                                              |
| Author from scratch info Name* MyFunctionName Runtime*                                                                                                    |                                                                                              |
| Author from scratch Info Name* myFunctionName Runtime* Node.js 6.10                                                                                                    | ▼                                                                                            |
| Author from scratch info Name* myFunctionName Runtime* Node.js 6.10 Role* Defines the permissions of your function. Note that new roles may not be available                         | sle for a few minutes after creation. Lear more about Lambda execution roles.                |
| Author from scratch info Name* myFunctionName Runtime* Node.js 6.10 Role* Defines the permissions of your function. Note that new roles may not be available Choose an existing role | De for a few minutes after creation. Leam more about Lambda execution roles.                 |

Name the function execute\_python3\_code, select "Python 3.6" in the "Runtime" drop-down, and select "Create a new Role from template(s)" from the drop-down for the Role. Then, enter basic\_api\_gateway\_access for the "Role name". To provide access to the API Gateway, select "Simple Microservice permissions" for the "Policy templates".

| aws        | Services 🗸    | Resource Groups ~ 🛠 🗘 mich                                                                                                    | naelherman @ 0465-0596 👻 N                        | I. California 👻 Su | pport 👻      |
|------------|---------------|----------------------------------------------------------------------------------------------------|---------------------------------------------------|--------------------|--------------|
| AWS Lambda | ı ×           | Author from scratch Info                                                                                                    |                                                   |                    | ١            |
| Dashboard  |               |                                                                                                    |                                                   |                    |              |
| Functions  |               | Name*                                                                                                    |                                                   |                    |              |
|            |               | execute_python3_code                                                                                                    |                                                   |                    |              |
|            |               | Runtime*                                                                                                    |                                                   |                    |              |
|            |               | Python 3.6                                                                                                    |                                                   |                    |              |
|            |               | Role*         Defines the permissions of your function. Note that new roles may not be available for a few minutes after creation. Learn more Lambda execution roles.         Create new role from template(s) <ul> <li>Lambda will automatically create a role with permissions from the selected policy templates. Note that back Lambda permission CloudWatch) will automatically be added. If your function accesses a VPC, the required permissions will also be added.</li> </ul> Role name*       Enter a name for your new role. | about<br>ns (logging to                           |                    |              |
|            |               | basic_apl_gateway_access Policy templates Choose one or more policy templates. A role will be generated for you before your function is created. Learn more about the per each policy template will add to your role.                                                                                                    | missions that                                     |                    |              |
|            |               | Simple Microservice permissions X                                                                                                    |                                                   |                    |              |
|            |               |                                                                                                    | Cancel                                            | Create function    | n            |
| Feedback   | S English (US | © 2008 - 2018, Amazon Web Servi                                                                                                    | ices, Inc. or its affiliates. All rights reserved | . Privacy Policy   | Terms of Use |

Click "Create function".

#### **Function code**

Within the inline code editor, update the lambda\_handler function definition with:

```
import sys
from io import StringIO
def lambda_handler(event, context):
   # get code from payload
   code = event['answer']
   test_code = code + '\nprint(sum(1,1))'
   # capture stdout
   buffer = StringIO()
   sys.stdout = buffer
   # execute code
   try:
        exec(test_code)
   except:
       return False
   # return stdout
   sys.stdout = sys.stdout
   # check
   if int(buffer.getvalue()) == 2:
        return True
   return False
```

|   | aws         | Services - Resource                        | e Groups 👻 🔭                                                                                                    |                     | û michaelherman @ 0465-0596 ▾ N.                                    | California 👻 Su | upport 👻     |
|---|-------------|--------------------------------------------|----------------------------------------------------------------------------------------------------|---------------------|---------------------------------------------------------------------|-----------------|--------------|
| ≡ | exec        | ute_python3_co                             | ode                                                                                                    | Qualifiers <b>v</b> | Actions ▼ Select a test event ▼                                     | Test Sav        | ve G         |
|   | Func        | tion code Info                             |                                                                                                    |                     |                                                                     |                 |              |
|   | Code        | entry type<br>t code inline                | Runtime <ul> <li>Python 3.6</li> </ul>                                                                                                    | •                   | Handler Info lambda_function.lambda_handler                         |                 |              |
|   |             | AWS Cloud9 File Edit                       | Find View Goto Tools Window                                                                                                    |                     |                                                                     | 21 <b>\$</b>    |              |
|   | Environment | execute_python3_code     imbda_function.py | <pre>Imbda_function × • Import sys from io import StringIO from io import StringIO def lambda_handler(event, context):     # get code from payload     code = event['answer']     test_code = code + '\nprint(sum(1,1))     # capture stdout     buffer = StringIO()     sys.stdout = buffer     # excute code     try:     excepts     except:     folse     # return folse     # return folse     if intCbuffer.getvalue()) == 2:     return Folse     return Folse </pre> | ,                   |                                                                     |                 |              |
|   | Feedback    | 🔇 English (US)                             |                                                                                                    | © 2008 - 2018       | 3, Amazon Web Services, Inc. or its affiliates. All rights reserved | Privacy Policy  | Terms of Use |

Here, within lambda\_handler , which is the default entry point for Lambda, we parse the JSON request body, passing the supplied code along with some test code - sum(1,1) - to the exec function – which executes the string as Python code. Then, we simply ensure the actual results are the same as what's expected – e.g., 2 – and return the appropriate response.

Save a copy of the lambda\_handler function in *services/lambda/handler.py*.

#### Test

Next click on the "Test" button to execute the newly created Lambda. Using the "Hello World" event template, replace the sample with:

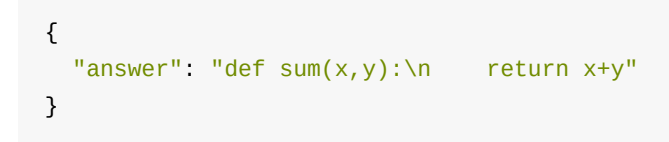

Use sample for the event name.

|                                                                                                    | Configure test event                                                                                                    | ×                                      | ▼ Test Sav |  |
|----------------------------------------------------------------------------------------------------|----------------------------------------------------------------------------------------------------|----------------------------------------|------------|--|
|                                                                                                    | A function can have up to 10 test events. The events are persisted so you can swit<br>and test your function with the same events. | tch to another computer or web browser |            |  |
|                                                                                                    | • Create new test event                                                                                                    |                                        |            |  |
|                                                                                                    | <ul> <li>Edit saved test events</li> </ul>                                                                                         |                                        |            |  |
| AWS Cloud9 File 154                                                                                                    | Event template Hello World                                                                                                    | •                                      |            |  |
| <ul> <li>Concursion provided function provided function provid</li></ul> | <pre>Event name sample 1 * {{     "onswer": "def sum(x,y):\n return x+y"     3 }</pre>                                             |                                        |            |  |
|                                                                                                    |                                                                                                    |                                        |            |  |

Click the "Create" button at the bottom of the modal to run the test. Once done, you should see something similar to:

|                                       | ılt: succeeded (logs)                                                            |                                |                                    |                      |                              |                | × |
|---------------------------------------|----------------------------------------------------------------------------------|--------------------------------|------------------------------------|----------------------|------------------------------|----------------|---|
| Details                               |                                                                                  |                                |                                    |                      |                              |                |   |
| The area below sh                     | ows the result returned by your function execut                                  | tion.                          |                                    |                      |                              |                |   |
| true                                  |                                                                                  |                                |                                    |                      |                              |                |   |
|                                       |                                                                                  |                                |                                    |                      |                              |                |   |
| Code SHA-256                          | ax9yLnye8cU/Db7z1vlq16mvWmMxi0NM                                                 | y1GqE8JDIAk=                   | Request ID                         | 64a16cf5-09ed-11e8   | -af08-0fe0f2623e5e           |                |   |
| Duration<br>Resources config          | 1.19 ms<br>ured 128 MB                                                           |                                | Billed duration<br>Max memory used | 100 ms<br>21 MB      |                              |                |   |
| Log output                            |                                                                                  |                                |                                    |                      |                              |                |   |
| The area below sh<br>CloudWatch log g | ows the logging calls in your code. These corres<br>roup.                        | spond to a single row within t | the CloudWatch log group           | corresponding to thi | s Lambda function. Click her | re to view the |   |
| START RequestI                        | d: 64a16cf5-09ed-11e8-af08-0fe0f2623e5e Ve                                       | ersion: \$LATEST               |                                    |                      |                              |                |   |
| END RequestId:<br>REPORT Request      | 64a16cf5-09ed-11e8-af08-0fe0f2623e5e<br>Id: 64a16cf5-09ed-11e8-af08-0fe0f2623e5e | Duration: 1.19 ms B            | illed Duration: 100 ms             | Memory Siz           | e: 128 MB Max Memory         | Used: 21 MB    |   |
| i                                     |                                                                                  |                                |                                    |                      |                              |                |   |

With that, we can move on to configuring the API Gateway to trigger the Lambda from user-submitted POST requests...

## **API Gateway Setup**

API Gateway is used to define and host APIs. In our example, we'll create a single HTTP POST endpoint that triggers the Lambda function when an HTTP request is received and then responds with the results of the Lambda function, either true or false.

Steps:

- 1. Create the API
- 2. Test it manually
- 3. Enable CORS
- 4. Deploy the API
- 5. Test via cURL

#### **Create the API**

To start, from the API Gateway page, click the "Get Started" button to create a new API:

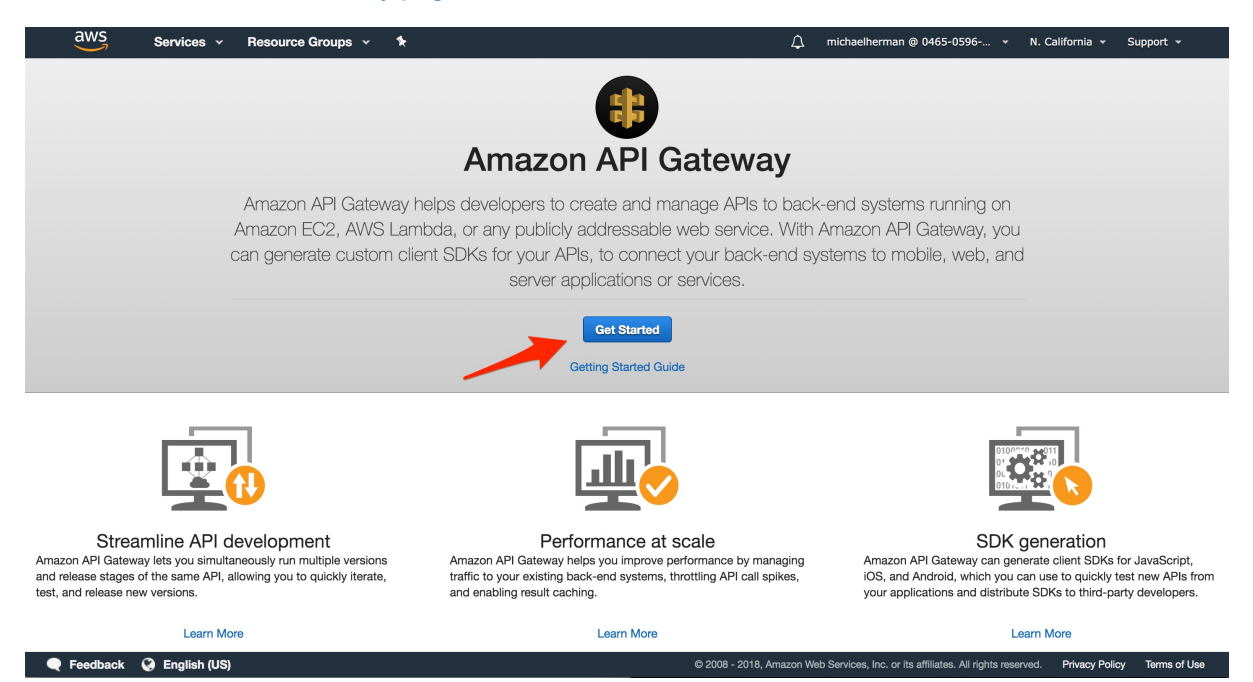

Select "New API", and then use code\_execution\_api for the name.

| aws services r                             | Besource Groups y 1                                                                                                 | ∩ michaelherman @ 0465-0596- × N California × Support × |
|--------------------------------------------|----------------------------------------------------------------------------------------------------|---------------------------------------------------------|
| Amazon API Gateway APIs                    | > Create                                                                                                    | Show all hints 😯                                        |
| Create new API                             |                                                                                                    |                                                         |
| In Amazon API Gateway, an API refers to a  | a collection of resources and methods that can be invoked through HTTPS endpoints. Import from Swagger  Example API |                                                         |
| Settings                                   |                                                                                                    |                                                         |
| Choose a friendly name and description for | or your API.                                                                                                    |                                                         |
| API name*<br>Description                   | code_execution_api                                                                                                  |                                                         |
| Endpoint Type                              | Edge optimized                                                                                                    |                                                         |
| * Required                                 |                                                                                                    | Create API                                              |

🗨 Feedback 🔇 English (US)

Then, create the API.

© 2008 - 2018, Amazon Web Services, Inc. or its affiliates. All rights reserved. Privacy Policy Terms of Use

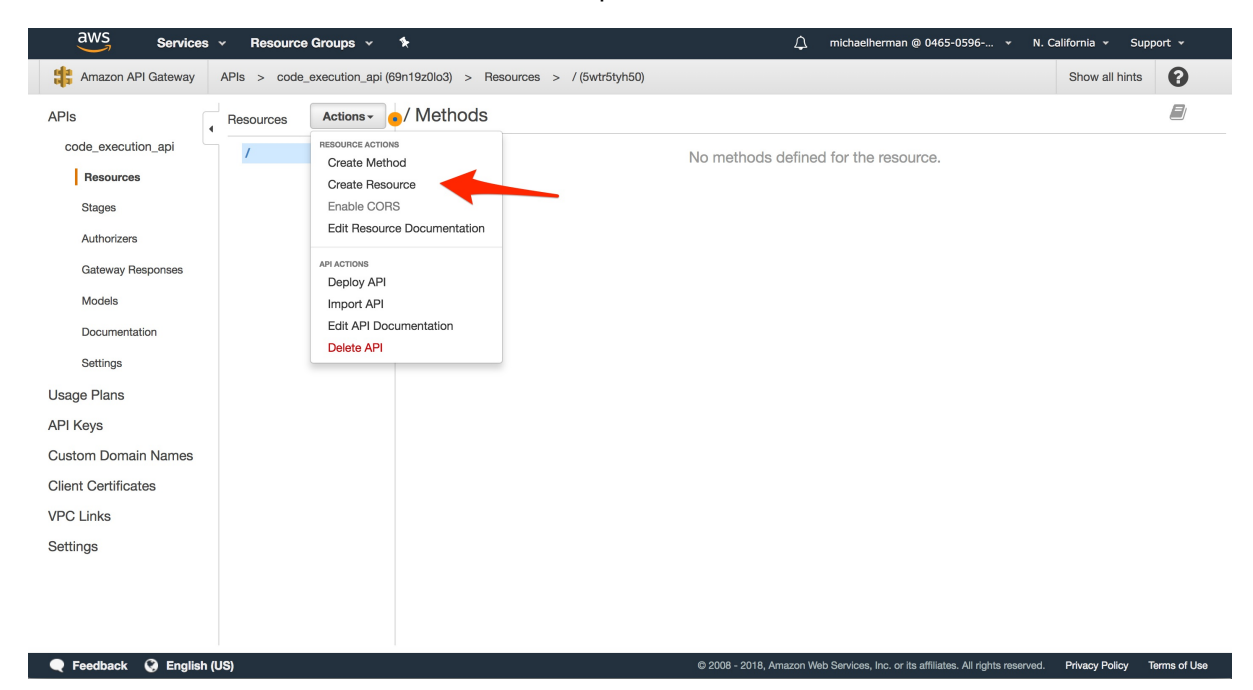

Select "Create Resource" from the "Actions" drop-down.

Name the resource execute , and then click "Create Resource".

| aws Services             | <ul> <li>Resource Groups</li> <li>\$</li> </ul> | k                                          | ậ michaelherman @ 0465-0596 → N. California → Support →                                                      |
|--------------------------|-------------------------------------------------|--------------------------------------------|----------------------------------------------------------------------------------------------------|
| Amazon API Gateway       | APIs > code_execution_api (69n                  | n19z0lo3) > Resources > / (5wtr5tyl        | h50) > Create Show all hints 🝞                                                                               |
| APIs                     | Resources Actions -                             | New Child Resource                         |                                                                                                    |
| code_execution_api       | /                                               | Use this page to create a new child resour | ce for your resource. 🖲                                                                                      |
| Resources                |                                                 | Configure as Cproxy resource               | 0                                                                                                    |
| Stages                   |                                                 | Resource Name*                             | execute                                                                                                    |
| Authorizers              |                                                 | Resource Path*                             | / execute                                                                                                    |
| Gateway Responses        |                                                 |                                            | You can add path parameters using brackets. For example, the resource path {username} represents a path      |
| Models                   |                                                 |                                            | resources. For example, it works for a GET request to /foo. To handle requests to /, add a new ANY method    |
| Documentation            |                                                 |                                            | on the / resource.                                                                                           |
| Settings                 |                                                 | Enable API Gateway CORS                    | 0                                                                                                    |
| Usage Plans              |                                                 |                                            |                                                                                                    |
| API Keys                 |                                                 |                                            |                                                                                                    |
| Custom Domain Names      |                                                 | * Required                                 | Cancel Create Resource                                                                                       |
| Client Certificates      |                                                 |                                            |                                                                                                    |
| VPC Links                |                                                 |                                            | T                                                                                                    |
| Settings                 |                                                 |                                            |                                                                                                    |
|                          |                                                 |                                            |                                                                                                    |
|                          |                                                 |                                            |                                                                                                    |
|                          |                                                 |                                            |                                                                                                    |
| 🔍 🎈 Feedback 🔇 English ( | JS)                                             |                                            | © 2008 - 2018, Amazon Web Services, Inc. or its affiliates. All rights reserved. Privacy Policy Terms of Use |

With the resource highlighted, select "Create Method" from the "Actions" drop-down.

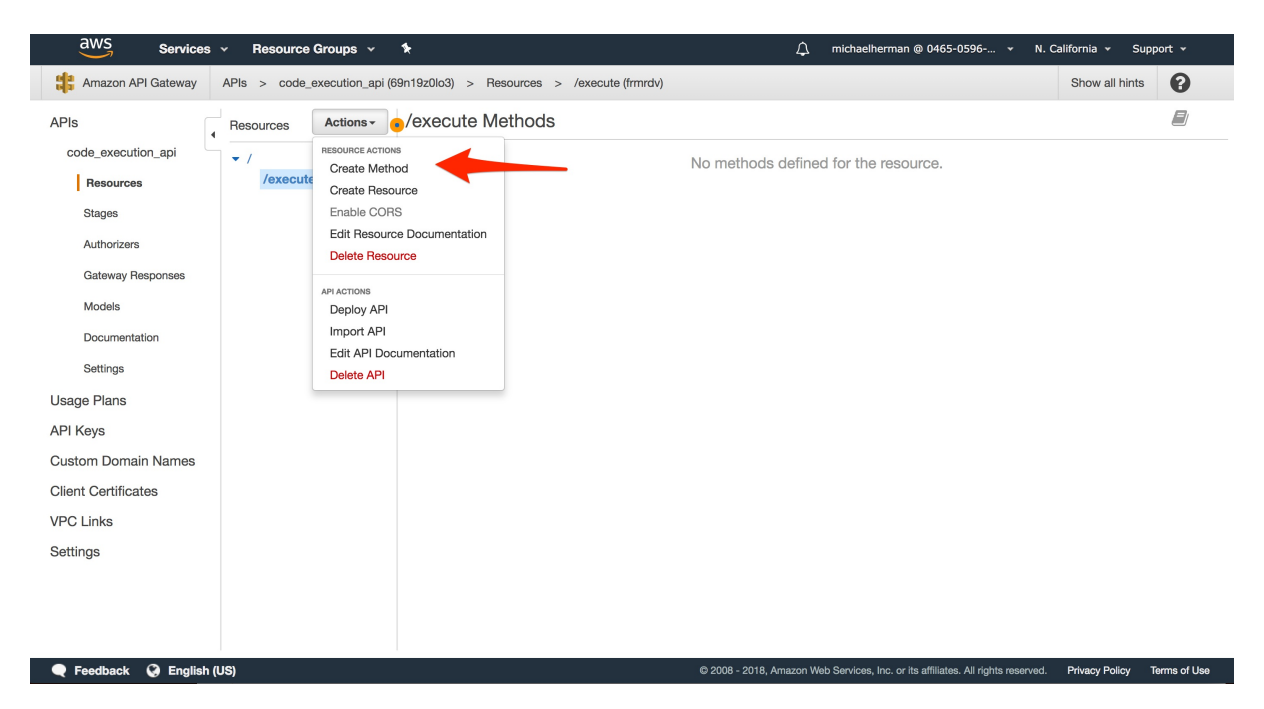

Choose "POST" from the method drop-down. Click the checkmark next to it.

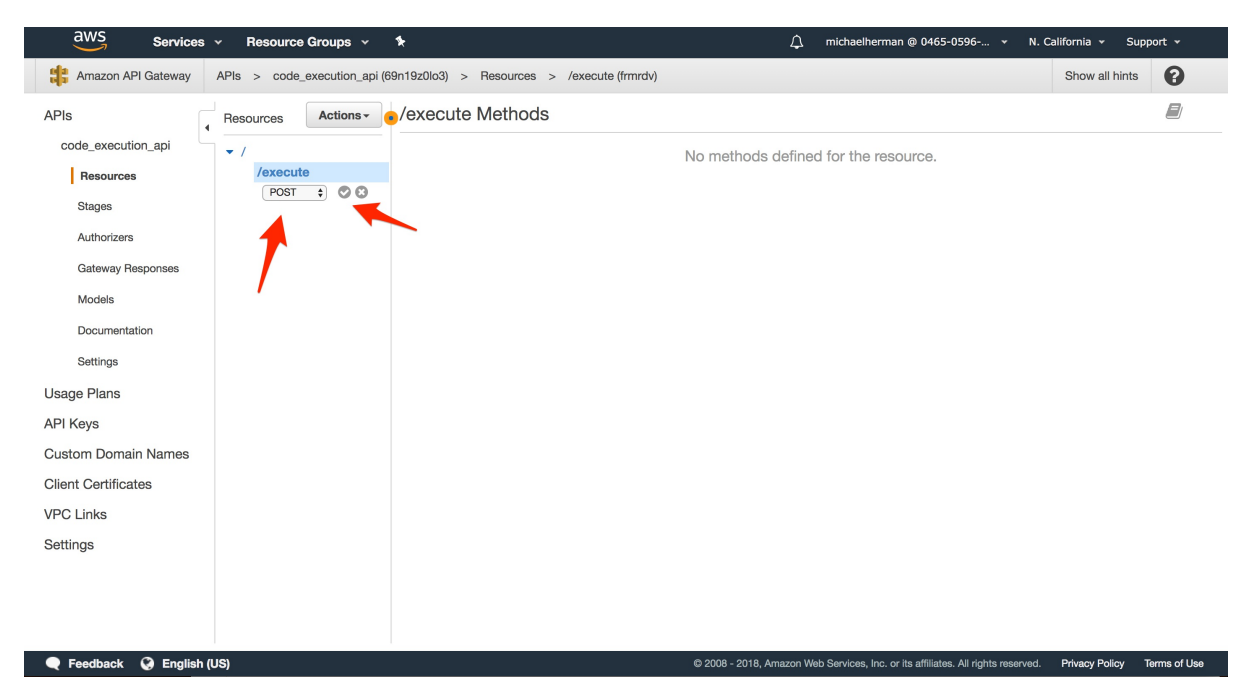

In the "Setup" step, select "Lambda Function" as the "Integration type", select the "us-west-1" region in the drop-down, and enter the name of the Lambda function that you just created.

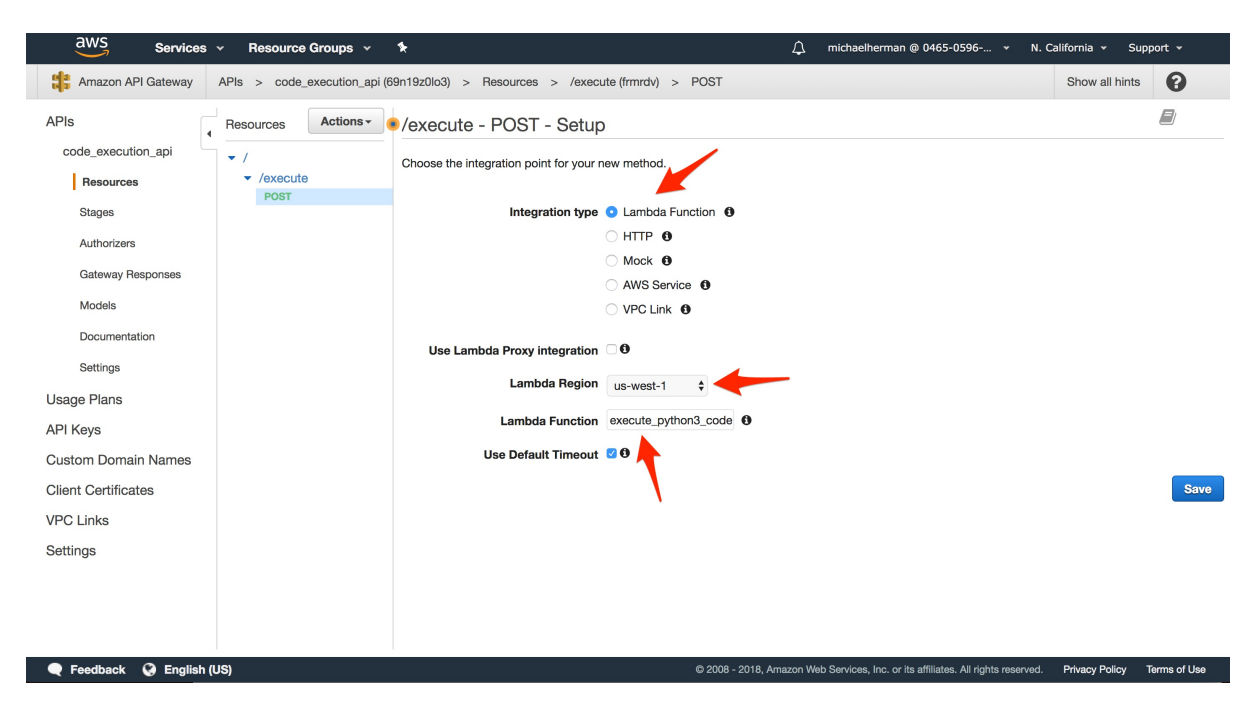

Click "Save", and then click "OK" to give permission to the API Gateway to run your Lambda function.

#### Test it manually

To test, click on the lightning bolt that says "Test".

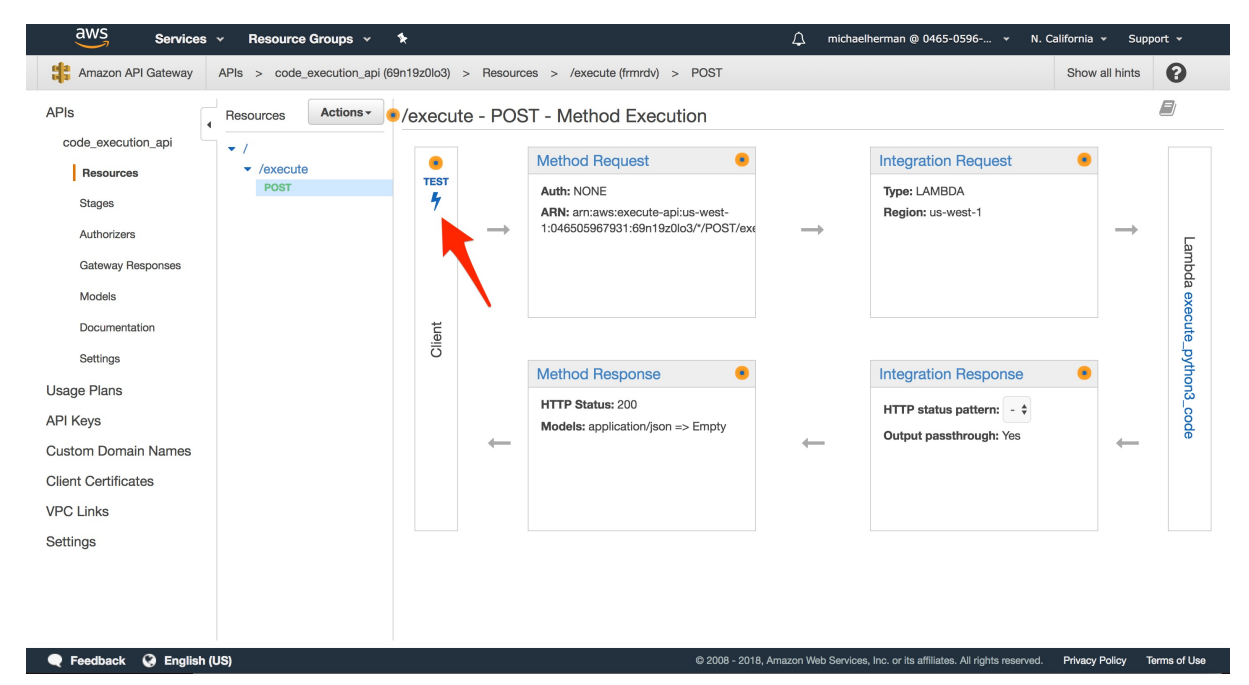

Scroll down to the "Request Body" input and add the same JSON code we used with the Lambda function:

```
{
    "answer": "def sum(x,y):\n return x+y"
}
```

Click "Test". You should see something similar to:

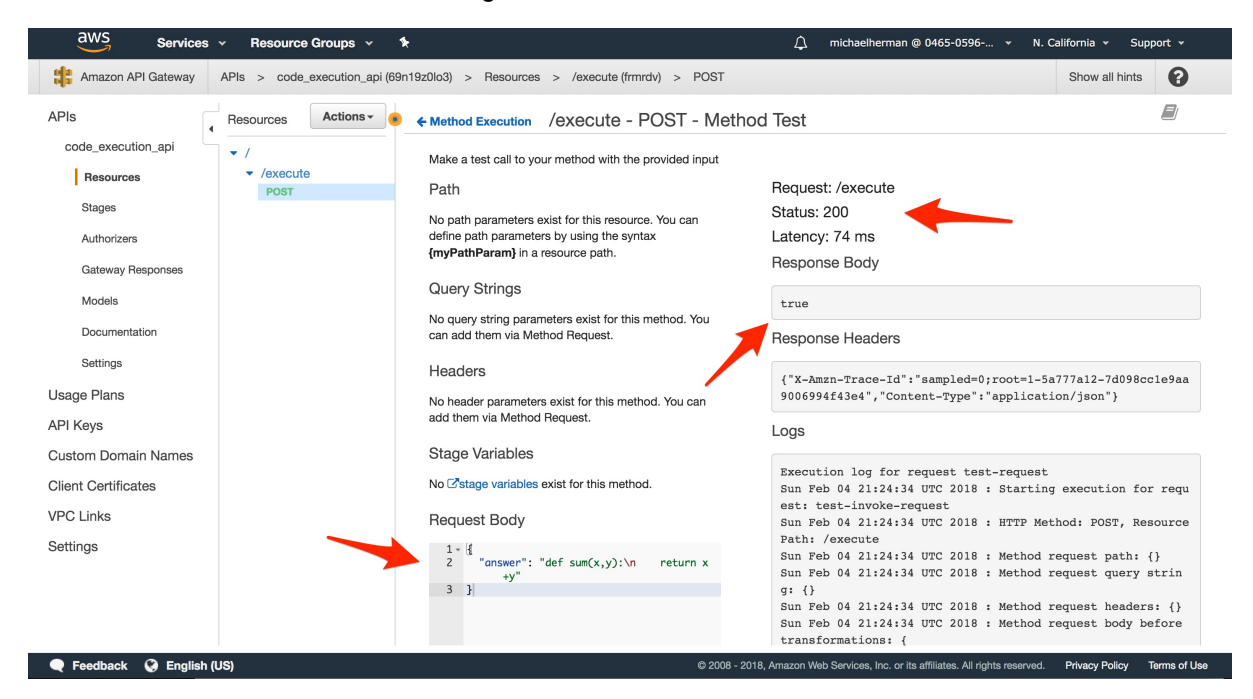

#### **Enable CORS**

Next, we need to enable CORS so that we can POST to the API endpoint from another domain. With the resource highlighted, select "Enable CORS" from the "Actions" drop-down:

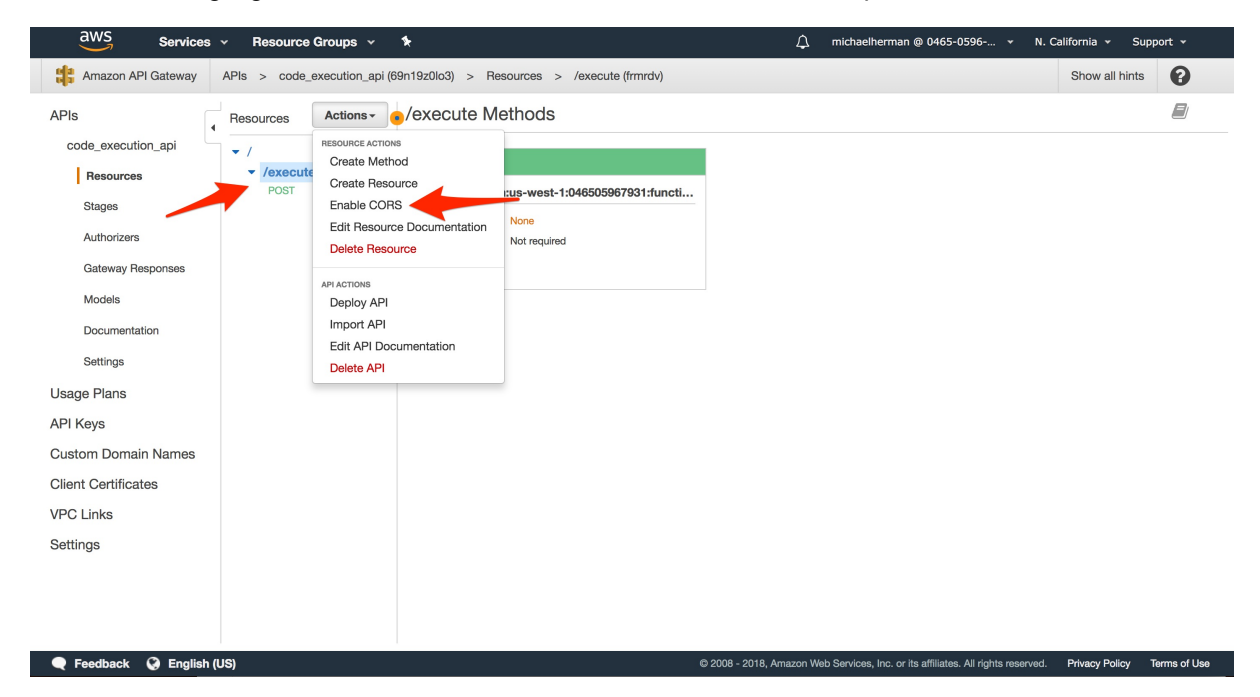

Just keep the defaults for now since we're still testing the API. Click the "Enable CORS and replace existing CORS headers" button.

#### **Deploy the API**

Finally, to deploy, select "Deploy API" from the "Actions" drop-down:

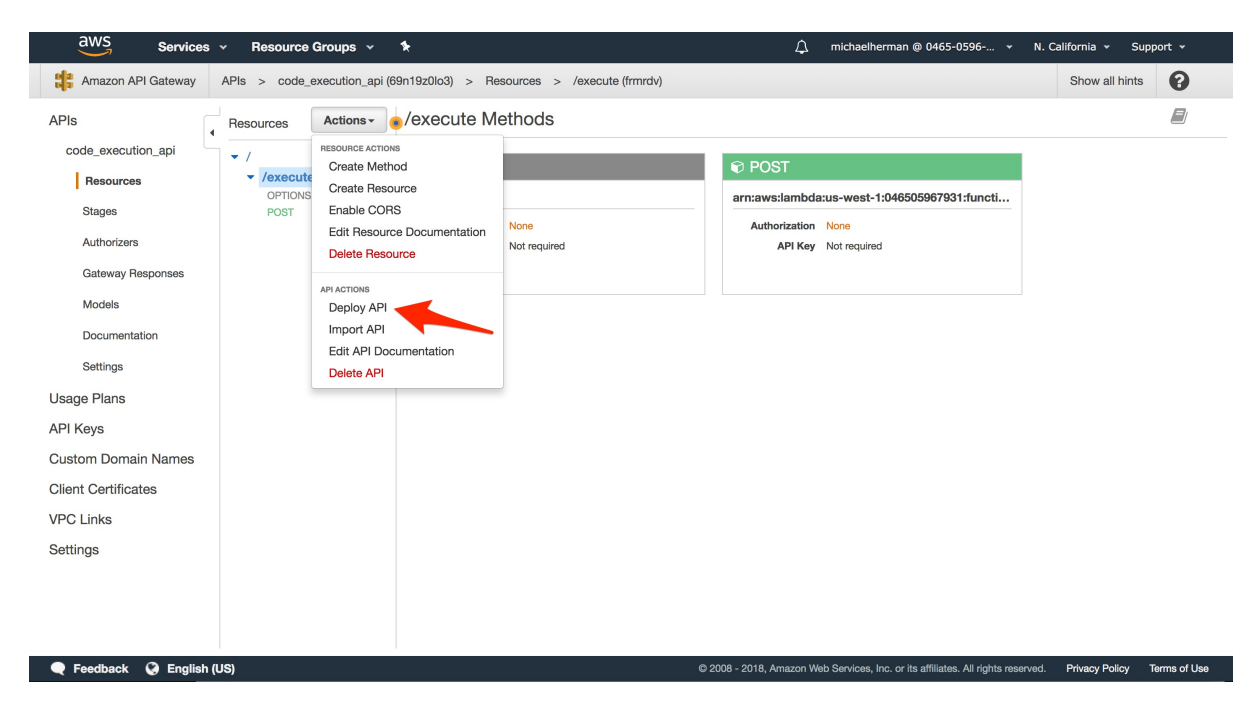

Create a new "Deployment stage" called v1 :

| aws Services           | <ul> <li>Resource Groups</li> </ul> | ۰                                        | Ĺ                                    | ] michaelhe | erman @ 0465-0596 👻 N. 0 | California 👻 Su | upport 👻     |
|------------------------|-------------------------------------|------------------------------------------|--------------------------------------|-------------|--------------------------|-----------------|--------------|
| Amazon API Gateway     | APIs > code_execution_ap            | Deploy API 🖲                             |                                      | ×           |                          | Show all hints  | 0            |
| APIs                   | Resources Actions -                 | Choose a stage where your API will be de | aployed. For example, a test version | n of your   |                          |                 | 2            |
| code_execution_api     | ▼ /                                 | API could be deployed to a stage named   | beta.                                | ,           |                          |                 |              |
| Resources              | /execute     OPTIONS                | Deployment stage                         | [New Stage]                          |             | 046505967931:functi      |                 |              |
| Stages                 | POST                                | Stage name*                              | v1                                   |             |                          |                 |              |
| Authorizers            |                                     | Stage description                        |                                      |             |                          |                 |              |
| Gateway Responses      |                                     | Deployment description                   |                                      |             |                          |                 |              |
| Models                 |                                     | beployment description                   | h                                    |             |                          |                 |              |
| Documentation          |                                     |                                          |                                      |             |                          |                 |              |
| Settings               |                                     |                                          | Cancel                               | Deploy      |                          |                 |              |
| Usage Plans            |                                     |                                          |                                      |             |                          |                 |              |
| API Keys               |                                     |                                          |                                      |             |                          |                 |              |
| Custom Domain Names    |                                     |                                          |                                      |             |                          |                 |              |
| Client Certificates    |                                     |                                          |                                      |             |                          |                 |              |
| VPC Links              |                                     |                                          |                                      |             |                          |                 |              |
| Settings               |                                     |                                          |                                      |             |                          |                 |              |
|                        |                                     |                                          |                                      |             |                          |                 |              |
|                        |                                     |                                          |                                      |             |                          |                 |              |
|                        |                                     |                                          |                                      |             |                          |                 |              |
| 🗨 Feedback 🔇 English ( | US)                                 |                                          |                                      |             |                          | Privacy Policy  | Terms of Use |

API gateway will generate a random subdomain for the API endpoint URL, and the stage name will be added to the end of the URL. You should now be able to make POST requests to a similar URL:

https://69n19z0lo3.execute-api.us-west-1.amazonaws.com/v1/execute

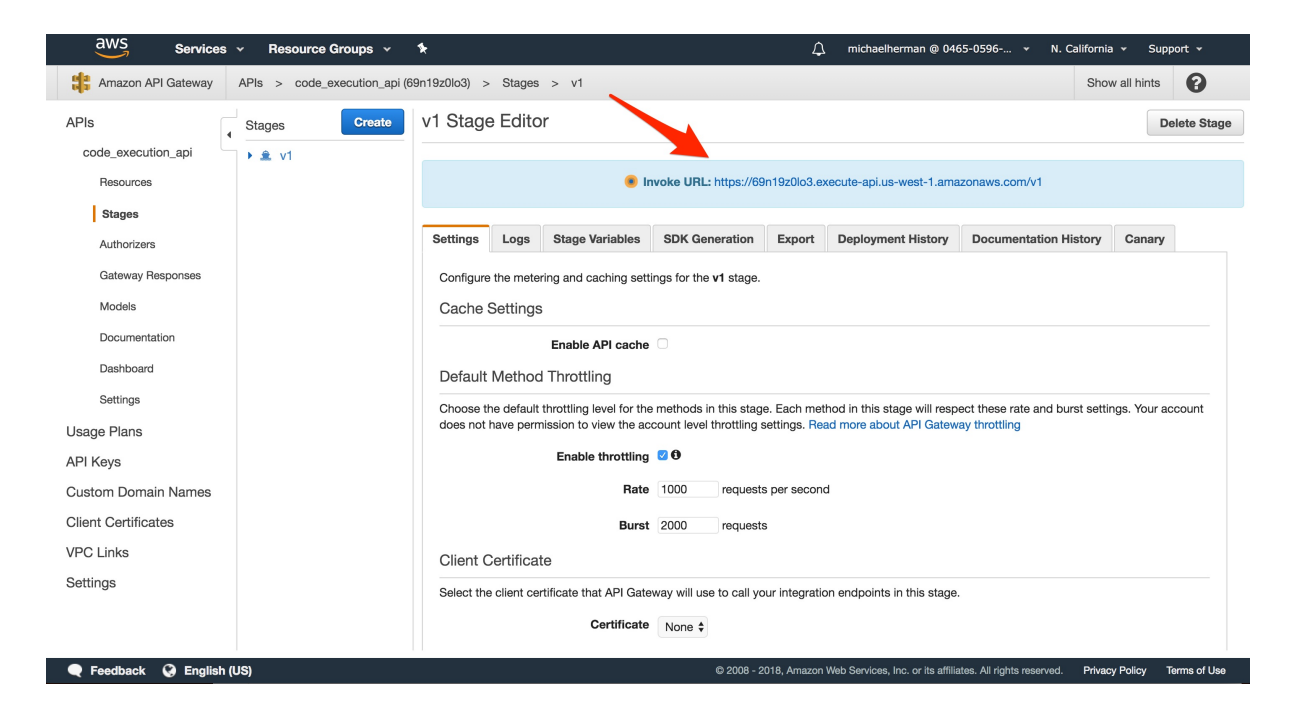

#### Test via cURL

True:

```
$ curl -H "Content-Type: application/json" -X POST \
  -d '{"answer":"def sum(x,y):\n return x+y"}' \
  https://YOUR_INVOKE_URL
```

False:

```
$ curl -H "Content-Type: application/json" -X POST \
  -d '{"answer":"def sum(x,y):\n return x+y+99999999999"}' \
  https://YOUR_INVOKE_URL
```

With that, let's turn our attention to the client-side...

## **Update Exercises Component**

In this lesson, we'll add an AJAX request to the Exercises component to connect with API Gateway...

### Workflow

- 1. User submits solution
- 2. AJAX request is sent to the API Gateway endpoint
- 3. On submit, the Run Code button is disabled and a grading message appears (so the user knows something is happening in case the process takes more than a few seconds)
- 4. Once the Lambda is complete and the response is received, the grading message disappears and either a correct or incorrect message is displayed

Before we dive in, let's add a test!

### Test

Set testdriven-dev as the active Docker Machine:

```
$ docker-machine env testdriven-dev
```

\$ eval \$(docker-machine env testdriven-dev)

Set the environment variables:

```
$ export REACT_APP_USERS_SERVICE_URL=http://DOCKER_MACHINE_DEV_IP
```

\$ export TEST\_URL=http://DOCKER\_MACHINE\_DEV\_IP

Fire up the containers:

\$ docker-compose -f docker-compose-dev.yml up -d --build

Create and seed the database:

```
$ docker-compose -f docker-compose-dev.yml \
  run exercises python manage.py recreate_db
$ docker-compose -f docker-compose-dev.yml \
  run users python manage.py recreate_db
$ docker-compose -f docker-compose-dev.yml \
  run users python manage.py seed_db
```

Run the full test suite to ensure all is well:

\$ sh test.sh dev

Then, within "e2e", create a new file called exercises.test.js:

```
import { Selector } from 'testcafe';
const randomstring = require('randomstring');
const username = randomstring.generate();
const email = `${username}@test.com`;
const password = 'greaterthanten';
const TEST_URL = process.env.TEST_URL;
fixture('/').page(`${TEST_URL}/`);
test(`should display the exercises correctly if a user is not logged in`, async (t)
=> {
 await t
    .navigateTo(`${TEST_URL}/`)
    .expect(Selector('H1').withText('Exercises').exists).ok()
    .expect(Selector('.alert-warning').withText('Please log in to submit an exercis
e.').exists).ok()
    .expect(Selector('button').withText('Run Code').exists).notOk()
});
test(`should allow a user to submit an exercise if logged in`, async (t) => {
  await t
    .navigateTo(`${TEST_URL}/register`)
    .typeText('input[name="username"]', username)
    .typeText('input[name="email"]', email)
    .typeText('input[name="password"]', password)
    .click(Selector('input[type="submit"]'))
  await t
    .navigateTo(`${TEST_URL}/`)
    .expect(Selector('H1').withText('Exercises').exists).ok()
    .expect(Selector('.alert-warning').withText('Please log in to submit an exercis
e.').exists).notOk()
    .expect(Selector('button').withText('Run Code').exists).ok()
    .click(Selector('button').withText('Run Code'))
    .expect(Selector('h4').withText('Incorrect!').exists).ok()
});
```

Review the code on your own, and then run the tests again to ensure should allow a user to submit an exercise if logged in fails.

### Code

#### AJAX request to API Gateway

Update submitExercise() in services/client/src/components/Exercises.jsx:

```
submitExercise(event) {
  event.preventDefault();
  const data = { answer: this.state.editor.value };
  const url = process.env.REACT_APP_API_GATEWAY_URL;
  axios.post(url, data)
  .then((res) => { console.log(res); })
  .catch((err) => { console.log(err); })
};
```

Add the import:

import axios from 'axios';

To test, first add the REACT\_APP\_API\_GATEWAY\_URL environment variable to *docker-composedev.yml*:

```
client:
  container_name: client
  build:
    context: ./services/client
    dockerfile: Dockerfile-dev
  volumes:
    - './services/client:/usr/src/app'
    - '/usr/src/app/node_modules'
  ports:
    - '3007:3000'
  environment:
    - NODE_ENV=development
    - REACT_APP_USERS_SERVICE_URL=${REACT_APP_USERS_SERVICE_URL}
    - REACT_APP_API_GATEWAY_URL=${REACT_APP_API_GATEWAY_URL}
    # - CHOKIDAR USEPOLLING=true
  depends_on:
    - users
  links:
    - users
```

Then, set the variable:

\$ export REACT\_APP\_API\_GATEWAY\_URL=https://API\_GATEWAY\_URL

Update the containers:

\$ docker-compose -f docker-compose-dev.yml up -d --build

Open the JavaScript console in your browser and enter the following code into the Ace code editor:

```
def sum(num1, num2):
    return num1 + num2
```

The response object should have a key of data with a value of true .

| TestDriven.io About Users User Status Swagger                                                                                                    | Log Out          |
|----------------------------------------------------------------------------------------------------|------------------|
| Exercises                                                                                                    |                  |
| Define a function called sum that takes two integers as arguments<br>and returns their sum.<br>1 - def sum(num1, num2):<br>2 return num1 + num2                                                                                                    |                  |
|                                                                                                    |                  |
| Run Code                                                                                                    |                  |
| Image: The second second sec |                  |
| <pre>&gt;&gt;&gt;&gt;&gt;&gt;&gt;&gt;&gt;&gt;&gt;&gt;&gt;&gt;&gt;&gt;&gt;&gt;&gt;&gt;&gt;&gt;&gt;&gt;&gt;&gt;&gt;&gt;&gt;&gt;&gt;&gt;&gt;&gt;&gt;</pre>                                                                                                    | Exercises.jsx:56 |
| >                                                                                                    |                  |

Update the code to:

```
def sum(num1, num2):
    return num1
```

Make sure the value of data is now false .

|                             | TestDriven.io About Users I                                                                                            | Jser Status Swagger                                                                                     |                                                                         | Log Out          |
|-----------------------------|----------------------------------------------------------------------------------------------------|----------------------------------------------------------------------------------------------------|-------------------------------------------------------------------------|------------------|
|                             | Exercises                                                                                                    |                                                                                                    |                                                                         |                  |
|                             | Define a function called sum that t<br>and returns their sum.<br>1 - def sum(num1, num2):<br>2 return num1<br>Rum Code | akes two integers as arguments                                                                          |                                                                         |                  |
| Elemen                      | ts Console Sources Network Perform                                                                                     | ance Memory Application Security                                                                        | Audits AdBlock                                                          | : ×              |
| ▶ Ø top                     | ▼ Filter                                                                                                    | Default levels 🔻 🗭 Group sin                                                                            | nilar                                                                   | \$               |
| <pre>\$ {data: false,</pre> | <pre>status: 200, statusText: "", headers: { apter: f, transformRequest: {.}, transfo on</pre>                         | '_}, config: {_}, _} □<br>mResponse: {_}, timeout: 0, xsrfCook<br>dyState: 4, timeout: 0, withCredentia | ieName: "XSRF-TOKEN", _}<br>ls: false, upload: XMLHttpRequestUpload, _} | Exercises.)sx:56 |
| >                           |                                                                                                    |                                                                                                    |                                                                         |                  |

#### Display grading message

Update the button and add the grading message within the render() :

```
{this.props.isAuthenticated &&
  <div>
   <Button
     bsStyle="primary"
     bsSize="small"
     onClick={this.submitExercise}
     disabled={this.state.editor.button.isDisabled}
   >Run Code</Button>
  {this.state.editor.showGrading &&
   <h4>
      
     <Glyphicon glyph="repeat" className="glyphicon-spin"/>
      
     Grading...
   </h4>
 }
  </div>
}
```

Update the state:

```
this.state = {
  exercises: [],
  editor: {
    value: '# Enter your code here.',
    button: {
        isDisabled: false,
```

```
},
showGrading: false,
},
};
```

So, since isDisabled defaults to false the button will be clickable when the component is first rendered. The grading message will also not be displayed.

Make sure to update the import, to bring in the Glyphicon component:

```
import { Button, Glyphicon } from 'react-bootstrap';
```

Update the submitExercise function to change the state of showGrading and isDisabled to false :

```
submitExercise(event) {
  event.preventDefault();
  const newState = this.state.editor;
  newState.showGrading = true;
  newState.button.isDisabled = true;
  this.setState(newState);
  const data = { answer: this.state.editor.value };
  const url = process.env.REACT_APP_API_GATEWAY_URL;
  axios.post(url, data)
  .then((res) => { console.log(res); })
  .catch((err) => { console.log(err); })
};
```

```
Also, update onChange() :
```

onChange(value) {
 const newState = this.state.editor;
 newState.value = value;
 this.setState(newState);
};

Test it out in the browser!

| TestDriven.io About Users User Status Swagger                                               | Log Out |
|---------------------------------------------------------------------------------------------|---------|
| Exercises                                                                                   |         |
| Define a function called sum that takes two integers as arguments<br>and returns their sum. |         |
| Copyright 2018 TestDriven.io.                                                               |         |

#### Display correct or incorrect message

Start by adding a few more keys to the state object:

```
this.state = {
  exercises: [],
  editor: {
    value: '# Enter your code here.',
    button: {
        isDisabled: false,
      },
      showGrading: false,
      showCorrect: false,
      showIncorrect: false,
    },
};
```

Then, update the submitExercise function to change the state of the appropriate key based on the value of data :

```
submitExercise(event) {
  event.preventDefault();
  const newState = this.state.editor;
  newState.showGrading = true;
  newState.showCorrect = false;
  newState.showIncorrect = false;
  newState.button.isDisabled = true;
  this.setState(newState);
  const data = { answer: this.state.editor.value };
  const url = process.env.REACT_APP_API_GATEWAY_URL;
  axios.post(url, data)
```

```
.then((res) => {
    newState.showGrading = false
    newState.button.isDisabled = false
    if (res.data) {newState.showCorrect = true};
    if (!res.data) {newState.showIncorrect = true};
    this.setState(newState);
})
.catch((err) => {
    newState.showGrading = false
    newState.button.isDisabled = false
    console.log(err);
})
};
```

Add a few more messages to the render() :

```
{this.state.editor.showCorrect &&
 <h4>
    
   <Glyphicon glyph="ok" className="glyphicon-correct"/>
    
   Correct!
 </h4>
}
{this.state.editor.showIncorrect &&
 <h4>
    
   <Glyphicon glyph="remove" className="glyphicon-incorrect"/>
    
   Incorrect!
 </h4>
}
```

Test it out again!

| TestDriven.io About Users User Status Swagger                                                                                                    | Log Out |
|----------------------------------------------------------------------------------------------------|---------|
| Exercises                                                                                                    |         |
| Define a function called sum that takes two integers as arguments<br>and returns their sum.<br>1 · def sum(n1, n2):<br>2 return n1 + n2                                                                                                    |         |
| Run Code Correct!                                                                                                    |         |
| Copyright 2018 TestDriven.io.                                                                                                    |         |
|                                                                                                    |         |
|                                                                                                    |         |
| TestDriven.io About Users User Status Swagger                                                                                                    | Log Out |
| TestDriven.io About Users User Status Swagger Exercises                                                                                                    | Log Out |
| TestDriven.io       About       User Status       Swagger         Exercises                                                                                                    | Log Out |
| TestDriven.io       About       Users       User Status       Swagger             Exercises           Sefine a function called sum that takes two integers as arguments         a function called sum that takes two integers as arguments         a             control             control | Log Out |

Make sure the end-to-end tests are now all green:

```
/
/
/ should display the exercises correctly if a user is not logged in
/
/
/ should display the page correctly if a user is not logged in
/
/ should display the page correctly if a user is logged in
/login
/ should display the sign in form
/ should allow a user to sign in
/ should allow a nerror if the credentials are incorrect
```

```
/register
✓ should display flash messages correctly
/register
✓ should display the registration form
✓ should allow a user to register
✓ should validate the password field
✓ should throw an error if the username is taken
\checkmark should throw an error if the email is taken
/status
should not display user info if a user is not logged in
✓ should display user info if a user is logged in
/swagger
✓ should display the swagger docs correctly
/all-users
✓ should display the all-users page correctly if a user is not logged in
17 passed (1m 08s)
```

### Update getExercises()

Finally, let's update getExercises() so that it calls the exercises service:

```
getExercises() {
    axios.get(`${process.env.REACT_APP_EXERCISES_SERVICE_URL}/exercises`)
    .then((res) => { this.setState({ exercises: res.data.data.exercises }); })
    .catch((err) => { console.log(err); });
};
```

Add the REACT\_APP\_EXERCISES\_SERVICE\_URL environment variable to docker-compose-dev.yml:

```
client:
  container_name: client
  build:
    context: ./services/client
    dockerfile: Dockerfile-dev
  volumes:
    - './services/client:/usr/src/app'
    - '/usr/src/app/node_modules'
  ports:
    - '3007:3000'
environment:
    - NODE_ENV=development
```

- REACT\_APP\_USERS\_SERVICE\_URL=\${REACT\_APP\_USERS\_SERVICE\_URL}
- REACT\_APP\_API\_GATEWAY\_URL=\${REACT\_APP\_API\_GATEWAY\_URL}
- REACT\_APP\_EXERCISES\_SERVICE\_URL=\${REACT\_APP\_EXERCISES\_SERVICE\_URL}
# - CHOKIDAR\_USEPOLLING=true
depends\_on:
- users
links:
- users

Add a new location to the Nginx conf in "services/nginx":

```
location /exercises {
  proxy_pass http://exercises:5000;
  proxy_redirect default;
  proxy_set_header Host $host;
  proxy_set_header X-Real-IP $remote_addr;
  proxy_set_header X-Forwarded-For $proxy_add_x_forwarded_for;
  proxy_set_header X-Forwarded-Host $server_name;
}
```

Then, set the variable:

\$ export REACT\_APP\_EXERCISES\_SERVICE\_URL=http://DOCKER\_MACHINE\_DEV\_IP

Add a seed command to services/exercises/manage.py:

```
@cli.command()
def seed_db():
    """Seeds the database."""
    db.session.add(Exercise(
        body=('Define a function called sum that takes two integers as '
              'arguments and returns their sum.'),
        test_code='print(sum(2, 3))',
        test_code_solution='5'
    ))
    db.session.add(Exercise(
        body=('Define a function called reverse that takes a string as '
              'an argument and returns the string in reversed order.'),
        test_code='print(reverse(racecar))',
        test_code_solution='racecar'
    ))
    db.session.add(Exercise(
        body=('Define a function called factorial that takes a random number '
              'as an argument and then returns the factorial of that given '
              'number.'),
        test_code='print(factorial(5))',
        test_code_solution='120'
    ))
```

db.session.commit()

Update the containers:

```
$ docker-compose -f docker-compose-dev.yml up -d --build
```

Apply the seed:

```
$ docker-compose -f docker-compose-dev.yml \
  run exercises python manage.py seed_db
```

Test it out in the browser, and then run the full test suite:

\$ sh test.sh dev

You should have some failing tests from *Exercises.test.jsx*. To fix, fake the AJAX call by mocking componentDidMount() :

```
import React from 'react';
import { shallow, mount } from 'enzyme';
import renderer from 'react-test-renderer';
import AceEditor from 'react-ace';
jest.mock('react-ace');
import Exercises from '../Exercises';
const exercises = [
  {
   id: 0,
   body: `Define a function called sum that takes
   two integers as arguments and returns their sum.
  },
  {
   id: 1,
   body: `Define a function called reverse that takes a string
   as an argument and returns the string in reversed order.`
 },
  {
    id: 2,
    body: `Define a function called factorial that takes a random
    number as an argument and then returns the factorial of that
   given number.`,
 }
];
test('Exercises renders properly when not authenticated', () => {
```

```
const onDidMount = jest.fn();
  Exercises.prototype.componentDidMount = onDidMount;
  const wrapper = shallow(<Exercises isAuthenticated={false}/>);
  wrapper.setState({exercises : exercises});
  const heading = wrapper.find('h4');
  expect(heading.length).toBe(1);
  const alert = wrapper.find('.alert');
  expect(alert.length).toBe(1);
  expect(alert.get(0).props.children[1].props.children).toContain(
    'Please log in to submit an exercise.')
});
test('Exercises renders properly when authenticated', () => {
  const onDidMount = jest.fn();
  Exercises.prototype.componentDidMount = onDidMount;
  const wrapper = shallow(<Exercises isAuthenticated={true}/>);
  wrapper.setState({exercises : exercises});
  const heading = wrapper.find('h4');
  expect(heading.length).toBe(1);
  const alert = wrapper.find('.alert');
  expect(alert.length).toBe(0);
});
test('Exercises renders a snapshot properly', () => {
  const onDidMount = jest.fn();
  Exercises.prototype.componentDidMount = exercises;
  const tree = renderer.create(<Exercises/>).toJSON();
  expect(tree).toMatchSnapshot();
});
test('Exercises will call componentWillMount when mounted', () => {
  const onWillMount = jest.fn();
  Exercises.prototype.componentWillMount = onWillMount;
  const wrapper = mount(<Exercises/>);
  expect(onWillMount).toHaveBeenCalledTimes(1)
});
test('Exercises will call componentDidMount when mounted', () => {
  const onDidMount = jest.fn();
  Exercises.prototype.componentDidMount = onDidMount;
  const wrapper = mount(<Exercises/>);
  expect(onDidMount).toHaveBeenCalledTimes(1)
});
```

Test one final time:

\$ sh test.sh dev

Commit and push to GitHub.

## **ECS Deployment - Staging**

Let's update the staging environment on ECS...

### **Docker Machine**

Set testdriven-dev as the active Docker Machine:

\$ docker-machine env testdriven-dev
\$ eval \$(docker-machine env testdriven-dev)

Set the environment variables:

\$ export REACT\_APP\_USERS\_SERVICE\_URL=http://DOCKER\_MACHINE\_DEV\_IP
\$ export TEST\_URL=http://DOCKER\_MACHINE\_DEV\_IP
\$ export REACT\_APP\_API\_GATEWAY\_URL=https://API\_GATEWAY\_URL
\$ export REACT\_APP\_EXERCISES\_SERVICE\_URL=http://DOCKER\_MACHINE\_DEV\_IP

Fire up the containers:

```
$ docker-compose -f docker-compose-dev.yml up -d --build
```

Create and seed the databases:

- \$ docker-compose -f docker-compose-dev.yml \
   run exercises python manage.py recreate\_db
- \$ docker-compose -f docker-compose-dev.yml \
   run users python manage.py recreate\_db
- \$ docker-compose -f docker-compose-dev.yml \
   run exercises python manage.py seed\_db
- \$ docker-compose -f docker-compose-dev.yml \
   run users python manage.py seed\_db

Run the full test suite to ensure all is well locally:

\$ sh test.sh dev

### Travis

Next, we need to update *.travis.yml* to handle the new exercises and exercises-db services by adding in the proper environment variables to the env and before\_script sections:

```
language: node_js
node_js: '9'
before_install:
  - stty cols 80
dist: trusty
sudo: required
addons:
  apt:
   sources:
    - google-chrome
    packages:
     - google-chrome-stable
services:
  - docker
env:
  global:
    - DOCKER_COMPOSE_VERSION=1.18.0
    - COMMIT=${TRAVIS_COMMIT::8}
    - MAIN_REPO=https://github.com/testdrivenio/testdriven-app-2.2.git
    - USERS=test-driven-users
    - USERS_REPO=${MAIN_REPO}#${TRAVIS_BRANCH}:services/users
    - USERS_DB=test-driven-users_db
    - USERS_DB_REPO=${MAIN_REPO}#${TRAVIS_BRANCH}:services/users/project/db
    - CLIENT=test-driven-client
    - CLIENT_REPO=${MAIN_REPO}#${TRAVIS_BRANCH}:services/client
    - SWAGGER=test-driven-swagger
    - SWAGGER_REPO=${MAIN_REPO}#${TRAVIS_BRANCH}:services/swagger
    - EXERCISES=test-driven-exercises
    - EXERCISES_REPO=${MAIN_REPO}#${TRAVIS_BRANCH}:services/exercises
    - EXERCISES_DB=test-driven-exercises_db
    - EXERCISES_DB_REP0=${MAIN_REP0}#${TRAVIS_BRANCH}:services/exercises/project/db
before_install:
  - sudo rm /usr/local/bin/docker-compose
  - curl -L https://github.com/docker/compose/releases/download/${DOCKER_COMPOSE_VE
RSION}/docker-compose-`uname -s`-`uname -m` > docker-compose
  - chmod +x docker-compose
  - sudo mv docker-compose /usr/local/bin
before_script:
  - export TEST_URL=http://127.0.0.1
  - export REACT_APP_USERS_SERVICE_URL=http://127.0.0.1
```

- export REACT\_APP\_EXERCISES\_SERVICE\_URL=http://127.0.0.1 - export REACT\_APP\_API\_GATEWAY\_URL=https://API\_GATEWAY\_URL - export SECRET\_KEY=my\_precious - export DISPLAY=:99.0 - export DOCKER\_ENV=\$(if [ "\$TRAVIS\_BRANCH" == "production" ]; then echo "prod"; else echo "stage"; fi) - sh -e /etc/init.d/xvfb start - sleep 3 - docker-compose -f docker-compose-stage.yml up --build -d script: - bash test.sh \$DOCKER ENV after\_script: - docker-compose -f docker-compose-stage.yml down after\_success: - bash ./docker-push.sh - bash ./docker-deploy-stage.sh - bash ./docker-deploy-prod.sh

Make sure to replace API\_GATEWAY\_URL with the actual URL.

## **Docker Compose**

Add the proper args to the client service in docker-compose-stage.yml:

```
client:
  container_name: client
  build:
    context: ./services/client
    dockerfile: Dockerfile-stage
    args:
      - NODE_ENV=production
      - REACT_APP_USERS_SERVICE_URL=${REACT_APP_USERS_SERVICE_URL}
      - REACT_APP_API_GATEWAY_URL=${REACT_APP_API_GATEWAY_URL}
      - REACT_APP_EXERCISES_SERVICE_URL=${REACT_APP_EXERCISES_SERVICE_URL}
  expose:
    - 80
  depends_on:
    - users
  links:
    - users
```

Then, add the exercises and exercises-db services:

exercises: container\_name: exercises
```
build:
    context: ./services/exercises
    dockerfile: Dockerfile-stage
  expose:
    - 5000
  environment:
    - APP_SETTINGS=project.config.StagingConfig
    - DATABASE_URL=postgres://postgres:postgres@exercises-db:5432/exercises_stage
    - DATABASE_TEST_URL=postgres://postgres:postgres@exercises-db:5432/exercises_te
st
  depends_on:
    - users
    - exercises-db
  links:
    - users
    - exercises-db
exercises-db:
  container_name: exercises-db
  build:
    context: ./services/exercises/project/db
    dockerfile: Dockerfile
  expose:
    - 5432
  environment:
    - POSTGRES_USER=postgres
    - POSTGRES_PASSWORD=postgres
```

Set the environment variables in services/client/Dockerfile-stage:

```
ARG REACT_APP_EXERCISES_SERVICE_URL
ENV REACT_APP_EXERCISES_SERVICE_URL $REACT_APP_EXERCISES_SERVICE_URL
ARG REACT_APP_API_GATEWAY_URL
ENV REACT_APP_API_GATEWAY_URL $REACT_APP_API_GATEWAY_URL
```

Add an entrypoint-stage.sh file to "services/exercises":

```
#!/bin/sh
echo "Waiting for postgres..."
while ! nc -z exercises-db 5432; do
    sleep 0.1
done
echo "PostgreSQL started"
python manage.py recreate_db
python manage.py seed_db
```

gunicorn -b 0.0.0.0:5000 manage:app

Update the permissions:

\$ chmod +x services/exercises/entrypoint-stage.sh

Then, update the run server command in services/exercises/Dockerfile-stage:

```
# run server
CMD ["./entrypoint-stage.sh"]
```

## ECR

Add the REACT\_APP\_EXERCISES\_SERVICE\_URL to docker-push.sh:

```
if [ "$TRAVIS_BRANCH" == "staging" ]
then
    export REACT_APP_USERS_SERVICE_URL="http://LOAD_BALANCER_STAGE_DNS_NAME"
    export REACT_APP_EXERCISES_SERVICE_URL="http://LOAD_BALANCER_STAGE_DNS_NAME"
fi
```

Also, update the last if block to add in the appropriate built-time args to the client service and build, tag, and push the exercises and exercises-db services:

```
if [ "$TRAVIS_BRANCH" == "staging" ] || \
   [ "$TRAVIS_BRANCH" == "production" ]
then
  # users
  docker build $USERS_REPO -t $USERS:$COMMIT -f Dockerfile-$DOCKER_ENV
  docker tag $USERS:$COMMIT $REPO/$USERS:$TAG
  docker push $REPO/$USERS:$TAG
  # users db
  docker build $USERS_DB_REPO -t $USERS_DB:$COMMIT -f Dockerfile
  docker tag $USERS_DB:$COMMIT $REPO/$USERS_DB:$TAG
  docker push $REP0/$USERS_DB:$TAG
  # client
  docker build $CLIENT_REPO -t $CLIENT:$COMMIT -f Dockerfile-$DOCKER_ENV --build-ar
g REACT_APP_USERS_SERVICE_URL=$REACT_APP_USERS_SERVICE_URL --build-arg REACT_APP_EX
ERCISES_SERVICE_URL=$REACT_APP_EXERCISES_SERVICE_URL --build-arg REACT_APP_API_GATE
WAY_URL=$REACT_APP_API_GATEWAY_URL
  docker tag $CLIENT:$COMMIT $REPO/$CLIENT:$TAG
  docker push $REP0/$CLIENT:$TAG
  # swagger
  docker build $SWAGGER_REPO -t $SWAGGER:$COMMIT -f Dockerfile-$DOCKER_ENV $SWAGGER
_DIR
  docker tag $SWAGGER:$COMMIT $REPO/$SWAGGER:$TAG
  docker push $REP0/$SWAGGER:$TAG
```

# exercises docker build \$EXERCISES\_REPO -t \$EXERCISES:\$COMMIT -f Dockerfile-\$DOCKER\_ENV docker tag \$EXERCISES:\$COMMIT \$REPO/\$EXERCISES:\$TAG docker push \$REPO/\$EXERCISES:\$TAG # exercises db docker build \$EXERCISES\_DB\_REPO -t \$EXERCISES\_DB:\$COMMIT -f Dockerfile docker tag \$EXERCISES\_DB:\$COMMIT \$REPO/\$EXERCISES\_DB:\$TAG docker push \$REPO/\$EXERCISES\_DB:\$TAG fi

Assuming you're working from the master branch, commit your code, check out the staging branch locally, and then rebase master on staging :

```
$ git checkout staging
$ git rebase master
```

Add the Image repos to ECR:

- 1. test-driven-exercises
- 2. test-driven-exercises\_db

Push to GitHub to trigger a new build on Travis. Make sure the build passes and that the images were successfully pushed to ECR.

| aws ser                                                                                   | vices 🗸    | Resourc       | ce Groups 🗸                             | *                                                             |                   |                                                                                                    | 4             | michaelherman @ 046            | 5-0596 👻            | N. California 👻    | Support 👻      |
|-------------------------------------------------------------------------------------------|------------|---------------|-----------------------------------------|---------------------------------------------------------------|-------------------|----------------------------------------------------------------------------------------------------|---------------|--------------------------------|---------------------|--------------------|----------------|
| Amazon ECS                                                                                |            | < All         | repositor                               | <mark>ies</mark> : test-dri                                   | ven-exer          | cises                                                                                                    |               |                                |                     |                    |                |
| Task Definitions                                                                          |            | R             | epository ARN<br>Repository URI         | arn:aws:ecr:us-west-<br>046505967931.dkr.ec<br>View Push Comm | 1:046505967931:re | epository/test-driven-exercisen on a second test-driven-exercisen on a second test-driven-exercise on a second test-driven of the second test of the second test of the second test of the second test of the second test of the second test of the second test of the second test of the second test of the second test of the second test of the second test of the second test of the second test of test of test o | es<br>ises    |                                |                     |                    |                |
|                                                                                           |            |               | • · · · · · · · · · · · · · · · · · · · |                                                               |                   |                                                                                                    |               |                                |                     |                    |                |
|                                                                                           |            | Images        | Permissions                             | Dry run of lifecycle r                                        | ules Lifecycle    | policy                                                                                                    |               |                                |                     |                    |                |
| Amazon ECR limits the number of images to 1,000 per repository. Request a limit increase. |            |               |                                         |                                                               |                   |                                                                                                    |               |                                |                     |                    |                |
|                                                                                           |            | Image siz     | ies may appear co                       | mpressed. Learn more                                          |                   |                                                                                                    |               |                                |                     |                    |                |
|                                                                                           |            | Delete        | 2                                       |                                                               |                   |                                                                                                    |               | Last updated of                | n February 6, 2     | 018 7:28:45 AM (Or | m ago)         |
|                                                                                           |            | <b>T</b> Filt | er in this page                         | Tag Status:                                                   | All 🔹             |                                                                                                    |               |                                | <                   | 1-1 > Page size    | • 100 💌        |
|                                                                                           |            |               | mage tags                               |                                                               |                   | Digest                                                                                                    |               |                                | Size (MiB) 👻        | Pushed at 🔻        |                |
|                                                                                           |            | <b></b> s     | taging                                  |                                                               | view all          | sha256:483a56ec863cdc6                                                                                                    | f1ef3cfaef692 | 2d12c387971a6d                 | 295.97              | 2018-02-06 07:2    | ?:17 -0700     |
|                                                                                           |            |               |                                         |                                                               |                   |                                                                                                    |               |                                |                     |                    |                |
|                                                                                           |            |               |                                         |                                                               |                   |                                                                                                    |               |                                |                     |                    |                |
|                                                                                           |            |               |                                         |                                                               |                   |                                                                                                    |               |                                |                     |                    |                |
|                                                                                           |            |               |                                         |                                                               |                   |                                                                                                    |               |                                |                     |                    |                |
|                                                                                           |            |               |                                         |                                                               |                   |                                                                                                    |               |                                |                     |                    |                |
| Feedback G En                                                                             | alish (US) |               |                                         |                                                               |                   | @ 2008 - 2018                                                                                                    | 8. Amazon Web | Services. Inc. or its affiliat | es. All rights rese | ved. Privacy Polic | v Terms of Use |

## **Task Definitions**

Add exercises to the deploy\_cluster function in docker-deploy-stage.sh:

```
# exercises
service="testdriven-exercises-stage-service"
```

```
template="ecs_exercises_stage_taskdefinition.json"
task_template=$(cat "ecs/$template")
task_def=$(printf "$task_template" $AWS_ACCOUNT_ID $AWS_ACCOUNT_ID)
echo "$task_def"
register_definition
```

Create a new Task Definition file called ecs\_exercises\_stage\_taskdefinition.json:

```
{
  "containerDefinitions": [
    {
      "name": "exercises",
      "image": "%s.dkr.ecr.us-west-1.amazonaws.com/test-driven-exercises:staging",
      "essential": true,
      "memoryReservation": 300,
      "portMappings": [
        {
          "hostPort": 0,
          "protocol": "tcp",
          "containerPort": 5000
        }
      ],
      "environment": [
        {
          "name": "APP_SETTINGS",
          "value": "project.config.StagingConfig"
        },
        {
          "name": "DATABASE_TEST_URL",
          "value": "postgres://postgres:postgres@exercises-db:5432/exercises_test"
        },
        {
          "name": "DATABASE URL",
          "value": "postgres://postgres:postgres@exercises-db:5432/exercises_stage"
        }
      ],
      "links": [
        "exercises-db"
      ],
      "logConfiguration": {
        "logDriver": "awslogs",
        "options": {
          "awslogs-group": "testdriven-exercises-stage",
          "awslogs-region": "us-west-1"
        }
      }
    },
    {
      "name": "exercises-db",
      "image": "%s.dkr.ecr.us-west-1.amazonaws.com/test-driven-exercises_db:staging"
```

```
"essential": true,
        "memoryReservation": 300,
        "portMappings": [
          {
            "hostPort": 0,
            "protocol": "tcp",
            "containerPort": 5432
          }
        ],
        "environment": [
          {
            "name": "POSTGRES_PASSWORD",
            "value": "postgres"
          },
          {
            "name": "POSTGRES_USER",
            "value": "postgres"
          }
        ],
        "logConfiguration": {
          "logDriver": "awslogs",
          "options": {
            "awslogs-group": "testdriven-exercises_db-stage",
            "awslogs-region": "us-west-1"
          }
        }
     }
    ],
    "family": "testdriven-exercises-stage-td"
 }
```

Be sure to the add the following log groups to CloudWatch:

- 1. testdriven-exercises-stage
- 2. testdriven-exercises\_db-stage

Commit and push your code. Another build should be triggered on Travis. This time ensure that the images and Task Definitions were created.

| aws Services ~           | Resource Groups 🗸 🔭                                                | û michaelherman @ 0465-0596 ▾ N. California ▾ Support ▾                                                 |  |  |  |  |  |  |  |  |  |  |
|--------------------------|--------------------------------------------------------------------|----------------------------------------------------------------------------------------------------|--|--|--|--|--|--|--|--|--|--|
| Amazon ECS<br>Clusters   | Task Definitions > testdriven-exercises-stage-td > status > ACTIVE |                                                                                                    |  |  |  |  |  |  |  |  |  |  |
| Task Definitions         | Task Definition Name : testdriven-exercises-stage-td               |                                                                                                    |  |  |  |  |  |  |  |  |  |  |
| Repositories             | Select a revision for more details                                 |                                                                                                    |  |  |  |  |  |  |  |  |  |  |
|                          | Create new revision Actions *                                      | Last updated on February 6, 2018 7:53:20 AM (0m ago)                                                    |  |  |  |  |  |  |  |  |  |  |
|                          | Status: Active Inactive                                            |                                                                                                    |  |  |  |  |  |  |  |  |  |  |
|                          | Tilter in this page                                                | < 1-1 > Page size 50 •                                                                                  |  |  |  |  |  |  |  |  |  |  |
|                          | Task Definition Name : Revision                                    | Status                                                                                                  |  |  |  |  |  |  |  |  |  |  |
|                          | testdriven-exercises-stage-td:1                                    | Active                                                                                                  |  |  |  |  |  |  |  |  |  |  |
|                          |                                                                    |                                                                                                    |  |  |  |  |  |  |  |  |  |  |
| 🗨 Feedback 🔇 English (US | © 2008                                                             | 3 - 2018, Amazon Web Services, Inc. or its affiliates. All rights reserved. Privacy Policy Terms of Use |  |  |  |  |  |  |  |  |  |  |

## Add Target Group

Next, let's add a new Target Group for the exercises service. Within Amazon EC2, click "Target Groups", and then create the following Group:

- 1. "Target group name": testdriven-exercises-stage-tg
- 2. "Port": 5000
- 3. Then, under "Health check settings" set the "Path" to /exercises .

## Listener

Then, on the "Load Balancers" page, click the testdriven-staging-alb Load Balancer, and then select the "Listeners" tab. Here, we can add Listeners to the ALB, which are then forwarded to a specific Target Group.

Click the "View/edit rules" for "HTTP : 80", and then add one new rule:

```
1. If /exercises* , Then testdriven-exercises-stage-tg
```

|   | aws           | Services                                                              | ∽ Re                   | esource (     | Groups     | * <b>*</b>  |                |           |                          |                    | ¢         | michaelherman @           | 0465-0596 👻              | N. Califo | ornia 👻       | Support 👻 |     |
|---|---------------|-----------------------------------------------------------------------|------------------------|---------------|------------|-------------|----------------|-----------|--------------------------|--------------------|-----------|---------------------------|--------------------------|-----------|---------------|-----------|-----|
| < | Rules         | ۲                                                                     | (a) <sup>1</sup>       | ţ1            | Θ          | testdrive   | en-staging-alb | HTTP:80 ~ |                          |                    |           |                           |                          |           |               | C         | 0   |
|   | To edit, sele | ct a mode al                                                          | bove.                  |               |            |             |                |           |                          |                    |           |                           |                          |           |               |           |     |
|   | testdriver    | n-staging-                                                            | alb   H                | TTP:80        | (6 rules   | ;)          |                |           |                          | 1                  |           |                           |                          |           |               |           |     |
|   | 1             | arnf2a81                                                              | •                      | IF<br>✔Path i | s /exerci  | ses*        |                |           | THEN<br>Forward to test  | driven-exercises-  | stage-tg  |                           |                          |           |               |           |     |
|   | 2             | arnd64e7                                                              | •                      | IF<br>✔Path i | is /swagg  | jer*        |                |           | THEN<br>Forward to test  | driven-swagger-s   | tage-tg   |                           |                          |           |               |           |     |
|   | 3             | arneacad                                                              | -                      | IF<br>✔Path i | is /auth*  |             |                |           | THEN<br>Forward to test  | driven-users-stag  | je-tg     |                           |                          |           |               |           |     |
|   | 4             | arne7c41                                                              | •                      | IF<br>✔Path i | is /users* |             |                |           | THEN<br>Forward to test  | driven-users-stag  | je-tg     |                           |                          |           |               |           |     |
|   | 5             | am7b64d                                                               | •                      | IF<br>✔Path i | is /users/ | ping        |                |           | THEN<br>Forward to test  | driven-users-stag  | je-tg     |                           |                          |           |               |           |     |
|   | last          | HTTP 80<br>default a<br>This rule<br>cannot be<br>moved ou<br>deleted | l:<br>action<br>e<br>r | IF<br>✔Requ   | ests othe  | rwise not i | routed         |           | THEN<br>Forward to teste | driven-client-staç | le-tg     |                           |                          |           |               |           |     |
|   | Feedback (    | 🕽 English (                                                           | (US)                   |               |            |             |                |           |                          | © 2008 - 2018, A   | mazon Web | o Services, Inc. or its a | ffiliates. All rights re | served. P | rivacy Policy | Terms of  | Use |

## Service

Create the following ECS Service on the test-driven-staging-cluster Cluster...

### **Exercises**

Configure service:

- 1. "Task Definition": testdriven-exercises-stage-td:LATEST\_REVISION\_NUMBER
- 2. "Service name": testdriven-exercises-stage-service
- 3. "Number of tasks": 1

### Click "Next".

Configure network:

Select the "Application Load Balancer" under "Load balancer type".

- 1. "Load balancer name": testdriven-staging-alb
- 2. "Container name : port": exercises:0:5000

Click "Add to load balancer".

- 1. "Listener port": 80:HTTP
- 2. "Target group name": testdriven-exercises-stage-tg

Click the next button a few times, and then "Create Service".

Wait a few minutes for the container to spin up. Navigate to the EC2 Dashboard, and click "Target Groups". Make sure testdriven-exercises-stage-tg has a single registered instance. The instance should be healthy.

# **Sanity Check**

Update the exercises part of the deploy\_cluster function in *docker-deploy-stage.sh* to call update\_service :

```
# exercises
service="testdriven-exercises-stage-service"
template="ecs_exercises_stage_taskdefinition.json"
task_template=$(cat "ecs/$template")
task_def=$(printf "$task_template" $AWS_ACCOUNT_ID $AWS_ACCOUNT_ID)
echo "$task_def"
register_definition
update_service
```

Update *swagger.json*:

\$ python services/swagger/update-spec.py http://LOAD\_BALANCER\_STAGE\_DNS\_NAME

Commit and push your code to GitHub to trigger a new Travis build. Once done, you should see a new revision associated with each Task Definition and the Services should now be running a new Task based on that revision.

| Endpoint       | HTTP Method | Authenticated? | Result            |
|----------------|-------------|----------------|-------------------|
| /auth/register | POST        | No             | register user     |
| /auth/login    | POST        | No             | log in user       |
| /auth/logout   | GET         | Yes            | log out user      |
| /auth/status   | GET         | Yes            | check user status |
| /users         | GET         | No             | get all users     |
| /users/:id     | GET         | No             | get single user   |
| /users         | POST        | Yes (admin)    | add a user        |
| /users/ping    | GET         | No             | sanity check      |
| /exercises     | GET         | No             | get all exercises |
| /exercises     | POST        | Yes (admin)    | add an exercise   |

Grab the "DNS name" for the Load Balancer, and then test each URL in the browser:

Remember: If you run into errors, you can always check the logs on CloudWatch or SSH directly into the EC2 instance to debug the containers:

\$ ssh -i ~/.ssh/ecs.pem ec2-user@EC2\_PUBLIC\_IP

Be sure to double-check all environment variables!

Make sure the end-to-end tests pass as well:

```
$ export TEST_URL=http://LOAD_BALANCER_STAGE_DNS_NAME
$ export SERVER_URL=http://LOAD_BALANCER_STAGE_DNS_NAME
$ testcafe chrome e2e
1
should display the exercises correctly if a user is not logged in
✓ should allow a user to submit an exercise if logged in
1
✓ should display the page correctly if a user is not logged in
✓ should display the page correctly if a user is logged in
/login
✓ should display the sign in form
✓ should allow a user to sign in
✓ should throw an error if the credentials are incorrect
/register
✓ should display flash messages correctly
/register
✓ should display the registration form
✓ should allow a user to register
✓ should validate the password field
\checkmark should throw an error if the username is taken
should throw an error if the email is taken
/status
\checkmark should not display user info if a user is not logged in
✓ should display user info if a user is logged in
/swagger
✓ should display the swagger docs correctly
/all-users
should display the all-users page correctly if a user is not logged in
17 passed (1m 08s)
```

## **ECS Deployment - Production**

Finally, let's update production on ECS...

## **Docker Machine**

Set testdriven-dev as the active Docker Machine:

\$ docker-machine env testdriven-dev
\$ eval \$(docker-machine env testdriven-dev)

Set the environment variables:

\$ export REACT\_APP\_USERS\_SERVICE\_URL=http://DOCKER\_MACHINE\_DEV\_IP
\$ export TEST\_URL=http://DOCKER\_MACHINE\_DEV\_IP
\$ export REACT\_APP\_API\_GATEWAY\_URL=https://API\_GATEWAY\_URL
\$ export REACT\_APP\_EXERCISES\_SERVICE\_URL=http://DOCKER\_MACHINE\_DEV\_IP

Fire up the containers:

```
$ docker-compose -f docker-compose-dev.yml up -d --build
```

Create and seed the databases:

- \$ docker-compose -f docker-compose-dev.yml \
   run exercises python manage.py recreate\_db
- \$ docker-compose -f docker-compose-dev.yml \
   run users python manage.py recreate\_db
- \$ docker-compose -f docker-compose-dev.yml \
   run exercises python manage.py seed\_db
- \$ docker-compose -f docker-compose-dev.yml \
   run users python manage.py seed\_db

Run the full test suite to ensure all is well locally:

\$ sh test.sh dev

## **Docker Compose**

Add the proper args to the client service in docker-compose-prod.yml:

```
client:
  container_name: client
  build:
    context: ./services/client
    dockerfile: Dockerfile-prod
    args:
      - NODE_ENV=production
      - REACT_APP_USERS_SERVICE_URL=${REACT_APP_USERS_SERVICE_URL}
      - REACT_APP_API_GATEWAY_URL=${REACT_APP_API_GATEWAY_URL}
      - REACT_APP_EXERCISES_SERVICE_URL=${REACT_APP_EXERCISES_SERVICE_URL}
  expose:
    - 80
  depends_on:
    - users
  links:
    - users
```

Then, add the exercises and exercises-db services:

```
exercises:
  container_name: exercises
  build:
    context: ./services/exercises
    dockerfile: Dockerfile-prod
  expose:
    - 5000
  environment:
    - APP_SETTINGS=project.config.StagingConfig
    - DATABASE_URL=postgres://postgres:postgres@exercises-db:5432/exercises_prod
    - DATABASE_TEST_URL=postgres://postgres:postgres@exercises-db:5432/exercises_te
st
  depends_on:
    - users
    - exercises-db
  links:
    - users
    - exercises-db
exercises-db:
  container_name: exercises-db
  build:
    context: ./services/exercises/project/db
    dockerfile: Dockerfile
  expose:
    - 5432
  environment:
    - POSTGRES_USER=postgres
```

- POSTGRES\_PASSWORD=postgres

Set the environment variables in services/client/Dockerfile-prod:

```
ARG REACT_APP_EXERCISES_SERVICE_URL
ENV REACT_APP_EXERCISES_SERVICE_URL $REACT_APP_EXERCISES_SERVICE_URL
ARG REACT_APP_API_GATEWAY_URL
ENV REACT_APP_API_GATEWAY_URL $REACT_APP_API_GATEWAY_URL
```

Then, update the run server command in services/exercises/Dockerfile-prod:

```
# run server
CMD gunicorn -b 0.0.0.0:5000 manage:app
```

## **New Endpoint**

To make things a bit easier, let's add a new endpoint to *services/exercises/project/api/exercises.py* that we can use for the Target Group's health check that does not rely on migrations or an authenticated user:

```
@exercises_blueprint.route('/exercises/ping', methods=['GET'])
def ping_pong():
    return jsonify({
        'status': 'success',
        'message': 'pong!'
    })
```

## ECR

```
Add the REACT_APP_EXERCISES_SERVICE_URL to docker-push.sh:
```

```
if [ "$TRAVIS_BRANCH" == "production" ]
then
    export REACT_APP_USERS_SERVICE_URL="http://LOAD_BALANCER_PROD_DNS_NAME"
    export REACT_APP_EXERCISES_SERVICE_URL="http://LOAD_BALANCER_PROD_DNS_NAME"
    export DATABASE_URL="$AWS_RDS_URI"
    export SECRET_KEY="$PRODUCTION_SECRET_KEY"
fi
```

Assuming you are still on the staging branch, commit your code and push it up to GitHub. Open a PR against the production branch and merge it. Make sure the production build passes and that the images were successfully pushed to ECR.

| aws Services -   | Resource Groups ~                | ۶                                   | ⊥ michaelhe                                | erman @ 0465-0596 👻 N. California 👻 Support 👻      |
|------------------|----------------------------------|-------------------------------------|--------------------------------------------|----------------------------------------------------|
| Amazon ECS       | < All reposito                   | ries : test-driven-exe              | rcises                                     |                                                    |
| Task Definitions | Repository ARN                   | arn:aws:ecr:us-west-1:046505967931: | repository/test-driven-exercises           |                                                    |
|                  | hepository on                    | View Push Commands                  |                                            |                                                    |
|                  | Images Permissions               | Dry run of lifecycle rules Lifecyc  | e policy                                   |                                                    |
|                  | Image sizes may appear of Delete | Tag Status: All                     | La                                         | st updated on February 7, 2018 5:19:53 PM (0m ago) |
|                  | Image tags                       |                                     | Digest                                     | Size (MiB) 	v Pushed at 	v                         |
|                  | production                       | view al                             | sha256:ef70ae7bec6875daf092d74d23f53cd0418 | 8f4968ca 295.97 2018-02-07 17:16:02 -0700          |
|                  | staging                          | view al                             | sha256:311e50ee91edae68376d9fb6f167e2a0fac | dbdbd6f5 295.97 2018-02-07 17:14:19 -0700          |
|                  |                                  |                                     | sha256:00f7eede0877a0fa4f60bccca07b6787c71 | 9c254ce 295.97 2018-02-07 07:52:13 -0700           |
|                  |                                  |                                     |                                            |                                                    |

Check out the production branch locally:

```
$ git checkout production
```

\$ git pull origin production

## **Task Definitions**

Add exercises to the deploy\_cluster function in docker-deploy-prod.sh:

```
# exercises
service="testdriven-exercises-prod-service"
template="ecs_exercises_prod_taskdefinition.json"
task_template=$(cat "ecs/$template")
task_def=$(printf "$task_template" $AWS_ACCOUNT_ID "tbd")
echo "$task_def"
register_definition
```

"tbd" is a placeholder for the RDS URI since we still need to set it up.

Create a new Task Definition file called ecs\_exercises\_prod\_taskdefinition.json:

```
{
    "containerDefinitions": [
    {
        "name": "exercises",
        "image": "%s.dkr.ecr.us-west-1.amazonaws.com/test-driven-exercises:production"
,
        "essential": true,
        "memoryReservation": 300,
        "portMappings": [
```

```
{
            "hostPort": 0,
            "protocol": "tcp",
            "containerPort": 5000
         }
        ],
        "environment": [
         {
            "name": "APP_SETTINGS",
            "value": "project.config.ProductionConfig"
         },
         {
            "name": "DATABASE_TEST_URL",
            "value": "postgres://postgres:postgres@exercises-db:5432/exercises_test"
         },
         {
            "name": "DATABASE_URL",
            "value": "%s"
         }
       ],
        "logConfiguration": {
         "logDriver": "awslogs",
          "options": {
            "awslogs-group": "testdriven-exercises-prod",
            "awslogs-region": "us-west-1"
         }
       }
     }
   ],
   "family": "testdriven-exercises-prod-td"
 }
```

Be sure to the add the testdriven-exercises-prod log group to CloudWatch.

Commit and push your code. Another build should be triggered on Travis. This time ensure that both images and Task Definitions are created.

| aws Services                               | 🗸 Resource Groups 👻 🕻                                                                                                    | û michaelherman @ 0465-0596 ▼ N. California ▼ Support ▼                                                    |
|--------------------------------------------|----------------------------------------------------------------------------------------------------|----------------------------------------------------------------------------------------------------|
| Amazon ECS<br>Clusters<br>Task Definitions | Task Definitions > testdriven-exercises-prod-td > status > ACTIVE         Task Definition Name : testdriven-exercises-prod-td > status > ACTIVE | prod-td                                                                                                    |
| Repositories                               | Select a revision for more details Create new revision Actions                                                                                  | Last updated on February 7, 2018 7:12:53 PM (0m ago)                                                       |
|                                            | Status: (Active) Inactive                                                                                                    |                                                                                                    |
|                                            | ▼ Filter in this page                                                                                                    | < 1-1 > Page size 50 -                                                                                     |
|                                            | Task Definition Name : Revision                                                                                                    | Status                                                                                                    |
|                                            | testdriven-exercises-prod-td:1                                                                                                    | Active                                                                                                    |
|                                            |                                                                                                    |                                                                                                    |
| 🔍 🗨 Feedback 🔇 English (U                  | S) © 21                                                                                                    | 2008 - 2018, Amazon Web Services, Inc. or its affiliates. All rights reserved. Privacy Policy Terms of Use |

## **Add Target Group**

Next, let's add a new Target Group for the exercises service. Within Amazon EC2, click "Target Groups", and then create the following Group:

- 1. "Target group name": testdriven-exercises-prod-tg
- 2. "Port": 5000
- 3. Then, under "Health check settings" set the "Path" to /exercises/ping.

## Listener

Then, on the "Load Balancers" page, click the testdriven-production-alb Load Balancer, and then select the "Listeners" tab. Here, we can add Listeners to the ALB, which are then forwarded to a specific Target Group.

Click the "View/edit rules" for "HTTP : 80", and then add one new rule:

1. If /exercises\* , Then testdriven-exercises-prod-tg

|   | aws           | Services                                                         |                               | Resource    | Groups      | *        | *                |                   |                                            | ₽      | michaelherman @ | 0465-0596 👻 | N. California 👻 | Support | ¥  |
|---|---------------|------------------------------------------------------------------|-------------------------------|-------------|-------------|----------|------------------|-------------------|--------------------------------------------|--------|-----------------|-------------|-----------------|---------|----|
| < | Rules         | ۲                                                                | ø                             | 11          | Θ           | teste    | driven-productio | n-alb   HTTP:80 ~ |                                            |        |                 |             |                 | i       | 20 |
|   | To edit, sele | ct a mode a                                                      | above.                        |             |             |          |                  |                   |                                            |        |                 |             |                 |         |    |
|   | testdriver    | n-produc                                                         | tion-a                        | lb   HTT    | P:80 (6     | rules)   |                  |                   |                                            |        |                 |             |                 |         |    |
|   | 1             | arnd324                                                          | 8 🔻                           | IF<br>✔Path | n is /exerc | ises*    |                  |                   | THEN<br>Forward to testdriven-exercises-p  | rod-tg |                 |             |                 |         |    |
|   | 2             | arnc2f87                                                         | *                             | IF<br>✔Path | n is /swag  | ger*     |                  |                   | THEN<br>Forward to testdriven-swagger-pro  | od-tg  |                 |             |                 |         |    |
|   | 3             | arn74a11                                                         | 6 🔻                           | IF<br>✔Path | n is /auth* |          |                  |                   | THEN<br>Forward to testdriven-users-prod-  | -tg    |                 |             |                 |         |    |
|   | 4             | arn5355                                                          | 5 🔻                           | IF<br>∳Path | n is /users | •        |                  |                   | THEN<br>Forward to testdriven-users-prod-  | -tg    |                 |             |                 |         |    |
|   | 5             | arn1050)                                                         | 2 🔻                           | IF<br>✔Path | n is /users | /ping    |                  |                   | THEN<br>Forward to testdriven-users-prod-  | -tg    |                 |             |                 |         |    |
|   | last          | HTTP 8<br>default<br>This rule<br>cannot k<br>moved c<br>deleted | 0:<br>action<br>e<br>be<br>or | IF<br>✔Req  | uests othe  | erwise r | not routed       |                   | THEN<br>Forward to testdriven-client-prod- | -tg    |                 |             |                 |         |    |
|   |               | _                                                                |                               |             |             |          |                  |                   |                                            |        |                 |             |                 | _       |    |

## RDS

Within Amazon RDS, select "Instances" on the sidebar, and then click the "Launch DB Instance" button.

### Step 1: Select engine

You *probably* want to click the "Only enable options eligible for RDS Free Usage Tier". More info.

Select the "PostgreSQL" engine and click "Next".

### Step 2: Specify DB details

- 1. "DB Engine Version": PostgreSQL 9.6.5-R1
- 2. "DB Instance Class": db.t2.micro
- 3. "Multi-AZ Deployment": No
- 4. "Storage Type": General Purpose (SSD)
- 5. "Allocated Storage": 20 GB
- 6. "DB Instance Identifier": testdriven-exercises-production
- 7. "Master Username": webapp
- 8. "Master Password": something\_super\_secret

Click "Next".

### Step 3: Configure advanced settings

Under "Network & Security", make sure to pick the "VPC" and "Security group" associated with ALB. Select one of the available "Subnets" as well - either us-west-1b or us-west-1c.

|   | aws Services - Res           | ource Groups 👻 🔭                                                                                                    | ¢                                  | michaelherman @ 0465-0596 👻                          | N. California 👻     | Support 👻       |
|---|------------------------------|----------------------------------------------------------------------------------------------------|------------------------------------|------------------------------------------------------|---------------------|-----------------|
| = | Step 1<br>Select engine      | Configure advanced settings                                                                                                    |                                    |                                                      |                     |                 |
|   | Step 2<br>Specify DB details | Network & Security                                                                                                    |                                    | Refresh                                              |                     |                 |
|   | Step 3<br>Configure advanced | Virtual Private Cloud (VPC) info<br>VPC defines the virtual networking environment for this DB instance.                                                                                  |                                    |                                                      |                     |                 |
|   | settings                     | Default VPC (vpc-73326217)                                                                                                    | ,                                  |                                                      |                     |                 |
|   | 1                            | Only VPCs with a corresponding DB subnet group are listed.                                                                                                    |                                    |                                                      |                     |                 |
|   |                              | Subnet group info<br>DB subnet group that defines which subnets and IP ranges the DB instance can use in the VPC y                                                                        | ou selected.                       |                                                      |                     |                 |
|   |                              | default                                                                                                    | · 🚽                                |                                                      |                     |                 |
|   |                              | Public accessibility info                                                                                                    |                                    |                                                      |                     |                 |
|   |                              | EC2 instances and devices outside of the VPC hosting the DB instance will connect to the D<br>or more VPC security groups that specify which EC2 instances and devices can connect to the | B instances. Yo<br>he DB instance. | u must also select one                               |                     |                 |
|   |                              | No     DB instance will not have a public IP address assigned. No EC2 instance or devices outside of                                                                                      | of the VPC will I                  | be able to connect.                                  |                     |                 |
|   |                              | Availability zone info                                                                                                    |                                    |                                                      |                     |                 |
|   |                              | us-west-1b                                                                                                    | -                                  |                                                      |                     |                 |
|   | ×                            | VPC security groups<br>Security groups have rules authorizing connections from all the EC2 instances and devices that :                                                                   | need to access                     | the DB instance.                                     |                     |                 |
|   |                              | Create new VPC security group                                                                                                    |                                    |                                                      |                     |                 |
|   |                              | • Select existing VPC security groups                                                                                                    |                                    |                                                      |                     |                 |
|   |                              | Select VPC security groups                                                                                                    | <b>7</b>                           |                                                      |                     |                 |
|   |                              | testdriven-security-group (VPC) X                                                                                                    |                                    |                                                      |                     |                 |
|   | Feedback 🔇 English (US)      | © 2008 - 2                                                                                                    | 018, Amazon V                      | Veb Services, Inc. or its affiliates. All rights res | erved. Privacy Poli | cy Terms of Use |

Change the DB name to exercises\_prod and then create the new database.

You can quickly check the status via:

Then, once the status is "available", grab the address:

\$ aws rds --region us-west-1 describe-db-instances \
 --db-instance-identifier testdriven-exercises-production \
 --query 'DBInstances[].{Address:Endpoint.Address}'

Take note of the production URI:

postgres://webapp:YOUR\_PASSWORD@YOUR\_ADDRESS:5432/exercises\_prod

Add an environment variable called AWS\_RDS\_EXERCISES\_URI to the Travis project.

#### **Environment Variables**

Notice that the values are not escaped when your builds are executed. Special characters (for bash) should be escaped accordingly.

| AWS_ACCESS_KEY_ID     | (*)                            | 1   |
|-----------------------|--------------------------------|-----|
| AWS_ACCOUNT_ID        | (2)                            | 1   |
| AWS_RDS_EXERCISES_URI | (f) ••••••                     | 1   |
| AWS_RDS_URI           | (f) ••••••                     | 1   |
| AWS_SECRET_ACCESS_KEY | ( <sup>1</sup> )               |     |
| PRODUCTION_SECRET_KEY | (f)                            | Ū   |
| Name Value            | OFF Display value in build log | Add |

Update exercises in the deploy\_cluster function again in *docker-deploy-prod.sh*, adding the AWS\_RDS\_EXERCISES\_URI environment variable:

# exercises service="testdriven-exercises-prod-service" template="ecs\_exercises\_prod\_taskdefinition.json" task\_template=\$(cat "ecs/\$template") task\_def=\$(printf "\$task\_template" \$AWS\_ACCOUNT\_ID \$AWS\_RDS\_EXERCISES\_URI) echo "\$task\_def" register\_definition

Commit and push your code to GitHub.

After the Travis build passes, make sure new images were created and revisions to the Task Definitions were added. Also, take note of the current Task Definition revision. Under the "Container Definitions", click the drop-down next to the exercises container. Make sure the DATABASE\_URL environment variable is correct:

| Container Name     | Image                                 | CPU Units         | Hard/Soft me               | mory limits (MiB)         | Essenti |
|--------------------|---------------------------------------|-------------------|----------------------------|---------------------------|---------|
| exercises          | 046505967931.dkr.ecr.us               | 0                 | /300                       |                           | true    |
| Details            |                                       |                   | Mount Points               |                           |         |
| Port Mappings      |                                       |                   | Container Path             | Source Volume Read        | lonly   |
| Host Port Cont     | ainer Port Protocol                   |                   | No Mount Points            |                           |         |
| 0                  | 5000 tcp                              |                   | volumes from               |                           |         |
| Environment Variab | les                                   |                   | Source Container           | Read only                 |         |
|                    |                                       |                   | No volumes from            |                           |         |
| Key                | Value                                 |                   | Ulimits                    |                           |         |
| APP_SET<br>TINGS   | project.config.ProductionCon          | fig               | Name Soft limit Hard limit |                           |         |
| DATABA             | res://postgres:postgres@exercises-db: | 5432/exercises_te |                            |                           |         |
| _URL               | st                                    |                   | Log Configuration          | ı                         |         |
| DATABA<br>SE UBI   |                                       |                   | Log driver: awslogs        |                           |         |
|                    |                                       |                   | Key                        | Value                     |         |
| Docker labels      |                                       |                   | awslogs-group              | testdriven-exercises-prod |         |
| Key                | Value                                 |                   | awslogs-region             | us-west-1                 |         |
| No docker labels   |                                       |                   |                            |                           |         |

## Service

Create the following ECS Service on the test-driven-production-cluster Cluster...

### Exercises

Configure service:

- 1. "Task Definition": testdriven-exercises-prod-td:LATEST\_REVISION\_NUMBER
- 2. "Service name": testdriven-exercises-prod-service
- 3. "Number of tasks": 1

### Click "Next".

Configure network:

Select the "Application Load Balancer" under "Load balancer type".

- 1. "Load balancer name": testdriven-production-alb
- 2. "Container name : port": exercises:0:5000

Click "Add to load balancer".

- 1. "Listener port": 80:HTTP
- 2. "Target group name": testdriven-exercises-prod-tg

Click the next button a few times, and then "Create Service".

Wait a few minutes for the container to spin up, and then navigate to the EC2 Dashboard and click "Target Groups". Make sure testdriven-exercises-prod-tg has a single registered instance each. The instance should be healthy.

## **Migrations**

Try the /exercises endpoint at http://LOAD\_BALANCER\_PROD\_DNS\_NAME/exercises. You should see a 500 error since the migrations have not been ran. To do this, let's SSH into the EC2 instance associated with the testdriven-exercises-prod-tg Target Group:

```
$ ssh -i ~/.ssh/ecs-west.pem ec2-user@EC2_PUBLIC_IP
```

You may need to update the permissions on the Pem file - i.e., chmod 400 ~/.ssh/ecs-west.pem .

Next, grab the Container ID for users (via docker ps), enter the shell within the running container, and then update the RDS database:

```
$ docker exec -it Container_ID bash
# python manage.py recreate_db
# python manage.py seed_db
```

Navigate to http://LOAD\_BALANCER\_PROD\_DNS\_NAME/exercises again and you should see the exercises.

## Sanity Check

Update exercises in the deploy\_cluster function one final time to call the update\_service function in *docker-deploy-prod.sh*:

```
# exercises
service="testdriven-exercises-prod-service"
template="ecs_exercises_prod_taskdefinition.json"
task_template=$(cat "ecs/$template")
task_def=$(printf "$task_template" $AWS_ACCOUNT_ID $AWS_RDS_EXERCISES_URI)
echo "$task_def"
register_definition
update_service
```

Update swagger.json:

\$ python services/swagger/update-spec.py http://LOAD\_BALANCER\_PROD\_DNS\_NAME

Commit and push your code to GitHub to trigger a new Travis build. Once done, you should see a new revision associated with the each Task Definition and the Services should now be running a new Task based on that revision.

Grab the "DNS name" for the Load Balancer, and then test each URL in the browser:

| HTTP Method |  |
|-------------|--|
|             |  |

|                | HTTP Method |             |                   |
|----------------|-------------|-------------|-------------------|
| /auth/register | POST        | No          | register user     |
| /auth/login    | POST        | No          | log in user       |
| /auth/logout   | GET         | Yes         | log out user      |
| /auth/status   | GET         | Yes         | check user status |
| /users         | GET         | No          | get all users     |
| /users/:id     | GET         | No          | get single user   |
| /users         | POST        | Yes (admin) | add a user        |
| /users/ping    | GET         | No          | sanity check      |
| /exercises     | GET         | No          | get all exercises |
| /exercises     | POST        | Yes (admin) | add an exercise   |

Remember: If you run into errors, you can always check the logs on CloudWatch or SSH directly into the EC2 instance to debug the containers:

```
$ ssh -i ~/.ssh/ecs-west.pem ec2-user@EC2_PUBLIC_IP
```

```
Be sure to double-check all environment variables!
```

### Make sure the end-to-end tests pass as well:

/

```
$ export TEST_URL=http://LOAD_BALANCER_PORD_DNS_NAME
$ export SERVER_URL=http://LOAD_BALANCER_PORD_DNS_NAME
$ testcafe chrome e2e
```

```
    should display the exercises correctly if a user is not logged in
    should allow a user to submit an exercise if logged in
    /
    should display the page correctly if a user is not logged in
    /login
    should display the page correctly if a user is logged in
    /login
    should display the sign in form
    should allow a user to sign in
    should throw an error if the credentials are incorrect
    //register
    should display flash messages correctly
    //register
    should display the registration form
```

/ should allow a user to register / should validate the password field / should throw an error if the username is taken / should throw an error if the email is taken /status / should not display user info if a user is not logged in / should display user info if a user is logged in /swagger / should display the swagger docs correctly /all-users / should display the all-users page correctly if a user is not logged in

17 passed (1m 09s)

# Autoscaling

Let's take a quick look at scaling...

You can scale up or down at both the Cluster (adding additional EC2 instances) and Service (adding more Tasks to an existing instance) level.

## Cluster

To manually scale, navigate to the Cluster and click the "ECS Instance"" tab. Then, click the "Scale ECS Instances" button and provide the desired number of instances you'd like to scale up (or down) to.

| Amazon ECS                                   | <ul> <li>Resource Groups</li> <li>Clusters &gt; test-drive</li> </ul>                                        | -production-cluster                                                                                                    |                                                                                                    |                                                                                                    | û michaelh                   | erman @ 0465-0596                | <ul> <li>N. California</li> </ul> | ✓ Support ✓           |
|----------------------------------------------|----------------------------------------------------------------------------------------------------|----------------------------------------------------------------------------------------------------|----------------------------------------------------------------------------------------------------|----------------------------------------------------------------------------------------------------|------------------------------|----------------------------------|-----------------------------------|-----------------------|
| Clusters<br>Task Definitions<br>Repositories | Cluster : tes                                                                                                | Scale ECS instances i                                                                                                    | Scale ECS instances in a cluster.                                                                                                |                                                                                                    |                              |                                  |                                   | Delete Cluster        |
|                                              | Get a detailed view of the<br>Registered contain<br>Pendin<br>Runnin<br>Services Tasks<br>Scale ECS Instance | e 1<br>Scale the desired number of<br>EC2ContainerService-test-d<br>856AVRUNM1CV, which wa<br>EC2ContainerService-test-d<br>your cluster, tasks running of<br>your cluster, tasks running of<br>Desired number of<br>instances | 12.micro ECS instance<br>riven-production-clust<br>s created as a part of t<br>riven-production-clust<br>n those instances are s | es in the Auto Scaling<br>er-EcsInstanceAsg-<br>he CloudFormation s<br>er. Note that if you so<br>stopped. | i group<br>tack<br>aale down | 1 February 8, 2018 7:            | 33:48 AM (0m ago)                 | 8 4 0                 |
|                                              | Status: ALL ACT                                                                                              | IVE DRAINING                                                                                                    |                                                                                                    |                                                                                                    |                              |                                  | < 1-2 > Page                      | size 50 🔻             |
|                                              |                                                                                                    |                                                                                                    |                                                                                                    |                                                                                                    |                              |                                  |                                   |                       |
|                                              | Container Ins                                                                                                | stance EC2 Instance                                                                                                    | Availability Zo                                                                                                    | Agent Connec                                                                                               | Status                       | Running tasks                    | CPU available                     | Memory availa         |
|                                              | 2ed0ee5f-e87                                                                                                 | f-44ef-9930 i-0d28287ba9f7                                                                                                    | . us-west-1b                                                                                                    | true                                                                                                    | ACTIVE                       | 2                                | 1024                              | 393                   |
|                                              | fdf8e396-95e                                                                                                 | 9-4ab9-a7fa i-0010fb85b694                                                                                                    | . us-west-1c                                                                                                    | true                                                                                                    | ACTIVE                       | 2                                | 1024                              | 393                   |
| Eaerlhack     A Ennlish                      |                                                                                                    |                                                                                                    |                                                                                                    | @ 2008 - 2018 4                                                                                            | mazon Web Services           | Inc. or its affiliates. All righ | te received Private               | Dolling Tarme of Lice |

You can automate this process by setting up an Auto Scaling Group. Review the Scaling Container Instances with CloudWatch Alarms tutorial for more info.

For more on this, review the Service Auto Scaling with CloudWatch Service Utilization Metrics tutorial.

# Service

You can also scale Tasks up (or down) at the Service-level.

| aws Services - Reso       | ource Groups 👻 🔭                            |                                                        |                                                 | û michaelherman @ 0465-0596 ▼                                                                                                    | N. California 👻 Support 👻                     |
|---------------------------|---------------------------------------------|--------------------------------------------------------|-------------------------------------------------|----------------------------------------------------------------------------------------------------|-----------------------------------------------|
|                           |                                             |                                                        |                                                 |                                                                                                    |                                               |
| Update Service            |                                             |                                                        |                                                 |                                                                                                    |                                               |
| Step 1: Configure service | Set Auto Scaling (optional)                 |                                                        |                                                 |                                                                                                    |                                               |
| Step 2: Configure network | Service Auto Scaling                        | (optional)                                             |                                                 |                                                                                                    |                                               |
| Step 4: Review            | Automatically adjust your service's desired |                                                        |                                                 |                                                                                                    |                                               |
|                           | modify your service Auto scaling conligu    | ration at any time to mee                              | a the needs of your applicat                    |                                                                                                    |                                               |
|                           | Service Auto Scalir                         | ng Do not adjust t<br>count                            | he service's desired                            |                                                                                                    |                                               |
|                           |                                             | <ul> <li>Configure Serv<br/>adjust your ser</li> </ul> | ice Auto Scaling to<br>vice's desired count     |                                                                                                    |                                               |
|                           |                                             |                                                        |                                                 |                                                                                                    |                                               |
|                           |                                             |                                                        |                                                 |                                                                                                    |                                               |
|                           | Minimum number of task                      | Automatic task scaling                                 | policies you set cannot reduce th               | ne number of tasks below this number.                                                                                                    |                                               |
|                           | Desired number of tasl                      | ks 6                                                   | 0                                               | -                                                                                                    |                                               |
|                           |                                             |                                                        |                                                 |                                                                                                    |                                               |
|                           | Maximum number of task                      | ks 9                                                   | O policies you set cannot increase              | the number of tasks shows this number                                                                                                    |                                               |
| _                         |                                             |                                                        |                                                 | are number of tasks above and number.                                                                                                    |                                               |
|                           | IAM role for Service Auto Scalin            | ecsAutoscaleRole                                       | • 0                                             |                                                                                                    |                                               |
|                           | Automatic task scaling pol                  | ICIES                                                  |                                                 |                                                                                                    |                                               |
|                           | Add polic                                   | су                                                     |                                                 |                                                                                                    | ×                                             |
|                           |                                             |                                                        |                                                 |                                                                                                    |                                               |
|                           |                                             | Policy name*                                           | scaling-up                                      |                                                                                                    |                                               |
|                           | Minimum                                     | Execute policy when                                    | <ul> <li>Create new Alarm</li> </ul>            |                                                                                                    |                                               |
|                           |                                             |                                                        | Use an existing Alarm                           | 1                                                                                                    |                                               |
|                           | Desired                                     |                                                        | This wizard uses ECS<br>create your alarms in t | metrics for new alarms. To scale your servic<br>the CloudWatch console, and then refresh the terms of the terms of terms of terms of t | ce with other metrics,<br>he alarm list here. |
|                           | Maximum                                     |                                                        | Alarm name                                      | cpu-threshold-met                                                                                                    |                                               |
|                           |                                             |                                                        |                                                 |                                                                                                    |                                               |
|                           | IAM role for Serv                           |                                                        | ECS service<br>metric                           | CPUUtilization                                                                                                    | •                                             |
|                           | Automatic task s                            |                                                        |                                                 |                                                                                                    |                                               |
|                           | Add scaling policy                          |                                                        | Alarm threshold                                 | Average  of CPUUtilization >=                                                                                                    | ▼ 75                                          |
|                           | Policy name*                                |                                                        |                                                 | for 1 consecutive periods of                                                                                                    | 1 minute 🔻                                    |
|                           |                                             |                                                        | Save                                            |                                                                                                    |                                               |
|                           |                                             | Segling esti                                           | Please select an alarm                          |                                                                                                    |                                               |
|                           |                                             | ocaling action                                         | i idade deregt dit didtiff                      |                                                                                                    |                                               |
|                           | *Required                                   |                                                        |                                                 |                                                                                                    |                                               |
| 🗨 Feedback 🔇 English (US) |                                             |                                                        |                                                 |                                                                                                    | Cancel Save                                   |

## Load Balancing

What happens if an instance goes down?

Within the "Tasks" tab on the Cluster, click the checkbox next to a currently running Task and click the "Stop" button.

| aws Services ~           | Resource Groups 🗸 🔹 😽                                                                                                    |                                | Д m                         | nichaelherman @ 0465-0596 👻 N. Ca                      | lifornia 👻 Support 👻        |  |  |  |  |
|--------------------------|----------------------------------------------------------------------------------------------------|--------------------------------|-----------------------------|--------------------------------------------------------|-----------------------------|--|--|--|--|
| Amazon ECS               | Clusters > test-driven-staging-cluster                                                                                         |                                |                             |                                                        |                             |  |  |  |  |
| Task Definitions         | Cluster : test-driven-s                                                                                                    | taging-cluster                 |                             |                                                        | Delete Cluster              |  |  |  |  |
| Repositories             | Get a detailed view of the resources on your cluster.                                                                          |                                |                             |                                                        |                             |  |  |  |  |
|                          | Status A<br>Registered container instances 4<br>Pending tasks count 0<br>Running tasks count 4<br>Services Tasks ECS Instances | Metrics Scheduled Tasks        |                             |                                                        |                             |  |  |  |  |
|                          | Run new Task Stop                                                                                                    | 6.12                           | L                           | Last updated on February 8, 2018 7:41:35 A             | M (0m ago) 2                |  |  |  |  |
|                          | Desired task status: Running Stopped 1 selected                                                                                |                                |                             |                                                        |                             |  |  |  |  |
|                          | Tilter in this page                                                                                                    |                                |                             | < 1-4 >                                                | Page size 50 -              |  |  |  |  |
|                          | Task Task de                                                                                                    | finition Container instance    | Last status Desi            | sired status Started By                                | Group                       |  |  |  |  |
|                          | 11c4a92e-77b1-4f6 testdrive                                                                                                    | n-users-sta 845f1fa9-1666-4ea  | RUNNING RUN                 | NING ecs-svc/922337051                                 | service:testdriven          |  |  |  |  |
|                          | 9179a11e-3712-40 testdrive                                                                                                    | n-exercises 89b964da-27b3-4f4  | RUNNING RUN                 | NING ecs-svc/922337051                                 | service:testdriven-e        |  |  |  |  |
|                          | aadb793a-2e14-49 testdrive                                                                                                    | n-swagger 845f1fa9-1666-4ea    | RUNNING RUN                 | NING ecs-svc/922337051                                 | service:testdriven-s        |  |  |  |  |
|                          | d68e4c1e-85d5-4a testdrive                                                                                                    | n-client-sta 89b964da-27b3-4f4 | RUNNING RUN                 | INING ecs-svc/922337051                                | service:testdriven-c        |  |  |  |  |
| 🗨 Feedback 🔇 English (US | )                                                                                                    |                                | © 2008 - 2018, Amazon Web S | Services, Inc. or its affiliates. All rights reserved. | Privacy Policy Terms of Use |  |  |  |  |

Click the "Services" tab and then the link for the Service associated with the Task you just stopped. On the "Events" tab you should see an event for the Task that you stopped being drained as well as an event for a new Task starting. Perfect.

| aws Services ~                                             | Resource Groups 👻 🐐                  |                                                                                                | û, michaelherman @ 0465-0596 → N. California → Support →                                                                                                    |  |  |  |
|------------------------------------------------------------|--------------------------------------|------------------------------------------------------------------------------------------------|----------------------------------------------------------------------------------------------------|--|--|--|
| Amazon ECS<br>Clusters<br>Task Definitions<br>Repositories | Resource Groups                      | vice: testdriven-swagger-stage<br>gger-Stage-Servi<br>ter<br>ge-td:15<br>g Deployments Metrics | michaelherman @ 0465-0596      N. California      Support       service      Desired count 1      Pending count 0      Running count 1      Last updated on February 8, 2018 7:44:13 AM (3m ago)      C      (1-100 > |  |  |  |
|                                                            | Event Id                             | Event Time                                                                                     | Message                                                                                                    |  |  |  |
|                                                            | 3e9de641-0541-4028-a49a-ac081284ma   | 2018-02-08 07:43:59 -0700                                                                      | service testoriven-swagger-stage-service has reached a steady state.                                                                                                    |  |  |  |
|                                                            | e699c0ab-6bd8-4904-b982-edfae5113612 | 2018-02-08 07:43:38 -0700                                                                      | service testdriven-swagger-stage-service registered 1 targets in target-group testdriven-swagger-<br>stage-tg                                                                                                    |  |  |  |
|                                                            | 8baab622-0d77-4160-8dc2-37a406078467 | 2018-02-08 07:43:26 -0700                                                                      | service testdriven-swagger-stage-service has started 1 tasks: task 9903fcea-1de0-4d78-ad95-<br>7077e55c5d53.                                                                                                    |  |  |  |
|                                                            | 8a450253-66e8-4bf2-a0c1-74d0917fa293 | 2018-02-08 07:43:17 -0700                                                                      | service testdriven-swagger-stage-service has begun draining connections on 1 tasks.                                                                                                    |  |  |  |
|                                                            | 2420bd30-421a-4645-97a5-849c52e58fbc | 2018-02-08 07:43:17 -0700                                                                      | service testdriven-swagger-stage-service deregistered 1 targets in target-group testdriven-swagger-                                                                                                    |  |  |  |
|                                                            |                                      |                                                                                                | stage-tg                                                                                                    |  |  |  |
|                                                            | adb25619-3a8b-4d07-9c0b-cf352e175e64 | 2018-02-08 05:20:51 -0700                                                                      | service testdriven-swagger-stage-service has reached a steady state.                                                                                                    |  |  |  |
|                                                            | e430cefb-7f23-41ae-9a5d-b2bd51609095 | 2018-02-07 23:20:34 -0700                                                                      | service testdriven-swagger-stage-service has reached a steady state.                                                                                                    |  |  |  |

Also, if you navigate to the relevant Target Group on the EC2 Dashboard, you'll see one instance draining as well as a new instance spinning up which should be healthy.

| Services                   | <ul> <li>Resource Groups</li> <li>Resource Groups</li> <li>Resource Gro</li></ul> |                                 |                   |                         |         | 🗘 michae           | elherman @ 0465         | -0596 👻           | N. California 👻    | Suppor       | t v |   |
|----------------------------|----------------------------------------------------------------------------------------------------|---------------------------------|-------------------|-------------------------|---------|--------------------|-------------------------|-------------------|--------------------|--------------|-----|---|
|                            | Create target group Actions *                                                                                                    |                                 |                   |                         |         |                    |                         |                   |                    | ÷            | ٠   | ? |
| Instances                  | Filter: Q Search                                                                                                    | ×                               |                   |                         |         |                    |                         |                   | K < 1              | to 8 of 8    | > > |   |
| Launch Templates           | O I Norra                                                                                                    | P                               | Protocol          | <b>T</b>                |         | (DO 1D             |                         | Mandara.          |                    |              |     |   |
| Spot Requests              | Name *                                                                                                    | Роп *                           | Protocol          | larget type             | ~ V     | PCID               | <ul> <li>Mon</li> </ul> | itoring +         |                    |              |     |   |
| Reserved Instances         | testdriven-client-prod-tg                                                                                                    | 80                              | HTTP              | instance                | v       | pc-73326217        |                         |                   |                    |              |     |   |
| Dedicated Hosts            | testdriven-client-stage-tg                                                                                                    | 80                              | HTTP              | instance                | v       | pc-73326217        |                         |                   |                    |              |     |   |
| <ul> <li>IMAGES</li> </ul> | testdriven-exercises-prod-tg                                                                                                    | 5000                            | HTTP              | instance                | v       | pc-73326217        |                         |                   |                    |              |     |   |
| AMIs                       | testdriven-exercises-stage-tg                                                                                                    | 5000                            | HTTP              | instance                | v       | pc-73326217        |                         |                   |                    |              |     |   |
| Bundle Tasks               | testdriven-swagger-prod-tg                                                                                                    | 8080                            | HTTP              | instance                | v       | pc-73326217        |                         |                   |                    |              |     |   |
| ELASTIC BLOCK STORE        | testdriven-swagger-stage-tg                                                                                                    | 8080                            | HTTP              | instance                | v       | pc-73326217        |                         |                   |                    |              |     |   |
| Volumes                    | testdriven-users-prod-tg                                                                                                    | 5000                            | HTTP              | instance                | v       | pc-73326217        |                         |                   |                    |              |     |   |
| Snapshots                  | Target group: testdriven-swagger                                                                                                    | r-stage-tg                      |                   |                         |         |                    |                         |                   |                    | Į.           |     |   |
| NETWORK & SECURITY         | Description Targets Healt                                                                                                    | h checks Monitoring             | Tags              |                         |         |                    |                         |                   |                    |              |     |   |
| Security Groups            |                                                                                                    |                                 | 3-                |                         |         |                    |                         |                   |                    |              |     |   |
| Elastic IPs                | The load balancer starts routing re-                                                                                                    | quests to a newly registe       | red target as so  | on as the registration  | n proce | ss completes and   | the target passes       | s the initial hea | Ith checks. If der | mand on y    | our |   |
| Placement Groups           | targets increases, you can register                                                                                                    | additional targets. If dem      | iand on your ta   | rgets decreases, you    | can de  | eregister targets. |                         |                   |                    |              |     |   |
| Key Pairs                  | Edit                                                                                                    |                                 |                   |                         |         |                    |                         |                   |                    |              |     |   |
| Network Interfaces         | Registered targets                                                                                                    |                                 |                   |                         |         |                    |                         |                   |                    |              |     |   |
| LOAD BALANCING             |                                                                                                    |                                 |                   |                         |         |                    |                         |                   |                    |              |     |   |
| Load Balancers             | i-0986145fec899039d                                                                                                    | Name<br>ECS Instance - EC2Conts | ainerSenvice-test | -driven-staning-cluster | ,       |                    | 23054                   | Availability Zo   | one t              | status       |     |   |
| Target Groups              | i-01f990f3aa26a9868                                                                                                    | ECS Instance - EC2Conta         | ainerService-test | -driven-staging-cluster | r       |                    | 32808                   | us-west-1b        |                    | training (1) |     |   |
| AUTO SCALING               |                                                                                                    |                                 |                   |                         |         |                    |                         |                   |                    |              |     |   |
| Launch Configurations      | Availability Zones                                                                                                    |                                 |                   |                         |         |                    |                         |                   |                    |              |     |   |
|                            |                                                                                                    |                                 |                   |                         |         |                    |                         |                   |                    |              |     |   |

## Workflow

Updated reference guide...

### **Development Environment**

The following commands are for spinning up all the containers in your development environment...

### **Docker Machine**

Set testdriven-dev as the active Docker Machine:

- \$ docker-machine env testdriven-dev
- \$ eval \$(docker-machine env testdriven-dev)

### **Environment Variables**

```
$ export REACT_APP_USERS_SERVICE_URL=http://DOCKER_MACHINE_DEV_IP
```

- \$ export TEST\_URL=http://DOCKER\_MACHINE\_DEV\_IP
- \$ export REACT\_APP\_API\_GATEWAY\_URL=https://API\_GATEWAY\_URL
- \$ export REACT\_APP\_EXERCISES\_SERVICE\_URL=http://DOCKER\_MACHINE\_DEV\_IP

### Start

Update swagger.json:

```
$ python services/swagger/update-spec.py http://DOCKER_MACHINE_DEV_IP
```

### Build the images:

\$ docker-compose -f docker-compose-dev.yml build

Run the containers:

\$ docker-compose -f docker-compose-dev.yml up -d

Create and seed the databases:

- \$ docker-compose -f docker-compose-dev.yml \
   run exercises python manage.py recreate\_db
- \$ docker-compose -f docker-compose-dev.yml \
   run users python manage.py recreate\_db
- \$ docker-compose -f docker-compose-dev.yml \

run exercises python manage.py seed\_db

\$ docker-compose -f docker-compose-dev.yml \
 run users python manage.py seed\_db

Run the full test suite:

\$ sh test.sh dev

Run the unit and integration tests:

- \$ docker-compose -f docker-compose-dev.yml \
   run users python manage.py test
- \$ docker-compose -f docker-compose-dev.yml \
   run exercises python manage.py test

Lint:

```
$ docker-compose -f docker-compose-dev.yml \
run users flake8 project
```

\$ docker-compose -f docker-compose-dev.yml \
 run exercises flake8 project

Run the client-side tests:

\$ docker-compose -f docker-compose-dev.yml \
 run client npm test -- --verbose

Run the e2e tests:

\$ testcafe chrome e2e

Enter psql:

\$ docker exec -ti users-db psql -U postgres -W

#### Stop

Stop the containers:

\$ docker-compose -f docker-compose-dev.yml stop

Bring down the containers:

\$ docker-compose -f docker-compose-dev.yml down

### Aliases

To save some precious keystrokes, create aliases for both the docker-compose and dockermachine commands - dc and dm , respectively.

Simply add the following lines to your .bashrc file:

```
alias dc='docker-compose'
alias dm='docker-machine'
```

Save the file, then execute it:

\$ source ~/.bashrc

### Test out the new aliases!

On Windows? You will first need to create a PowerShell Profile (if you don't already have one), and then you can add the aliases to it using Set-Alias - i.e., Set-Alias dc docker-compose.

### "Saved" State

Is the VM stuck in a "Saved" state?

| \$ doc | ker-machir | ne ls      |         |                           |       |          |
|--------|------------|------------|---------|---------------------------|-------|----------|
| NAME   | ACTIVE     | DRIVER     | STATE   | URL                       | SWARM | DOCKER   |
|        | ERRORS     |            |         |                           |       |          |
| aws    | *          | amazonec2  | Running | tcp://34.207.173.181:2376 |       | v17.05.0 |
| -ce    |            |            |         |                           |       |          |
| dev    | -          | virtualbox | Saved   |                           |       | Unknown  |

To break out of this, you'll need to power off the VM:

- 1. Start virtualbox virtualbox
- 2. Select the VM and click "start"
- 3. Exit the VM and select "Power off the machine"
- 4. Exit virtualbox

The VM should now have a "Stopped" state:

| \$ doc | ker-machir | ne ls     |         |                           |       |          |
|--------|------------|-----------|---------|---------------------------|-------|----------|
| NAME   | ACTIVE     | DRIVER    | STATE   | URL                       | SWARM | DOCKER   |
| aws    | *          | amazonec2 | Running | tcp://34.207.173.181:2376 |       | v17.05.0 |

-ce dev - virtualbox Stopped Unknown

Now you can start the machine:

\$ docker-machine start dev

It should be "Running":

\$ docker-machine ls NAME ACTIVE DRIVER STATE URL DOCKER SWARM ERRORS amazonec2 \* Running tcp://34.207.173.181:2376 v17.05.0 aws -ce dev virtualbox Running tcp://192.168.99.100:2376 v17.05.0 -ce

### **Other Commands**

Want to force a build?

```
$ docker-compose build --no-cache
```

Remove exited containers:

\$ docker rm -v \$(docker ps -a -q -f status=exited)

Remove images:

\$ docker rmi \$(docker images -q)

Remove untagged images:

\$ docker rmi \$(docker images | grep "^<none>" | awk '{print \$3}')

Reset Docker environment back to localhost, unsetting all Docker environment variables:

\$ eval \$(docker-machine env -u)

### **Development Workflow**

Try out the following development workflow...

### **Development:**

- 1. Create a new feature branch from the master branch
- 2. Make an arbitrary change; commit and push it up to GitHub
- 3. After the build passes, open a PR against the development branch to trigger a new build on Travis
- 4. Merge the PR after the build passes

### Staging:

- 1. Open PR from the development branch against the staging branch to trigger a new build on Travis
- 2. Merge the PR after the build passes to trigger a new build
- 3. After the build passes, images are created, tagged staging, and pushed to ECR, revisions are added to the Task Definitions, and the Service is updated

### Production:

- 1. Open PR from the staging branch against the production branch to trigger a new build on Travis
- 2. Merge the PR after the build passes to trigger a new build
- 3. After the build passes, images are created, tagged production, and pushed to ECR, revisions are added to the Task Definitions, and the Service is updated
- 4. Merge the changes into the master branch

# Structure

At the end of part 6, your project structure should look like this:

```
├── README.md
└── docker-compose-dev.yml
 — docker-compose-prod.yml
 — docker-compose-stage.yml
 — docker-deploy-prod.sh
 - docker-deploy-stage.sh
  - docker-push.sh
 – e2e
   ├── exercise.js
   ├── index.test.js
   ├-- login.test.js
   ├── message.test.js
   ├─ register.test.js
   ├── status.test.js
   ├── swagger.test.js
   └── users.test.js
   ecs
   ecs_client_prod_taskdefinition.json
    ecs_client_stage_taskdefinition.json
   ecs_exercises_prod_taskdefinition.json
   ecs_exercises_stage_taskdefinition.json
    ecs_swagger_prod_taskdefinition.json
   ├── ecs_swagger_stage_taskdefinition.json
   ecs_users_prod_taskdefinition.json
   └── ecs_users_stage_taskdefinition.json
   package.json
   services
   ├── client
       ├── Dockerfile-dev
        ├── Dockerfile-prod

    Dockerfile-stage

         — README.md
        ├── build
       ├─ conf
            └── conf.d
               └── default.conf
         — coverage
         — package.json
        \vdash
          - public
            ├── favicon.ico
            index.html
            ├─ main.css
            └── manifest.json
          - src
           ├── App.jsx
```

|      | ├── components                  |
|------|---------------------------------|
|      | │                               |
|      | │                               |
|      |                                 |
|      | Footer.css                      |
|      | Footer.jsx                      |
|      | │                               |
|      | │                               |
|      | NavBar.css                      |
|      | │                               |
|      | UserStatus.jsx                  |
|      | UsersList.jsx                   |
|      |                                 |
|      | - About.test.jsx                |
|      | AddUser.test.jsx                |
|      | App.test.jsx                    |
|      | │  │  ├── Exercises.test.jsx    |
|      | Footer.test.jsx                 |
|      | Form.test.jsx                   |
|      | FormErrors.test.jsx             |
|      | Logout.test.jsx                 |
|      | Message.test.jsx                |
|      | │  │  │  │  │  NavBar.test.jsx  |
|      | │  │  │  └── UsersList.test.jsx |
|      | │  │  └── snapshots             |
|      | About.test.jsx.snap             |
|      | AddUser.test.jsx.snap           |
|      | Exercises.test.jsx.snap         |
|      | Footer.test.jsx.snap            |
|      | Form.test.jsx.snap              |
|      | FormErrors.test.jsx.snap        |
|      | Logout.test.jsx.snap            |
|      | Message.test.jsx.snap           |
|      | NavBar.test.jsx.snap            |
|      | │ │ UsersList.test.jsx.snap     |
|      | ∣ └── forms                     |
|      | Form.jsx                        |
|      | FormErrors.css                  |
|      | FormErrors.jsx                  |
|      | └── form-rules.js               |
|      | ├── index.js                    |
|      | ├── logo.svg                    |
|      | ├── registerServiceWorker.js    |
|      | └── setupTests.js               |
| exer | rcises                          |
|      | Dockerfile-dev                  |
|      | Dockerfile-prod                 |
|      | Dockerfile-stage                |
|      | entrypoint-stage.sh             |
|      | entrypoint.sh                   |
|      | manage.py                       |

project — \_\_init\_\_.py  $\vdash$  $\vdash$ — арі ├── \_\_init\_\_.py ├── base.py ├── exercises.py ├── models.py └── utils.py ├── config.py — db ├── Dockerfile └── create.sql — tests L ├── \_\_init\_\_.py ├── base.py test\_base.py ├── test\_config.py ├─ test\_exercises\_api.py test\_exercises\_model.py └── utils.py └── requirements.txt — lambda └── handler.py — nginx ├── Dockerfile-dev ├─ Dockerfile-prod ├── Dockerfile-stage ├─ dev.conf └─ prod.conf – swagger ├── Dockerfile-dev ├── Dockerfile-prod ├── Dockerfile-stage ├─ nginx.conf ├─ start.sh ├── swagger.json └── update-spec.py – users ├── Dockerfile-dev ├── Dockerfile-prod ├── Dockerfile-stage ├── entrypoint-stage.sh ├── entrypoint.sh ├─ htmlcov ├─ manage.py ├─ migrations ├─ project ├── api 

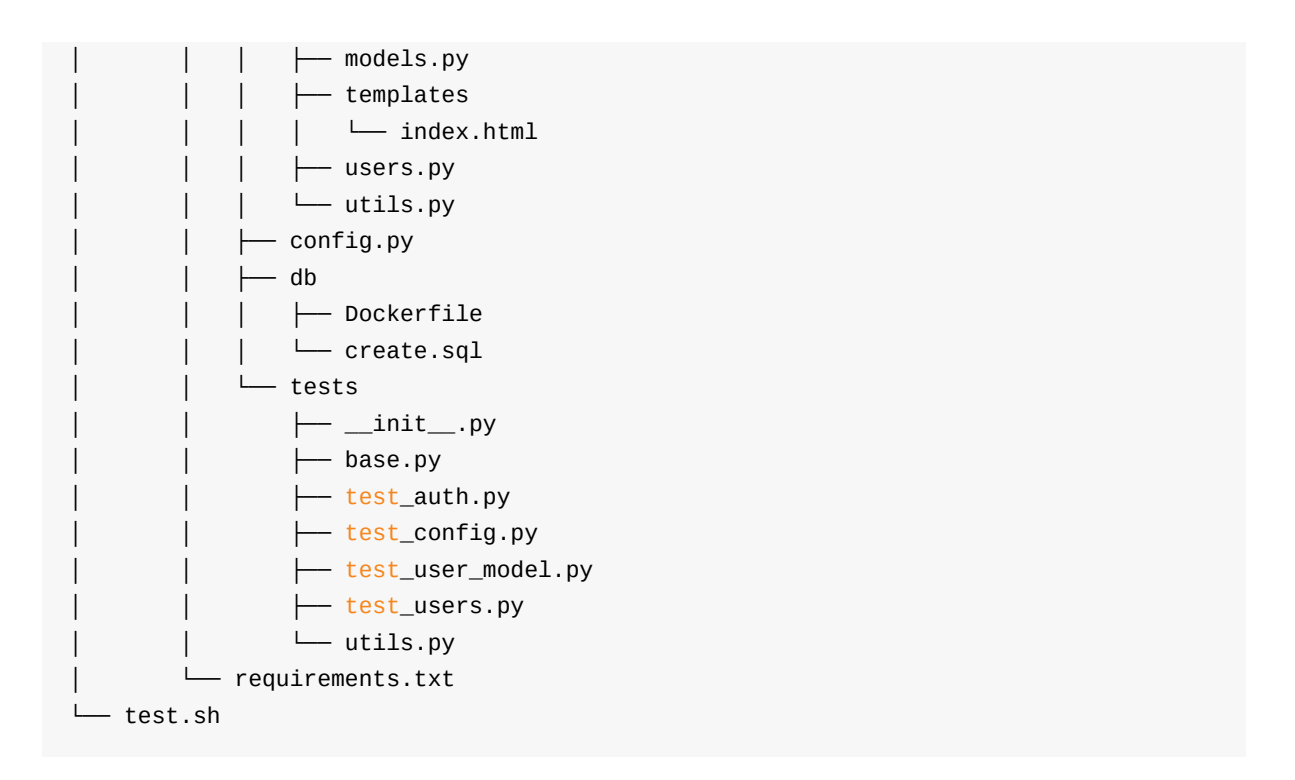

Code for part 6: https://github.com/testdrivenio/testdriven-app-2.2/releases/tag/part6

# Part 7

In part 7, we'll refactor the *AWS Lambda* function to make it dynamic so it can be used with more than one exercise, introduce *type checking* on the client-side with *React PropTypes*, add *Redux* to the React app, and update a number of components. We'll also introduce another new *Flask* service to manage scores. Again, we'll update the staging and production environments on ECS.

### Objectives

By the end of part 7, you will be able to ...

- 1. Enable type checking with React PropTypes
- 2. Describe the difference between Redux actions, reducers, and stores as well as how each relates to state
- 3. Add Redux to a React app
- 4. Practice test driven development while refactoring code
- 5. Integrate a new microservice in the existing set of services
- 6. Refactor an AWS Lambda function and update API Gateway
- 7. Update the staging and production environments on Amazon ECS

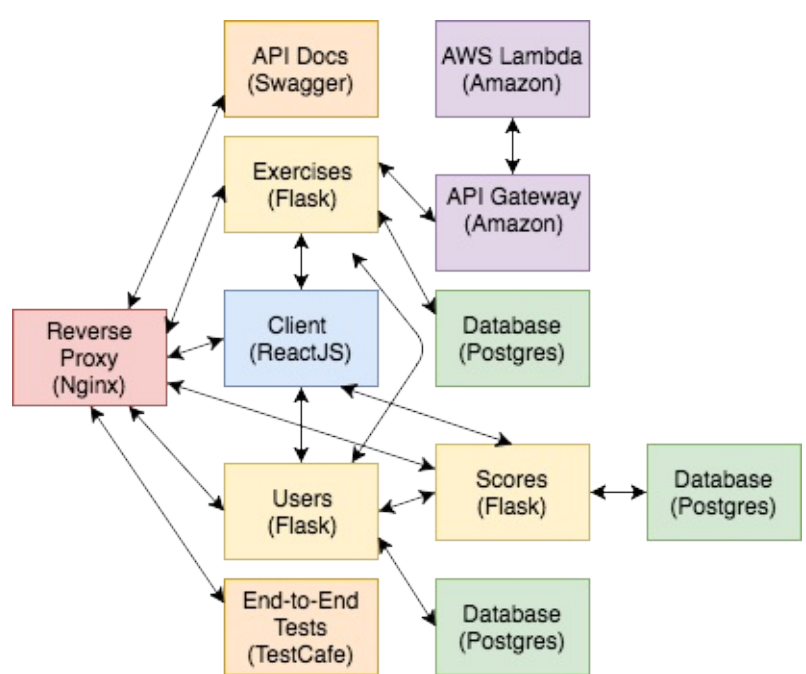

Check out the live apps, running on EC2 -

- 1. Production
- 2. Staging

You can also test out the following endpoints...

# Арр
| Endpoint             | HTTP Method | Authenticated? | Result                        |
|----------------------|-------------|----------------|-------------------------------|
| /auth/register       | POST        | No             | register user                 |
| /auth/login          | POST        | No             | log in user                   |
| /auth/logout         | GET         | Yes            | log out user                  |
| /auth/status         | GET         | Yes            | check user status             |
| /users               | GET         | No             | get all users                 |
| /users/:id           | GET         | No             | get single user               |
| /users               | POST        | Yes (admin)    | add a user                    |
| /users/ping          | GET         | No             | sanity check                  |
| /exercises           | GET         | No             | get all exercises             |
| /exercises           | POST        | Yes (admin)    | add an exercise               |
| /scores/ping         | GET         | No             | sanity check                  |
| /scores              | GET         | No             | get all scores                |
| /scores/user         | GET         | Yes            | get all scores by user id     |
| /scores/user/:id     | GET         | Yes            | get single score by user id   |
| /scores              | POST        | Yes            | add a score                   |
| /scores/:exercise_id | PUT         | Yes            | update a score by exercise id |

Grab the code: https://github.com/testdrivenio/testdriven-app-2.2/releases/tag/part7

# Dependencies

You will use the following dependencies in part 7:

- 1. prop-types v15.6.0
- 2. Redux v3.7.2
- 3. React Redux v5.0.6
- 4. Flask v0.12.2
- 5. Flask-SQLAlchemy v2.3.2
- 6. psycopg2 v2.7.3.2
- 7. Flask-Testing v0.6.2
- 8. Gunicorn v19.7.1
- 9. Coverage.py v4.4.2
- 10. flake8 v3.5.0
- 11. Flask Debug Toolbar v0.10.1
- 12. Flask-CORS v3.0.3
- 13. Flask-Migrate v2.1.1
- 14. Requests v2.18.4

# Lambda Refactor

In this lesson, we'll update the Lambda function as well as the code submission workflow...

## Lambda

Let's update *services/lambda/handler.py* so that it takes the test code along with the expected output, rather than hard coding them:

```
import sys
from io import StringIO
def lambda_handler(event, context):
    # get code, test, and solution from payload
    code = event['answer']
    test = event['test']
    solution = event['solution']
    test_code = code + '\nprint(' + test + ')'
    # capture stdout
    buffer = StringIO()
    sys.stdout = buffer
    # execute code
    try:
        exec(test_code)
    except Exception:
        return False
    # return stdout
    sys.stdout = sys.stdout
    # check
    if buffer.getvalue()[:-1] == solution:
        return True
    return False
```

Now, since we are using the current Lambda in production, let's spin up a new function for testing:

- 1. Name: execute\_python3\_code\_test
- 2. Runtime: Python 3.6
- 3. Role: Choose an existing role
- 4. Existing role: basic\_api\_gateway\_access

Add the above code to the inline code editor, and then add several tests:

1. sum :

{

```
"answer": "def sum(x,y):\n return x+y",
    "test": "sum(1, 1)",
    "solution": "2"
}
```

2. diff:

```
{
    "answer": "def diff(x,y):\n return x-y",
    "test": "diff(1, 1)",
    "solution": "0"
}
```

3. sumlist :

```
{
    "answer": "def sum_list(x):\n return sum(x)",
    "test": "sum_list([10, 11, 12, 13, 14, 15, 16])",
    "solution": "91"
}
```

Make sure they all pass.

# **API Gateway**

Navigate to the API Gateway page and select the code\_execution\_api . We can create a new Stage to associate an end point to the new created Lambda function.

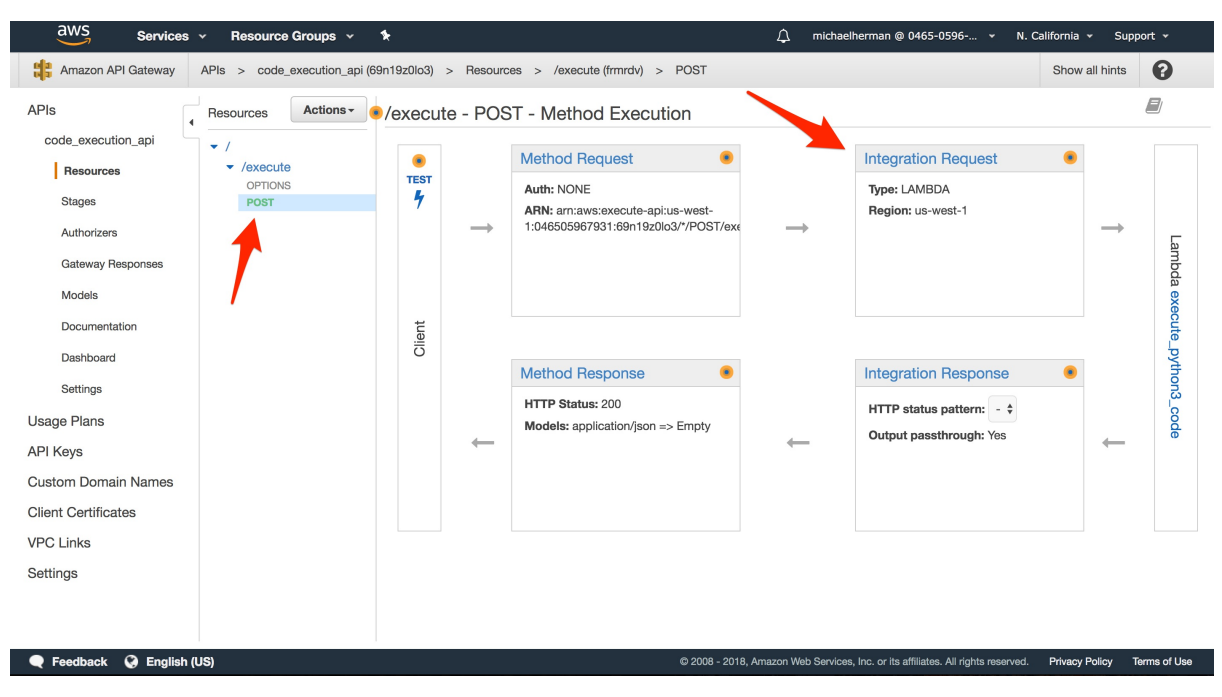

Select the "POST" method and then click the "Integration Request" link:

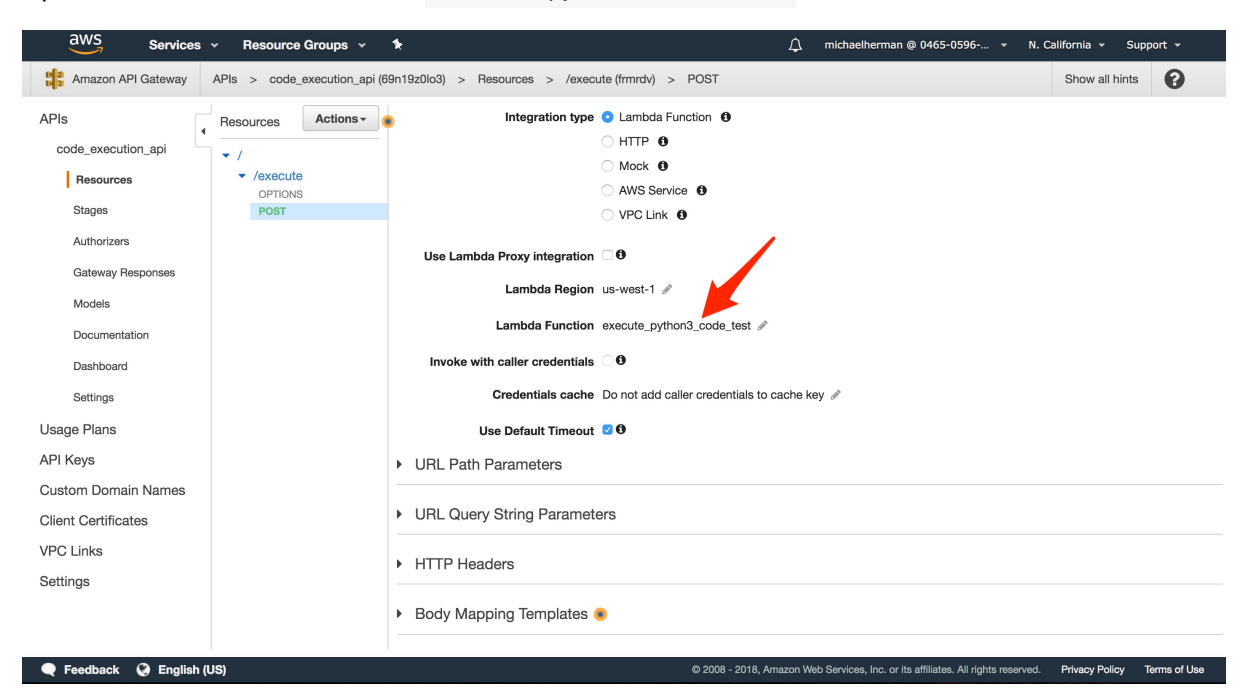

Update the "Lambda Function" to execute\_python3\_code\_test :

Select "Deploy API" from the "Actions" drop-down, and then create a new "Deployment stage" called v2.

#### Test via cURL

First, let's ensure that v1 is still working:

```
$ curl -H "Content-Type: application/json" -X POST \
  -d '{"answer":"def sum(x,y):\n return x+y"}' \
  https://API_GATEWAY_URL/v1/execute
```

Then, test v2 ...

#### Sum

True:

```
$ curl -H "Content-Type: application/json" -X POST \
https://API_GATEWAY_URL/v2/execute \
-d @- << EOF
{
    "answer": "def sum(x,y):\n return x+y",
    "test": "sum(20, 30)",
    "solution": "50"
}
EOF</pre>
```

False:

```
$ curl -H "Content-Type: application/json" -X POST \
https://API_GATEWAY_URL/v2/execute \
-d @- << EOF
{
    "answer": "def sum(x,y):\n return x+y",
    "test": "sum(20, 30)",
    "solution": "incorrect"
}
EOF</pre>
```

#### Diff

True:

```
$ curl -H "Content-Type: application/json" -X POST \
https://API_GATEWAY_URL/v2/execute \
-d @- << EOF
{
    "answer": "def diff(x,y):\n return x-y",
    "test": "diff(80, 20)",
    "solution": "60"
}
EOF</pre>
```

False:

```
$ curl -H "Content-Type: application/json" -X POST \
https://API_GATEWAY_URL/v2/execute \
-d @- << EOF
{
    "answer": "def diff(x,y):\n return x-y",
    "test": "diff(80, 20)",
    "solution": "incorrect"
}
EOF</pre>
```

## Sum List

True:

```
$ curl -H "Content-Type: application/json" -X POST \
https://API_GATEWAY_URL/v2/execute \
-d @- << EOF</pre>
```

```
{
    "answer": "def sum_list(x):\n return sum(x)",
    "test": "sum_list([10, 11, 12, 13, 14, 15, 16])",
    "solution": "91"
}
EOF
```

False:

```
$ curl -H "Content-Type: application/json" -X POST \
https://API_GATEWAY_URL/v2/execute \
-d @- << EOF
{
    "answer": "def sum_list(x):\n return sum(x)",
    "test": "sum_list([10, 11, 12, 13, 14, 15, 16])",
    "solution": "incorrect"
}
EOF</pre>
```

## **Update Exercises**

Finally, we need to remove the print statements from the seed command in *services/exercises/manage.py* since we're handling that in the Lamdbda function itself:

```
@cli.command()
def seed_db():
    """Seeds the database."""
    db.session.add(Exercise(
        body=('Define a function called sum that takes two integers as '
              'arguments and returns their sum.'),
        test_code='sum(2, 3)',
        test_code_solution='5'
    ))
    db.session.add(Exercise(
        body=('Define a function called reverse that takes a string as '
              'an argument and returns the string in reversed order.'),
        test_code='reverse("racecar")',
        test_code_solution='racecar'
    ))
    db.session.add(Exercise(
        body=('Define a function called factorial that takes a random number '
              'as an argument and then returns the factorial of that given '
              'number.'),
        test_code='factorial(5)',
        test_code_solution='120'
    ))
    db.session.commit()
```

## **Exercise Component**

In this lesson, we'll refactor the Exercises component and add an Exercise component...

## **Docker Machine**

Set testdriven-dev as the active Docker Machine:

\$ docker-machine env testdriven-dev
\$ eval \$(docker-machine env testdriven-dev)

·

Set the environment variables:

\$ export REACT\_APP\_USERS\_SERVICE\_URL=http://DOCKER\_MACHINE\_DEV\_IP
\$ export TEST\_URL=http://DOCKER\_MACHINE\_DEV\_IP
\$ export REACT\_APP\_API\_GATEWAY\_URL=https://API\_GATEWAY\_URL
\$ export REACT\_APP\_EXERCISES\_SERVICE\_URL=http://DOCKER\_MACHINE\_DEV\_IP

Update swagger.json:

```
$ python services/swagger/update-spec.py http://DOCKER_MACHINE_DEV_IP
```

Spin up the app:

```
$ docker-compose -f docker-compose-dev.yml up -d --build
```

Create and seed the databases:

- \$ docker-compose -f docker-compose-dev.yml \
   run exercises python manage.py recreate\_db
- \$ docker-compose -f docker-compose-dev.yml \
   run users python manage.py recreate\_db
- \$ docker-compose -f docker-compose-dev.yml \
   run exercises python manage.py seed\_db
- \$ docker-compose -f docker-compose-dev.yml \
   run users python manage.py seed\_db

Ensure the app is working in the browser, and then run the tests:

\$ sh test.sh dev

## **Exercise Component**

Let's abstract out the actual exercise to a new component to keep things clean, starting with the tests...

#### Test

Update the following two test cases in services/client/src/components/\_tests\_/Exercises.test.jsx:

```
test('Exercises renders properly when not authenticated', () => {
  const onDidMount = jest.fn();
  Exercises.prototype.componentDidMount = onDidMount;
  const wrapper = shallow(<Exercises isAuthenticated={false}/>);
  wrapper.setState({exercises : exercises});
  const alert = wrapper.find('.alert');
  expect(alert.length).toBe(1);
  expect(alert.get(0).props.children[1].props.children).toContain(
    'Please log in to submit an exercise.')
});
test('Exercises renders properly when authenticated', () => {
  const onDidMount = jest.fn();
  Exercises.prototype.componentDidMount = onDidMount;
  const wrapper = shallow(<Exercises isAuthenticated={true}/>);
  wrapper.setState({exercises : exercises});
  const alert = wrapper.find('.alert');
  expect(alert.length).toBe(0);
});
```

Then, add a new file called *Exercise.test.jsx*:

```
import React from 'react';
import { shallow, mount } from 'enzyme';
import renderer from 'react-test-renderer';
import AceEditor from 'react-ace';
jest.mock('react-ace');
import Exercise from '../Exercise';
const testData = {
  exercise: {
    id: 0,
    body: `Define a function called sum that takes two integers
    as arguments and returns their sum.`
  },
  editor: {
    value: '# Enter your code here.',
```

```
button: {
      isDisabled: false,
   },
    showGrading: false,
   showCorrect: false,
   showIncorrect: false,
  },
  isAuthenticated: false,
  onChange: jest.fn(),
  submitExercise: jest.fn(),
}
test('Exercise renders properly', () => {
  const wrapper = shallow(<Exercise {...testData}/>);
  const heading = wrapper.find('h4');
  expect(heading.length).toBe(1);
  expect(heading.text()).toBe(testData.exercise.body)
});
test('Exercises renders a snapshot properly when not authenticated', () => {
  const tree = renderer.create(<Exercise {...testData}/>).toJSON();
  expect(tree).toMatchSnapshot();
});
test('Exercises renders a snapshot properly when authenticated', () => {
  testData.isAuthenticated = true;
  const tree = renderer.create(<Exercise {...testData}/>).toJSON();
  expect(tree).toMatchSnapshot();
});
```

### Code

To get the tests to pass, first update the render method in *services/client/src/components/Exercises.jsx* 

Then, update the imports:

```
import React, { Component } from 'react';
import axios from 'axios';
import Exercise from './Exercise';
```

For the new component, add a new file called Exercise.jsx to "services/client/src/components"

```
import React from 'react';
import { Button, Glyphicon } from 'react-bootstrap';
import AceEditor from 'react-ace';
import 'brace/mode/python';
import 'brace/theme/solarized_dark';
const Exercise = (props) => {
  return (
    <div key={props.exercise.id}>
      <h4>{props.exercise.body}</h4>
        <AceEditor
          mode="python"
          theme="solarized_dark"
          name={(props.exercise.id).toString()}
          fontSize={14}
          height={'175px'}
          showPrintMargin={true}
          showGutter={true}
          highlightActiveLine={true}
          value={props.editor.value}
          style={{
            marginBottom: '10px'
          }}
          onChange={props.onChange}
        />
```

```
{props.isAuthenticated &&
         <div>
           <Button
             bsStyle="primary"
             bsSize="small"
             onClick={props.submitExercise}
             disabled={props.editor.button.isDisabled}
           >Run Code</Button>
         {props.editor.showGrading &&
           <h4>
              
             <Glyphicon glyph="repeat" className="glyphicon-spin"/>
              
             Grading...
           </h4>
         }
         {props.editor.showCorrect &&
           <h4>
              
             <Glyphicon glyph="ok" className="glyphicon-correct"/>
              
             Correct!
           </h4>
         }
         {props.editor.showIncorrect &&
           <h4>
              
             <Glyphicon glyph="remove" className="glyphicon-incorrect"/>
              
             Incorrect!
           </h4>
         }
         </div>
       }
     <br/><br/>
    </div>
 )
};
export default Exercise;
```

Run the tests:

\$ docker-compose -f docker-compose-dev.yml \
 run client npm test -- --coverage

They should pass:

PASS src/components/\_\_tests\_\_/Form.test.jsx

```
PASS src/components/__tests__/Exercises.test.jsx
PASS
     src/components/__tests__/Message.test.jsx
PASS
     src/components/__tests__/FormErrors.test.jsx
     src/components/__tests__/UsersList.test.jsx
PASS
PASS
     src/components/__tests_/Exercise.test.jsx
     src/components/__tests_/Logout.test.jsx
PASS
PASS
     src/components/__tests__/App.test.jsx
PASS src/components/__tests__/AddUser.test.jsx
PASS src/components/__tests__/NavBar.test.jsx
PASS src/components/__tests__/Footer.test.jsx
PASS src/components/__tests__/About.test.jsx
Test Suites: 12 passed, 12 total
Tests: 40 passed, 40 total
Snapshots: 15 passed, 15 total
Time:
           14.851s
Ran all test suites.
```

Commit and push your code to GitHub once done.

# AJAX Refactor

With the Exercises and Exercise components in place along with the new Lambda, we can now refactor the actual AJAX request to tie everything together...

## **Update Endpoint**

With testdriven-dev as the active Docker Machine, update the REACT\_APP\_API\_GATEWAY\_URL environment variable:

\$ export REACT\_APP\_API\_GATEWAY\_URL=https://API\_GATEWAY\_URL/v2/execute

Update the containers:

```
$ docker-compose -f docker-compose-dev.yml up -d
```

Run the tests. You should see a failing end-to-end test:

```
1
\checkmark should display the exercises correctly if a user is not logged in
* should allow a user to submit an exercise if logged in
  1) AssertionError: expected false to be truthy
     Browser: Chrome 62.0.3202 / Mac OS X 10.12.0
        30 |
                .navigateTo(`${TEST_URL}/`)
                .expect(Selector('H1').withText('Exercises').exists).ok()
        31 |
                .expect(Selector('.alert-warning').withText('Please log in to submi
        32 |
t an
     exercise.').exists).notOk()
                .expect(Selector('button').withText('Run Code').exists).ok()
        33 I
                .click(Selector('button').withText('Run Code'))
        34 |
      > 35 |
                .expect(Selector('h4').withText('Incorrect!').exists).ok()
        36 |});
        37 |
```

What's happening?

Head to the browser. After logging in, try running the code without entering anything in the code editor. You should see the <u>correct</u> message displayed, which is, in fact, incorrect. To debug, log the response from the AJAX request within the <u>submitExercise</u> method:

```
submitExercise(event) {
```

```
event.preventDefault();
  const newState = this.state.editor;
  newState.showGrading = true;
  newState.showCorrect = false;
  newState.showIncorrect = false;
  newState.button.isDisabled = true;
  this.setState(newState);
  const data = { answer: this.state.editor.value };
  const url = process.env.REACT_APP_API_GATEWAY_URL;
  axios.post(url, data)
  .then((res) => \{
    console.log(res);
    newState.showGrading = false
    newState.button.isDisabled = false
    if (res.data) {newState.showCorrect = true};
    if (!res.data) {newState.showIncorrect = true};
    this.setState(newState);
  })
  .catch((err) => {
    newState.showGrading = false
    newState.button.isDisabled = false
    console.log(err);
 })
};
```

Test it out in the browser again. You should see the response object in the JavaScript console:

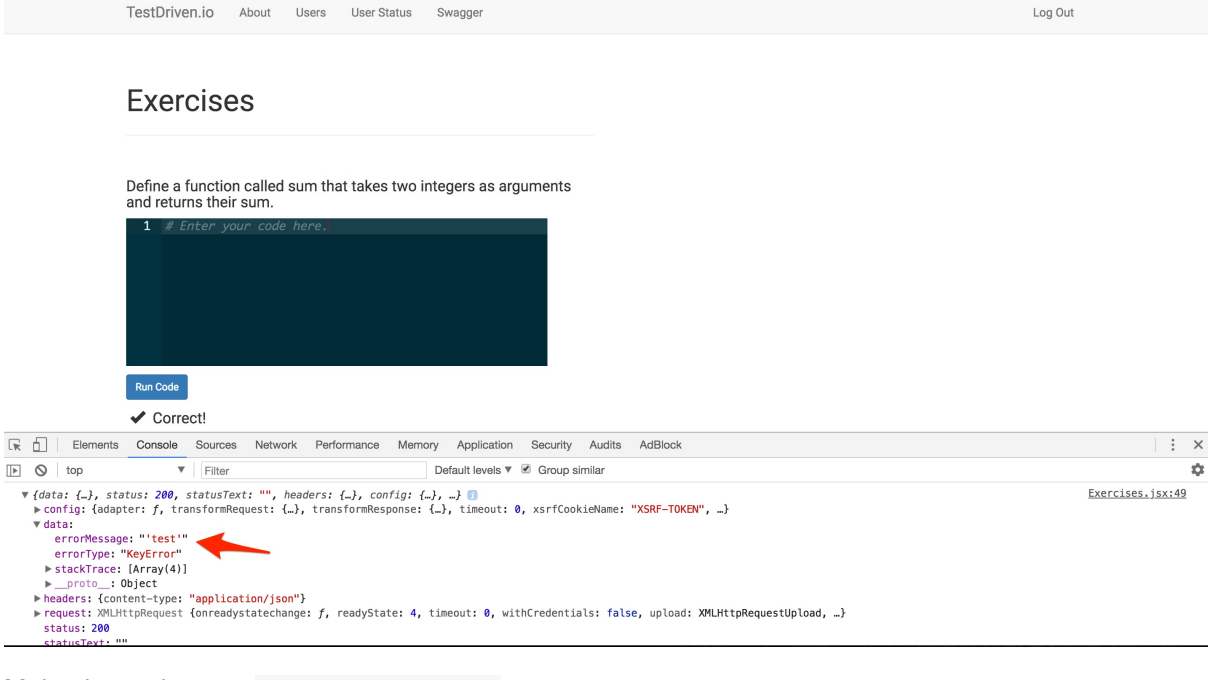

Make the updates to submitExercise() :

```
submitExercise(event) {
  event.preventDefault();
  const newState = this.state.editor;
```

```
newState.showGrading = true;
  newState.showCorrect = false;
  newState.showIncorrect = false;
  newState.button.isDisabled = true;
  this.setState(newState);
  const data = { answer: this.state.editor.value };
  const url = process.env.REACT_APP_API_GATEWAY_URL;
  axios.post(url, data)
  .then((res) => {
    newState.showGrading = false
    newState.button.isDisabled = false
   if (res.data && !res.data.errorType) {newState.showCorrect = true};
   if (!res.data || res.data.errorType) {newState.showIncorrect = true};
    this.setState(newState);
  })
  .catch((err) => {
    newState.showGrading = false
    newState.button.isDisabled = false
   console.log(err);
 })
};
```

# **Update AJAX**

To get the editor working, we need to pass along the test code and solution with the answer.

## Test

Update the should allow a user to submit an exercise if logged in test case in *e2e/exercises.test.js*:

```
test(`should allow a user to submit an exercise if logged in`, async (t) => {
  await t
    .navigateTo(`${TEST_URL}/register`)
    .typeText('input[name="username"]', username)
    .typeText('input[name="email"]', email)
    .typeText('input[name="password"]', password)
    .click(Selector('input[type="submit"]'))
  await t
    .navigateTo(`${TEST_URL}/`)
    .expect(Selector('H1').withText('Exercises').exists).ok()
    .expect(Selector('.alert-warning').withText('Please log in to submit an exercis
e.').exists).notOk()
    .expect(Selector('button').withText('Run Code').exists).ok()
    .click(Selector('button').withText('Run Code'))
    .expect(Selector('h4').withText('Incorrect!').exists).ok()
    .expect(Selector('h4').withText('Correct!').exists).notOk()
  await t
    .navigateTo(`${TEST_URL}/`)
```

```
.selectText(Selector('textarea'))
.pressKey('home')
for (let i = 0; i < 23; i++) {
    await t.pressKey('delete')
    }
await t
    .typeText('textarea', 'def sum(x,y):\nreturn x+y')
    .click(Selector('button').withText('Run Code'))
    .expect(Selector('h4').withText('Incorrect!').exists).not0k()
    .expect(Selector('h4').withText('Correct!').exists).ok()
});</pre>
```

## Code

Update the onClick handler on the button within *services/client/src/components/Exercise.jsx* to pass along the associated exercise id :

```
<Button

bsStyle="primary"

bsSize="small"

onClick={(evt) => props.submitExercise(evt, props.exercise.id)}

disabled={props.editor.button.isDisabled}

>Run Code

</Button>
```

Then, edit submitExercise() again, to obtain the exercise from the state object and update the payload:

```
submitExercise(event, id) {
  event.preventDefault();
  const newState = this.state.editor;
  const exercise = this.state.exercises.filter(el => el.id === id)[0]
  newState.showGrading = true;
  newState.showCorrect = false;
  newState.showIncorrect = false;
  newState.button.isDisabled = true;
  this.setState(newState);
  const data = {
   answer: this.state.editor.value,
   test: exercise.test_code,
   solution: exercise.test_code_solution,
  };
  const url = process.env.REACT_APP_API_GATEWAY_URL;
  axios.post(url, data)
  .then((res) => {
   newState.showGrading = false
    newState.button.isDisabled = false
   if (res.data && !res.data.errorType) {newState.showCorrect = true};
```

```
if (!res.data || res.data.errorType) {newState.showIncorrect = true};
  this.setState(newState);
})
.catch((err) => {
    newState.showGrading = false
    newState.button.isDisabled = false
    console.log(err);
})
};
```

Test the app in the browser, and then run the end-to-end tests:

```
\checkmark should display the exercises correctly if a user is not logged in
✓ should allow a user to submit an exercise if logged in
\checkmark should display the all-users page correctly if a user is not logged in
/login
✓ should display the sign in form
\checkmark should allow a user to sign in
✓ should throw an error if the credentials are incorrect
/register
✓ should display flash messages correctly
/register
✓ should display the registration form
✓ should allow a user to register
✓ should validate the password field
✓ should throw an error if the username is taken
✓ should throw an error if the email is taken
/status
✓ should not display user info if a user is not logged in
✓ should display user info if a user is logged in
/swagger
✓ should display the swagger docs correctly
/all-users
should display the all-users page correctly if a user is not logged in
16 passed (1m 54s)
```

Did you notice that with the previous and current versions of the Lambda that you can cheat if you know the solution?

```
def sum(n1, n2):
    return 5
```

Maybe we should provide a few different solutions to test against? At the very least, it's something to think about as we move forward. Feel free to implement it on your own.

## **Manually Test**

We can manually test the other two exercises by updating the exercise prop passed down to the Exercise component.

#### **Reverse String**

```
<Exercise
exercise={this.state.exercises[1]}
editor={this.state.editor}
isAuthenticated={this.props.isAuthenticated}
onChange={this.onChange}
submitExercise={this.submitExercise}
/>
```

TestDriven.io About Users User Status Swagger

Log Out

#### Exercises

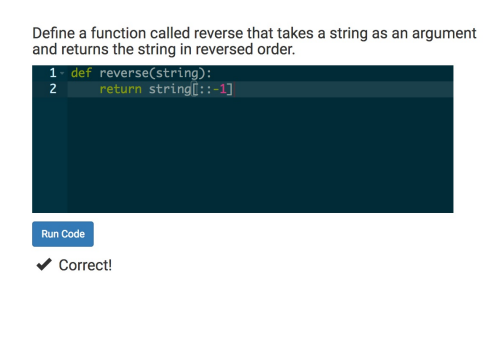

Copyright 2018 TestDriven.io.

#### Factorial

```
<Exercise
exercise={this.state.exercises[2]}
editor={this.state.editor}
isAuthenticated={this.props.isAuthenticated}
onChange={this.onChange}
```

| subm<br>/> | <pre>itExercise={this.submitExercise}</pre>                                                                                                    |         |
|------------|----------------------------------------------------------------------------------------------------|---------|
|            |                                                                                                    |         |
|            | TestDriven.io About Users User Status Swagger                                                                                                    | Log Out |
|            | Exercises<br>Define a function called factorial that takes a random number as an<br>argument and then returns the factorial of that given number.<br>1 def factorial(x):<br>2 result = 1<br>3 for i in range(2, x + 1):<br>4 result *= i<br>5 return result |         |
|            | Run Code<br>✔ Correct!                                                                                                    |         |
|            | Copyright 2018 TestDriven.io.                                                                                                    |         |

What happens if you change range to xrange ? How would you debug this inside of the Lambda? Perhaps instead of doing the evaluation within the Lambda, and swallowing the error in the except , we can just execute the code against the test case and return the results? Refactor on your own.

Run all the tests one last time, then commit your code.

# **Type Checking**

In this lesson, we'll introduce type checking on the client-side with PropTypes...

## **PropTypes**

As our app continues to grow and scale, you may have ran into issues with certain props not being what you originally thought. To maintain consistency and add predicability, we can add a type-checking library called PropTypes to our application. This will help prevent unwanted and/or incorrect props from being passed to a component

PropTypes can be used for validating types - e.g., once a string, always a string - as well as for documenting out components, telling other developers (as well as our future selves) what props can be expected for a given component.

To start, add prop-types to the services/client/package.json file:

```
"dependencies": {
    "axios": "^0.17.1",
    "prop-types": "^15.6.0",
    "react": "^16.2.0",
    "react-ace": "^5.9.0",
    "react-bootstrap": "^0.32.1",
    "react-dom": "^16.2.0",
    "react-router-bootstrap": "^0.24.4",
    "react-router-dom": "^4.2.2",
    "react-scripts": "1.1.0"
},
```

Update the containers to install the dependency:

\$ docker-compose -f docker-compose-dev.yml up -d --build

Now, we can validate each prop being passed in to the child components. Let's start with the Exercise component since we just added it.

## **Exercise Component**

Simply import **PropTypes** at the top and then set the **propTypes** property at the bottom:

```
import React from 'react';
import PropTypes from 'prop-types';
import { Button, Glyphicon } from 'react-bootstrap';
import AceEditor from 'react-ace';
```

```
import 'brace/mode/python';
import 'brace/theme/solarized_dark';
const Exercise = (props) => {
   ...
};
Exercise.propTypes = {
   exercise: PropTypes.object.isRequired,
   editor: PropTypes.object.isRequired,
   isAuthenticated: PropTypes.bool.isRequired,
   onChange: PropTypes.func.isRequired,
   submitExercise: PropTypes.func.isRequired,
};
export default Exercise;
```

That's it. Turn to the browser. You shouldn't see anything different. Try changing the exercise type to PropTypes.string.isRequired . You should see the following error, indicating that type checking is working:

|                                                                                                    | TestDriven.io About Users User Status Swagger                                                                                                    |                                  | Log Out                     |
|----------------------------------------------------------------------------------------------------|----------------------------------------------------------------------------------------------------|----------------------------------|-----------------------------|
|                                                                                                    | Exercises                                                                                                    |                                  |                             |
|                                                                                                    | Define a function called factorial that takes a random number as a argument and then returns the factorial of that given number.                                                             | n                                |                             |
|                                                                                                    | Run Code                                                                                                    |                                  |                             |
| Elen                                                                                                    | nents Console Sources Network Performance Memory Application Securit                                                                                                    | / Audits AdBlock                 | 3 2 🗛 3 🚦 🗙                 |
| ▶ ♦ top                                                                                                    | ▼ Filter Default levels ▼ Group s<br>ailed prop type: Invalid prop `exercise` of type `object` supplied to `Exercise`                                                                        | milar<br>se`, expected `string`, | 8 hidden 🔹<br>index.is:2178 |
| in Exerc<br>in Exerc<br>in Route<br>in Switc<br>in div (<br>in div (<br>in div (<br>in div (<br>in App (<br>in Route<br>in Brows | <pre>ise (at Exercises, jsx:84) ises (at App, jsx:85) (at App, jsx:86) at App, jsx:83) at App, jsx:781 at App, jsx:781 at App, jsx:776 at App, jsx:781 at App, jsx:781 at App, jsx:781</pre> |                                  |                             |

Revert the change.

Now, since the exercise and editor props are both objects, we can also validate the shape of those objects:

```
Exercise.propTypes = {
  exercise: PropTypes.shape({
    body: PropTypes.string.isRequired,
    id: PropTypes.number.isRequired,
    test_code: PropTypes.string.isRequired,
```

```
test_code_solution: PropTypes.string.isRequired,
}).isRequired,
editor: PropTypes.shape({
    button: PropTypes.object.isRequired,
    showCorrect: PropTypes.bool.isRequired,
    showGrading: PropTypes.bool.isRequired,
    showIncorrect: PropTypes.bool.isRequired,
    value: PropTypes.string.isRequired,
}).isRequired,
isAuthenticated: PropTypes.bool.isRequired,
onChange: PropTypes.func.isRequired,
submitExercise: PropTypes.func.isRequired,
```

```
};
```

What happens if you don't pass a required prop down? Test it out by removing the submitExercise prop:

```
<Exercise
exercise={this.state.exercises[0]}
editor={this.state.editor}
isAuthenticated={this.props.isAuthenticated}
onChange={this.onChange}
/>
```

You should see the following error:

| Tes                                                                                                    | tDriven.io About Users User Status Swagger                                                                                                    | Log Out       |
|----------------------------------------------------------------------------------------------------|----------------------------------------------------------------------------------------------------|---------------|
| Ex                                                                                                    | xercises                                                                                                    |               |
| Def<br>arg<br>1                                                                                                    | The a function called factorial that takes a random number as an under the neturns the factorial of that given number.                                                                                                    |               |
| Ru                                                                                                    | n Code                                                                                                    |               |
|                                                                                                    |                                                                                                    | •••••         |
| Lik Elements Co                                                                                                    | Insole Trees Network Performance Memory Application Security Audits AdBlock                                                                                                    | 8 hidden      |
| <ul> <li>Warning: Failed pro-<br/>in Exercise (at E<br/>in Exercises (at I<br/>in Route (at App.)<br/>in div (at App.)<br/>in div (at App.)<br/>in div (at App.)<br/>in div (at App.)<br/>in div (at App.)<br/>in div (at App.)<br/>in div (at App.)<br/>in App. (at index.)</li> </ul> | <pre>prop: hubmitExercise' is marked as required in 'Exercise', but its value is 'undefined'. xercises.jsx:84) App.jsx:85) isx:85 isx:84 isx:83 isx:85 isx:85 isx:8</pre> | index.js:2178 |

Perfect. Revert the change again, and then be sure to review all the available PropTypes here before moving on.

Run the tests:

\$ docker-compose -f docker-compose-dev.yml \
 run client npm test --watchAll

You should see a new warning:

```
PASS src/components/__tests__/Form.test.jsx
PASS src/components/__tests__/Message.js
PASS src/components/__tests__/Exercises.test.jsx
PASS src/components/__tests__/App.test.jsx
PASS src/components/__tests__/Exercise.test.jsx
 • Console
   console.error node_modules/fbjs/lib/warning.js:33
     Warning: Failed prop type:
     The prop `exercise.test_code` is marked as required in `Exercise`,
      but its value is `undefined`.
         in Exercise (at Exercise.test.jsx:31)
 PASS src/components/__tests__/UsersList.test.jsx
 PASS src/components/__tests__/NavBar.test.jsx
 PASS src/components/__tests__/FormErrors.test.jsx
PASS src/components/__tests__/Message.test.jsx
 PASS src/components/__tests__/Logout.test.jsx
PASS src/components/__tests__/AddUser.test.jsx
PASS src/components/__tests__/Footer.test.jsx
 PASS src/components/__tests__/About.test.jsx
```

Let's update the tests to ensure that no errors are thrown by stubbing console.error and asserting that it is not being called.

Update services/client/src/components/\_\_tests\_\_/Exercise.test.jsx:

```
import React from 'react';
import { shallow, mount } from 'enzyme';
import renderer from 'react-test-renderer';
import AceEditor from 'react-ace';
jest.mock('react-ace');
import Exercise from '../Exercise';
const testData = {
  exercise: {
    id: 0,
    body: `Define a function called sum that takes two integers
    as arguments and returns their sum.`
    test_code: 'sum(2,2)',
    test_code_solution: '4'
```

```
},
  editor: {
    value: '# Enter your code here.',
    button: {
      isDisabled: false,
    },
    showGrading: false,
    showCorrect: false,
   showIncorrect: false,
  },
  isAuthenticated: false,
  onChange: jest.fn(),
  submitExercise: jest.fn(),
}
beforeEach(() => {
  console.error = jest.fn();
 console.error.mockClear();
});
test('Exercise renders properly', () => {
  const wrapper = shallow(<Exercise {...testData}/>);
  const heading = wrapper.find('h4');
  expect(heading.length).toBe(1);
  expect(heading.text()).toBe(testData.exercise.body)
  expect(console.error).toHaveBeenCalledTimes(0);
});
test('Exercise does not render properly when not all props are defined', () => {
  delete testData.submitExercise
  const wrapper = shallow(<Exercise {...testData}/>);
  const heading = wrapper.find('h4');
  expect(heading.length).toBe(1);
  expect(heading.text()).toBe(testData.exercise.body)
  expect(console.error).toHaveBeenCalledTimes(1);
});
test('Exercises renders a snapshot properly when not authenticated', () => {
  const tree = renderer.create(<Exercise {...testData}/>).toJSON();
  expect(tree).toMatchSnapshot();
});
test('Exercises renders a snapshot properly when authenticated', () => {
  testData.isAuthenticated = true;
  const tree = renderer.create(<Exercise {...testData}/>).toJSON();
  expect(tree).toMatchSnapshot();
});
```

Take note of the changes. What does mockClear() do? Look it up on your own.

# **Remaining Components**

Do this on your own! Then review the code below. Make sure you add tests as well. You can find the associated test specs in the code repo under the part7 release tag.

### AddUser

```
AddUser.propTypes = {
   username: PropTypes.string.isRequired,
   email: PropTypes.string.isRequired,
   handleChange: PropTypes.func.isRequired,
   addUser: PropTypes.func.isRequired,
};
```

### Exercises

```
Exercises.propTypes = {
    isAuthenticated: PropTypes.bool.isRequired,
};
```

### Form

```
Form.propTypes = {
  formType: PropTypes.string.isRequired,
  isAuthenticated: PropTypes.bool.isRequired,
  loginUser: PropTypes.func.isRequired,
  createMessage: PropTypes.func.isRequired,
};
```

### Logout

```
Logout.propTypes = {
   logoutUser: PropTypes.func.isRequired,
};
```

### Message

```
Message.propTypes = {
  messageName: PropTypes.string,
  messageType: PropTypes.string,
  removeMessage: PropTypes.func.isRequired,
};
```

### NavBar

```
NavBar.propTypes = {
  title: PropTypes.string.isRequired,
  isAuthenticated: PropTypes.bool.isRequired,
};
```

### UserList

```
UsersList.propTypes = {
   users: PropTypes.array.isRequired,
};
```

You probably already noticed, but you will also need to check to ensure that users even exists before iterating through it:

### UserStatus

```
UserStatus.propTypes = {
    isAuthenticated: PropTypes.bool.isRequired,
};
```

Ensure all the tests pass:

\$ sh test.sh dev

Commit your code.

# **Scores Service**

In this lesson, we'll wire up a new Flask microservice that is responsible for maintaining scores...

Check your understanding by setting this service up on your own. Refer to the steps below as well as back to Part 6, when we set up the exercises services, for help.

## Model

| Name        | Туре    | Example                               |
|-------------|---------|---------------------------------------|
| id          | integer | 1                                     |
| user_id     | integer | 2                                     |
| exercise_id | integer | 3                                     |
| correct     | boolean | None (if unanswered), True , Or False |

## Routes

| Endpoint             | HTTP Method | Authenticated? | Result                        |
|----------------------|-------------|----------------|-------------------------------|
| /scores/ping         | GET         | No             | sanity check                  |
| /scores              | GET         | No             | get all scores                |
| /scores/user         | GET         | Yes            | get all scores by user id     |
| /scores/user/:id     | GET         | Yes            | get single score by user id   |
| /scores              | POST        | Yes            | add a score                   |
| /scores/:exercise_id | PUT         | Yes            | update a score by exercise id |

## Steps

### Setup

- 1. Create new service from the "base" project directory in base.zip
- 2. Add the service to *docker-compose-dev.yml*, *docker-compose-stage.yml*, and *docker-compose-prod.yml*
- 3. Update test.sh
- 4. Spin up the new container (you may need to run chmod +x services/scores/entrypoint.sh )
- 5. Run the tests sh test.sh dev

#### Database

- 1. Write a test
- 2. Configure SQLAIchemy
- 3. Set up a Score model
- 4. Add a seed command to manage.py
- 5. Add the service to *docker-compose-dev.yml*, *docker-compose-stage.yml*, and *docker-compose-prod.yml*
- 6. Update the containers and run create the database
- 7. Run the tests

#### API

For each route:

- 1. write a test
- 2. run the test to ensure it fails (red)
- 3. write just enough code to get the test to pass (green)
- 4. refactor (if necessary)

Don't forget to update the Nginx conf as well in services/nginx/dev.conf and services/nginx/prod.conf!

### Sanity Check

With testdriven-dev as the active Docker Machine, set the environment variables:

\$ export REACT\_APP\_USERS\_SERVICE\_URL=http://DOCKER\_MACHINE\_DEV\_IP

- \$ export TEST\_URL=http://DOCKER\_MACHINE\_DEV\_IP
- \$ export REACT\_APP\_API\_GATEWAY\_URL=https://API\_GATEWAY\_URL
- \$ export REACT\_APP\_EXERCISES\_SERVICE\_URL=http://DOCKER\_MACHINE\_DEV\_IP

Spin up the app:

\$ docker-compose -f docker-compose-dev.yml up -d --build

Create the new database:

\$ docker-compose -f docker-compose-dev.yml \
 run scores python manage.py recreate\_db

Ensure the app is working in the browser, and then run the tests:

\$ sh test.sh dev

Have you looked at the test coverage?

```
 docker-compose -f docker-compose-dev.yml \
```

run scores python manage.py cov

It should be around 58%:

| Coverage Summary:     |       |      |        |        |       |
|-----------------------|-------|------|--------|--------|-------|
| Name                  | Stmts | Miss | Branch | BrPart | Cover |
|                       |       |      |        |        |       |
| project/initpy        | 23    | 10   | Θ      | Θ      | 57%   |
| project/api/base.py   | 6     | 5    | Θ      | Θ      | 17%   |
| project/api/models.py | 13    | 9    | Θ      | Θ      | 31%   |
| project/api/scores.py | 67    | 22   | 14     | 1      | 72%   |
| project/api/utils.py  | 32    | 18   | 8      | 2      | 45%   |
|                       |       |      |        |        |       |
| TOTAL                 | 141   | 64   | 22     | 3      | 58%   |
|                       |       |      |        |        |       |

What did you learn from the Coverage summary? Can you think of any additional tests that should be written? How about routes? Add them on your own.

### Add Scores

Next, when a user registers, we need to add the appropriate scores.

```
Start by firing a new method called addScores in handleUserFormSubmit() in services/client/src/components/forms/Form.jsx if formType is register :
```

```
handleUserFormSubmit(event) {
  event.preventDefault();
  const formType = this.props.formType
  let data;
  if (formType === 'login') {
    data = \{
      email: this.state.formData.email,
      password: this.state.formData.password
    };
  };
  if (formType === 'register') {
    data = \{
      username: this.state.formData.username,
      email: this.state.formData.email,
      password: this.state.formData.password
    };
  };
  const url = `${process.env.REACT_APP_USERS_SERVICE_URL}/auth/${formType}`;
  return axios.post(url, data)
  .then((res) => {
    this.clearForm();
    this.props.loginUser(res.data.auth_token);
    if (formType === 'register') this.addScores();
```

```
})
.catch((err) => {
    if (formType === 'login') {
        this.props.createMessage('User does not exist.', 'danger');
    };
    if (formType === 'register') {
        this.props.createMessage('That user already exists.', 'danger');
    };
};
```

Add the method:

```
addScores() {
  const exercisesURL = process.env.REACT_APP_EXERCISES_SERVICE_URL;
  return axios.get(`${exercisesURL}/exercises`)
  .then((res) => {
   const requests = res.data.data.exercises.map((el) => {
      const options = {
        url: `${process.env.REACT_APP_SCORES_SERVICE_URL}/scores`,
        method: 'post',
        headers: {
          'Content-Type': 'application/json',
          Authorization: `Bearer ${window.localStorage.authToken}`
       },
        data: {exercise_id: el.id},
      };
     return axios(options);
   });
    return axios.all(requests)
  })
  .then(axios.spread((...res) => { console.log(res); }))
  .catch((err) => { console.log(err) });
};
```

Make sure to bind it as well:

this.addScores = this.addScores.bind(this);

Then, add the following environment variable to the client service within all three *docker-compose.yml* files:

- REACT\_APP\_SCORES\_SERVICE\_URL=\${REACT\_APP\_SCORES\_SERVICE\_URL}

Add the USERS\_SERVICE\_URL for the scores service in *docker-compose-stage.yml* and *docker-compose-prod.yml*:

- USERS\_SERVICE\_URL=\${REACT\_APP\_USERS\_SERVICE\_URL}

Test this out in the browser. Register a new user, and then after the redirect, open the JavaScript Console:

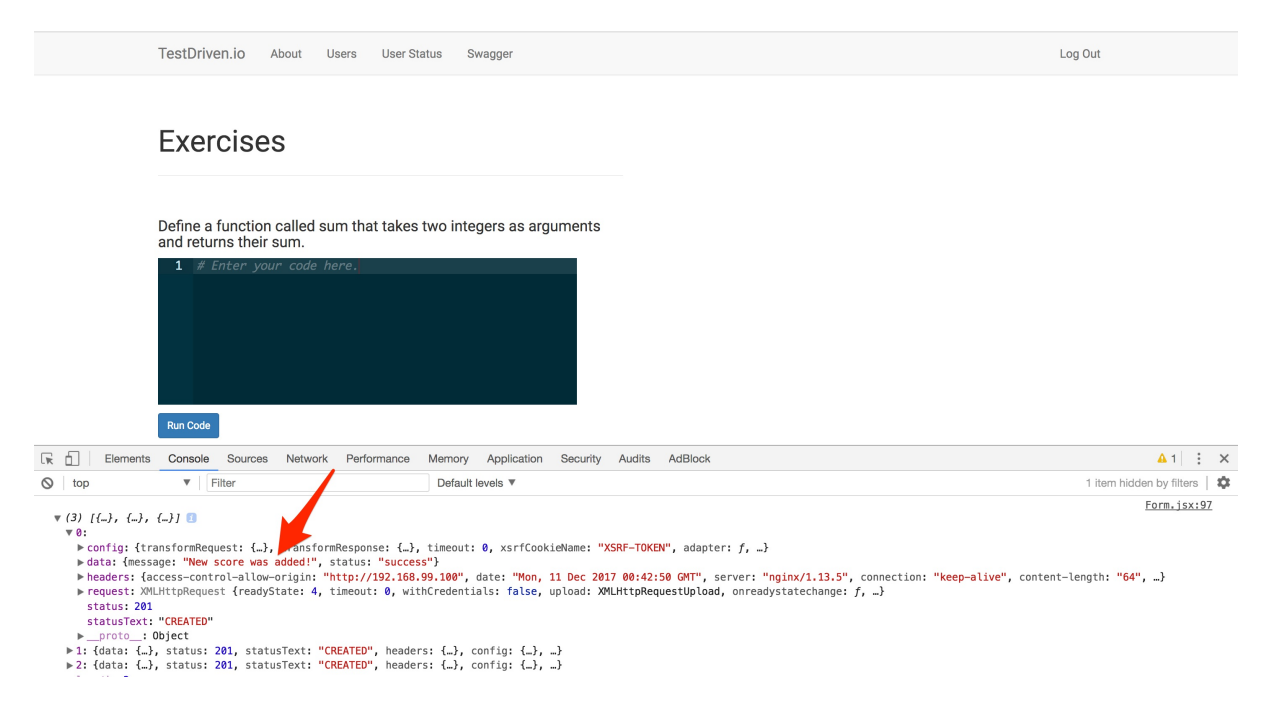

We'll test this behavior out shortly with an end-to-end test. Don't worry!

Also, you may need to add scores for existing users in your staging or production environments. We'll handle this when we update the AWS environments later in part 7.

### Seed

Next, let's add a seed command to services/scores/manage.py:

```
@cli.command()
def seed_db():
    """Seeds the database."""
   # get exercises
   url = '{0}/exercises'.format(os.environ.get('EXERCISES_SERVICE_URL'))
   response = requests.get(url)
   exercises = response.json()['data']['exercises']
   # get users
   url = '{0}/users'.format(os.environ.get('USERS_SERVICE_URL'))
   response = requests.get(url)
    users = response.json()['data']['users']
    # seed
    for user in users:
        for exercise in exercises:
            db.session.add(Score(
                user_id=user['id'],
                exercise_id=exercise['id']
```

)) db.session.commit()

Add the imports:

```
import os
import requests
from project.api.models import Score
```

Then, again, add a new environment variable to the scores service to all three *docker-compose.yml* files...

Development:

```
- EXERCISES_SERVICE_URL=http://exercises:5000
```

Staging and production:

```
- EXERCISES_SERVICE_URL=${REACT_APP_EXERCISES_SERVICE_URL}
```

Also, since the scores service is dependent on the exercises service being up, update the depends\_on and links keys in each *docker-compose.yml* file for the score service:

```
depends_on:
    users
    scores-db
    exercises
links:
    users
    scores-db
```

- exercises

## **DB Script**

Finally, let's create an *init\_db.sh* file to create and seed the databases so we don't have to manually run the commands each time:

```
#!/bin/bash
# create
docker-compose -f docker-compose-dev.yml run exercises python manage.py recreate_db
docker-compose -f docker-compose-dev.yml run users python manage.py recreate_db
docker-compose -f docker-compose-dev.yml run scores python manage.py recreate_db
# seed
```

docker-compose -f docker-compose-dev.yml run exercises python manage.py seed\_db
docker-compose -f docker-compose-dev.yml run users python manage.py seed\_db
docker-compose -f docker-compose-dev.yml run scores python manage.py seed\_db

Commit and push your code to Github from the master branch once complete.

## **Exercises Component Refactor**

In this lesson, we'll refactor the Exercises component to update the score after a user submits a solution to an exercise and add the ability to move to new questions or back to previous questions...

### **Docker Machine**

Set testdriven-dev as the active Docker Machine:

- \$ docker-machine env testdriven-dev
- \$ eval \$(docker-machine env testdriven-dev)

Set the environment variables:

```
$ export REACT_APP_USERS_SERVICE_URL=http://DOCKER_MACHINE_DEV_IP
$ export TEST_URL=http://DOCKER_MACHINE_DEV_IP
$ export REACT_APP_API_GATEWAY_URL=https://API_GATEWAY_URL
$ export REACT_APP_EXERCISES_SERVICE_URL=http://DOCKER_MACHINE_DEV_IP
$ export REACT_APP_SCORES_SERVICE_URL=http://DOCKER_MACHINE_DEV_IP
```

Update *swagger.json*:

```
$ python services/swagger/update-spec.py http://DOCKER_MACHINE_DEV_IP
```

Spin up the app:

```
$ docker-compose -f docker-compose-dev.yml up -d --build
```

Create and seed the databases:

\$ sh init\_db.sh

Ensure the app is working in the browser, and then run the tests:

```
$ sh test.sh dev
```

### **Update Score**

So, after an exercise is graded by the Lambda, we need to update the score. Let's create a new method for this in *services/client/src/components/Exercises.jsx*:
```
updateScore(exerciseID, bool) {
  const options = {
    url: `${process.env.REACT_APP_SCORES_SERVICE_URL}/scores/${exerciseID}`,
    method: 'put',
    headers: {
        'Content-Type': 'application/json',
        Authorization: `Bearer ${window.localStorage.authToken}`
    },
    data: {correct:bool}
  };
  return axios(options)
  .then((res) => { console.log(res); })
  .catch((error) => { console.log(error); });
};
```

Add the bind:

```
this.updateScore = this.updateScore.bind(this);
```

Then, update submitExercise() :

```
submitExercise(event, id) {
  event.preventDefault();
  const newState = this.state.editor;
  const exercise = this.state.exercises.filter(el => el.id === id)[0]
  newState.showGrading = true;
  newState.showCorrect = false;
  newState.showIncorrect = false;
  newState.button.isDisabled = true;
  this.setState(newState);
  const data = {
    answer: this.state.editor.value,
    test: exercise.test_code,
    solution: exercise.test_code_solution,
  };
  const url = process.env.REACT_APP_API_GATEWAY_URL;
  axios.post(url, data)
  .then((res) => \{
    newState.showGrading = false
    newState.button.isDisabled = false
    if (res.data && !res.data.errorType) {
      newState.showCorrect = true
      this.updateScore(exercise.id, true)
    };
    if (!res.data || res.data.errorType) {
      newState.showIncorrect = true
      this.updateScore(exercise.id, false)
    };
```

```
this.setState(newState);
})
.catch((err) => {
    newState.showGrading = false
    newState.button.isDisabled = false
    console.log(err);
    this.updateScore(exercise.id, false)
})
};
```

### Rebuild. Test it our in your browser:

| TestDriven.io About Users User Status Swagger                                                                                                    | Log Out                                              |
|----------------------------------------------------------------------------------------------------|------------------------------------------------------|
| Exercises                                                                                                    |                                                      |
| Define a function called sum that takes two integers as arguments<br>and returns their sum.<br>1 · def sum(x, y):<br>2 return x + y                                                                                                    |                                                      |
| Run Code                                                                                                    |                                                      |
| Image: Image: | : ×                                                  |
| <pre>v (data: {}, status 200, statusText: "OK", headers: {}, config: {}, _} ]<br/>&gt; config: {transformRequest: {}, transformResponse: {}, timeout: 0, xsrfCookieName: "XSRF-TOKEN", adapter: f,}</pre>                                                                                                    | Exercises.jsx:86                                     |
| <pre>&gt; data: {message: "Score was updated!", status: "success"}<br/>&gt; headers: {acces-contol-alue-rigin: "http://192.168.99.100", date: "Mon, 11 Dec 2017 02:59:87 GMT", server: "nginx/1.13.5", connect<br/>&gt; request: XMLHttpRequest {readyState: 4, timeout: 0, withCredentials: false, upload: XMLHttpRequestUpload, onreadystatechange: f, _}<br/>status: 200<br/>status: Ext: "DK"<br/>&gt; _proto_: Object</pre>                                                                                                    | ion: " <b>keep-alive</b> ", content-length: "62", _} |

#### Confirm in the database:

```
$ docker exec -ti scores-db psql -U postgres -W
# \c scores_dev
# select * from scores;
id | user_id | exercise_id | correct
1 | 1 | 1 |
2 |
      1 |
                2 |
3 |
      1 |
                3 |
4 |
5 |
      2 |
                1 |
      2 |
                2 |
      2 |
6 |
                3 |
8 |
      3 |
                2 |
9 |
      3 |
                3 |
7 |
      3 |
                 1 | t
(9 rows)
```

# \q

# **Previous and Next Buttons**

Let's allow the user to move on to a new question or back to a previous question if they exist, starting with some tests. One thing to think about is whether you want these buttons displayed if a user is not authenticated. We'll display them in this tutorial, but feel free to customize this on your own.

### Test

We'll focus on end-to-end tests. Write client-side tests on your own.

Let's start by asserting that the appropriate buttons are on the page in the two test specs in *e2e/exercises.test.js*:

```
test(`should display the exercises correctly if a user is not logged in`, async (t)
 => {
  await t
    .navigateTo(`${TEST_URL}/`)
    .expect(Selector('H1').withText('Exercises').exists).ok()
    .expect(Selector('.alert-warning').withText('Please log in to submit an exercis
e.').exists).ok()
    .expect(Selector('button').withText('Run Code').exists).notOk()
    .expect(Selector('.btn-group').exists).ok()
    .expect(Selector('button').withText('Next').exists).ok()
    .expect(Selector('button').withText('Prev').exists).notOk();
});
test(`should allow a user to submit an exercise if logged in`, async (t) => {
  await t
    .navigateTo(`${TEST_URL}/register`)
    .typeText('input[name="username"]', username)
    .typeText('input[name="email"]', email)
    .typeText('input[name="password"]', password)
    .click(Selector('input[type="submit"]'))
  await t
    .navigateTo(`${TEST_URL}/`)
    .expect(Selector('H1').withText('Exercises').exists).ok()
    .expect(Selector('.alert-warning').withText('Please log in to submit an exercis
e.').exists).notOk()
    .expect(Selector('button').withText('Run Code').exists).ok()
    .expect(Selector('.btn-group').exists).ok()
    .expect(Selector('button').withText('Next').exists).ok()
    .expect(Selector('button').withText('Prev').exists).notOk()
    .click(Selector('button').withText('Run Code'))
    .expect(Selector('h4').withText('Incorrect!').exists).ok()
    .expect(Selector('h4').withText('Correct!').exists).notOk()
  await t
    .navigateTo(`${TEST_URL}/`)
```

```
.selectText(Selector('textarea'))
.pressKey('home')
for (let i = 0; i < 23; i++) {
    await t.pressKey('delete')
    }
await t
    .typeText('textarea', 'def sum(x,y):\nreturn x+y')
    .click(Selector('button').withText('Run Code'))
    .expect(Selector('h4').withText('Incorrect!').exists).notOk()
    .expect(Selector('h4').withText('Correct!').exists).ok()
});</pre>
```

Ensure the tests fail.

### Code

### **Update State**

Add a new value to the state object in services/client/src/components/Exercises.jsx:

```
this.state = {
  currentExercise: 0,
  exercises: [],
  editor: {
    value: '# Enter your code here.',
    button: {
        isDisabled: false,
      },
      showGrading: false,
      showCorrect: false,
      showIncorrect: false,
    },
};
```

We can then use currentExercise to render the exercise component:

```
<Exercise
exercise={this.state.exercises[this.state.currentExercise]}
editor={this.state.editor}
isAuthenticated={this.props.isAuthenticated}
onChange={this.onChange}
submitExercise={this.submitExercise}
/>
```

Finally, be sure to update the state in getExercises() :

```
getExercises() {
    return axios.get(`${process.env.REACT_APP_EXERCISES_SERVICE_URL}/exercises`)
```

```
.then((res) => {
    this.setState({
        exercises: res.data.data.exercises,
        currentExercise: 0
    });
})
.catch((err) => { console.log(err); });
};
```

### **Buttons**

First, wire up a function to determine if the buttons should even be displayed:

```
renderButtons() {
  const index = this.state.currentExercise;
 let nextButton = false;
  let prevButton = false;
  if (typeof this.state.exercises[index + 1] !== 'undefined') {
    nextButton = true;
 }
  if (typeof this.state.exercises[index - 1] !== 'undefined') {
    prevButton = true;
 }
  this.setState({
   showButtons: {
      next: nextButton,
      prev: prevButton
    }
 });
};
```

Add the bind:

this.renderButtons = this.renderButtons.bind(this);

Update the state:

```
this.state = {
  currentExercise: 0,
  exercises: [],
  editor: {
    value: '# Enter your code here.',
    button: {
        isDisabled: false,
      },
      showGrading: false,
      showCorrect: false,
      showIncorrect: false,
   },
},
```

```
showButtons: {
    prev: false,
    next: false,
    },
};
```

Let's fire it in the getExercises method:

```
getExercises() {
  return axios.get(`${process.env.REACT_APP_EXERCISES_SERVICE_URL}/exercises`)
  .then((res) => {
    this.setState({
      exercises: res.data.data.exercises,
      currentExercise: 0
    });
    this.renderButtons();
  })
  .catch((err) => { console.log(err); });
};
```

Finally, in the render(), just below where we render the Exercise component, add a button group:

```
render() {
  return (
   <div>
      . . .
      {this.state.exercises.length &&
        <Exercise
          exercise={this.state.exercises[this.state.currentExercise]}
          editor={this.state.editor}
          isAuthenticated={this.props.isAuthenticated}
          onChange={this.onChange}
          submitExercise={this.submitExercise}
        />
      }
      <ButtonGroup>
        { this.state.showButtons.prev &&
          <Button
            bsStyle="success"
            bsSize="small"
          >< Prev</Button>
       }
       { this.state.showButtons.next &&
        <Button
          bsStyle="success"
          bsSize="small"
        >Next ></Button>
      }
```

</ButtonGroup> </div> ) };

#### Make sure to add the imports:

```
import { Button, ButtonGroup } from 'react-bootstrap';
```

Manually test this out in the browser, and then run the end-to-end tests.

| TestDriven.io | About | Users | User Status | Swagger |  | Log Out |
|---------------|-------|-------|-------------|---------|--|---------|
|---------------|-------|-------|-------------|---------|--|---------|

# **Exercises**

Define a function called sum that takes two integers as arguments and returns their sum.

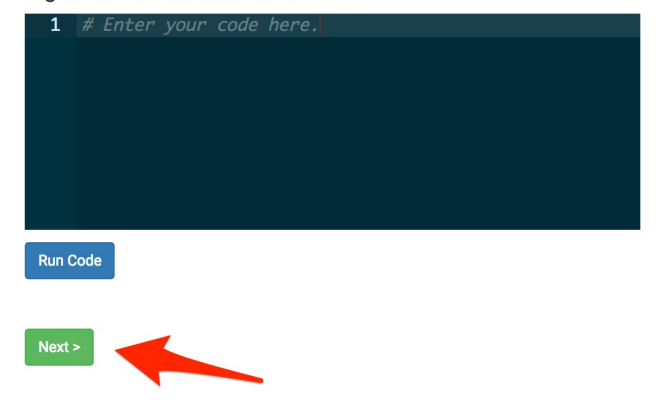

### Test

Next, let's add functionality to the buttons. Add a new test case to e2e/exercises.test.js:

```
test(`should allow a user to move to different exercises`, async (t) => {
  await t
    .expect(Selector('.btn-group').exists).ok()
    .expect(Selector('button').withText('Next').exists).ok()
    .expect(Selector('button').withText('Prev').exists).notOk()
    .click(Selector('button').withText('Next'))
    .expect(Selector('button').withText('Next').exists).ok()
    .click(Selector('button').withText('Prev').exists).ok()
    .click(Selector('button').withText('Next'))
    .expect(Selector('button').withText('Next'))
    .expect(Selector('button').withText('Next').exists).notOk()
    .click(Selector('button').withText('Next').exists).notOk()
    .expect(Selector('button').withText('Prev').exists).ok()
    .click(Selector('button').withText('Prev').exists).ok()
    .click(Selector('button').withText('Prev').exists).ok()
    .click(Selector('button').withText('Next').exists).ok()
    .click(Selector('button').withText('Next').exists).ok()
    .click(Selector('button').withText('Next').exists).ok()
    .click(Selector('button').withText('Next').exists).ok()
    .click(Selector('button').withText('Next').exists).ok()
    .click(Selector('button').withText('Next').exists).ok()
    .click(Selector('button').withText('Next').exists).ok()
    .click(Selector('button').withText('Next').exists).ok()
    .click(Selector('button').withText('Next').exists).ok()
```

.expect(Selector('button').withText('Prev').exists).ok()
...

### });

### Code

First, add onClick handlers to each button:

```
<ButtonGroup>
  { this.state.showButtons.prev &&
   <Button
      bsStyle="success"
      bsSize="small"
      onClick={() => this.prevExercise()}
   >< Prev</Button>
 }
 { this.state.showButtons.next &&
  <Button
   bsStyle="success"
   bsSize="small"
   onClick={() => this.nextExercise()}
 >Next ></Button>
}
</ButtonGroup>
```

Then, add the functions themselves:

```
nextExercise() {
 if (this.state.showButtons.next) {
   const currentExercise = this.state.currentExercise;
    this.setState({currentExercise: currentExercise + 1}, () => {
      this.renderButtons();
   });
 }
};
prevExercise() {
 if (this.state.showButtons.prev) {
   const currentExercise = this.state.currentExercise;
    this.setState({currentExercise: currentExercise - 1}, () => {
     this.renderButtons();
   });
  }
};
```

Did you notice that we added a callback to setState ? Essentially, setState is asynchronous, and, since, renderButtons() is dependent on currentExercise , we need to wait until setState() is done updating the state before renderButtons() is called.

Bind the methods:

```
this.nextExercise = this.nextExercise.bind(this);
this.prevExercise = this.prevExercise.bind(this);
```

The tests should pass, but if you test it out in the browser, you'll notice that the state of the editor value is not getting reset when we move forward or backward between exercises. Let's fix that.

# Test

Update:

```
test(`should allow a user to move to different exercises`, async (t) => {
  await t
    .expect(Selector('.btn-group').exists).ok()
    .expect(Selector('button').withText('Next').exists).ok()
    .expect(Selector('button').withText('Prev').exists).notOk()
    .expect(Selector('.ace_comment').withText(
      '# Enter your code here.').exists).ok()
    .click(Selector('button').withText('Next'))
    .expect(Selector('button').withText('Next').exists).ok()
    .expect(Selector('button').withText('Prev').exists).ok()
    .expect(Selector('.ace_comment').withText(
      '# Enter your code here.').exists).ok()
    .click(Selector('button').withText('Next'))
    .expect(Selector('button').withText('Next').exists).notOk()
    .expect(Selector('button').withText('Prev').exists).ok()
    .expect(Selector('.ace_comment').withText(
      '# Enter your code here.').exists).ok()
    .selectText(Selector('textarea'))
    .pressKey('home')
    for (let i = 0; i < 23; i++) {
      await t.pressKey('delete')
   }
  await t
    .typeText('textarea', 'def sum(x,y):\nreturn x+y')
    .click(Selector('button').withText('Prev'))
    .expect(Selector('button').withText('Next').exists).ok()
    .expect(Selector('button').withText('Prev').exists).ok()
    .expect(Selector('.ace_comment').withText(
      '# Enter your code here.').exists).ok()
});
```

# Code

Add:

```
resetEditor() {
   const editor = {
```

```
value: '# Enter your code here.',
button: {
    isDisabled: false,
    },
    showGrading: false,
    showCorrect: false,
    showIncorrect: false,
    }
    this.setState({editor: editor});
};
```

Bind:

```
this.resetEditor = this.resetEditor.bind(this);
```

Call:

```
nextExercise() {
 if (this.state.showButtons.next) {
   const currentExercise = this.state.currentExercise;
   this.setState({currentExercise: currentExercise + 1}, () => {
     this.resetEditor()
     this.renderButtons();
   });
 }
};
prevExercise() {
 if (this.state.showButtons.prev) {
   const currentExercise = this.state.currentExercise;
   this.setState({currentExercise: currentExercise - 1}, () => {
     this.resetEditor();
      this.renderButtons();
   });
 }
};
```

Ensure the tests pass before moving on.

# **Updated Users List**

Let's add the exercise scores to the UsersList component...

# Scores

First, update getUsers() in *services/client/src/App.jsx* to get all the scores and add them to the users array:

```
getUsers() {
  return axios.get(`${process.env.REACT_APP_USERS_SERVICE_URL}/users`)
  .then((res) => {
   const users = res.data.data.users;
   const updatedUsers = users.map((user) => {
      user.scores = [];
     return user;
   });
    this.setState({ users: updatedUsers });
   return axios.get(`${process.env.REACT_APP_SCORES_SERVICE_URL}/scores`)
  })
  .then((res) => {
   const scores = res.data.data.scores;
   const users = [...this.state.users]
   const updatedUsers = users.map((user) => {
      for (let score of scores) {
        if (score.user_id === user.id) {
          if (score.correct === null) score.correct = 'N/A';
          user.scores.push(score);
        }
      }
      return user;
   });
    this.setState({ users: updatedUsers });
  })
  .catch((err) => { });
};
```

Take note of if (score.correct === null) score.correct = 'N/A'; Essentially, if score.correct is null, we can assume that the associated exercise has not be answered.

What happens if the second AJAX request, to the /scores endpoint, finishes before the state is updated in the line before it? Is this something you should worry about?

Now, if a new user registers, the scores array will be empty in the users object. To update, let's call getUsers() within addScores() in *services/client/src/components/forms/Form.jsx*:

```
addScores() {
  const exercisesURL = process.env.REACT_APP_EXERCISES_SERVICE_URL;
  return axios.get(`${exercisesURL}/exercises`)
  .then((res) => {
   const requests = res.data.data.exercises.map((el) => {
      const options = {
        url: `${process.env.REACT_APP_SCORES_SERVICE_URL}/scores`,
        method: 'post',
        headers: {
          'Content-Type': 'application/json',
          Authorization: `Bearer ${window.localStorage.authToken}`
        },
        data: {exercise_id: el.id},
      };
      return axios(options);
   });
   return axios.all(requests)
  })
  .then(axios.spread((...res) => { this.props.getUsers(); }))
  .catch((err) => { console.log(err) });
};
```

Let's pass it in via the props in App.jsx:

```
<Route exact path='/register' render={() => (
  <Form
   formType={'register'}
   isAuthenticated={this.state.isAuthenticated}
   loginUser={this.loginUser}
   createMessage={this.createMessage}
    getUsers={this.getUsers}
 />
)} />
<Route exact path='/login' render={() => (
  <Form
   formType={'login'}
   isAuthenticated={this.state.isAuthenticated}
   loginUser={this.loginUser}
   createMessage={this.createMessage}
    getUsers={this.getUsers}
  />
)} />
```

Don't forget the bind in App :

```
this.getUsers = this.getUsers.bind(this);
```

Update the PropTypes in the Form component:

```
Form.propTypes = {
  formType: PropTypes.string.isRequired,
  isAuthenticated: PropTypes.bool.isRequired,
  loginUser: PropTypes.func.isRequired,
  createMessage: PropTypes.func.isRequired,
  getUsers: PropTypes.func.isRequired,
};
```

You will need to update testData in *services/client/src/components/\_tests\_/Form.test.jsx* as well:

```
const testData = [
  {
    formType: 'register',
    formData: {
      username: '',
      email: '',
      password: ''
    },
    isAuthenticated: false,
    loginUser: jest.fn(),
    createMessage: jest.fn(),
    getUsers: jest.fn(),
  },
  {
    formType: 'login',
    formData: {
      email: '',
      password: ''
    },
    isAuthenticated: false,
    loginUser: jest.fn(),
    createMessage: jest.fn(),
    getUsers: jest.fn(),
  }
];
```

Your turn! Do the same for updateScore() in services/client/src/components/Exercises.jsx:

- 1. Call getUsers() within the .then . of updateScore (see below)
- 2. Pass in getUsers via the props in App.jsx:
- 3. Update the PropTypes for the Exercises component
- 4. Update the test?

```
updateScore(exerciseID, bool) {
    const options = {
        url: `${process.env.REACT_APP_SCORES_SERVICE_URL}/scores/${exerciseID}`,
        method: 'put',
```

```
headers: {
    'Content-Type': 'application/json',
    Authorization: `Bearer ${window.localStorage.authToken}`
    },
    data: {correct:bool}
  };
  return axios(options)
  .then((res) => {
    this.props.getUsers();
  })
  .catch((error) => { console.log(error); });
};
```

# UsersList

Before updating the actual UsersList component, let's turn our attention to the PropTypes:

```
UsersList.propTypes = {
   users: PropTypes.array.isRequired,
};
```

Since users is an array of objects, let's validate the shape of the objects:

```
UsersList.propTypes = {
  users: PropTypes.arrayOf(
    PropTypes.shape({
        active: PropTypes.bool.isRequired,
        admin: PropTypes.bool.isRequired,
        email: PropTypes.string.isRequired,
        id: PropTypes.number.isRequired,
        scores: PropTypes.array.isRequired,
        username: PropTypes.string.isRequired,
        }).isRequired,
        ).isRequired,
    };
```

It's worth noting that we could validate the shape of the objects within the scores array as well. Do this on your own.

Update the users props in services/client/src/components/\_tests\_/UsersList.test.jsx:

```
const users = [
{
    active: true,
    admin: false,
    email: 'michael@notreal.com',
    id: 1,
    username: 'michael',
```

```
scores: [],
},
{
   active: true,
   admin: false,
   email: 'michael@mherman.org',
   id: 2,
   username: 'michaelherman',
   scores: [],
}
];
```

Run the tests:

```
$ docker-compose -f docker-compose-dev.yml \
  run client npm test --watchAll
```

Correct any failing specs before moving on. Update the table in the UsersList component to display the scores:

```
<Table striped bordered condensed hover>
 <thead>
  User ID
   Username
    Active
   Admin
  </thead>
 {
   props.users && props.users.map((user) => {
     return (
      {user.id}
       {user.username}
       {String(user.active)}
       {String(user.admin)}
      )
   })
  }
 </Table>
```

Spin up the app on the testdriven-dev machine:

\$ docker-compose -f docker-compose-dev.yml up -d --build

### Create and seed the databases:

\$ sh init\_db.sh

Fire up the app in the browser. You should see:

| estDriven.io | Users User Status Swagge |
|--------------|--------------------------|
|--------------|--------------------------|

### All Users

| User ID | Username      | Active | Admin | 1   | 2   | 3   |
|---------|---------------|--------|-------|-----|-----|-----|
| 1       | michael       | true   | false | N/A | N/A | N/A |
| 2       | michaelherman | true   | false | N/A | N/A | N/A |

Copyright 2017 TestDriven.io.

Register a new user and ensure the scores are added:

#### TestDriven.io About Users User Status Swagger Log Out All Users User ID Username Active Admin 1 2 3 N/A N/A 1 michael true false N/A 2 michaelherman true false N/A N/A N/A false N/A N/A N/A 3 anothermichael true Copyright 2017 TestDriven.io.

Now that we have a some context of what we're trying to achieve, let's write some tests!

# Tests

Log Out

Write both client-side and end-to-end tests on your own. In terms of end-to-end tests, you'll probably want to:

- 1. Register a new user
- 2. Navigate to /all-users
- 3. Assert that 'N/A' is present for each of the scores
- 4. Navigate to /
- 5. Answer an exercise correctly
- 6. Answer a different exercise incorrectly
- 7. Navigate to /all-users
- 8. Assert that 'N/A' is present for one of the scores
- 9. Assert that 'Correct' is visible for one of the scores
- 10. Assert that 'Incorrect' is visible for one of the scores
- 11. Navigate to /
- 12. Correct the answer that was originally answered incorrectly
- 13. Navigate to /all-users
- 14. Assert that 'N/A' is present for one of the scores
- 15. Assert that 'Correct' is visible for two of the scores

Which of those assertions will fail right now? Make changes as necessary.

Want some feedback on the tests you wrote? Email a link to your code to michael@mherman.org. Cheers!

# **Update UsersList**

As of now, the rendered UsersList component should look something like:

TestDriven.io About Users User Status Swagger

Log Out

### All Users

| User<br>ID | Username                         | Active | Admin | 1   | 2         | 3         |
|------------|----------------------------------|--------|-------|-----|-----------|-----------|
| 1          | michael                          | true   | false | N/A | N/A       | N/A       |
| 2          | michaelherman                    | true   | false | N/A | N/A       | N/A       |
| 3          | happy@birthday.com               | true   | false | N/A | Incorrect | Correct   |
| 4          | DF5zZl6hmGjzIGTF13t6EhkE5nTbfunL | true   | false | N/A | N/A       | Incorrect |
| 5          | QV2qyAsDH3f2Upw5hTS2au9BGgzNvjsJ | true   | false | N/A | N/A       | N/A       |
| 6          | i70JMZ26WkrniTwx9eGMgtFiMfD753wM | true   | false | N/A | N/A       | N/A       |
| 7          | Ab3H6luZTKaThp0BgFa5qn2YZILEqTja | true   | false | N/A | N/A       | N/A       |

Copyright 2017 TestDriven.io

Try refactoring so it looks more like this using the Glyphicon component:

| TestDr  | iven.io About Users User Statu       | is Sv  | vagger |     |     |     |
|---------|--------------------------------------|--------|--------|-----|-----|-----|
|         |                                      |        |        |     |     |     |
|         |                                      |        |        |     |     |     |
| A II    | looro                                |        |        |     |     |     |
| AII     | USEIS                                |        |        |     |     |     |
|         |                                      |        |        |     |     |     |
|         |                                      |        |        |     |     |     |
| User ID | Username                             | Active | Admin  | 1   | 2   | 3   |
| 1       | michael                              | true   | false  | N/A | N/A | N/A |
| 2       | michaelherman                        | true   | false  | N/A | N/A | N/A |
| 3       | happy@birthday.com                   | true   | false  | N/A | ×   | 1   |
| 4       | DF5zZl6hmGjzIGTF13t6EhkE5nTbfunL     | true   | false  | N/A | N/A | ×   |
| 5       | QV2qyAsDH3f2Upw5hTS2au9BGgzNvjsJ     | true   | false  | N/A | N/A | N/A |
|         | i70.IM726WkrniTwx9eGMatFiMfD753wM    | true   | false  | N/A | N/A | N/A |
| 6       | 17 OUNIELOUNANN MASCONIGH MID/ OUNIN |        |        |     |     |     |
| 6<br>7  | Ab3H6luZTKaThp0BgFa5qn2YZILEqTja     | true   | false  | N/A | N/A | N/A |

Copyright 2017 TestDriven.io.

Update any tests and make sure they all pass before moving on. Commit and push your code to GitHub once done.

# **ECS Staging Update**

In this lesson, we'll update the staging environment on ECS...

# Steps

Load Balancer

- 1. Configure Target Group
- 2. Add Listener to the ALB

ECS

- 1. Update Dockerfile-stage and Dockerfile-prod
- 2. Update .travis.yml
- 3. Update docker-push.sh
- 4. Add images to ECR
- 5. Configure Task Definitions
- 6. Create Service
- 7. Update docker-deploy-stage.sh

# Load Balancer

## **Target Group**

Add a new Target Group for the scores service. Within Amazon EC2, click "Target Groups", and then create the following Group:

- 1. "Target group name": testdriven-scores-stage-tg
- 2. "Port": 5000
- 3. Then, under "Health check settings" set the "Path" to /scores/ping .

### Listener

On the "Load Balancers" page, click the testdriven-staging-alb Load Balancer, and then select the "Listeners" tab. From there, click the "View/edit rules" for "HTTP : 80", and then add one new rule:

1. If /scores\* , Then testdriven-scores-stage-tg

| 1 | aws           | Service                                 | s v                   | Resource    | Groups      | *        | *                  |           |                    |                   | ¢              | michaelherman @        | 0465-0596 ▾               | N. California 🥆  | y Sup | oport 👻       |
|---|---------------|-----------------------------------------|-----------------------|-------------|-------------|----------|--------------------|-----------|--------------------|-------------------|----------------|------------------------|---------------------------|------------------|-------|---------------|
| < | Rules         | ۲                                       | di s                  | ţţ          | Θ           | testo    | driven-staging-alb | HTTP:80 ~ |                    |                   |                |                        |                           |                  |       | 20            |
|   | To edit, sele | ct a mode                               | above.                |             |             |          |                    |           |                    |                   |                |                        |                           |                  |       |               |
|   | testdriver    | n-staging                               | g-alb                 | HTTP:8      | 0 (7 rule   | s)       |                    |           |                    |                   |                |                        |                           |                  |       |               |
|   | 1             | arn4998                                 | 85 🔻                  | IF<br>∢Pat  | h is /score | s*       |                    |           | THEN<br>Forward to | testdriven-score  | s-stage-tg     |                        |                           |                  |       |               |
|   | 2             | amf2a8                                  | •1 🔻                  | IF<br>✔Pati | h is /exerc | ises*    |                    |           | THEN<br>Forward to | testdriven-exerc  | ises-stage-tg  |                        |                           |                  |       |               |
|   | 3             | amd64                                   | e7 🔻                  | IF<br>✔Pat  | h is /swag  | ger*     |                    |           | THEN<br>Forward to | testdriven-swag   | ger-stage-tg   |                        |                           |                  |       |               |
|   | 4             | ameaca                                  | ad 🔻                  | IF<br>✔Pat  | h is /auth* |          |                    |           | THEN<br>Forward to | testdriven-users  | -stage-tg      |                        |                           |                  |       |               |
|   | 5             | ame7c4                                  | 41 🔻                  | IF<br>∢Pat  | h is /users | *        |                    |           | THEN<br>Forward to | testdriven-users  | -stage-tg      |                        |                           |                  |       |               |
|   | 6             | arn7b6                                  | 4d 🔻                  | IF<br>✔Pat  | h is /users | /ping    |                    |           | THEN<br>Forward to | testdriven-users  | -stage-tg      |                        |                           |                  |       |               |
|   | last          | HTTP &<br>default<br>This rui<br>cannot | BO:<br>t action<br>le | IF<br>∳Rec  | quests othe | erwise r | not routed         |           | THEN<br>Forward to | testdriven-client | -stage-tg      |                        |                           |                  |       |               |
|   | Foodbook (    | 3 English                               | . /110)               |             |             |          |                    |           |                    | @ 2009 _ 20       | 019 Amozon M/o | h Consison Inc. or ite | offiliaton All rights roo | onund Driverey B | oliou | Tormo of Lloo |

# ECS

## Update Dockerfile-stage and Dockerfile-prod

Add the build-time args to both Dockerfile-stage and Dockerfile-prod in "services/client":

```
ARG REACT_APP_SCORES_SERVICE_URL
ENV REACT_APP_SCORES_SERVICE_URL $REACT_APP_SCORES_SERVICE_URL
```

Add an entrypoint-stage.sh file to "services/scores":

```
#!/bin/sh
echo "Waiting for postgres..."
while ! nc -z scores-db 5432; do
    sleep 0.1
done
echo "PostgreSQL started"
python manage.py recreate_db
python manage.py seed_db
gunicorn -b 0.0.0.5000 manage:app
```

### Update the permissions:

\$ chmod +x services/scores/entrypoint-stage.sh

### update .travis.yml

Update *.travis.yml* to handle the scores and scores-db services by adding the proper environment variables:

```
language: node_js
node is: '9'
before_install:
  - stty cols 80
dist: trusty
sudo: required
addons:
  apt:
   sources:
    - google-chrome
    packages:
     - google-chrome-stable
services:
  - docker
env:
  global:
    - DOCKER_COMPOSE_VERSION=1.18.0
    - COMMIT=${TRAVIS_COMMIT::8}
    - MAIN_REPO=https://github.com/testdrivenio/testdriven-app-2.2.git
    - USERS=test-driven-users
    - USERS_REPO=${MAIN_REPO}#${TRAVIS_BRANCH}:services/users
    - USERS_DB=test-driven-users_db
    - USERS_DB_REPO=${MAIN_REPO}#${TRAVIS_BRANCH}:services/users/project/db
    - CLIENT=test-driven-client
    - CLIENT_REPO=${MAIN_REPO}#${TRAVIS_BRANCH}:services/client
    - SWAGGER=test-driven-swagger
    - SWAGGER_REPO=${MAIN_REPO}#${TRAVIS_BRANCH}:services/swagger
    - EXERCISES=test-driven-exercises
    - EXERCISES_REPO=${MAIN_REPO}#${TRAVIS_BRANCH}:services/exercises
    - EXERCISES_DB=test-driven-exercises_db
    - EXERCISES_DB_REP0=${MAIN_REP0}#${TRAVIS_BRANCH}:services/exercises/project/db
    - SCORES=test-driven-scores
    - SCORES_REPO=${MAIN_REPO}#${TRAVIS_BRANCH}:services/scores
    - SCORES_DB=test-driven-scores_db
    - SCORES_DB_REPO=${MAIN_REPO}#${TRAVIS_BRANCH}:services/scores/project/db
before install:
  - sudo rm /usr/local/bin/docker-compose
  - curl -L https://github.com/docker/compose/releases/download/${DOCKER_COMPOSE_VE
RSION}/docker-compose-`uname -s`-`uname -m` > docker-compose
```

```
- chmod +x docker-compose
  - sudo mv docker-compose /usr/local/bin
before_script:
  - export TEST_URL=http://127.0.0.1
  - export REACT_APP_USERS_SERVICE_URL=http://127.0.0.1
  - export REACT_APP_EXERCISES_SERVICE_URL=http://127.0.0.1
  - export REACT_APP_SCORES_SERVICE_URL=http://127.0.0.1
  - export REACT_APP_API_GATEWAY_URL=https://69n19z0lo3.execute-api.us-west-1.amazo
naws.com/v1/execute
  - export SECRET_KEY=my_precious
  - export DISPLAY=:99.0
  - export DOCKER_ENV=$(if [ "$TRAVIS_BRANCH" == "production" ]; then echo "prod";
else echo "stage"; fi)
  - sh -e /etc/init.d/xvfb start
  - sleep 3
  - docker-compose -f docker-compose-stage.yml up --build -d
script:
  - bash test.sh $DOCKER_ENV
after_script:
  - docker-compose -f docker-compose-stage.yml down
after_success:
  - bash ./docker-push.sh
  - bash ./docker-deploy-stage.sh
  - bash ./docker-deploy-prod.sh
```

### Update docker-push.sh

Make the following updates to docker-push.sh:

- 1. Add the REACT\_APP\_SCORES\_SERVICE\_URL (for both staging and production ) and the build-time argument to the client service
- 2. Build, tag, and push the scores and scores-db images

Updated script:

```
#!/bin/sh
if [ -z "$TRAVIS_PULL_REQUEST" ] || [ "$TRAVIS_PULL_REQUEST" == "false" ]
then
if [ "$TRAVIS_BRANCH" == "staging" ] || \
     [ "$TRAVIS_BRANCH" == "production" ]
then
     curl "https://s3.amazonaws.com/aws-cli/awscli-bundle.zip" -0 "awscli-bundle.zip"
     unzip awscli-bundle.zip
```

```
./awscli-bundle/install -b ~/bin/aws
   export PATH=~/bin:$PATH
    # add AWS_ACCOUNT_ID, AWS_ACCESS_KEY_ID, AWS_SECRET_ACCESS_KEY env vars
   eval $(aws ecr get-login --region us-west-1 --no-include-email)
   export TAG=$TRAVIS_BRANCH
   export REPO=$AWS_ACCOUNT_ID.dkr.ecr.us-west-1.amazonaws.com
  fi
  if [ "$TRAVIS_BRANCH" == "staging" ]
  then
   export REACT_APP_USERS_SERVICE_URL="http://LOAD_BALANCER_STAGE_DNS_NAME"
   export REACT_APP_EXERCISES_SERVICE_URL="http://LOAD_BALANCER_STAGE_DNS_NAME"
   export REACT_APP_SCORES_SERVICE_URL="http://LOAD_BALANCER_STAGE_DNS_NAME"
  fi
  if [ "$TRAVIS_BRANCH" == "production" ]
  then
   export REACT_APP_USERS_SERVICE_URL="LOAD_BALANCER_PROD_DNS_NAME"
   export REACT_APP_EXERCISES_SERVICE_URL="LOAD_BALANCER_PROD_DNS_NAME"
   REACT_APP_SCORES_SERVICE_URL="LOAD_BALANCER_PROD_DNS_NAME"
   export DATABASE_URL="$AWS_RDS_URI"
   export SECRET KEY="$PRODUCTION SECRET KEY"
  fi
  if [ "$TRAVIS_BRANCH" == "staging" ] || \
     [ "$TRAVIS_BRANCH" == "production" ]
  then
    # users
    docker build $USERS_REPO -t $USERS:$COMMIT -f Dockerfile-$DOCKER_ENV
    docker tag $USERS:$COMMIT $REPO/$USERS:$TAG
   docker push $REP0/$USERS:$TAG
    # users db
    docker build $USERS_DB_REPO -t $USERS_DB:$COMMIT -f Dockerfile
    docker tag $USERS_DB:$COMMIT $REPO/$USERS_DB:$TAG
    docker push $REPO/$USERS_DB:$TAG
    # client
    docker build $CLIENT_REPO -t $CLIENT:$COMMIT -f Dockerfile-$DOCKER_ENV --build-
arg REACT_APP_USERS_SERVICE_URL=$REACT_APP_USERS_SERVICE_URL --build-arg REACT_APP_
EXERCISES_SERVICE_URL=$REACT_APP_EXERCISES_SERVICE_URL --build-arg REACT_APP_API_GA
TEWAY_URL=$REACT_APP_API_GATEWAY_URL
    docker tag $CLIENT:$COMMIT $REPO/$CLIENT:$TAG
    docker push $REPO/$CLIENT:$TAG
    # swagger
    docker build $SWAGGER_REPO -t $SWAGGER:$COMMIT -f Dockerfile-$DOCKER_ENV $SWAGG
ER_DIR
    docker tag $SWAGGER:$COMMIT $REP0/$SWAGGER:$TAG
    docker push $REP0/$SWAGGER:$TAG
    # exercises
    docker build $EXERCISES_REPO -t $EXERCISES:$COMMIT -f Dockerfile-$DOCKER_ENV
    docker tag $EXERCISES:$COMMIT $REPO/$EXERCISES:$TAG
    docker push $REPO/$EXERCISES:$TAG
    # exercises db
    docker build $EXERCISES_DB_REPO -t $EXERCISES_DB:$COMMIT -f Dockerfile
    docker tag $EXERCISES_DB:$COMMIT $REPO/$EXERCISES_DB:$TAG
```

```
docker push $REP0/$EXERCISES_DB:$TAG
# scores
docker build $SCORES_REP0 -t $SCORES:$COMMIT -f Dockerfile-$DOCKER_ENV
docker tag $SCORES:$COMMIT $REP0/$SCORES:$TAG
docker push $REP0/$SCORES:$TAG
# scores db
docker build $SCORES_DB_REP0 -t $SCORES_DB:$COMMIT -f Dockerfile
docker tag $SCORES_DB:$COMMIT $REP0/$SCORES_DB:$TAG
fi
fi
```

### Add images to ECR

Commit your code, check out the staging branch locally, and then rebase master on staging :

```
$ git checkout staging
$ git rebase master
```

Add the following Image repos to ECR:

```
1. test-driven-scores
```

```
2. test-driven-scores_db
```

Push to GitHub to trigger a new build on Travis. Make sure the build passes and that the images were successfully pushed to ECR.

### **Configure Task Definitions**

Add scores to the deploy\_cluster function in docker-deploy-stage.sh:

```
# scores
service="testdriven-scores-stage-service"
template="ecs_scores_stage_taskdefinition.json"
task_template=$(cat "ecs/$template")
task_def=$(printf "$task_template" $AWS_ACCOUNT_ID $AWS_ACCOUNT_ID)
echo "$task_def"
register_definition
```

Add a new Task Definition file called ecs\_scores\_stage\_taskdefinition.json:

```
{
    "containerDefinitions": [
    {
        "name": "scores",
        "image": "%s.dkr.ecr.us-west-1.amazonaws.com/test-driven-scores:staging",
        "essential": true,
```

 $|\mathbf{F}|$ 

```
"memoryReservation": 300,
  "portMappings": [
   {
     "hostPort": 0,
     "protocol": "tcp",
     "containerPort": 5000
   }
 ],
  "environment": [
   {
      "name": "APP_SETTINGS",
     "value": "project.config.StagingConfig"
   },
    {
     "name": "DATABASE_TEST_URL",
     "value": "postgres://postgres:postgres@scores-db:5432/scores_test"
   },
    {
     "name": "DATABASE_URL",
     "value": "postgres://postgres:postgres@scores-db:5432/scores_stage"
   },
    {
     "name": "USERS_SERVICE_URL",
     "value": "LOAD_BALANCER_STAGE_DNS_NAME"
   },
    {
      "name": "EXERCISES_SERVICE_URL",
     "value": "LOAD_BALANCER_STAGE_DNS_NAME"
   }
 ],
  "links": [
   "scores-db"
 ],
  "logConfiguration": {
   "logDriver": "awslogs",
    "options": {
     "awslogs-group": "testdriven-scores-stage",
     "awslogs-region": "us-west-1"
   }
 }
},
{
 "name": "scores-db",
  "image": "%s.dkr.ecr.us-west-1.amazonaws.com/test-driven-scores_db:staging",
  "essential": true,
  "memoryReservation": 300,
  "portMappings": [
    {
      "hostPort": 0,
      "protocol": "tcp",
      "containerPort": 5432
```

```
}
      ],
      "environment": [
        {
          "name": "POSTGRES_PASSWORD",
          "value": "postgres"
        },
        {
          "name": "POSTGRES_USER",
          "value": "postgres"
        }
      ],
      "logConfiguration": {
        "logDriver": "awslogs",
        "options": {
          "awslogs-group": "testdriven-scores_db-stage",
          "awslogs-region": "us-west-1"
        }
      }
    }
  ],
  "family": "testdriven-scores-stage-td"
}
```

Add the log groups to CloudWatch:

- 1. testdriven-scores-stage
- 2. testdriven-scores\_db-stage

Commit and push your code to trigger a new build on Travis. Ensure that both images and Task Definitions were created.

### **Create Service**

Create the following ECS Service on the test-driven-staging-cluster Cluster...

### Scores

Configure service:

- 1. "Task Definition": testdriven-scores-stage-td:LATEST\_REVISION\_NUMBER
- 2. "Service name": testdriven-scores-stage-service
- 3. "Number of tasks": 1

Click "Next".

Configure network:

Select the "Application Load Balancer" under "Load balancer type".

1. "Load balancer name": testdriven-staging-alb

2. "Container name : port": scores:0:5000

Click "Add to load balancer".

- 1. "Listener port": 80:HTTP
- 2. "Target group name": testdriven-scores-stage-tg

Click the next button a few times, and then "Create Service".

Navigate to the EC2 Dashboard, and click "Target Groups". Make sure testdriven-scores-stagetg has a single registered instance. The instance should be healthy.

# Update docker-deploy-stage.sh

Update the scores part of the deploy\_cluster function in *docker-deploy-stage.sh* to call update\_service :

```
# scores
service="testdriven-scores-stage-service"
template="ecs_scores_stage_taskdefinition.json"
task_template=$(cat "ecs/$template")
task_def=$(printf "$task_template" $AWS_ACCOUNT_ID $AWS_ACCOUNT_ID)
echo "$task_def"
register_definition
update_service
```

Update swagger.json:

```
$ python services/swagger/update-spec.py http://LOAD_BALANCER_STAGE_DNS_NAME
```

Commit and push your code to GitHub to trigger a new Travis build. Once done, you should see a new revision associated with the Task Definitions and the Services should now be running a new Task based on that revision.

Test each URL in the browser:

| Endpoint       | HTTP Method | Authenticated? | Result            |
|----------------|-------------|----------------|-------------------|
| /auth/register | POST        | No             | register user     |
| /auth/login    | POST        | No             | log in user       |
| /auth/logout   | GET         | Yes            | log out user      |
| /auth/status   | GET         | Yes            | check user status |
| /users         | GET         | No             | get all users     |
| /users/:id     | GET         | No             | get single user   |
| /users         | POST        | Yes (admin)    | add a user        |
| /users/ping    | GET         | No             | sanity check      |

| /exercises           | GET  | No          | get all exercises             |
|----------------------|------|-------------|-------------------------------|
| /exercises           | POST | Yes (admin) | add an exercise               |
| /scores/ping         | GET  | No          | sanity check                  |
| /scores              | GET  | No          | get all scores                |
| /scores/user         | GET  | Yes         | get all scores by user id     |
| /scores/user/:id     | GET  | Yes         | get single score by user id   |
| /scores              | POST | Yes         | add a score                   |
| /scores/:exercise_id | PUT  | Yes         | update a score by exercise id |

Remember: If you run into errors, you can always check the logs on CloudWatch or SSH directly into the EC2 instance to debug the containers:

\$ ssh -i ~/.ssh/ecs.pem ec2-user@EC2\_PUBLIC\_IP

Be sure to double-check all environment variables!

#### Make sure the end-to-end tests pass as well:

```
$ export TEST_URL=http://LOAD_BALANCER_STAGE_DNS_NAME
```

- \$ export SERVER\_URL=http://LOAD\_BALANCER\_STAGE\_DNS\_NAME
- \$ testcafe chrome e2e

Results:

```
/
✓ should display the exercises correctly if a user is not logged in
✓ should allow a user to submit an exercise if logged in
\checkmark should allow a user to move to different exercises
\checkmark should display the all-users page correctly if a user is not logged in
/login
✓ should display the sign in form
✓ should allow a user to sign in
\checkmark should throw an error if the credentials are incorrect
/register
✓ should display flash messages correctly
/register
✓ should display the registration form
✓ should allow a user to register
✓ should validate the password field
✓ should throw an error if the username is taken
```

17 passed (1m 28s)

should throw an error if the email is taken
/status
should not display user info if a user is not logged in
should display user info if a user is logged in
/swagger
should display the swagger docs correctly
/all-users
should display the all-users page correctly if a user is not logged in

# **ECS Prod Update**

In this lesson, we'll update the production environment on ECS...

Assuming you are still on the staging branch, commit your code and push it up to GitHub. Open a PR against the production branch and merge it. Make sure the production build passes and that the images were successfully pushed to ECR:

| aws Services ~          | Resource Groups ~                                                                 | *                                                               |                                                         | i5-0596 → N. California → Support →                   |  |  |  |  |  |
|-------------------------|-----------------------------------------------------------------------------------|-----------------------------------------------------------------|---------------------------------------------------------|-------------------------------------------------------|--|--|--|--|--|
| Amazon ECS              | < All reposito                                                                    | r <mark>ies</mark> : test-driven-scor                           | es                                                      |                                                       |  |  |  |  |  |
| Task Definitions        | Repository ARN                                                                    | arn:aws:ecr:us-west-1:046505967931:r                            | epository/test-driven-scores                            |                                                       |  |  |  |  |  |
| Repositories            | Repository URI                                                                    | 046505967931.dkr.ecr.us-west-1.amazonaws.com/test-driven-scores |                                                         |                                                       |  |  |  |  |  |
|                         |                                                                                   | View Push Commands                                              |                                                         |                                                       |  |  |  |  |  |
|                         | Images Permissions                                                                | Dry run of lifecycle rules Lifecycle                            | a policy                                                |                                                       |  |  |  |  |  |
|                         | Amazon ECR limits the nu                                                          | mber of images to 1,000 per repository. Re                      | quest a limit increase.                                 |                                                       |  |  |  |  |  |
|                         | Image sizes may appear c                                                          | ompressed. Learn more                                           |                                                         |                                                       |  |  |  |  |  |
|                         | Delete                                                                            |                                                                 | Last updated on                                         | February 11, 2018 6:29:45 AM (0m ago)                 |  |  |  |  |  |
|                         | <b>T</b> Filter in this page                                                      | Tag Status: All                                                 |                                                         | < 1-4 > Page size 100 -                               |  |  |  |  |  |
|                         | Image tags                                                                        |                                                                 | Digest                                                  | Size (MiB) 🔻 Pushed at 💌                              |  |  |  |  |  |
|                         | production                                                                        | view all                                                        | sha256:9d6c0237ddb719823064b9b9c46ca3f3c6f8afb7b        | 295.97 2018-02-11 06:27:39 -0700                      |  |  |  |  |  |
|                         | staging                                                                           | view all                                                        | sha256:2b03e0c6596478568d43c158499f19440f1a556b4        | 295.97 2018-02-10 18:36:32 -0700                      |  |  |  |  |  |
|                         |                                                                                   |                                                                 | sha256;f19d408e92594440ecc183e7ffb98e5b2aec1cca89       | 295.97 2018-02-10 18:16:40 -0700                      |  |  |  |  |  |
|                         | sha256:73c5ef1b676939766b7706ade539333d02ef3c8ef 295.97 2018-02-10 17:45:30 -0700 |                                                                 |                                                         |                                                       |  |  |  |  |  |
|                         |                                                                                   |                                                                 |                                                         |                                                       |  |  |  |  |  |
|                         |                                                                                   |                                                                 |                                                         |                                                       |  |  |  |  |  |
|                         |                                                                                   |                                                                 |                                                         |                                                       |  |  |  |  |  |
| Feedback G English (US) |                                                                                   |                                                                 | © 2008 - 2018, Amazon Web Services, Inc. or its affilia | tes. All rights reserved. Privacy Policy Terms of Use |  |  |  |  |  |

Check out the production branch locally:

```
$ git checkout production
$ git pull origin production
```

Review the production deployment lessons in parts 5 and 6 along with the staging deployment lesson in part 7. Check your understanding and update the remainder of the production environment on your own.

Think about how to handle the adding of scores for existing users. You will probably want to run a script, before the scores services fires up, to check to see if the scores RDS database is empty; and, if so, run the migrations and seed the database.

That's it! You're on your own. Good luck.

# Steps

RDS

### 1. Add the a new RDS instance for the scores database

## 2. Apply the migrations and seed the db

Turn back to the RDS section in the deployment lesson of part 6 if you need help.

### Load Balancer

- 1. Configure Target Group
- 2. Add Listener to the ALB

### ECS

- 1. Configure Task Definitions
- 2. Create Service
- 3. Update docker-deploy-stage.sh

# **Next Steps**

Well, that's it. It's your turn! Spend some time refactoring and dealing with tech debt on your own...

- 1. More tests: Increase the overall test coverage of each service.
- 2. Test the Lambda function: Try testing with AWS Serverless Application Model (AWS SAM)
- 3. **Task queue**: Add a simple task queue like Redis Queue, RabbitMQ, or Amazon Simple Queue Service (SQS)
- 4. **Swagger**: Add API documentation for the exercises and scores services as well as expected responses for errors for all services.
- 5. **Exercise component state**: What happens if a user submits an exercise and then closes the browser before it's complete? Also, how would you indicate to the end user that they have already submitted an exercise?
- 6. **DRY out the code**: There's plenty of places in the code base that could be refactored. Did you notice that we could clean up the exercise status message (grading, incorrect, correct) logic by organizing it into a single method? Try this on your own.
- 7. **Scores**: Refactor. You probably already noticed, but things are a bit finicky. With tests in place, refactor as necessary. Write new tests. Maybe individual users could just view their own scores while an admin can view all user scores.
- 8. **Redux**: Managing state on the client-side is starting to get difficult. Redux can help. It's a major refactor, but it's well worth it if you continue to add new features.
- 9. **Multistage Docker builds**: Using the multistage build pattern, refactor the remaining production Dockerfiles.
- 10. **Flask CORS**: Instead of allowing requests from any domain, lock down the Flask services by only allowing requests that originate from one of the services running on AWS.

It's also a great time to pause, review the code, and write more unit, integration, and end-to-end tests. Do this on your own to check your understanding.

Want feedback on your code? Shoot an email to michael@mherman.org with a link to the GitHub repo. Cheers!

# Structure

At the end of part 7, your project structure should look like this:

```
├── README.md
docker-compose-dev.yml
 — docker-compose-prod.yml
 — docker-compose-stage.yml
 — docker-deploy-prod.sh
  - docker-deploy-stage.sh
  - docker-push.sh
 – e2e
   ├── exercise.js
   ├── index.test.js
   ├-- login.test.js
   ├── message.test.js
   ├─ register.test.js
   ├── status.test.js
    — swagger.test.js
   └── users.test.js
   ecs
   ecs_client_prod_taskdefinition.json
    ecs_client_stage_taskdefinition.json
   ecs_exercises_prod_taskdefinition.json
   ecs_exercises_stage_taskdefinition.json
   ecs_scores_prod_taskdefinition.json
   ecs_scores_stage_taskdefinition.json
   ecs_swagger_prod_taskdefinition.json
   ecs_swagger_stage_taskdefinition.json
   ecs_users_prod_taskdefinition.json
    └── ecs_users_stage_taskdefinition.json
  – init_db.sh
   package.json
   services
   ├── client
       ├── Dockerfile-dev
        ├── Dockerfile-prod
       ├── Dockerfile-stage
         — README.md
         — build
          - conf
           └── conf.d
               └── default.conf
         — coverage

package.json

         - public
           ├── favicon.ico
             — index.html
           ├── main.css
```

| └── manifest.json                                                                                                    |
|----------------------------------------------------------------------------------------------------|
| └── src                                                                                                    |
| ├── App.jsx                                                                                                    |
| ├── components                                                                                                    |
| │                                                                                                    |
| │                                                                                                    |
| │                                                                                                    |
| │                                                                                                    |
|                                                                                                    |
| │                                                                                                    |
| │                                                                                                    |
| │                                                                                                    |
| │                                                                                                    |
| │                                                                                                    |
| │                                                                                                    |
| │                                                                                                    |
|                                                                                                    |
| │  │  ├── About.test.jsx                                                                                                    |
| │  │  │  ├── AddUser.test.jsx                                                                                                    |
| │ │                                                                                                    |
| │  │  ├── Exercise.test.jsx                                                                                                    |
| │  │  ├── Exercises.test.jsx                                                                                                    |
| Footer.test.jsx                                                                                                    |
| │  │  ├── Form.test.jsx                                                                                                    |
| │  │  ├── FormErrors.test.jsx                                                                                                    |
| │  │  ├── Logout.test.jsx                                                                                                    |
| │  │  │  │  │  │  │  Message.test.jsx                                                                                               |
| │  │  ├── NavBar.test.jsx                                                                                                    |
| UsersList.test.jsx                                                                                                    |
| UsersStatus.test.jsx                                                                                                    |
|                                                                                                    |
| About.test.jsx.snap                                                                                                    |
| AddUser.test.jsx.snap                                                                                                    |
| Exercise.test.jsx.snap                                                                                                    |
| Exercises.test.jsx.snap                                                                                                    |
| Footer.test.jsx.snap                                                                                                    |
| Form.test.jsx.snap                                                                                                    |
| Formerrors.test.jsx.snap                                                                                                    |
| $ \begin{array}{c c c c c c c c c c c c c c c c c c c $                                                                             |
| $    \qquad   \qquad   \qquad   \qquad   \qquad   \qquad   \qquad   \qquad   \qquad  $                                              |
|                                                                                                    |
| $  \qquad   \qquad \qquad \qquad \qquad \qquad \qquad \qquad \qquad \qquad \qquad \qquad \qquad \qquad \qquad \qquad \qquad \qquad$ |
| _ forms                                                                                                    |
|                                                                                                    |
| FormErrors.css                                                                                                    |
| E FormErrors.isx                                                                                                    |
| form-rules.js                                                                                                    |
| — index.js                                                                                                    |
| logo.svg                                                                                                    |
| - registerServiceWorker.js                                                                                                    |
| <br>                                                                                                    |

| │  │  └── setupTests.js       |
|-------------------------------|
| exercises                     |
| │  │  ├── Dockerfile-dev      |
| │  │  ├── Dockerfile-prod     |
| │  │  ├── Dockerfile-stage    |
| │ │ ├── entrypoint-stage.sh   |
| ├── entrypoint.sh             |
| ├── htmlcov                   |
| ├── manage.py                 |
| ⊨ project                     |
|                               |
| — api                         |
|                               |
| base.pv                       |
| — exercises.py                |
| ⊨ models.pv                   |
| └── utils.py                  |
| ├── config.py                 |
| ⊢ db                          |
| ⊨ Dockerfile                  |
| └── create.sql                |
| L Lests                       |
|                               |
| base.py                       |
| test_base.py                  |
| test_config.py                |
| test_exercises_api.py         |
| test_exercises_model.py       |
| │ │ │ └── utils.py            |
| │ │ └── requirements.txt      |
| lambda                        |
| │ │ └── handler.py            |
|                               |
| │  │  ├── Dockerfile-dev      |
| │  │  ├── Dockerfile-prod     |
| │  │  │── Dockerfile-stage    |
| │ │                           |
| │ │ └── prod.conf             |
| │                             |
| Dockerfile-dev                |
| │  │  ├── Dockerfile-prod     |
| │  │  ├── Dockerfile-stage    |
| │  │  ├── entrypoint-stage.sh |
| │  │  │  ├── entrypoint.sh    |
| htmlcov                       |
| manage.py                     |
| project                       |
| initpy                        |
|                               |
| initpy                        |
| base.py                       |

├─ models.py ├── scores.py └── utils.py — config.py – db ├── Dockerfile └── create.sql — tests L\_ ├── \_\_init\_\_.py ├── base.py ├── test\_base.py ├── test\_config.py ├── test\_scores\_api.py test\_scores\_model.py └── utils.py └── requirements.txt - swagger ├── Dockerfile-dev ├─ Dockerfile-prod ├── Dockerfile-stage ├─ nginx.conf ├─ start.sh ├── swagger.json └── update-spec.py - users ├─ Dockerfile-dev ├── Dockerfile-prod ├── Dockerfile-stage entrypoint-stage.sh ├── entrypoint.sh ├── htmlcov ├─ manage.py ├─ migrations — project ┝ └── \_\_init\_\_.py ├── api ├─ \_\_init\_\_.py ├── auth.py ├── models.py ├── templates └── index.html ├── users.py └── utils.py ├── config.py — db  $\vdash$ ├── Dockerfile └── create.sql └── tests └── \_\_init\_\_.py ├── base.py ├── test\_auth.py
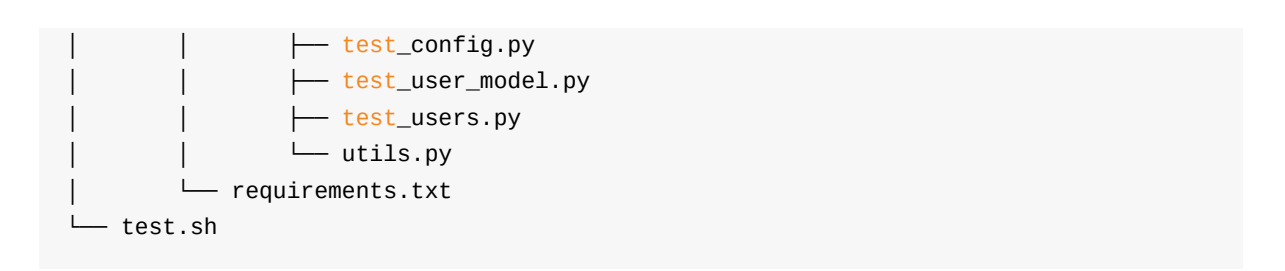

Code for part 7: https://github.com/testdrivenio/testdriven-app-2.2/releases/tag/part7